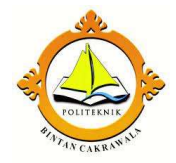

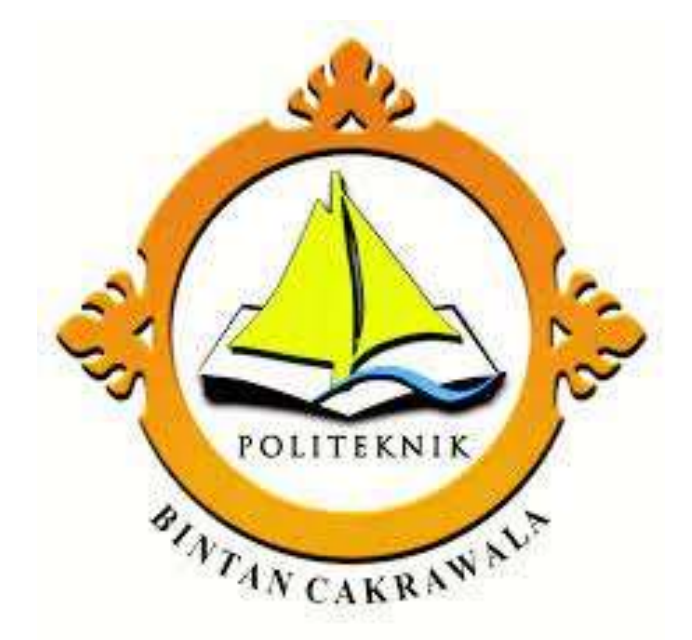

## PANDUAN PENGGUNAAN

## SISTEM VHP

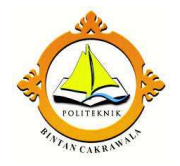

## FRONT OFFICE

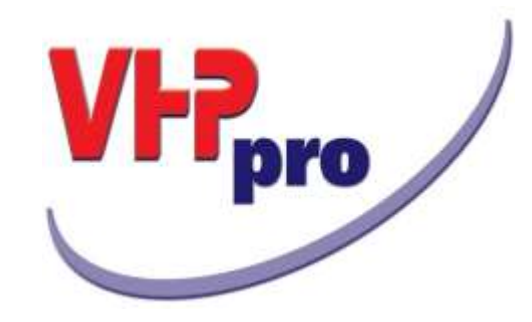

# Chapter 1

## RECEPTION

#### 1 GUEST CARD FILE

Fungsi dari Guest Card File adalah untuk memasukan data-data tamu hotel. Di dalam VHP terbagi menjadi 3 jenis Individual, Company dan Travel Agent.

- Individual : Berisikan informasi nama tamu perorangan atau tamu yang pernah menginap dan akan menginap.
- Company : Berisikan informasi Perusahaan yang sudah pernah reservasi atau baru akan melakukan reservasi.
- Travel Agent : Berisikan informasi Travel Agent yang sudah pernah reservasi atau baru akan melakukan reservasi.

#### 1.1 PENCARIAN GUEST CARD FILE

Ketika hendak memasukkan data tamu yang baru, sistem akan mengecek terlebih dahulu apakah data tamu yang akan dibuat sudah pernah ada atau belum Prosedur ini berguna untuk menghindari terjadi pemasukkan dua nama tamu yang sama (Double Input).

1.1.1 Cara Pencarian nama tamu di Guest Card File

Dalam pencarian data di guest card list bisa menggunakan sorting :

- Name : ketik nama tamu secara lengkap yang dikehendaki kemudian tekan ENTER, akan tampil paling atas di Guest Card File List. Pada Kolom Query Name : Ketik \* diikiuti sebagian nama tamu yang hendak dicari. Contoh : \*Adi maka akan muncul semua nama tamu yang mengandung nama Adi.
- First Name : ketik nama depan dari tamu, kemudian tekan ENTER maka akan tampil nama-nama tamu yang sama

| VHP - Vouel Hotel  | Psogram   | G  | RAND VIS   | UAL HOTEL (Jaka  | ta) User       | sindata         |           |   |                    |     |     |         |     |           | ( m) W  |   |
|--------------------|-----------|----|------------|------------------|----------------|-----------------|-----------|---|--------------------|-----|-----|---------|-----|-----------|---------|---|
|                    |           |    | 1          | 4                |                | d               | +8        | 串 | i                  | ห้อ | 6'8 | RSV     | RS  | v G       | *       | 0 |
|                    |           | -  |            |                  |                | Gu              | T Card Fi |   |                    | -   | -   | · · · · | -   |           |         | _ |
| Vame               | -         |    | Country    | Address          |                | City            |           |   | Phone              |     |     | Zip     | Sea | ID CardNo |         |   |
| Lat ALLEHE Forum   | , WE      |    | 314        |                  | 1              | Steel 11        |           |   | Contraction of the |     |     |         |     |           |         |   |
| A Yanto,           |           |    | BIA        |                  |                |                 |           |   |                    |     |     |         |     |           |         | _ |
| A. Zaenuri / Siswa | rilo, MR  |    | 364        | ing workstand    |                |                 |           |   | -                  |     |     |         | 201 |           |         | _ |
| Kang Prekosa, MR   | R         |    | INA        | Parang Klitik 7/ | /14 代          | Semanang        |           |   | _                  |     |     |         | M   | 337402200 | 4700005 |   |
| Abdul, MR          |           |    | 315        | 3. getes Raya    | No 22          | Karanganyar     |           |   | -                  |     |     |         | M   | 331311160 | 4570002 |   |
| Abdul, MR          |           |    | BNA        |                  |                |                 |           |   |                    |     |     |         |     |           |         |   |
| Abdul Hadi / Ermai | TF, MR    |    | ME         |                  |                |                 |           |   |                    |     |     |         |     |           |         |   |
| Abdul Hakim, Mr    |           |    | BIA        |                  |                |                 |           |   | _                  |     |     |         | _   |           |         |   |
| Abdul Hamid / Wa   | sito, MR  |    | AIE        |                  |                |                 |           |   |                    |     |     |         |     |           |         |   |
| Abdul Haziz, Mr    |           |    | INA        | JI.P.Trumojoya   | 0/31           |                 |           |   |                    |     |     |         | M   | 760915490 | 103     |   |
| Abdul Kharis Alma: | syhari, M | R  | 345        | Totoseri.        |                |                 |           |   |                    |     |     |         | 100 |           |         |   |
| Abdul Muls, MR.    |           |    | 2NA        | 3 Mulewarman     | GG Arr         | Balkpapan       |           |   |                    |     |     |         | M   | 647101200 | 6660002 | 1 |
| Abdullah, MR       |           |    | 3W         | Cempaka 9 No.    | 1A (T.C        |                 |           |   |                    |     |     |         | M.  | 337203091 | 1620001 |   |
| Abedin Joynal, MR  | 61        |    | BGD        |                  |                |                 |           |   |                    |     |     |         |     |           |         |   |
| Abidin Achmad Zul  | iri, MR   |    | 3NA        |                  |                |                 |           |   |                    |     |     |         |     |           |         |   |
| sbraham / Alex, M  | ers .     |    | 3NA        |                  |                |                 |           |   |                    |     |     |         |     |           |         |   |
| Achmed Feud Rki    | Putra, M  | F. | <b>BIA</b> | Kalimati Pande   | an RL          | Sucebeye        |           |   |                    |     |     |         | M   |           |         |   |
| Adang Sunoko, Mi   | R         |    | 344        |                  |                |                 |           |   |                    |     |     |         |     |           |         |   |
| Adang Tri Sunoke.  | SH, MR    |    | 3NA        | Jalan Kelud Tin  | wr 1/1         | Semarang        |           |   |                    |     |     |         | M   | 337407160 | 4650004 |   |
| Ade Edwin, MR      |           |    | BIA        | Rengasbandun     | g 003/0        |                 |           |   |                    |     |     |         | M   | 332972204 | 770001  |   |
| Ade Rachman, Mi    | S         |    | 245        | APARTEMEN G      | <b>住</b> 田科 F5 | JAKARTA SELA    | TAN       |   |                    |     |     |         | M.  | 321706241 | 1700012 |   |
| Adhitya Hendraput  | ra, Mr    |    | 315        | 3. Taman Lime    | e V/3 L        | Tangerang Sel   | atan      |   |                    |     |     |         | м   | 367405030 | 6800001 |   |
| Adi Atmoko, MR     |           |    | 245        | Jalan Opeku III  | No.4           | Jakarte Seletar | 1         |   |                    |     |     |         | м.  | 317407260 | 3670003 |   |
| Adi Nugroho, MR    |           |    | 2NA        |                  |                |                 |           |   |                    |     |     |         |     |           |         |   |
| And .              |           |    |            |                  |                |                 |           |   |                    |     |     |         |     |           |         |   |
| Query              |           |    |            |                  | - 0            | ardType         |           |   |                    |     |     |         |     |           | 127     |   |
| Marriet            |           |    |            |                  |                | Industrial      |           |   |                    |     |     |         |     |           |         |   |
| starriet;          |           |    |            |                  | 1 6            | Company         |           |   |                    |     |     |         |     |           |         |   |
| 1stNeme;           |           |    |            |                  | 1 6            | Travelinent     |           |   |                    |     |     |         |     |           |         |   |

Gbr. 1.1 - Guest Card Files List

Pada layar Guest Card File, kita dapat mensorting berdasarkan Name, Nationality, Address, City, Phone, Zip, Cara Pembayaran (Payment), Guest Number dengan Cara mengklik Button-Button yang ada pada layar Guest Card File.

1.1.2 Menubar FILE pada layar Guest Card File

Terdapat penambahan 3 fungsi baru:

- a) Search Guest by Membership Card
  - Untuk mencari tamu yang memiliki nomor keanggotaan

| No:          | 1 Memb     | pership       |
|--------------|------------|---------------|
| Card Number: | 123456789  |               |
| From Date:   | 31/03/2015 |               |
| To Date:     | 17/11/2017 | Last Payment: |
| Sales ID:    | AN         |               |
| Active:      | yes        |               |

| Gbr. | 1.5 – | Card's | Member |
|------|-------|--------|--------|
|------|-------|--------|--------|

 b) Search Guest by ID Card Untuk mencari tamu berdasarkan nomor identitas

| AoreFields Enit |              |            |         |        |       |                   | _      | 111      |      | 40  |         | _          |                 |               |
|-----------------|--------------|------------|---------|--------|-------|-------------------|--------|----------|------|-----|---------|------------|-----------------|---------------|
|                 |              |            | 61      |        |       |                   |        |          | •    | +   | 串       |            | i               | H 🗘           |
| Guesti          | o: 2253      | Í.         |         |        | PIOT  | VIDUAL GUEST FILE |        |          |      |     | Arrival | Depart     | History<br>RmNa | RmRate ku     |
| Norme:          | Sitt Kemlett |            | Title:  | MRS    |       |                   |        |          |      |     | 25/00/1 | \$ 26/10/1 | 1.907           | 480,491.00 37 |
| 1stName:        |              |            |         |        |       | Phone:            |        |          |      |     |         |            |                 |               |
| Address:        | JL. CIROYOM  | GG. DONLAS |         |        |       | Mobile-filo:      | 68780  | 8789005  |      |     |         | -          |                 |               |
|                 | 003/011      |            | 1       |        |       | Telefax:          | -      |          |      | -   |         |            |                 |               |
|                 | DUNIQUE CARD | ANG        |         |        |       | occupation        | Win do | EXE IN   |      | 1   |         |            |                 |               |
| City:           | Bandung      |            |         | Zp:    |       | Toronther         | 33736  | 54507750 | 011  |     |         |            |                 |               |
| Province:       | Jawa Barat   |            |         |        |       | ID CardType       | KTP    |          | 1201 | - 1 |         |            |                 |               |
| Country:        | INA Nation:  | BIA        | Local R | egion: | BDG   | Expired Date:     | 05/07  | 2018     |      |     | + 1.1   |            |                 |               |
| Birthdate:      | 05/07/1975   |            |         | Sec.   | F     | Birth Place       | BAND   | UNG      |      |     |         | ū          | unit Contac     | n             |
| Creditimit:     | 0            | Payment; 0 | 1       |        |       |                   |        |          |      |     | Name    |            |                 | First Name    |
| MasterComp:     |              |            | ٩       |        |       |                   |        |          |      |     |         |            |                 |               |
| MainSegment:    | 80-17        |            |         |        |       |                   |        |          |      |     |         |            |                 |               |
| Codes:          | 81-17        |            | +       |        |       |                   |        |          |      |     |         |            |                 |               |
|                 |              |            |         |        |       |                   |        |          |      |     |         |            |                 |               |
| Comments:       |              |            | -       |        |       |                   |        |          |      |     |         |            |                 |               |
|                 |              |            |         |        |       |                   |        |          |      |     |         |            |                 | -             |
|                 |              | Gł         | or. 1.  | 6 -    | - Inc | lividual          | Gue    | est C    | ard  |     | 46      |            |                 |               |

c) Print Guest Files

Tersedia fasilitas untuk mencetak Guest Card Filesberdasarkan beberapa kriteria yaitu Card Type, Payment Types, Rates Codes serta segment dan City (Gbr. 1.6A).

Dan dapat di print dengan menggunakan fasilitas LnL, dimana caranya terlebih dahulu memilih menubar Option Print in columns

| VMP - Visual Hotel Program GRAND V        | USUAL HOTEL (Jakarta) Usen s                                                                                                    | indata                  |               | 10015           |
|-------------------------------------------|----------------------------------------------------------------------------------------------------|-------------------------|---------------|-----------------|
| Croson Design by LnL Print by LnL Exit    |                                                                                                    |                         |               |                 |
|                                           | 144                                                                                                    |                         |               |                 |
|                                           |                                                                                                    |                         |               |                 |
| DEST FILES LIST (= 30)                    |                                                                                                    |                         |               |                 |
| lame 1 AB Promosindo                      | CardNo : 1570                                                                                                    |                         |               |                 |
| Address : Kompleks Perumahan Otorita Bat  | am, 3L Batam III No. 12,                                                                                                    |                         |               |                 |
| Cimanggis, Depok                          |                                                                                                    |                         |               |                 |
| City : DiA - Jawa Barat                   |                                                                                                    |                         |               |                 |
| Teleptione : +6221 28885005 Telefax :     |                                                                                                    |                         |               |                 |
| Credit Limit : 0                          |                                                                                                    |                         |               |                 |
| Contact Name : Harjianto, Mr,             |                                                                                                    |                         |               |                 |
| Comments : superior Rp 540.000 / R / N de | Hove Rp 560.000 / R / N del                                                                                                    | use family Rp 600.000 / |               |                 |
| Name : ABA Pignatelli                     | CardNo : 1736                                                                                                    |                         |               |                 |
| Address : Jl. Duwet I Karangesem Lawever  | 20070302-00024                                                                                                    |                         |               |                 |
| Gity : INA - Surakarta                    |                                                                                                    |                         |               |                 |
| Telephone : +62 271 715 333 / +62 999 52  | 92 019 / +62 813 9359 9113                                                                                                    | 7 Telefax:              |               |                 |
| Credit Limit : 0                          |                                                                                                    |                         |               |                 |
| Contact Name : Erna, Ms / Sugiantoro, Mr. |                                                                                                    |                         |               |                 |
| Comments : superior Rp 540.000 / R / N de | luxe Rp 560.000 / R / N del                                                                                                    | use family Rp 600.000 / |               |                 |
| Name : Ace ine Insurance, PT              | Cardilo : 1540                                                                                                    |                         |               |                 |
| Address - 1 Jendral Sudaman Key 29-31     |                                                                                                    |                         |               |                 |
| City : INA - 12920 Jakarta                |                                                                                                    |                         |               |                 |
| Telephone : +6221 52998200 Telefax :      |                                                                                                    |                         |               |                 |
| Credit Limit : 0                          |                                                                                                    |                         |               |                 |
| Contact Name : Junita Manaki, Ma          |                                                                                                    |                         |               |                 |
| Comments : superior Ro 540,000 / R / N de | luxe Ro 560.000 / R / N del                                                                                                    | use family Rp 500.000 / |               |                 |
|                                           | 1979 AND SCIENCE AND SCIENCES                                                                                                    |                         |               |                 |
| Name : Ada Swalayan Semarang              | CantNo : 226                                                                                                    | 9                       |               |                 |
| 1922 Sectors                              | and the second second se | Card Types              | Payment Types | RateCodes       |
| From Name: 0 Segm                         | ALL                                                                                                    | C Individual            | a Al          | (# All          |
| To Name: 822 City                         | E)                                                                                                    | @ Company               | C With Ledger | C Have RateCode |
|                                           |                                                                                                    |                         |               |                 |

Gbr. 1.6A Print Guest File

#### d) Delete Guest Files

Untuk menghapus data tamu dengan beberapa kriteria

Gbr. 1.7 – Menghapus Guest Files

| 1.1.3 Penjabaran dari layar Guest Card File (kolom Query | 1 1 0 | D 1        | 1 . 1      | <b>a</b> . | C 1 E'1 (   | 1 1   | 0     | <hr/> |
|----------------------------------------------------------|-------|------------|------------|------------|-------------|-------|-------|-------|
|                                                          | 1.1.3 | Penjabaran | dari layar | Guest      | Card File ( | kolom | Query | )     |

| Field          | Fungsi                                             |
|----------------|----------------------------------------------------|
|                |                                                    |
| Query :        |                                                    |
| - Name         | Fasilitas untuk mencari nama tamu yang dikehendaki |
| - 1stName      | Fasilitas untuk mencari nama depan tamu            |
| Card Type:     |                                                    |
| - Individual   | Fungsinya untuk sorting GCF list atau membuat GCF  |
|                | baru berdasarkan perorangan                        |
| - Company      | Fungsinya untuk sorting GCF list atau membuat GCF  |
|                | baru dari perusahaan                               |
| - Travel Agent | Fungsinya untuk sorting GCF list atau membuat GCF  |
|                | baru dari biro perjalanan                          |
|                |                                                    |
|                |                                                    |

#### 1.2 PEMBUATAN GUEST CARD FILE

Pembuatan guest card file perlu dilakukan apabila di guest card file list belum terdaftar/ tamu tersebut belum pernah menginap. Guest card file pada VHP terdiri dari tiga tipe : Individual Guest, Company Guest dan Travel Agent Guest

| A. | Pengenalan | Button | / Toolb | ar Guest | Card File: |
|----|------------|--------|---------|----------|------------|
|----|------------|--------|---------|----------|------------|

| Icon | Field   | Fungsi                            |
|------|---------|-----------------------------------|
|      | Execute | Untuk menyelesaikan suatu proses  |
| ?    | Help    | Untuk membantu dalam mencari data |
|      | New     | Untuk membuat file baru           |
|      | Edit    | Untuk mengubah guest card files   |
| Ì    | Delete  | Untuk menghapus suatu file        |
| ţ    | Print   | Untuk mencetak dokumen            |

| Icons    | Button                 | Fungsi                                                                                                    |
|----------|------------------------|----------------------------------------------------------------------------------------------------|
| e        | Guest Card<br>File     | Untuk melihat data seorang tamu                                                                                                    |
| +        | Main Contact           | Untuk mencari contact person (orang yang dapat<br>dihubungi oleh pihak hotel) dari perusahaan,<br>dan hanya berfungsi pada Company dan Travel Agent |
| 翻        | Segment<br>Code        | Untuk menentukan jenis tamu hotel                                                                                                    |
| i        | Guest<br>Statistic     | Untuk melihat statistik turnover dari tamu<br>yang pernah menginap                                                                                  |
| <b>P</b> | History                | Untuk melihat sejarah dari tamu yang sudah pernah<br>menginap, misal : total turnover, Argt.<br>Turnover, F&B turnover dan lain-lain                |
| <b>°</b> | Check-In               | Untuk melakukan check-in terhadap tamu yang akan<br>datang sesuai tanggal hari ini                                                                  |
| RSV      | Arrival & Res.<br>List | Untuk melihat tamu-tamu yang akan datang<br>sesuai dengan tanggal hari ini                                                                          |
| RSV      | Reservation            | Untuk membuat reservation                                                                                                    |
| <u> </u> | Allotment              | Untuk Menampilkan Allotment/bagian persentase<br>khusus untuk biro perjalanan atau Travel Agent                                                     |
| *        | Quick Check-<br>In     | Untuk mencheck-inkan tamu yang walk in tanpa<br>reservasi terdahulu                                                                                 |
|          | Exit                   | Untuk menghentikan suatu proses                                                                                                    |

## Pengenalan Button / Toolbar Guest Card File:

#### 1.2.1 PEMBUATAN INDIVIDUAL CARD FILE

Sebelum membuat Guest Card File untuk seorang tamu, disarankan untuk melakukan Search terhadap tamu tersebut terlebih dahulu, hal ini dimaksudkan untuk menghindari adanya Guest Card File yang lebih dari satu.

A. Cara pembuatan Individual Guest Card File :

- 1. Pilih Card Type : Individual
- 2. Klik Create New GCF ( icon gambar kertas )
- 3. Tampil Individual Guest Files dalam bentuk kosong
- 4. Lakukan pengisian data data tamu sesuai dengan field-field yang ada .
- 5. Untuk mengisi Nation dapat menggunakan tombol Help (icon gambar tanda tanya) untuk mencari / memilih kebangsaan dari tamu tersebut.
- 6. Setelah GCF terisi lakukan klik GO/Execute untuk menyelesaikan proses

Gbr. 1.9a - Individual Guest Card File

Pada saat membuat Guest Card File baru setelah mengisi kolom Name, sistem akan mencari apakah nama tersebut sudah pernah dibuat atau belum. Jika sudah pernah dibuat maka sistem akan menampilkan List dari nama-nama yang sama.

| offering Frit  | citel stogram | University Action | AL HOILE UN | ORLES FIGHT ST | nclara.             | a see takin | an opposite |         |        |              | Silver    |
|----------------|---------------|-------------------|-------------|----------------|---------------------|-------------|-------------|---------|--------|--------------|-----------|
| 1              |               |                   | 2           |                |                     |             |             |         |        |              |           |
| Guestfik       | at anm        | 8                 | 1           | P              | DIVIDUAL QUEST FILE |             |             | -       |        | History      | wittens   |
|                | ke.           | -                 | Table       |                |                     | _           |             | Arrival | Oepart | Ran/No       | RmRate    |
| Automa.        |               |                   | Tibe.       |                | 12000               |             |             |         |        |              |           |
| 19049496       |               |                   |             |                | Phone:              |             |             |         |        |              |           |
| Address:       |               |                   |             |                | Modele-No:          |             |             |         |        |              |           |
|                |               |                   |             |                | E-Mail:             |             |             | -       |        |              |           |
|                |               |                   |             |                | Occupation:         |             |             |         |        |              |           |
| CINE           |               |                   |             | Zin:           |                     |             |             | _       |        |              |           |
| Provinces      |               |                   | -           | - and          | lo carono:          |             |             |         |        |              |           |
|                |               |                   |             |                | ID CardType:        |             |             | _       |        |              |           |
| Country:       | INA Nation    | ni. INA           | Local Re    | gion:          | Expired Date:       | 11          |             | - (- )  | -      | -            | -         |
| Birthdate:     | 11.           |                   |             | Sec            | Birth Flace:        |             |             |         | 1.0    | west Contain | ±1        |
| mailtime o     |               | Desmant 0         | 100         |                |                     |             |             | Name    |        |              | First Nar |
| a containe.    |               | Paperers v        | 101         |                |                     |             |             | -       |        |              |           |
| sterComp:      |               |                   | q           |                |                     |             |             |         |        |              |           |
| in5egment:     |               |                   |             |                |                     |             |             | -       |        |              |           |
| Codes:         |               |                   | 10          |                |                     |             |             |         |        |              |           |
|                |               |                   |             |                |                     |             |             | -       |        |              | -         |
| and the second |               |                   |             |                |                     |             |             |         |        |              |           |
| Comments:      |               |                   |             |                |                     |             |             | -       |        |              |           |
|                |               |                   |             |                |                     |             |             | -       |        |              |           |
|                |               |                   |             |                |                     |             |             | 14.00   |        |              |           |

Gbr. 1.9b - Pencarian Nama Yang Sama Secara Otomatis

#### B. Penjabaran dari layar Individual Guest

| Field             | Fungsi                                                   |
|-------------------|----------------------------------------------------------|
|                   |                                                          |
| Name              | Kolom untuk mengisi nama keluarga                        |
| 1stName           | Kolom untuk mengisi nama depan tamu                      |
| Title             | Kolom untuk mengisi status tamu (Mr, Mrs, dll)           |
| Address           | Kolom untuk mengisi alamat tamu                          |
| City              | Kolom untuk mengisi kota asal tamu                       |
| Zip               | Kolom untuk mengisi kode pos tamu                        |
| Country           | Kolom untuk mengisi negara tamu                          |
| Nation            | Kolom untuk mengisi kode negara tamu                     |
| Birthdate         | Kolom untuk mengisi tanggal lahir tamu                   |
| Sex               | Kolom untuk menunjukkan informasi jenis kelamin tamu     |
|                   | (Male/Female)                                            |
| Creditlimit       | Kolom untuk mengisi batasan kredit yang diberikan oleh   |
|                   | pihak hotel kepada tamu yang akan menginap               |
| MasterComp        | Kolom untuk mengisi nama perusahaan/biro perjalanan dari |
|                   | mana tamu berasal                                        |
| Phone             | Kolomuntuk memasukan no telepon                          |
| Telefax           | Kolomuntuk memasukan no fax                              |
| E-mail            | Kolom untuk memasukan alamat e-mail                      |
| ID Card No        | Kolomuntuk memasukan no id Misal (No. KTP. PASPOR dan    |
|                   | lain-lain)                                               |
| Main Segment Code | Kolom untuk memasukan tipe/jenis tamu yang menginap      |
|                   | dihotel                                                  |
| Guest No          | Secara otomatis di isi oleh sistem                       |
|                   |                                                          |

#### Catatan :

Pada saat pengisian GCF untuk menghindari tamu menunggu terlalu lama, cukup isi Name dan Nation kemudian klik button GO (icon gambar check list).

#### 1.2.2 PEMBUATAN COMPANY CARD FILE

Sebelum membuat Company Guest Card File yang baru, disarankan untuk melakukan Search terhadap Company tersebut terlebih dahulu, hal ini dimaksudkan untuk menghindari adanya nama Company yang lebih dari satu.

#### A. Cara pembuatan Company Guest Card File

- 1. Pilih Card Type : Company
- 2. Klik button Create New dari GCF List
- 3. Langkah selanjutnya sama seperti pengisian untuk individual guest. Apabila kepada suatu company tertentu diberikan harga khusus (perjanjian kontrak), maka Price Group harus diisi dengan klik icon RATE CODE.
- 4. Di kolom price code, isi sesuai dengan harga yang telah disepakati, dengan cara blok code dari perusahaan yang bersangkutan kemudian klik Go.
- 5. Untuk pengisian field segment code, menggunakan cara yang sama seperti pada pengisian tamu individual.

SINDATA Turning Knowledge Into Solutions

| efsolds - Evit | 1                                                                                                    |                                                                                                    |                     |        |        |               |           |
|----------------|----------------------------------------------------------------------------------------------------|----------------------------------------------------------------------------------------------------|---------------------|--------|--------|---------------|-----------|
| 1              |                                                                                                    |                                                                                                    |                     | *6     |        | i             | 16 C      |
| Guest/k        | 2130                                                                                                    | COMPANY GUEST FILE                                                                                                    |                     | Arthvá | Depart | History       | RmRate O  |
| Norne:         | Adidaya Andalan Asia                                                                                                    | Phone:                                                                                                    | +62 21 542 1560     |        |        |               |           |
| omp. Title:    | FT                                                                                                    | Telefær:                                                                                                    |                     |        |        |               |           |
|                | W Research and and the set                                                                                                    | E-Mail:                                                                                                    |                     |        |        |               |           |
| Address:       | A. Danau Limburu No. 12,                                                                                                    | MainContact:                                                                                                    | Lucte Marcelle, Ms. |        |        |               |           |
|                | raman severy corr Lippo Vilage                                                                                                    |                                                                                                    |                     |        |        |               |           |
|                | Karawadi                                                                                                    |                                                                                                    |                     |        |        |               |           |
| City:          | Tangerang                                                                                                    |                                                                                                    |                     |        |        |               |           |
| Zip:           | 15811 Country: INA                                                                                                    |                                                                                                    |                     | •      |        |               |           |
| Creditlimit:   | Payment: 0                                                                                                    |                                                                                                    |                     |        | 6      | cent Contects |           |
| Days:          | Credit Acctive:                                                                                                    | and the second second s |                     | Name   |        | _             | First Nam |
| eterComn:      | 0                                                                                                    | Rate Code                                                                                                    |                     |        |        |               | 10        |
| Salac ID       | DW hpun                                                                                                    | MainSegment:                                                                                                    | 63-67               |        |        |               |           |
| Ded No.        | But But                                                                                                    | Codes:                                                                                                    | 81-17               |        |        |               |           |
| Ref. No.       | 780.100                                                                                                    |                                                                                                    |                     |        |        |               |           |
| Discount:      | 0.00 Expired: / /                                                                                                    | Book Source:                                                                                                    | 5 RSV by Email •    |        |        |               |           |
| omments:       | superior Rp 540.000 / R / N<br>debuxe Rp 560.000 / R / N<br>debuxe family Rp 600.000 / R / N<br>junior suite Rp 800.000 / R / N<br>ansaident auto Rp 1.250.000 / R / N |                                                                                                    |                     |        |        |               |           |

Gbr. 1.10 - GCFCompany

| Guestha: THE CONVANY QUEST FLE  Address: Addaya Andalan Asla Comp. Tais: FT  Address: J. Danau Lamboto No. 12, Taman Beverly Goff Lippo Vilage Karawaci Crey: Tangerang 2p: 15811 Country: DIA Credition: 0 Payment: 0 Doys: Credit Acctho: besterComp: Safe-No: Ref-No: Ref-N |                                                         |
|----------------------------------------------------------------------------------------------------|---------------------------------------------------------|
| Guestia: 110  Guestia: 110  Adidaya Andalan Asia  Comp. Titis: FT  Address: A. Danau Limboto No. 12,  Tanan Beverly Golf Lippo Vilage Karawaci  Credition:  Credition:  Days: Credit Acctluo:  Seles: 10:  Mar. 10:  Ref. No:  Ref. No: Ref. No: Ref. No | 🗢 🏞 🛎 i 🏄 🤇                                             |
| Select flate Code         Name:       Addaya Andalan Asta       Select flate Code       Solary flate       Solary flate <thsolary flate<="" th="">       Solary flate<td>COMPANY GUEST FILE History</td></thsolary>                                                                                                    | COMPANY GUEST FILE History                              |
| Name:     Address:     Address:     Existing Code:     Code     Description       Comp. Title:     FT     BAR: 109 BAR: 109 BAR: 109 BAR: 109 BAR: 109 BAR: 109 BAR: 109 BAR: 109 BAR: 109 BAR: 109 BAR: 109 BAR: 109 BAR: 109 BAR: 109 BAR: 109 BAR: 109 BAR: 109 BAR: 109 BAR: 109 BAR: 109 BAR: 109 BAR: 109 BAR: 100 BAR: 109 BAR: 100 BAR: 100 BA                                                                                                    | Select Rate Code                                        |
| Comp. Tills: FT Address: Ref-tao: Seles-D: OW DEWIX Ref-tao: Ref-tao: Ref-t | Britting Codes Selected Codes                           |
| Address:     Jl. Danau Limboto No. 12,       Taman Beverly Golf Lippo Viage       Karawaii       Chy       Tangerong       2ip:       15811       Condition:       0       Payment:       0       Seles-D:       OW       Ref-No:       Code:                                                                                                    | Code Description - Code Description<br>BAR-10% BAR 10 % |
| Taman Beverly Golf Lippo Vilage       Karawaci       Chyi       Tangerang       Zipi       J3811       Creditions:       0       Payment: 0       Days:       Credit Acctive:       saterComp:       Seles-ID:       DW       Ref-No:       Densent: 0.00       Densent: 0.00       Densent: 0.00                                                                                                    | BARI BAR-1<br>BAR2 BAR-3                                |
| Karawati     BAR     BAR     BAR       Chy;     Tangerong     Packar Publicitii MATE       Zip;     15811     Country;     IMA       Creditimit:     0     Payment:     0       Days:     Credit Acctive:     Image: Credit Acctive:       sales-ID:     OW     DEWI       Ref-No:     Ref-No:     Code:                                                                                                    | BAR3 BAR-3                                              |
| Cap:     Tangerang       Zip:     15811       Country:     BA       Doys:     Credit AcctNio:       seterComp:                                                                                                    | BARI BARI                                               |
| Zip: 15811 Country: DIA<br>Creditimit: 0 Payment: 0<br>Days: Credit Azcthio:<br>sater-Comp:<br>Sales-ID: DW DEW!<br>Ref-No: Code:                                                                                                    | RETAL RETAL                                             |
| Creditimit:         0         Payment:         0           Doys:         Credit Accthio:         -           asterComp:         -         -           Seles::D:         DW         DEWI         -           Ref-No:         Code:         -           Derovert:         Life         Code:                                                                                                    | WS WHOLE BELLER                                         |
| Days: Credit Acctive:<br>exterComp:<br>Sales-ID: OW DEW!<br>Ref-No: Ref-No:<br>Raf-No: Code:                                                                                                    |                                                         |
| esterComp:<br>Seles-ID: DW DEW!                                                                                                    |                                                         |
| Sales-ID: DW         DEWI           Ref-No:         Ref-No:           Raf-No:         Code:                                                                                                    |                                                         |
| Ref-No:         Ref-No:         Code:           Raf-No:         Code:                                                                                                    |                                                         |
| Ref-No: Code:                                                                                                    |                                                         |
| Discount 0.00 Emired: / /                                                                                                    | Code:                                                   |
| and a second second sec |                                                         |
| omments: superior Rp 540.000 / R / N<br>delxxx Rp 560.000 / R / N<br>delxxx fumily Rp 600.000 / R / N<br>junior suite Rp 800.000 / R / N                                                                                                    | CANCEL                                                  |

Gbr. 1.11 - Company Guest Card Files with Rate Code

## B. Penjabaran dari layar Company Guest File

| Field            | Fungsi                                              |
|------------------|-----------------------------------------------------|
| Name             | Kolom untuk memasukan data nama perusahaan          |
| Comp.Title       | Kolom untuk memasukan data bentuk perusahaan        |
| Address          | Kolomuntuk memasukan alamat tamu                    |
| Town             | Kolomuntuk memasukan kota asal tamu                 |
| Country          | Kolom untuk memasukan negara asal tamu              |
| Zip              | Kolomuntuk memasukan kode pos tamu                  |
| Creditlimit      | Kolom untuk memasukan batasan kredit yang diberikan |
|                  | oleh pihak hotel pada tamu yang menginap            |
| Payment          | Kolom untuk kode pembayaran                         |
| MasterComp       | Kolom untuk mengisi nama perusahaan/ travel agent   |
|                  | berasal.                                            |
| Phone            | Kolomuntuk memasukan no telepon                     |
| Telefax          | Kolomuntuk memasukan no fax                         |
| E-mail           | Kolomuntuk memasukan alamat e-mail                  |
| Main Contact     | Kolomuntuk nama orang yang bisa dihubungi           |
| Price Code       | Kolom untuk memasukkan kode harga yang telah        |
|                  | disepakati oleh pihak perusahaan dengan pihak hotel |
| Main SegmentCode | Kolom untuk memasukan tipe/jenis perusahaan yang    |
|                  | datang atau menginap                                |
| Sales-ID         | Kolom untuk menunjukkan ID dari sales yang          |
|                  | menangani Company atau Travel Agent tersebut        |
| Ref-No           | Kolom untuk menunjukkan nomor reference surat dari  |
|                  | sales                                               |

| Discount       | Berisi informasi besarnya Discount yang diberikan |
|----------------|---------------------------------------------------|
|                | kepada Company atau Travel Agent tersebut         |
| Expired        | Kolom untuk menunjukkan tanggal berakhirnya       |
|                | Contract Rate                                     |
| Comments       | Kolom untuk memasukan komentar/pesan bagi petugas |
|                | Reservasi/reception.                              |
| Guest No       | Secara otomatis diisi oleh sistem                 |
| Source Booking | Kolom untuk mengetahui sumber informasi yang      |
|                | didapat tamu tentang hotel ini                    |
| Day            | Kolomuntuk jangka waktu berlakunya credit limit   |
|                |                                                   |
|                |                                                   |

Selain itu pada kolom Expired Date juga ditunjukkan dengan warna sehingga mempermudah anda untuk mengetahui apakah Contract Rate company tersebut sudah akan berakhir atau belum.

- Warna Kuning menunjukkan Contract Rate akan berakhir kurang dari 30 hari
- Warna Merah menunjukkan Contract Rate sudah berakhir dan tidak bisa digunakan lagi

Misal, sekarang tanggal 31 Dec'05, maka contoh pemberitahuan untuk Expired Date adalah seperti Gbr 1.12a.

| E,                  |      | ¥ 🖶          |              | d                        | *          | *              | i              | HO          | 68          | RSV        | RSV                   | 6       | *       | C          |
|---------------------|------|--------------|--------------|--------------------------|------------|----------------|----------------|-------------|-------------|------------|-----------------------|---------|---------|------------|
|                     |      |              | -            |                          | Guest Card | Art .          | _              | -           | _           |            |                       | -       |         | _          |
| Rec(%) Name Contact | Cau  | ntry Address |              | City                     | Phone      |                |                | -žip        | Sales-1     | D Pays Per | t Expired             | Crebe . | Questik |            |
| 1.50                | 30   | Marriers Re  | diameters.   | Service in the second    | +62-51     | 1422 33888     |                | 702.02      | 1.281       | 120        | LUU Lau               | 10 I.   | 26.72   |            |
| 0.00                | D    |              |              |                          |            |                |                |             | 1.11        | 1          | and the second second |         | 46681   | R.         |
| 0.00                | Ð    | Hotel Mercy  | ze XAYs      | 8anjarmasia.             | +62 51     | 1 422 8888     |                |             | EN          |            | The later             |         | 2240    | 0          |
| 0.60                | Ð    |              |              |                          |            |                |                |             |             | - 2        |                       | 11      | 205     | Ŕ.         |
| 0.00                | TD . | Mercure Be   | njaimasin.   | Bonjaméskt               | +62.51     | 1 422 8698     |                | 76232       | EN          |            | 100                   |         | 2905    | ē.         |
| 0.00                | ID   | Marcure 80   | A brief R. M | Banjamasin               | +62 51     | 1 422 8888     |                | 76232       | EN.         |            | 100                   |         | 1451    | ¢.         |
| 0.00                | 10   |              |              |                          |            |                |                |             |             |            | 100                   | 11 C    | 3966-   | 6          |
| 0.00                | Ð    |              |              |                          |            |                |                |             |             |            | The second            | 11 C    | 17      | £          |
| 0,00                | 1D   | Dute Mail 3  | , Ahmad Y    | Banjarminini             | +62.51     | 1 327 8688     |                |             | 1014        |            | <b>WORK</b>           |         | 3744    | ē          |
| 0.90                | D    | Wisma 46 -   | Kote BNG     | Sekarta                  | +6221      | 2554-42022     |                | 19229       |             | 3          | 0                     | 6. L    | 205     | 6 - 1      |
| 0.00                | 10   |              |              |                          |            |                |                |             |             |            | -                     | 1       | 2272    | 8          |
| 0.00                | ID.  |              |              |                          |            |                |                |             |             |            | and the               |         | 1004    | 6          |
| 35.00               | 10   | Bank Mega    | Card Cents   | Jakarta                  | +62 21     | 7917 5000      |                | 12798       | EN          |            | -                     |         | 2694    | 1          |
| 35,00               | 30   | N. Gebot Su  | breto, At    | Banjarmasen              | +\$2.51    | 1 325 0106     |                |             | 0.01        |            |                       |         | 2694    | <u>6</u> - |
| 0.00                | Ð    |              |              |                          |            |                |                |             |             |            |                       |         | 29      | 4          |
| 0.00                | ID.  | Jakarta      |              | Jakarta                  |            |                |                |             |             |            | 1000                  |         | 1159    | 8          |
| 8,50                | Ð    | Perkatoran   | Hijau Arka   | Jelurte                  | +21 29     | 97 4000        |                | 12529       | EN          |            | and the second second |         | 40664   | 6          |
| 9,00                | D    | Cyber 2 To   | wer Ut. 6 U  | Jakarta Selata           | +62-21     | -2824-0200     |                | 12950       |             |            | 1000                  |         | 1365    | 6          |
| 0.00                | m    | Service and  |              |                          |            |                |                | (*** 9.2em) |             |            |                       | 14      | 1796    | £          |
| 0.00                | Ð    | 31. Teluk Go | ing Raya N   | Jakarte Utara            | +62 21     | 662 3456       |                |             |             |            | 10.11                 | 10      | 48093   | 8          |
| 0.00                | m    | JL Duba Pai  | isan No. 9   | togo(                    | +6225      | 1 8336349      |                |             |             |            |                       |         | 4525    | 6          |
| 0.00                | D    | Rukun Arth   | e Geding N   | Jekerte Utere            | 021 - 4    | 53 5678        |                |             |             |            | -                     |         | 4464    | 6          |
| 0.00                | ID   | STRAIN BOOM  |              | Jokarta                  |            |                |                |             |             |            | 22.11                 |         | 711     | £          |
| 8,00                | 1¢   | ji, jend. A. | Yani No      | Benjarmasin              | 62 511     | 7259000        |                | 70249       | 81          | 1          |                       |         | 117     | £          |
|                     |      |              |              | 74-144-141               |            |                |                |             |             |            |                       |         |         | 141.2      |
| Query<br>Campeny:   |      |              |              | CardType<br>C Individual |            | Valid<br>- Cod | tor S<br>te EA | Unday & M   | weday<br>We | unop.      |                       | 2       | 1       |            |
| Comp7itie:          |      |              |              | Company<br>TravelAgen    | ŧ          | - 00           |                | CC HI H     | and and     | N 11 100   | 10-mil 10-            |         |         |            |

Gbr. 1.12a - warna pada Expired Date

#### 1.2.3 PEMBUATAN TRAVEL AGENT CARD FILE

Sebelum membuat baru Travel Agent Card File, disarankan untuk melakukan Search terhadap nama travel Agent tersebut terlebih dahulu, hal ini dimaksudkan untuk menghindari adanya nama travel Agent yang lebih dari satu.

- A. Cara pembuatan Travel Agent Guest Card File
- 1. Pilih Card Type : Travel Agent
- 2. Klik Button Create New
- 3. Langkah selanjutnya sama seperti pengisian untuk individual guest.
- 4. Jika suatu Travel Agent memiliki perjanjian kontrak dengan pihak hotel., maka lakukan langkah pengisian price group dengan cara yang sama seperti melakukan pengisian pada Company file
- 5. Untuk pengisian field segment code, menggunakan cara yang sama pada saat mengisi tamu individual

| e Reservation C | heck-in In-house C                       | heck-out Statistic | ts NewUser   | Exit:         |             |        |              |              | _         |            | -     |           | ( January |   |
|-----------------|------------------------------------------|--------------------|--------------|---------------|-------------|--------|--------------|--------------|-----------|------------|-------|-----------|-----------|---|
| 1 ? [           | ·                                        | -                  |              |               | +           | 串      | i            | H            | 68        | RSV        | RSV   | 6         | **        | ¢ |
|                 | and At                                   |                    |              | Gued          | Card He     | 5      | 1.52.00      |              |           | 1          |       | -         | <u>a</u>  | - |
| Comp-No Ref-No  | Company                                  |                    | Disc(%) Name | e Contact     |             | Countr | y Address    |              | Oh        | r          | ٩     | hone .    |           |   |
| н               | LISS TOUR, THEF                          |                    | 0.00 Wija    | Ves. Mit      |             | DLA.   | H. Alay      | inter the Ef | iD loo    | anta Pusa  | E 8   | 21 63448  | 20        |   |
| 0               | 3A Travel, T&T                           | the Art for T      | 0.00 David   | Tendean,      | Mr,         | BIA .  | Themm        | City Lent    | ai 2. Jok | arta       | - 0   | 21 31997  | 451       |   |
| 0               | Abadi Opta Mand                          | n, T&T             | 0.00 Tate,   | Ms            |             | INA.   | J. Ment      | eri Supen    | o No Jog  | ja         | - 14  | 62 274 3  | 76 585    |   |
| 0               | Aci Tour & Travel                        | TAT                | 0.08 Anis,   | Mi,           |             | INA.   | H. TB 5      | imatupaing   | Kav Jak   | arta Selat | an 0  | 21 87795  | 303       |   |
| 0               | Adventure Indone                         | sia,               | 0.00 Tri K   | irabty, Ms,   |             | INA    | J. Guru      | Senh No.     | 38 Jek    | arte       |       | 6221293   | 83301     |   |
| 0               | Aero Globe Indoni                        | sia, T&T           | 0.00 Diaje   | ing Triestar  | , Ms        | INA    | Inna Ga      | ruda Hote    | IJL Yog   | yakarta    | -     | 62 274 5  | 57 511    |   |
| 0               | Aeroticket, T&T                          |                    | 0.00 han     | Tiffany, Mr.  | (1997)<br>1 | BIA.   | III. Mela    | wai Raya     | No. Jak   | arta       | 0     | 21 - 7205 | 578       |   |
| 0               | Aerowisata, T&T                          |                    | 0.00 Rona    | Id Huge Pa    | togi, Mr,   | INA    | Aerowit      | sata Builda  | ng, Jak   | arta :     | - 9   | 6221231   | 0002      |   |
| 0               | Ageni, T&T                               |                    | 0.00 Dei 8   | liska, Ms.    |             | INA    | JI. Depo     | k No. 35,    | Bio Ser   | norang     | 4     | 6224358   | 0101      |   |
| 0               | AGODA.                                   |                    | 0.00         |               |             | DIA    | 1.000 10     |              | 23.01-01  | 1000       |       |           |           |   |
| D               | Airwiseta, T&T                           |                    | 0.00 Suck    | sty Richa Ci  | andrese     | DIA.   | Shoppin      | o Arcade     | Hate Jek  | arte       | 0     | 21 53670  | 523       |   |
| 0               | Ajibon Trans Kend                        | ana Tour, T&T      | 0.00 All. \$ | dr,           |             | INA    | II. KH. 4    | que Salim    | No Sur    | akarta     | - ii  | 62 71 71  | 2 464     |   |
| B               | Al Azher Arfine, T                       | 81                 | 0.00 Harsis  | e Hembeli F   | anie Han    | DIA.   | 3. 51581     | gemenger     | eja, Jak  | erte       | 10    | 21-7278-  | 7647/48   |   |
| 0               | Al Azhar Tours &                         | Travel, T&T        | 0.00 Gasir   | n Ali Alkatir | i, Mr       | DIA.   | Jl. Sera     | VU No 3 R    | T 04 50   | 0          | - 9   | 62 271 6  | 33 940    |   |
| 0               | Aido Holiday, T&T                        |                    | 0.06 Aldo    | L. Sumolan    | g, Mr       | DIA    | Atlantic     | Building 2   | F Jak     | arta       |       | 62 21 52  | 0 2588    |   |
| 0               | Alfa Holiday, PT                         |                    | 0.00 Armi,   | Ms,           |             | INA    | Jl. Jelan    | nber Beret   | t Jek     | arta       | ia.   | 21-5696-  | 7878      |   |
| 0               | Alla Wisata, T&T                         |                    | 0.09 Dini 1  | Vunita, Ms.   |             | INA    | Graha /      | Ha 2, H. R   | ay Jak    | arta       | 10    | 21 86600  | 420       |   |
| 0               | Altal Tourindo, T8                       | T                  | 0.00 Ana 1   | Riana, Ma.    |             | INA    | Hok M        | Square, G    | F DK: Jak | arta Selat | an io | 21 - 2904 | 0596      |   |
| D               | Alza Travel House                        | TAT                | 0.00 Aat 5   | Safaat Sam    | ewt, Mr.    | INA    | JI, Bala     | Pustaka P    | tey Jak   | arta       | 0     | 21-2957-  | 4757      |   |
| 0               | Amandha Tour &                           | Travel, T&T        | 0.00 Tata    | Triaria Nat   | h, Ms.      | INA    | J. Tam       | an Margas    | abwr Jak  | arta Selat | 0 115 | 21 - 7884 | 0872      |   |
| 0               | Amythas Tour, Ta                         | σ                  | 0.00 Rana 1  | Restiani, M   | 8           | INA    | J. Reve      | Kemeng       | No 1: Jak | artn       |       | 62 21 71  | 8 22322   |   |
| 0               | Andranusa Indah                          | T & T, PT          | 0.00         |               |             | INA    | J. Tan)      | ung Duren    | Bar Jak   | arta Bara  | t 0   | 21 56941  | 093       |   |
| Ú.              | Andrasa Tour, T8                         | T                  | 0.00 Irens   | Indrayani,    | Ms.         | INA    | II. Kese     | hatan Ray    | a No Jok  | arta       | 0     | 21-35050  | 99        |   |
| 0               | Aneka Kartika, Tö                        | T                  | 0.00 Adse    | Wahiono.      | Mr          | INA    | Ji, Marr     | er Kertoer   | rio Sur   | sbave      | 0     | 31-59290  | 00        |   |
| - 77            | 1. 1. 1. 1. 1. 1. 1. 1. 1. 1. 1. 1. 1. 1 |                    | 1            |               |             |        |              |              | 40 (1991) |            |       |           |           |   |
| Query           |                                          |                    | CardT        | ype           |             | 122    | Contract The | 520.000      | # 7 H     |            |       |           | 12        |   |
| Company         |                                          |                    | C hdie       | teubi         |             | de     | kune Rp 5    | 40.000 / 5   | UN        |            |       |           |           |   |
| Sector 1        |                                          |                    | © Com        | Damy          |             | de     | kose fami    | ly Rp 580.   | 000/R     | N.         |       |           |           |   |
| CompTitle:      |                                          |                    | # Trav       | plagent       |             | Ju     | nior suite   | Hp 780.00    | 10/朱/1    | S. and     |       |           |           |   |

Gbr. 1.13 - Travel Agent Guest Card Files

B. Penjabaran Layar Travel Agent

Lihat penjabaran Company Guest Card File

#### 1.3 FUNGSI LAIN DARI GUEST CARD FILE

| (E)           |  |
|---------------|--|
| a national de |  |
| -             |  |
|               |  |

#### 1.3.1 SEGMENT CODE

Setelah GCF selesai dibuat, maka selanjutnya kita harus mengisi Segment Code, baik untuk Individual Guest/ Company / Travel Agent.

Segment code yaitu untuk mendefinisikan tipe tamu tersebut, misal (VIP, Walk In Guest, Travel Agent dll). Dan cara pembuatan segment code sama langkah-langkahnya, baik untuk Individual Guest/ Company / Travel Agent. Segment Code akan menghasilkan statistik yang sangat penting bagi pihak management

#### A. Cara pembuatan Segment Code

- 1. Klik icon Segment Code
- 2. Pilih segment tamu, misal Individual Guest, Walk In Guest, VIP, Travel Agent dll.
- Blok segment code yang berada pada layar sebelah kiri kemudian diklik 2x, untuk memindahkan segment yang sudah di pilih ke layar sebelah kanan (misal : Walk In)
- 4. Klik OK
- B. Cara penambahan Segment Code
- 1. Klik icon Segment Code
- Pilih Segment tamu, apabila segment code pernah dibuat, akan tampil nama segment tesebut, selanjutnya lakukan penambahan segment code.
   Misal : Segment Code yang sudah ada : Walk In Guest , kemudian ditambahkan segment code VIP.
- 3. Blok segment code yang berada di layar sebelah kiri kemudian diklik, untuk memindahkan segment VIP kesebelah kanan.
- 4. Klik OK

#### C. Cara menghapus Segment Code

Bila terjadi kesalahan dalam memilih Segment Code, lakukanlah penghapusan dengan langkah langkah sebagai berikut :

- 1. Klik icon Segment code, kemudian akan tampil layar segment code (lihat Gbr.1.14)
- 2. Blok Segment Code yang salah (pada posisi layar sebelah kanan)
- 3. Blok terlebih dahulu segment code yang salah kemudian di klik sehingga segment code kembali pada layar sebelah kiri

#### Catatan :

Segment code bisa di sorting berdasarkan segment no dan description

D. Penjabaran dari layar Segment Code

| Field        | Fungsi                                              |
|--------------|-----------------------------------------------------|
|              |                                                     |
| Defined      | Menampilkan jenis tamu yang ada, misal (Walk-in,VIP |
| Segmentcodes | dan Black List dan lain-lain)                       |
| Selected     | Menampilkan jenis tamu (segment) yang telah dipilih |
| Segmentcodes | misal (Walk-in, VIP)                                |
| Main Segment | Menampilkan jenis tamu yang utama, misal (Walk-in)  |
| SegmentNo    | Urutan berdasarkan nomor segment                    |
| Description  | Urutan berdasarkan nama segment                     |
|              |                                                     |

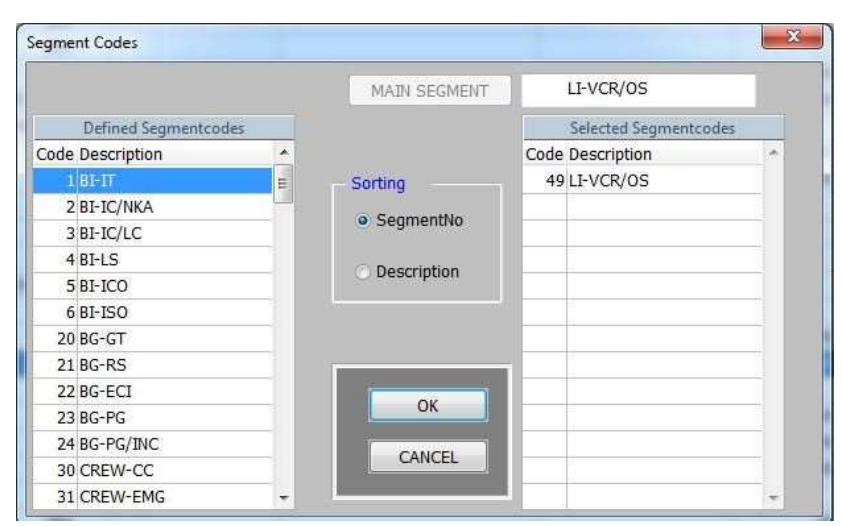

Gbr. 1.14 - Segment Codes

1.3.2 MAIN CONTA

Adalah data dari orang yang dapat dihubungi pada suatu Company atau Travel Agent.

- A. Cara pembuatan Main Contact
- 1. Dari GCF List, pilih pada Company / Travel Agent file kemudian blok salah satu perusahaan/biro perjalanan yang dikehendaki
- 2. Klik button Contact Name, Klik ADD
- 3. Isi field-field yang berada di sebelah kanan: misal Name, Title dll
- 4. Setelah selesai mengisi field-field, klik OK
- 5. Untuk menambah name contact berikutnya lakukan seperti langkah-langkah point 4 sampai dengan 5
- 6. Apabila orang yang dapat dihubungi lebih dari satu, maka pilih salah satu dari orang yang dapat dihubungi sebagai yang utama

| AIN CONTACT Sinta Saraswati, Ma, | Name:       | Sinte Seraswati |   |
|----------------------------------|-------------|-----------------|---|
| ames                             | istName:    |                 |   |
| nta Sarnsvati, , Ma.             | Title:      | Ms.             |   |
|                                  | BirthOate:  | 11              |   |
|                                  | Birthplace: |                 |   |
|                                  | Telephane:  | 081254456697    |   |
|                                  | Extention:  |                 |   |
|                                  | Department: | G&A             |   |
|                                  | Function:   |                 |   |
|                                  | E-Mail:     |                 |   |
|                                  | <br>GCF#:   | 0               |   |
|                                  |             |                 | - |

Gbr. 1.15 - Main Contact

#### B. Penjabaran dari layar MainContact

| Field       | Fungsi                                               |
|-------------|------------------------------------------------------|
|             |                                                      |
| ADD         | Untuk mengisi atau menambah data orang yang dapat    |
|             | dihubungi dari suatu Company atau Travel Agent.      |
| CHG         | Untuk mengedit data orang yang dapat di- hubungi     |
|             | dari suatu Company atau Travel Agent.                |
| DEL         | Untuk menghapus data tamu dari suatu Company         |
|             | atau Travel Agent                                    |
| Name        | Kolom untuk mengisi nama orang dapat dihubungi       |
| 1stName     | Kolom untuk mengisi nama depan dari orang yang       |
|             | dapat dihubungi                                      |
| Title       | Kolom untuk mengisi gelar panggilan (misal: Mr, Mrs) |
| Birth Date  | Kolom untuk mengisi tanggal lahir                    |
| Birth Place | Kolom untuk mengisi tempat kelahiran                 |
| Extention   | Kolom untuk mengisi nomor Ext.Telepon                |
| Department  | Kolom untuk mengisi nama departemen/ bagian di       |
| •           | perusahaan dari orang yang dapat dihubungi           |
| Function    | Kolom untuk mengisi fungsi atau jabatan orang yang   |
|             | dapat dihubungi                                      |
| E-mail      | Kolom untuk alamat e-mail dari orang yang dapat      |
|             | dihubungi                                            |
|             |                                                      |

## 1.3.3 GUEST STATISTI

Untuk melihat informasi berupa transaksi-transaksi pembayaran, serta status reservasi dari seorang tamu.

- A. Cara untuk melihat Guest Statistic
- 1. Tampilkan salah satu nama dari Individual, Company maupun dari Travel Agent di Guest card Files
- 2. Klik button Guest Statistic, maka tampil layar Guest Statistic (lihat Gbr. 1.16)
- 3. Untuk mengakhiri, klik End

| Turnover:      | 392,910,992 | 100.00          |            | Revenue Bre       | ikdown : |           |
|----------------|-------------|-----------------|------------|-------------------|----------|-----------|
|                |             |                 | Department | Food              | Beverage | Other Rai |
| ArgtTurnove:   | 379,701,334 | 96.64           |            |                   |          |           |
| FB turnover:   | 2,737,505   | 0.70            |            |                   |          |           |
| OtherTurnove:  | 9,394,313   | 2.39            |            |                   |          |           |
|                |             |                 | * Sul      |                   |          |           |
| Cancellations: | 0           | No-Shows:       | 0          | Last reservat.:   | 06/06/14 |           |
| RoomNights:    | 2032        | Stayfio:        | 1471       | 1st reservation:  | 08/03/14 |           |
| Last Arrival:  |             | Last Departure: |            | Next reservation: | 06/06/14 |           |
| C/L Payment:   |             |                 |            | InhouseGuest:     | No       |           |
| Date issue:    | 06/12/13    | By: 01          |            |                   |          |           |
| Modif-Date:    | 14/02/15    | 8y: 99          |            |                   |          |           |
| Remark:        |             |                 |            |                   | -        |           |
|                |             |                 |            |                   |          |           |

Gbr. 1.16 - Guest Statistic

B. Penjabaran dari layar Guest Statistic

| Field                       | Fungsi                                                  |
|-----------------------------|---------------------------------------------------------|
|                             |                                                         |
| Turnover                    | Menampilkan total keseluruhan pendapatan                |
| Argt Turnover               | Menampilkan total pendapatan dari kamar berikut         |
|                             | dengan makan (ABF)                                      |
| FB Turnover                 | Menampilkan total pendapatan dari makan dan minum       |
| Other Turnover              | Menampilkan total pendapatan lain-lain Menampilkan      |
| Room Night                  | total berapa lama tamu menginap Menampilkan di          |
| Stay No                     | kamar berapa tamu pernah menginap Menampilkan           |
| No-Shows                    | sudah berapa kali tamu sudah pernah membuat             |
|                             | reservasi tapi tamu tersebut tidak jadi datang,         |
|                             | dan di reservasi tidak dihapus, secara otomatis sistem  |
|                             | akan meng-Update sebagai No-Shows. Menampilkan          |
| Cancellations               | sudah berapa kali tamu yang sudah pernah                |
|                             | membuat reservasi tapi tamu tersebut tidak jadi datang, |
|                             | dan reservasi dibatalkan oleh petugas reservasi         |
|                             |                                                         |
| 1 <sup>st</sup> Reservation | Menampilkan tanggal reservasi pertama dari tamu         |

| Last Reservation | Menampilkan tanggal reservasi terakhir dari tamu                                                                                                    |
|------------------|----------------------------------------------------------------------------------------------------|
| Next Reservation | Menampilkan tanggal tamu reservasi berikutnya                                                                                                    |
| Inhouse Guest    | Menampilkan bahwa tamu tersebut saat ini sebagai                                                                                                    |
|                  | Present Guest                                                                                                    |
| C/L Payment      | Menampilkan nama pembayaran City Ledger yang                                                                                                    |
| •                | dilakukan pada saat terakhir                                                                                                    |
| Date issue       | Menampilkan tanggal pertama reservasi dibuat                                                                                                    |
| By               | Menampilkan nama petugas yang melakukan                                                                                                    |
|                  | pembuatan terhadap reservasi                                                                                                    |
| Modif-Date       | Menampilkan tanggal reservasi yang mengalami                                                                                                    |
|                  | perubahan                                                                                                    |
| By               | Menampilkan nama petugas yang melakukan perubahan                                                                                                    |
| 5                | terhadap reservasi                                                                                                    |
| Exit             | Untuk keluar dari layar satistic                                                                                                    |
|                  |                                                                                                    |
| Revenue          | Terdapat layar tambahan pada menu Statistic                                                                                                    |
| Breakdown        | ini, dimana petugas dapat mengetahui secara detail                                                                                                    |
|                  | untuk pendapatan dari seorang tamu dari semua                                                                                                    |
|                  | outlet (FB turnover). Double-click pada salah satu                                                                                                    |
|                  | bill untuk melihat detil artikel transaksi pada bill                                                                                                    |
|                  | tersebut                                                                                                    |
| breakdown        | untuk pendapatan dari seorang tamu dari secura detan<br>outlet (FB turnover). Double-click pada salah satu<br>bill untuk melihat detil artikel transaksi pada bill<br>tersebut |

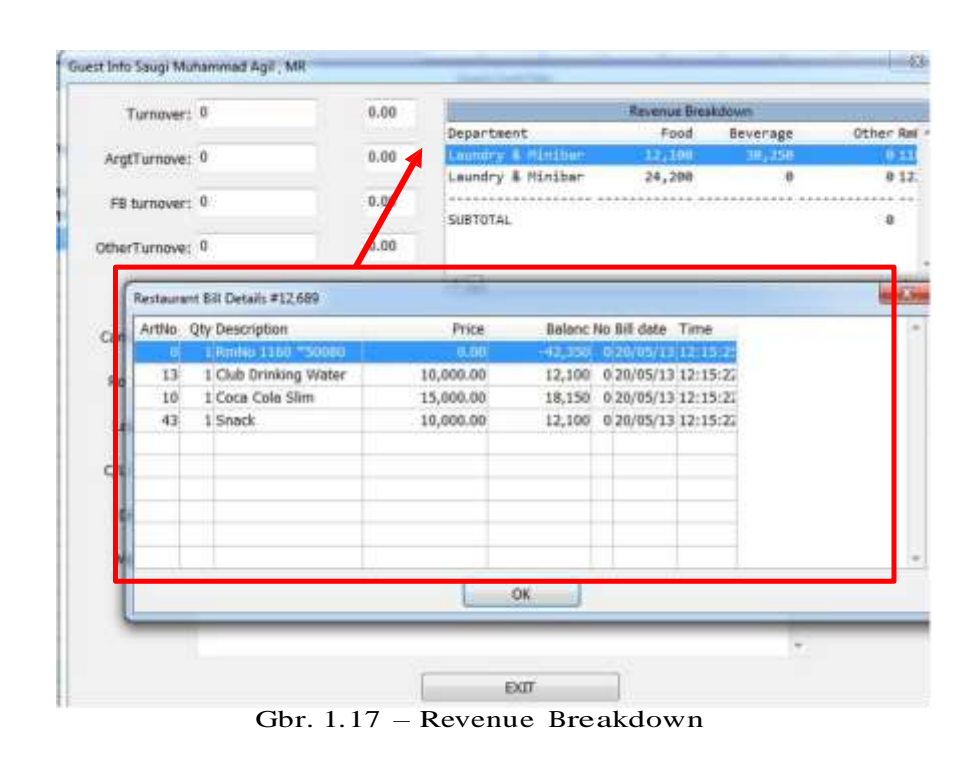

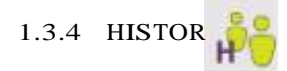

Untuk melihat transaksi-transaksi yang terjadi selama tamu menginap, History akan terdefinisi apabila tamu telah meninggalkan hotel (check-out).

- A. Cara untuk melihat Guest History
- 1. Tampilkan file Individual, Company atau dari Travel Agent di Guest Card file list,
- 2. Pilih nama tamu yang hendak dilihat history-nya
- 3. Klik icon Guest History, maka akan tampil layar guest history (lihat Gbr. 1.18)
- 4. Pilih tanggal C/O tamu tersebut, lalu klik Execute
- 5. Klik icon stop untuk mengakhiri / keluar dari layar history

|                                    | <b>1</b> |                 |                                |                                       |              | 113 💌 🦉              |
|------------------------------------|----------|-----------------|--------------------------------|---------------------------------------|--------------|----------------------|
|                                    |          |                 | - LGODAL                       |                                       |              | 1000 million (2000)  |
| ResNo Arrival Depart Time Categ Rr | mhio Qty | RmRate ArgCode  | Total Turnover                 | ArgtTurnover                          | F&B Turnover | Misc. Turnsver: Paym |
| E24204/10/15/06/10/15/09142046     |          | 351,219,00 HO   | 213,330.00                     | 212,550.00                            | 0.00         | 6.00                 |
| 1,566 05/10/15 06/10/15 11:38 SPR  | -1       | 374,302.00 RB   | 374,302.00                     | 374,302.00                            | 0.00         | 0.00                 |
| 1,482 04/10/15 05/10/15 11:3EDEX   | - 1      | 412,854.00 RH   | 426,354.00                     | 412,854.00                            | 0.00         | 13,500.00            |
| 1,519 03/10/15 04/10/15 10:04 SPR  | 1        | 356,299.00 RO   | 356,299.00                     | 356,299.00                            | 0.00         | 0.00                 |
| 1,527/03/10/15/04/10/15/11:46/SPR  | 1        | 445,939.00 RB   | 445,939.00                     | 445,939.00                            | 0.00         | 6,00                 |
| 1,459/03/10/15/04/10/15/12:19DLX   | - 2      | 412,854.00 RB   | 825,708.00                     | 825,708.00                            | 0.00         | 0.00                 |
| 1,508/02/10/15/03/10/15/09:23/5PR  | 1        | 356,299.00 RO   | 356,299.00                     | 356,299.00                            | 0.00         | 0.00                 |
| 1,480 01/10/15 02/10/15 07:35 SPR  | 1        | 394,003.00 RB   | 394,003.00                     | 394,003.00                            | 0.00:        | 0.00                 |
| 1,445 30/09/15 01/10/15 10:15/SPR  | 1        | 355,208.00 RO   | 355,208.00                     | 355,208.00                            | 0.00         | 0.00                 |
| 1,465 30/09/15 01/10/15 13:43 SPR  | - 1      | 337,447.00 RO   | 337,447.00                     | 337,447.00                            | 0.00         | 0.00                 |
| 1,451 29/09/15 30/09/15 06:47 SPR  | 1        | 374,302.00 RB   | 374,302.00                     | 374,302.00                            | 0.00         | 0.00                 |
| 1,400 28/09/15 29/09/15 12:53 SPR  | 1        | 337,447.00 RO   | 337,447.00                     | 337,447.00                            | 0.00         | 0.00                 |
| 1,271 24/09/15 29/09/15 14:43 SPR  | - 1      | 319,349.00 RH   | 1,596,745.00                   | 1,596,745.00                          | 0.00         | 0.00                 |
| 925 27/09/15 28/09/15 07:575PR     | _ 1      | 374,302.00 RB   | 374,302.00                     | 374,302.00                            | 0.00         | 0.00                 |
| 1,411 27/09/15 28/09/15 10:37 SPR  | - 1      | 374,302.00 RB   | 374,302.00                     | 374,302.00                            | 0.00         | 6.00                 |
| 878 26/09/15 28/09/15 11:08 SPR    | 2        | 414,740.00 RB   | 1,658,960.00                   | 1,656,960.00                          | 0.00         | 0.00                 |
| 1,343 26/09/15 27/09/15 10:50 SPR  | 1        | 374,302.00 RB   | 374,302.00                     | 374,302.00                            | 0.00         | 0.00                 |
| 1,379 26/09/15 27/09/15 09:22 SPR  | 2        | 319,349.00 RB   | 638,698,00                     | 638,698.00                            | 0.00         | 0.00                 |
| 1,164 26/09/15 22/09/15 09:46 SPR  | 2        | 374,302.00 Rill | 748,604.00                     | 748,604.00                            | 0.00         | 0.00                 |
| 1,381 26/09/15 27/09/15 11:24 SPR  | 1        | 355,208.00 RO   | 355,208.00                     | 355,208.00                            | 0.00         | 0.00                 |
| 1,329/25/09/15/27/09/15 11:56 SPR  | 1        | 374,302.00 R8   | 748,604.00                     | 748,604.00                            | 0.00         | 0.00                 |
| 1,166 26/09/15 27/09/15 12:17 SPR  | 1        | 374,302.00 RB   | 374,302.00                     | 374,362.00                            | 0.00         | 0.00                 |
| 1,339/25/09/15/26/09/15 10:45 SPR  | - 5      | 374,302.00 RH   | 374,302.00                     | 374,302.00                            | 0.00         | 0.00                 |
| 1,35725/09/1526/09/1507:305PR      | 1        | 374,302.00 RB   | 374,302.00                     | 374,302.00                            | 0.00         | 0.00                 |
| 1,305-25/09/15-26/09/15-10:14/SPR  | 1        | 374,302.00 RB   | 374,302.00                     | 374,302.00                            | 0.00         | 0.00                 |
| From C/O-Date:                     | To C/D-D | ata: 07/10/15   | R:RD 356.299<br>Twin beds,Earl | TO TA OTH PA<br>ly check-in,Non-smoki | ing room     | ÷                    |

Gbr. 1.18 - Guest History

#### B. Penjabaran dari layar Guest History

| Field         | Fungsi                                                |  |  |  |  |  |  |  |
|---------------|-------------------------------------------------------|--|--|--|--|--|--|--|
| Res No        | Untuk menampilkan nomor dari reservasi Untuk          |  |  |  |  |  |  |  |
| Arrival       | menampilkan tanggal kedatangan tamu Untuk             |  |  |  |  |  |  |  |
| Depart        | menampilkan tanggal keberangkatan tamu Untuk          |  |  |  |  |  |  |  |
| Time          | menampilkan jam tamu keluar dari hotel Untuk          |  |  |  |  |  |  |  |
| Categ         | menampilkan jenis kamar                               |  |  |  |  |  |  |  |
| RmNo          | Untuk menampilkan nomor kamar yang dipakai            |  |  |  |  |  |  |  |
| Qty           | Untuk menampilkan jumlah kamar yang dipakai           |  |  |  |  |  |  |  |
| RmRate        | Untuk menampilkan harga kamar saat ia menginap        |  |  |  |  |  |  |  |
| ArgCode       | Untuk menampilkan jenis arrangement saat menginap     |  |  |  |  |  |  |  |
| Tot.Turnover  | Untuk menampilkan total pendapatan keseluruhan        |  |  |  |  |  |  |  |
| Argt.Turnover | Untuk menampilkan total pendapatan dari kamar berikut |  |  |  |  |  |  |  |
|               | makan (misal : ABF)                                   |  |  |  |  |  |  |  |
| F&B Turnover  | Untuk menampilkan total pendapatan dari makan dan     |  |  |  |  |  |  |  |
|               | minum                                                 |  |  |  |  |  |  |  |

| Misc.Turnover | Untuk menampilkan total pendapatan dari lain-lain     |
|---------------|-------------------------------------------------------|
| Payment       | Untuk menampilkan jenis pembayaran                    |
| Segment Code  | Untuk menampilkan jenis/tipe dari tamu                |
| RmChg         | Untuk menampilkan yang terjadi perubahan nomor kamar  |
| Hotel Name    | Nama hotel tempat ia menginap (Jika Group Hotels Name |
|               | didefinisikan)                                        |
| Comments      | Menampilkan keterangan yang dibuat oleh petugas       |
| Guest Name    | Untuk menampilkan nama dan alamat dari tamu           |
| Address       |                                                       |
|               |                                                       |
|               |                                                       |

## C. Guest's Reservation List

a) Terdapat penambahan icon Guets's Reservation List, fungsinya adalah untuk mengetahui secara rinci informasi dari tamu yang dibuka historynya, sehingga jika user sedang membuka fungsi Guest History dapat melihat juga informasi lainnya seperti reservasi berikutnya jika tamu telah membuat reservasi untuk tanggal selanjutnya.

|                                       |           |                          |                        |                          |                       |                      | C               |          | P       |
|---------------------------------------|-----------|--------------------------|------------------------|--------------------------|-----------------------|----------------------|-----------------|----------|---------|
|                                       |           |                          | 4600A                  | _                        |                       |                      |                 |          |         |
| Resfilo Arrival Depart Time Calleg Ro | milio Qty | RmRate ArgCode           | Total Turnover         | ArgtTu                   | nover                 | FBB TU               | mover           | Misc. Tu | mover P |
| 1,542 04/10/13/06/10/15-08/45 SPR     |           | 356,299,00,RO            | 212,500.00             | - 2005                   | 500.00                |                      | 5.06            |          | \$1.00  |
| 1,566-05/10/15-06/10/15-11:30-5PR     | 1         | Guest's Reservation List |                        | -                        |                       |                      |                 |          | 13      |
| 1,482 04/10/15 05/10/15 11:36 DUX     | 1         | Retho Coeditiane         |                        | Cuert Statu              | Arras                 | Depart               | Rmlin           |          |         |
| 1,519 03/10/15 04/10/15 10:04 5PK     | 1         | 1477 Dicko Some          | to Mil                 | automation of the second | and the second second | - Contraction of the | ALL PROPERTY OF |          |         |
| 1,527 03/10/15 04/10/15 11:4C5PR      | 1         | 1573 Miny Didla, A       | 18                     | http://                  | 06/10/15              | 5 07/10/15           | 530             |          | _       |
| 1,459 03/10/15 04/10/15 12:16 DLX     | 2         | 1151 Hendri Martid       |                        | Guaranted                | 25/12/1               | 5.36/12/15           |                 |          |         |
| 1,500 02/10/15 03/10/15 09:23 SPR     | -         | 1151 Hendri Marsid       |                        | Guaranted                | 25/12/14              | 5 26/12/15           |                 |          |         |
| 1,480 01/10/15 02/10/15 07:35 SPR     | 4         | 1121 Bonoventura         | alwoorientomo.         | Gunranted                | 29/12/14              | 5 30/12/15           |                 |          |         |
| 1,445 30/08/15 01/10/15 10:15 5P4     |           |                          | carry operation in the | Gran Grand               | 1.0) 1.40 a.          |                      |                 |          |         |
| 1,465 30/09/15 01/10/15 13:415PR      | 1         |                          |                        |                          | -                     |                      |                 |          |         |
| 1,451 29/09/15 30/09/15 06:42 SPR     | 1         |                          |                        |                          |                       |                      |                 |          |         |
| 1,400 28/09/15 29/09/15 12:52 5PR     | 1         |                          |                        |                          | -                     |                      |                 |          |         |
| 1,271 24/09/15 2W0W15 14:43 5PR       | 1         |                          |                        |                          | -                     |                      |                 |          |         |
| 925 27/09/15 28/09/15 07:175PR        | 1         |                          |                        |                          | -                     |                      |                 |          |         |
| 1,411 27/09/15 28/09/15 10:37 SPR     | . 1       |                          |                        | -                        | -                     |                      |                 |          |         |
| 878 26/09/15 28/09/15 11:08 SPR       | 2         |                          |                        |                          | -                     |                      |                 |          |         |
| 1,34326/09/1527/09/1510:505PR         | 1         |                          |                        |                          |                       | -                    |                 |          |         |
| 1,379 26/09/15 27/09/15 09:22 SPR     | 2         |                          |                        | -                        | -                     |                      |                 |          |         |
| 1,164 26/09/15 27/09/15 09:4£ 5PR     | 2         |                          |                        | -                        | -                     |                      |                 |          |         |
| 1,381 26/09/15 27/09/15 11:24 SPR     | 1         | 1                        |                        |                          | -                     | -                    |                 |          |         |
| 1,329 25/09/15 27/09/15 11:56 SPR     | 1         |                          |                        | -                        |                       |                      |                 |          |         |
| 1,166 25/09/15 27/09/15 12:12 SPR     | 1         |                          |                        |                          | -                     |                      |                 |          |         |
| 1,339 25/09/15 26/09/15 10:45 SPR     | 1         |                          |                        |                          | -                     |                      |                 |          |         |
| 1,357,25/09/15 26/09/15 07:30 SPR     | 1         |                          |                        | -                        |                       | -                    |                 |          | 1       |
| 1,30525/09/1526/09/1510:14SPR         | 1         |                          |                        | 1 10                     | -                     |                      |                 |          |         |
|                                       |           |                          |                        | OK                       |                       |                      |                 |          |         |

Gbr. 1.19 – Guest's Reservation List

#### 1.3.5 KOREKSI ATAU EDIT GUEST CARD FILE

Apabila terjadi kesalahan atau kekurangan data dari suatu GCF yang sudah pernah dibuat, lakukan koreksi dengan cara-cara sebagai berikut :

- 1. Posisi layar di Guest Card Files
- 2. Blok nama tamu yang akan di koreksi / edit
- 3. Klik icon Guest Card, maka layar Guest Files
- 4. Klik icon Edit dan kursor akan berkedip pada kolom name, pindahkan kursor menuju field-field yang akan dikoreksi
- 5. Setelah selesai lakukan Execute

#### 1.3.6 SEARCH GUEST NAME

Adalah untuk mencari data seorang tamu yang pernah menginap di hotel

- Posisi dilayar guest card files, dan kursor berkedip di kolom query, ketik nama tamu (ketik nama tamu dengan abjad awal dari namanya atau ketik nama depan dari tamu pada kolom 1<sup>st</sup> name) kemudian Enter
- 2. Kursor akan mem-blok nama tamu yang dicari, jika hanya diketik abjad awal dari nama tamu, kemungkinan sistem akan mem-blok nama tamu yang lain, pindahkan kursor menuju nama tamu yang dikehendaki

#### 1.3.7 FUNGSIMERGE GUEST CARD FILE

Pada layar Guest Card Files, apabila satu nama tamu ter-create lebih dari satu kali (untuk tamu yang sama) maka telah tersedia fungsi Merge Guest Card File, dengan cara:

- Blok nama tamu yang hendak digabungkan (merge)
- kemudian di klik kanan pada mouse, maka akan timbul menu "view contract rates & merge guest card file"
- Pilih Merge Guest Card File, maka timbul layar Guest Names, cari nama dari tamu yang digabungkan namanya, setelah terpilih maka sistem akan menimbulkan pertanyaan : "Are you sure you want to merge the guest card file xxx TO yyy?"
- Setelah di jawab Yes, maka sistem akan menggabungkan nama xxx ke yyy berikut dengan data history-nya

| de Reprovation Oneck-in De-In- | MIT CH      | stk-out   | Statistics - NewD     | er ( datt )    |            |          | 20          |              |                |          | 11-     |          |                                                                                                    |      |   |
|--------------------------------|-------------|-----------|-----------------------|----------------|------------|----------|-------------|--------------|----------------|----------|---------|----------|----------------------------------------------------------------------------------------------------|------|---|
|                                | W           | -         |                       | di             | +          | 串        | i           | H            | 88             | RSV      | RSV     | 1        | 6                                                                                                    | x    | ¢ |
| the second second              |             | ah-       |                       | Gu             | ed Card N  | 4        |             |              |                | <u> </u> |         |          |                                                                                                    |      | - |
| lome                           | Court       | try Addre | 55 (                  | oty            | 11.000     |          | Phone       | _            |                | Zip      | Sex 1   | D Car    | rdNo                                                                                                    |      |   |
| List AII EHK Forum , MR        | BIA.        |           |                       |                |            |          |             |              |                |          |         |          |                                                                                                    |      |   |
| A Yanto,                       | DIA         |           |                       |                |            |          |             |              |                |          |         |          |                                                                                                    |      |   |
| A. Zaenuri / Siswanto , MR     | BNA.        |           |                       |                |            |          |             |              |                |          |         |          |                                                                                                    |      |   |
| Aang Prakesa, MR               | INA.        | Paran     | g Klitik IV/14 R 🔅    | emorang        |            |          |             |              |                |          | M - 3   | 13740    | 22004700                                                                                                    | 005  |   |
| Abdul , MR                     | <b>BiA</b>  | Jl. get   | es Raye No 22         | erengenyer     |            |          | 10          |              |                |          | M. 3    | 13131    | 11604570                                                                                                    | 002  |   |
| About MR                       | (Dish       | 1.0       | 101                   |                |            | _        |             |              |                | _        | 1       |          |                                                                                                    |      |   |
| Abdul Hedi / Erman P, MR       | BIA         | 1.1       | Guest Names           |                |            |          |             |              |                |          | -       | es de la |                                                                                                    |      |   |
| Abdul Hekim, Mr                | DIA         |           | 1 100                 | 2              |            |          | -           |              |                |          | - 12    |          |                                                                                                    |      |   |
| Abdul Hamid / Warsito, MR      | INA.        |           | No Gue                | dname          |            |          | City        |              |                |          | Addres  | 9        |                                                                                                    |      |   |
| Abdul Hazz, Mr                 | DIA         | J.F.T     | 2466 AD0              | ul, MK         |            |          | -           | and a second |                | _        | -       |          | 490103                                                                                                    |      |   |
| Abdul Kharis Almasyhari, MR    | INA         | Totos     | 1009 Abd              | ut, en         |            |          | Lorang      | hanka.       |                | _        | A, gete | 21       |                                                                                                    |      | Т |
| Abdul Muis, MR                 | INA.        | 3 Mul     | 2567 Abd              | ul Hadi / Emil | an P, MR   |          |             |              |                |          |         |          | 2006660                                                                                                    | 002  |   |
| Abdullah, MR                   | DIA.        | Cemp      | 2502 Abd              | ul Hakam, Mr   |            |          | -           |              |                |          |         |          | 0911620                                                                                                    | 001  |   |
| Abedin Joynal, MR              | BGD         |           | 1215 Abd              | ut Hemid / Wa  | ersito, MP | £        |             |              |                |          | lieer   |          |                                                                                                    |      |   |
| Abidin Achmad Zuhri, MR        | INA         |           | 811.Abd               | ul Haziz, Mr   |            |          | -           |              |                |          | JLP,Th  | 16       |                                                                                                    |      |   |
| Abraham / Alex, MRS            | INA.        |           | 2415 Abd              | ul Kharts Alma | ssybert, A | en.      | - House I - |              |                |          | Totosa  | 1        |                                                                                                    |      |   |
| Achmad Fauzi Filii Putra, Mr   | BIA         | Kalim     | 595 Abd               | ul Muls, MR    |            |          | Balikpa     | span         |                |          | 3 Mula  |          |                                                                                                    |      | Т |
| Adang Sunoko, MR.              | DiA         | 11111     | 664.Abd               | ullah, MR      |            |          | -           |              |                |          | Сепра   | 83 I.    |                                                                                                    |      | Т |
| Adeng Tri Sungko, SH, MR       | DIA         | Jelan     | 820 Aztz              | Abdulleh, M    | R          |          |             |              |                |          | Gonden  | 1        | 1604630                                                                                                    | 504  | - |
| Ade Edwin, MR                  | INA         | Renat     | 1491 dr.              | Juhari Abdulra | shman, M   | IR.      | Jekarta     |              |                |          | a. LAY  | 5        | 2047700                                                                                                    | 0t . |   |
| Ade Rachman, MR                | DIA         | APAR      | 1134 Fao              | si / Abdul Mai | 8,         |          | -           |              |                |          |         | 21       | 2411700                                                                                                    | 012  |   |
| Adhitya Hendraputra, Mr        | DIA         | JI. Te    |                       |                |            |          | -           |              |                |          |         |          | 0306800                                                                                                    | 100  | 1 |
| Adi Atmoko, MR                 | DiA         | lalan     |                       |                |            |          | _           |              |                |          |         | 1.1      | 2603670                                                                                                    | 083  |   |
| Ad) Nugroho, MR                | DIA         | 1.177.18  | 100                   |                |            |          |             |              |                |          | 1       |          | and a second second sec |      | = |
| A CONTRACTOR OF A CONTRACT     | interest in |           | * <u>10</u>           |                |            |          |             |              |                |          |         |          |                                                                                                    |      |   |
| Duerty                         |             |           | and the second second | 4.4            | -          |          |             | 10.00        |                |          |         |          |                                                                                                    | -    |   |
| and a second                   |             |           | hame: PD              | NII.           |            |          |             | (i) (n)      | dividual.      |          |         |          |                                                                                                    |      |   |
| Name:                          |             |           |                       |                |            |          |             |              |                |          |         |          |                                                                                                    |      |   |
| 1stName:                       |             | 11        | 1                     | 214            |            | CANCER . |             | 00           | mpany          |          |         |          |                                                                                                    |      |   |
|                                |             | - 1       |                       | ON.            | 18         | CHINCEL  | 1           | 0.0          | in still in se |          |         |          |                                                                                                    |      |   |

Gbr. 1.21 - Merge Guest Card File

#### 1.3.8 Double Klik pada Guest Card File

Apabila hendak melihat secara keseluruhan suatu isi data dari file seorang tamu baik Individual, company ataupun travel agent, cukup dengan mem-blok data yang hendak dilihat kemudian double klik.

#### 1.3.9 MENSORTING TAMU PADA GUEST CARD FILE

User dapat melihat atau mensorting tamu berdasarkan NAME, COUNTRY, ADDRESS, PHONE, CITY, ZIP dan GUESTNO dengan cara mengklik table-table yang ada.

#### 1.3.10 LOGIN USERNAME

Pada setiap frame layar VHP sekarang terlihat nama dari user yang login / aktif

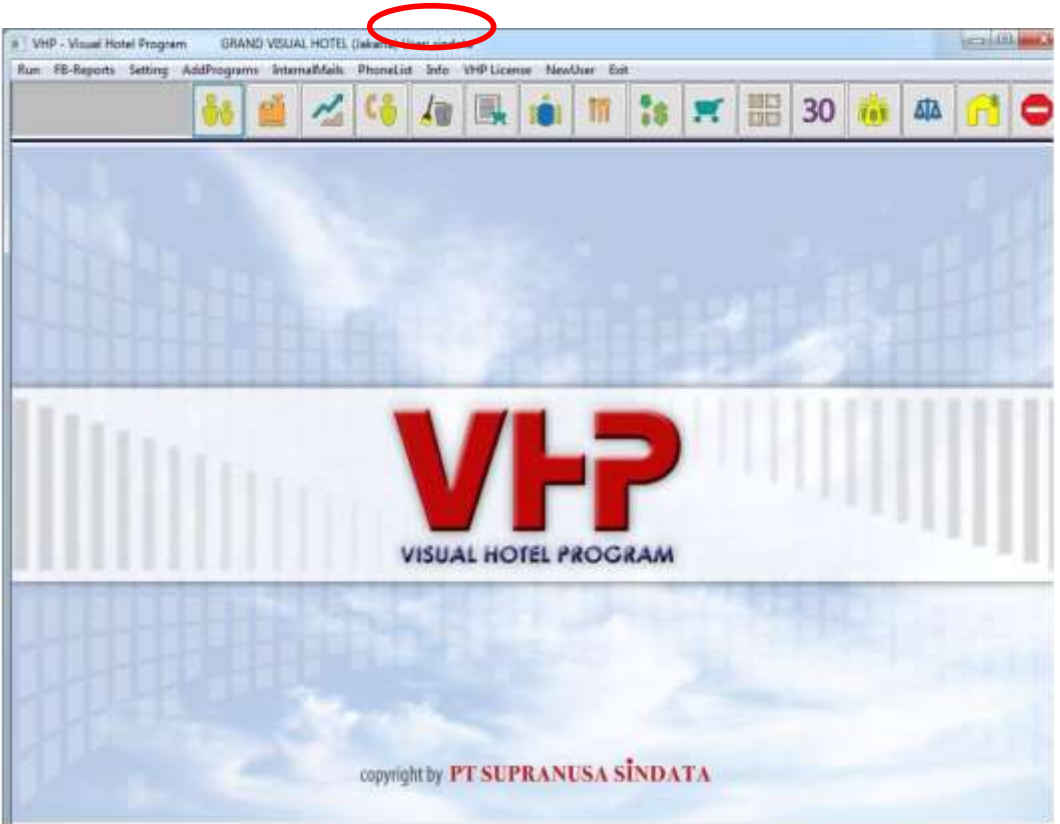

Gbr. 1.22 - Login User Name

#### 1.3.11 BIRTHDAY LIST

Birthday List akan muncul secara otomatis jika ada tamu In-House yang berulang tahun. Birthday List hanya ditampilkan satu kali setiap kali user login kemudian masuk ke modul F/O Reception.

|                                   |                                   | The second  | Satis      |            |           | _                                                                                                    | -11 |                   |    |
|-----------------------------------|-----------------------------------|-------------|------------|------------|-----------|----------------------------------------------------------------------------------------------------|-----|-------------------|----|
| me Coi                            | untry Address                     | City.       | Sorth Case | Fhone      | 0         | Zip                                                                                                    | Sex | ID Cardilo        |    |
| * Abread Adres ***, All 1 (2)     |                                   |             |            |            |           |                                                                                                    |     |                   |    |
| * Akhmad Wahyudi ***, MR ID,      | and descent on the second descent |             |            |            |           | and the second second se |     |                   |    |
| * Erlisa Primuyana ****, MRS ID   | Hotel Quest's Birthday List       |             |            |            |           | C.Neger                                                                                                    |     |                   |    |
| * Ernewell ***, MRS ID            | lane                              | Rentin Bi   | they bet   | Status     | Decolture | 1411                                                                                                    |     |                   |    |
| * H. Amir Hasan ***, 30           | Wetworkshift, Mirt                | 1017 21     | integ one  | Training . | COLUMN 1  |                                                                                                    | M   |                   |    |
| * Ibnu Hasan ***, MR. ID          | Arief Settyons, ME                | 9051 24     | 06/1978    | Dubouse    | 09/04/14  |                                                                                                    |     |                   |    |
| * Ike Martine ***, Mrs ID         | Andraist Awagata MR               | 1212 34     | 106/1465   | Inhouse    | 86/04/14  |                                                                                                    |     |                   |    |
| * Kementrian Perhubungan Deri, 30 | Line are currented by             |             | 00012002   |            | 20141151  |                                                                                                    |     |                   |    |
| * Noon Zairma W ***, MR D         |                                   |             |            |            |           |                                                                                                    | M   |                   |    |
| * Neor Saufah ***, MRS 10         |                                   |             |            |            |           |                                                                                                    |     |                   |    |
| 5M ****, MR5 30                   |                                   |             |            |            |           |                                                                                                    |     |                   |    |
| * Tites Mujertash ***, HRS ID     |                                   |             |            |            |           |                                                                                                    |     |                   |    |
| **Debbie Sationa, ID              |                                   |             |            |            |           |                                                                                                    | M   | 6371016712850005  | 1  |
| ** Fadzila Harrid****, MR. 10     |                                   |             |            |            |           |                                                                                                    |     |                   |    |
| **Guest Kernen Perdagangan*** D   |                                   |             |            |            |           |                                                                                                    | M   |                   |    |
| ""Hestul Went"", MR ID            |                                   |             |            |            |           |                                                                                                    |     |                   |    |
| **ldhar****, MR ID                |                                   |             |            |            |           |                                                                                                    | M.  | 6301.0318.0772.00 | 03 |
| **IFDA Suhermen Wijeye****, ID    |                                   |             |            |            |           |                                                                                                    | M   |                   |    |
| "Iwan Gen ( cancelled )"""", ID   |                                   |             |            |            |           |                                                                                                    |     |                   |    |
| "Karya Motor Tentung""", El       |                                   |             |            |            |           |                                                                                                    | 1   |                   |    |
| **Maria Concepcion C Arbolano, ID |                                   | ~           | _          |            |           |                                                                                                    | M   |                   |    |
| **Maria Waltyu Utani****, MR: D   |                                   |             |            | _          |           |                                                                                                    |     |                   |    |
| **Mahd Sellehuddm AB Ghen** 10    |                                   |             |            |            |           |                                                                                                    | _   |                   |    |
| **Pendoe Wicaksone****, 3D        |                                   |             |            | _          |           | _                                                                                                    | M   |                   |    |
|                                   |                                   |             |            |            |           |                                                                                                    |     |                   |    |
| Overv                             |                                   | and tube -  |            | -          |           |                                                                                                    |     |                   |    |
|                                   |                                   | the second  |            |            |           |                                                                                                    |     |                   |    |
| TWEFTING:                         |                                   | EVERYNEU/AK |            |            |           |                                                                                                    |     |                   |    |

Gbr. 1.23 - Layar Birthday List

#### 1.3.12 FUNGSI HOTKEY

Pada layar Guest Card File, tekan Ctrl+P. Sebuah menu yang menampilkan fungsi- fungsi penting akan muncul (Gbr 1.24). Fungsi ini digunakan untuk mempersingkat pengguna dalam pencarian fungsi-fungsi pada modul Reception.

| Availability                       | Approval List                    |  |
|------------------------------------|----------------------------------|--|
| Availability with Bed Setup        | Guest Birthday List              |  |
| Daily Forecast of Room Occupancy   | Early C/0 Guest List             |  |
| Monthly Forecast of Room Occupency | No Show List                     |  |
| Annual Forecast of Room Occupancy  | Complement Guest Ust             |  |
| Available Room List                | Room Change Report               |  |
| House Count                        | ABF List                         |  |
| Arrival Reservation List           | Arrival Guest List [pj-errive]   |  |
| Departed Guest List                | Inhouse Guest List [p]-inhouse2] |  |
| Guest History Ust                  | Reservation Cancellation Report  |  |
| Room Plan                          | Guests Departure List            |  |
| Floor Plan                         | Room Production Report           |  |
| VIP List                           | Statistic by Reservation Sources |  |
| Over Credit Limit List             |                                  |  |
| HK Countsheet                      | and the second second second     |  |
| Sales Activity List                |                                  |  |

Gbr. 1.24 – Fungsi Hotkey

#### 1.4 ALLOTMENT

Adalah fungsi untuk melakukan penetapan bagian dengan pihak hotel dan hal tersebut berfungsi untuk biro perjalanan / Travel Agent.

Langkah-langkah menampilkan Allotment

- 1. Klik icon Front Office, kemudian akan tampil layar guest card files.
- 2. Pada kolom Card Type pilih Travel Agent atau Company, setelah itu blok nama

tamu yang dikehendaki kemudian klik icon Allotment **under** maka akan tampil layar Allotment Administration (lihat Gbr. 1.25b)

|                                |             |        |          | ÷          |         |         |          |              |       |                 |         |       |                  |
|--------------------------------|-------------|--------|----------|------------|---------|---------|----------|--------------|-------|-----------------|---------|-------|------------------|
|                                | AllotmCode  |        |          | StartDa    | te:     | 11      | EndD     | ate:         |       | CutDays:        | 0       |       |                  |
|                                | RmType      |        |          | Arrengeme  | nti     | í       | Rm       | Qeyt 0       |       | A:              | 000     | Ch: 0 |                  |
| 0                              | Vertiooking | 0      |          | Conta      | d:      |         |          |              | I.    | CutDate:        |         |       |                  |
|                                | Comments    |        |          |            |         |         |          |              |       |                 | 1       |       | GLOBAL ALLOTMENT |
|                                |             |        |          |            |         | Alluime | nt Admin | nutration: - | 1(AH) | A Teuri Sandaya | Tat     |       |                  |
| Company of the Academic Street | e Starting  | Enting | RmType / | VrgtCode Q | ty A Ch | OvBook  | CutDay   | CutDete      | D     | ChgID Date      | Contect |       | Comments         |

Gbr. 1.25 - Layar Allotment Administration

Pengenalan icon Allotment

| Icon | Field  | Fungsi                                   |
|------|--------|------------------------------------------|
|      | New    | Untuk membuat penetapan bagian yang baru |
|      | Edit   | Untuk melakukan pembetulan / koreksi     |
| 1    | Delete | Untuk melakukan penghapusan              |
|      |        |                                          |

| Icon | Field   | Fungsi                            |
|------|---------|-----------------------------------|
|      | Execute | Untuk menyelesaikan suatu proses  |
| ?    | Help    | Untuk membantu dalam mencari data |
|      | Print   | Untuk mencetak dokumen            |
| •    | Stop    | Untuk keluar dari Allotment       |

## Lanjutan pengenalan icon Allotment

## Penjabaran Layar Allotment

| Field       | Fungsi                                                  |
|-------------|---------------------------------------------------------|
|             |                                                         |
| AllotmCode  | Untuk menampilkan kode penetapan bagian                 |
| RmCategory  | Untuk menampilkan jenis kamar                           |
| OverBooking | Untuk menampilkan penambahan kamar yang dipesan         |
| Comments    | Untuk kolom komentar tambahan bagi tamu                 |
| StartDate   | Untuk menampilkan tanggal memulai penetapan bagian      |
| Arragement  | Untuk menampilkan kode arragement, misal : Room only,   |
|             | MAP, FAP, dan lain-lain.                                |
| Contact     | Untuk menampilkan nama orang yang dapat dihubungi       |
| EndDate     | Untuk menampilkan tanggal berakhirnya penetapan bagian  |
| RmQty       | Untuk menampilkan jumlah kamar                          |
| Α           | Untuk menampilkan jumlah orang dewasa dalam satu        |
|             | kamar                                                   |
| Ch          | Untuk menampilkan jumlah anak dalam satu kamar          |
| CutDays     | Untuk menampilkan berapa hari pembatalan allotment      |
|             | yang digunakan saat reservasi jika tidak ada konfirmasi |
| CutDate     | Untuk menampilkan tanggal pembatalan allotment yang     |
|             | digunakan saat reservasi jika tidak ada konfirmasi      |
|             |                                                         |
| ID          | Untuk menampilkan kode pemakai                          |
| ChgID       | Untuk menampilkan kode pemakai yang melakukan           |
|             | perubahan                                               |
|             |                                                         |

#### 1.4.1 PEMBUATAN ALLOTMENT

Langkah-langkah untuk membuat penetapan bagian / Allotment baru atau create new :

- 1. Blok nama Travel Agent yang akan membuat penetapan bagian, kemudian klik Allotment maka akan tampil layar Allotment (lihat Gbr. 1.25)
- 2. Klik icon Create New, maka akan tampil peringatan/warning : No Price Code selected for this guest file ! Klik OK
- 3. Ketik penetapan bagian yang dikehendaki, setelah pengisian Allotment selesai kemudian klik icon Execute, maka penetapan tersebut akan berpindah ke layar Allotment Administration.

#### 1.4.2 KOREKSI ATAU EDIT PADA ALLOTMENT

Apabila terjadi perubahan pada penetapan bagian maka lakukan koreksi terhadap data yang bersangkutan.

Langkah-langkahnya :

- 1. Blok nama Travel Agent yang dikehendaki, kemudian klik Allotment maka akan tampil layar Allotment (lihat Gbr. 1.25)
- 2. Blok allotment yang berada dibaris allotment administration yang akan dikoreksi / dirubah, kemudian klik icon Edit maka allotment tersebut akan pindah ke layar pengisian setelah melakukan perubahan klik icon Execute.

#### 1.4.3 DELETE ALLOTMENT / PENGHAPUSAN PENETAPAN BAGIAN

Jika penetapan bagian sudah tidak diperlukan atau sudah selesai dilakukan maka penetapan bagian dapat dihilangkan atau dihapus.

Langkah-langkahnya :

- 1. Blok nama Travel Agent yang dikehendaki, kemudian klik Allotment maka akan tampil layar Allotment (lihat Gbr. 1.25)
- 2. Blok allotment yang berada dibaris allotment administration yang akan di hilangkan / dihapus, kemudian klik icon Delete maka akan tampil pertanyaan "Delete Allotment Code = ......? Jika jawab Yes Allotment akan terhapus sedangkan No untuk membatalkan penghapusan.

#### 1.4.4 MENCETAK ALLOTMENT

Setelah penetapan bagian telah terdefinisi, maka dapat dicetak

Langkah-langkahnya :

- 1. Blok nama Travel Agent yang dikehendaki, kemudian klik Allotment maka akan tampil layar Allotment (lihat Gbr. 1.25)
- 2. Blok allotment yang berada dibaris allotment administration yang akan dicetak, kemudian klik icon Print, pilih printer yang dituju kemudian klik OK untuk mencetak atau Cancel untuk membatalkan pencetakan.

SINDATA Turning Knowledge Into Solutions

#### 1.4.5 REVIEW ALLOTMENT

Adalah untuk melihat semua atau satu allotment yang terdefinisi.

Langkah-langkahnya :

- 1. Klik icon Allotment, kemudian akan tampil layar Review Allotment.
- 2. Isi pada kolom 'from name to name' yang dikehendaki, atau dikosongkan saja kemudian 'from date to date' yang hendak ditampilkan.
- 3. klik icon Execute, maka akan tampil layar seperti Gbr. 1.26

| Lot             | 100  | saus  |      |      | un   | 025  | a Na  |      |     |       | 102  | 0.00 | 612  | 100  | 1111 | -    |      |      |                                                                                                    |      |      |      |     |      |      |      |        |       |      |       |   | -     |        |    | التحدا | T.I.I. |
|-----------------|------|-------|------|------|------|------|-------|------|-----|-------|------|------|------|------|------|------|------|------|----------------------------------------------------------------------------------------------------|------|------|------|-----|------|------|------|--------|-------|------|-------|---|-------|--------|----|--------|--------|
| 1 ?             | í.   |       | 1    | 3    |      | ī.   | 1     |      | H   |       |      |      |      |      |      |      |      |      |                                                                                                    |      |      |      |     |      |      |      |        |       |      |       |   |       |        |    |        | C      |
|                 |      |       |      |      |      |      |       |      |     |       |      |      |      |      |      |      | AJ   | otn  | ent                                                                                                    | Ren  | ew:  |      |     |      |      |      |        |       |      |       |   |       |        |    |        |        |
|                 |      |       |      | _    |      |      |       |      |     |       |      |      |      |      |      |      |      |      |                                                                                                    |      |      |      |     |      |      |      |        |       |      |       |   |       |        |    |        | _      |
| denses          | 1    | -     | H IS | _    |      | 11   | 11    | -    | 21  |       |      |      |      |      |      |      |      |      |                                                                                                    |      |      |      |     |      |      |      |        |       |      |       |   |       |        |    |        | _      |
| City            |      | -     |      |      | 2.4  |      |       |      |     |       |      |      |      |      |      |      |      |      |                                                                                                    |      |      |      |     |      |      |      |        |       |      |       |   |       |        |    |        |        |
| Allote Code     |      | HA    | 302  |      |      | ate  | Coe   | le : | 8   |       |      |      |      |      |      |      |      |      |                                                                                                    |      |      |      |     |      |      |      |        |       |      |       |   |       |        |    |        |        |
| Start 17/11/1   | 5 1  | ax    | 6/6  |      | Co   | nfi  | ret   | av   | 1   | a l   | D.   | ert  | ook  | ini  | : 2  |      |      |      |                                                                                                    |      |      |      |     |      |      |      |        |       |      |       |   |       |        |    |        |        |
| Ending 31/12/15 | 5 9  | nCa   | 1.5  | Pk.  |      | AP   |       |      |     | 10    | 01   | 0    | gm   | 1    | D    | ate  | 17   | /11  | /15                                                                                                    |      |      |      |     |      |      |      |        |       |      |       |   |       |        |    |        |        |
| Dates           | 10   | /11   | /15  | 2    | 18/  | 12/  | 15    |      |     |       |      |      |      |      |      |      |      |      |                                                                                                    |      |      |      |     |      |      |      |        |       |      |       |   |       |        |    |        |        |
|                 | 18   | 19    | 20   | 21   | 22   | 23   | 24    | 1 2  | 5 2 | 6.2   | 7 28 | 29   | .38  | 101  | :02  | . 63 | 84   | 85   | 86                                                                                                    | .07  | 88   | 69   | 10  | 11   | 12.3 | 3.1  | 4.1    | 5 16  | 5 17 | 18    |   |       |        |    |        |        |
|                 | 16   | TH    | FR   | 54   | 50   | 110  | ) TI  | i in | E T | H EF  | 1 54 | 1 51 | 110  | TU   | ME.  | TH   | FB   | SA   | SU                                                                                                    | MO   | TU   | WE   | TH: | FR : | 5A 3 | U P  | 0 T    | U NE  | TH   | FR    |   |       |        |    |        |        |
|                 |      |       |      |      |      |      |       |      |     |       |      |      |      |      |      |      |      |      |                                                                                                    |      |      |      |     |      |      |      |        |       |      |       |   |       |        |    |        |        |
| Alloteent Room  | 34   | 19    | 10   | 10   | 10   | 10   | 1 14  | 1    | 9 1 | 0 1   | 9.34 | 1 10 | 10   | 10   | 10   | 10   | 10   | 18   | 10                                                                                                    | 10   | 10   | 10   | 10  | 10   | 10 1 | 0 1  | 0 1    | 0 14  | 10   | 10    |   |       |        |    |        |        |
| Used Allotment  | - 90 | 00    | 00   | 00   | - 80 | 98   | 1 (1) | 0    | 0.0 | 0.0   | 0.00 | 1.90 | .00  | 00   | 98   | 00   | .00  | 00   | 00                                                                                                    | 00   | 00   | 90   | 00  | 00.  | 80 0 | 0.9  | 0 0    | 8 91  | 0 00 | 60    |   |       |        |    |        |        |
| Not used :      | - 10 | 10    | 10   | 10   | 20   | 10   | 1 18  | 1 1  | 0 1 | B 10  | 8 24 | 5 10 | 10   | 1,0  | 10   | 10   | 10   | 18   | 10                                                                                                    | 18   | 10   | 10   | 10  | 10   | 10 1 | 0 1  | 10.1   | 0 18  | 1 10 | 18    |   |       |        |    |        |        |
| Available :     | 10   | 18    | 18   | 18   | 18   | 18   | 1.18  | 1    | 8 1 | 0 10  | 0 18 | 1 18 | 18   | 18   | 18   | 18   | 18   | 18   | 18                                                                                                    | 18   | 10   | 18   | 18  | 18   | 18 1 | 8 1  | 8 3    | 8 18  | 1 18 | 10    |   |       |        |    |        |        |
| Overbooking :   | - 01 | - 249 | 60   | -88  | 00   | 00   | 0.04  | 1.01 | 8.8 | 0.0   | 8.00 | 5 80 | - 24 | 66   | -88  | - 60 | 00   | 66   | 88                                                                                                    | 88   | 99   | 99   | 80  | 89   | 80.8 | e 1  | 0.0    | 8.64  | 9 88 | -88   |   |       |        |    |        |        |
| ***********     |      |       |      |      |      |      |       |      | ••• |       | •••• |      |      |      |      |      |      | ***  |                                                                                                    |      |      |      |     |      |      |      |        |       |      |       |   |       |        |    |        |        |
|                 | 1    |       | 10   |      |      |      | 14    | 12   | 22  | 2.12  | 12   | -    | 144  | 12.5 | 14   | 1.2  |      | 10   | -                                                                                                    |      |      |      | 10  | 20   |      |      | 22     |       |      | 14    |   |       |        |    |        |        |
| Wed allote      | - 10 | 10    | 10   | 10   | - 20 | 70   |       |      |     | 0 1   |      |      | 10   | 10   | 10   | 10   | 20   | 16   | 10                                                                                                    | 10   | 10   | 10   | 10  | 4    | 0 1  | a :  | 0 2    | 0 10  | 10   | 10    |   |       |        |    |        |        |
| Used Hallow 1   |      | - 10  |      | - 10 |      |      |       |      |     |       |      |      | - 10 |      |      |      | 10   |      |                                                                                                    |      | 10   |      |     |      |      |      |        |       |      |       |   |       |        |    |        |        |
| Augil Allots :  | 10   | 10    | 10   | 20   | 1.0  | 10   |       | 1    | 1 1 | D 10  | - 14 |      | 10   | 10   | 10   | 1.0  | 10   | 10   | 10                                                                                                    | 10   | 10   | 10   | 10  | 10   | 10.1 |      |        | 8 17  | 1 10 | 18    |   |       |        |    |        |        |
| HVALS HEAVEN -  | 1044 |       |      | 24   |      | - 20 | C.49  |      | e   | 0.00  | e    | 0.44 |      |      | 14   |      | 0.49 |      |                                                                                                    |      | 4.00 | 400. | se. |      | 69 C |      | 18. JA | 0.05  |      | 0.000 |   |       |        |    |        |        |
|                 |      |       |      |      |      |      |       |      |     |       |      |      |      |      |      |      |      |      |                                                                                                    |      |      |      |     |      |      |      |        |       |      |       |   |       |        |    |        |        |
| From Name:      | 1    |       |      |      | 0.00 | From | m D   | ete  | . 1 | 8/11  | /15  |      |      |      | 0    | 580  | wr B | ese  | rvat                                                                                                    | ions | 2    |      |     |      | S    | aw   | Can    | celle | nd   |       | R | imTyp | e: -Al | L- | 2      |        |
| To Name:        | 11   |       |      |      |      | 1    | 00    | abe  | 1   | 44.94 | 0.13 |      |      |      | -    | >=0  | w.R  | MISK | service service servic |      |      |      |     | 1    | 6158 | 1200 | Dep    | 10    |      |       |   |       |        |    |        |        |

Gbr. 1.27 - Review Allotment

## RESERVATION

Bila telah selesai memasukkan data di GCF, maka reservasi harus dibuat untuk setiap tamu yang akan menginap di hotel.

Pembuatan reservasi dapat dibedakan untuk :

- 1. Individual Guest
- 2. Company Guest
- 3. Travel Agent
- A. Pembuatan Reservasi

Pembuatan reservasi dimulai dengan terlebih dahulu menampilkan layar Guest Card File List dari Individual Guest atau Company / Travel Agent Guest.

Pada bagian reservasi ini terdapat informasi mengenai:

- (a) Tanggal kedatangan
- (b) Tanggal keberangkatan
- (c) Berapa lama menginap
- (d) Jenis kamar
- (e) Nomor kamar
- (f) Harga kamar
- (g) dan lain-lain

Untuk lebih jelasnya akan dijabarkan cara pembuatan reservasi pada bab berikut

| Button | Toolbar | Fungsi                                                                      |
|--------|---------|-----------------------------------------------------------------------------|
| RSV    | RSV     | Berfungsi untuk menjalankan modul Reservasi                                 |
|        | Execute | Berfungsi untuk melakukan proses penyelesaian<br>pembuatan Line Resevasi    |
| ?      | Help    | Berfungsi untuk membantu dalam mencari data                                 |
|        | New     | Berfungsi untuk membuat file baru dalam hal ini<br>pembuatan reservasi baru |
|        | Modify  | Berfungsi untuk mengoreksi suatu kesalahan                                  |
|        | Print   | Berfungsi untuk mencetak dokumen                                            |
|        |         |                                                                             |

#### B. Pengenalan Button / Toolbar Reservation

| ì  | Delete         | Berfungsi untuk menghapus suatu file                                                                                  |
|----|----------------|----------------------------------------------------------------------------------------------------|
|    | Stop           | Berfungsi untuk mengakhiri suatu proses/exit                                                                          |
|    | Cancel         | Berfungsi untuk membatalkan suatu reservasi                                                                           |
|    | Insert         | Berfungsi untuk menambah suatu reservasi tanpa<br>membuat nomor reservasi baru                                        |
| -  | Group<br>Admin | Berfungsi untuk menjabarkan nama-nama tamu<br>group (untuk travel agent dan company)                                  |
|    | Check-In       | Berfungsi untuk mendaftarkan tamu yang tiba atau<br>tamu yang akan menginap                                           |
| \$ | MasterBill     | Berfungsi untuk membuat master bill untuk Group<br>atau Company                                                       |
| ?  | KeyCard        | Berfungsi untuk mencetak kunci kartu bagi tamu<br>yang akan menginap (jika menggunakan fasilitas<br>Door Card System) |
|    | Message        | Berfungsi untuk membuat pesan baik dari tamu<br>luar kepada tamu yang tinggal dihotel atau<br>sebaliknya              |
| 4  | Check-Out      | Berfungsi untuk mengeluarkan tamu yang sudah<br>sampai dengan batas waktu yang ditentukan                             |
|    | 1              |                                                                                                    |

### 2.1 PEMBUATAN RESERVASI INDIVIDUAL BARU

Tamu yang hendak menginap di hotel, harus membuat reservasi terlebih dahulu.

#### A. Cara Pembuatan Reservasi Manual

- 1. Cari terlebih dahulu nama tamu dari Guest Card Files, blok nama yang dikehendaki apabila belum terdefinisi, lakukan langkah-langkah seperti pada bab 1.2
- 2. Setelah terblok nama di GCF klik icon RSV Guest
- 3. Maka akan tampil Reservation Main Records (lihat Gbr. 2.1)
- 4. Klik icon New
- 5. Maka akan tampil menu reservation (lihat Gbr. 2.2)
- 6. Setelah mengisi semua field di menu reservation, klik icon Execute
- 7. Di reservation line akan tampil nama tamu, kemudian klik icon Stop

SINDATA Turning Knowledge Into Solutions

- 8. Langkah selanjutnya masuk ke menu Main Reservation
- 9. Jika tamu menjanjikan uang muka/deposit, maka harus dilakukan pengisian sesuai yang dijanjikan oleh tamu.
- 10. Untuk pembuatan surat konfirmasi harus diisi kode pada kolom "Letter"
- 11. Klik icon Execute

| De Repeater Cherkon lab                                                  | GRAND VISUAL HUTEL OF   | karta) Usen sindata                                      | a ferrare set it      |                                                     |                | (@) [m]       | (III) |  |  |
|--------------------------------------------------------------------------|-------------------------|----------------------------------------------------------|-----------------------|-----------------------------------------------------|----------------|---------------|-------|--|--|
|                                                                          | ¥ 🔁                     | d                                                        | *i 😤 i                | <b>H°</b>                                           | RSV            | 6 %           |       |  |  |
| Comp-No Raf-No Company                                                   |                         | Gui<br>Disc/Sid Name Contact                             | nd Card Film          | 200                                                 | City 1         | Phone         |       |  |  |
| spirit up the shirthout                                                  | (                       | ibr. 2.1a- F                                             | Klikicon RS           | SV                                                  | self.          |               | -     |  |  |
|                                                                          |                         |                                                          |                       |                                                     |                |               |       |  |  |
|                                                                          |                         |                                                          |                       |                                                     |                |               |       |  |  |
| 14P - Visual Hotel Program Gl                                            | WND VESUAL HOTEL (Jakar | tal Usen sindata                                         | The second second     |                                                     | é. Share       | Real Reality  | -     |  |  |
| ete RosSharer LogFile ViewRates                                          | ViewAdotment Show R     | comfley View-Reservatio                                  | on Memo-RoomLint Exit | All Print                                           |                |               |       |  |  |
|                                                                          | 1 to 1                  |                                                          |                       | G <sup>R</sup> RSV                                  |                |               | C     |  |  |
| Receivations Man                                                         | Tecords                 |                                                          | Rese                  | erustion-Member                                     | Records        | Andreas a sec |       |  |  |
| esho Qey Arrivel Group Nem                                               | e voud                  | <ul> <li>Goestivame</li> <li>Bio Alborat enco</li> </ul> | Depart Por            | The Cat                                             | COOMRAGE RLode | Fill R02 D    | o Ch  |  |  |
| 001 2/25/23/0019                                                         |                         | ***DIDIVIDUAL RESE                                       | RVATION**.04/12/15    | SPR                                                 | 0.00 BAR4      | R8 052 00     | 0 00  |  |  |
| 264 1 14/10/2015                                                         |                         |                                                          |                       |                                                     |                |               |       |  |  |
| 578 : 07/10/2015                                                         |                         |                                                          |                       |                                                     |                |               |       |  |  |
| 581 1 07/10/2015                                                         |                         |                                                          |                       |                                                     |                |               | -     |  |  |
| ADG 2 00/10/2013                                                         |                         |                                                          |                       |                                                     |                |               | +     |  |  |
|                                                                          |                         |                                                          |                       |                                                     |                |               | -     |  |  |
|                                                                          |                         |                                                          |                       |                                                     |                |               | t     |  |  |
|                                                                          |                         |                                                          |                       |                                                     |                |               |       |  |  |
|                                                                          |                         | -                                                        |                       |                                                     |                |               |       |  |  |
|                                                                          |                         |                                                          |                       |                                                     |                |               |       |  |  |
|                                                                          |                         |                                                          |                       |                                                     |                |               | +     |  |  |
|                                                                          |                         |                                                          |                       |                                                     |                |               | T     |  |  |
|                                                                          |                         |                                                          |                       |                                                     |                |               | +     |  |  |
|                                                                          |                         |                                                          |                       |                                                     |                |               |       |  |  |
|                                                                          |                         | 2                                                        |                       | _                                                   |                |               | +     |  |  |
|                                                                          |                         | 1                                                        |                       |                                                     |                |               | •     |  |  |
|                                                                          | 1                       |                                                          | R                     | eservation Com                                      | ment           | CHG           |       |  |  |
| <ul> <li>Reservation</li> <li>Resident</li> <li>Arrival-Today</li> </ul> | **INDIVIDUAL R          | ESERVATION**,                                            | J.C.                  | Jogo event - JACARTA<br>chevrolet<br>booked by DOSM |                |               |       |  |  |

Gbr. 2.1b - Reservation Main Records

#### VHP - Visual Hotel Program GRAND VISUAL HOTEL Uskartal User sindata List+Report MoreOptions ClosingScript Eat 9 a 0 1 \$ ResNa: 1514 Group: Reservation Detail Rate Detail Segment: 1.80-IT RateCode: BAR-10% + FixedRate . -1 +1 Wed Arrivel: RoomRate: 0.00 Source: 3 RSV by Phone . Nights: 0001 Currency: Rp • LetterNo: 1 Confirmation Individ ... Departure: 08/10/15 -1 +1 Thu Early Booking Discount Contact: ADO Adults: 2 Compi: 0 Etona Fide Commission Voucher: Child: 0 Ape: Goest Detail CutOff Day: 0 Infant: 0 ComCh: 0 Guest Name: \*\*INDIVIDUAL RESERVATION\* CHANGE Rm Qty: 01 BE Receiver: ""INDIVIDUAL RESERVATION" CHANGE Deposit: 0 Citt RTC: GUEST INFO RSV REMARK Limit Date: Argt: R8 Purpose: Please select -. Payment 1: 0.00 Bill Instruction: 0 Payment 2: 0.00 Rov Status: Guaranted . \* Balance: 0.00 RmNo: Memo RmNo: Flight Detail ETA: 00:00 Picked-Up POST REPOST Flight: Voucher: ETD: 00:00 Orop Flight: Code: Master Bill Active Reservation Lines 2\*\* INDIVIDUAL RESERVATION\*\* His Arrival Depart Nights RmNo Qty Cat A Ch Inf Co ResStatus Arg GuestName Armel Depart RmNo RmRate RmT **F**.\* 05/10/15 06/10/15 \$20,380.00 SPR 04/10/15 06/10/15 433,180.00 SPR 03/10/15 05/10/15 388,000.00 SPR R:1 SPRT 433.180 RBF RATE BY FOM ALREADY PAID •

Gbr. 2.2 - Menu Reservation

#### B. Penjabaran Menu Reservation

| Field      | Fungsi                                                |
|------------|-------------------------------------------------------|
|            |                                                       |
| Arrival    | Di isi tanggal kedatangan tamu                        |
| Nights     | Di isi berapa lama tamu tersebut menginap             |
| Depart     | Di isi tanggal tanggal keberangkatan tamu             |
| Adults     | Di isi jumlah orang dewasa (adult)                    |
| Child      | Di isi jumlah anak (child)                            |
| Infant     | Di isi jumlah anak Balita                             |
| Compl      | Di isi jumlah compliment                              |
| Age        | Di isi sesuai dengan umur Guest                       |
| ComCh      | Di isi jumlah anak jika tamu Compliment membawa       |
|            | anak                                                  |
| RmQty      | Di isi jumlah kamar yang dipesan                      |
|            |                                                       |
| Cat        | Di isi kategori kamar yang dipilih dengan menunjukkan |
|            | tipe dari bed setup (Double bed atau Twin Bed)        |
| RTC        | Digunakan untuk charge room upgrade.                  |
| Argt       | Di isi kode arragement, dapat menggunakan fungsi Help |
| Rsv Status | Di pilih sesuai dengan tipe status reservasi tersebut |
|            |                                                       |
| RmNo       | Di isi nomor kamar yang dipilih atau diberikan, dapat |
|            | juga menggunakan fungsi Help                          |
| MemoRmNo   | Di isikan dengan nomor kamar tertentu sesuai dengan   |
|            | keinginan tamu                                        |

## 2. FRONT OFFICE - RESERVATION

| Voucher          | Di isi kan kode voucher reservasi dari Travel Agent     |
|------------------|---------------------------------------------------------|
| Code             | Dapat dipilih Allotment Code jika reservasi             |
|                  | menggunakan allotment dari Agent atau Company           |
| RateCode         | Dipilih sesuai dengan RateCode tertentu untuk reservasi |
|                  | tersebut.                                               |
| RoomRate         | Di isi harga kamar yang dipilih (otomatis)              |
|                  | sesuai dengan RateCode yang dipilih, tetapi tidak       |
|                  | menutup kemungkinan untuk merubahnya                    |
| FixedRate        | Otomatis terisi (berlaku untuk Travel Agent atau        |
|                  | Company) yang memiliki kontrak rate dengan hotel.       |
| Currancy         | Dipilih sesuai dengan penggunaan Currancy yang          |
|                  | berlaku.                                                |
| Guest Name       | Di isi sesuai dengan nama tamu yang menginap            |
| Bill Receiver    | Di isi sesuai dengan nama Booker untuk tamu tersebut    |
| Guest Info       | Akan memunculkan summary history tamu tersebut.         |
| Rsy Remark       | Akan menampilkan form Guest Comment. Main               |
| KSV Remark       | Reservation Comment dan Reservation Member              |
|                  | Comment                                                 |
| Purpose          | Di isi dengan maksud kedatangan tamu                    |
| Bill Instruction | Di isi suatu pembayaran yang sudah di sepakati oleh     |
| bin instruction  | pihak hotel dan tamu dapat menggunakan fungsi Help      |
| Flight           | Di isi nomor penerbangan tamu hotel                     |
| FIGHT FTA        | Di isi jam kedatangan pesawat                           |
|                  | Di isi jam Keberangkatan pesawat                        |
| PasNo            | Di isi nomor reservasi (otomatis)                       |
| Resilo           |                                                         |
| Group            | Di isikan iika reservasi tersebut di buat menjadi Group |
| Group            | Reservation                                             |
| Sagmant          | Dipilih sesuai dengan Segment Guest tersebut.           |
| Source           | Dipilih sesuai dengan Source Guest tersebut.            |
| LetterNo         | Dipilih format konfirmasi yang sesuai dengan reservasi  |
| Lettenvo         | tersebut                                                |
| Contact          | Dapat diisikan contact person untuk reservasi tersebut  |
| Voucher          | Di isi kan kode voucher reservasi dari Travel Agent     |
| CutOffDay        | Diisikan jumlah hari sebelum kedatangan agar reservasi  |
| CutoffDuy        | tersebut dapat muncul di report CutOffDay untuk di      |
|                  | konfirmasi kembali kepastian menginap.                  |
| Deposit          | Dijisikan nominal deposit yang akan di bayar oleh tamu  |
| LimitDate        | Dijsikan tanggal limit pembayaran deposit atau sesuai   |
|                  | dengan CutOffDay.                                       |
| Guest            |                                                         |
| Reservation      |                                                         |
| Status ·         |                                                         |
| Guaranteed       | Guarantee Letter/Deposito diterima, tamu pasti datang   |
| 6 pm             | Tamu akan datang selambat-lambatnya jam 6 sore          |
| Oral Confirmed   | Tamu menyatakan pasti datang secara oral                |
| Tentative        | Tamu belum pasti datang                                 |
| Waiting List     | Daftar tunggu                                           |
| Room Sharer      | Dimana 1 kamar berisi lebih dari satu orang tamu        |
|                  |                                                         |
|                  |                                                         |

C. Penjabaran layar Menu Main Reservation

| Field         | Fungsi                                                 |
|---------------|--------------------------------------------------------|
|               |                                                        |
| Segment-Code  | Telah terisi secara otomatis apabila pada saat membuat |
| _             | GCF segment code telah diisi.                          |
| Reserved By   | Secara otomatis terisi oleh system.                    |
| Groupname     | Isi untuk Reservation Company, misalnya Group          |
| _             | "Seminar".                                             |
| Comments      | Kolom komentar tambahan untuk Reservasi bagi tamu.     |
| T/A Commision | Besarnya komisi yang diberikan kepada suatu Travel     |
|               | Agent.                                                 |
| Source        | Reservation dibuat berdasarkan (telp, fax, surat dan   |
|               | lain-lain).                                            |
| LetterNo      | Untuk pembuatan surat yang mana langsung               |
|               | dihubungkan dengan Winword, Misal: untuk jenis surat   |
|               | konfirmasi (dapat menggunakan menu "Help").            |
| Deposit       | Jumlah uang muka yang dijanjikan oleh tamu.            |
|               |                                                        |

#### 2.2 Reservasi dengan Dummy Individual Guest

Feature ini berfungsi saat penanganan reservasi tanpa perlu mengisi nama tamu yang hendak membuat reservasi, seperti pada point 2 tetapi menggunakan DUMMY INDIVIDUAL GUEST yang mana sebelumnya sudah di definisikan pada guest card type COMPANY, kemudian nomor guest card yang ter-create harus di definisikan pada parameter group 7 no. 123.

- A. Cara Pembuatan Reservasi dengan DIRECT RESERVATION (FIT)
- 1. Tekan F12 pada keyboard maka akan terpilih radio button FIT yang sudah di definisikan (lihat Gbr 2.2A).
- 2. Masukan Arrival Date dan Departure Date, Jumlah PAX / Adults, Nights (Akan terisi otomatis sesuai periode Arrival dan Departure nya) dan RmQty di lanjutkan klik tombol NEXT.
- 3. Maka akan muncul informasi Room, Rate, Package yang tersedia (lihat Gbr 2.2B).
- 4. Kemudian klik pada kolom Rate yang diinginkan, maka tombol BOOK NOW, akan aktif, klik tombol tersebut untuk melengkapi bookingan tersebut.
- 5. Maka akan muncul konfirmasi untuk pemilihan rate tersebut klik OK untuk melanjutkan input detail reservasi(lihat Gbr 2.2C).
- 6. Kemudian akan muncul form detail reservasi (lihat Gbr 2.2D).
- 7. Jika semua informasi reservasi sudah di masukan tekan tombol Execute atau F10 pada keyboard.
| Reservation Name        |                        |                    |                    |              |      |               |             |         |      |               |         | No.           |
|-------------------------|------------------------|--------------------|--------------------|--------------|------|---------------|-------------|---------|------|---------------|---------|---------------|
|                         | - Ching                | any / Travel Agent | Nane               | Anamare      |      |               |             |         |      | Reservation   |         |               |
| Norrve                  |                        | Ctry City          | Corre              | phio Rellito | 115  | Arrival       | Depart      | teD .   | Qty  | RoomRate Argt | ResNo 3 | Stat Groupnam |
| *** ano sy source nes   | SERVATION              | 344                |                    | 0            |      | 06/10/1       | 5 GOV 10/ 1 | 5.5M)   | 100  | 629,300.00 00 | 1505    | 10            |
|                         |                        |                    |                    |              |      | 06/10/3       | 5 09/10/1   | 5PR     | 001  | 572,451.00 RB | 1588    | 6             |
|                         |                        |                    |                    |              |      | 06/10/1       | 5 07/10/1   | SPR.    | 001  | 457,380.00 RO | 1585    | 6             |
|                         |                        |                    |                    |              |      | D/Y10/3       | 09/10/1     | 5 SPR   | 001  | 505,780.00 R8 | 1567    | 1             |
|                         |                        |                    |                    |              |      | 07/10/3       | 08/10/1     | 5 SPR   | 001  | 572,451.00 RB | 1581    | 1             |
|                         |                        |                    |                    |              |      | 87/10/2       | 108/10/1    | 5 SPR   | 100  | 433,180.00 RB | 1578    | 1             |
|                         |                        |                    |                    |              | +    |               |             |         |      |               |         | ,             |
| *EIT                    | Company C              | IravelAgent        | # Before-          | After Alloh  | ment |               | P Show R    | ates. ( | Show | Rate Codes    |         |               |
| Company / IA:           | **BIDIVIDUAL           | RESERVATION**      | -                  | NEXT         |      | 1             |             |         |      |               |         |               |
| Armali                  | 27710/15               | Nights: 1          |                    |              |      |               |             |         |      |               |         |               |
| Departure:              | 08/10/15               | RmQty: 1           | 5                  | CANCEL       | -    |               |             |         |      |               |         |               |
| Adult                   | 1                      | Child D            |                    |              |      |               |             |         |      |               |         |               |
|                         |                        |                    |                    | 211          |      | The later was |             |         |      |               |         |               |
|                         |                        | 221/21/21          |                    | N0.0         | mi W | districtly .  |             |         |      |               |         |               |
|                         | 07/10/15<br>Mindnesday | 05/10/15           | 09/10/15<br>Ecideu |              |      |               |             |         |      |               |         |               |
|                         | Themesoup              | manapat            | a contrary.        |              |      |               |             |         |      |               |         |               |
| 1981 - I B              | - 14                   | 20                 | 227                |              |      |               |             |         |      |               |         |               |
| BAR-10%/R8/1/G          | 920,380                | 920,380            | 920,380            |              |      |               |             |         |      |               |         |               |
| RAFL/RB/1/9             | 820,380                | \$20,390           | 820,380            |              |      |               |             |         |      |               |         |               |
| EA/64/T06/1/0           | 505,700                | 505,780            | 505,780            |              |      |               |             |         |      |               |         |               |
| LAR4/RO/1/0             | 433,180                | 433,180            | 433,180            |              |      |               |             |         |      |               |         |               |
| DLX - 0                 | 5                      | 5                  | 13                 |              |      |               |             |         |      |               |         |               |
| KAR-10%/R8/1/0          | 992,980                | 992,980            | 992,980            |              |      |               |             |         |      |               |         |               |
| BAR1/R8/1/0             | 892,980                | 892,980            | 892,980            |              |      |               |             |         |      |               |         |               |
| BAR4/R8/1/0             | 566,280                | 566,280            | 566,290            |              |      |               |             |         |      |               |         |               |
| No. of Concession, name | -                      |                    | 211                | 140          | -    |               | 100         | _       |      |               |         | -             |
| napr curpre vanni       |                        |                    |                    |              |      |               |             |         |      |               |         |               |
|                         |                        |                    |                    |              |      | 1             |             |         | 200  | 100           |         |               |
| Total Owners            |                        |                    |                    |              |      | -             |             |         |      |               |         |               |
| the state of the state  |                        |                    |                    |              | 11   |               | -           |         | - fr | 100           |         |               |
| A CONTRACTOR OF COLOR   | - 21                   |                    | 494                | 100          | 3    |               | 30.7        |         | AU C | 1000          | 1       | 201 2         |

Gbr 2.2A - Direct Booking Reservation

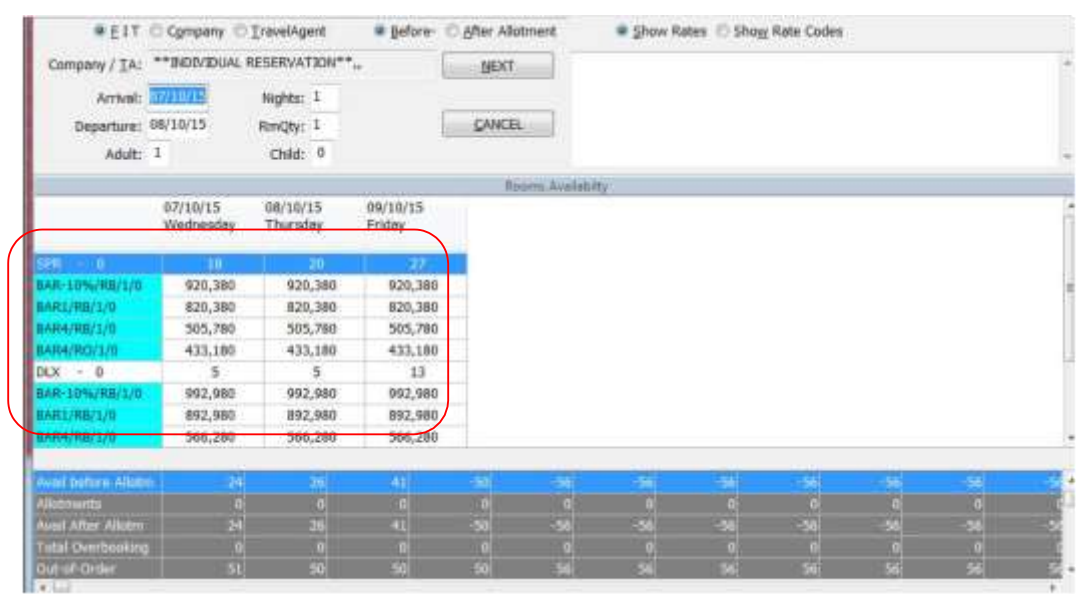

Gbr. 2.2B - Informasi ketersediaan room, rate dan paket

|                |                       | and the second second se | 1000               |                    |  |
|----------------|-----------------------|----------------------------------------------------------------------------------------------------|--------------------|--------------------|--|
| Company / TA:  | ** INDEVIDUAL         | RESERVATION**                                                                                                    | *). II             | BOOK NOW BAR 10 %  |  |
| Anival:        | 07/10/15              | Nights: 1                                                                                                    |                    |                    |  |
| Departure:     | 08/10/15              | RmQty: 1                                                                                                    | 1                  | CANCEL             |  |
| Adulti         | 1                     | Child: 0                                                                                                    |                    |                    |  |
|                |                       |                                                                                                    |                    | Rooms Availability |  |
|                | 07/10/15<br>Wednesday | 08/10/15<br>Thursday                                                                                                    | 09/10/15<br>Friday |                    |  |
| C20 - 0        | 10                    | 30                                                                                                    | 27                 |                    |  |
|                | 520,000               | 320,300                                                                                                    | 100000             |                    |  |
| BAR1/R8/1/0    | \$20,385              | 820,380                                                                                                    | 820,380            |                    |  |
| BAR4/RB/1/0    | 505,780               | 505,780                                                                                                    | 505,780            |                    |  |
| BAR4/RG/1/0    | 433,180               | 433,180                                                                                                    | 433,180            |                    |  |
| DLX - 0        | 5                     | 5                                                                                                    | 13                 |                    |  |
| BAR-10%/88/1/0 | 992,980               | 992,980                                                                                                    | 992,580            |                    |  |
| BAR1/RB/1/0    | 892,980               | 892,980                                                                                                    | 892,980            |                    |  |
| BAR4/RB/1/0    | 566,280               | 366,280                                                                                                    | 566,280            |                    |  |

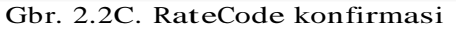

| 1 ?              |            |                |                   |               |           | <b>N</b> 4 |        | -      | 6      |               | 1        |             | C              |
|------------------|------------|----------------|-------------------|---------------|-----------|------------|--------|--------|--------|---------------|----------|-------------|----------------|
| Restlat 191-     | 1 Reserved | on Oetail      |                   |               |           |            | Rate ( | betail |        | Group:        | 11       |             | Į.             |
| Arrival:         | -1 +1      | Wed            | RateCode:         | 8AR-18% +     | 8         | EFiredRa   | de     |        |        | Segment:      | 1前日      |             | •              |
| Nights: 000      |            |                | RoomRate:         | 920,380.05    |           | *          |        |        |        | Source:       | 3 RSV I  | by Phone    |                |
| Departure: 08/   | 0/15 +1 +1 | Thu            | Currency:         | Rp            |           |            |        |        |        | Letterfilo:   | 1 Confi  | mation Indi | Mid            |
| Adults: 1        | Compl      | 0              |                   | Early Book    | ng Discau | int.       |        |        |        | Contact:      |          |             | ADD            |
| Child: 0         | Age        |                |                   | Dona Price    | unerase   | vii .      | Cuant  | Detail |        | Voucher:      |          |             |                |
| 3sfant: 0        | ComCh      | 0              | Guest Name:       | **NOVIDU/     | L RESER   | * MOLTAV   | C      | HANGE  |        | CutOff Day:   | a        |             |                |
| Rm Qty: 01       |            |                | Bill Receiver:    | **INDI/IDU/   | L RESER   | VATION*    | 0      | HANGE  |        | -             | ä        |             |                |
| Cet: SPI         | RTC        | SPR            |                   | GUEST INFO    | Rest      | REMARK     | 1      |        |        | Limit Date:   |          | 1           |                |
| Argt: R8         | 100        | -              | Personet          | - Please sele | -         |            |        |        |        | Summer of the | 0.05     |             |                |
| Des Chatura Cità | canted     | 1              | Bill Instruction: | 0             |           |            |        |        |        | rayment 1:    | 0.00     |             |                |
| Dunitos          | Mana Del   |                |                   |               |           |            |        |        |        | Payment 2:    | 0.00     | - 0         |                |
| Pontato;         | Plene Pani |                |                   |               |           |            | Flight | Detail |        | Balance:      | 11,00    |             |                |
| Voucher:         |            |                | Flight:           | ETA           | 00:00     | Picka      | d-Up   |        |        |               | 900      | OFFOSIT.    |                |
| Code:            |            |                | Flight:           | ETD           | 00:00     | Drop       |        |        |        | Master B      | E Active | 0           |                |
|                  | 5          | nervelien 139m |                   | ERVATION**    |           |            |        |        |        |               | Hi       | lory        | and the second |
| esthame          | Arth       | al Depart      | Nights RmNo Qty   | Cat A Ch      | Inf Co Re | sStatus    | Arg    | F      | * Arth | al Depart     | RmH4     | e Ro        | nRate RmT      |
|                  |            |                |                   |               |           |            |        |        | 05/1   | 0/15/06/10    | 15       | 820.3       | 80.00 SPR      |
|                  |            |                |                   |               |           |            |        |        | 04/1   | 0/15 06/10/   | 15       | 433,1       | 80.00 SPR      |
|                  |            |                |                   |               |           |            |        |        | 03/1   | 0/15 05/10/   | 15       | 388,0       | 00,00 SPR      |
|                  |            |                |                   |               |           |            |        |        |        | SPRT          |          |             |                |
|                  |            |                |                   |               |           |            |        |        | 400    | 180 RBF R4    | TE IN F  | OM          |                |

Gbr. 2.2D. Reservasi Detail form

### 2.3. RESERVATION UNTUK COMPANY DAN TRAVEL AGENT

Bila petugas reservasi telah selesai memasukkan data-data dari Company atau Travel Agent ke Guest Card File, maka langkah selanjutnya membuat Reservation.

- A. Cara Pembuatan Reservasi untuk Company dan Travel Agent
- 1. Tekan F12 pada keyboard pilih radio button Company atau Travel Agent, ketikan \* untuk memunculkan semua Company / TA.
- 2. Pilih Company / TA name yang melakukan booking (lihat Gbr.2.3A).

- 3. Masukan Arrival Date dan Departure Date, Jumlah PAX / Adults, Nights (Akan terisi otomatis sesuai periode Arrival dan Departure nya) dan RmQty di lanjutkan klik tombol NEXT.
- 4. Maka akan muncul informasi Room, Rate, Package yang tersedia (lihat Gbr 2.2B).
- 5. Kemudian klik pada kolom Rate yang diinginkan, maka tombol BOOK NOW, akan aktif, klik tombol tersebut untuk melengkapi bookingan tersebut.
- 6. Maka akan muncul konfirmasi untuk pemilihan rate tersebut klik OK untuk melanjutkan input detail reservasi(lihat Gbr 2.2C).
- 7. Kemudian akan muncul form detail reservasi (lihat Gbr 2.2D).
- 8. Jika semua informasi reservasi sudah di masukan tekan tombol Execute atau F10 pada keyboard.

| Reservation Name | 1                     |                      |                    | and the second second s |       |         |        |        |      | _             |                      |
|------------------|-----------------------|----------------------|--------------------|----------------------------------------------------------------------------------------------------|-------|---------|--------|--------|------|---------------|----------------------|
|                  | Comp                  | iany / Travel Agent  | Nane               |                                                                                                    |       |         |        |        |      | Reservation   |                      |
| Nortve           |                       | Ctry City            | Corr               | pho RelNo                                                                                                    | + 2   | Arrival | Depart | Cat    | QQY  | RoomRate Argt | ResNo Stat Groupname |
| Sinfata Seprense | 94 <sub>11</sub>      | THA TAKARTA          |                    | -1011                                                                                                    |       |         |        |        |      |               |                      |
|                  |                       |                      |                    |                                                                                                    | +     | • 60    |        |        |      |               | ,                    |
| OEIT             | Company C             | IravelAgent          | # gefore-          | After Allotme                                                                                                    | nt    |         | Show R | ates ( | Show | Rate Codes    |                      |
| Company / IA:    | Sindata Suprar        | nusa <sub>re</sub>   |                    | BOOK NOW                                                                                                    |       | BAR 10  | 76     |        |      |               |                      |
| Armal:           | 07/10/15              | Nights: 1            |                    |                                                                                                    |       |         |        |        |      |               |                      |
| Departure:       | 08/10/15              | RmQty1 1             |                    | CANCEL                                                                                                    |       |         |        |        |      |               |                      |
| Adultz           | 1                     | Child: 0             |                    |                                                                                                    |       |         |        |        |      |               |                      |
|                  |                       |                      |                    | Rooms                                                                                                    | Avoil | Istilty |        |        |      |               |                      |
|                  | 07/10/15<br>Wednesday | 08/10/15<br>Thursday | 09/10/15<br>Friday |                                                                                                    |       |         |        |        |      |               |                      |
| SPR = 0          | 18                    | 20                   | 27                 |                                                                                                    |       |         |        |        |      |               |                      |
| 544-10%/NE(1/0   | 020,360               | 926,388              | \$29,300           |                                                                                                    |       |         |        |        |      |               |                      |
| CORP/RB/1/0      | \$40,000              | 540,000              | 540,000            |                                                                                                    |       |         |        |        |      |               |                      |
| DEX = 0          | 5                     | 5                    | 13                 |                                                                                                    |       |         |        |        |      |               |                      |
| BAR-10%/RS/1/0   | 992,980               | 992,980              | 992,980            |                                                                                                    |       |         |        |        |      |               |                      |
| CORP/RB/1/0      | 560,000               | \$60,000             | \$60,000           |                                                                                                    |       |         |        |        |      |               |                      |
| 15 - 0           | 1                     | 1                    | 1                  |                                                                                                    |       |         |        |        |      |               |                      |
| BAR-10%/RB/1/0   | 2,148,530             | 2,148,530            | 2,148,530          |                                                                                                    |       |         |        |        |      |               |                      |
| CORP/Rev1/0      | 800,000               | 800,000              | 800,000            |                                                                                                    |       |         |        |        |      |               |                      |

Gbr 2.3A – Company / TA Reservasi

#### 2.4 FUNGSI - FUNGSI LAIN DARI RESERVATION

#### 2.4.1 INSERT RESERVATION

Fungsi ini berguna untuk menambah suatu reservasi yang sudah ada sesuai dengan nomor reservasi (Misalnya untuk penambahan Reservasi kamar untuk tamu tambahan)

- A. Cara pembuatan Insert Reservation
- 1. Melalui Arrival Reservation List atau dari module FO Reception tekan F11 pada keyboard.
- 2. Cari reservasi yang sudah di buat dan ingin di tambahkan di lanjutkan klik kanan pada Mouse kemudian pilih Go to Reservation.
- 3. Tampil reservasi main record, (lihat Gbr. 2.4a)
- 4. Akan tampil nama tamu yang sudah dibuatkan reservasi
- 5. Klik icon Insert Reservation, makaakan muncul konfirmasi. (lihat Gbr. 2.4b)

- 6. Tampil menu reservasi, isi semua informasi yang di perlukan sama seperti pembuatan reservasi baru.
- 7. Kemudian update Guest Name dengan cara klik Change pada field Guest Name, monitor akan menampilkan layar GCF list. Bila nama tamu yang dikehendaki ada di dalam GCF, blok nama tersebut klik Execute
- 8. Tetapi apabila nama tamu tidak ada di GCF list, anda harus membuat GCF (caranya seperti anda membuat GCF seperti penjelasan sebelumnya), setelah GCF selesai dibuat klik icon Execute
- 9. Periksa kembali di field Guest Name, untuk nama tamu yang dilakukan perubahan apabila sudah benar, jika semua field telah terisi maka klik icon Execute.

| 1              | ? 🖪 🕄                                                                                                    | 4                                   | •          |                         |                 |                     |                |            | <b>10</b> | 8          | 1       | ¢  |
|----------------|----------------------------------------------------------------------------------------------------|-------------------------------------|------------|-------------------------|-----------------|---------------------|----------------|------------|-----------|------------|---------|----|
|                |                                                                                                    |                                     |            | Resident Geest          | 181             |                     |                |            |           |            |         |    |
| ResNo G 1      | 49 Reserve Name                                                                                                    | Junit                               | 0 5 Guest  | lame                    | Curr Code       | Arrivat             | Depart         | Qfy Cat    | ArgtCode  | RoomRate   | Negitte | A  |
| 1506           | VINCE IN COLUMN 1                                                                                                    | 601                                 | Tibasi     | Shew to Part            |                 | 06/10/15            | 67/16/1        | 001 5 PH   | 88        | 0.00       | 0001    | 10 |
| 1554           | **WALK IN CHEST **                                                                                                    | 682                                 | D Rine     | About Browne Color      |                 | 05/10/15            | 07/10/11       | 001 01 1   | 88        | 892 980 00 | 0002    | 1  |
| 1541           | Dutistax PT                                                                                                    | 603                                 | TENT       | Incounito Guest         |                 | 03/10/15            | 19/10/19       | 001 5PR    | 88        | 480,491,00 | 0016    | 5  |
| 1541           | Duniates, PT                                                                                                    | 605                                 | TBab       | Change Departure Tema   |                 | 03/10/15            | 19/10/15       | 001 SPR    | RB        | 480,491,00 | 0016    | 12 |
| 1553           | ACHI-List Convertion Legille Show Recentle Roor Plan Check-is A<br>Plant Convertion Legille Show Recently Roor Plan Check-is A<br>Plant Show Row Check-Is A<br>Plant Show Row Check Show Row Row Show Row Show Row Row Show Row Show Row Show Row Row Show Row Row Show Row Row Row Show Row Row Row Row Row Row Row Row Row R                                                                                                    | Courte ResSharer                    |            | 05/10/15                | 07/10/19        | 001 5PR             | 80             | 457,380.00 | 0002      | 1.2        |         |    |
| 1605           | Mile         Reserve Name         Runto         5-Guesthame           **WALK IN GUEST**         601         T. Dav         Statu         Market In Guester           **WALK IN GUEST**         602         D. Riar         About Innexe Color           Duristars, PT         603         T. Bay         About Innexe Color           Duristars, PT         605         T. Bay         Change Departure T           **WALK IN GUEST**         606         T. Mar         Change Departure T           **WALK IN GUEST**         606         T. Mar         Create Restaure           *WALK IN GUEST**         607         D. Ski         Ge to Research International Color           UPKS,         609         T. Kars         Block Room Number           Duristax, PT         610         T. Mar         Status Room Number           LPKS,         609         T. Kars         Block Room Number           Duristax, PT         612         D. Bay         Starn Status Boom           LPKS,         618         T. Status Bloce Boomed         Starn Status Boom           LPKS,         618         T. Status Report         Status Room           LPKS,         618         T. Bay         Status Roopot List           Bayu Buono, T&T         619                                                                                                    | Citing Records                      |            | 06/10/15                | 07/10/15        | 001 SPR             | RB             | 572,451.00 | 0001      | 2          |         |    |
| 1474           | B Reserve Name     Ronko S Gueelthame     WALK IN GUEST**, 662 D Kan     Ouristax, PT     603 T 500 Change     **WALK IN GUEST**, 663 T 800 Change     **WALK IN GUEST**, 667 D Sub     Ouristax, PT     605 T 800 Change     **WALK IN GUEST**, 667 D Sub     Ouristax, PT     610 T Kan     Dunistax, PT     610 T Kan     Bah     Sec of B     Dunistax, PT     610 T Kan     Bah     Sec of B     Dunistax     PT     610 T Kan     Bah     Sec of B     Construct     PKS, 620 T Ban     Vene Qu     PKS, 629 T Ind     Construct     PKS, 629 T Ind     Construct     PK     Sec of B     DUNIST     DUNISTAL     RESERVATION (211 D Sup     PK     Sec of B     DUNISTA     Construct     PK     Sec of B     DUNISTA     DUNISTA |                                     | 11.<br>11. | 06/10/15                | 10/10/19        | 001 SPR             | RMP            | 770,000.00 | D004      | 2          |         |    |
| 1474           | 40 Reserve Name         RmNo 5 Guesthame           **WALK BI CULST**,         560         0/Arcs 5         1/arcs 5           **WALK BI CULST**,         601         T Dav         About           Duniates, PT         603         T But         Incogn           Duniates, PT         605         T But         Incogn           Duniates, PT         605         T But         Incogn           Duniates, PT         605         T But         Creats           **WALK BI GUEST**,         606         H MC         Creats           **WALK BI GUEST**,         607         Stat         Gent           LPRS,         609         T Karr         Block R           Duniatox, PT         615         T But         Block R           Duniatox, FT         615         T Stat         Block R           Duniatox, FT         615         T Stat         Block R           Duniatox, FT         615         T Stat         Block R           Duniatox, FT         615         T Stat         Block R           Devis         618         T But         Star Bid           UPPKS,         618         T But         Star Bid           UPRS,         618         T                                                                                                    | Join FIT Inhouse Guest to a Gro     | чp         | 06/10/15                | 10/10/13        | 001 SPR             | RMP            | 770,000.00 | 0004      | 2          |         |    |
| 1541           | Duniatex, PT                                                                                                    | 610                                 | TMU        | Block Room Poumber      |                 | 03/10/15            | 19/10/15       | 001 SPR    | RB        | 480,401.00 | 0016    | 12 |
| 1586           | **WALK IN GUEST **,                                                                                                    | 611                                 | DING       | Refease Room            |                 | 06/10/15            | 07/10/19       | 001 SPR    | RO        | 457,380.00 | 0001    |    |
| 1474           | LPPKS,                                                                                                    | 612                                 | D Rah      | Scan Guart Decomant     |                 | 06/10/15            | 10/10/11       | 001 SPR    | RMP       | 770,000.00 | 0004    | 2  |
| 1541           | Duniates, PT                                                                                                    | 615                                 | T Sur      | fluent Comment          |                 | 03/10/15            | 19/10/13       | 001 SPR    | RB        | 480,491.00 | 0016    | 2  |
| 1474           | LPPKS,                                                                                                    | 616                                 | T.Sny      |                         |                 | 06/10/15            | 10/10/15       | 001 SPR    | RMP       | 770,000.00 | 0004    | 12 |
| 1604           | **WALK IN QUEST **,                                                                                                    | 617                                 | D Hen      | Task Report             |                 | 06/10/15            | 07/10/19       | 001 SPR    | RO        | 457,380.00 | 0001    | 7  |
| 1474           | LPPKS,                                                                                                    | 618                                 | T Bud      | Task Report List        |                 | 06/10/15            | 10/10/11       | 001 SPR    | RMP       | 770,000.00 | 0004    | 2  |
| 1509           | Bayu Buana, T&T                                                                                                    | 619                                 | T Dod      | Add to Overving Reports |                 | 06/10/15            | 07/10/13       | 001 SPR    | RB        | 416,500.00 | 1000    | 2  |
| 1474           | LPPKS,                                                                                                    | 620                                 | T Ban      | Ven Oueumo Roroma       |                 | 06/10/15            | 30/10/11       | 001 SPR    | RMP       | 770,000.00 | 0004    | 2  |
| 1595           | **IND/VIDUAL RESERVAT                                                                                                    | 10N-621                             | D-Sup      | The second second       |                 | 06/10/15            | 07/10/15       | 001 SPR    | RB        | 820,380.00 | 0001    | 2  |
| 1474           | LPPKS,                                                                                                    | 627                                 | T Han      | Print Lists             | *               | 06/10/15            | 10/10/11       | 001 SPR    | RMP       | 770,000.00 | 0004    | 1  |
| 1474           | LPPKS,                                                                                                    | 629                                 | T Ind      | Reycard                 |                 | \$6/10/15           | 10/10/15       | 001 SPR    | RMF       | 770,000.00 | 0004    | 2  |
| 14             |                                                                                                    |                                     | 11/2011/0  | Cancel Reservation      |                 | 1000000             |                |            |           |            |         |    |
|                | TOTAL                                                                                                    | Ream:                               | - R4       | E/D Invalida            |                 | 11:0                | 00             | B. (4)     | CChu:R    | Kca        | nd: (16 | 4  |
|                | Display Op                                                                                                    | rtion                               | M          | One Could Look List     |                 | in Comm             | ente           |            |           |            | 0       | 16 |
| Name:<br>Room: | GO Fiesers                                                                                                    | vation<br>ent<br>I-Today<br>t-Today | -          | WALK IN GLEST**,        | ALREADY P<br>SK | O PA 626<br>ASD MRD | .780<br>RI DØT |            |           |            |         |    |

Gbr. 2.4a – Go to Reservation

| Logram | Viscontations  | ViewA                                                | Inerritali                                              | Show Red                                                | mRey View-Reservation                                           | Memo-RoomList 6                                                         | (m)                                                                                       |                                                                                                    |                                                                          |                                                                                                    | _                                                                                                    | _                                                                                                    |                                                                                                    |
|--------|----------------|------------------------------------------------------|---------------------------------------------------------|---------------------------------------------------------|-----------------------------------------------------------------|-------------------------------------------------------------------------|-------------------------------------------------------------------------------------------|----------------------------------------------------------------------------------------------------|--------------------------------------------------------------------------|----------------------------------------------------------------------------------------------------|----------------------------------------------------------------------------------------------------|----------------------------------------------------------------------------------------------------|----------------------------------------------------------------------------------------------------|
|        |                | 1                                                    | 4-1                                                     |                                                         |                                                                 |                                                                         | 6                                                                                         | NO RS                                                                                                    | × 🖵 i                                                                    |                                                                                                    | -                                                                                                    |                                                                                                    | 0                                                                                                    |
| Recerc | ature Marr     | Records                                              | 8                                                       |                                                         |                                                                 | - 16                                                                    | ronvat                                                                                    | en Mente                                                                                                  | e Records                                                                |                                                                                                    |                                                                                                    |                                                                                                    |                                                                                                    |
| vial G | iroup Name     |                                                      |                                                         | Vouch                                                   | - GuestName                                                     | Depart                                                                  | <b>RateRio</b>                                                                            | Cat                                                                                                    | RoomRate                                                                 | RCode                                                                                                    | ArgCode                                                                                                    | A Col                                                                                                    | Ch t -                                                                                                    |
|        |                |                                                      |                                                         |                                                         | Linna , MRS                                                     | 00/10/15                                                                | 301                                                                                       | SPR                                                                                                    | 433,189.0                                                                | (BARL                                                                                                    | 80                                                                                                    | 092 90                                                                                                    | 00                                                                                                    |
|        |                |                                                      |                                                         |                                                         |                                                                 |                                                                         |                                                                                           |                                                                                                    |                                                                          |                                                                                                    |                                                                                                    |                                                                                                    |                                                                                                    |
|        |                |                                                      |                                                         |                                                         |                                                                 |                                                                         |                                                                                           |                                                                                                    |                                                                          |                                                                                                    |                                                                                                    |                                                                                                    |                                                                                                    |
|        |                |                                                      |                                                         |                                                         |                                                                 |                                                                         |                                                                                           |                                                                                                    |                                                                          |                                                                                                    |                                                                                                    |                                                                                                    |                                                                                                    |
|        | Mener<br>Val C | Kasanatan Marri<br>Marriatan Marri<br>Val Group Nami | Reservation Mary Records<br>Vento Croup Name<br>10/2015 | Reservations Marri Records<br>Ver Group Name<br>10/2015 | Reservation Marri Records<br>Velocity Internet Vouch<br>10/2015 | Reservation Mary Records<br>Val Group Name Vouch * GuestRame<br>10/2015 | Reservations Main Records<br>Val Group Name Vouch - Geestianne Depart<br>10/2015 00/10/15 | Reservation Marri Records<br>Marrie Coop frame Vouch - Gestifiame Depart Rollo<br>10/2015 OF 10/10/15/001 | Reservations Marri Records<br>Vouch * Geostfarme Depart Annia<br>10/2015 | Reservation Man Records  Reservation Man Records  Reservation Man Records  Reservation Man Records  Reservation Mentals Records  Reservation Mentals Records  Res | Image: Constraint         Marrie Constraint         Reservation         Marrie Constraint           Val         Group Name         Vouch *         Geesthamme         Depart         Rodot & RoomRate RCode           10/2015         Group Name         Vouch *         Geesthamme         Depart         Rodot & RoomRate RCode | Image: Construction         Image: Construction         Image: Construction | Image: Construction Marring     Marring     Marring |

Gbr. 2.4b – Insert Reservation

| Create Rectharer 1 | Logfile/ | ViewRates | s VienA   | toment | Shew Rus | Bay View-Benervature | Memo-RoomLast Ex                | d ···              | _           |           | _         |         |           |
|--------------------|----------|-----------|-----------|--------|----------|----------------------|---------------------------------|--------------------|-------------|-----------|-----------|---------|-----------|
|                    |          |           |           | ÷      |          |                      |                                 | d                  | RSV         |           | 3         | 88 8    | 3 0       |
|                    | Revers   | atory Mar | i Records | 1      |          |                      | Ber                             | er ation h         | Sentier Ite | cords.    |           |         |           |
| ResNo Qty Arm      | and 6    | Coup Nam  | ne        |        | Vouch    | GuestName            | Depart F                        | Umbio Cat          | 1           | RoomRa    | ste RCode | ArgCode | A Co Ch I |
| 107% L07/1         |          |           |           |        |          | Linea, Ness          | 100010123                       | an sin             | n.          | 433,185   | OD BARS   |         | 902,00,08 |
|                    |          |           |           |        |          | Question             |                                 |                    |             |           | n l       |         |           |
|                    |          |           |           |        |          | O pro war            | t to DiSERT additional r<br>t T | recervation<br>Yes | to ReiNol   | 578<br>No |           |         |           |
|                    |          |           |           |        |          | L                    |                                 | 1.1.175            |             | 1/16      |           |         | _         |
|                    |          |           |           |        |          |                      | _                               | _                  | -           |           | -         |         |           |
|                    |          |           |           |        |          |                      |                                 |                    |             |           | -         |         |           |

Gbr. 2.4c - Konfirmasi Insert Reservation

### 2.4.2 PENGHAPUSAN RESERVASI (DELETE RESERVATION)

Fungsi yang berguna untuk menghapus suatu reservasi tamu hotel yang sudah pernah di buat oleh petugas reservasi, tapi melakukan kesalahan dalam pembuatannya dan untuk penghapusan reservasi ini hanya dapat di lakukan oleh user yang di berikan akses untuk melakukannya.

- A. Cara melakukan penghapusan/Delete Reservation :
- 1. Melalui Arrival Reservation List atau dari module FO Reception tekan F11 pada keyboard.
- 2. Cari reservasi yang sudah di buat dan ingin di hapus di lanjutkan klik kanan pada Mouse kemudian pilih Go to Reservation.
- 3. Tampil reservasi main record, (lihat Gbr. 2.4a)
- 4. Akan tampil nama tamu yang sudah dibuatkan reservasi
- 5. Klik icon Delete Reservation, maka akan muncul konfirmasi. (lihat Gbr. 2.4c) Klik Yes
- 6. Maka reservasi untuk tamu tersebut akan terhapus.

| Create RmShares | LogFile | ViewFates  | View4   | Retment | Show Ree | mRev. View-Reservation | Memo-RoomList Er | ð         |          |         |           |            |       |        |
|-----------------|---------|------------|---------|---------|----------|------------------------|------------------|-----------|----------|---------|-----------|------------|-------|--------|
|                 |         |            | 1       | 474     |          |                        |                  | G         | RSV      | -       |           | -          |       | 0      |
|                 | Reserv  | ution Main | lecords | 8       |          |                        | lie              | servation | Member R | econti. |           |            |       |        |
| Resho Qty Arr   | NDI (   | Troup Name | 8       |         | Vouch 1  | Guesthiame             | Depart i         | Rumfilo ( | at       | RoomR   | ate RCode | ArgCod     | e Ac  | a Ch I |
| 1974 1 07/      | 10/2015 |            |         |         |          | Liana, MRS             | 90/10/15:        | 503       | 1        | 431,180 | DOGART    | <b>R</b> B | 002 0 | 0,00   |
|                 |         |            |         |         |          |                        |                  |           |          |         |           |            |       |        |
|                 |         |            |         |         |          |                        |                  |           |          |         |           |            |       |        |

Gbr. 2.4c - Delete Reservation

| Create BerGharse | Logfile | ViewRates  | ) Viend | Satroant | Shear flator | nflay Vatar | Exervation Memo                                                | Reportant                     | fet                      |            | _      |            |         |            |
|------------------|---------|------------|---------|----------|--------------|-------------|----------------------------------------------------------------|-------------------------------|--------------------------|------------|--------|------------|---------|------------|
|                  |         |            | -       | 474      |              |             |                                                                |                               | e <sup>N0</sup>          | RSV        |        | 0          |         |            |
|                  | Baser   | vation Mar | Tecords |          |              | 0           |                                                                |                               | leienveon-N              | erriter Re | condu  |            | -       |            |
| ResNo Qty Am     | vel l   | Group Nan  | ve.     |          | Vouch *      | Guest/lame  | e                                                              | Depart                        | RmNo Cat                 | 0          | RoomP  | late RCode | ArgCode | A Co Ch I  |
|                  |         |            |         |          |              | Liana MS    | 8                                                              | 108/30/5                      | SISSA ISPR               |            | 432,18 | LDD(RAR1   | PA      | 0:52 06 60 |
|                  |         |            |         |          |              | Question    |                                                                |                               |                          | ni.net     |        | -          |         |            |
|                  |         |            |         |          |              | 0           | Do you really want<br>Liana , MRS - 501<br>Anival : 07/10/15 D | to DELETE th<br>eparture: 98/ | e reservation<br>10/15 7 |            |        |            |         |            |
|                  |         |            |         |          |              |             | 6                                                              | Tes                           | No                       |            | -      | -          | -       |            |

Gbr. 2.4d – Konfirmasi Delete

#### 2.4.3 PEMBATALAN RESERVASI (CANCEL RESERVATION)

Fungsi yang berguna untuk membatalkan suatu reservasi disebabkan karena tamu tidak jadi datang ke hotel (Check-In)

#### A. Cara melakukan pembatalan/Cancel Reservation :

- 1. Melalui Arrival Reservation List atau dari module FO Reception tekan F11 pada keyboard.
- 2. Cari reservasi yang sudah di buat dan ingin di cancel di lanjutkan klik kanan pada Mouse kemudian pilih Go to Reservation.
- 3. Tampil reservasi main record, (lihat Gbr. 2.4e)
- 4. Akan tampil nama tamu yang sudah dibuatkan reservasi
- 5. Klik icon Cancel Reservation, maka akan muncul konfirmasi. (lihat Gbr. 2.4f)
- 6. Maka reservasi untuk tamu tersebut akan terhapus Jika pada setting menubar Reservation Reservation Reason Cancellation Setup terdefinisi, maka akan muncul layar yang berisikan alasan-alasan pembatalan suatu reservation. Pilih salah satu alasan dari dibatalkannya suatu reservation, kemudian klik OK
- 7. Reservasi nama tamu tersebut akan hilang, tapi akan tersimpan di suatu file/menu yaitu Cancellation List yang terdapat di dalam menu bar Reservation List.

Atau dapat dilakukan melalui :

- 1. Melalui Arrival Reservation List atau dari module FO Reception tekan F11 pada keyboard.
- 2. Cari reservasi yang sudah di buat dan ingin di cancel di lanjutkan klik kanan pada Mouse kemudian pilih Cancel Reservation (lihat Gbr. 2.4g).
- Terdapat 2 pilihan, pilih Cancel selected Reservation jika hanya ingin di cancel untuk reservasi yang pilih saja atau Cancel All this Reservation jika ingin melakukan cancel terhadap semua reservasi tersebut jika lebih dari 1 bookingan untuk no reservasi tersebut.

| Create RmSharer | LogFile | ViewFates | Viewi   | Robment | Show Room | nRev View-Reservation                   | Memo-RoomList E | 18      |         |            |         |         |      |        |
|-----------------|---------|-----------|---------|---------|-----------|-----------------------------------------|-----------------|---------|---------|------------|---------|---------|------|--------|
|                 |         |           | -       | 476     |           |                                         |                 |         | RS RS   |            | 3       | 8       | 2    | 0      |
|                 | Rener   | otion Man | Records | -       |           |                                         | - Re            |         | un-Memb | er Records |         |         |      |        |
| ResNo Qty Arr   | Nol i   | Group Nam | e       |         | Vouch *   | Guesthame                               | Depart          | Ratific | Cat     | RoomRat    | e RCode | ArgCode | AC.  | o Chit |
| 1578 1.07/      |         |           |         |         |           | Lione , MRS                             | 0010/15         | 501     | SPE     | 433,188.0  | D BAR1  | RØ.     | 0526 | 6.60   |
|                 |         |           |         |         |           | -                                       |                 |         |         |            |         |         |      |        |
|                 |         |           |         |         |           |                                         |                 |         |         |            |         |         |      |        |
|                 |         |           |         |         |           | 1 · · · · · · · · · · · · · · · · · · · |                 |         |         |            |         |         |      |        |

Gbr. 2.4e - Cancel Reservation

| Create BacGraver | LogFile | Viewflates | Views   | Internet | Show flaur | dec New-I  | latercation - Merry                                            | -Recording 6                           | 18                            |          |         |          |       | _     | _      |
|------------------|---------|------------|---------|----------|------------|------------|----------------------------------------------------------------|----------------------------------------|-------------------------------|----------|---------|----------|-------|-------|--------|
|                  |         |            | -       | -        |            |            |                                                                |                                        | e <sup>30</sup>               | RSV      | -       | 3        | -     |       | C      |
|                  | Reser   | ution Main | Recoids |          |            | <u>[]</u>  |                                                                | 16                                     | M                             | ember Re | en itta |          |       |       |        |
| ResNo Qty Arri   | vial (  | Group Nam  | 8       |          | Vouch *    | GuestName  |                                                                | Depart                                 | RmNo Cat                      |          | RoomR   | ate RCod | ArgCo | de Ac | to Chi |
|                  |         |            |         |          |            | Lotte Mill | 6                                                              | 00/10/15                               | SPEC SPR                      | <u> </u> | 437,199 | 00(8481  | HU    | 0112  | 0.10   |
|                  |         |            |         |          |            | Question   |                                                                |                                        | 1                             |          |         |          |       |       | -      |
|                  |         |            |         |          |            | 0          | Do you really want<br>Liana , MRS - 505<br>Annual : 07/50/15 C | te CANCEL th<br>leparture: 03/U<br>Yes | e reservation<br>1/15 T<br>No |          |         |          |       |       |        |

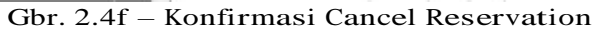

| 1 ?                              |                                                                                                    |            |         |           |                               |                          |                      | 1           |            | 20    | R        | æ         | 1        | C   |
|----------------------------------|----------------------------------------------------------------------------------------------------|------------|---------|-----------|-------------------------------|--------------------------|----------------------|-------------|------------|-------|----------|-----------|----------|-----|
|                                  |                                                                                                    |            |         | -         | Arrival Gue                   | 114                      |                      |             |            |       | Reading. |           | _        | _   |
| Restin G MB                      | leserve Name                                                                                                    |            | RittiNo | S Guestly | але                           | Cirt Code                | Artival              | Depart      | Qty Cat    | Argt  | Code     | RoomRa    | e Nights | 5 8 |
| 1584                             |                                                                                                    |            | Still   | O Alexan  | der Mattyres Webs, Mr.        | IBM 199                  | 07/10/15             | 06/10/15    | -001.00    | 6 80  | etenn    | \$30,0001 | 000      | l 1 |
| 1501                             |                                                                                                    |            | 701     | T Hart    | Show to Pad                   |                          | 07/10/15             | 08/10/15    | -001 SPI   | R RB  |          | 572,451.0 | 0 000    | 1 2 |
| 1483                             |                                                                                                    |            | 601     | T Hart    | About Browse Color            |                          | 07/10/13             | 09/10/15    | 001 SP     | R, RB |          | 416,500.0 | 0 0003   | 2 2 |
| 1571                             |                                                                                                    |            | 358     | D Held    | Incognito Guest               |                          | 07/10/15             | 08/10/15    | 001 DU     | ¢ RB  |          | 517,202.0 | 0.000    | 1 2 |
| 157 <b>F</b>                     |                                                                                                    |            | 501     | T Lian    | Change Departure Time         |                          | 07/10/15             | 98/10/15    | 001.SP4    | K 88  |          | 433,180.0 | 0 000    | 1.2 |
| 1587                             |                                                                                                    |            | 926     | T Nun     | Create fimSharer              |                          | 07/10/15             | 09/10/15    | 001 SPF    | RB S  |          | 505,780.0 | 0 0003   | 2 2 |
| 1608                             |                                                                                                    |            | 518     | D Sha     | Go to Reservation             |                          | 07/10/15             | 06/10/15    | 001 SPI    | 8.8   |          | 595,441.0 | 0 000    | 1 2 |
| 1584                             | 000 D Suk<br>1011 D Ben<br>1022 D John<br>1022 D Otor                                                                                                    |            |         |           | Join FIT Johouse Guest to a G | riterin                  | 07/10/15             | 0B/10/15    | 001.00     | ( RB  |          | 530,464.0 | 0 000    | 1 1 |
| 1572                             | 900     Create Emblance       5101     D Shar     Go to Reservation       000     D Sold     Join HT Inhouse G       1011     D Serva     Join HT Inhouse G       002     D John     Release Room       002     D Otor     Release Room       002     D Otor     Serva Generation       002     D Otor     Serva Generation       002     D Otor     Serva Generation       003     D Otor     Serva Generation       004     D Otor     Serva Generation       005     D Otor     Task Report |            |         |           | Black Beam Number             |                          | 07/10/15             | 10/10/15    | 001 SPF    | R RB  |          | 490,000.0 | 0003     | 3 1 |
| 1572                             | 1011 D Ben<br>1012 D John<br>1012 D John<br>1012 D John<br>1012 D John<br>1012 Release Room<br>1010 Scan Overt Decar                                                                                                    |            |         |           |                               |                          | 07/10/15             | 10/10/15    | 001 SP4    | R RB  |          | 490,000.0 | 0 0003   | 8.1 |
| 1562                             |                                                                                                    |            | 607     | D Otor    | melease moorn                 |                          | 07/10/15             | 09/10/15    | 001 DL)    | ( RB  |          | 520,000.0 | 0 0002   | 2 2 |
| 1567                             |                                                                                                    |            | 530     | T Otol    | Scan Guest Document           |                          | 07/10/15             | 09/10/15    | 001 DL     | ( RB  |          | 520,000.0 | 0000     | 2.2 |
| 1562                             |                                                                                                    |            | 502     | D Oto     | Guest Comment                 |                          | 07/10/15             | 09/10/15    | 001.00     | ( RB  |          | 520,000.0 | 0 0003   | 2 2 |
| 1562                             |                                                                                                    |            | 8.30    | T Otor    |                               |                          | 07/10/15             | 09/10/15    | 001 DL3    | ( RB  |          | 520,000.0 | 0 000    | 2.2 |
| 1490                             |                                                                                                    |            | 371     | D Pres    | Task Report                   |                          | 07/10/15             | 08/10/15    | 001 SPI    | R 88  |          | 470,000.0 | 0 000    | 1.2 |
| 1490                             |                                                                                                    |            | 311     | D Prist   | Task Report List              |                          | 07/10/15             | 08/10/15    | 001 SP8    | RB 3  |          | 470,000.0 | 0000     | 1.2 |
| 1572                             |                                                                                                    |            | 511     | D.Sust    | Add to Outsing Rooms          |                          | 07/10/15             | 10/10/15    | 001 SPF    | 88 5  |          | 490,000.0 | 0 000    | 3 1 |
| 1572                             |                                                                                                    |            | 321     | D Wor     | View Queuking Rooms           |                          | 07/10/15             | 10/10/15    | 001 SP     | 8.8   |          | 490,000.0 | 0003     | 3 1 |
|                                  |                                                                                                    |            |         |           | Print Lists                   |                          | -                    |             |            |       |          |           | -        | +   |
|                                  |                                                                                                    |            |         |           | Keycard                       | F                        | -                    |             |            | -     | n l      |           |          | 1   |
| (a)                              |                                                                                                    |            |         |           | Cancal Reservation            |                          | Can                  | al selecter | d Reserver | tion  |          |           |          | -   |
|                                  | Ţ                                                                                                    | OTAL .     | Room:   | 18        | CONTRACTOR -                  |                          | Can                  | d All this  | Reservat   | 5èn   |          | Ke        | ard: 1   |     |
|                                  |                                                                                                    | Display Op | tion    | м         | Coar Cratit-Limit List        |                          | Cam                  | of Charles  | In .       |       |          |           | -0       | HG  |
| FDate: 07/1<br>TDate: 07/1<br>G0 | 0<br>0<br>2<br>2<br>2<br>2<br>2<br>2<br>2<br>2<br>2<br>2<br>2<br>2<br>2                                                                                                    |            |         | OTA       | i - MG Huliday,               | vou - att<br>2 deluxe do | of by TA, C<br>suble | ith by FA   | Í.         |       |          |           |          |     |

Gbr. 2.4g - Cancel Reservation dari Arrival Reservation List

#### 2.4.4 FIX COST ARTICLE

Menu yang berfungsi untuk memposting artikel khusus yang disewa oleh tamu hotel agar secara otomatis masuk di invoice atau untuk mendefenisikan artikel- artikel tambahan yang harus di hitung pada invoice atau bill tamu. Contoh : Extra Bad, Garage dll.

- A. Cara pembuatan FixCost Article
- 1. Pada saat anda membuat reservasi atau sudah pernah membuat reservasi tamu, di menu Line Reservation
- 2. Klik icon Fix Cost Article
- 3. Tampil layar Fix Cost Artikel
- 4. Klik ADD, kursor akan berada di field Dept (klik help), contoh: 0 = FO
- 5. Isi field Article (klik help), contoh: 30 Extra Bed
- 6. Isi field Qty, contoh : 1
- 7. Isi Price, contoh : Rp. 200.000,-
- 8. Isi field Seg (klik help), contoh: 1 (daily posting)
- 9. Klik icon OK
- 10. Tampil di sebelah kiri (lihat Gbr. 2.4h)
- 11. Kalau ingin keluar dari menu Fix Cost Article, klik icon Cancel
- 12. Jika posting type di isi dengan 6, maka total posting harus di defenisikan berapa kali harus dilakukan perhitungan kemudian start from di isi mulai berlakunya transaksi

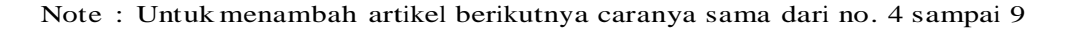

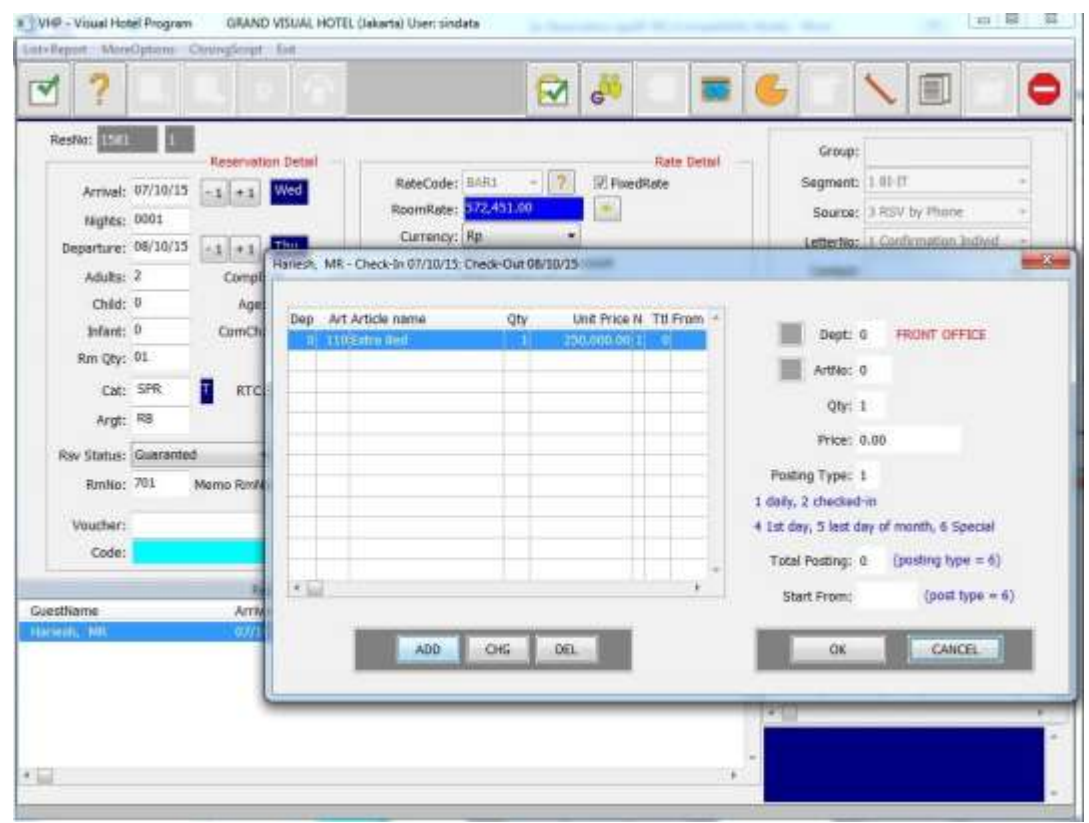

Gbr. 2.4h - Fixt Cost Article

#### B. Penjabaran dari layar Fix Cost

| Field   | Fungsi                                                                   |
|---------|--------------------------------------------------------------------------|
|         |                                                                          |
| ? Dept  | Di isi berdasarkan nomor dari departemen (bisa gunakan                   |
| -       | Help)                                                                    |
| ? ArtNo | Di isi berdasarkan nomor artikel dari departemen (bisa                   |
|         | gunakan Help)                                                            |
| Qty     | Di isi berdasarkan jumlah                                                |
| Price   | Di isi untuk harga satuan dari per artikel                               |
| ? Seg   | Di isi untuk memilih type posting (ada 5 pilihan)                        |
| _       | 1. daily posting (di hitung per-hari)                                    |
|         | 2. posting when checked-in (di hitung ketika c/I)                        |
|         | 4. posting on every 1 <sup>st</sup> -day of month (di hitung setiap awal |
|         | bulan)                                                                   |
|         | 5. posting on every last-day of month (di hitung setiap                  |
|         | akhir bulan)                                                             |
|         | 6. posting special (jumlah posting bisa lebih dari 1, tgl                |
|         | posting flexible antara tgl C/I – tgl C/O)                               |
| ADD     | Untuk membuat baru atau menambah artikel                                 |
| CHG     | Untuk meng-edit artikel                                                  |
| DEL     | Untuk menghapus artikel                                                  |

### 2.4.5 DEPOSIT

Pada saat user membuat reservasi bagi tamu hotel, dan tamu tersebut hendak memberikan Deposit, maka petugas reservasi harus mencantumkan Nilai Deposit tersebut.

#### A. Penginputan Deposit

- 1. Melalui Arrival Reservation List atau dari module FO Reception tekan F11 pada keyboard.
- 2. Pilih Reservasi yang ingin di input, Klik 2 kali pada reservasi yang di maksud atau klik icon Modify reservasi.
- 3. Klik menu More Options Pilih Main Reservation untuk mengaktifkan kolom input deposit (lihat Gbr.2.4i)
- 4. Setelah kolom aktif masukan nominal Deposit yang akan di bayarkan kemudian tekan Enter, sampai nilai Balance muncul dan masukan Limit Date sesuai dengan tanggal limit yang telah di setujui.
- 5. Cara membayaran Deposit akan di jelaskan pada bagian FO Cashier

| +Report                                 | MoreOptions ClosingScript Exit                                                                                                   |                                                                      |                                                                                   |                      |           |        |                                                                             |                                  |                       |          |        |
|-----------------------------------------|----------------------------------------------------------------------------------------------------|----------------------------------------------------------------------|-----------------------------------------------------------------------------------|----------------------|-----------|--------|-----------------------------------------------------------------------------|----------------------------------|-----------------------|----------|--------|
| Restlo                                  | Calculater<br>Creats Accompanying Guest<br>Create 2nd Accompanying Guest<br>Create 3nd Accompanying Guest<br>Scan Guest Document | RateCode: 1940                                                       |                                                                                   | River Rate           | ste Detai | 6      | Group:                                                                      | 100                              |                       |          | 4      |
| Al<br>N<br>Depai                        | Show Room Rates<br>Descriving Rates<br>Create Rate Program<br>Main Reservation                                                   | RoomRate: 2725<br>Currency: Rp<br>Ear<br>Bor                         | st.00<br>v Sociong Dis<br>in Fide Comm                                            | kount<br>Ission      |           |        | Source:<br>LetterNo:<br>Contact:<br>Voucher:                                | 3 RSV<br>1 Cent                  | by Phone<br>rmation 1 | individ  | 111111 |
| 3<br>Rm-<br>A<br>Rav Stal<br>Rm<br>Voud | Canti farmarky<br>MoreFields<br>were<br>Regit RB<br>Itus: Guaranted<br>allo: 701 Memo Ranko:<br>hart                             | all Deposit<br>Limit Date<br>Payment 1<br>Bil D Payment 2<br>Balance | 2 1,000,000<br>2  <br>2 0.00<br>2 0.00<br>2 1,000,000<br>2 1,000,000<br>2 000 000 | 0<br>I.00<br>DEPOSIT | ¢         |        | Deposit:<br>Deposit:<br>Lumit Date:<br>'ayment 1:<br>'ayment 2:<br>Balance: | 0<br>0.00<br>0.00<br>0.00<br>FOS | T DEPOS               | <b>T</b> |        |
| C0                                      | ode:                                                                                                    | Flight                                                               | ETD: 00:0                                                                         | 10 Drop              |           |        | Minter B                                                                    | l Advi                           | 1                     | 0        |        |
|                                         | Reservation L                                                                                                    | men - "PHONIDUAL RESERVATI                                           | Direct .                                                                          | -                    |           | of his |                                                                             | H                                | iiny,                 |          |        |
| vestivarrie<br>velacity, MS             | Arrwal Depa                                                                                                    | rz negres firmed, szy Cał<br>1915 doda 741 – doli SPR                |                                                                                   | o Kesstatus Ar       |           | - Arts | n Depar                                                                     | t Forth                          | 0                     | KITHATE  | -      |

Gbr. 2.4i - Input Deposit

- B. Penambahan Deposit
- 1. Melalui Arrival Reservation List atau dari module FO Reception tekan F11 pada keyboard (lihat Gbr2.4j).
- 2. Pilih Reservasi yang ingin di tambah jumlah deposit, Klik tombol CHG maka akan muncul Main Reservation.
- Tambahkan Nilai deposit yang sebelumnya dengan jumlah deposit tambahan pada kolom Amount di lanjutkan Enter sampai nilai Balance sesuai dengan total Deposit yang akan di bayarkan.

|          | - 1+      | _      | and a    |            |            | the second second second second second second second second second second second second second second second s | 2000 Territ Territ |                       |           | -      | -    |            | -        |
|----------|-----------|--------|----------|------------|------------|----------------------------------------------------------------------------------------------------|--------------------|-----------------------|-----------|--------|------|------------|----------|
|          | ? 1       | N      |          | 01.8       | P          |                                                                                                    |                    |                       |           | G      |      |            | 1        |
|          |           |        | -        |            |            | Armal G                                                                                                    | uest List          |                       |           |        |      |            |          |
| esNo G f | 1         |        |          | Re         | nNo S      | Guesthiame                                                                                                    | Curr               | Code Arrival Depart   | Qty Ca    | t Arg  | Code | RoomRab    | e Nights |
| 1584     |           |        |          | 35         | <b>6</b> D | Alexander Mathew Yoto, Mr                                                                                      | Rp                 | 42:07/10/15 08/10/    | 15 001 DL | X RB   |      | 530,464.0  | 00001    |
| 1581     |           |        |          | 346,793    | 1 1        | Horwoh, ME                                                                                                    | IRp                | 107/18/15/08/18/      | 15 001.5# | 42 H E |      | \$72,451.0 | 100      |
| 1483     |           |        |          | 80         | 1 T        | Hartanto Desi Wismono Tri, Mr                                                                                  | Rp                 | 42 07/10/15 09/10/    | 15 001 SP | R RB   | - 11 | 416,500.0  | 0.0000   |
| 1571     |           |        |          | 35         | 8 (C       | Helen Yuwana,                                                                                                  | Rp                 | 42,07/10/15 00/10/    | 15 001 DC | × RB   |      | 517,202.0  | 0 000:   |
| 1578     |           |        |          | ON 30      | 1 1        | Liana, MRS                                                                                                    | Rp                 | 1 07/10/15 08/10/     | 15 001 SF | R RB   |      | 433,180.0  | 0 000    |
| 1587     |           |        |          | DN 92      | 9 T        | Nuni ghofar, MRS                                                                                               | Rφ                 | 1 07/10/15 09/10/     | 15 001 SP | R RB   | -    | 505,780.0  | 0 0003   |
| 1608     |           |        |          | 31         | 0 0        | Salahuddin Al ayubi, Mr                                                                                        | Rp                 | 42/07/10/15/08/10/    | 15 001 SP | RA RB  |      | 595,441.0  | 0 000    |
| 1584     |           |        |          | 86         | 5 0        | Sukardi Pasha Ismaya, Mr                                                                                       | Rp                 | 42:07/10/15:08/10/    | 15 001 DU | X RB   |      | 530,464.0  | 0000     |
| 1572     |           |        |          | 10         | 11 0       | Bendo Prayogi, Mr                                                                                              | Rp                 | 1 07/10/15 10/10/     | 15 001 SP | R RB   |      | 490,000.0  | 0 0003   |
| 1572     |           |        |          |            | 12 0       | Johny Andrien, Mr                                                                                              | Rp                 | 1 07/10/15 10/10/     | 15 001 SP | R. RB  |      | 490,008.0  | 0.0003   |
| 1562     |           |        |          | tya 60     | 2 0        | Otontas Bandar Udara Wilayah III,                                                                              | Rp                 | 1 07/10/15 09/10/     | 15 001 DL | X RB   |      | 520,000.0  | 0 000    |
| 1562     |           |        |          | iyia 50    | 0 T        | Otoritae Bandar Udara Wileyah III,                                                                             | Rp                 | 1 07/10/15 09/10/     | 15 001 Di | × 88   |      | 520,000.0  | 0 0000   |
| 1562     |           |        |          | iya 50     | 2 0        | Otoritas Bander Udare Wileyah III,                                                                             | Rp                 | 1 07/10/15 09/10/     | 15 001 DL | X RB   |      | 520,000.0  | 0.000    |
| 1562     |           |        |          | iya 🖬      | 0 T        | Otontas Bandar Udara Wilayeh III,                                                                              | Rp                 | 1 07/10/15 09/10/     | 15 001 DL | X RB   |      | 520,000.0  | 0 000;   |
| 1490     |           |        |          | 32         | 1 0        | Prisma,                                                                                                    | Rp                 | 42/07/10/15 05/10/    | 13 001 SF | R RB   |      | 470,000.0  | 0 000    |
| 1490     |           |        |          | 31         | 1 0        | Prisma,                                                                                                    | Rφ                 | 42:07/10/15:08/10/    | 15 001 SP | R RB   |      | 470,000.0  | 0 000    |
| 1572     |           |        |          | 31         | 1 0        | Sosia, Mr                                                                                                    | Rp                 | 1 07/10/15 10/10/     | 15 001 SP | R RB   |      | 490,000.0  | 0 0003   |
| 1572     | BPKP      | Pusat, |          | 32         | 1 0        | Worp Wulandari,                                                                                                | Fp                 | 1 07/10/15 10/10/     | 13 001 SP | R. R.B |      | 490,000.0  | 0003     |
|          |           |        |          |            |            |                                                                                                    |                    |                       |           |        |      |            |          |
|          |           |        |          |            |            |                                                                                                    | 14                 |                       |           | 11.000 |      | -          |          |
|          |           |        | TOTAL    | Kopm       | -          | Adut: 10 Con                                                                                                   |                    | Chill C               | Mr. P     | 0,     | nr:m |            | ing: 1   |
| terrer 1 |           |        | District | uption     |            | CPG CPG                                                                                                    | 1423               | eryanam comments      |           |        |      | <u> </u>   | LIN.     |
|          | THAT      | [m]    | · Res    | ervation   |            | ** BOMIDUAL RESERVATE                                                                                          | 1 SPR              | E Distance -          |           |        |      |            |          |
| Cans: 0  | 111111111 | 1      | D Res    | dent       |            | Contraction of the second of the                                                                               | CP // A            | 226 666 45 (0001)     |           |        |      |            |          |
| Dete: 0  | 17/10/15  | ?      | in Arre  | and Tendar |            |                                                                                                    | PLS A              | IK to the GLEST FOR P | OF OF RC  | ý.     |      |            |          |

Gbr. 2.4j – Penambahan Deposit

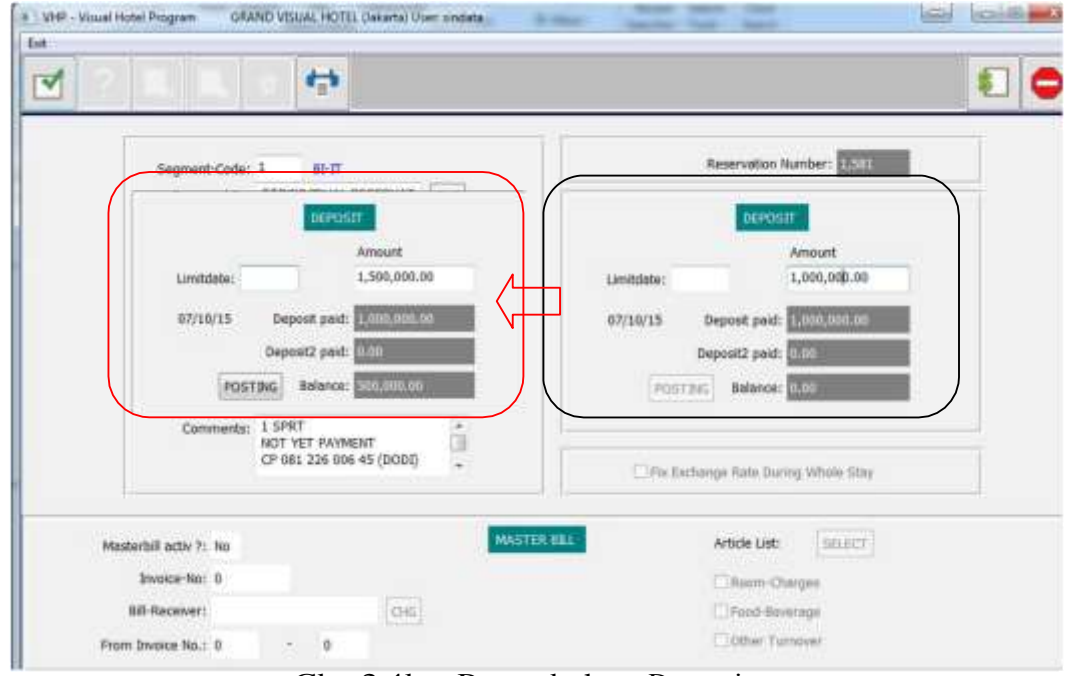

Gbr. 2.4k – Penambahan Deposit

### C. Penjabaran dari layar Deposit

| Field         | Fungsi                                                    |
|---------------|-----------------------------------------------------------|
| DEPOSIT       |                                                           |
| Limit Date    | Menampilkan tanggal terakhir pembayaran deposit reservasi |
| Amount        | Menampilkan jumlah deposit reservasi                      |
| Deposit Paid  | Menampilkan jumlah pembayaran deposit ke satu             |
| Deposit2 Paid | Menampilkan jumlah pembayaran deposit ke dua              |
| Balance       | Menampilkan sisa pembayaran deposit                       |
| Post Deposit  | Melakukan Posting Deposit                                 |

### 2.4.6 MASTERBILL

Suatu bill induk yang digunakan untuk menampung semua transaksi yang telah di sepakati oleh suatu Perusahaan / Travel Agent. Contoh:

Tamu yang berasal dari suatu Company, untuk biaya tertentu. Misal : harga kamarnya saja ditanggung oleh Company atau Travel Agent, maka harus dibuat Master Bill.

- A. Cara pembuatan Master Billsebelum Check-In
- 1. Master Bill biasanya dibuat untuk Group dari Company atau Travel Agent
- 2. Dilakukan dari Main Reservation Records, klik Icon Modify, maka tampil menu Main Reservation.
- 3. Pada menu Main Reservation klik Icon Master Bill
- 4. Pada menu Main Reservation, Master bill menjadi aktif lihat (Gbr. 2.13)
- 5. Aktifkan article : Room Charges, Food-Beverage dan Other Turnover, dengan tanda " $\sqrt{}$ ", jika artikel tersebut diatas yang akan ditanggung oleh Perusahaan.
- 6. Kemudian klik icon Execute

| 1 ? | <b>A. X.</b>                                                                                                    | - 0           |                     |                           |                                                                                                    | ٤. |
|-----|----------------------------------------------------------------------------------------------------|---------------|---------------------|---------------------------|----------------------------------------------------------------------------------------------------|----|
|     | Segment-Code:                                                                                                    | 1 80-17       |                     | 11                        | Reservation Number: 1,872                                                                                                    | 1  |
|     | Reserved By:                                                                                                    | BPKP Pusat,   | OHG                 |                           | Designation of the local data and the local data and the local data an | ī. |
|     | Groupname:                                                                                                    | _             | 0.000               |                           | newou.                                                                                                    |    |
|     | T/A Commision:                                                                                                    |               | OIG                 | Lindbelteber              | 5 880 000 00                                                                                                    |    |
|     | Contact Person:                                                                                                    |               | ADD                 | Ciristianie.              | Sheetanaa                                                                                                    |    |
|     | VoucherNo:                                                                                                    | 3 00/6        | -                   | 06/10/15                  | Deposit paid: 5,000,000                                                                                                    |    |
|     | Source:                                                                                                    | 00001 Confer  | Question            | -                         | pest2 psid: 000                                                                                                    |    |
|     | Cist-Off Days:                                                                                                    | 0 07/10/      | 15                  |                           | Balance: 0.00                                                                                                    |    |
|     | Comments:                                                                                                    | R8F 490.000 a | il by Ob you want b | o create the Master Bill? |                                                                                                    |    |
|     |                                                                                                    |               |                     |                           |                                                                                                    |    |
|     |                                                                                                    |               |                     | Yas No                    | an Rate During Whole Stay                                                                                                    |    |
| Mas | twitell activ 7: No                                                                                                    |               | MASTI               | IR BILL                   | Article Ust: SELECT                                                                                                    |    |
|     | Invoice-No: 0                                                                                                    |               |                     | 120                       | C Room-Charges                                                                                                    |    |
|     | Bil-Receiver:                                                                                                    |               | (Fee)               |                           | C Food-Reversor                                                                                                    |    |
|     | - Income film - 10                                                                                                    | - 0           | ( series )          |                           | Diffeet Turtiquest                                                                                                    |    |
|     | and the mail of the second second sec |               |                     |                           |                                                                                                    |    |
|     |                                                                                                    |               |                     |                           |                                                                                                    |    |
|     |                                                                                                    |               |                     |                           |                                                                                                    |    |

Gbr. 2.13 - Master Bill

### B. Penjabaran dari layar Master Bill

| Field              | Fungsi                                                      |
|--------------------|-------------------------------------------------------------|
|                    |                                                             |
| Master Bill active | Kalau anda akan membuat Master Bill harus dijawab Yes.      |
| Bill-Receiver      | Yang menanggung/bertanggung jawab atas semua biaya          |
|                    | (Nama Perusahaan).                                          |
| Room-Charge        | Kalau menu ini diberi tanda, maka harga kamar/room          |
|                    | charge masuk ke Master Bill.                                |
| F&B turnover       | Kalau menu ini tidak diberi tanda, maka F & B tidak masuk   |
|                    | ke Master Bill                                              |
| Other turnover     | Kalau menu ini tidak diberi tanda (misal telephone, fax dan |
|                    | lain-lain maka tidak masuk ke Master Bill)                  |
|                    |                                                             |

Contoh layar Master Bill yang aktif:

|                    | et Days: 0 | 07/10/3      | ation Individual<br>S |            | POSTINE Balance: 0.00               |
|--------------------|------------|--------------|-----------------------|------------|-------------------------------------|
| Cor                | nments: RB | F 490,000 al | I by PA               |            | Fin Exchange Rate During Whole Stay |
| Masterbill activ ? | Yes        |              |                       | MASTER BEL | Article List: SELECT                |
| Invesce-No         | : 0        |              | ASSIGN                | avient     | [2]Roun-Outrges                     |
| Sill-Receiver      | BPKP Pusat | t,           | CHG                   |            | C Fooil-Beverage                    |
| From Invoice No.   | :1         | 8. 4         |                       |            | C Other Tornever                    |

Gbr. 2.14 - Active Master Bill

- C. Membuat Master Billbagi Company / Group yang telah Check-In
- 1. Masuk ke menu F/O Cashier klik FO Invoicing
- 2. Buka Bill/Invoice salah satu tamu dari Group Company
- 3. Klik Icon Master Bill (lihat Gbr. 2-15)
- 4. Pilih Article List (misal : Room-Charges) artinya harga room charges masuk ke Master Bill, klik OK
- 5. Master Bill hanya di buat satu kali untuk suatu Group yang pesertanya lebih dari satu

| SHP                                                                                                    | - Visual Hotel Program 0 | RAND VISUAL HOTEL CAR | onta) Uper sindata                                                                                                    | 1//1.5.241.0.1.2241 |                             |           |
|----------------------------------------------------------------------------------------------------|--------------------------|-----------------------|----------------------------------------------------------------------------------------------------|---------------------|-----------------------------|-----------|
| ?                                                                                                    |                          |                       |                                                                                                    | naundang Pies       |                             |           |
|                                                                                                    |                          | INCAST OFFICE WILLS   | Billar 2003                                                                                                    |                     |                             | - A - A-  |
| Art (                                                                                                    | 2ty Description          | Rate                  | Amount Ronkio BillDate                                                                                                    | D SystDebr          | Art Description             | S-pro     |
|                                                                                                    | 1 HODM CHANGE            | 480,491.50            | 480,491.00.000 01/11/15                                                                                                    | \$\$ 07/34/21       | 19 Room Charge              | 0.0       |
| 99                                                                                                    | 1 ROOM CHARGE            | 480,491.00            | 480,491.00.605 05/10/15                                                                                                    | \$\$ 06/10/1        | 110 Extra Ged               | 0.0       |
| 99.                                                                                                    | 1 ROOM CHARGE            | 480,491.00            | 480,491.00.605 04/10/15                                                                                                    | \$\$ 05/10/1        | 112 Additional Room         | 0.0       |
| 99                                                                                                    | 1 ROOM CHARGE            | 480,491.00            | 480,491.00.605 03/10/15                                                                                                    | \$\$ 04/10/11       | 113 Early C/I               | 0.0       |
|                                                                                                    |                          |                       |                                                                                                    | _                   | 1141ate C/O                 | 0.0       |
|                                                                                                    |                          |                       | Question                                                                                                    | and the second      | 115 Cancellation Fee        | 0.0       |
|                                                                                                    |                          |                       |                                                                                                    |                     | 116 No Show Fee             | 0.0       |
|                                                                                                    |                          |                       | -                                                                                                    |                     | 120 Local Call              | 0.0       |
|                                                                                                    |                          |                       | Do you want to create the M                                                                                                    | aster Bill?         | 121 5L0                     | 0.0       |
|                                                                                                    |                          |                       |                                                                                                    |                     | 122.00                      | 0.0       |
|                                                                                                    |                          |                       |                                                                                                    |                     | 130 BC Internet             | 0.0       |
|                                                                                                    |                          |                       | Vet                                                                                                    | Ne                  | 131 BC Frinting & Photocopy | 0.0       |
|                                                                                                    |                          |                       | L                                                                                                    | 110                 | 132 BC Computer Rental      | 0.0       |
|                                                                                                    |                          |                       | <u>u</u>                                                                                                    |                     | 133.8C Stationary           | 0.0       |
|                                                                                                    |                          |                       |                                                                                                    |                     | 134 BC Focumile             | 0.0       |
| _                                                                                                    |                          |                       |                                                                                                    |                     | 115 BC Secretarial Service  | 0.0       |
|                                                                                                    |                          |                       |                                                                                                    | _                   | 139.8C Miscolaneous         | 0.0       |
|                                                                                                    |                          |                       |                                                                                                    |                     | 140 Transportation          | 0.0       |
| -                                                                                                    |                          |                       |                                                                                                    |                     | 140 Charge Carder           | 0.0       |
| -                                                                                                    |                          |                       |                                                                                                    | -                   | 112 Faneto Center           | 0.0       |
|                                                                                                    | 0                        | 0.00                  | 1,921,964.00                                                                                                    | 3                   | J.921,964.00                |           |
| (Internet                                                                                                    | cindata                  |                       |                                                                                                    |                     |                             |           |
| Contra Contra Co | Serious -                |                       | Service Contraction of the service of the service o | an)                 | Rate: 480,491,00            |           |
| BEL AD                                                                                                    | CARDS.                   | CHG Centre            | ants C                                                                                                    | +G Exam             | - HR/18/15-                 |           |
| Dunie                                                                                                    | tex, PT                  | - R8F 4               | 80.491 all charge by Duma Tex                                                                                                    | -                   | 10/10/10                    |           |
|                                                                                                    |                          | GL - 8                | itt.                                                                                                    |                     | Sort By                     | Articles  |
| INA                                                                                                    |                          | CP - 4                | From Ded Cutati                                                                                                    | ROOM                | artho                       | a Cales   |
| 100                                                                                                    |                          | Art 0                 | 3/10/15 Dep 19/10/15 A 2 Ch 0 Ch 0                                                                                                    | Name                | E Bebona, Mr                | Permant   |
|                                                                                                    |                          | 22.0                  |                                                                                                    |                     | C neocript                  | - Calment |

Gbr. 2.15 - Invoice

#### CATATAN :

Setelah proses pembuatan Master Bill selesai, maka akan terlihat nomor dari Master Bill, serta nama dari perusahaan pada layar reservation (Company atau Travel Agent) yang bersangkutan.

### 2.4.7 LOG FILE

Berfungsi untuk menampilkan informasi terhadap perubahan yang terjadi pada suatu reservasi, dimana perubahan yang terjadi di tandai dengan warna merah (lihat Gbr. 2.18)

|         |          |           |           |      | -   |   | 1    |     |      |     |            |         |            |       |        |              |            |                |          | -    |
|---------|----------|-----------|-----------|------|-----|---|------|-----|------|-----|------------|---------|------------|-------|--------|--------------|------------|----------------|----------|------|
|         |          |           |           |      |     |   |      |     |      |     |            |         |            |       |        |              |            |                |          | -    |
|         |          |           |           |      |     |   |      |     |      | R)  | eservation | Logile  | Prisma,    | Resty | 0:2490 |              |            |                |          |      |
| rnvbl   | Arrival  | Departure | Departure | Qty. | Qty | A | A () | 0.0 | h Cl | 2.0 | O RINTY    | NE RMTY | pe fimilio | Rmble | Argtca | sde ArgtCode | RoomRate   | RoomRate Field | te Farat | 38.4 |
| 1/10/15 | 07/10/15 | 07/10/15  | 00/10/15  | 1    | 1   | 2 | 7    | 1   | 0    | 9   | 0 SPR      | SPR     | 363        | 321   | 88     | POD.         | 470,000.00 | 470,000.00 NO  | NO       | 4    |
| ly10/13 | 06/10/15 | 07/10/15  | 07/10/15  | 1    | 1   | 2 | 2    | 1   | 0    | 0   | 0 SPR      | SPR     | F1.7       | 321   | 88     | RB           | 470,000.00 | 470,006,00 NO  | NO       | 4    |
| 6/10/15 | 06/10/15 | 07/10/15  | 07/10/15  | 1    | - 2 | 2 | 2    | 1   | 0    | 0   | 0 SPR      | SPR     | 517        | -     | RB     | RB           | 470,000.00 | 470,000.00 NO  | NG       | 4    |
| 1/10/15 | 06/10/15 | 07/10/15  | 07/10/15  | - 1  | 1   | 3 | 2    | 1   | 0    | 0   | 0.SPR      | SPR     | -          | 214   | 988    | RD1          | 470,000,00 | 470,000.00 NO  | NO       | 4    |
| 1/10/13 | 06/10/15 | 07/10/15  | 07/10/15  | 1    | 1   | 2 | 2    | 9   | 0    | 0   | 0 SPR      | SPR     | -          | -     | 88     | RB           | 470,000.00 | 470,000.00 NO  | NQ       | 4    |
|         |          |           |           |      |     |   | -    | +   | +-   | ÷   | _          | -       |            |       |        |              |            |                | _        | 4    |
|         | _        |           |           | -    | _   | _ | -    | +   | -    | +   |            | _       | -          | -     |        | _            |            |                | _        | _    |
|         | -        |           | -         |      | _   | - | -    | +   | +    | +   |            | -       | -          | -     | -      | _            |            |                | _        | 4    |
|         |          |           |           |      |     |   | _    | 4   |      | 4   | _          |         |            | _     | -      | _            |            |                | _        |      |
|         |          |           | -         |      |     |   |      | 1   |      | 1   | _          |         |            | -     |        | -            |            |                | _        | _    |
|         |          |           |           |      |     |   |      |     |      | 1   | _          |         |            |       |        |              |            |                | _        | _    |
|         |          |           |           |      |     |   |      | 1   |      |     |            | _       |            |       |        |              |            |                |          |      |
|         |          |           | -         |      |     |   |      |     |      | 1   |            |         |            | -     |        |              |            |                | -        |      |
|         |          |           |           |      |     |   |      | 1   |      |     |            |         |            |       |        |              |            |                |          |      |
|         |          |           |           |      |     |   |      |     |      |     |            |         |            |       |        |              |            |                |          |      |
|         |          |           |           |      |     |   |      |     |      |     |            |         |            |       |        |              |            |                |          |      |
|         |          |           |           |      |     |   |      |     |      |     |            |         |            |       |        |              |            |                |          |      |
|         |          |           |           |      |     |   |      |     |      |     |            |         |            |       |        |              |            |                |          |      |
|         |          |           |           |      |     |   |      | Т   |      | Т   |            |         |            |       |        |              |            |                |          |      |
|         |          |           |           |      |     |   |      | Т   |      | Т   |            |         |            |       |        |              |            |                |          |      |
|         |          |           |           |      |     |   |      |     |      |     |            |         |            |       |        |              |            |                |          |      |
|         |          |           | 1         |      |     |   |      | T   |      | Т   |            | 1       |            |       | 111    |              |            | 1              |          |      |
|         |          |           |           |      |     |   |      | t   | T    | Т   | _          |         |            | -     |        |              |            |                |          |      |
|         |          |           |           |      |     |   |      | t   | T    | T   |            |         |            |       |        |              |            |                |          |      |
|         |          |           |           |      |     |   |      | t   |      | t   |            | 1       |            |       |        |              |            |                |          | 1    |
|         |          |           |           |      |     | 1 |      | t   | 1    | Ť   |            |         |            |       |        |              |            |                |          | 1    |
|         |          |           |           |      |     |   |      | t   | +    | t   | -          | -       | -          | -     |        |              |            |                |          |      |
|         |          |           |           |      |     |   |      | t   | +    | ÷   | -          | -       |            | -     | -      |              |            |                | -        |      |
|         |          |           | -         |      |     |   |      | t   | +    | t   | -          | -       |            | -     |        |              |            |                | -        |      |
|         |          |           |           |      |     |   |      |     |      |     |            |         |            |       |        |              |            |                |          |      |

Gbr. 2.18 – Reservasi Log File

### 2.4.8 VIEW RATE

Menubar yang berfungsi untuk melihat pendefinisian harga kontrak dari suatu Travel Agent/Company. Dapat di akses melalui Guest Card – Pilih salah satu Company – Klik kanan dan pilih View Contract Rate.

| e Reservation | Checkri                                                                                                    | n hi-bou   | se Che   | nk-out S | unitics NewUser  | EHE             |            |        |           |             |           |        |     |          |            |       |
|---------------|----------------------------------------------------------------------------------------------------|------------|----------|----------|------------------|-----------------|------------|--------|-----------|-------------|-----------|--------|-----|----------|------------|-------|
| 1 2           |                                                                                                    |            | W        | 4        |                  | e <sup>ii</sup> | +6         | 案      | i         | +6          | 00        | RSV    | RSV | 6        | *          | e     |
|               |                                                                                                    |            | _        |          |                  | (interest       | et Card Fr |        |           |             |           |        | -   | · · · ·  |            | -     |
| Comp-No Ref-I | No Ca                                                                                                    | inpany     |          |          | Disc % Nem       | e Contact       |            | Countr | y Address | ÷           | Ch        | K      | P   | hone.    |            |       |
| 1             | 1. State 1. State 1. | white Sep  | -        | 10       |                  |                 | -          | 214    | citation  | AUXIL BO    | iller 146 | MITTA  | 110 | enti eni | 10070, 451 | 10770 |
| 0             | 54                                                                                                    | No Jazz 54 | ociety,  |          | View Contract #  | lates           |            | 244    |           |             | Sol       | D.     | -   |          |            |       |
| 0             | Sr                                                                                                    | nvijaya Al | ir.      |          | Attach Contract  | Fale            |            | 244    | J. Sleri  | et Riyadi 7 | 10 50     | 0      | +   | 62 271 7 | 23777      |       |
| 0             | St                                                                                                    | ar Dhe Mi  | tra Tele | komunika | Direct (Individu | el) Booking     | í.         | 2 DIA  | J. Benu   | ks Rahmat   | No Sol    | 0      |     | 62 271 3 | 021374     |       |
| 0             | 51                                                                                                    | E Swaat    | a Manda  | H.       | View Sales Activ | ity List        |            | INA    | J. Tejo   | noto Denui  | utu       |        | 0   | 0271) 64 | \$235      |       |
| 0             | \$1                                                                                                    | IKES Kan   | VA HUSBO | la Semar |                  |                 |            | THA    | Jalan R   | Sukantu N   | 0.4654    | narang | 0   | 24 - 672 | 4581       |       |
| 0             | Sk                                                                                                    | ara Merd   | wka.     |          | Merge Guest Ca   | ed File         |            | INA    | J.DR.1    | Wahidin No  | 19 50     | D      |     | 62 271 7 | 655 266    |       |

| 81                                                                        |                   |                 |          |
|---------------------------------------------------------------------------|-------------------|-----------------|----------|
|                                                                           |                   |                 |          |
|                                                                           |                   |                 | <b>_</b> |
| Contract Rates (Notes: A -                                                | Adult, C + Child) |                 |          |
|                                                                           |                   |                 |          |
| stes Code BAR-10% - BAR 10 %                                              |                   |                 |          |
| imency : RUPIAH                                                           |                   |                 |          |
|                                                                           |                   |                 |          |
| ABREEC Segment: As Maneet - Currency = Hp                                 |                   |                 |          |
| R8 / SPR 01/07/15 - 31/12/15 A/Ch1/Ch2: 1/0/0 Rate/Ch1/Ch2: 920,380.00 (  | 0.00 0.00         |                 |          |
| R8 / SPR. 01/07/15 - 31/12/15 A/Ch1/Ch2: 2/0/0 Rate/Ch1/Ch2: 020,380.00 ( | 0.00              |                 |          |
| -ood trase of - Akose: 90,000.00 Posted: 1 Katebo: 788 Uptional           | . 110             |                 |          |
| Market Segment: AB Market - Currency = Rp                                 |                   |                 |          |
| 26 / N/V 01/07/15, 31/43/45 6//54//53-1000 5##//56(/53- 001 000 00 /      |                   |                 |          |
| W / DLX 01/07/15 - 31/12/15 A/Ch1/Ch2: 2/0/0 Rate/Ch1/Ch2: 992,980.00 (   | 0.00 0.00         |                 |          |
| Food B'fast 01 - ARete: 90,000.00 Posted: 1 RateInci: Yes Optional        | No                |                 |          |
| united Samuelt Al Market - Currents - De                                  |                   |                 |          |
| an ar behinn to unlike conside - W                                        | +++ <u>+</u>      |                 |          |
| 88 / 15 01/07/15 - 31/12/15 A/Ch1/Ch2: 1/0/0 Rate/Ch1/Ch2: 2,148,530.00 0 | 00.0 00.0         |                 |          |
| R8 / 35 01/07/15 - 31/12/15 A/Ch1/Ch2: 2/0/0 Rate/Ch1/Ch2: 2,148,530.00 0 | 0.00              |                 |          |
|                                                                           |                   |                 |          |
| Market Segment: All Market - Currency = Rp                                |                   |                 |          |
| R8 / PS 01/07/15 - 31/12/15 A/Ch1/Ch2: 1/0/0 Rate/Ch1/Ch2: 2.829.155.00 ( | 0.00 0.00         |                 |          |
| R8 / P5 01/07/15 - 31/12/15 A/Ch1/Ch2: 2/0/0 Rate/Ch1/Ch2: 2,829,153.00 0 | 0.00 0.00         |                 |          |
| Famatt (1                                                                 |                   | Market Second   | -        |
| THE LEGEN &                                                               |                   | martie segment: |          |
|                                                                           |                   |                 |          |

Gbr. 2.19 - View Rate

### 2.4.9 VIEW ALLOTMENT

Menubar yang berfungsi untuk melihat penetapan bagian (jatah) kamar sesuai dengan kesepakatan/perjanjian antara pihak hotel dengan Agen Biro Perjalanan / Travel Agent.

|                        | 11 12                       |                            |                 |           |                  |
|------------------------|-----------------------------|----------------------------|-----------------|-----------|------------------|
| AllotmCode:            | StartDate:                  | EndDate:                   | CutDays:        | 0         |                  |
| RmType:                | Arrangement:                | RmQtyt 0                   | A:              | 000 Ch: 0 |                  |
| OverBocking: 0         | Contact:                    |                            | CutDete:        |           |                  |
| Comments:              |                             |                            |                 | *         | GLOBAL ALLOTMENT |
|                        | All                         | otment Adminutration - KAP | W Taun Sarahaya | Tat       |                  |
| Code Starting Ending R | mType ArgtCode Qty: A Ch Ov | Book CutDay CutDate ID     | ChgID Date      | Contact   | Comments         |
| 17/11/15 11/12/15 5    | 29 HILL OF U                |                            |                 |           |                  |

| Field       | Fungsi                                                |
|-------------|-------------------------------------------------------|
|             |                                                       |
| AllotmCode  | Kode Allotment yang akan digunakan                    |
| StartDate   | Tanggal berlakunya allotment tersebut.                |
| EndDate     | Tanggal berakhirnya allotment tersebut                |
| CutDays     | Allotment dapat digunakan berapa hari sebelum tanggal |
|             | menginap.                                             |
| RmType      | Type kamar.                                           |
| Arrangement | Paket kamar yang diberikan.                           |
| RmQty       | Jumlah kamar yang diberikan sebagai allotment.        |
| A           | Jumlah pax                                            |
| Ch          | Jumlah pax child                                      |
| OverBooking | Jumlah overbooking jika allotment sudah memenuhi      |
| Contact     | Contact person                                        |
| CutDate     |                                                       |
|             |                                                       |

#### 2.4.10 AVAILABILITY

Menubar yang berfungsi untuk memberikan informasi mengenai jumlah kamar yang tersedia dan dapat dijual, menubar Availability ini berisi menu-menu sebagai berikut : (lihat Gbr. 2.20)

- a. Availability
- b. Availability w/ Bed Setup
- c. Daily Forecast of Room Occupancy
- d. Monthly Room Occupancy Forecast
- e. Annual Room Occupancy Forecast

\*Detail dari menu tersebut diatas dapat dilihat di point 2.7.12 - 2.7.16

| Task Report                                                                                                    | 1                                                                    |                                                                                                    | 22          | -            | 0                 |                                                                                        |                                                               | 1          |
|----------------------------------------------------------------------------------------------------|----------------------------------------------------------------------|----------------------------------------------------------------------------------------------------|-------------|--------------|-------------------|----------------------------------------------------------------------------------------|---------------------------------------------------------------|------------|
| Availability                                                                                                    |                                                                      |                                                                                                    | 6           |              | 6                 |                                                                                        |                                                               |            |
| Availability w/ BedSetup                                                                                                    |                                                                      |                                                                                                    |             | -            |                   |                                                                                        | A.L.                                                          |            |
| Dely Forecast of floom Occupancy<br>Marithly Room Occupancy Forecast<br>Annual Room Occupancy Forecast<br>Were Anangement<br>View Anangement<br>View Alotment<br>Annual List<br>Receivation Close Out Status<br>Rm: Qty: 01<br>Cat: SPR RTC: EFR | RateCode:<br>RoomRate:<br>Currency:<br>Guest Name:<br>Bill Receiver: | BANA - 7<br>S05,780,00<br>Bp -<br>Bany Hooking Disc<br>Bone Fide Commit<br>Nuni ghofar, MRS<br>Nuni ghofar, MRS | FixedRaf    | Auest Detail | Si Di N           | Group:<br>egment:<br>Source:<br>etterNo:<br>Contect:<br>Outher:<br>Off Day:<br>Depost: | 1. 61-17<br>3. RSV by Phy<br>1. Confirmatio<br>0<br>1,150,000 | n Indhat + |
| Argt: RB<br>Rev Status: Guerented +<br>RmNus: 920 Memo RmNus:                                                                                                    | Purpose:<br>Bill Instruction:                                        | GOEST BING RS<br>BS BUSINESS<br>1 Cash Basis                                                                    | • REMARK    | Table Datai  | Lin<br>Pay<br>Pay | nit Date:<br>ment 1:<br>ment 2:<br>Ielance:                                            | 1,150,000.00<br>0.00                                          | D6/10/15   |
| Voucher:<br>Code:                                                                                                    | Flight:<br>Flight:                                                   | ETA: 00:00<br>ETD: 00:00                                                                                        | E Picked    | t-Up         | -                 | Manhor III                                                                             | POST DEP                                                      | ostr       |
| Reproving                                                                                                    | IN - "INDIVIDUAL RELE                                                | IVATION?                                                                                                    |             |              |                   |                                                                                        | Fatory                                                        |            |
| est/lame Arrival Depart                                                                                                    | t Nights RmNo Qty 4                                                  | Cat A Ch Inf Co                                                                                                 | ResStatus A | ing 4        | * Arrival         | Depart                                                                                 | RmNo                                                          | RmRate RmT |
| en genere, enco                                                                                                    | 727 - 60002 920 - 1801                                               |                                                                                                    |             |              |                   |                                                                                        |                                                               |            |

Gbr. 2.20 - Menubar Availabilty

### 2.4.11 VIEW ACCOMPANY GUEST

Pada menubar di edit reservation terdapat MoreOption – Create Accompanying Guest yang berfungsi untuk menginput nama tamu ke dua. Misalnya jika ada 2 pax maka data orang pertama diinput ke guest name dan orang kedua diinput pada accompany guest.

Accompany guest hanya bisa diisi satu nama tamu saja. Bedanya dengan Room Sharer, Accompany Guest tidak perlu Check-in atau Check-out kan dan tidak mempunyai bill sendiri seperti Room-Sharer. Tetapi pada Inhouse Guest List akan muncul seperti juga Room Sharer dengan Reserve Name berwarna biru, bedanya Accompany Guest tidak bisa Modify Reservation. (lihat Gbr. 2.21a)

| 1 [    | Calculator                                                                                                    |                            |              |             |                        |   |
|--------|----------------------------------------------------------------------------------------------------|----------------------------|--------------|-------------|------------------------|---|
|        | Create Accompanying Guest                                                                                                    |                            |              |             | ·                      |   |
| Restlo | Create 3rd Accompanying Guest<br>Create 3rd Accompanying Guest                                                                                                    |                            | Rate Detail  | Group:      |                        |   |
|        | Scan Guest Document                                                                                                    | RateCode: •                | dRate        | Segment:    | 42 13-VCR/05           |   |
| 1      | Show Room Rates                                                                                                    | RoomRate: 470,000.00       |              | Source:     | 3 RSV by Phone         |   |
| Dene   | Grocowrited Rates:                                                                                                    | Currency: Rp •             |              | LetterNo:   | 1 Confirmation Individ |   |
| Debes  | Create Rate Program                                                                                                    | Early Booking Discount     |              | Contact     |                        | N |
| 1      | Main Reservation                                                                                                    | E Bone Fide Commission     |              | Unoffer     |                        |   |
| 1      | Guest Recently                                                                                                    | Contraction and the second | Guest Detail | PUPUNEL.    |                        |   |
| 8      | Manufalda                                                                                                    | Guest Name: Prisma,        | CHANGE       | CutOff Day: | 0                      |   |
| Rm-w   | No. of the local sector of the local sector of | Bill Beceber: Frume, T&T   | CHANCE       | Barrat      |                        |   |

|           | Name, 1st-Name, Title  |               |                | and and the |          |
|-----------|------------------------|---------------|----------------|-------------|----------|
|           | Name, FirstName, Title | Nation City   | Critry Address | Phone       |          |
| tesNo:    |                        |               |                |             |          |
| - 7       |                        |               |                |             |          |
| Arrive    |                        |               |                |             | -        |
| night     |                        |               |                |             | -        |
| Departure |                        |               |                |             | - bid    |
| Adult     |                        |               |                |             | A00      |
| Chil      |                        |               |                |             |          |
| Infant    |                        |               |                |             |          |
| Rm Qt     |                        |               |                |             |          |
| Ca        |                        |               |                |             |          |
| Arg       |                        |               |                |             |          |
| Rev Statu |                        |               |                |             | _        |
| Rmite     |                        |               |                |             |          |
| 1002      |                        |               |                |             | 12       |
| Vouche    | Th Number: 8761033     | 12            |                |             |          |
| Coo       | the manager, we assure | 10.           |                |             |          |
|           | Guest Name: Sarah      |               |                |             |          |
| 2742471.0 | First Name:            |               |                | OK .        | ImRate R |
| na,       | Title: MS              |               |                |             |          |
|           | Phone: 0812366         |               |                | CANCEL      |          |
|           |                        |               |                | CREATE NEW  |          |
|           | NM: 745                | ? Country: Ih |                |             |          |
|           |                        |               |                |             |          |

Gbr. 2.21a – Accompany Guest

Setelah data untuk Accompany Guest sudah terisi, maka ada indikasi dengan warna biru pada layar Reservation Member Records (lihat Gbr. 2.21b). Untuk nama Accompany Guest tidak dapat di batalkan (Cancel) hanya dapat di hapus (Delete)

| Create RmSharer | LogFile | Viewflates | ViewA   | Nandol | Show Room | offen View-Reservation | Memo-RoomList E | 18       |       |           |            |       |         |       |      |
|-----------------|---------|------------|---------|--------|-----------|------------------------|-----------------|----------|-------|-----------|------------|-------|---------|-------|------|
|                 |         |            | ¥       | 476    |           |                        |                 | G        | 10    | RSV.      |            | 3     | 8       |       | ¢    |
|                 | Reser   | ation Main | Records |        |           |                        | Re.             | sevat    | on-Me | mber liec | sids       |       |         |       |      |
| ResNo Qty Am    | wal is  | Group Nem  | e       |        | Vouch *   | GuestName              | Depart          | Rimiliko | Cet   |           | RoomRate   | RCode | ArgCode | A.C   | 0.0  |
|                 |         |            |         |        |           | TONE                   |                 |          |       |           | 470,000.00 |       |         |       |      |
|                 |         |            |         |        |           | Sarah, , MS            | 08/10/15        | 311      | SPR   |           | 0.00       |       | RB      | 000 0 | 0 00 |
|                 |         |            |         |        |           |                        |                 |          |       |           |            |       |         |       | 1    |
|                 |         |            |         |        |           |                        |                 |          |       |           |            |       |         |       |      |

Gbr. 2.21b – Accompany Guest

Saat tamu sudah check in di layar In House Guest, pada kolom Reserve Name juga terdapat indikasi dengan warna biru, jika tamu tersebut memiliki Accompany Guest (lihat Gbr. 2.21c)

| orting Cu | 108-List Conscion LogFile | Show R   | somBay Floor Plan Check-In | Advancatili Te   | iOperator CheckedOo | t Guerthou  | ator MagnetCa | ed Exit    | _      |    |
|-----------|---------------------------|----------|----------------------------|------------------|---------------------|-------------|---------------|------------|--------|----|
| 1         | ? 🖳 🔍                     | 4        | 5                          |                  |                     |             | * 🖸           | 8          | 1      | ¢  |
|           |                           |          | A                          | nivel Quest List |                     |             |               |            | mair   |    |
| Restilo G | til Reserve Name          | Ritofilo | 5 Guesthame                | Curr             | Code Arrival Depar  | t Qty Cat   | ArgtCode      | RoomRate   | Nights | A  |
| 1490      | Prisma, T&T               | 313      | D Priama,                  | Rp               | 42/07/10/15/08/10   | /15 001 SPI | R. R.D        | 470,000.00 | 0001   | 2  |
| 1490      | Ptisma, TAT               | 211      | D Sereh, , M5              | Rp               | 42/07/10/15/08/10   | /15 001 SP  | R, RB         | 0.00       | 0001   | -0 |

Gbr. 2.21c - Accompany Guest

### 2.4.12 SHOW ROOM REVENUE

Menubar yg berfungsi untuk melihat perkiraan pendapatan dari suatu reservasi (lihat Gbr. 2.22)

|               |                                 |               |                                                      | ale fielal |
|---------------|---------------------------------|---------------|------------------------------------------------------|------------|
| VHI - Vauel I | Hutel Program GRAND VESUAL HOTS | EL Claikarta) | Forecast Roam Reserve                                | -          |
| ist+Report M  | oreOptions CleangScript Esit    |               | DITENTS FARTING - 474,042.00                         |            |
|               | Calculator                      |               | Dect. 1 Pouel 07/set 01 = 90,800.81. Tatol = 470,800 | 0.00       |
| ~             | Create Accompanying Guest       |               | Expected text revenue = 470,000,00                   |            |
| 10.0          | Create Ind Accumpanying Guest   |               |                                                      |            |
| Resflo:       | Create 3rd Accompanying Guest   |               |                                                      |            |
|               | Second and Bernard              |               |                                                      |            |
| At            | Jean croate a secondaria        | 70            |                                                      |            |
| Di            | Show Room Rates                 | Rai           |                                                      |            |
| Dana          | Discounted Rates                | C             |                                                      |            |
| belle         | Create Rate Program             |               |                                                      |            |
| ^             | Main Reservation                |               |                                                      |            |
| 1             | Guar Remarks                    | 10000         | PRDIT-                                               | 3K         |
| 2             | Mar Take                        | Gues          |                                                      |            |
| Rouse         | NUCREMENT                       |               |                                                      |            |

Gbr. 2.22 - Show Room Revenue

#### 2.4.13 FIX RATE / AD-HOC RATE

Fungsi ini digunakan apabila pada suatu reservasi terjadi perubahan harga kamar dan jumlah tamu dalam satu kamar. Indikasi dari fasilitas ini adalah pada kolom Fix Rate terdapat tanda checklist.

Cara menggunakannya :

- 1. Untuk reservasi yang dibuat melalui fungsi F12 maka Fix Rate sudah terdefinisi sesuai dengan rate yang di pilih. Jika ingin melakukan perubahan di luar dari harga Contract Rate, klik tanda panah di sebelah kanan kolom "Room Rate" (lihat Gbr. 2.23)
- 2. Setelah itu klik ADD untuk membuat Fix Rate baru atau klik CHG untuk melakukan perubahan terhadap rate ya, isi harga kamar, isi tanggal berlakunya, arrangementnya kemudian jumlah tamu dalam satu kamar setelah itu klik Execute

| 1 ?                                                        |                       |                                       | a 🖓                    | = 6       |                                              |             |
|------------------------------------------------------------|-----------------------|---------------------------------------|------------------------|-----------|----------------------------------------------|-------------|
| ResNe: 1511 F                                              | Reservation Datail    | RateCode: 1AR1<br>RoomRate: 0333180.0 | Rate                   | Dotal G   | roup:<br>ment: 40 LI-11<br>wrce: 1 Walk in 6 | und a       |
| Departure: 20/10/15<br>Adults: 2<br>Child: 0<br>britent: 0 | RoomRates of Aur Wals | Room Rate Local Rate                  | ArgCode At * Room Ra   | ste: 0.00 |                                              | lin Indekil |
| Rm Qty: 01<br>Cat: SPR<br>Argt: R0                         |                       |                                       | Artic                  | To: //    | 1                                            | 03          |
| Nav Status: Guaranted<br>RmNo: N                           |                       |                                       | RateC<br>Corro         | ode: •    | •                                            | OSIT        |
| Code:                                                      | ADD                   | CHG DEL                               |                        | ок 🚺 с    | ANCEL                                        |             |
| i Wahyun, MES                                              | 19/10/15 26/10/15     | 0001 001 5PH 002                      | 00 00 00 Guaranteet RO |           | - Provide and a second                       | And all     |
|                                                            |                       |                                       |                        | ×2        |                                              |             |

#### Gbr. 2.23 - Fix Rate

Pada Fix Rates terdapat penambahan kolom Adult yang berguna untuk menambahkan jumlah pax atau tamu dalam satu kamar.

Contoh: terdapat reservasi dimana tamu menginap 3 hari. Pada hari pertama jumlah tamu 1 pax dengan harga Rp. 650.000,- dan pada hari kedua jumlah tamu 2 pax dengan harga menjadi Rp. 700.000,- maka cara membuat reservasi tersebut sebagai berikut :

Lakukan pembuatan reservasi tamu, isi semua data yang diperlukan, klik tanda panah kolom Fix Rate (lihat Gbr. 2.23), isi reservasi yang dimaksud setelah itu klik Execute. Untuk melihat hasil yang telah dibuat dapat dilakukan dengan mengklik menubar Show Room Rev.

#### 2.4.14 UPGRADE ROOM

Untuk upgrade room Rate Calculation sudah terbentuk secara otomatis jika membuat melalui fungsi Reservasi F12. Di fungsi tersebut Rate Calculation langsung tersimpan sesuai dengan Room Category pada saat reservasi tersebut di buat. (lihat Gbr. 2.24)

Sehingga jika melakukan upgrade hanya melakukan perubahan dari room category nyas saja ke type yang baru sehingga dari sisi Room Rate system sudah menyimpan Rate Calculation menggunakan type sebelumnya.

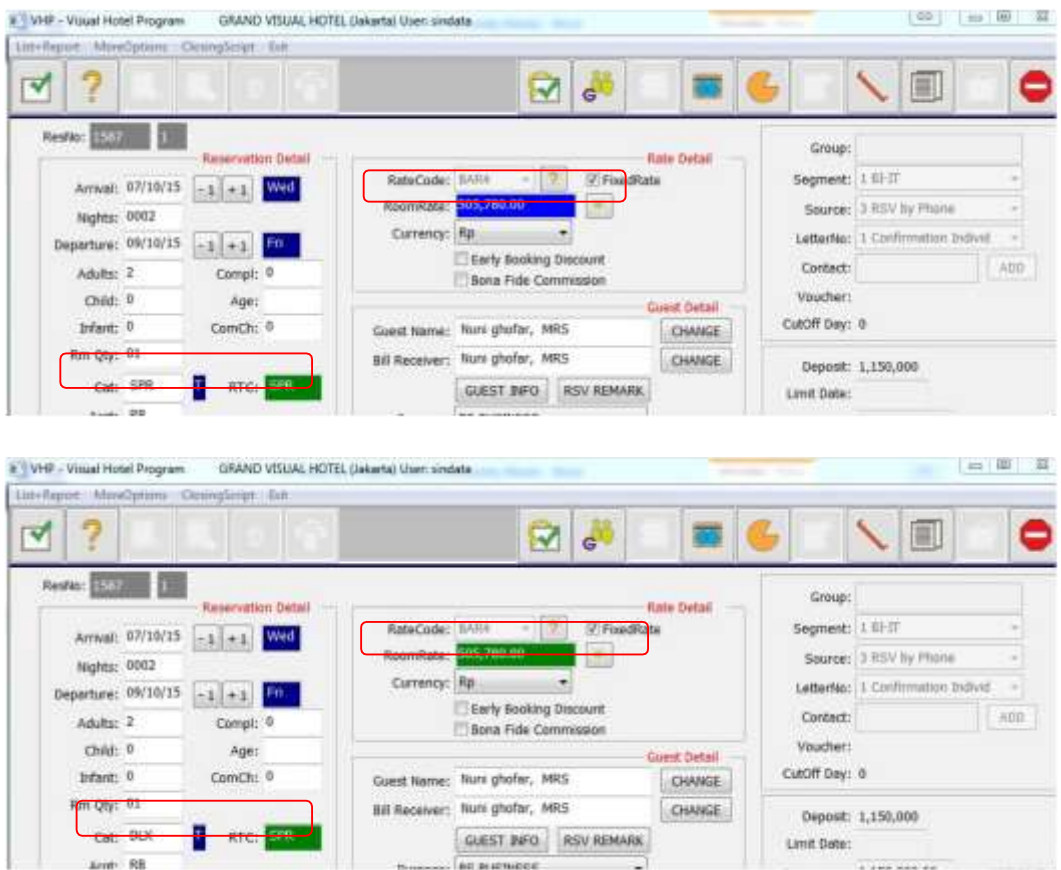

Gbr. 2.24 – Upgrade Room

### 2.4.15 GUEST MESSAGE

Guest Message adalah menu yang berfungsi untuk menuliskan dan membuka/melihat pesan yang ditujukan untuk tamu. Message dapat dibuat untuk tamu yang berstatus Present Guest (Guest in House) ataupun untuk tamu masih dalam status Reservasi. Pesan-pesan yang ditujukan untuk tamu dapat dibuat dengan menggunakan icon Message.

Guest message bisa dibuat di Resident Guest, Arrival Reservastion List dan bisa juga dibuat di Telepon Operator, dengan cara pengisian yang sama.

Guest message ini bisa diprint dan menampilkan siapa yang membuat, tanggal berapa saat dibuat, serta jam berapa saat di buat.

- A. Cara membuat Guest Message :
- 1. Klik Icon Arrival & Reservation List, misal dari Resident Guest, blok tamu yang akan dibuatkan Message
- 2. Klik icons Message (lihat Gbr. 2.25)
- 3. Tampil menu untuk mengisi pesan tamu (lihat Gbr. 2.26)
- 4. Klik icon New, fungsinya untuk membuat pesan yang baru untuk tamu, sedangkan icon Modify, berfungsi untuk meng-Edit pesan yang sudah dibuat
- 5. Kolom sudah aktif (warna putih), kemudian anda bisa mengetik pesan-pesan untuk tamu.

- 6. Selesai mengetik pesan tamu, klik icon Execute secara otomatis pesan tersebut akan tersimpan dan icon "lampu" akan menyala
- 7. Kemudian klik icon Stop
- 8. Maka layar di Resident guest di kolom "M" untuk reservasi tamu tersebut akan tertera huruf "M"
- 9. Jika ingin diprint, klik icon Print
- 10. Jika ingin menghapus pesan tamu klik icon Delete dan icon "lampu" akan mati

#### Catatan :

Apabila akan membuat guest message di Arrival and Reservation List dan Telephone List, cara pengisiannya sama.

|            | true con contraction | Logine show roomles Non-Plan Che | He Advancebe Lefogenetic CheckerCut, SuerCounty M | Agner Caril 1 1 4      |
|------------|----------------------|----------------------------------|---------------------------------------------------|------------------------|
| 1          | ? 🖳 🖳                | 0.49                             | 🔍 🐣                                               |                        |
|            |                      |                                  | Resident Guest List                               |                        |
| ieshio G I | MB Reserve Name      | Rmiko S Guesthame                | Curr Code Arrival Depart Qty Cat Argt             | Code RoomRate Nights A |
| 1389       | **WALK IN GUEST      | Sin D'Alland, Mit                | 04 40'06/10/15/07/10/15:001 01X ##                | #26,780.00 #001 2      |

Gbr. 2.25 - Reservation and Arrival List

| NIP - Voual Hotel Program GRAND VISUAL HOTEL (Jakarta) User: sindata | No. of Concession, Name |     |
|----------------------------------------------------------------------|-------------------------|-----|
|                                                                      |                         | S 🖓 |
| Coller: Smith Phonetic: 081235447890                                 |                         |     |
| Nohom hubungi seye.                                                  |                         |     |
|                                                                      |                         |     |
|                                                                      |                         |     |
| tame: Afrands , MR Messanar I of I                                   | Feet                    | *   |
| Armiel: 06/10/15 Departure: 07/10/15 Data: 18/11/15 Time: 16/45557   | Next                    |     |
| Resident: Tes Room: 200 Created By:                                  | Prov                    |     |

Gbr. 2.26a - Menu untuk mengetik pesan-pesan

| 100     | CINCH  | -List Com   | iction: LogFile | e Show Ro | omRey Floor Plan Check-In | Advancellit T    | elOper | ator Che | ckef0ut | Gpert   | acitor | Magrant  | ert bet     |        | -   |
|---------|--------|-------------|-----------------|-----------|---------------------------|------------------|--------|----------|---------|---------|--------|----------|-------------|--------|-----|
| 1       | ?      |             |                 | 4         |                           |                  |        |          |         |         | 6      |          | <u></u> , ' | ?      | ¢   |
|         |        |             |                 | a be      | net Rat                   | itert Guest List |        |          |         |         |        |          |             |        |     |
| lesko i | G MB I | Leserve hid | me              | Ratifika  | S Guesthiame              | Curr             | Code   | Arrival  | Depart  | Qty (   | at /   | ArgtCode | RoomRate    | Nights | 6.3 |
| 1589    | 1.1    | WALK IN     | GUEST**         | 560       | D Afrandi, MR             | Rp               | 40     | 06/10/15 | 07/10/1 | 5 001 0 | NDC R  | B        | 626,780.00  | 0003   | ſ.  |
|         |        |             |                 |           |                           |                  |        |          |         |         |        |          |             |        |     |
|         |        |             |                 |           |                           |                  |        |          |         |         |        |          |             |        |     |
|         |        |             |                 |           |                           |                  |        |          |         |         |        |          |             |        |     |
|         |        |             |                 |           |                           |                  |        |          |         |         |        |          |             |        |     |
|         |        |             |                 |           |                           |                  |        | 1        |         |         |        |          |             |        |     |
|         |        |             |                 |           |                           |                  |        |          |         |         |        |          |             |        |     |
|         |        |             |                 |           |                           |                  |        |          |         |         |        |          |             |        |     |
|         |        |             |                 |           |                           |                  |        |          |         |         |        |          |             |        |     |
|         |        |             |                 |           |                           |                  |        |          |         |         |        |          |             |        |     |
|         |        |             |                 |           |                           |                  |        |          |         |         |        |          |             |        |     |

Gbr. 2.26b - Indikasi terdapat Message Active

| ICON | FIELD                 | <b>FUNGS I</b>                                                          |
|------|-----------------------|-------------------------------------------------------------------------|
|      | New                   | Berfungsi untuk membuat pesan / message<br>baru                         |
|      | Edit                  | Berfungsi untuk mengkoreksi suatu kesalahan<br>pada pesan/ message.     |
| Ŵ    | Delete                | Berfungsi untuk menghapus pesan / message                               |
|      | Print                 | Berfungsi untuk mencetak pesan / message                                |
|      | Message De-<br>active | Berfungsi untuk menon-active message telah<br>di sampaikan kepada tamu. |
|      | Message Active        | Berfungsi sebagai indicator terdapat message<br>yang aktif.             |
|      |                       |                                                                         |

## B. Pengenalan Button / Toolbar Guest Message

#### 2.8 MENUBAR RESERVATION

Menu ini memberikan beberapa informasi yang berkaitan dengan operasional hotel antara lain:

- 2.8.1 Reservation By Creation Date
- 2.8.2 Reservation By CutOff List
- 2.8.3 Reservation Log by Date
- 2.8.4 Arrival Reservation List
- 2.8.5 Arrival Departure List
- 2.8.6 VIP List
- 2.8.7 No-Show List
- 2.8.8 Cancellation List
- 2.8.9 No-Show List by Travel Agents
- 2.8.10 Cancel List by Travel Agents
- 2.8.11 Daily Room Usage List
- 2.8.12 Availability
- 2.8.13 Availabilty w/ Bedsetup
- 2.8.14 Daily Forecast of Room Occupancy
- 2.8.15 Monthly Room Occupancy Forecast
- 2.8.15A Monthly Room & Guest Occupancy Forecast
- 2.8.16 Annual Room Occupancy Forecast
- 2.8.17 Room Plan
- 2.8.18 Reorganize Reservation Record

### 2.8.1 RESERVATION BY CREATION DATE

Menu Reservasi yang berfungsi untuk melihat reservasi yang dibuat berdasarkan tanggal tertentu. Jika klik icon Modify, maka akan masuk ke layar Reservasi (lihat Gbr. 2.25)

| 1        |                    |                | 100     |            |                |            |           |              |         |     |           | 0       | 6    |
|----------|--------------------|----------------|---------|------------|----------------|------------|-----------|--------------|---------|-----|-----------|---------|------|
|          |                    | <b>s</b>       | 1.1     |            |                |            |           |              |         | G   |           |         | -    |
| and the  | Beservation        | Main Records   |         | 1. 2       | Lawrence -     |            | herrystat | 1-Member Re  | s sreks | -   |           |         | -    |
| reated   | ResNo Reservation  | n Neme         |         | Groupn *   | GuestName      | Arrival    | Depart    | ResStatus    | RmNo    | Cat | RoomRate  | ArgCode | A    |
| Eran/Es  | E E F HILLY D      | UNL RECEIVAN   | CIDNE - |            | Toguli, MR     | 22210/1    | 5;24(19/1 | r Varnaficon | 2011    | 38- | 460,991.0 | (HD     | 1002 |
| 1/10/15  | 1490 ** INDIVID    | UAL RESERVA    | CODM    |            |                |            |           | -            |         |     |           | -       |      |
| 1/10/15  | 1491 *** WALK B    | GUEST"",       |         | - 11       | -              |            | _         |              | _       |     |           | _       |      |
| 1/10/15  | 1496 ** WALK 3     | GUEST**,       |         |            |                |            | -         |              |         |     |           | -       |      |
| 1/10/15  | 1499 ** WALK B     | EGUEST***,     |         |            |                |            |           |              |         |     |           |         |      |
| 01/10/15 | 1480 AGODA,        |                |         |            | -              |            | -         |              |         |     |           |         |      |
| 01/10/15 | 1482 AGODA,        |                |         |            |                |            | -         |              |         |     |           |         |      |
| 91/10/15 | 1495 Andrenuse     | Indeh - T.B.   | т, рт   |            |                |            | _         |              |         |     |           |         |      |
| 01/10/15 | 1488 Boolung.co    | m,             |         |            | -              |            |           |              |         |     |           | _       |      |
| 1/10/15  | 1481 Booking.co    | m,             |         |            |                |            | -         |              |         |     |           |         |      |
| 91/10/15 | 1492 Dunistex, F   | ग              |         |            |                |            |           |              |         |     |           |         |      |
| 01/10/15 | 1478 EXPEDIA,      |                |         |            | -              |            |           |              |         |     |           |         |      |
| 1/10/15  | 1487 EXPEDIA,      |                |         |            |                |            |           |              |         |     |           |         |      |
| 01/10/15 | 1498 EXPEDIA,      |                |         |            |                |            |           |              |         |     |           |         |      |
| 01/10/15 | 1484 GMF Apro      | Asia, PT       |         |            |                |            | _         |              |         |     |           |         |      |
| 01/10/15 | 1486 Haryona, T    | at .           |         |            |                |            |           |              |         |     |           | _       |      |
| 91/10/15 | 1489 Haryono, T    | at.            |         |            |                |            |           |              |         |     |           |         |      |
| 01/10/15 | 1494 Kasatreskir   | m Polities KRA | PT      |            |                |            |           |              |         |     |           |         |      |
| 1/10/15  | 1483 MG Holdey     | 1              |         |            |                |            |           |              |         |     |           |         |      |
| 01/10/15 | 1497 Orbitz,       |                |         |            |                |            |           |              |         |     |           |         |      |
| 01/10/15 | 1490 Prisma, T8    | ιT :           |         |            |                |            |           |              |         |     |           |         |      |
| 2/10/15  | 1511 **INDIVID     | UAL RESERVA    | TION**, |            |                |            |           |              |         |     |           |         |      |
| 02/10/15 | 1512 ** WALK B     | GUEST**,       |         | 1.18       | - ang na       |            |           |              |         |     |           |         |      |
|          |                    |                |         |            | *              |            |           |              |         |     |           |         | +    |
| 1        |                    |                |         |            | DECERTION P    | Reservatio | e Comme   | rês -        |         |     |           |         | CHE  |
| 1        | rom Date: 01/10/15 | 5              |         | more and A | - Marchard and | 10.00      |           |              |         |     |           |         |      |
|          |                    |                |         |            |                |            |           |              |         |     |           |         |      |

Gbr. 2.25 - Reservation By Creation Date

### 2.8.2 RESERVATION BY CUTOFF LIST

Menu Reservasi untuk mencantumkan reservasi berdasarkan batas waktu berapa hari sebelum tanggal kedatangan tamu, data reservasi ini dapat dikategorikan sebagai reservasi yang dapat dibatalkan bila belum ada status konfirmasi yg jelas. (lihat Gbr. 2.26)

| dio G Reserve Name | GuerdName       | CatOff Actival | Off Lief        | Arrecode | RoomRate Nights, A Ch Co R   | esStatus Cre |
|--------------------|-----------------|----------------|-----------------|----------|------------------------------|--------------|
| 152 ANSR Jakama,   | linffi Joiarta. | P 21676/0      | STWINTS MILLION | 118      | 455,001.00, 0004, 21, 0, 0.7 | intation 36  |
|                    |                 |                |                 |          |                              |              |
|                    |                 |                |                 |          |                              |              |
|                    |                 |                |                 |          |                              |              |
|                    |                 |                |                 |          |                              |              |
|                    |                 |                |                 |          |                              |              |
|                    |                 |                |                 |          |                              |              |
|                    |                 |                |                 |          |                              |              |
|                    |                 |                |                 |          |                              |              |
|                    |                 |                |                 |          |                              |              |
|                    |                 |                |                 |          |                              |              |
|                    |                 |                |                 |          |                              |              |
|                    |                 |                |                 |          |                              |              |
|                    |                 |                |                 | 1        |                              |              |
|                    |                 |                |                 |          |                              |              |
|                    |                 |                |                 |          |                              |              |
|                    |                 |                |                 |          |                              |              |
|                    |                 |                |                 |          |                              |              |
|                    |                 |                |                 |          |                              |              |
|                    |                 |                |                 |          |                              |              |
|                    |                 |                |                 |          |                              |              |

Gbr. 2.26 - Reservation by CutOff List

### 2.8.3 RESERVATION LOG BY DATE

Menu Reservasi yang berfungsi untuk menampilkan perubahan yang terjadi pada suatu reservasi (berdasarkan tanggal pembuatan reservasi) (lihat Gbr. 2.27)

| A H                         | -           |             |              |                      | _      |      |      |     |      | _  |           |          | _     | _      |          |            |        |
|-----------------------------|-------------|-------------|--------------|----------------------|--------|------|------|-----|------|----|-----------|----------|-------|--------|----------|------------|--------|
|                             |             | in m        |              |                      | evalua | nte  | glie | 105 | 10/1 | 3  |           |          |       | ee typ |          | North Comp |        |
| Restio Reserved Name        | Arrival     | Arrivel     | Departure    | Departure            | Qty (  | Qty: | A /  | 1 0 | 1 Ch | CD | CO RmType | e AmType | RmNo  | FITINO | ArgtCode | ArgtCode   | Room   |
| Long Another County         |             | and other   | The land the | CONTRACTOR OF STREET | -      |      | 4    |     |      | -  | A COL     | 0.00     |       | -      | 100      | -          | 1103-0 |
| 1,550 - DUDY DUAL RESERVO   | A100/10/13  | 00/10/15    | 00/10/15     | 06/10/15             | - 1    | 4    | 4    | 6   | 0 0  | 0  | 0.SPK     | SPK      |       |        | 100      | NB DA      | 433,18 |
| 1,550 DUDWEDUAL RESERV      | 102/10/12   | 03/10/15    | 00/10/15     | 06/10/15             |        | -    | 4    | 11  |      | u  | U SPR     | SPR      | 019   | 819    | NB       | 10         | 433,18 |
| 1,556 - INDIVIDUAL RESERVO  | 4105/10/15  | 00(10/15    | 00/10/15     | 06/10/15             | 1      | -    | 4    | 5.  | 0 1  | 0  | 0 SPR     | SPR      | ***   | 019    | FUL.     |            | 433,38 |
| 1,556 - BIDIVIDUAL RESERV   | AT/05/10/15 | 000/10/15   | 00/10/15     | 00/10/15             | 1      | -    | 4    | 1   | 5 0  | 0  | 0,5PH     | SPR.     | 010   | 010    | NB<br>DB | HB .       | 433,18 |
| 1,556 ** INDIVIDUAL RESERVA | ATUS/ED/ES  | 05/10/15    | 00/10/15     | 06/10/15             | 1      | -5   | 2    | 5.  | 2 0  | 0  | 0 SPH     | SPR      |       | 818    | RD .     | 2          | 433,18 |
| 1,556 ** INDIVIDUAL RESERVI | 4105/10/12  | 00/10/15    | 00/10/15     | 00/10/15             | Z      | - 5  | 2    | 4   | 0 0  | 0  | 0 SPR     | SPR      |       | -      | RB.      | 88         | 433,18 |
| 1,556 - INDIVIDUAL RESERV   | A105/10/15  | 000/10/15   | 00/10/15     | 06/10/15             | 1      | - 1  | 2    | 14  | 2 0  | 0  | 0 SPK     | 5PK      | 010   | 823    | RB       | KB-        | 433,18 |
| 1,563 - INDIVIDUAL RESERVA  | A105/10/15  | 03/10/15    | 00/10/15     | 06/10/15             |        | -    | 4    | 1   | 2 0  | 0  | 0.5PK     | SPR      | 0.30  | 0.30   | POI -    | ND.        | 433,18 |
| 1,563 INDIVIDUAL RESERVI    | AT(05/10/15 | 05/10/15    | 06/10/15     | 06/10/15             | 1      | -1   | 2    | 3   | 0    | 0  | 0 SPR     | SPR      | 036   | 0.30   | RB       | RB         | 433,18 |
| 1,565 ** INDIVIDUAL RESERVA | AT05/10/15  | 05/10/15    | 06/10/15     | 06/10/15             | 1      | 1    | 2    | 1   | 2.9  | 0  | 0.SPR     | SPR      |       | 6.50   | HB.      | 9<br>24    | 433,18 |
| 1,565 - DIDIVIDUAL RESERVO  | AT05/10/15  | 05/10/15    | 00/10/15     | 06/10/15             | 1      | 1    | 2    | 2   | 0 0  | 0  | 0 SPR     | SPR      |       | 100    | RB       | RB         | 433,18 |
| 1,563 ** INDIVIDUAL RESERV  | AT 05/10/15 | 05/10/15    | 06/10/15     | 06/10/15             | 1      | 1    | 2    | Z / | 2 0  | 0  | 0 SPR     | SPR      |       | 202    | RB       | RE         | 416,50 |
| 1,556 ** INDIVIDUAL RESERVA | A105/10/15  | 06/10/15    | 06/10/15     | 07/10/15             | - 1    | 4    | 4    | 81  | 2 0  | 0  | 0 SPR     | SPR      | 619   |        | 相        | RB         | 433,18 |
| 1,550 ** INDIVIDUAL RESERV  | 47.05/10/15 | 06/10/15    | 06/10/15     | 07/10/15             | 1      | 1    | 2    | 2   | 0 0  | 0  | 0 SPR     | SPR      | 023   |        | RB       | RB         | 433,18 |
| 1,563 ** INDIVIDUAL RESERVA | AT 05/10/15 | 05/10/15    | 06/10/15     | 06/10/15             | 1      | -1   | 2    | 2   | 0 1  | 0  | 0 SPR     | SPR      | 1.1.1 |        | RB       | RB         | 416,50 |
| 1,563 ** DIDIVIDUAL RESERV  | 4105/10/15  | 05/10/15    | 06/10/15     | 06/10/15             | 1      | 1    | 2    | 2   | 0 0  | 0  | 0 SPR     | SPR      | 619   | 619    | RB       | RB         | 416,50 |
| 1,563 ** INDIVIDUAL RESERV  | 47/05/10/15 | 05/10/15    | 06/10/15     | 06/10/15             | 1      | 1    | 2    | 2.1 | F 0  | 0  | 0 SPR     | SPR      | 619   | 619    | RB       | RB         | 416,50 |
| 1,563 ** INDIVIDUAL RESERV  | AT 05/10/15 | 6 05/10/15  | 06/10/15     | 06/10/15             | 1      | 1    | 2    | 2   | 2 0  | 0  | 0.SPR     | SPR.     | 505   | 619    | RB       | RB         | 416,50 |
| 1,563 ** INDIVIDUAL RESERV  | AT/05/10/15 | \$ 05/10/15 | 06/10/15     | 06/10/15             | 1      | 1    | 2    | 2.1 | 3 0  | 0  | 0 SPR     | SPR      | 505   | 1      | F0.      | RB         | 416,50 |
| 1,556 **INDIVIDUAL RESERV   | AT/06/10/15 | 06/10/15    | 07/10/15     | 07/10/15             | 1      | 1    | 2    | 2   | 0 1  | 0  | 0.SPR     | SPR.     |       | 015    | RB       | RB         | 433,18 |
| 1,556 ** INDIVIDUAL RESERV  | AT 06/10/15 | 06/10/15    | 07/10/15     | 07/10/15             | 1      | 1    | 2    | 2.1 | 0 0  | 0  | 0.SPR     | SPR      |       | 517    | RB       | RB         | 433,18 |
| 1.556 ** INDIVIDUAL RESERV  | 47/06/10/15 | \$ 06/10/15 | 07/10/15     | 07/10/15             | 1      | 1    | 2    | 2   | 3 0  | 0  | 0 SPR     | SPR      | 619   |        | RB       | RE         | 433,18 |
| 1,556 ** INDIVIDUAL RESERVA | AT 06/10/15 | 6 06/18/15  | 07/10/15     | 07/18/15             | 1      | 1    | 2    | 2)  | 1 0  | 0  | 0 SPR     | SPR      |       | 618    | RB       | RB         | 433,18 |
| 851 **INDIVIDUAL RESERVA    | AT25/12/15  | 25/12/15    | 27/12/15     | 27/12/15             | 1      | 1    | 2    | 2)  | 0 0  | 0  | 0 DLX     | DEX      |       |        | RØ       | RØ         | 626,78 |
| 851 **INDIVIDUAL RESERV     | A1/25/12/15 | 25/12/15    | 27/12/15     | 27/12/15             | 1      | 1    | 2    | 2   | 0 0  | 0  | 0 SPR     | SPR      |       |        | RB       | RB         | 572,45 |

#### Gbr. 2.27 - Reservation Log by Date 2.8.4 ARRIVAL RESERVATION LIST (ARL)

Menu Reservasi yang berfungsi untuk melihat daftar/list tamu-tamu yang akan tiba pada hari ini dan sudah membuat reservasi (lihat Gbr. 2.28)

| 1                         | 2                        | 圓.           |                                                                                         | 14                 |                                   |                        |                                                  |                   | <u>88</u>   |            |        | e |
|---------------------------|--------------------------|--------------|-----------------------------------------------------------------------------------------|--------------------|-----------------------------------|------------------------|--------------------------------------------------|-------------------|-------------|------------|--------|---|
| <u> </u>                  | ÷.,                      | N            |                                                                                         |                    |                                   |                        |                                                  |                   | 9.4         |            |        | ` |
|                           |                          |              |                                                                                         |                    | Arrest                            | GuestList              |                                                  |                   |             |            |        |   |
| teslio G                  | MB Res                   | ierve Nat    | 10                                                                                      | RmN                | a 5 Guesthieme                    | Curr                   | Code Arrival Dep                                 | ert Qty Cat       | ArgtCode    | RoomRate   | Nights | A |
| 1592                      | OT                       | A - MG H     | oliday,                                                                                 |                    | D Aji Wijaya, MR                  | Rφ                     | 42 10/10/15 11/1                                 | 10/15 001 DLX     | RB          | 423,984.00 | 0001   | 1 |
| 1584                      | QT/                      | A - MG H     | shday,                                                                                  | 538                | D Alexander Mathew Yoto, Mr       | Rp                     | 42 07/10/15 08/1                                 | 10/15-001 DLX     | RB          | 530,464.00 | 0001   | 1 |
| 1460                      | Bay                      | u Buana,     | TAT                                                                                     | 371                | D Bayu Buana,                     | RΦ                     | 42 08/10/15 09/1                                 | 10/15 001 SPR     | RB          | 416,500.00 | 0001   | 2 |
| 1581                      |                          | NON/IDU-     | AL RESERVATIO                                                                           | N 701              | T Harlesh, MR                     | Fφ                     | 1 07/10/15 08/3                                  | 10/15 001 SPR     | 88          | 572,451,00 | D001   | 3 |
| 1483                      | MG                       | Holiday      |                                                                                         | 601                | T Hartanto Desi Wismono Tri, Mr   | ₽p                     | 42 07/10/15 09/1                                 | 10/15 001 SPR     | RB          | 416,500.00 | 0002   | 3 |
| 1571                      | Hot                      | elbeds, T    | BT                                                                                      | 258                | D Helen Yuwono,                   | Rp                     | 42 07/10/15 0B/1                                 | 10/15 001 DEX     | RB          | 517,202.00 | 0001   | 3 |
| 1578                      |                          | NOTVIDU      | AL RESERVATIO                                                                           | N                  | D Liana , MRS                     | Rρ                     | 1 07/10/15 08/3                                  | 10/15 001 DLX     | RB          | 433,180.00 | 0001   | 1 |
| Z3                        | Peg                      | ppegi.com    | N                                                                                       | 321                | D Mattus Setyawan Haryo Susilo,   | Mr Rp                  | 42 10/10/15 11/1                                 | 10/15 001 SPR     | RO          | 368,203.00 | 0001   | 1 |
| 1587                      | 1                        | NDT/IDU      | AL RESERVATED                                                                           | N 929              | T Nuni ghotar, MR5                | Rp                     | 1.07/10/15.09/1                                  | 10/13 001 SPR     | RB          | 505,780.00 | 0002   | 1 |
| 1611                      |                          | NOMIDU       | AL RESERVATIO                                                                           | N 510              | D Pramono Rahardjo, Mr            | Rp.                    | 1 08/10/15 09/1                                  | 10/15 001 SPR     | RB          | 572,451.00 | 0001   | 1 |
| 1606                      | **1                      | NOWIDU       | L RESERVATIO                                                                            | N.                 | D Rahma, MR                       | Rp                     | 1 08/10/15 09/1                                  | 10/15 002 SPR     | RD          | 457,380.00 | 0001   | 1 |
| 1599                      | Nus                      | santara G    | ang Besen, T&T                                                                          |                    | D Ricky Sondak, MR                | Rp                     | 42 08/10/15 09/1                                 | 10/15 001 DLX     | RB          | 510,000.00 | 0001   | 1 |
| 1608                      | Boo                      | king.com     | +                                                                                       | 510                | D Shelehuddin Al ayubi, Mr        | Rp.                    | 42 07/10/15 08/1                                 | 10/15 001 SPR     | RB          | 595,441.00 | 0001   | 1 |
| 1500                      | Dut                      | Natex, PT    |                                                                                         | 560                | D Sofian Efendi, Mr               | Rφ                     | 1 08/10/15 09/1                                  | 10/15 001 DEX     | RB          | 540,000.00 | 0001   | 1 |
| 1564                      | OT/                      | A - MG H     | yiiday,                                                                                 | 160                | D Sukardi Pasha Ismaya, Mr        | Rp                     | 42.07/10/15 08/                                  | 10/15 001 DLX     | RB          | 530,464.00 | 0001   | 3 |
| 1564                      | Gre                      | nd Aston     | Yogyekarta,                                                                             |                    | D Abdul Hakim, Mr                 | Rp                     | 1 08/10/15 09/1                                  | 10/15 001 SPR     | RB          | 500,000.00 | 0001   | 1 |
| 1572                      | * BPK                    | P Pusat,     |                                                                                         | 1011               | D Bendo Prayogi, Mr               | Fp                     | 1 07/10/15 10/1                                  | 10/15 001 SPR     | RB          | 496,000.00 | 0003   |   |
| 1568                      | But                      | ni Nata T    | ours, T&T                                                                               |                    | D Fitri Nunta, Mis                | Rp                     | 42 09/10/15 10/1                                 | 10/15 001 SPR     | RB          | 490,000.00 | 0001   | 1 |
| 1572                      | · BPK                    | P Pusat,     |                                                                                         | 1012               | D Johny Andrian, Mr               | Rp                     | 107/10/15-10/1                                   | 10/15 001 SPR     | RB          | 490,000.00 | 0003   | 1 |
| 1555                      | Nus                      | antara 5     | olio, T&T                                                                               | 1                  | O Lia Oltavia,                    | Rp.                    | 42/09/10/15 10/1                                 | 10/15 001 SPR     | RB          | 416,500.00 | 9001   |   |
| 1562                      | Oto                      | ritas Ban    | der Udern Wildy                                                                         | n <mark>610</mark> | T Otoritas Bandar Udara Wilayoh 1 | щ, Рр                  | 1 07/10/15 09/3                                  | 10/15 001 DCX     | RB          | 520,000.00 | 0002   | 1 |
|                           |                          |              | TOTAL RO                                                                                | amı                | 30 Adult: 53 C                    | om (i                  | Ch1: 0                                           | Ch2: 0            | cch: it     | Kcov       | d: 1   |   |
|                           |                          | -            | Display Optio                                                                           | ni i               | Main Reservation OHS              | Res                    | ervation Comments                                | 8                 |             |            | 0      | G |
| Name:<br>FDate:<br>TDate: | 02/10/1<br>10/10/1<br>50 | 15 7<br>15 7 | <ul> <li>Reservation</li> <li>Resident</li> <li>Armval-To</li> <li>Depart-To</li> </ul> | an<br>oday<br>oday | OTA - MG Holiday,                 | RB 42<br>VOUC<br>Non-5 | 3.984 TO TA OTH P<br>H ATT<br>Imolong, STRONG RI | A<br>EQMEST : ROO | M BEST VIEW |            |        |   |

Gbr. 2.28 - Arrival Reservation List

Pada layar Arrival Reservation List pengguna dapat merubah lebar dari tiap-tiap field dengan cara mendrag kursor pada field tertentu. Pada icon Arrival & Reservation List ini terdapat beberapa penambahan fungsi, yaitu :

- a) Pada menubar "sorting", terdapat tambahan untuk mengurutkan berdasarkan "Group Reservation Only" dan "Room No"
- b) Fungsi Guest Locator

Menu yang berfungsi apabila tamu yang menginap memberitahukan dimana lokasi sekarang dia berada, sehingga apabila ada telpon atau tamu lain yang mencari, petugas dapat mengetahui dengan pasti keberadaan tamu tersebut.

 c) Pada layar Arrival & Reservation ini, setelah ditampilkan data-data reservasi, maka dengan mengklik kanan pada mouse, akan menampilkan menu shortcut :
 c.1 About browse colour, yaitu:

Untuk meng-identifikasikan warna-warna pada tampilan layar seperti :

- Room Sharer
- VIP Guest
- Long Stay Guest
- Incognito Guest
- Flag Report Exists
- Day Use Guest
- All Inclusive Guest
- c.2 Incognito Guest

Adalah suatu identifikasi kepada tamu yang meminta agar keberadaannya tidak diketahui atau bisa juga dikategorikan sebagai Do Not Disturb (D&D).

c.3 Print Selected Reservation

Apabila pemakai hendak mencetak satu reservasi tertentu dari dari layar

Arrival Reservation List (ARL) dari satu tanggal ke tanggal tertentu, blok reservasi yang ingin dicetak, klik kanan pada mouse dan klik "print this reservation"

c.4 Print ALL this Reservation

Adalah kesamaan dari "Print selected reservation", hanya pada fungsi ini dapat mencetak semua reservasi yang tertera dalam layar Arrival Reservation List (ARL).

c.5 Task Report

Berfungsi untuk mengisi nama barang yang dipinjam oleh seorang tamu contoh tanggal 25/09/08 tamu pada nomor kamar 224 meminjam hair dryer maka dapat diberikan tanda saat tamu check out jika barang yang dipinjam belum dikembali maka akan pop up screen.

c.6 Task Report List

Berfungsi untuk menampilkan laporan dari flag report yang telah dibuat dan laporan ini dapat Status warna flag report berwarna biru tua setelah pembuatan flag report dan berwarna biru muda setelah barang yang dipinjam tersebut sudah dikembalikan ( done ).

| VHP - Va       | sual Hotel Program | m GRAND V                                            | SUAL #            | OTIL (akarta) User undata                                          |                                                    | Country Charleston                                                                                  |                     | and the second    | le le le le le le le le le le le le le l | 0 3       | -    |
|----------------|--------------------|------------------------------------------------------|-------------------|--------------------------------------------------------------------|----------------------------------------------------|----------------------------------------------------------------------------------------------------|---------------------|-------------------|------------------------------------------|-----------|------|
|                | ?                  |                                                      | t                 | •                                                                  |                                                    | operator checkesou                                                                                  |                     | 2 <sup>30</sup>   | 1<br>1<br>1<br>1<br>1<br>1               | Ŷ         | ¢    |
|                |                    |                                                      |                   | Resident Six                                                       | nthin                                              |                                                                                                    |                     |                   | the second second                        |           | _    |
| ResNo G        | MB Reserve Nor     | 1e                                                   | RmNo              | S Guest/Anne                                                       | Curr                                               | Code Arrival Depar                                                                                  | t Qty Ca            | ArgtCode          | RoomRet                                  | e flüghte | - A1 |
| 1474           | LPPKS,             |                                                      | 109               | T A. Zaenuri / Siswarko , MR.                                      | Rp                                                 | 22.06/10/15 10/10                                                                                   | 15 001 SP           | R RMP             | 775,000.0                                | 0 000     | 1 2  |
| 1474           | LPPKS,             |                                                      | 329               | T Abdul Hadi / Erman P, MR                                         | Rp                                                 | 22/06/10/15 10/10                                                                                   | 15 001 SP           | R RMP             | 770,000.0                                | 0 0004    | 1 2  |
| 1474           | LPPKS,             |                                                      | 316               | T Aditya Kusuma Putra / Koko, MR                                   | Fp                                                 | 22/06/10/15 10/10                                                                                   | 15 001 SP           | R RMP             | 770,000.0                                | 0 0004    | 1 2  |
| 1589           | **WALK IN          | DUEST**,                                             | 560               | D Afrandi, MR                                                      | Rp                                                 | 40 06/10/15 07/10                                                                                   | 15 001 00           | K RB              | 626,780,0                                | 0.000     | 1 2  |
| 1474           | UPPKS,             |                                                      | 1018              | T Agus Ristanto / Sukardi , MR                                     | FD                                                 | 22/06/10/15 10/10                                                                                   | 15 001 SP           | R RMP             | 770,000.0                                | 0 0004    | £ 2  |
| 1503           | Sinar Sooro,       | PT                                                   | 307               | D Agustinus/Ernoy , Mr                                             | Rø                                                 | 1 06/10/15 08/10                                                                                    | 15 001 SP           | R RE              | 433,180.0                                | 0 0000    | 2.2  |
| 1503           | Siner Searc.       | PT                                                   | 303               | T Agu BalEmor My                                                   | Fip                                                | 1 06/10/15 08/10                                                                                    | /15 001 SP          | R RII             | 433,180.0                                | 0 0003    | 2.2  |
| 1474           | LPPKS,             |                                                      | 318               | Task Not Done                                                      | Rø                                                 | 22/06/10/15 10/10                                                                                   | 15 001 SP           | R RMP             | 770,000.0                                | 0 0004    | 1.2  |
| 1474           | LPPKS,             |                                                      | 338               | T Am                                                               | Rg                                                 | 22 06/10/15 10/10                                                                                   | 15 001 SP           | R RMP             | 776,000.0                                | 0 000     | 1 2  |
| 1941           | WER Second         | aforenia, PT                                         | 984               | D Arrent D. Jarfai, #481                                           | 10                                                 | 1 05/18/15 07/10                                                                                    | 19 per lan          | a na 1            | 410,188.0                                | 0 000     | 1    |
| 1334           | Gepura Angk        | asa,                                                 | 536               | D Andi Andoko, MR:                                                 | Rp                                                 | 1/24/09/15/26/10                                                                                    | 15 001 SP           | R LS              | 380,000.0                                | 0033      | E 1  |
| 1474           | LPPKS,             |                                                      | 520               | T Anogoro Mustika / Winarto, MR                                    | Rp                                                 | 22/06/10/15 10/10                                                                                   | 15 001 SP           | R. RMP            | 770,000.0                                | 0 0004    | 1 2  |
| 1593           | **WALK DI          | DUEST**,                                             | 311               | D Ant. Adi Wahyono, MR                                             | Rø                                                 | 1 06/10/15 07/10                                                                                    | 15 001 SP           | R RB              | 572,451.0                                | 0 0001    | 1 2  |
| 1474           | LPPKS,             |                                                      | 912               | D Asih Sri Retek / Sri Endarg, MRS                                 | Rø                                                 | 22/06/10/15 10/10                                                                                   | 15 001 SP           | R RMP             | 770,000.0                                | 0.000     | 1 2  |
| 1474           | LPPKS,             |                                                      | 717               | D Abk Indyah / Jati Crhrismawati, MRS                              | Rp                                                 | 22/06/10/15 10/10                                                                                   | 15 001 SP           | R RMP             | 770,000.0                                | 0 0004    | 12   |
| 603            | The Aleta H        | otel Solo .                                          | 512               | D Bambeng Witanarko, Mr                                            | Rp                                                 | 91 10/08/15 02/01                                                                                   | 17 001 SP           | R RB              | 0.0                                      | 0 0511    | 0    |
| 1607           | **WALK IN          | QUEST**.                                             | 636               | 0 Sambang, MR                                                      | Ra                                                 | 1 06/10/15 07/10                                                                                    | 15 001 SP           | RR                | 572,451.0                                | 0 000     | 1 2  |
| 1474           | LPPKS,             |                                                      | 620               | T Bandivarto / Fakhroti, MR                                        | Rø                                                 | 22/06/10/15 10/10                                                                                   | 15 001 SP           | R RMP             | 770,000.0                                | 0 0004    | + 2  |
| 1474           | LPPKS.             |                                                      | 505               | T Bangun Pralovo/Joke Sumarne, MR                                  | Ra                                                 | 22 06/10/15 10/10                                                                                   | 15 001 SP           | R RMP             | 776,000.0                                | 0 0004    | 1 2  |
| 1541           | Duniates, PT       |                                                      | 605               | T Bebono, Mr                                                       | Ro                                                 | 1/03/10/15 19/10                                                                                    | 15 001 SP           | R (11)            | 480,491.0                                | 0 0016    | 1 2  |
| 1469           | Nusantara G        | and Besen, T&T                                       | 502               | D Bedto Serwong, Mr                                                | Ra                                                 | 42 06/10/15 07/10                                                                                   | 15 001 00           | X RB              | 510,000.0                                | 0 0000    | 2    |
| 4. Juni        |                    |                                                      |                   |                                                                    |                                                    |                                                                                                    |                     |                   |                                          |           |      |
| _              |                    | TOTAL Rec                                            | 1001              | 248 Adult: 294 Com                                                 | 2                                                  | Chi: 0 (                                                                                            | h2: 0               | CCh: 0            | 10                                       | and: 5    | 11   |
|                |                    | Dealey Ontion                                        | 1                 | Man Reservation OIG                                                | Ret                                                | eouting Commeths                                                                                    |                     |                   |                                          |           | 41   |
| Name:<br>Room: | 60                 | C Reservation<br>Resident<br>Arrival-To<br>Depart-To | on<br>day<br>xday | YKK Zipper Indonesia, PT<br>JI. RP. Soeroso Ho. 7<br>Jakerta Pusat | RBF 4<br>2 SPR<br>STRO<br>STRO<br>Pick U<br>dont c | 33.180 TO PA<br>0<br>NG REQ. untuk karner t<br>ng, Beda tartai<br>p APO GA 225 (18:05<br>hange room | ip amin di l<br>PM) | antai tertinggi o | on-                                      | ]         |      |

| ning Cu  | at04-List Conviction LooFile         | Show R             | comfley Floor Plan Check-In Advance   | Eil Te                                     | Operator CheckedOut GuestLocat                                                                    | or MagnatCa   | ed East    |        |
|----------|--------------------------------------|--------------------|---------------------------------------|--------------------------------------------|---------------------------------------------------------------------------------------------------|---------------|------------|--------|
| 1        | ? 🖳 🔍                                |                    |                                       |                                            |                                                                                                   | *             | æ 1        | 2      |
| - day    | and the second second                | _                  | Replact Gar                           | it List                                    |                                                                                                   |               | <u> </u>   | _      |
| Restio G | MB Reserve Name                      | RmNo               | S Guesthame                           | Curr                                       | Code Arrival Depart Qty Cat                                                                       | ArgtCode      | RoomRate   | Nighta |
| 1474     | LPPKS,                               | 901                | T.A. Zaecuri / Siswanto , MR          | Rp                                         | 22 06/10/15 10/10/15 001 SPR                                                                      | RMP           | 775,000.00 | 0004   |
| 1474     | LPP%S,                               | 329                | T Abdul Hadi / Erman P, MR            | Rp                                         | 22 06/10/15 10/10/15 001 SPR                                                                      | RMP           | 770,000.00 | 0004   |
| 1474     | LPPKS,                               | 316                | T Aditya Kusuma Putra / Koko, MR      | Rp                                         | 22 06/10/15 10/10/15 001 SPR                                                                      | RMP           | 770,000.00 | 0004   |
| 1589     | ""WALK IN GUEST"",                   | 560                | D Afrandi, MR                         | Rp                                         | 40.06/10/15.07/10/15.001.0LX                                                                      | RB            | 626,780.00 | 0001   |
| 1474     | LPPKS,                               | 1018               | T Agus Ristanto / Sukardi , MR        | Rp                                         | 22/06/10/15 10/10/15 001 SPR                                                                      | RMP           | 770,000.00 | 000    |
| 1503     | Siner Sosro, PT                      | 307                | D'Agustinus/Ernay, Mr                 | Rp                                         | 1 06/10/15 08/10/15 001 SPR                                                                       | RB            | 433,180.00 | 0002   |
| 1503     | Sinar Sosto, PT                      | 303                | T Apr tanus/Ernoy , Mr                | Rp                                         | 1 06/10/15 08/10/15 001 SPR                                                                       | RB            | 433,180.00 | 0002   |
| 1474     | LPPKS,                               | 318                | Task DONE                             | Rp                                         | 22 06/10/15 10/10/15 001 SPR                                                                      | RMP           | 770,000.00 | 0004   |
| 1474     | LPPKS,                               | 338                | T) ytho, MR                           | Rp                                         | 22 06/10/15 10/10/15 001 SPR                                                                      | RMP           | 770,000.00 | 000-   |
| 1521     | YKX Zipper Indonesia, FT             | 908                | D Amn Sidarta, MR                     | Rp                                         | 1 05/10/15 07/10/15 001 SPR                                                                       | RB            | 433,180.00 | 0000   |
| 1334     | Gapura Angkasa,                      | 536                | D Andi Andolo, Mil.                   | Rp                                         | 1 24/09/15 26/10/15 001 SPR                                                                       | LS            | 360,000.00 | 003    |
| 1474     | LPPKS,                               | 520                | T Anggoro Mustika / Winartu, MR       | Rp                                         | 22.06/10/13 10/10/15 001 SPR                                                                      | RMP           | 770,000.00 | 000    |
| 1593     | **WALK IN GUEST**,                   | 311                | D Ant. Adi Wahyono, MR                | Rρ                                         | 1 06/10/15 07/10/15 001 SPR                                                                       | RE            | 572,451.00 | 000    |
| 1474     | LPPKS,                               | 912                | D Ash Sri Rejeki / Sri Endang, MRS    | Rp                                         | 22.06/10/15 10/10/15 001 SPR                                                                      | RMP           | 770,000.00 | 000-   |
| 1474     | LPFKS,                               | 717                | D Atk Indyah / Isti Crhrismawati, MRS | Rp                                         | 22 06/10/15 10/10/15 001 SPR                                                                      | RMP           | 770,000.00 | 000    |
| 603      | The Alana Hotel Solo ,               | 512                | D Bambang Wijanarko, Mr               | Rp                                         | 91 10/08/15 02/01/17 001 SPR                                                                      | RB            | 0.00       | 051    |
| 1607     | **WALK IN GUEST**,                   | 636                | D Samberg, MR                         | Rp                                         | 1 06/10/15 07/10/15 001 SPR                                                                       | RB            | 572,451.00 | 000    |
| 1474     | LPPKS,                               | 620                | T Bandiyarito / Fakhroji, MR          | Rp                                         | 22 06/10/15 10/10/15 001 SPR                                                                      | RMP           | 770,000.00 | 000    |
| 1474     | LPPKS,                               | 505                | T Bangun Preloyo/Joko Sumarno, MR     | Rp                                         | 22 06/10/15 10/10/15 001 SPR                                                                      | RMP           | 770,000.00 | 000    |
| 1541     | Dunietex, PT                         | 605                | T Sebono, Mr                          | Rp                                         | 1 03/10/15 19/10/15 001 SPR                                                                       | RB            | 480,491.00 | 001    |
| 1469     | Ilusantara Gang Besen, T&            | T 502              | DiBedjo Sarwono, Mr                   | Rp                                         | 42 06/10/15 07/10/15 001 DEX                                                                      | RE            | 510,000.00 | 0000   |
|          |                                      |                    |                                       |                                            |                                                                                                   |               |            |        |
|          | TOTAL R                              | 1000               | 148 Adult: 284 Com                    | Z.:                                        | Ch1: 0 Ch2: 0                                                                                     | CChi iii      | KOM        | d: 17  |
|          | Display Opt                          | uh i               | Main Reservation CHG                  | Res                                        | ervation Comments                                                                                 |               |            | 0      |
| Room: ]  | © Reserve<br>a Residen<br>© Arrival- | tion<br>t<br>fodey | LPPKS,                                | Lembe<br>RMP 7<br>books<br>112 fv<br>makes | iga Pengembangan dan Pembenday<br>70.000 / room by CA, Oth by PA<br>4 DOSM<br>was<br>malkan twins | men Kepain Si | Koleh -    |        |

| 1       | ? 🗏               | l 📃                  |                   | 44             |          |                |                |            |             |         |                   | <b>30</b>     | B          | 1        | ¢ |
|---------|-------------------|----------------------|-------------------|----------------|----------|----------------|----------------|------------|-------------|---------|-------------------|---------------|------------|----------|---|
|         | 20                |                      |                   |                |          |                | Registent S    | Invitint   |             |         |                   |               |            |          |   |
| sho G M | <b>MB Reserve</b> | Name                 |                   | RmNo S Gu      | esthame  |                |                | Curr       | Code Armval | Dept    | et Qty Cat        | ArgtCode      | RoomRate   | liights  | 1 |
| 474     | LEEKS.            |                      | -                 | 901 T.A.       | Zaenun / | Siswaat        | D, MR          | RD.        | 22.06/16/   | 15 10/1 | 0/15 001 SPR      | RMP           | 775.000.00 | 0004     |   |
| 474     | Task List         |                      |                   | 10.74          | -        | -              | 1.00           |            | 201000      | -       |                   | -             | and here   | 0004     | ŝ |
| 474     | FrDate            | ToDate               | Guest Na          | me             | RmN      | o Int C        | C/O Arrival    | Depart     | Urgent Dor  | e D 1   | Separtment: N     | iche          | 14         | 0004     | 1 |
| 589     | FOUTU             | Non-                 | SlAmon M          | utility - Here | Provide  | and the second | in anona       | A SPORTS A |             | 111     | X- 12             | AUDIDADIAN PA | P obleg    | 0001     | 3 |
| 474     |                   | and the state of the |                   |                |          | 1.11           |                |            | 1           | 1       |                   |               |            | 0004     | d |
| \$03    |                   |                      |                   |                |          |                |                |            |             |         |                   |               |            | 0002     |   |
| 50,3    |                   |                      |                   |                |          |                |                |            |             |         |                   |               |            | 0002     |   |
| 174     |                   |                      |                   |                |          |                |                |            |             |         |                   |               |            | 0004     |   |
| 174     |                   |                      |                   |                |          |                |                |            |             |         |                   |               |            | 0004     |   |
| 927     |                   |                      |                   |                |          |                |                |            |             |         |                   |               |            | 1002     |   |
| 334     |                   |                      |                   |                |          |                |                |            |             |         |                   |               |            | 0032     |   |
| 474     |                   |                      |                   |                |          |                |                |            |             |         |                   |               |            | 0004     |   |
| 593     |                   |                      |                   |                |          |                |                |            |             |         |                   |               |            | 0001     |   |
| 474     |                   |                      |                   |                |          |                |                |            |             |         |                   |               |            | 0004     |   |
| 1,74    |                   |                      |                   |                |          |                |                |            |             |         |                   |               | 1.5        | 0004     |   |
| 103     | 1.50              |                      |                   |                |          |                |                |            |             |         |                   |               | *          | 0511     | H |
| 107     |                   |                      |                   |                |          |                |                |            |             |         |                   |               |            | 10001    |   |
| 174     | De                | inddiroe             |                   |                |          |                |                |            |             |         |                   |               |            | 0004     | ß |
| 541     | 1                 |                      |                   |                |          |                |                |            |             |         |                   |               |            | Loot-    |   |
| 160     | 1                 |                      | The second second |                |          | 11000          |                |            |             |         | The second second |               | (I)        | Canet    |   |
| 100     |                   | rom Date;            | -tonnati          |                | 1        | Sort Typ       | es es val di D | one to No  | Lone        |         | W: Show ALL       | Departments   |            | 10001    |   |
| -       |                   | To Date:             | 07/10/15          |                | 6        |                | CIK.           |            | PRINT       | -       |                   |               |            | The loss |   |

### c.7 F/O Invoice

Untuk mempermudah pemakai, saat berada di menu Arrival & Reservation List, dapat meng-klik kanan pada mouse, maka dapat mengakses ke modul Front Office Cashier

Di dalam layar Arrival Reservation List terdapat penambahan informasi untuk status kamar (VC, CU, VD, dan ED) pada kolom RmNo yang ditandai dengan warna pada nomor kamarnya (lihat Gbr. 2.29)

| VHP - W        | -   | Hatel Progra  | m ORA        | NO VEIUA   | 1.40  | III. (Jakarta) Usen sindata        |              |              |            |           | _          | he he      | - i @     | -   |
|----------------|-----|---------------|--------------|------------|-------|------------------------------------|--------------|--------------|------------|-----------|------------|------------|-----------|-----|
| orting C       | ut0 | H-Lint Com    | Logi         | ile Show   | riteo | mfley Roor Plan Check-In Advan     | cellal Tel   | Operator Che | ckestOut   | Guestino  | ntor Magne | tCard Dit  |           |     |
| 1              | ?   |               |              |            | ÷     |                                    |              |              |            |           | <b>.</b>   | æ          | ?         | ¢   |
|                |     |               |              |            |       | -<br>Aminal Ga                     | ent List : . |              |            |           |            |            | in in the |     |
| Resilio G      | MB  | Reserve Ne    | me           | Rm         | 10.5  | GuestName                          | Curr         | Code Arrival | Depart     | QRy Cat   | ArgtCode   | RoomRate   | Nights    | 1.4 |
| 1572           | 4   | BPKP Pusat,   |              | 10         |       | Bendo Prayogi, Mr                  | Rp           | 1 07/10/15   | 5 10/10/13 | 001 SPR   | RB         | 490,000.00 | 0003      |     |
| 1572           | •   | SPKP Pusat,   |              | 10         | 1     | Johny Andrian, Mr                  | Rp           | 1 07/10/15   | 5 10/10/19 | 5 001 SPR | RB         | 490,000.00 | 0003      | 8   |
| 1490           |     | Frana, TB     | r -          | 31         |       | Prisme,                            | Rp           | 42/07/10/15  | 5 08/10/15 | 5 001 SPR | RE         | 470,000.00 | 0001      | Ð   |
| 1490           |     | Prisma, T&    | T-           | 31         |       | Sarah, , MS                        | Rφ           | 42/07/10/15  | 08/10/15   | 001 SPR   | RB         | 0.0        | 0001      | 1   |
| 23             |     | Pegipiegi.com | n,           | 32         | 1 1   | Mattus Setyawan Haryo Susilo, Mr   | Rp           | 42 10/10/15  | i 11/10/15 | 5 001 SPR | 80         | 368,203.0  | 0001      | £.  |
| 1460           |     | Bayu Buana    | T&T          | 32         | 1     | Bayu Buane,                        | Rp           | 42:08/10/15  | 09/10/15   | 001 SPR   | RS         | 416,500.00 | 0001      | £.  |
| 1571           |     | Hotelbeds, 7  | T&T          | 35         |       | Helen Yuwana,                      | Rp           | 42 07/10/13  | 5 08/10/15 | 6 001 DLX | RB         | 517,202.0  | 0001      | Ð   |
| 1562           |     | Otoritas Bar  | der Udere V  | Viewe 50   |       | Otoritas Bandar Udara Wilayah III, | Rp.          | 1/07/10/15   | 5.09/10/15 | 5 001 DLX | PB .       | 520,000.0  | 0002      | £7  |
| 1608           |     | Booking.con   | 1,           | 31         | - t   | Shalahuddin Al ayubi, Mr           | Rø           | 42/07/10/15  | 08/10/11   | 001 SPR   | RB         | 595,441.0  | 0001      | Ð   |
| 1611           |     | **IND//IDU    | AL RESERVA   | CT KON 51  | 1     | Pramono Rahardjo, Mr               | Rp           | 1 08/10/13   | 5 09/10/19 | 5 001 SPR | RE         | 572,451.00 | 0001      | £.  |
| 1572           | ۰.  | BPKP Pusat,   |              | 55         | 1     | Suslo, Mr                          | Rø           | 1 07/10/15   | 5 10/10/15 | 001 SPR   | RB         | 490,000.0  | 0003      | Ë,  |
| 1572           | •   | SPKP Pusat,   |              | 5.2        |       | Woro Wulandari,                    | Rø           | 1 07/10/15   | 5 10/10/15 | 6 001 SPR | RE         | 490,500.00 | 0003      | Ē   |
| 1582           |     | Otoritas Bar  | idar Udara V | Vilaya 33  |       | Otoritas Bandar Udara Wilayah III, | Rp           | 1 07/10/15   | 5 09/10/15 | 5 001 DLX | <b>MB</b>  | 520,000.00 | 0 0002    | Ē   |
| 1584           |     | OTA - MG H    | olidey,      | 55         | 1     | Alexander Mathew Yoto, Mr          | Rø           | 42.07/10/15  | 5 08/10/15 | 001 DLN   | RB         | \$30,464.0 | 1000      | 6   |
| 1500           |     | Duniatox, F   | F.           | 564        |       | Sofian Efendi, Mr                  | Rp           | 1 08/10/15   | 5 09/10/15 | 6 001 DLX | RB         | 540,000.0  | 0001      | Ē   |
| 1483           |     | MG Holiday    |              | 60         |       | Hartanto Desi Wismono Tri, Mr      | Rp           | 42/07/10/15  | 09/10/15   | 6 001 SPR | 318        | 416,500.00 | 0002      | Ē   |
| 1562           |     | Otoritas Bar  | dar Udara V  | Winya 68   |       | Otorites Bandar Udara Wilayah III, | Ro           | 1 07/10/13   | 109/10/15  | 6 001 DL0 | RB         | 520,000.00 | 0002      | Ē   |
| 1562           |     | Otoritas Bar  | ider Udera V | Vinya 61   |       | Otoritas Bandar Udara Wilayah III, | Rp           | 1.07/10/19   | 5 09/10/15 | 5 001 DLX | RE         | 520,000.00 | 0002      | Ē   |
| 1584           |     | OTA - MG H    | oliday,      | 66         | ė     | Sukardi Pasha Ismaya, Mr           | Ro           | 42/07/10/15  | 06/10/1:   | 001 DLX   | RB         | 530,464.0  | 0001      | Ľ   |
| 1581           |     | **IND//IDU    | AL RESERVA   | TEN 76     | 1.5   | Harlesh, MR                        | Rp           | 1 07/10/15   | 5 08/10/15 | 6 001 SPR | RE         | 572,451.00 | 0001      | Ē   |
| 1587           |     | **INDIVIDU    | AL RESERVA   | TUNIN      |       | Nuni ghofar, MRS                   | Rp           | 1 07/10/19   | 5 09/10/13 | 5 001 SPR | RB         | 505,780.00 | 0003      | Ē   |
| and the second |     |               |              |            |       |                                    |              |              |            |           |            |            |           |     |
|                |     |               | TOTAL        | Room:      |       | adult: 53 Com                      |              | Ch1: I       | ch         | elo -     | 001:0      | Ker        | rd: 1     |     |
|                | -   |               | Display 0    | intition - |       | Man Reservation CHG                | Rec          | evation Comm | ieres      |           |            |            | o         | K   |
| Name:          | 1   |               |              |            |       |                                    |              | REATO THE    | THERA      |           |            | 1          |           | 1   |
| FDme:          | 677 | 0/15 7        | P Rese       | rvation    |       | OTA - MG Holiday,                  | VOUCH        | ATT          |            |           |            |            |           |     |
| 1000           | inc | 0/15          | C Resid      | 5ent;      |       |                                    | Non-Si       | noking, STRO | NG REQUE   | ST : ROO  | MIESTVE    | w.         |           |     |
| (Date)         | 10/ | 10/13         | © Army       | al-Today   |       |                                    |              |              |            |           |            |            |           |     |
|                | G   | 0             | Depa         | rt-Today   |       |                                    |              |              |            |           |            |            |           |     |

Gbr. 2.29 - Informasi Status Kamar Pada Kolom RmNo

 Keterangan Warna :
 VC
 CU
 VD
 ED

#### Catatan:

Warna status kamar di Arrival Reservation List berbeda dengan warna pada Floor Plan maupun dengan warna pada About Browse Color.

#### FUNGSI HOTKEY

Pada fungsi Arrival Reservation List ini, dapat diaktifkan screen hotkey dengan menekan CTRL-P.

Salah satu feature yang ada pada screen hotkey adalah : Guests DepartureList menampilkan tamu-tamu yang berstatus dimana berfungsi untuk inhouse departure dan reservation yang akan pada suatu tanggal tertentu (kurun waktu departure date lebih dari 1 minggu dari tanggal sistem)

|                                    | 1                                                                                                    |   |
|------------------------------------|----------------------------------------------------------------------------------------------------|---|
| holohilte                          | dooment list                                                                                                    |   |
| Availability with Bod Setun        | Coast Erfbdw List                                                                                                    |   |
| Daily Forecast of Room Occupancy   | Facto C/D Guest List                                                                                                    | _ |
| Monthly Forecast of Room Occupancy | No Show List                                                                                                    |   |
| Annual Forecast of Room Occupancy  | Compliment Guest Ust                                                                                                    |   |
| Available Room List                | Room Change Report                                                                                                    |   |
| House Count                        | ABF List                                                                                                    |   |
| Arrival Reservation List           | Arrivel Guest List [pj-errive]                                                                                                    |   |
| Departed Guest Ust                 | Inhouse Guest List [p]-Inhouse2]                                                                                                    |   |
| Guest History List                 | Reservation Cancellation Report                                                                                                    |   |
| Room Plan                          | Guests Departure List                                                                                                    |   |
| Floor Flan                         | Room Production Report                                                                                                    |   |
| VIP List                           | Statistic by Reservation Sources                                                                                                    |   |
| Over Credit Limit List             |                                                                                                    |   |
| HK Countsheet                      | and the second second se |   |
| Sales Activity List                | and the second second se |   |
|                                    |                                                                                                    |   |

### 2.8.5 ARRIVAL DEPARTURE LIST

Menu Reservasi yang berfungsi untuk melihat daftar tamu yang Check-in dan Check-out pada hari ini (lihat Gbr. 2.32)

| 110           |                                 | ÷                                              |         |                                        |                                       |      |        |          |    |     |               |           | 6      |
|---------------|---------------------------------|------------------------------------------------|---------|----------------------------------------|---------------------------------------|------|--------|----------|----|-----|---------------|-----------|--------|
|               |                                 | Report                                         | n bland | in Raturali                            |                                       |      |        |          |    |     |               | _         |        |
| lesho RmNo    | Reservation Name                | GuestName                                      | Arrival | Depart                                 | RoomRate !                            | Seg- | Nights | Qty Cat. | AC | h c | Co Resistatus | Arghi     | lode . |
| 1504 558      | OTA - MS stoleday,              | Alexander Mathew Yold, Mr                      | 07/10/4 | 508/30/15                              | 530,464.00                            | 42   | 2001   | OPPOP    |    | u   | 0-Guaranteet  | 111       |        |
| 1572 1011     | BPKP Pusat,                     | Bende Prayagi, Mr                              | 67/10/1 | 5 10/10/15                             | 490,000.00                            | 1    | 0003   | 001 SPR  | 1  | 0   | 0.6 PM        | RB        |        |
| 1581 791      | **IND/VIDUAL RESERVATION**      | Hariesh, MR                                    | 07/10/1 | 5/08/10/15                             | 572,451.00                            | 1    | 0001   | 001 SPR  | 2  | 0   | 0 Guaranted   | <b>FB</b> |        |
| 1483 901      | MG Holiday                      | Hartanto Desi Wismooo Tri, Mr.                 | 07/10/1 | 5:09/10/15                             | 416,500.00                            | 42   | 0002   | 001 SPR  | 2  | 0   | 0 Guaranted   | ŦB        |        |
| 1571 358      | Hotebeds, T&T                   | Helen Yawond,                                  | 07/18/1 | 5 08/10/15                             | 517,202.00                            | 42   | 0001   | X10 100  | 2  | 0   | 0 Guaranted   | RB:       |        |
| 1572 1012     | BPKP Pusst,                     | Johny Andrian, Mr                              | 07/10/1 | 5 10/10/15                             | 490,000.00                            | -1   | 0003   | OOL SPR  | 1  | 0   | 0.6 PM        | FB        |        |
| 1578          | **BND0/JDUAL RESERVATION**      | Liono , MRS                                    | 07/10/1 | 5 08/10/15                             | 433,180.00                            | - 1  | 0001   | 001 DLX  | 2  | 0   | 0 Guaranted   | RB-       |        |
| 1587920       | **INDIVIDUAL RESERVATION**      | Nuni ghofor, MRS                               | 07/10/1 | 5 09/10/15                             | 505,780.00                            | 1    | 0002   | 001 SPR  | 2  | 0   | 0 Guaranted   | F0        |        |
| 1562 602      | Otoritas Bandar Udara Wilayah T | Otoritas Bendar Udara Wileyah II               | 07/30/1 | 5/09/10/15                             | 520,000.00                            | 1    | 0002   | 001 OLX  | 2  | 0   | 0.6 PM        | RB        |        |
| 1562 530      | Otontas Bandar Udara Wilayah I  | Otoritas Bandar Udera Wileyah II               | 07/10/3 | 5'09/10/15                             | 520,000.00                            | 1    | 9002   | XIG 100  | 2  | 0   | 0.6 PM        | RB        |        |
| 1562 502      | Otoritàs Bandar Udare Wileyah I | Otorites Sonder Uders Wileyeh II               | 07/10/1 | 5:09/10/15                             | 520,000.00                            | 1    | 0002   | X10 100  | 2  | 0   | 0.6 PM        | RB        |        |
| 1562 630      | Otontas Bandar Udara Wileyah I  | Otoritas Bander Udera Wileyeh II               | 07/10/1 | 5 09/10/15                             | 520,000.00                            | 1    | 0002   | X10 100  | 2  | 0   | 0.6 PM        | 和目        |        |
| 1490 111      | Prisma, T&T                     | Prisma,                                        | 07/10/1 | 5-08/10/15                             | 470,000.00                            | 42   | 0001   | 001 SPR  | 2  | 0   | 0.6 PM        | RB        |        |
| 1490 311      | Prisma, T&T                     | Sarah, , MS                                    | 07/10/1 | 5/08/10/15                             | 0.00                                  | 42   | 0001   | DOI SPR  | 0  | 0   | 0 ShareRes    | FB        | -      |
| 1608 510      | Booking.com,                    | Shelahuddin Al ayubi, Mr                       | 07/10/1 | 5/08/10/15                             | 595,441.00                            | 42   | 0001   | 901 SPR  | 2  | 0   | 0 Guaranted   | RB        |        |
| 1584 660      | OTA - MG Holiday,               | Strkardi Pashe Isriteya, Mr                    | 07/10/1 | 5 08/10/15                             | 530,464.00                            | 42   | 1000   | ×10 100  | 1  | 0   | 0 Guaranted   | RB        |        |
| 1572 511      | 8FKP Puset,                     | Suplo, Mr                                      | 07/10/1 | 5 10/20/15                             | 490,000.00                            | -1   | 0003   | 001 SPR  | 1  | 0   | 0.6 PM        | RB-       |        |
| 1572 521      | BPKP Pusat,                     | Waro Wulandari,                                | 07/10/1 | 5 10/10/15                             | 490,000.00                            | . 1  | 0003   | 001 SPR  | 1  | 0   | 0.6 PM        | RB.       |        |
|               |                                 |                                                |         |                                        |                                       |      |        |          |    |     |               |           |        |
| Arrivel Date: | sta Sorr Option                 | Reservation Name & Addyes<br>OTA - MC Helidey, | 4       | RBF 530.46<br>VOU - att<br>2 defuse do | valian Comme<br>I by TA, Oth b<br>IDH | y PA |        |          |    |     |               |           |        |

Gbr. 2.32 - Arrival Departure List

### 2.8.6 VIP LIST

Menu laporan yang memberikan informasi mengenai tamu-tamu hotel yang termasuk ke dalam tamu istimewa atau tamu VIP. Remark pada VIP untuk tamu ini didefinisikan pada Guest Card File (lihat Gbr. 2.33)

|               | 112. I 12. I + I #          | •        |                                           |             |                                              |                                               |                         | 26             |
|---------------|-----------------------------|----------|-------------------------------------------|-------------|----------------------------------------------|-----------------------------------------------|-------------------------|----------------|
|               | Service Service Street, St. |          | _                                         | VIE         | 1.00                                         |                                               |                         |                |
| Reshio Rmilio | Guestriame                  | Arrival  | Nights Depai                              | rt Qity Cel | A Co ResStatu                                | s ArgtCode                                    | RoomRate ArrTime DepTi  | me Description |
| 1503 307      | Agustinus/Erroy , Mr        | D6/10/15 | 6062 08/10                                | /15 001 SPR | 002 00 Inhouse                               | RB                                            | 433,180.0016:08:1713:00 | .00 VIP        |
|               |                             |          |                                           |             |                                              |                                               |                         |                |
|               |                             |          |                                           |             |                                              |                                               |                         |                |
|               |                             |          |                                           |             |                                              |                                               |                         |                |
| _             |                             | -        |                                           | _           |                                              |                                               |                         | -              |
|               |                             |          |                                           |             |                                              |                                               |                         |                |
| _             |                             | -        | _                                         | -           |                                              | -                                             |                         |                |
|               |                             |          |                                           |             |                                              |                                               |                         |                |
|               |                             |          |                                           |             |                                              |                                               |                         |                |
|               |                             |          |                                           |             |                                              |                                               |                         |                |
|               |                             |          |                                           |             | di hali                                      | di li                                         |                         |                |
| nne: 1        | Sint Option                 | Reserv   | abon None I<br>Sasro, PT<br>dronoto No. 1 | s Address   | R8 433.180 AL<br>2 ROOMS, SP<br>RATE BY SU N | tion Commen<br>L T:O PA<br>RT SPRO<br>AMIE PM | 10 <sup>-1</sup>        |                |

Gbr. 2.33 - VIP List

### 2.8.7 NO SHOW LIST

Menu laporan yang memberikan informasi mengenai pembatalan reservasi tamu tanpa adanya keterangan (tamu hotel tidak jadi Check-in tanpa pemberitahuan terlebih dahulu)

Di dalam report No-Show List, terdapat informasi untuk membedakan apakah tamu tersebut memang tidak datang sampai program Night Audit dijalankan atau karena tamu tersebut belum datang sampai dengan lewat jam 6 sore. Untuk tamu-tamu reservasi yang tidak datang setelah jam 6 sore maka otomatis sistem akan menganggap tamu tersebut No-Show dan di dalam kolom Remark yang terdapat di report "No-Show List" sedangkan tamu yang memang tidak datang sampai program Night Audit dijalankan maka di kolom Remark kosong (lihat Gbr. 2.35). Tetapi untuk membuat tamu tersebut No-Show setelah jam 6 sore maka pada saat membuat Reservasi di kolom Guest Reservation Status harus dipilih 6PM. (lihat Gbr. 2.34). Untuk waktu 6 PM dapat di rubah melalui general parameter setting, sehingga tidak selalu 6PM untuk waktunya di sesuaikan kebijakan yang berlaku.
#### \* [ VHP - Visual Hotel Program ORAND VISUAL HOTEL (Jakarta) User: sindata List+Report MoreOptions ClosingScript Exit G 7 ~ 0 ResNo: 1561 Group: Reservation Detail Rate Detail - 7. E FixedRate RateCode: BARJ Segment: 1 ## IT Arrival: 07/10/15 -1 +1 Wed RoomRate: 572,451.60 1 Source: 3 RBV by Those Nights: 0001 Currency: Rp + Letterfio: 1 Confirmation Individ ~ Departure: 08/10/15 +1 +1 Thu Early Booking Discount 408 Adults: 2 Contact: Compl: 0 80na Fide Commission Child: 0 Age: Voucher: Quest Detail CutOff Day: 2 05/10/15 Infant: 0 ComCh: 0 Goest Name: Harlesh, MR. CHANGE Rm Qty: 01 Bill Receiver; Harlesh, MR CHANGE Deposit: 1,000,000 Cat: SPR RTC: SFR GUEST INFO RSV REMARK Limit Date: Argt: RS Purpose: - Please select -. Payment 1: 1,000,000.00 07/18/15 Bill Instruction: 0 Rev Status: 2 PM Payment 2: 0.00 Balance: II.00 Flight Detail POST DEPOSIT ETA: 00:00 EPicked-Up Flight: Voucher: Tentativ Code: Wattust ResSharer ETD: 00:00 00 Drop Flight: Mester BI Active Ferenverien Lines - ""BIOWDUAL RESERVATION" 110 Guesthame Arrival Depart Nights RmRo Qty Cat A Ch Inf Co ResStatus Arg F - Armal Depart RmNo RmRate RmT 1.5

## 2. FRONT OFFICE - MENU RESERVATION

Gbr. 2.34 - Guest Reservation Status harus 6 PM

| 1                                | -                            |                                        |                                                           |                        |   |
|----------------------------------|------------------------------|----------------------------------------|-----------------------------------------------------------|------------------------|---|
|                                  |                              | No-Show List                           |                                                           |                        | _ |
| Reshlo Guesthiame                | Reserve Name                 | Arrival Depart Qty Cat                 | A Co Arg Rmho                                             | RoomFate Remark        |   |
| 55304 Winde,                     | 05099.                       | 20/08/15 21/08/15 001 SPR              | 1 0.006801                                                | 700,000.00             |   |
| 55353 Rahardja, Arief            | Booking Button Web Aston     | 20/08/15 22/08/15 001 DLX              | 1 0 R8( 630                                               | 2,036,434.00           |   |
| 52916 H-rger, Jens               | Booking.com                  | 20/08/15 22/08/15 001 DLX              | 2 fi RB( 726                                              | 1,013,960.00           |   |
| 54297 PAGAN GOOINO, NIEVES       | Booking.com                  | 20/00/15 22/00/15 001 SPR              | 2 0 RB( 312                                               | 825,462 00             |   |
| 54297 PAGAN GODINO, NEVES        | Booking.com                  | 20/08/15 22/08/15 001 SPR              | 2 0 RB( 310                                               | 825,462.00             |   |
| 54956 Brands, Mario              | Booking.com                  | 20/08/15 23/08/15 001 DLX              | 2 0 R8( 721                                               | 998,000,00             |   |
| 55385 Sarana, MR                 | BRI Kamwil Yogyakarta, Bank  | 20/06/15 21/98/15 001 DLX              | 1 0 CO# 722                                               | 888,000 00 No-show 6PM |   |
| 55385 Sumarno *king, MR          | BRI Kanwil Yogyakarta, Bank  | 20/08/15 21/08/15 001 OLX              | 1 0 COF 536                                               | 868,000.00 No-show 6PM |   |
| 53626 astarita, antonello        | EXPEDIA.COM                  | 20/00/15 23/08/15 001 549              | 2 0 R8( 510                                               | 619,09,00              |   |
| 54673 Abnaja, Ivan               | EXPEDIALCOM                  | 20/08/15 22/08/15 001 SPR              | 2 0 RB( 305                                               | 687,885.00             |   |
| 55136 boal, jennfer              | EXPEDIALCOM                  | 20/08/15 28/08/15 001 SPR              | 1 0.936(605                                               | 1,327,67.82            |   |
| 55295 Yoni,                      | GE Transportation            | 20/08/15 21/08/15 001 SPR              | 1 0.006562                                                | 1,000,000,00           |   |
| 55307 Natasha Jamila Heyder, Mrs | Jogja Magasa Iron            | 20/08/15 21/08/15 001 SPR              | 2 0 JMI 205                                               | 850,000.00             |   |
| 55314 Achmad Ppernama,           | Kementerian Kelautan Dan Per | # 20/08/15 21/08/15 001 PST            | 2 0 COF 830                                               | 3,818,000.00           |   |
| 54660 Kementrian Perekonomian,   | Kementrian Perekonomian      | 20/08/15 23/08/15 001 SPR              | 2 0 COF 811                                               | 788,000.00             |   |
| 54660 Kementrian Perekonomian,   | Kementrian Perekonomian      | 20/08/15 23/08/15 001 DLX              | 2 0 CDF 826                                               | 888,000,00             |   |
| 54660 Kementrian Perekonomian,   | Kementrian Perekonomian      | 20/08/15/23/08/15 001 SPR              | 2, 0 COF512                                               | 788,000,00             |   |
| 55279 Mirza F. Mashudi, Mr       | Kementrian Ferekonomian      | 20/08/15 22/08/15 001 0LX              | 2 0 COP 521                                               | 888,000.00             |   |
| 55050 Kusno Sudarminto, Mr       | MG Holiday ( Bulk Program )  | 20/06/15 21/08/15 001 5P9              | 2 0 HB 707                                                | 550,000,00             |   |
| 55388 Sukstya,                   | Nusantara T & T Surakarta    | 20/08/15 21/08/15 001 SFR              | 2 0 Wh 308                                                | 720,000,00 No-show 6PM |   |
| 55382 Hari Priyanto, Mr          | Perum Perhutani SPH II Yogya | G 20/88/15 21/08/15 001 DLX            | 2 0 CDF 338                                               | 888,000.00 No-show 6PM |   |
|                                  |                              | TOTAL                                  | Room: 27                                                  | Adult: 47 Com          | 1 |
| -SHOW DATES Re                   | servation Name & Address     | Reservatio                             | e Comments                                                |                        |   |
| rem: 20/08/15 AGODA.C            | 2014                         | RBF TO AGIODA, OT<br>REQ 02 DLX NO BED | H BY POA ID 722717<br>REQ: Breakfait<br>15-06-26700:12:10 | 16                     |   |

Gbr. 2.35a - Remark di No-Show List untuk 6 PM

· halt

| Group Description            | * No Description                                   | Value     |          |
|------------------------------|----------------------------------------------------|-----------|----------|
| 1 Frinter Allocation         | 244 External Main Program Filename (ChITRL-P)      |           |          |
| 3 Night-Audit Program        | 247 Reject Transf to NS-Bill if over creditimit?   | yes       |          |
| 5 VHP Special Articles       | 249 Is GCF's Email Address Mandatory upon C/I7     | 10        |          |
| Contractor Painteners        | 250 RmStat clean checked to unchecked when N/A?    | yes       |          |
| 7 Service Parameters         | 262 No of Adult(s) for new reservation (def = 1)   | 1         |          |
| 8 F/O-Excel Parameters       | 207 Charge 6PH to other time, eg. 4-4PM (Perund    | 14        |          |
| 9 Storage Durations          | 322 Delaytion of sending e-mails in minutes (249)  | 60        |          |
| 10 Password                  | 373 Change 6PM-Ray Status to No-Show after 6PM7    | yes       |          |
| 13 Interfaces                | 391 Generate Inhio when creating Master BIP        | no        |          |
| 14 A/R Reminder Stages       | 429 Check user's Printing Access Right?            | no        |          |
| 15 Correspondence Parameters | 465 Ask Invoice Counter# when printing the bill?   | no        |          |
| 17 Correspondence Codes      | 496 Argt Cade for All Inclusive (argt1;argt2;)     | FB        | $\equiv$ |
| 18 VIF Codes / Black list    | 559 Hold back 3 last digits of telephone no.       | no        |          |
| 19 VHP-Restaurant            | 564 Default Room Availability SET to after allotme | no        | _        |
| 20 Fixed Asset               | 567 Enable ACCOR Reports? (CNTL-P)                 | no        |          |
| 21 Cost Control              | + 571 Floor Flan BOX Height x Width [eg 70 x 500]  | 100 x 700 |          |
| 1                            | C Province                                         |           |          |

Gbr. 2.35b – Pendefinisian status 6 PM

#### 2.8.8 CANCELLATION LIST

Menu laporan yang memberikan informasi mengenai pembatalan/cancellation reservasi tamu hotel yang sudah membuat reservasi tetapi tamu tersebut memberitahukan bahwa dirinya tidak jadi datang (lihat Gbr. 2.36)

| ting Ced   | Type LogFile Design by Lr | . Prive In            | Let. Pos | (three)  | Ъł      |               |          |          |            |                |                  |          |          |
|------------|---------------------------|-----------------------|----------|----------|---------|---------------|----------|----------|------------|----------------|------------------|----------|----------|
| 1          |                           | -                     |          |          |         |               |          |          |            |                |                  |          | 6        |
| -          |                           |                       |          |          | - Error | nation Cancel | athen 11 | -        |            |                |                  |          | - *      |
| Reality Rm | No GuestName              | -                     | Arrival  | 14chts D | hpart   | Oty RoomCat   | AC       | Co Arp   | RoomRate   | St Cance/Date  | 0.0              | _        | Created  |
| 1474       | **DUDVENUE RECEIV         | 67E34***              | 06/10/15 | LILLIA A | 1010015 | UNI SPI       | 1022-0   | 0/100700 | 0.00       | 185/INCE       | 10,05/10/191     | 6 14-54  | all your |
| 1474       | **INDIVIDUAL RESERV       | ATION**.              | 06/10/15 | 00041    | 0/10/15 | 001 SPR       | 002 0    | 0 00 RB  | 0.00       | 1 05/10/15     | FA:05/10/13-1    | 6:20:57  | 30/09/1  |
| 1474       | **INDIVIDUAL RESERV       | ATTON**.              | 00/10/15 | 00041    | 0/10/15 | ODI SPR       | 002.0    | 87.00 0  | 0.00       | 1.05/30/15     | FA:05/10/15-1    | 6:22:40  | 30/09/1  |
| 1474       | **INDIVIDUAL RESERV       | ATION**.              | 06/10/15 | 0004.1   | 0/10/15 | 001.5PM       | 002.0    | 81 00 0  | 0.00       | 1/05/10/15     | FA:05/10/15-1    | 6:23:00  | 36/99/3  |
| 1474       | **INDIVIDUAL RESERV       | ATION**.              | 06/10/15 | 0004.1   | 0/10/15 | 001 SPR       | 002-0    | 0 00 FB  | 0.00       | 1/05/10/15     | FA;05/10/15-1    | 6:21:47  | 36/09/1  |
| 1474       | **INDIVIDUAL RESERV       | ATION**.              | 06/10/15 | 00041    | 0/10/15 | 001 SPR       | 002 0    | 0 00 RB  | 0.00       | 1 05/10/15     | FA;05/10/15-1    | 6:22:05  | 30/09/3  |
| 1474       | **INDIVIDUAL RESERV       | ATEN**                | 06/10/15 | 00041    | 0/10/15 | 001 SPR       | 002 0    | 0 00 R8  | 0.00       | 1/05/10/13     | FA;05/10/13-1    | 6:22:24  | 30/09/1  |
| 1474       | **INDIVIDUAL RESERV       | ATION**.              | 06/10/15 | 0004 1   | 0/10/15 | 001 SPR       | 002.0    | 0 00 RB  | 0.00       | 1/05/10/15     | 5A:05/10/15-1    | 15:25:17 | :70/09/1 |
| 1474       | *** INDIVIDUAL RESERV     | ATION**.              | 04/10/15 | 0004.1   | 0/10/15 | 001 SPR       | 002 0    | 89.00 0  | 0.00       | 1.05/10/15     | SA:05/10/15-     | 15:25:33 | 30/09/3  |
| 1474       | **DIDIVEURA, RESERV       | ATEIN**,              | 06/10/15 | 00041    | 0/10/15 | 001 SPR.      | 002.0    | 89,00.0  | 0.00       | 1 05/10/15     | 5A;05/10/15-     | 15:25:49 | 36/09/1  |
| 1474       | **INDIVIDUAL RESERV       | ATION**,              | 06/10/15 | 00041    | 0/10/15 | 001 SPR       | 002.0    | 0 00 RB  | 0.00       | 1 05/10/15     | SA;05/10/15-1    | 15:26:03 | 30/09/1  |
| 1474       | **INDIVERVAL RESERV       | ATION**.              | 06/10/15 | 00041    | 0/10/15 | 001 SPR       | 002.0    | 0 00 RB  | 0.00       | 1.05/10/15     | FA:05/10/15-1    | 6:23:44  | 30/09/1  |
| 1474       | **INDIVIDUAL RESERV       | ATION**,              | 04/10/15 | 00041    | 0/10/15 | 001 SPR       | 002.0    | 0 00 FS  | 0.00       | 1/05/10/15     | FA;05/10/15-1    | 0:23:18  | 38/09/3  |
| 1580       | Brigas Dwit, MF           |                       | 06/18/15 | 0002.0   | 6/10/15 | 001.5PR       | 002.0    | 0.00.93  | 416,500.00 | 2 06/30/15     | FA;05/10/13-1    | 1:42:09  | 06/10/1  |
| 1556       | Budi, MR                  |                       | 06/10/15 | 00010    | 7/10/15 | 001.SPR       | 002 0    | 0 00 RB  | 433,180.00 | 1 06/10/15     | ID;07/10/15-0    | 1:44:53; | 05/10/1  |
| 1556       | Budi, MR                  |                       | 06/10/15 | 00010    | 7/10/15 | 001 SPR       | 002 0    | 0 00 RB  | 433,180.00 | 1.06/10/15     | 10:07/10/15-0    | 1:45:02; | 05/10/1  |
| 1474       | LPPKS,                    |                       | 06/18/15 | 00041    | 0/10/15 | 001.SPR       | 002.0    | 0 00 RMF | 778,000.08 | 1,06/10/15     | 5A:06/10/15-1    | 17:48:54 | 30/09/1  |
| 1474       | UPPKS,                    |                       | 00/10/15 | 0004 1   | 0/10/15 | 001.SPR       | 092.0    | 0.00 894 | 779,090.08 | 1/06/10/15     | 5A:00/10/15-     | 17:48:45 | 30/09/3  |
|            |                           |                       |          |          |         |               |          |          |            |                |                  |          |          |
| 2          |                           |                       |          |          |         |               |          |          |            |                |                  |          |          |
| mTuno I-   | ALL TOT                   | 41                    |          | Room     | 10      | -             |          | 49.00    | cha-       |                | om a             |          |          |
| 10100-00   |                           |                       | - 2      | 1000     | -       |               |          | 08511    |            |                |                  |          | 10       |
| ECK-IN DA  | TES RSV 51                | ATUS                  |          | Res      | samoon  | Name & Addre  | 895      |          | Re         | servition Com  | errenta.         |          |          |
| From:      | erioris                   |                       |          |          |         |               |          |          | Le.        | mbaga Penge    | mbangan dan      |          |          |
|            | Cishing and               |                       |          | 0        | PKS,    |               |          |          | 10         | more daysan i  | ception Selected | 10.00    |          |
| To: 0      | 6/10/13 · · · ·           | ueranteed             |          |          |         |               |          |          | bo         | oked DOSM      | and by cast the  | 149.00   |          |
| FNatoo:    |                           | autotase.             |          |          |         |               |          |          | 12         | 2 twins        |                  |          |          |
| Tileman 1  |                           | and the second second |          |          |         |               |          |          | m          | eksimeliken tw | (rite            |          |          |

Gbr. 2.36 - Cancellation List

#### 2.8.9 NO SHOW LIST BY TRAVEL AGENT

Menu laporan yang memberikan informasi mengenai data tamu hotel dari Travel Agent yang telah membuat reservasi, tetapi tidak jadi datang tanpa pemberitahuan terlebih dahulu. Menu ini juga bisa memberikan informasi ketidakdatangan dari Company dengan cara menghidupkan radio button Company. (lihat Gbr. 2.37)

| Design by LnL Print by LnL F               | vient by BIRT De | л         |        |      |                  | _        |                  |                         |         |
|--------------------------------------------|------------------|-----------|--------|------|------------------|----------|------------------|-------------------------|---------|
|                                            |                  | ÷         |        |      |                  |          |                  |                         | •       |
|                                            |                  |           |        | AD   | cumulanal Na-Sho | - List i | te Travel Agents |                         | - Henry |
| Travel Agents                              | MTO RmNite       | (%) YTD   | RmNite | (%)  | MTD Expect Rev   | (96)     | YTD Exped Rev    | (%) City - Land         |         |
| AGODA;COM                                  | - market and     | 10 0      |        | 7    | 1,325,856        |          | 3,325,856        | 6.6 THA                 |         |
| AGODA.COM,                                 | 1                | 2.0       | 1      | 2.0  | 1,451,589        | 4.0      | 1,451,589        | 3:0 - THA               |         |
| ASIAN TOURS ,                              | 0                | 0.0       | z      | 3.0  | 0                | 0,0      | 1,480,000        | 3.0 - INA               |         |
| Bayu Buana Tour & Travel,                  | 1                | 2.0       | 1      | 2.0  | 720,000          | 2.0      | 720,000          | 1.0 Jakarta 12730 - INA |         |
| Booking Button Web Aston,                  | 2                | 5.0       | 2      | 3.0  | 4,072,860        | 10.0     | 4,072,860        | 8:0 - 1NA               |         |
| Booking.com,                               | 3                | 7.0       | 3      | 5.0  | 2,994,000        | 7.0      | 2,994,000        | 6.0 Jakarta 12950 - INA |         |
| Booking.com,                               | 2                | 5.0       | 2      | 3.0  | 2,027,960        | 5.0      | 2,027,960        | 4.0 Jakarta 12950 - IWA |         |
| Booking.com,                               | 4                | 10.0      | 4      | 7.0  | 3,301,848        | 8.0      | 3,301,848        | 6.0 Jakarta 12950 - INA |         |
| EXPEDIA.COM,                               | 3                | 7.0       | з      | 5.0  | 1,857,291        | 5.0      | 1,857,291        | 3.0 - INA               |         |
| EXPEDIA.COM,                               | 2                | 5.0       | 2      | 3.0  | 1,375,770        | 3,0      | 1,375,770        | 3.0 - INA               |         |
| EXPEDIA.COM                                | 6                | 19.0      | 6      | 13.0 | 10,621,391       | 26.0     | 10,621,391       | 20.0 - INA.             |         |
| Intras Tour & Travel.                      | 0                | 0.0       | 2      | 3.0  | 0                | 0,0      | 1,380,000        | 3.0 Yogyekarta - 194    |         |
| lavanava Travelcafe,                       | 2                | 5.0       | 2      | 3.0  | 1,460,000        | 4.0      | 1,480,000        | 3.0 Magelang - INA      |         |
| Kahs Tour & Travel,                        | 0                | 0.0       | z      | 3.0  | 0                | 0.0      | 1,320,000        | 2.0 Surabaya MEMO - INA |         |
| Kaha Tour & Travel,                        | 0                | 0.0       | 2      | 3.0  | 0                | 0.0      | 1,360,000        | 3.0 Surabaya MEMO - JNA |         |
| Kaha Tour & Travel,                        | 0                | 0.0       | 1      | 2.0  | ů.               | 0.0      | 680,000          | 1.0 Surabaya MEMO - INA |         |
| Katus Tour & Travel,                       | 0                | 0.0       | 2      | 3.0  | 0                | 0.0      | 1,230,000        | 2.0 Surabaya MEMO - BIA |         |
| Kaha Tour & Travel,                        | 2                | 5.0       | 2      | 3.0  | 1,560,000        | 4.0      | 1,560,000        | 3.0 Surabaya MEMO - INA |         |
| Kaha Tour & Travel,                        | 4                | 10.0      | 4      | 7.0  | 2,720,000        | 7.0      | 2,720,000        | 5.0 Surabaya MEMO - INA |         |
| MG Holidey ( Bulk Program ),               | 1                | 2.0       | 1      | 2.0  | 550,000          | 1.0      | 550,000          | 1.0 Yogyakarta - INA    |         |
| MITRA HOLIDAYS T & T,                      | 0                | 0.0       | 4      | 7.0  | 0                | 0.0      | 2,760,000        | 5.0 Jakarta Utara - INA |         |
| Nusentara T & T Simpanglima                | 0                | 0.0       | 2      | 3.0  | 0                | 0.0      | 1,430,000        | 3.0 Semarang - 344      |         |
| Nusentera T & T Surekarte,                 | 1                | 2.0       | 1      | 2.0  | 720,000          | 2.0      | 720,000          | 1.0 Surakarta - BIA     |         |
| Date: 20(00115)<br>Fritame:<br>Tretame: 22 | @ Tri            | wel Agent | 0      | Com  | panies           |          |                  |                         |         |

Gbr. 2.37 - No Show List By Travel Agent

#### 2.8.10 CANCEL LIST BY TRAVEL AGENT

Menu laporan yang memberikan informasi mengenai pembatalan/cancellation reservasi tamu hotel yang berasal dari travel agent oleh petugas reservasi, karena tamu atau Travel Agent yang bersangkutan tersebut memberi kabar pembatalan reservasi. Menu ini juga bisa memberikan informasi pembatalan/cancellation dari Company dengan cara menghidupkan radio button Company (lihat Gbr. 2.38)

|                                               | ÷       |                                                                                                    |                                                                                                    |                                                                                                    |                                                                                                    |                                                                                                    |                                                                                                    |                                                                                                    |
|-----------------------------------------------|---------|----------------------------------------------------------------------------------------------------|----------------------------------------------------------------------------------------------------|----------------------------------------------------------------------------------------------------|----------------------------------------------------------------------------------------------------|----------------------------------------------------------------------------------------------------|----------------------------------------------------------------------------------------------------|----------------------------------------------------------------------------------------------------|
|                                               |         |                                                                                                    |                                                                                                    |                                                                                                    |                                                                                                    |                                                                                                    |                                                                                                    | <                                                                                                    |
| the day of the local or do not to day if some |         |                                                                                                    | Accum                                                                                                    | united Cancellat                                                                                                    | inti                                                                                                    | t by Trevel Agents                                                                                                    |                                                                                                    |                                                                                                    |
| MTD RmNite                                    | (%) 111 | Rm/lite                                                                                                    | (%) M                                                                                                    | TD Expect Rev                                                                                                    | (96)                                                                                                    | YTD Expect Rev                                                                                                    | (%) City - Land                                                                                                    |                                                                                                    |
| 0                                             | 8.0     |                                                                                                    | 2.9                                                                                                    | 10                                                                                                    | 9.8                                                                                                    | 25,000,900                                                                                                    | B.B.YOCYAKARI                                                                                                    | FA IBA                                                                                                    |
| 0                                             | 0.0     | 1                                                                                                    | 0.0                                                                                                    | 0                                                                                                    | 0.0                                                                                                    | 0                                                                                                    | 0.0 Yogyakarta                                                                                                    | - DIA                                                                                                    |
| 0                                             | 0.0     | 1                                                                                                    | 0.0                                                                                                    | .0                                                                                                    | 0.0                                                                                                    |                                                                                                    | 6.0 Yogyakarta                                                                                                    | - DIA                                                                                                    |
| 0                                             | 0.0     | 2                                                                                                    | 0.0                                                                                                    | 0                                                                                                    | 0,0                                                                                                    | 1,480,000                                                                                                    | 0.0 Yogyakarta                                                                                                    | - 1966                                                                                                    |
| 0                                             | 0.0     | 3                                                                                                    | 0.0                                                                                                    | 0                                                                                                    | 0,0                                                                                                    | 648                                                                                                    | 0.0 Yogyskarts                                                                                                    | - INA                                                                                                    |
| 0                                             | 0.0     | 30                                                                                                    | 0.0                                                                                                    | Û                                                                                                    | 0.0                                                                                                    | 22,200,000                                                                                                    | 0.0 Yogyakarta                                                                                                    | - 114A                                                                                                    |
| 0                                             | D.0     | 120                                                                                                    | 1.0                                                                                                    | 0                                                                                                    | 0.0                                                                                                    | 86,800,000                                                                                                    | 3.0 Yogyakarta                                                                                                    | ~ 1NA                                                                                                    |
| 0                                             | 0.0     | 4                                                                                                    | 0.0                                                                                                    | 0                                                                                                    | 0.0                                                                                                    | 2,518,600                                                                                                    | 0.0 - THA                                                                                                    |                                                                                                    |
| D,                                            | 0.0     | 2                                                                                                    | 0.0                                                                                                    | a                                                                                                    | 0.0                                                                                                    | 1,428,966                                                                                                    | 0.0 - THA                                                                                                    |                                                                                                    |
| 0                                             | 0.0     | 1                                                                                                    | 0.0                                                                                                    | Ú.                                                                                                    | 0.0                                                                                                    | 3,907,284                                                                                                    | 0.0 - THA                                                                                                    |                                                                                                    |
| 0                                             | 0.0     | 1                                                                                                    | 0.0                                                                                                    | 0                                                                                                    | 0.0                                                                                                    | 1,016,112                                                                                                    | 0.0 - THA                                                                                                    |                                                                                                    |
| 0                                             | D.0     | 2                                                                                                    | D.0                                                                                                    | 5 <b>B</b>                                                                                                    | 0.0                                                                                                    | 2,337,624                                                                                                    | 9.0 - THA                                                                                                    |                                                                                                    |
| 0                                             | 0.0     | 8                                                                                                    | 0.0                                                                                                    | 0                                                                                                    | 0.0                                                                                                    | 5,715,864                                                                                                    | 0.0 - THA                                                                                                    |                                                                                                    |
| 0                                             | 0.0     | 6                                                                                                    | 0.0                                                                                                    | 0                                                                                                    | 0,0                                                                                                    | 5,135,232                                                                                                    | 0.0 - THA                                                                                                    |                                                                                                    |
| 0                                             | 0.0     | 2                                                                                                    | 0.0                                                                                                    | 0                                                                                                    | 0.0                                                                                                    | 1,259,300                                                                                                    | 0.0 - THA                                                                                                    |                                                                                                    |
| 0                                             | 0.0     | 2                                                                                                    | 0.0                                                                                                    | 0                                                                                                    | 0.0                                                                                                    | 1,428,966                                                                                                    | 0.0 - THA                                                                                                    |                                                                                                    |
| 0                                             | 0.0     | 9                                                                                                    | 0.0                                                                                                    | 0                                                                                                    | 0.0                                                                                                    | 10,519,308                                                                                                    | 0.0 - THA                                                                                                    |                                                                                                    |
| 0                                             | 0.0     | 8                                                                                                    | 0.0                                                                                                    | 0                                                                                                    | 0.0                                                                                                    | 6,882,968                                                                                                    | 0.0 - THA                                                                                                    |                                                                                                    |
| 0                                             | 0.0     | z                                                                                                    | 0.0                                                                                                    | 0                                                                                                    | 0.0                                                                                                    | 1,428,966                                                                                                    | 0.0 - THA                                                                                                    |                                                                                                    |
| 0                                             | 0.0     | 3                                                                                                    | 0.0                                                                                                    | Ú.                                                                                                    | 0.0                                                                                                    | 3,208,776                                                                                                    | 0.0 - THA                                                                                                    |                                                                                                    |
| 0                                             | 0.0     | 4                                                                                                    | 0.0                                                                                                    | 0                                                                                                    | 0.0                                                                                                    | 10,134,728                                                                                                    | 0.0 - THA                                                                                                    |                                                                                                    |
| D.                                            | 0.0     | 2                                                                                                    | 0.0                                                                                                    | 0                                                                                                    | 0.0                                                                                                    | 1,428,966                                                                                                    | 0.0 - THA                                                                                                    |                                                                                                    |
| 0                                             | 0.0     | 1                                                                                                    | 0.0                                                                                                    | ù                                                                                                    | 0.0                                                                                                    | 601,372                                                                                                    | 0.0 - THA                                                                                                    |                                                                                                    |
|                                               |         | 0         0.0           0         0.0           0         0.0           0         0.0           0         0.0           0         0.0           0         0.0           0         0.0           0         0.0           0         0.0           0         0.0           0         0.0           0         0.0           0         0.0           0         0.0           0         0.0           0         0.0           0         0.0           0         0.0           0         0.0           0         0.0           0         0.0           0         0.0           0         0.0           0         0.0           0         0.0           0         0.0           0         0.0           0         0.0           0         0.0           0         0.0           0         0.0           0         0.0 | 0         0.0         0         0         0         0         0         0         1           0         0.0         0.0         1         0         0.0         1           0         0.0         0.0         0.0         30         0         30           0         0.0         0.0         30         0         30         0         30           0         0.0         0.0         30         0         30         1         0         0.0         20         0         0         1         0         0.0         1         0         0.0         1         0         0.0         1         0         0.0         1         0         0.0         0         0         0         0         0         0         0         0         0         0         0         0         0         0         0         0         0         0         0         0         0         0         0         0         0         0         0         0         0         0         0         0         0         0         0         0         0         0         0         0         0         0         0 <td>0         10         10         10           0         0.0         1         0.0           0         0.0         1         0.0           0         0.0         1         0.0           0         0.0         2         0.0           0         0.0         3         0.0           0         0.0         30         0.0           0         0.0         120         1.0           0         0.0         1         0.0           0         0.0         1         0.0           0         0.0         1         0.0           0         0.0         1         0.0           0         0.0         1         0.0           0         0.0         2         0.0           0         0.0         2         0.0           0         0.0         2         0.0           0         0.0         2         0.0           0         0.0         2         0.0           0         0.0         3         0.0           0         0.0         3         0.0           0         0.0         4</td> <td>1         0.5         40         0.5         0           0         0.0         1         0.0         0         0         0         0         0         0         0         0         0         0         0         0         0         0         0         0         0         0         0         0         0         0         0         0         0         0         0         0         0         0         0         0         0         0         0         0         0         0         0         0         0         0         0         0         0         0         0         0         0         0         0         0         0         0         0         0         0         0         0         0         0         0         0         0         0         0         0         0         0         0         0         0         0         0         0         0         0         0         0         0         0         0         0         0         0         0         0         0         0         0         0         0         0         0         0         0</td> <td>0         0.0         0.0         0.0         0.0         0.0         0.0         0.0         0.0         0.0         0.0         0.0         0.0         0.0         0.0         0.0         0.0         0.0         0.0         0.0         0.0         0.0         0.0         0.0         0.0         0.0         0.0         0.0         0.0         0.0         0.0         0.0         0.0         0.0         0.0         0.0         0.0         0.0         0.0         0.0         0.0         0.0         0.0         0.0         0.0         0.0         0.0         0.0         0.0         0.0         0.0         0.0         0.0         0.0         0.0         0.0         0.0         0.0         0.0         0.0         0.0         0.0         0.0         0.0         0.0         0.0         0.0         0.0         0.0         0.0         0.0         0.0         0.0         0.0         0.0         0.0         0.0         0.0         0.0         0.0         0.0         0.0         0.0         0.0         0.0         0.0         0.0         0.0         0.0         0.0         0.0         0.0         0.0         0.0         0.0         0.0         0.0</td> <td>1         10         10         10         10         12500000           0         0.0         1         0.0         0.0         0.0         0         0           0         0.0         1         0.0         0.0         0.0         75           0         0.0         1         0.0         0.0         0.0         75           0         0.0         2         0.0         0         0.0         75           0         0.0         3         0.0         0         0.0         648           0         0.0         30         0.0         0         0.0         648           0         0.0         30         0.0         0         0.0         648           0         0.0         1.0         0         0.0         648           0         0.0         1.20         1.0         0.0         6.0         1.2318,600           0         0.0         4         0.0         0.0         1.248,966         0.0         1.428,966           0         0.0         1         0.0         0.0         1.351,3232         0         0.0         1.353,232           0</td> <td>1         0.5         40         0.4         0.4         0.4         25 000 000         0.0 VDCYALSE           0         0.0         1         0.0         0         0.0         0         0.0 VDCYALSE           0         0.0         1         0.0         0         0.0         0         0.0 VDCYALSE           0         0.0         1         0.0         0         0.0         0.0 VDCYALSE         0.0 VDCYALSE           0         0.0         3         0.0         0         0.0         1.480,000         0.0 VDCYALSE           0         0.0         3         0.0         0         0.0         2.200,000         0.0 VDCYALSE           0         0.0         30         0.0         0         0.0         2.200,000         0.0 VDCYALSE           0         0.0         1.20         1.0         0         0.0         2.200,000         0.0 VDCYALSE           0         0.0         4         0.0         0         0.0         2.200,000         0.0 VDCYALSE         0.0 VDCYALSE           0         0.0         4         0.0         0         0.0         2.200,000         0.0 VDCYALSE         0.0 VDCYALSE         0.0 VDCYALSE</td> | 0         10         10         10           0         0.0         1         0.0           0         0.0         1         0.0           0         0.0         1         0.0           0         0.0         2         0.0           0         0.0         3         0.0           0         0.0         30         0.0           0         0.0         120         1.0           0         0.0         1         0.0           0         0.0         1         0.0           0         0.0         1         0.0           0         0.0         1         0.0           0         0.0         1         0.0           0         0.0         2         0.0           0         0.0         2         0.0           0         0.0         2         0.0           0         0.0         2         0.0           0         0.0         2         0.0           0         0.0         3         0.0           0         0.0         3         0.0           0         0.0         4 | 1         0.5         40         0.5         0           0         0.0         1         0.0         0         0         0         0         0         0         0         0         0         0         0         0         0         0         0         0         0         0         0         0         0         0         0         0         0         0         0         0         0         0         0         0         0         0         0         0         0         0         0         0         0         0         0         0         0         0         0         0         0         0         0         0         0         0         0         0         0         0         0         0         0         0         0         0         0         0         0         0         0         0         0         0         0         0         0         0         0         0         0         0         0         0         0         0         0         0         0         0         0         0         0         0         0         0         0         0 | 0         0.0         0.0         0.0         0.0         0.0         0.0         0.0         0.0         0.0         0.0         0.0         0.0         0.0         0.0         0.0         0.0         0.0         0.0         0.0         0.0         0.0         0.0         0.0         0.0         0.0         0.0         0.0         0.0         0.0         0.0         0.0         0.0         0.0         0.0         0.0         0.0         0.0         0.0         0.0         0.0         0.0         0.0         0.0         0.0         0.0         0.0         0.0         0.0         0.0         0.0         0.0         0.0         0.0         0.0         0.0         0.0         0.0         0.0         0.0         0.0         0.0         0.0         0.0         0.0         0.0         0.0         0.0         0.0         0.0         0.0         0.0         0.0         0.0         0.0         0.0         0.0         0.0         0.0         0.0         0.0         0.0         0.0         0.0         0.0         0.0         0.0         0.0         0.0         0.0         0.0         0.0         0.0         0.0         0.0         0.0         0.0 | 1         10         10         10         10         12500000           0         0.0         1         0.0         0.0         0.0         0         0           0         0.0         1         0.0         0.0         0.0         75           0         0.0         1         0.0         0.0         0.0         75           0         0.0         2         0.0         0         0.0         75           0         0.0         3         0.0         0         0.0         648           0         0.0         30         0.0         0         0.0         648           0         0.0         30         0.0         0         0.0         648           0         0.0         1.0         0         0.0         648           0         0.0         1.20         1.0         0.0         6.0         1.2318,600           0         0.0         4         0.0         0.0         1.248,966         0.0         1.428,966           0         0.0         1         0.0         0.0         1.351,3232         0         0.0         1.353,232           0 | 1         0.5         40         0.4         0.4         0.4         25 000 000         0.0 VDCYALSE           0         0.0         1         0.0         0         0.0         0         0.0 VDCYALSE           0         0.0         1         0.0         0         0.0         0         0.0 VDCYALSE           0         0.0         1         0.0         0         0.0         0.0 VDCYALSE         0.0 VDCYALSE           0         0.0         3         0.0         0         0.0         1.480,000         0.0 VDCYALSE           0         0.0         3         0.0         0         0.0         2.200,000         0.0 VDCYALSE           0         0.0         30         0.0         0         0.0         2.200,000         0.0 VDCYALSE           0         0.0         1.20         1.0         0         0.0         2.200,000         0.0 VDCYALSE           0         0.0         4         0.0         0         0.0         2.200,000         0.0 VDCYALSE         0.0 VDCYALSE           0         0.0         4         0.0         0         0.0         2.200,000         0.0 VDCYALSE         0.0 VDCYALSE         0.0 VDCYALSE |

Gbr. 2.38 - Cancel List By Travel Agent

#### 2.8.11 DAILY ROOM USAGE LIST

Menu laporan yang memberikan informasi mengenai penggunaan tiap kamar hotel dalam satu hari, dimana untuk tiap kamar hotel tersebut dapat dilihat berapa jumlah penjualan kamar serta jumlah pax yg check-in di kamar tersebut dalam satu hari (lihat Gbr. 2.39)

|                                       |          |        |       | _     | _     | -     | _     | _     | _     | _         | _        | _      | _      | _     | _     | _      | _     | _      |        |   |
|---------------------------------------|----------|--------|-------|-------|-------|-------|-------|-------|-------|-----------|----------|--------|--------|-------|-------|--------|-------|--------|--------|---|
|                                       |          |        |       | 1     | H     |       |       |       |       |           |          |        |        |       |       |        |       |        |        | • |
|                                       |          |        |       |       |       |       |       |       | Detyi | lacers ib | lage lin |        |        |       |       |        |       |        |        |   |
|                                       | 100      | 03/08/ | 04/08 | 05/08 | 06/08 | 07/08 | 08/08 | 09/08 | 10/08 | 11/08     | 12/08    | 13/08/ | 14/08/ | 15/08 | 16/08 | 17/08/ | 18/08 | 19/08) | 20/08/ |   |
| L RmNo C                              | I RmType | MON    | TUE   | WED   | THU   | FRI   | SAT   | SUN   | MON   | TUE       | WE0      | THU    | FRI    | SAT   | SUN   | MON    | TUE   | WED    | THU    |   |
| 2 200                                 | DEX      |        | 1/01  | 1/02  | 1/01  | 1/02  | 1/01  | 1/01  | 1/02  | 1/02      | 1/02     | 1/02   | 1/82   | 1/02  | 1/02  | 1/02   | 1/02  | 1/02   | 1/02   |   |
| Q 201 K                               | SPR      | 1/02   | 1/01  | 1/02  | 1/02  | 1/02  | 1/02  | 1/02  | 1/02  | 1/02      | 1/02     | 1/02   | 1/01   | 1/01  | 1/02  | 1/02   | 1/02  | 1/02   | 1/03   |   |
| 2 202                                 | DUX      | 1/02   | 1/01  | 1/02  | 1/01  | 1/02  | 1/02  | 1/01  | 1/02  | 1/02      | 1/02     | 1/02   | 1/02   | 1/02  | 1/02  | 1/02   |       | 1/01   | 1/02   |   |
| 2 203                                 | SPR      |        | 1/01  | 1/02  | 1/02  | 1/02  | 1/02  | 1/02  | 1/02  | 1/02      | 1/02     | 1/02   | 1/02   | 1/02  |       |        | 1/02  | 1/02   | \$/02  |   |
| 2 205                                 | SPR      | 1/02   | 1/02  | 1/02  | 1/02  | 1/02  | 1/02  | 1/02  | 1/02  | 1/02      | 1/02     | 1/02   | 1/02   | 1/02  | 1/02  | 1/02   |       | 1/02   |        |   |
| 12 206                                | SPR.     | 1/02   | 1/05  | 1/02  | 1/02  | 1/02  | 1/02  | 1/02  | 1/01  | 1/02      | 1/02     | 1/02   | 1/02   | 1/02  | 1/02  | 1/01   | 1/02  | 1/02   | 3/02   |   |
| 12 207                                | SPR      | 1/02   |       | 1/01  | 1/02  | 1/02  | 1/02  | 1/02  | 1/02  | 1/02      | 1/02     | \$/02  | 1/02   | 1/02  |       |        | \$/02 | 1/02   | 1/02   |   |
| 2 208                                 | SPR      | 1/01   | 1/02  | 1/02  | 1/02  |       | 1/02  | 1/02  |       |           | 1/02     | 1/02   | 1/02   | 1/02  | 1/02  |        | 1/02  | 1/02   | 1/02   |   |
| 209                                   | SPR      | 1/02   | 1/02  | 1/62  | 1/02  | 1/02  | 1/02  | 1/02  | 1/02  | 1/02      | 1/02     | 1/02   | 1/02   | 1/02  | 1/02  | 1/02   | 1/02  | 1/02   | 1/02   |   |
| 2 210                                 | SPR,     | 1/01   | \$/01 | 1/02  | 1/02  | 1/02  | 1/02  | 1/02  | 1/02  | 1/02      | \$/02    | \$/02  | 1/02   | 1/02  | 1/02  | 1/01   | 1/02  | 1/02   | 1/02   |   |
| 2 211                                 | SPR      | 1/02   | 1/01  | 1/02  | 1/02  | 1/02  | 1/02  | 1/02  |       | 1/02      | 1/02     | 1/02   | 1/03   | 1/02  | 1/02  | 1/02   | 1/02  | 1/02   | 1/0Z   |   |
| 2 212                                 | SPR      | 1/02   | 1/02  | 1/02  | 1/02  | 1/02  | 1/02  | 1/02  | 1/02  | 1/02      | 1/02     | 1/02   | 1/02   | 1/02  | 1/02  |        | 1/02  | 1/02   | 3/02   |   |
| 12 216                                | SPR      | 1/02   | 1/01  | 1/02  | 1/02  | 1/02  | 1/02  | 1/02  | 1/02  | 1/02      | 1/02     | 1/02   | 1/01   | 1/01  | 1/01  | 1/02   | 1/02  | 1/01   | 3/82   |   |
| 12 218                                | SFR.     | 1/02   | 1/02  | 1/02  | 1/02  | 1/02  | 1/01  |       | T     | 1/02      | 1/02     | 1/02   | 1/01   | 3/01  | 1/02  |        | 1/01  | 1/01   | 1/0I   |   |
| 2 220                                 | SPR.     | 1/02   | 1/02  | 1/01  | 1/02  | 1/02  | 1/02  | 1/02  | 1/02  | 1/02      | 1/02     | 1/01   | 1/02   | 1/02  | 1/02  | 1/02   | 1/02  | 1/02   | 1/02   |   |
| 12 222                                | SPR.     | 1/01   | 1/02  | 1/02  | 1/01  | 1/01  | 1/02  | 1/02  |       | 1/01      | 1/02     | 1/01   | 1/02   | 1/82  | 1/02  | 1/02   | 1/01  | 1/01   | 1/01   |   |
| 000 80                                | SPR      | 1/02   | 1/01  | 1/01  | 1/01  | 1/01  | 1/02  | 1/02  | 1/02  | 1/02      | 1/02     | 1/02   | 1/02   | 1/02  |       | 1/01   | 1/01  | 1/01   | 1/01   |   |
| 301                                   | SPR:     | 1/01   | 1/02  | 1/02  | 1/02  | 1/02  |       | 1/02  | 1/02  | 1/02      | 1/02     | 1/02   | 1/02   | 1/02  | 1/02  |        | 1/02  | 1/02   | 1702   |   |
| 33 302                                | SPR      | 1/02   | 1/02  | 1/02  | 1/02  | 1/02  | 1/02  | 1/01  |       | 1/02      | 1/02     | 1/02   | 1/01   | 1/01  | 1/01  |        | 1/02  | 1/02   | 1/02   |   |
| 3 303                                 | SPR      | 1/01   | 1/02  | 1/02  | 1/02  | 1/02  | 1/02  | 1/02  | 1/02  | 1/02      | 1/02     | 10/1   | 1/02   | 1/02  |       | 1/02   | 1/02  | 1/02   | 1/02   |   |
| 305                                   | SPR      | 1/01   | 1/01  | 1/01  | 1/02  | 1/02  | 1/02  | 1/02  | 1/02  | 1/02      | 1/02     | 1/02   | 1/02   | 1/02  | 1/01  | 1/02   | 1/02  | 1/02   |        |   |
| 3 306                                 | SPR      | 1/02   | 1/02  |       | 1/02  | 1/02  | 1/02  | 1/02  |       | 1/02      | 1/02     | 1/02   | 1/02   | 1/02  | 1/02  | 1/02   |       | 1/02   | 1/02   |   |
| 2 2 2 2 2 2 2 2 2 2 2 2 2 2 2 2 2 2 2 | SPR      | 1/01   | 1/02  | 1/02  | 1/02  | 1/02  | 1/02  | 1/02  | 1/02  | 1/02      | 1/02     | 1/02   | 1/02   | 1/02  | 1/02  | 1/02   | 1/02  | 1/02   | 1/02   |   |

Gbr. 2.39 – Daily Room Usage List

#### 2.8.12 AVAILABILITY

Menu yang berfungsi untuk memberikan informasi mengenai jumlah kamar yang tersedia dan dapat dijual, menu availability ini dibagi berdasarkan :

| Option Extrabed-Avail | ability Design by L   | nL Printby LaL E     | k .                |                      |                    |                     |                                        | _                     |
|-----------------------|-----------------------|----------------------|--------------------|----------------------|--------------------|---------------------|----------------------------------------|-----------------------|
|                       |                       | 19 C                 |                    |                      |                    |                     |                                        | C                     |
|                       |                       |                      |                    | looms Availability   |                    | 1101111000          | 1.1.1.1.1.1.1.1.1.1.1.1.1.1.1.1.1.1.1. |                       |
|                       | 87/18/15<br>Wednesday | 88/18/15<br>Thursday | 09/18/15<br>Friday | 10/10/15<br>Setunday | 11/10/15<br>Sunday | 12/10/15<br>Flonday | 13/18/15<br>Tuesday                    | 14/18/15<br>Wednesday |
| Istal Active Boost    | -214                  | 204                  | 204                | 214                  | 210                | 214                 | 214                                    | 214                   |
| Out-of-order          | 51                    | 50                   | 58                 | 50                   | 56                 | 56                  | 54                                     | 56                    |
| lecopied              | 121                   | 119                  | 117                | 7                    | 2                  | 3                   | 7                                      | 7                     |
| Aentable              | 42                    | 45                   | 47                 | 157                  | 151                | 353                 | 151                                    | 151                   |
| luaranted             | 5                     | 7                    | 0                  | 2                    | e.                 | 12                  | 2.0                                    | 16                    |
| 2 PM                  | 12                    | 12                   | 6                  | 8                    | 0                  | 8                   | 8                                      | 1                     |
| Oral Confirmed        |                       | 0                    |                    | 0                    | 0                  |                     | 0                                      |                       |
| ilobal Reservation    | 0                     | 8                    |                    | 8                    | 8                  | 0                   | đ                                      | 8                     |
| Total Availability    | 25                    | 26                   | 41                 | 155                  | 151                | 139                 | 141                                    | 134                   |
| Allotments            | 0                     |                      | 0                  | 0                    | 0                  |                     |                                        | 0                     |
| Avail After Alletm    | 25                    | 26                   | 41                 | 155                  | 151                | 139                 | 141                                    | 134                   |
| */ml                  |                       |                      |                    |                      |                    |                     |                                        | •                     |
| Tembatile             | 1                     |                      | 0                  | 1                    | -                  | 0                   | -                                      |                       |
| Halting List          |                       | ()                   |                    |                      |                    |                     |                                        |                       |
| isp.Departure         | 0                     | 1                    |                    | 111                  |                    |                     |                                        |                       |
|                       |                       |                      |                    |                      |                    |                     |                                        |                       |
| · 🛛                   |                       |                      |                    |                      |                    |                     |                                        |                       |
|                       |                       |                      | 10000              |                      | -                  |                     |                                        |                       |
|                       |                       | PREVIOUS WEEK        | Option .           | Calmanni             | Usplay Adalability |                     | Weight an excision                     | 6.61                  |
| Date: 0000000         | 2                     | NEWT WEEK            | C. HAVOID          | and the f            | a salara mananani  |                     | menute i entat                         | MR.                   |
|                       | 1.00                  | HEAT MEEK            | R Bookin           | ng Status            | After Allutriant   |                     |                                        |                       |

#### 2.8.12.1 BOOKING STATUS

Gbr. 2.40 – Availability by Booking Status

### 2.8.12.2 ROOM CATEGORY

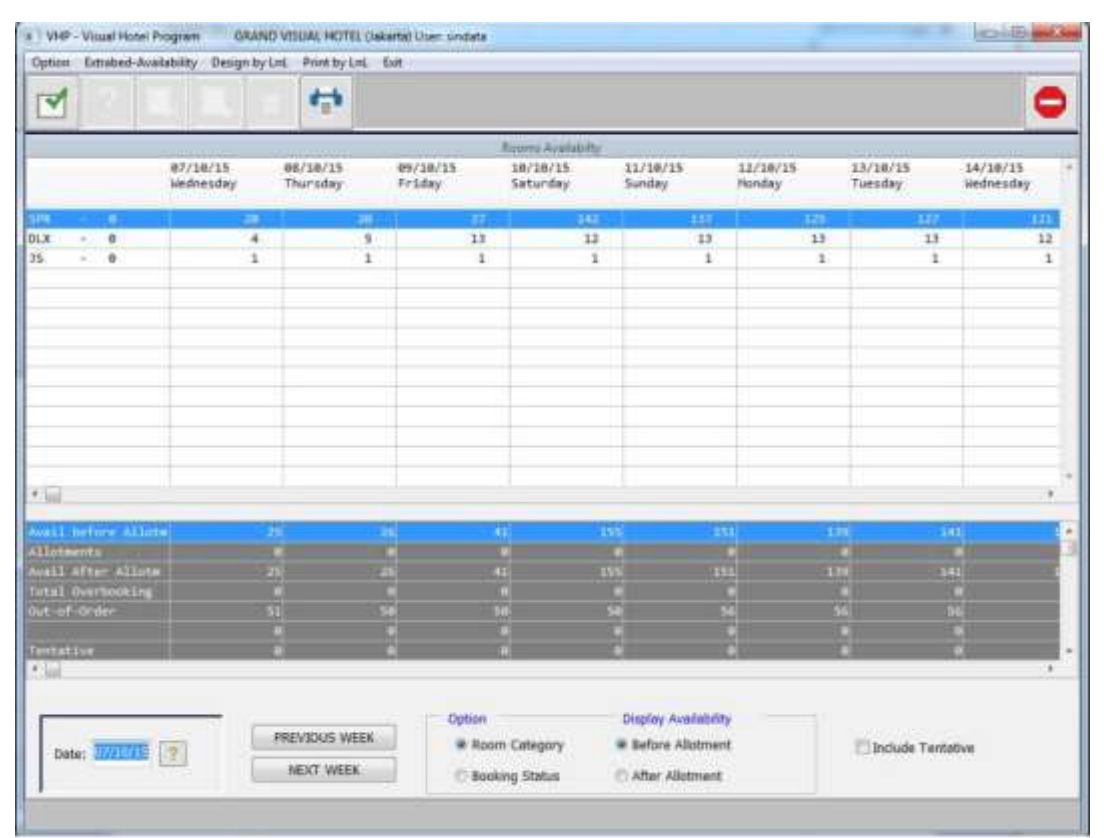

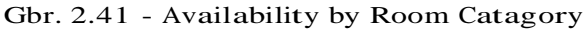

Pada menubar Show Available menu availability (tulisan yang

terdapat tambahan menu Option yang berisi menu menu tersebut dipilih, Inactive-Rooms. Apabila

ini akan menampilkan kamar-kamar dengan status Inactive terblok dengan merah) (lihat Gbr. 2.42) warna

:

maka

| dooid Experied-wee | money vergeby         | Lat. Print by Lat.   | EXM.                     |                      |                      |                    |                     |                       |
|--------------------|-----------------------|----------------------|--------------------------|----------------------|----------------------|--------------------|---------------------|-----------------------|
| Show Available in  | active-Rooms          | _ <del>(</del>       |                          |                      |                      |                    |                     |                       |
|                    |                       |                      | NUMBER OF                | Feores Availability  | Solution and         |                    |                     |                       |
|                    | 07/10/15<br>Wednesday | 08/10/15<br>Thursday | 09/10/15<br>Friday       | 10/10/15<br>Seturday | 11/10/15<br>Sunday   | 12/18/15<br>Ponday | 13/10/15<br>Tuesday | 14/10/15<br>Wednesday |
|                    |                       | 140                  |                          | 142                  | 137                  | 325                | .1277               | 1                     |
| x • 0              | -4                    | 5                    | 13                       | 12                   | 13                   | 13                 | 13                  | 2                     |
| - 0                | 1                     | 1                    | 1                        | 1                    | 1                    | 1                  | 1                   |                       |
|                    |                       |                      |                          |                      |                      | 1                  |                     |                       |
|                    |                       |                      |                          |                      |                      |                    |                     |                       |
|                    |                       | -                    |                          |                      |                      |                    |                     |                       |
|                    |                       |                      |                          |                      |                      |                    |                     |                       |
|                    |                       |                      |                          |                      |                      |                    |                     |                       |
|                    |                       |                      |                          | -                    |                      |                    |                     |                       |
|                    |                       |                      |                          |                      |                      |                    |                     |                       |
|                    |                       |                      |                          |                      |                      |                    |                     |                       |
| Last.              |                       |                      |                          |                      |                      |                    |                     |                       |
| wil before allot   | -                     |                      | 1                        | 1 15                 |                      | 1                  |                     |                       |
| loteente           |                       |                      | u                        |                      |                      |                    |                     |                       |
| tal Guerbooking    |                       |                      |                          | N.                   |                      |                    |                     |                       |
| t-of-0rder         |                       | 51 1                 | 4 3                      | 4 S                  | e 94                 | 5                  | м                   |                       |
|                    |                       |                      |                          |                      |                      |                    |                     |                       |
|                    |                       |                      |                          |                      |                      |                    |                     |                       |
|                    |                       |                      |                          |                      |                      |                    |                     |                       |
|                    |                       | BELINUS WEEK         | Option                   |                      | Display Availability |                    |                     |                       |
| Date: WALLIE       | 2                     | THETHOS WEEK         | <ul> <li>Roor</li> </ul> | n Category           | Before Allabrent     |                    | Include Tentat      | NR                    |

Gbr. 2.42 - Availability with Inactive-Rooms

#### 2.8.13 AVAILABILITY WITH BED SETUP

Menu yang memberikan informasi mengenai jumlah kamar yang tersedia dan dapat dijual berdasarkan tipe tempat tidur (Bedsetup) untuk tiap kategori kamar (lihat Gbr. 2.43)

|                                                   | ed. each | po oy c |       | 1107.0  |        | 1100    |       |               |         |          |        |                |          |         |       |       |        |       |           |       |                                                                                                    |   |
|---------------------------------------------------|----------|---------|-------|---------|--------|---------|-------|---------------|---------|----------|--------|----------------|----------|---------|-------|-------|--------|-------|-----------|-------|----------------------------------------------------------------------------------------------------|---|
|                                                   |          |         |       |         | 4      |         |       |               |         |          |        |                |          |         |       |       |        |       |           |       |                                                                                                    |   |
|                                                   |          |         |       | - 1     |        |         |       | Room          | Availab | aty to ( | Catego | q it Fe        | d-Settig |         |       |       |        |       |           |       |                                                                                                    |   |
|                                                   | 87/18)   | 90/18   | 09/18 | 10/10   | 11/10  | 12/10   | 13/18 | 14/18         | 15/10   | 16/10    | 17/10  | 18/10          | 19/10    | 20/10   | 21/10 | 22/18 | 23/10  | 24/18 | 25/10     | 16/10 | 37/18                                                                                                    |   |
|                                                   | Heil     | Thu     | 775   | 385     | Sun    | Plon    | 100   | NEU .         | Thu     | 371      | 386    | SUIT           | Pagen    | THE     | bes   | Thu   | FFS    | 340   | Sun       | Mon   | Tue                                                                                                    |   |
| 0005                                              | - 2      |         | - 17  | 40      | 8.0    | 40      | - 27  | 50            | 107     | - 10     | - 11   | 42             | 41       | 44      | -39   | 91    | - 24   | 10    | 24        | 30    | 33                                                                                                    |   |
| 1 X7                                              |          |         |       |         | - 1    |         |       |               | -7      | - 1      |        |                |          | - 1     | -     |       |        | -9    |           |       |                                                                                                    |   |
| 1.10                                              |          |         |       |         |        |         | 8     |               |         | -14      | -53    |                | 2        |         | - 7   | 7     |        | .4    |           | R     |                                                                                                    |   |
| 150                                               | 1        | - 1     | 1     |         |        |         | 1     | 1             | 6       | 2        | -2     | - 1            | 1        | - 1     |       | 1     | 1      | - 1   | -1        | 1     | 1                                                                                                    |   |
| PSD                                               |          | 0       | 8     |         |        | 0       | 0     | 0             | 8       |          | 0      | 0              | 0        |         |       | 0     | 8      |       |           | 0     |                                                                                                    |   |
|                                                   |          |         |       |         |        |         |       |               |         |          |        |                |          |         |       |       |        |       |           |       |                                                                                                    |   |
| <ul> <li>South State State State State</li> </ul> | 1000     | -       | 20401 | 00000   | 2001   | 2000    | DO-ST | 100000        | 12021   | -        | 102000 | and the second | in state | -       |       |       |        |       | 100000    | 2000  | Concession of the local division of the local division of the loca | _ |
| TOTAL ROOM                                        | 2154     |         | 2254  |         |        | 10-11   | 244   | 2318          | 224     |          | 216    |                |          |         | 2016  | 2233  | 2214   | 2314  | 22314     |       |                                                                                                    |   |
| TOTAL OND                                         | 130      | Set.    | - 113 |         |        | - 17    |       |               | -       | - 20     | 30     | - 24           | 100      |         |       |       |        | -2    |           | 140   |                                                                                                    |   |
| AVAIL AND T                                       |          | 16      | 1     | CHI NO. |        | E STATE | 141   | TRANSPORT OF  | 11      |          | 102    |                | Car T    | 100     |       | 1112  | Beer I |       | Call Cont | 156   | 36                                                                                                    |   |
| NAMES IN S.                                       | Dires.   |         | CONT. | 5770    | STOR . | 1.51    | 101   | CDA I         | CTAT I  |          | 1/2    | 200            | CT PA    | 845W)   | STAT  | 5.16  | 1.162  | 1075  | 176       | 1154  | -                                                                                                    |   |
| DCC 1H %                                          | 64.4     | IT HIS  | 12.4  | 100     | 3.72   | HE H    |       |               | D.C.    |          |        | (D)D           |          |         |       | 278   | 57.11  | 14.1  | IN ROLL   |       | <b>FIRS</b>                                                                                                    |   |
| 0/FR00x                                           |          |         |       |         |        |         |       |               |         |          |        |                |          |         |       | 146   |        |       |           |       |                                                                                                    |   |
| listra Red                                        |          |         |       |         | - 10   |         |       |               |         |          |        | 1.0            |          |         |       |       |        |       |           |       |                                                                                                    |   |
|                                                   |          | -       | -     | From    | Ditte: | -54     | 16    | <b>1</b> -//1 | 0/11    | 7        |        | - 12           | Include  | e Tenta | tive  | =     |        |       |           | -     |                                                                                                    | - |

Gbr. 2.43 - Availability with Bed Setup

#### 12.8.14 DAILY FORECAST OF ROOM OCCUPANCY

Menu laporan yang memberikan informasi mengenai perkiraan perhitungan tingkat hunian kamar yang bersifat harian pada satu hari atau tanggal tertentu berdasarkan reservasi yang sudah ada. (lihat Gbr. 2.44)

| option . Design by the                | Print b      | y Led.       | Ent           |                |      |     |                |              |              |              |              |              |               |               |                 |              |              |              |              |   |
|---------------------------------------|--------------|--------------|---------------|----------------|------|-----|----------------|--------------|--------------|--------------|--------------|--------------|---------------|---------------|-----------------|--------------|--------------|--------------|--------------|---|
| 1                                     | 11           | 1            |               | -              | 1    |     |                |              |              |              |              |              |               |               |                 |              |              |              |              | 6 |
|                                       |              |              |               |                |      |     |                | 2011/24      |              | Varia        | 162001       |              |               |               |                 |              |              |              |              |   |
|                                       |              |              |               |                |      |     |                | Daily Fr     | PECAIE       | d Rose       | n Occu       | INTERV       |               |               |                 |              |              |              |              |   |
|                                       | 87/18<br>Med | 08/10<br>Thu | 89/18.<br>Fr5 | 10/10 .<br>Sat | 5un  | Non | 13/18 .<br>Toe | 14/18<br>ked | 15/10<br>Thu | 16/18<br>Fri | 17/18<br>Sat | 18/18<br>Sut | 19/18<br>Plon | 28/18.<br>Tue | 21/18 :<br>Vied | 22/18<br>Thu | 23/18<br>Fri | 24/10<br>Sat | 25/1e<br>Sun |   |
| Total Rooms                           | 247          | 247          | 247           | 247            | 247  | 247 | 247            | 247          | 247          | 247          | 247          | 247          | 247           | 247           | 347             | 247          | 247          | 247          | 347          |   |
| Active Rooms                          | 214          | 214          | 214           | 214            | 214  | 214 | 214            | 214          | 214          | 714          | 214          | 214          | 214           | 214           | 214             | 214          | 214          | 214          | 214          |   |
| lesident                              | 121          | 129          | 121           | 2              | 1    | 7   | 17             | 17           | 23           | 24           | 54           | 23           |               | 58            | 6               | 6            | 1            | 73           | 1            |   |
| Suarented                             | 5            | 6            |               | 2              |      | 12  | .0             | 6            | 4            | 5            | 1            | 6            | 52            |               | 88              | 0            | 2            | ð            | 6            |   |
| 2 PM                                  | 12           | 3            | 2             |                |      |     | 9              | 1            |              | 27           | 1            | 65           | 1             | - 2           | 58              |              | 78           |              |              |   |
| Dral Confirmed                        |              | 0            | 8             |                |      |     |                |              | 1            |              | B            |              |               |               |                 | P            | 1            | 0            |              |   |
| Slobal Reserve                        | 0            | 0            | 8             |                |      | 0   | -p             | 8            | 0            |              |              |              | a             |               |                 |              | 8            |              |              |   |
| fotal Guests                          | 261          | 262          | 234           | 16             | 17   | 36  | 32             | 40           | 54           | 110          | 118          | 186          | 115           | 115           | 278             | 18           | 104          | 144          | 4            |   |
| Total OCC Rooms                       | 158          | 118          | 123           | 9              | 7    | 19  | 17             | 24           | 28           | 56           | 56           | 94           | 5.9           | 58            | 136             | 6            | 81           | 75           | 3            |   |
| Room Occ. In N                        | 64.5         | 54.5         | 57.5          | 4.2            | -3.3 | 8.9 | 7.9            | 11.2         | 13.1         | 26.2         | 26.2         | 43.9         | 27.6          | 27.1          | 63.6            | 2.8          | 37.9         | 34.1         | 1.4          |   |
| vailable Hooms                        | 76           | 26           | 91            | 205            | 297  | 195 | 197            | 190          | 186          | 158          | 158          | 120          | 159           | 156           | 7B              | 268          | 133          | 141          | 211          |   |
| Alloteents                            |              | 0            | 0             | 0              | a    | 0   |                | 0            |              |              | 8            |              | 6             |               |                 |              | 0            |              | 0            |   |
| Dic w/ Allots %                       | 64.5         | 64.5         | \$7.5         | 4.2            | 3.3  | 8.9 | 7.9            | 11.2         | 13.1         | 26.2         | 26.2         | 43.9         | 27.6          | 27.1          | 63.6            | 2.8          | 37.9         | 34.1         | 1.4          |   |
| WL less by 000                        | 25           | 26           | 41            | 155            | 151  | 139 | 141            | 134          | 110          | 182          | 102          | 64           | 99            | 199           | 22              | 152          | 78           | 84           | 156          |   |
| Construction Provide In-              |              |              |               |                |      |     |                |              |              |              |              |              |               |               |                 |              |              |              |              |   |
| Tentative                             | in the       | i i i i      | 100           |                |      |     |                | 5            | 100          | 1 (4)        |              | 1            | 100           | 1             |                 |              |              | 11           |              |   |
| witing List                           |              |              |               |                |      |     |                |              |              |              |              |              |               |               |                 |              |              |              |              |   |
| Espect Departure                      |              |              |               | 110            |      |     |                |              |              |              |              |              |               |               |                 | 1458         |              |              |              |   |
| aut of order                          |              | 1.54         |               |                |      |     |                |              |              | 56           |              |              |               |               |                 |              |              |              |              |   |
|                                       |              |              |               |                |      |     |                |              |              |              |              |              |               |               |                 |              |              |              |              |   |
| 11-11                                 | 71           | 24           | 10            | 6              | 1    | 38  | 15             | - 28         | 17           | 26           | 76           | RS           | 56            | 56            | 85              | 8            | 14           | 7            | 2            |   |
| SI-IC/MEA                             | - 11         |              |               |                |      |     |                |              |              |              | g            |              |               | 1             |                 |              | 0            |              |              |   |
|                                       |              | 0            |               |                | P    | 0   |                | 0            | a.           |              | 0            |              |               |               | 0               | 0.0          | 0            |              | 0            |   |
| BZ-IC/LC                              | 777          | . 0          |               |                |      | 0   |                | . 0          |              |              | 0            |              | . 0           | 0             |                 |              | 0            |              | 0            |   |
| 52-10/LC<br>12-LS                     | 0            |              |               | . 8            | . 8  |     |                |              | 6            |              | e            |              | 10            |               | 8               |              | 8            |              | 8            |   |
| 82-1C/LC<br>82-L5<br>81-1C0           | - 8          | - 8          |               |                |      |     |                |              | 0            |              | . 0          |              |               | 0             | 9               |              |              | . 0          | 0            |   |
| 82-16/LC<br>82-LS<br>81-160<br>81-150 | 0<br>.8<br>0 | 8            | 0             |                |      |     |                |              |              |              |              |              |               |               |                 |              |              |              |              |   |

Gbr. 2.44 - Daily Forecast Of Room Occupancy

#### 12.8.15 MONTHLY ROOM OCCUPANCY FORECAST

Menu laporan yang memberikan informasi mengenai perkiraan perhitungan tingkat hunian kamar yang bersifat bulanan pada satu bulan atau bulan tertentu berdasarkan reservasi yang terjadi. (lihat Gbr. 2.45)

| Options Design | by LnL Pa | ent by Lni. | Ent                  |                         |              |        | -                |                                     |                              |                 |                                              |         |       |        |             |
|----------------|-----------|-------------|----------------------|-------------------------|--------------|--------|------------------|-------------------------------------|------------------------------|-----------------|----------------------------------------------|---------|-------|--------|-------------|
| 1              |           |             |                      | es.                     |              |        |                  |                                     |                              |                 |                                              |         |       |        | C           |
|                |           |             |                      |                         | 1            | 3      | Forecast s       | if Racin G                          | commer                       |                 |                                              |         |       |        |             |
| DATE           | LAST      | ALIGHT      | ехрест               | ARRIVE                  | EXPECT       | DEPART | R0               | OPI OCC                             | occ(N)                       | AVR()<br>OCC(%) |                                              | ALLDT   | 0-0-0 | GLOSAL | RESE<br>E P |
| ed 87/18-15    | 148       | 284         |                      |                         | 1            | - 55   | 126              | 245                                 | 56.04                        | 58.88           | 19                                           |         | - 51  |        |             |
| The 88/18/15   | 126       | 241         |                      | 17                      |              | 10     | 129              | 248                                 | 68.28                        | 59.58           | 15                                           |         | 50    |        |             |
| ri 09/18/15    | 129       | 248         | 2                    | 4                       | 12           | 22     | 119              | 2.50                                | \$5.61                       | 58.26           | 45                                           |         | 50    | 8 4    | 6           |
| Set 18/10/15   | 119       | 230         | 2                    | 4                       | 112          | 23.8   |                  | 10                                  | 4,21                         | 44.74           | 155                                          |         | 50    | 6 1    | 2           |
| Sum 11/18/15   |           | 16          |                      |                         | 2            | 4      | 3                | 12                                  | 3.27                         | 36.45           | 151                                          |         | 56    | 8 8    | 6           |
| fon 12/10/15   | .7        | 12          | 12                   | 24                      | . 0          |        | 19               | 36                                  | 8.88                         | 31.85           | 139                                          |         | 56    | 6 1    | È.          |
| Tue 13/10/15   | 19        | 36          | . 0                  |                         | 2            | 4      | 17               | 32                                  | 7.94                         | 28,44           | 141                                          |         | 56    | 6 3    | é –         |
| ed 14/18/15    | 17        | 32          | 7                    | 14                      | . 0          | e      | 24               | 46                                  | 11.21                        | 26.29           | 134                                          |         | 56    | 6 1    | 8           |
| Thu 15/18/15   | 24        | 46          | 5                    | 10                      | 1            | 2      | 20               | 54                                  | 13.00                        | 26.82           | 136                                          | 1       | 56    | ii (i  | é –         |
| ri 16/10/15    | 26        | 54          | 32                   | 64                      |              |        | 56               | 118                                 | 26.17                        | 24.95           | 182                                          | 1       | 56    | i (    | £           |
| set 17/10/15   | 56        | 110         | 2                    | 4                       | 2            | 4      | 56               | 110                                 | 26.17                        | 25.05           | 182                                          | 1       | 56    | 6 8    | P           |
| ium 18/18/15   | 56        | 110         |                      | 143                     | 33           | 66     | 94               | 186                                 | 43.93                        | 26.64           | 64                                           | I       | 56    | 1      | 8           |
| toe 10/10/15   | 94        | 186         | 53                   | 105                     | 88           | 126    | 59               | 115                                 | 27.57                        | 26.71           | 99                                           |         | 56    | 6 1    | b           |
| fue 20/10/15   | 59        | 115         |                      |                         | 1            | . 2    | 58               | 113                                 | 27,10                        | 26.74           | 100                                          |         | 56    | 6 1    | ē           |
| led 21/10/15   | 58        | 3,13        | 130                  | 269                     | 52           | 107    | 136              | 279                                 | 63.55                        | 29,19           | 22                                           |         | 56    | 8 1    | ÷           |
| thu 22/18/19   | 136       | 270         |                      | . 0                     | 130          | 260    |                  | 3.0                                 | 2.68                         | 27.54           | 152                                          |         | 50    | i (    | £           |
| ri 21/10/15    | 15        | 10          | 70                   | 156                     | 8 S <b>X</b> | 6      | 81               | 168                                 | 37.85                        | 28.15           | 70                                           |         | 55    | 6 8    | e           |
| at 24/18/15    | 81        | 160         |                      |                         |              | 16     | 73               | 144                                 | 34.11                        | 26.48           | 86                                           |         | 55    | 8 B    | ē           |
| in 25/10/15    | 73        | 144         |                      |                         | 78           | 148    | 3                | - 4                                 | 1.48                         | 27.85           | 196                                          |         | .55   | Hi 🕴   |             |
| fon 26/10/15   | 3         | 4           | 2                    | 4                       | 2            | 3      | 3                | 5                                   | 1,48                         | 25.77           | 156                                          |         | 55    | 6 1    | ÷           |
| Fr Date        | 1 07/10/1 | 5           | 17 AU<br>182<br>2 IU | Segment<br>IT<br>IC/NKA | Codea        | 5      | 2 Al Ar<br>DOC D | rangemei<br>loctor / M<br>ng Stay P | st Codes<br>odicai<br>ackage | -               | 7 All Room Catego<br>DELLIXE<br>JUNIOR SUITE | eres (* |       |        |             |
| To Date        | : 06/11/1 | 2           | 3 80-                | 15/10                   |              |        | 15-10<br>15-1 Li | ing Stay -<br>ong Stay -            | 2<br>-1                      |                 | PRESIDENTIAL SU<br>SUPERIOR                  | ΠE      |       |        |             |

Gbr. 2.45 - Monthly Room Occupancy Forecast

#### 12.8.16 ANNUAL ROOM OCCUPANCY FORECAST

Menu laporan yang memberikan informasi mengenai perkiraan perhitungan tingkat hunian kamar yang bersifat tahunan pada satu tahun atau tahun tertentu berdasarkan reservasi yang terjadi.

Pada report ini terdapat penambahan fungsi yaitu di menubar Options. Terdapat 3 pilihan penambahan informasi pada report, yaitu:

- ) In shading Tenteting
- a) Including Tentativeb) Including Waiting List
- c) Select Segment/Arrangement/Room Type (lihat Gbr. 2.46)

|     |       |       |       | -     | 2748  | Segments | e The    | Algt Cod |          | Il Matamica | s Ist | EAV FLOOR | n Revenue |  |
|-----|-------|-------|-------|-------|-------|----------|----------|----------|----------|-------------|-------|-----------|-----------|--|
|     |       |       |       |       |       | hne      | al Loren | o of For | m Dérusa | 0.00        |       |           |           |  |
|     | 81/18 | 01/11 | 01/12 | 01/01 | 81/82 | 81/83    | 01/04    | 01/05    | 81/86    | 81/87       | 01/08 | 01/09     |           |  |
| -   | Oct   | Nov   | Dec   | 381   | Feb   | Har      | Apr      | May      | Jun      | 341         | ynte  | Sep       |           |  |
| - 2 | 57    |       |       | 0     | 1.    | 1        | 1        | 1        | 1        | 1.          | 1     | 1         | 3         |  |
| 1   | 60    |       | 1 8   | 5     | 1     | ÷ .      |          |          | -        | 1           | ÷     |           | 1         |  |
| 4   | 24    | 14    | 3     | 4     | 1     | 1        | 1        | 1        | 1        | 1           |       | 1         | 1         |  |
| 5   | 28    | 5     | 1     | 1     | 1     | 1        | 1        | 1        | 1        | 1           | 1     | 1         | 1         |  |
| 6   | 148   | 5     | 7     | 1     | 1     | 1        | 1        | 1        | 1        | 1           | 1     | 1         | 1         |  |
| 7   | 126   | 1     | 7     | 1     | 1     | 1        | 1        | 1        | 1        | 1           | 1     | 1         | 1         |  |
|     | 129   | 5     | 1     | 1     | 1     | 1        | 1        | 1        | 1        | 1           | 1     | 1         | 1         |  |
|     | 110   | +     | 2     | 1     | 1     | 1        | 1        | 1        | 1        | 1           | 1     | 1         | 1         |  |
| 28  |       | -31   | 6) B  | 1     | 1     | 1        | 1        | 1        | 3        | 1           | 1     | 1         | 1         |  |
| 31  | 7     | 5.    | 1     | 1     | 1     | 1        | 1        | 1        | 1        | 1           | 1     | 1         | 1         |  |
| 12  | 19    | S     | 1     | 1     | 1     | 1        | 1        | 1        | 1        | 1           | 1     | 1         | 1         |  |
| 13  | 17    |       | 1     | 1     | 1     | 1        | 1        | 1        | 1        | 1           | 1     | 1         | 1         |  |
| 14  | 24    |       | 8     | 1     | 1     | 1        | 1        | 3        | \$       | 1           | 1     | 1         | 1         |  |
| 15  | 28    |       | 1     | 1     | 1     | 1        | 1        | 1        | 1        | 1           | 1     | 1         | 1         |  |
| 16  | 55    |       | 1     | 1     | 1     | 1        | I        | 1        | 1        | I           | 1     | 1         | 1         |  |
| 17  | 56    |       |       | 1     | 1     | 1        | 1        | 1        | -        | 1           | 1     | 2         | 1         |  |
| 18  | 54    |       | 8 8   |       | 1     | 1        |          | ÷        | -        | <b>1</b>    | 1     | 1         | 1         |  |
| 19  | 27    |       | 2     | *     |       | ÷        | ÷        | ÷        | 1        | -           | 2     | 1         | 1         |  |
| 21  | 236   |       |       |       | 2     | Q 8      | 1        | 1        |          | 1           |       | 1         | 1         |  |
| 22  | 6     |       | 1     | 1     | 1     | 1        | 1        | 1        | 11       | 1           | 1     | 1         | 1         |  |
| 23  | 81    |       | 1     | 1     | 1     | 1        | 1        | 1        | 1        | 1           | 1     | 1         | 1         |  |
| 24  | 75    |       | 1     | 4     | 1     | 1        | 1        | 1        | 3        | 1           | 1     | 1         | 1         |  |
| 25  | з     | 6     | 1 1   | 3     | 1     | 1        | 1        | 1        | 1        | 1           | 1     | 1         | 1         |  |
| 26  | з     | 6     | 1 .   | 9     | 1     | 1        | 1        | 1        | 1        | 1           | 1     | 1         | 1         |  |
| 27  | 61    |       | 5     | 3     | 1     | 1        | 1        | 1        | \$       | 1           | 1     | 1         | 1         |  |
|     |       |       |       |       |       |          |          |          |          |             |       |           |           |  |
|     |       |       |       |       |       |          |          |          |          |             |       |           |           |  |

Gbr. 2.46 - Annual Room Occupancy Forecast

#### 12.8.17 ROOM PLAN

Menu yang berfungsi untuk memberikan informasi mengenai perencanaan penjualan dan status kamar yang tersedia berdasarkan reservasi yang ada. Pada fungsi Room Plan dapat dilakukan:

- Modify untuk mengubah tanggal kedatangan, tanggal keberangkatan dan mengubah nomor kamar serta data reservasi lainnya.
- Display yaitu untuk melihat range tanggal dari data tamu yang sudah melakukan reservasi dan data tamu yang berstatus resident.
- Indikasi warna yang ada :

Hijau muda menunjukkan kamar dengan status Vacant Dirty

Hijau Tua menunjukkan status kamar yang sudah dibooking oleh tamu hotel (Reserved)

Merah menunjukkan status kamar yang sedang dalam perbaikan (Rusak/Out Of Order)

Coklat Muda menunjukkan status kamar yang tidak dijual untuk tamu hotel (Off Market)

Biru menunjukkan status kamar yang dihuni tamu hotel (Occupied)

| VHP    | Visue        | Hotel         | Progn     | ers.  | GRA                              | ND          | ISUAL          | HOTEL     | (lakarta)   | User a       | ndata      |                 |              |             | -            |              | -              |                                                                                                    | -          |          |              | (eran)   | an inc |
|--------|--------------|---------------|-----------|-------|----------------------------------|-------------|----------------|-----------|-------------|--------------|------------|-----------------|--------------|-------------|--------------|--------------|----------------|----------------------------------------------------------------------------------------------------|------------|----------|--------------|----------|--------|
| 11.794 | Dout         | EAR           | -         | T-    | -                                | -           | 1              |           |             | _            | _          | _               | _            | _           | _            | _            | _              | _                                                                                                    | _          | _        | -            | -        | 1.4    |
| 4      | 100          |               |           |       |                                  |             |                |           |             |              |            |                 |              |             |              |              |                |                                                                                                    |            |          |              |          |        |
| -      | 1            |               | _         |       |                                  | _           | 1              | 10        | _           | _            | _          |                 | 1.572        | _           | _            | _            | _              | _                                                                                                    | _          | _        | _            | _        |        |
|        |              |               |           |       | -                                |             |                | 1000100   |             |              |            | Ruse            | et Flan      |             |              |              | (              |                                                                                                    |            |          |              |          |        |
| 12     | Retto        | Enec          | - 2       | I St. | ReCat                            |             | 47734<br>HED   | THU       | FRI         | SAT          | SUN        | NCN             | THE          | NED         | THU          | *RI          | SAT            | SUN                                                                                                    | MON .      | TUE      | LED 1        | THU      | PRE    |
| 05     | 507          | 589           | T         | 00    | SPR                              |             | HH             | STITE     | STILL       | 5            |            | 1000            |              | The state   |              | 1000         |                | Contra La Contra La Contra |            | -        | 1            | 1000     | 1      |
| 85     | 588          | 510           |           | 00    | SPN.                             |             | Join           | S Joko    | SJeko       | s i          |            | 810-10          | 1000         | 3 BHPB      | SINCE        | Deme         | 1 HIER         | 10498                                                                                                    | 2          |          |              |          |        |
| 05     | 589          | 587           |           | 00    | SPR                              |             | kindi          | Hands     | wind:       |              |            | 04-0            | JOM-B        | 3 BMP9      | Jenne        | 2644.8       | JUNPO          | 1946                                                                                                    | 1          |          |              | Parrie   | _      |
| #5     | 510          |               | $\square$ | 即     | SPR                              | 3           | Shala          | In Pranc  |             |              |            | Satri           | 2            |             | -            | NOVY .       | P NOVY         | Renta                                                                                                    | Restal     | Seema    | (Settin)     | dientroi |        |
| -      | 511          | -             |           |       | SPR                              | 2           | -              | -         | -           | -            | -          | P. CHARLES      | -            | -           | -            | Putte        | YVURE          | Yitemba                                                                                                    | A Reation  | Realting | k Genetical  | limbei   | _      |
| -      | 112          | -             | ++        | 00    | SPR                              |             |                | Dente     | in function | n Barrier    | The second | Contractory of  | - Contractor | re hamba    | TI Del mitel | Treasure and | THE OWNER OF   | tinante.                                                                                                    | re Deatter | Dampa    | ni Shenti la | glantian | tient  |
| 85     | 516          |               |           | 00    | SPR                              |             | all the        | dia.      | diam-ha     | -            |            | IN STREET       | June 1       | Iner        | ABREAK       | -            | and a          |                                                                                                    |            |          |              | -        | -      |
| #5     | 11           | 1             |           | Ve    | SPR                              |             |                | (interest |             | 1            |            | designed to the |              | al deserve  |              | No.          | Dieres         | 1. Committee                                                                                                    |            |          | -            | 1        | -      |
| 85     | 518          |               |           | . 00  | SPR                              |             | haltys         | diany     | duahyu      | đ            | 0.0.0      | 0-0-0           | 0.0.0        | 0.0-0       | 0-0-0        | 0-0-0        | 0-0-0          | 0-0-0                                                                                                    | 0-0-0      | 0-0-0    | 0-0-0        | 0-0-0    | 0-0    |
| 85     | 519          |               |           | 00    | SPR                              |             | Suhar          | ySahar    | Sultar      | y C          |            | UNPB            | XIMPB        | X ENP9      | XENPE        | Ser.         |                | Server.                                                                                                    |            |          |              |          |        |
| 85     | 528          |               |           | 00    | SPR                              |             | Anggo          | r Anger   | 41680       | r            |            |                 |              | ENP1        | Steres       | 200440       | 2014-0         | 104-0                                                                                                    |            |          |              |          | _      |
| 05     | 521          |               |           | m     | SPR                              | 3           | 197            | -         |             | 1            |            | _               | _            |             | _            | <b>Color</b> | Revis          |                                                                                                    |            |          |              |          | -      |
| -05    | 525          | No.           |           |       | SPR                              | -           | Singles        | abotos    | ic Suiter   |              |            | -               | -            | cutto D     | 22012        | 2000         | 300-0          | INPR                                                                                                    |            |          |              |          |        |
| 05     | 525          | 527           | ++        | 00    | SPR.                             |             | COLUMN T       | ALL LA    | REATS       |              | -          | -               | -            | -           |              | alaute t     |                | Colorest C                                                                                                    | -          |          | -            |          | -      |
| 85     | 638          | 249           | +         | 100   | SPR.                             | H           | and a second   | enter ya  | opta Lus    |              |            | ALC: NO.        | TIMET        | T PMPB      | TRAFE        | S and        | Jon a          | 1095.0                                                                                                    |            |          |              |          | -      |
| 85     | 530          |               | +         | 10    | OLX                              | 3-          |                | Section 1 |             | 1            |            | 10000           |              | a statement |              | -            | -              |                                                                                                    |            |          |              |          | -      |
| 85     | 532          |               |           | 00    | SPR                              |             | Urspt          | oUript    | du-1pt      | ()           |            |                 | 1            | eves.       | 21078        | 298629       | 3311129        | 10478                                                                                                    |            |          |              |          |        |
| 85     | 536          |               |           | 00    | SPR                              |             | Andi           | Alandi    | #And1       | A Anth       | AAndi      | Ajandi          | Aandi        | Andi        | AAndi        | AAnuti       | <b>B</b> And 1 | Aandi                                                                                                    | Andi       | Andi     | Mandi        | Andl A   | And    |
| 85     | 5.18         |               |           | 00    | SPR                              |             | Slame          | t Slam    | t Slate     | t Slam       | rt Slame   | + Slame         | et Silame    | tSlam       | 1 Slame      | t Slame      | tSlam          | + Slame                                                                                                    | t Slane    | t SLame  | t Slame      | Slamet   | Slar   |
| 85     | 550          |               |           | 1 00  | 45                               |             | 0-0-0          | 0.0.0     | 000         | 0-0-1        | 10.0.0     | 0.0.0           | 000          | 0-0-0       | 0.0-0        | 000          | 0-0-0          | 0.0.0                                                                                                    | 0.0.0      | 0-0-0    | 0.0.0        | 0.0-0    | 0-0-   |
| 115    | 552          | Pine .        | ++        | 1 00  | US I                             |             | 0 0 0          | 0.0.0     | 0-0-0       | a de la c    | 1 0 0 0    | 0.0.0           | 0.0.0        | 000         | 0.0-0        | 0.0.0        | 0-0-0          | 0.0.0                                                                                                    | 0.0.0      | 0.0.0    | 000          | D-0-0    | 0.0    |
| 85     | 100          | 200           | +         |       | DIV.                             | 1           | No.            |           | -           |              | -          |                 | -            |             | -            |              | -              |                                                                                                    |            |          |              |          | -      |
| 100    | 220          | 290           | -         |       | DOL A                            |             |                |           |             | -            |            |                 |              | -           |              | -            |                | -                                                                                                    | -          | _        | -            | _        | -      |
| 0.5    | play<br>ECTE |               | 6         |       | Sortin<br>Roc<br>O Rom<br>O Flor | om N<br>Cal | umbe<br>legory |           |             |              |            |                 | *            |             |              |              |                |                                                                                                    |            |          |              |          |        |
|        |              | -             |           |       |                                  |             |                |           |             |              |            |                 |              |             | _            | _            |                |                                                                                                    |            |          |              |          |        |
|        |              |               |           |       |                                  |             |                |           |             |              |            |                 |              |             |              |              |                |                                                                                                    |            |          |              |          |        |
| 95     | 510          |               |           | 00    | SPR                              |             | lahyu          | diatiyo   | chiatry u   | 1            | 0-0-0      | 0-0-0           | 0-0-0        | 0-0-0       | 0-0-0        | 0-0-0        | -0-0-C         | 0-0-0                                                                                                    | 0-0-0      | 0-0-0    | 0-0-0        | 0-0-0    | 0-0    |
| -      | 519          | -             |           | 00    | SPR                              |             |                | Edit M    | lain Rese   | nistion      | 1          |                 | April 2      | STATE OF    | 104418       | 1            |                | and so its                                                                                                    |            |          | -            |          | -      |
| -      | 529          |               |           | 00    | 200                              |             |                | Edit T    | his Reser   | ration       |            |                 | _            | 200-2       | CONTR.       | PONE-D       | Distantia      | CIND'S                                                                                                    |            |          |              |          | -      |
| 45     | 523          | -             |           | 100   | SPIN 1                           | 1           |                | Check     | in the a    | unit.        |            |                 |              | THE .       | Distant      | 1000         | 10000          | TOMOS                                                                                                    |            | -        | -            |          | -      |
|        |              | in the second |           | 1     | Tana a                           |             |                | 1000      | 1000        | and a second |            |                 |              | -           |              | - 0 H - 0    |                |                                                                                                    |            |          | _            | -        |        |

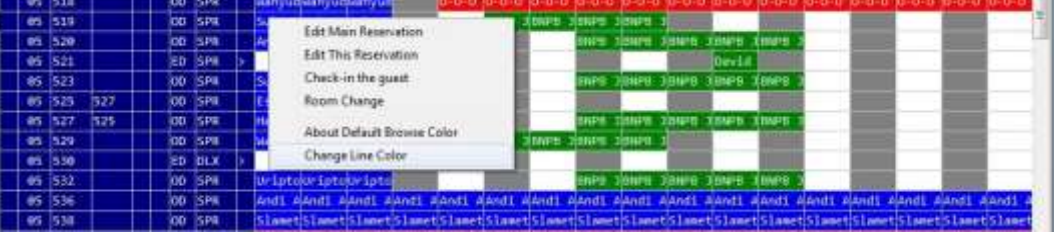

Gbr. 2.47 - Room Plan

Bila diklik Kanan pada baris yang terselect akan menampilkan beberapa menu :

- 1. Edit Main Reservation, Fasilitas untuk mengEdit Main Reservasi.
- 2. Edit This Reservation, Fasilitas untuk mengEdit Reservasi.
- 3. Check-in The Guest, Fasilitas untuk mencheck-inkan tamu.
- 4. Room Change, Fasilitas untuk mengganti no. Kamar dari reservasi \*(lihat Gbr. 2.47)

Cara menggunakan Room Change :

- 1. Pada layar Room Plan, blok nama tamu yg akan pindah kamar
- 2. Klik kanan mouse, lalu pilih Room Change.
- 3. Klik nomor kamar tujuan yang ada dikolom RmNo (misalkan dari kamar 510 pindah ke 517).
- 4. Setelah muncul text box, kosongkan text box tersebut (biarkan blank) klik 517. lalu klik icon Execute.
- 5. Sekarang tamu dari kamar 510 telah berpindah ke kamar 517.

Note:

SINDATA Turning Knowledge Into Solutions

- Room Change dapat dilakukan untuk status tamu yang masih reservasi maupun yang telah In-House.
- Room Change hanya dapat dipindahkan ke kamar yang sudah berstatus Vacant Clean.

#### 2.8.17.1 Edit Reservation dari Room Plan

Bila tamu yang sudah check-in hendak memperpanjang masa tinggal (extend) atau mempercepat kedatangan/early check-in, maka lakukan:

- A. Memperpanjang masa tinggal (Extend)
  - 1. Dari menu Room Plan gerakkan kursor menuju ke nama tamu yang akan extend (misal kamar 104)
  - 2. Klik icon Modify, secara otomatis langsung ke menu "reservation line", kemudian ganti tanggal keberangkatan/depart yang ada dengan tanggal kapan tamu akan check-out, setelah selesai klik Execute, maka secara otomatis kembali ke Room Plan

#### B. Mempercepat kedatangan (Early Check-In)

Apabila tamu sudah membuat reservasi, (misal: kamar 116 akan check-in tanggal 24/12/98). Bila tamu hendak mempercepat tanggal kedatangan, maka cara mengubahnya adalah:

- 1. Gerakkan kursor menuju ke nama tamu (lihat Gbr. 2.48)
- 2. Klik Icon Modify, secara otomatis langsung ke menu reservation line, kemudian di field "Arrival", ganti tanggal kedatangan yang dikehendaki.

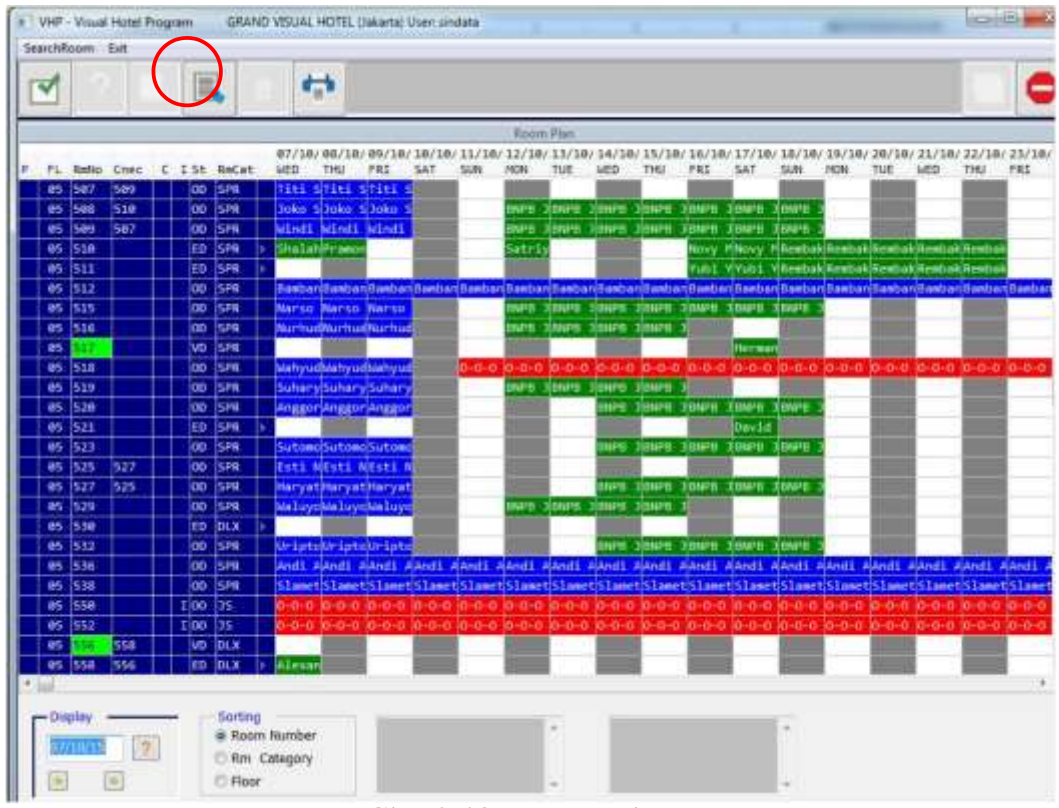

Gbr. 2.48 - Room Plan

#### 2.8.17.2 Display Kamar dari Room Plan

Cara menjalankan Fungsi Display Room

- 1. Dari menu "Reservation"Klik Room Plan
- 2. Layar Room Plan
- 3. Blok salah satu nomor kamar yang ada tanda bintang
- 4. Kemudian klik icon Room Picture
- 5. Maka tampil gambar room (lihat Gbr. 2.49)

| carchillopen - Lob |      |      |         |                    |                         | _                       | _       |            | _        |           | _      | _        | _     | 1     |          | _    |
|--------------------|------|------|---------|--------------------|-------------------------|-------------------------|---------|------------|----------|-----------|--------|----------|-------|-------|----------|------|
| 1                  |      |      |         | -                  |                         |                         |         |            |          |           |        |          |       |       |          |      |
|                    |      |      |         |                    |                         | Room                    | Plin    |            |          |           |        |          |       | _     | -        | 1.5  |
|                    |      | -    | _       | 18/03/19/03/20/0   | / 21/03/ 22/0           | 3/ 23/03/               | 24/03/3 | 25/83/26/4 | 3/ 27/03 | / 28/03/  | 29/03/ | 30/03/   | 31/03 | 01/04 | / 02/04/ | 03/6 |
| FL Refis Con       | 10 C | I St | ReCat   | THE HED THU        | FRI SAT                 | SUN                     | MON 1   | TUE HED    | THU      | FRI       | SAT    | SUN      | NON   | THE   | HED      | THU  |
| 01 (105            | 9    | OC.  | 570     | THEOSIC            |                         | _                       |         | _          | _        |           |        |          |       |       |          |      |
| 01 107             | 1    | loc. | STD     | RESTARISTA         | No. of Concession, Name | - Petrone               | -       |            | _        | _         |        |          |       | _     |          |      |
| 81 189             | 9    | W.C. | 510     | DOM 1 KOCKUTHOCKU  | BUTHELED THE            | TROINCH                 |         |            | _        |           |        | -        |       | -     |          |      |
| 91 111             | 1    | - oc | STD     | KARTSEKARTSS       |                         |                         |         |            | _        | _         |        |          |       | -     |          |      |
| 81 115             | 9    | OC.  | STD     | TRE H4             |                         | _                       |         |            |          |           |        |          |       |       |          |      |
| 01 116             | 1    | 00   | STD     | SAKTA SAKTA SAKTA  |                         | 100                     |         | 1          |          |           | 1      |          | 11123 |       | -        | _    |
| 81 117             | 1    | OK.  | STR     | HTOL NOOT N        |                         |                         |         |            | -        |           | 1      |          |       | _     |          |      |
| 01 115             | 9    | gc.  | STD     | THEOSE             |                         |                         |         | 1          |          |           | 1      |          |       |       |          |      |
| 01 119             | 9    | OC.  | STD     | 1010051            | -                       | a second                |         |            |          |           | 1      |          |       | _     |          |      |
| 01 120             | 9    | ۵¢   | 510     | HENDER             | -                       | No. of Concession, Name |         | -          |          | _         | -      | _        |       |       |          |      |
| 01 121             | .1   | OC.  | STD     | TEGAR TEGAR        |                         | 100                     |         |            |          |           | -      |          |       |       |          |      |
| #1 122             | 1    | ×    | STD.    | ADE SA ADE SA      |                         | 1000                    |         |            |          |           | 1      |          |       | _     |          |      |
| <b>B1</b> 123      | 9    | ×    | STD     | ANTONE             | - C                     | 12000                   |         | 3          |          | · · · · · | 2      | <u> </u> | 1000  |       |          | L    |
| 01 124             | 9    | WC.  | STD     | ENERAL             |                         |                         |         |            |          |           |        |          |       |       |          |      |
| 01 125             | 6    | WC.  | STD.    | HENDER HENDER HEND |                         | 1000                    |         |            |          | L         |        |          |       |       |          |      |
| 01 126             | T    | SC.  | STD     | FERT OFERT O       |                         | 121                     |         |            |          |           | 1      |          |       |       |          |      |
| 61 127             | 9    | ٥c   | STD     | INTUNC             |                         | 2100                    |         |            |          |           | 1      |          |       |       |          |      |
| 01 128             | 9    | OC.  | STD     | HENDIKA            |                         |                         |         |            |          |           |        |          |       |       |          |      |
| 01 125             | T.   | ØC.  | STD     | HENDEL HENDEL      |                         | 1                       |         |            |          |           |        |          |       |       |          |      |
| 82 281             | Q.,  | OK.  | STD     | 305/945            |                         |                         |         |            |          |           | 1      |          | 1100  |       |          |      |
| 92 283             | 9    | ME   | STD     |                    | 1                       |                         |         |            |          | -         |        |          |       |       |          |      |
| 82 285             | 9    | OC.  | STD     | KIN TAKIN TAKIN T  | 1                       |                         |         |            |          |           |        |          |       |       |          |      |
| 82 206             | T    | OC.  | STD     | AHES PANES P       | -                       | 12                      |         | 3          |          |           | 1      |          | 1     |       |          | -    |
| 82 287             | 0    | WE   | STD     | RADYAN             |                         |                         |         | 5          |          |           | 1      |          |       |       |          |      |
| 82 288             | T    | oc   | STD     | RILA DRILA DRILA   | <b>D</b>                | 12111                   |         | 7          | 1        |           | 1      |          | 121 1 |       | 1 3      |      |
|                    |      |      |         |                    |                         | -                       |         |            |          |           | -      |          | -     | -     |          | -    |
| - Display          | _    |      | Serting |                    |                         |                         |         |            |          |           |        |          |       |       |          |      |
|                    | -    |      | # Roon  | n Number           |                         |                         | 50 - E  |            |          |           | 2      |          |       |       |          |      |
| 18/03/14           | 2    |      | C Rep . | Category           |                         |                         |         |            |          |           |        |          |       |       |          |      |
| 1 1 1 1 1 1 1      |      |      |         |                    |                         |                         |         |            |          |           |        |          |       |       |          |      |

Gbr. 2.49 - Display Room

#### 12.8.18 FLOOR PLAN

Menu yang berfungsi untuk memberikan informasi mengenai perencanaan penjualan dan status kamar yang tersedia berdasarkan reservasi yang ada, bedanya dengan Room Plan terlihat dari visualisasi Floor Plan yang menunjukkan layar sesuai dengan denah hotel tiap lantai. Floor Plan dapat diakses langsung dengan menekan tombol Ctrl + F dari layar "Guest Card File" (GCF), maka sistem akan langsung masuk ke layar "Floor Plan" (lihat Gbr. 2.50)

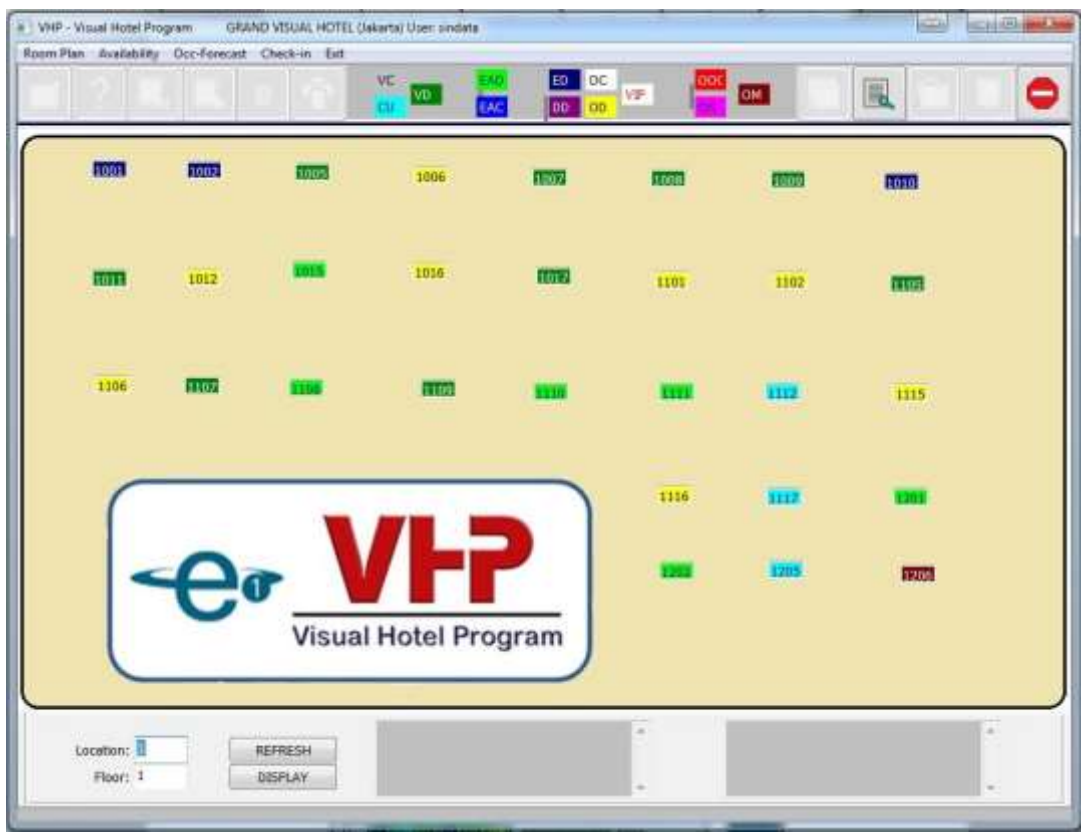

Gbr. 2.50 - Floor Plan

Fitur yang ada pada menu Floor Plan:

- 1. Untuk kamar-kamar yang statusnya sudah VC (Vacant Clean) dapat melakukan Quick C/I:
  - Klik kamar dengan status VC, klik icon Check-In
  - Masukkan tanggal Departure dan Nama tamunya. Setelah menekan Enter akan ditampilkan nama tamu yang sesuai. Jika tidak ada maka dapat membuat baru dengan klik Create (lihat Gbr. 2.51)
  - Setelah selesai klik OK maka akan masuk ke dalam layar Reservasi

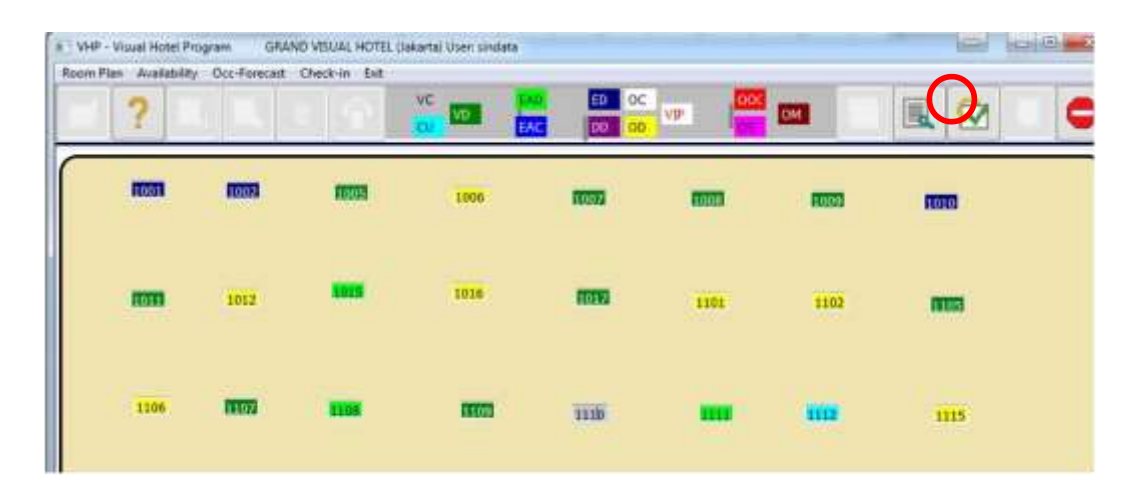

| leservation Name                                                                                                    |                  |                      |           |             |          |                        |          |        |         |               |               |             |           |
|----------------------------------------------------------------------------------------------------|------------------|----------------------|-----------|-------------|----------|------------------------|----------|--------|---------|---------------|---------------|-------------|-----------|
|                                                                                                    | Comp             | arry / Theyall Agent | hterre    |             |          |                        |          |        |         | Excervation : |               |             |           |
| Reme                                                                                                    |                  | Citry City           | Com       | No RefNo    | 1        | Arrival                | Depart   | Cat    | Qty     | RoomRate A    | rgt Rest      | ID STALL    | roupname  |
| ***WALK BLOOKST                                                                                                    | 2 L              | 344                  |           | 0           |          | 05VLW15                | 67/10/13 | (ULK   | 001     | 802,960.000   | L 15          |             |           |
|                                                                                                    |                  |                      |           |             |          | 05/10/19               | 07/10/19 | SPR    | 001     | 457,380.00 R  | 0 155         | 1 6         |           |
|                                                                                                    |                  |                      |           |             |          | 06/10/1                | 07/10/15 | SPR.   | 001     | 457,380.00 R  | 0 161         | ð E         |           |
|                                                                                                    |                  |                      |           |             |          | 06/10/13               | 07/10/15 | SPR    | 100     | 457,380.00 R  | 0 161         | 2 6         |           |
|                                                                                                    |                  |                      |           |             |          | 06/10/15               | 02/10/11 | SPR    | 001     | 457,380.00 R  | 0 161         | 0 6         |           |
|                                                                                                    |                  |                      |           |             |          | 06/10/11               | 07/10/1  | SPR    | 001     | 572,451.00 R  | 8 100         | 9 6         |           |
|                                                                                                    |                  |                      |           |             |          | 17 had                 |          |        |         |               |               |             | 1.5       |
|                                                                                                    |                  |                      | · Before- | After Allot | ment     |                        | Show Ra  | stes 1 | Show    | Rate Codes    |               |             |           |
| Company / TA:                                                                                                    | **WALK IN GUE    | est**"               | 1         | NEXT        |          |                        |          |        |         |               |               |             | 14        |
|                                                                                                    | AND DO THE OWNER | 1.1.1.1.T            | -         |             |          |                        |          |        |         |               |               |             |           |
| Armvel:                                                                                                    | SAM TO A PE      | Nights: 1            |           | _           | -        |                        |          |        |         |               |               |             |           |
| Departure:                                                                                                    | 08/10/15         | RenQty: 1            |           | CANCE.      |          |                        |          |        |         |               |               |             |           |
| Adult:                                                                                                    | 1                | Child: 0             |           |             |          |                        |          |        |         |               |               |             |           |
|                                                                                                    |                  |                      |           |             |          | and some difference of |          |        |         |               |               |             |           |
|                                                                                                    | 630605           | 00210215             | AGRANE    | 100         | anns ean | annety.                |          |        |         |               |               |             |           |
|                                                                                                    | Wednesday        | Thursday             | Fridey    |             |          |                        |          |        |         |               |               |             | 1         |
|                                                                                                    | 10               |                      |           |             |          |                        |          |        |         |               |               |             |           |
| 940 - N                                                                                                    | 22               | - 24                 |           |             |          |                        |          |        |         |               |               |             |           |
| BAR1/RE/3/0                                                                                                    | 820,380          | 820,380              | 820,380   |             |          |                        |          |        |         |               |               |             |           |
| 3ARA/R8/5/0                                                                                                    | 505,780          | 505,780              | 505,780   |             |          |                        |          |        |         |               |               |             |           |
| 1484/80/1/0                                                                                                    | 433,180          | 433,180              | 433,180   |             |          |                        |          |        |         |               |               |             |           |
| DEX - 0                                                                                                    | 9                | 9                    | 13        |             |          |                        |          |        |         |               |               |             |           |
| SAR1/R8/1/0                                                                                                    | 892,980          | 892,980              | B92,980   |             |          |                        |          |        |         |               |               |             |           |
| BAR4/RB/1/0                                                                                                    | 566,280          | 566,280              | 566,280   |             |          |                        |          |        |         |               |               |             |           |
| BARRAN HOLE TAIL                                                                                                    | 493,680          | 493,680              | 493,680   |             |          |                        |          |        |         |               |               |             |           |
| 15 - 0                                                                                                    | 1                | 1                    | 1 1       |             |          |                        |          |        |         |               |               |             |           |
| AND DESCRIPTION OF                                                                                                    |                  | -                    | 111       |             |          |                        | 100      | -      |         | 1000          | and in        | -           |           |
| All strength                                                                                                    |                  |                      |           |             |          |                        |          |        |         |               |               |             | -         |
| Annal Adver Alighter                                                                                                    |                  |                      |           |             | -        |                        | -        |        |         |               |               |             |           |
| Tetal Costraction                                                                                                    |                  |                      |           |             |          |                        |          |        | 0       |               |               | 10          |           |
| Dut-of-Order                                                                                                    |                  |                      |           |             |          |                        |          |        | <u></u> |               |               | - 50        | 19.50     |
| and an a state of the state of the state of | 30               | 00                   | 100       | 100100      |          | Aller                  | 343      |        | A.C     | 111207        | Column Column | CONTRACT OF | Cition in |

Gbr. 2.51 - Quick C/I pada Floor Plan

Untuk Arrival Today dapat dilakukan Check-In dengan cara klik kamar dengan status clean yang akan dilakukan Check-In kemudian klik icon Check-In (lihat
 Gbr. 2.52)

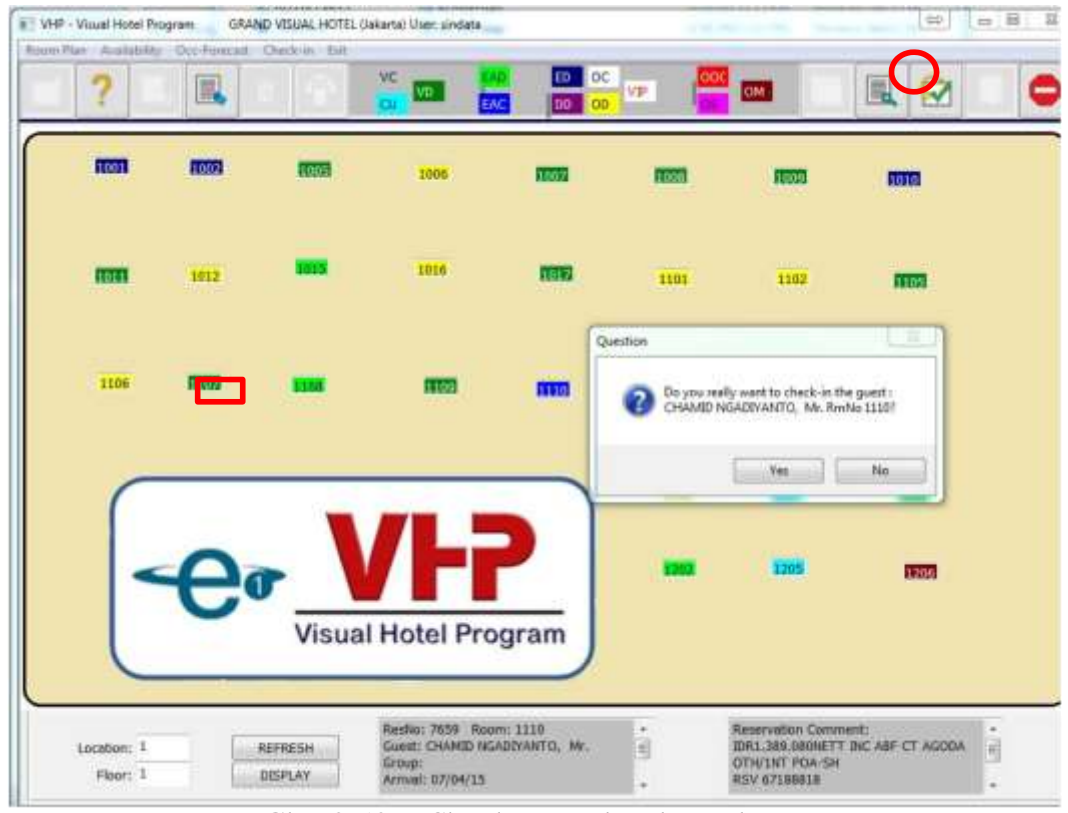

Gbr. 2.52 – Check-In pada Floor Plan

3. Untuk kamar yang Occupied dapat langsung masuk ke layar FO Cashier Invoice dengan cara klik kamarnya kemudian klik icon FO Invoicing (lihat Gbr. 2.53)

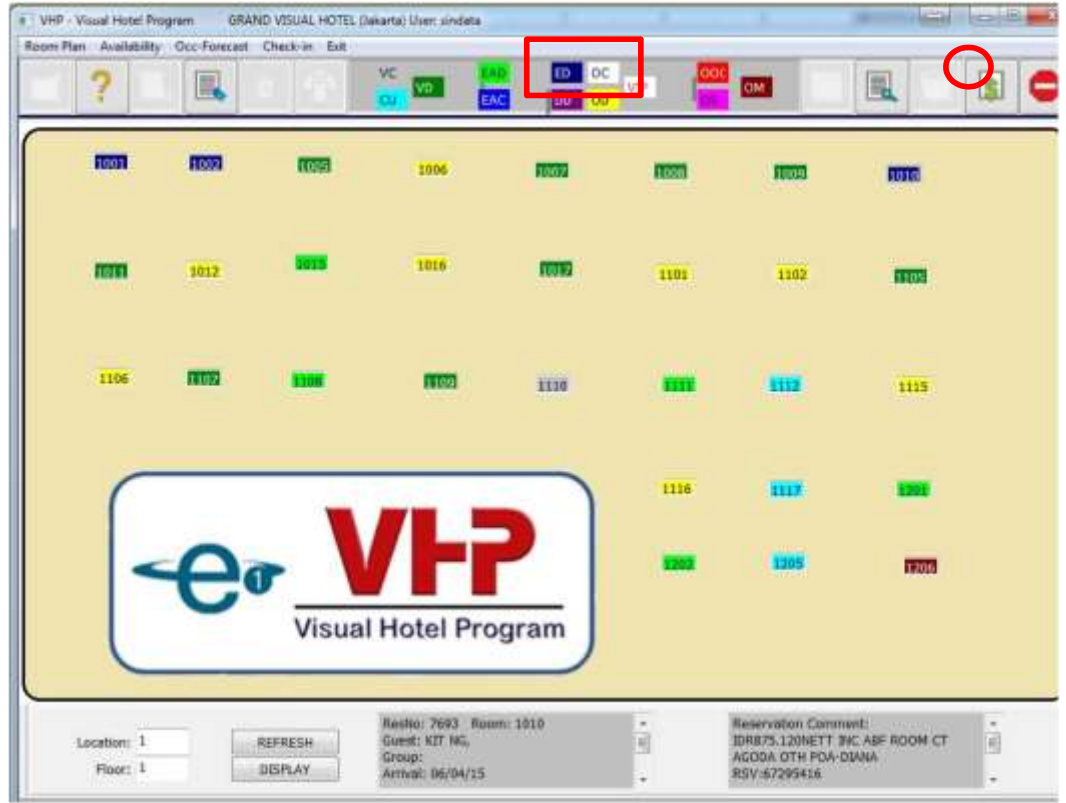

Gbr. 2.53 - FO Invoicing pada Floor Plan

- 4. Kemudian jika ingin melihat "Room Plan" dari salah satu kamar dapat dilakukan dengan memilih nomor kamar yang diinginkan kemudian klik menubar Room Plan maka akan masuk ke dalam layar "Room Plan" dan kamar yang dipilih tersebut ada di posisi paling atas
- 5. Selain itu dari Floor Plan juga dapat menampilkan menu "Availability" dan "Occupancy Forecast" dari menubar

#### Catatan :

Untuk pembuatan gambar Floor Plan harus menggunakan dimensi 1010x560 pixel dengan format file bitmap(.bmp)

Contoh penamaan file:

FLPLAN[Lokasi][lantai].bmp FLPLAN12.bmp : artinya Lokasi = 1, Lantai = 2

#### 12.8.19 REORGANIZED RESERVATION RECORD

Menu yang berfungsi untuk mengorganisir/mengatur ulang kembali data sistem yang mengalami perubahan tetapi belum terupdate oleh sistem, sebagai contoh Room Number yang terblok, tetapi pada kenyataannya sudah tidak terpakai. (lihat Gbr. 2.54)

| VHP - Visual Hotel Program                                                                                                    | GRAND | VESUAL HOTEL (                          | lakarta) Usen s<br>rice - New Use | undete<br>Exit                                                                                                    |           |       |        |     |        |        | _        |             | 1.001.00          |   |
|----------------------------------------------------------------------------------------------------|-------|-----------------------------------------|-----------------------------------|----------------------------------------------------------------------------------------------------|-----------|-------|--------|-----|--------|--------|----------|-------------|-------------------|---|
|                                                                                                    | 1     | -                                       |                                   | ~                                                                                                    | +         | 寨     | i      | H   | 66     | RSV    | R        | w G         | **                | C |
| American                                                                                                    | A     |                                         |                                   | Gue                                                                                                    | d Card Fi | let.  |        | A   | -      |        | <u>л</u> | u se contra | A                 | _ |
| lone                                                                                                    | Cour  | itry Address                            | 0                                 | tty.                                                                                                    |           |       | Phone  |     |        | Zφ     | Sex      | ID CardNo   |                   | - |
| BAMBANG MEETINGIN, NO.                                                                                                    | 344   |                                         |                                   |                                                                                                    |           |       |        |     |        |        |          |             |                   |   |
| DR HENERETHOWALAN, Mr.                                                                                                    | DIA   | 3LH05 04                                | OKROAMBK W                        | OGYAKARTA                                                                                                    |           |       |        |     |        |        | F        | 347101560   | 9720001           |   |
| JUSTDOHADI JUSTDOHADI, MV                                                                                                    | INA   | 1 - 1 - 1 - 1 - 1 - 1 - 1 - 1 - 1 - 1 - |                                   |                                                                                                    |           |       |        |     |        |        |          |             |                   | _ |
| SUVANTO SUVANTO, Mr.                                                                                                    | DIA   | 4                                       |                                   |                                                                                                    |           |       |        |     |        |        |          | _           |                   | _ |
| BANGDA) MASTILIR ADELIMA,                                                                                                    | INA   | 511                                     |                                   |                                                                                                    |           |       |        |     |        | -      | м        |             |                   |   |
| OUT SEER****                                                                                                    | INA   |                                         |                                   |                                                                                                    |           |       | _      |     |        | _      | -        |             |                   | _ |
| ""BC OTHERS"",                                                                                                    | DLA   |                                         |                                   |                                                                                                    |           |       | _      |     | _      | -      |          |             |                   | _ |
| "WALK IN GUEST"",                                                                                                    | DIA   | Reorganizing R                          | som Plans                         |                                                                                                    |           |       |        |     |        | X in   | -        |             |                   | _ |
| *WEDDING EVENT**,                                                                                                    | 100   | No Fleg                                 | Descriptio                        | n                                                                                                    | _         | . 1   | otal + | 1   | -      |        | -        |             |                   | - |
| MANETO,                                                                                                    | Die   | THE REAL PROPERTY.                      | Delative B                        | monudan Ran                                                                                                    |           |       | 1111   | - 3 | NED    |        |          |             |                   | - |
| DAMPIES ANGUARA PUTKA, BPS                                                                                                    | . P0  | 02 Rebuild                              | Creating F                        | Roompian reco                                                                                                    | ande      |       | 379    | 1   |        |        | M        | 332007130   | 1000068           | - |
| A HADLI KANTA JAYA, MIK                                                                                                    | 1964  | 03 Rebuild                              | Updating                          | Room Stetus                                                                                                    |           |       | 0      | 1.0 |        |        | M        | 31/50/231   | 1/30005           | - |
| LATEF B. SPK                                                                                                    | 200   |                                         |                                   |                                                                                                    |           |       |        | 5   | TART   |        | M        | 327508100   | 4020020           | - |
| TANKING PRATANETOSA, MR.                                                                                                    | 210   |                                         |                                   |                                                                                                    |           |       |        | 100 |        |        |          | 20102110    | 61240/02          | - |
| LANKA (BURDER) MD                                                                                                    |       | 1                                       |                                   |                                                                                                    |           |       |        | 0   | AJICEL |        |          | 335454340   | FLENDINE          | - |
| EAUZIAN NUR MR                                                                                                    | THA   | Reorga                                  | nizing of room                    | mplain finished                                                                                                    | £1        |       |        |     |        |        | м        | 632105120   | 6620005           |   |
| BHAM MAKHMUD, BEK                                                                                                    | INA   |                                         |                                   | _                                                                                                    | _         | _     |        | _   |        |        | M        | and and and |                   | - |
| MINHADIS/ ADI SURVANTO                                                                                                    | INA   | 5                                       |                                   |                                                                                                    |           |       |        |     |        |        | 1        |             |                   | + |
| ROHMAT AFFANDL BPK                                                                                                    | INA   |                                         |                                   |                                                                                                    |           |       |        |     |        | -      | 14       |             |                   | + |
| ZAIN HASAN BAHARUM, BHK                                                                                                    | INA   | IL RAYA R                               | ACT PONDO P                       | ASURIJAN                                                                                                    |           |       | -      |     |        | 67153  | M        | 351414140   | 9720602           | - |
| .A. BAGUS ADDIAYA/, SANG GED                                                                                                    | EFINA | 100,000,000                             |                                   | and the second second s |           |       |        |     |        | at and | M        | and a ratio | er av en en en en | - |
| AYU AMALIA AKMAL/, ANDI CH                                                                                                    | ANDIA | BUKOPIN                                 |                                   |                                                                                                    |           |       |        |     |        | -      | F        |             |                   | - |
| NELSON ARTONANG.                                                                                                    | INA   | JL SURYAN                               | NO.20 003 B                       | ANDUNG                                                                                                    |           |       |        |     |        |        | M        | 770213054   | 544               |   |
|                                                                                                    |       |                                         |                                   |                                                                                                    |           |       |        |     |        |        |          |             |                   |   |
| Query                                                                                                    |       |                                         | Ca                                | ntType                                                                                                    |           | 1 100 |        |     |        |        |          |             | 14                |   |
| Name                                                                                                    |       |                                         | * 1                               | hubidual                                                                                                    |           |       |        |     |        |        |          |             |                   |   |
|                                                                                                    |       |                                         | 00                                | ompany                                                                                                    |           |       |        |     |        |        |          |             |                   |   |
| a second second s |       |                                         |                                   |                                                                                                    |           |       |        |     |        |        |          |             |                   |   |

Gbr. 2.54 - Reorganized Reservation Record

#### 2.9 FIND / NEW RESERVATION

Membuat reservation baru/edit sama dengan mengklik icon RSV, yaitu untuk membuat/menangani suatu reservation. Kemudian juga terdapat menubar Memo-RoomList, yang berguna untuk menampilkan daftar tamu yang mungkin masuk ke dalam waiting list dalam suatu reservasi kamar tertentu (fungsi waiting list disini tidak memblok kamar yang bersangkutan).

- A. Cara melakukan Find / New Reservation
- 1. Klik icon Front Office
- 2. Klik icon Reservation
- 3. Tampil main reservation

| vente IlmS | harer Lo                              | gide      | ViewRates  | View   | Internet    | Show Room | tRev View-Reservation Memo-R                                                                                                    | oomList   | bit                   | -                       |                  |      |            |        | _               | _      |  |
|------------|---------------------------------------|-----------|------------|--------|-------------|-----------|----------------------------------------------------------------------------------------------------|-----------|-----------------------|-------------------------|------------------|------|------------|--------|-----------------|--------|--|
|            | [                                     |           |            | 1      | -           |           |                                                                                                    |           |                       | 66                      | RSV              | -    |            | 徽      |                 | ¢      |  |
|            |                                       | Reiers    | ution Main | Reised |             |           |                                                                                                    |           | eservel.              | on-M                    | erriber Rei      | ints |            |        |                 |        |  |
| Reshto Q   | tty Arrival                           |           | iroup Nan  | 10     | -           | Vouch ^   | GuestName                                                                                                    | Depart    | RmNo                  | CM                      |                  | Room | Rate RCodi | ArgCod | ArgCode A Co Ch |        |  |
| 445        |                                       | 8915      |            |        |             |           | AN DESIGNATION OF SERVICE OF STREET, STREET, S | 100/22/15 | 2                     | DPR.                    |                  |      | 0.005404   |        | 002.1           | 30, 01 |  |
| 851        | > 35/12/                              | 1015      |            |        |             |           | **INDIVIDUAL RESERVATION**                                                                                                    | ,04/12/15 |                       | SPR                     |                  |      | 0.00 BAR4  | RB     | 002.0           | 00 00  |  |
| 12/84      | 114/110                               | -         |            |        |             |           |                                                                                                    |           | -                     |                         | -                |      |            |        |                 |        |  |
| artic      | 1 2.9110                              | 20110     |            |        |             |           |                                                                                                    |           | -                     |                         | -                |      |            |        |                 | +      |  |
|            | 1 000/110/                            | 1110      |            |        |             |           |                                                                                                    | -         | -                     |                         |                  |      |            | -      | +               | +      |  |
|            | 1 Street Inc.                         |           |            |        |             |           |                                                                                                    | -         | -                     |                         | -                |      | _          | -      |                 | +      |  |
|            |                                       |           |            |        |             |           |                                                                                                    | -         | -                     | -                       | -                |      |            |        | -               | +      |  |
|            |                                       |           |            |        |             | -         |                                                                                                    |           |                       |                         |                  |      |            |        | -               | ÷      |  |
|            |                                       |           |            |        |             |           |                                                                                                    |           |                       |                         | -                |      |            |        | -               |        |  |
|            |                                       |           |            |        |             |           |                                                                                                    |           | -                     |                         |                  |      |            |        |                 | +      |  |
|            |                                       |           |            |        |             |           |                                                                                                    |           | -                     |                         |                  |      | _          | _      | -               | t      |  |
|            |                                       |           |            |        |             |           |                                                                                                    |           |                       |                         | -                |      |            |        |                 |        |  |
|            |                                       |           |            |        |             |           |                                                                                                    |           |                       | 1                       |                  |      |            |        |                 |        |  |
|            |                                       |           |            |        |             |           |                                                                                                    |           |                       |                         |                  |      |            |        |                 |        |  |
|            |                                       |           |            |        |             |           |                                                                                                    |           |                       |                         |                  |      |            |        |                 |        |  |
|            |                                       |           |            |        |             |           |                                                                                                    |           |                       |                         |                  |      |            |        |                 |        |  |
|            |                                       |           |            |        |             |           |                                                                                                    |           |                       |                         |                  |      |            |        |                 |        |  |
|            |                                       |           |            |        |             |           |                                                                                                    |           |                       |                         |                  |      |            |        |                 |        |  |
|            |                                       |           |            |        |             |           |                                                                                                    |           |                       |                         |                  |      |            |        |                 |        |  |
|            |                                       |           |            |        |             |           |                                                                                                    |           |                       | _                       |                  |      |            | _      |                 |        |  |
|            |                                       |           |            |        |             |           |                                                                                                    |           | _                     | _                       |                  |      | _          | _      | _               |        |  |
|            | 0.5                                   |           |            |        |             | -         |                                                                                                    |           |                       |                         |                  |      |            |        |                 |        |  |
| W          |                                       |           |            |        |             |           | ET.WI                                                                                                    |           |                       |                         |                  |      |            |        |                 |        |  |
|            |                                       |           | -          | 11-    |             |           |                                                                                                    | 1         | Reser                 | vation                  | Convine          | it   |            | CHG    | 31              |        |  |
| .000       | Reservation<br>Resident<br>Arrival-To | in<br>day |            |        | *** 340.071 | dual rese | RVATEON**,                                                                                                    |           | jago<br>chevi<br>book | event<br>rolet<br>ad by | - Jakart<br>Dosm | TĂ.  |            |        | *               |        |  |

Gbr. 2.55 - Find / New Reservation

B. Penjabaran dari layar Find / New Reservation

| Field            | Fungsi                        |
|------------------|-------------------------------|
|                  |                               |
| Reservation Main |                               |
| Records :        |                               |
| ResNo            | nomor reservation             |
| Qty              | jumlah kamar yang dipesan     |
| Arrival          | tanggal kedatangan tamu hotel |
| Depart           | tanggal kepergian tamu hotel  |
| Group name       | nama group dari tamu hotel    |
| Seg              | kode jenis tamu               |

| Deposit     | nilai uang muka dari tamu hotel          |
|-------------|------------------------------------------|
| DueDate     | tanggal batas akhir pembayaran uang muka |
| Paid Amount | jumlah nilai pembayaran dari uang muka   |
| ID          | kode atau inisial dari user              |
|             |                                          |
|             |                                          |

Lanjutan penjabaran Layar Find / New Reservation

| Field          | Fungsi                                           |
|----------------|--------------------------------------------------|
|                |                                                  |
| Reservation    |                                                  |
| Member Records |                                                  |
| Group name     | nama group dari tamu hotel                       |
| Arrival        | tanggal kedatangan tamu hotel                    |
| Night          | jumlah lamanya tamu menginap                     |
| Depart         | tanggal kepergian tamu hotel                     |
| Qty            | banyaknya kamar yang dipesan                     |
| Cat            | kode kategori kamar                              |
| RmNo A         | nomor kamar yang dipesan oleh tamu hotel         |
| Со             | jumlah orang dewasa dalam satu kamar             |
| ResStatus      | jumlah kamar dengan status komplimen / gratis    |
| Arg            | status reservasi tamu hotel                      |
| RoomRate       | kode arrangement                                 |
|                | harga kamar hotel per malam                      |
| Sorting        |                                                  |
| Reservation    |                                                  |
| Resident       | urutan berdasarkan reservasi                     |
| Arrival to Day | urutan berdasarkan tamu yang sudah tinggal       |
| All            | urutan berdasarkan tanggal kedatangan tamu hotel |
|                | urutan secara keseluruhan                        |
|                |                                                  |

#### 2.10 PRINT CONFIRMATION LETTER

Menu yang berfungsi untuk mencetak surat konfirmasi kepada tamu yang telah melakukan reservasi. Menu ini langsung dihubungkan ke winword untuk menghasilkan surat konfirmasi.

- A. Cara menggunakan fungsi Print Confirmation Letter
- 1. Dari menubar "Reservation"
- 2. Klik Print Confirmation Letter
- 3. Blok nama tamu yang ingin dicetak surat konfirmasi, kemudian klik icon Print
- 4. Maka sistem akan secara otomatis terhubung ke aplikasi Winword : lakukan pencetakan surat konfirmasi dari winword Caranya : Klik File kemudian pilih Print.

|      |                                                                                                    |                  |                         |                     | 1 |
|------|----------------------------------------------------------------------------------------------------|------------------|-------------------------|---------------------|---|
|      |                                                                                                    | 201              |                         |                     | 5 |
|      |                                                                                                    |                  | Piert Reservations Conf | firmation Letter    |   |
| esNo | Reserved Name                                                                                                    | LetterNo Arrival | Nights Depart Cat       | ResStatus Groupname |   |
| 4534 | **WALL DI DUEST**                                                                                                    | 0000119/10/15    | 000120/10/15.5F8        | (Constant)          |   |
| 1151 | AGODA,                                                                                                    | 00001/25/12/15   | 0001 26/12/15 SPR       | Guaranted           |   |
| 1121 | AGODA,                                                                                                    | 00001 29/12/15   | 0001 30/12/15 SPR       | Gueranted           |   |
| 1007 | Aneka Kartika, TBT                                                                                                    | 00001 22/05/16   | 000123/05/16 SPR        | 6 PM                |   |
| 1517 | Angkasa Poré,                                                                                                    | 00001/04/11/15   | 0003.07/11/15 SPR       | 6 PM                |   |
| 1549 | Archipelago International, FT                                                                                                    | 0000119/10/15    | 0002.21/10/15 SPR       | Gueranted           |   |
| 941  | Archipelago International, IFT                                                                                                    | 00001 19/10/15   | 0002.21/10/15 SPR       | 6 PM                |   |
| 1460 | Beyu Buané, T&T                                                                                                    | 00001/08/10/15   | 0001.09/10/15 SPR       | Guaranted           |   |
| 1598 | BCA Semarang,                                                                                                    | 00001 21/10/15   | 0001 22/10/15 SPR       | Guaranted           |   |
| 1463 | BNPB Jakarta,                                                                                                    | 00001 14/10/15   | 000519/10/15 SPR        | Gubranted           |   |
| 1608 | Booking.com,                                                                                                    | 00001 07/10/15   | 0001 88/10/15 SPR       | Gueranted           |   |
| 1579 | Booking.com,                                                                                                    | 00001 12/10/15   | 000113/10/15 SPR        | Guaranted           |   |
| 1410 | Booking.com,                                                                                                    | 0000116/10/15    | 000218/10/15 SPR        | Gueranted           |   |
| 1159 | Booking.com,                                                                                                    | 0000116/10/15    | 000218/10/15 SPR        | Guerented           |   |
| 1000 | Booking.com,                                                                                                    | 00001 21/12/15   | 0001 22/12/15 SPR       | Guaranted           |   |
| 998  | Booking.com,                                                                                                    | 00001 25/12/15   | 0004 29/12/15 SPR       | Guaranted           |   |
| 986  | Booking.com,                                                                                                    | 00001 29/12/15   | 0002 31/12/15 SPR       | Guaranted           |   |
| 915  | Booking.com,                                                                                                    | 00001 24/12/15   | 0003.27/12/15 SPR       | Gubranted           |   |
| 591  | Booking.com,                                                                                                    | 00001 07/11/15   | 000108/11/15 SPR        | Guaranted           |   |
| 1568 | Burni Neta Tours, T&T                                                                                                    | 00001 09/10/15   | 000110/10/15 SPR        | 6 PM                |   |
| 1516 | Campa, T&T                                                                                                    | 90001 23/10/15   | 0002.25/16/15 SPR       | 6 PM                |   |
| 1500 | Duniatex, PT                                                                                                    | 00001/08/10/15   | 0001 09/10/15 DLX       | Gueranted           |   |
|      | THE PROPERTY AND A STREET AND A STREET AND A | 0000126/10/15    | 0001 27/10/15 SPR       | Guaranted           |   |

Gbr. 2.56 - Print Confirmation Letter

#### B. Penjabaran layar Print Confirmation Letter

| Field         | Fungsi                                         |
|---------------|------------------------------------------------|
|               |                                                |
| ResNo         | Menampilkan nomor reservasi                    |
| Reserved Name | Menampilkan nama tamu yang akan check-in       |
| Letter No     | Menampilkan nomor surat                        |
| Arrival       | Menampilkan tanggal kedatangan tamu            |
| Nights        | Menampilkan jumlah hari yang dipesan oleh tamu |
| Depart        | Menampilkan tanggal kepergian tamu             |
| Cat           | Menampilkan kategori kamar                     |
| ResStatus     | Menampilkan status reservasi                   |
| GroupName     | Menampilkan nama grup                          |
|               |                                                |

#### 2.11 PRINT REGISTRATION FORM

Menu yang berfungsi untuk mencetak mencetak formulir atau kartu registrasi pada "Printed Registration Form" bagi tamu yang ingin Check-In.

- A. Cara menggunakan Print Registration Form
- 1. Dari menu "Reservation"
- 2. Klik Print Registration Forms
- 3. Blok nama tamu yang ingin dicetak surat konfirmasi, kemudian klik icon Print

|                                                           | 1                               | 11<br>1                       |                 |               |         |    | 1.1               |
|-----------------------------------------------------------|---------------------------------|-------------------------------|-----------------|---------------|---------|----|-------------------|
|                                                           | -                               |                               |                 |               |         |    |                   |
|                                                           |                                 | Print Registration Ca         | rda ef Anisat G | unti          |         |    |                   |
| Resta Reserve Name                                        | RmNo                            | Guest Name                    | Arrival         | Nights Depart | Qty Cat | A. | Co Restitutue Arg |
| 1584 OTA - MG Holiday,                                    | 558                             | Alexander Mathew Yoto, Mr     | 07/10/15        | 1/08/10/15    | 1 DLX   | 01 | 0 Guaranted R8    |
| 1483 MG Holiday                                           | 601                             | Hartanto Desi Wismono Tri, Mr | 07/10/15        | 2 09/10/15    | 1 5PR   | 02 | 0 Guaranted R8    |
| 1571 Hotelbeds, T&T                                       | 358                             | Helen Yuwona,                 | 07/10/15        | 1/08/10/15    | 3 DUX   | 02 | 0 Guaranted RB    |
| 1490 Prisme, T&T                                          | 311                             | Sarah, , MS                   | 07/10/15        | 1/08/10/15    | 1 SPR   | 00 | 0 ShareRes R8     |
| 1608 Booking.com,                                         | 510                             | Shalahuddin Al ayubi, Mr      | 07/10/15        | 1/08/10/15    | 1 SPR   | 02 | 0 Guaranted RB    |
| 1584 OTA - MG Holidey,                                    | 660                             | Sukardi Pasha Ismeya, Mr      | 07/10/15        | 1/00/10/15    | 1.000   | 01 | 0 Guaranted R8    |
|                                                           |                                 |                               |                 |               |         |    |                   |
| ome: I Oters<br>oom: O Reserv<br>O Armol-<br>Dete: Reside | y Option<br>ation<br>Today<br>K |                               |                 |               |         |    |                   |

Gbr. 2.57 - Print Registration Forms

B. Penjabaran layar Print Registration Form

| Field           | Fungsi                                         |
|-----------------|------------------------------------------------|
|                 |                                                |
| ResNo           | Menampilkan nomor reservasi                    |
| Reserve Name    | Menampilkan nama tamu reservasi                |
| RmNo            | Menampilkan nomor kamar                        |
| Guest Name      | Menampilkan nama tamu                          |
| Arrival         | Menampilkan tanggal kedatangan tamu            |
| Nights          | Menampilkan jumlah hari yang dipesan oleh tamu |
| Depart          | Menampilkan tanggal kepergian tamu             |
| Qty             | Menampilkan jumlah                             |
| Cat             | Menampilkan kategori kamar                     |
| A = Adult       | Menampilkan jumlah orang dewasa dalam satu     |
|                 | kamar                                          |
| Co = Compliment | Menampilkan berapa banyak kamar yang gratis    |
| ResStatus       | Menampilkan jenis / status reservasi           |
| Arg             | Menampilkan kode arragement                    |
| Room Rate       | Menampilkan harga kamar hotel per malam        |
| ArrTime         | Menampilkan jam kedatangan tamu                |
| DepTime         | Menampilkan jam keberangkatan tamu             |
| GroupName       | Menampilkan nama grup                          |
|                 |                                                |

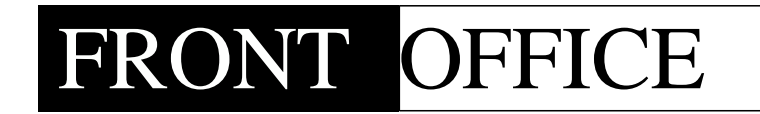

# Chapter 3

**CHECK - IN** 

#### 3 CHECK-IN

Setelah semua prosedur pengisian Reservation telah lengkap terisi, dapat dilakukan prosedur Check-In untuk tamu.

Menubar check-in terdiri dari

- 3.1 Available room
- 3.2 Individual Check-In
- 3.3 Group check-in
- 3.4 Quick Check-In
- 3.5 Reactive reservation
- 3.6 Re-Check in a C/O Guest

#### 3.1 AVAILABLE ROOM

Sebelum melakukan reservation dan Check-In, terlebih dahulu petugas harus melihat persediaan kamar.

#### A. Cara melihat Available Room

- 1. Dari menu GCF list, klik menubar Check-In
- 2. Klik Available Room, klik 1x
- 3. Tampil layar available room (lihat Gbr. 3.1)

| Asplay Opt | icit . | ₽#     |               |                     |                |           |               |                        |             |  |
|------------|--------|--------|---------------|---------------------|----------------|-----------|---------------|------------------------|-------------|--|
| 1          | ?      | C      |               | -                   |                |           |               |                        |             |  |
| Note:      | ω.     | Clean  | Unchecked     | VD = Vacant Dirty E | 0 – Expected D | leparture | Blocked       | 0-0-0                  | 0-M         |  |
| RmType     | FL.1   | RmNo   | ShortDescript | Current RoomStetue  | Overlook       | SedSetup  | Connecting    | Connecting             |             |  |
| DEX        | E      | 107    | DUK           | Vecant Cleaned      | Maurican View  | 0000ELE   | and the state | Charles and the second |             |  |
| SPR        | 3      | 311    | SPR :         | Expected Departure  | Fool View      | DOUBLE    |               |                        |             |  |
| > SPR      | 3      | 321    | SPR.          | Vacant Cleaned      | Pool View      | DOUBLE    |               |                        |             |  |
| SPR        | 3      | 323    | SPR           | Out-of-Order        | Pool View      | TWN       |               |                        |             |  |
| DUX        | 7      | 120    | DLX:          | Out-of-Order        | City View      | TWIN      |               |                        |             |  |
| 35         | 31     | 350    | 35            | Vacant Cleaned      | City View      | DOUBLE    |               |                        |             |  |
| 25         | 31     | 352    | 35            | Vacont Cleaned      | Oty View       | DOUBLE    |               |                        |             |  |
| DUX        | 3      | 156    | BLX           | Expected Deporture  | City View      | TWB       | 358           |                        |             |  |
| DEX        | 3      | 358    | DEX           | Expected Departure  | Oty View       | DOUBLE    | 356           |                        |             |  |
| DUX        | 7      | 160    | DLX           | Out-of-Order        | City View      | DOUBLE    |               |                        |             |  |
| SPR        | 5      | 501    | SPR:          | Off-Market          | Fool View      | TWIN      |               |                        |             |  |
| > DLX      | 5      | \$02   | DEX           | Expected Departure  | Mountain View  | DOUBLE    |               |                        |             |  |
| SPR        | 5      | 500    | SPR           | Vacant Geored       | Mountain View  | TWB       | 508           |                        |             |  |
| > SPR      | 5      | 310    | SPR           | Expected Departure  | Mountain View  | DOUBLE    |               |                        |             |  |
| > SPR      | 5      | 511    | SPR.          | Expected Departure  | Pool View      | DOUBLE    |               |                        |             |  |
| SPR        | 5      | 517    | SPR           | Vacant Dirty        | Fool View      | DOUBLE    |               |                        |             |  |
| > SPR      | 5      | 321    | SPR           | Expected Departure  | Fool View      | DOUBLE    |               |                        |             |  |
| > DLX      | 5      | 530    | DEX           | Expected Departure  | City View      | TWB       |               |                        |             |  |
| 15         | 51     | 350    | 25            | Out-af-Order        | Oty View       | DOUBLE    |               |                        |             |  |
| 25         | 51     | 152    | 5             | Out-of-Order        | City View      | DOUBLE    |               |                        |             |  |
| DEX(       | 5      | 556    | DEX           | Vacant Dirty        | City View      | TWIN      | 558           |                        |             |  |
| DEX        | 5      | 556    | DDC           | Expected Departure  | Oty View       | DOUBLE    | 556           |                        |             |  |
| - Search   | _      |        | - mainte      |                     | -              | alard and | -             | -                      |             |  |
|            |        | dia 1  |               | 2.50 M              | VERTOOR        | ALL SET   | ur.           | 4L O                   | Information |  |
| Arriva     | er/1   | 0(13   | W Rec         | m Number            |                |           |               |                        |             |  |
| Depart     | 111    | titute | Cillar        | m Status            |                |           |               | - 1                    |             |  |
| 100.00     | -      |        |               | 2720-017            |                |           |               |                        |             |  |

Gbr. 3.1 - Available Room

#### B. <u>PenjabarandarilayamAvailableRoom</u>

| Field               | Fungsi                        |
|---------------------|-------------------------------|
| RmCat               | Category kamar                |
| Fl                  | Floor / lantai kamar          |
| I = Inactive        | Kamar Yang tidak disewakan    |
| ShortDescrip        | Short berdasarkan description |
| Current Room Status | Status kamar                  |
|                     |                               |

| Overlook      | Status kamar menghadap kemana            |
|---------------|------------------------------------------|
| Bed Setup     | Setup Bed (type kamar)                   |
| Connecting    | Kamar bisa berhubungan dengan kamar lain |
|               |                                          |
| Search        |                                          |
| Arrival       | Search berdasarkan kedatangan            |
| Depart        | Search berdasarkan kepergian             |
| RmCat         | Search berdasarkan category              |
|               |                                          |
| Sorting       |                                          |
| Room Number   | Sorting berdasarkan nomor kamar          |
| Room Status   | Sorting berdasarkan status kamar         |
| Room Category | Sorting berdasarkan type kamar           |
|               |                                          |
|               |                                          |

C. Menampilkan Status Kamar

Dalam menampilkan status kamar, sekarang dapat dilakukan pilihan status kamar tertentu saja atau semua status hendak di tampilkan.

Cara menampilkan status kamar:

- 1. Klik fungsi di menu-bar "Display Option" (sebelah kiri atas).
- 2. Dalam menu "Display Option" terdapat pilihan Status kamar yang ada (sistem memberikan default dengan memberi semua status dengan tanda √ yang berarti semua status akan ditampilkan), tetapi kita dapat menghilangkan status yang tidak dikehendaki dengan cara meng-klik status tersebut.

| Vacer     | r Clea   | n Cher  | kel   | 1 A 4 4 1                                |               |                  |            |            |                                                                                                    |                                       |
|-----------|----------|---------|-------|------------------------------------------|---------------|------------------|------------|------------|----------------------------------------------------------------------------------------------------|---------------------------------------|
| Vacar     | f Cea    | e Unit  | ecked | 1.1.1.1.1.1.1.1.1.1.1.1.1.1.1.1.1.1.1.1. |               |                  |            |            |                                                                                                    | · · · · · · · · · · · · · · · · · · · |
| Vacar     | e Dirty  | r :     |       | -                                        |               |                  | -          | _          | the second second second second second second second second second second second second second second second s |                                       |
| Espec     | ted De   | partie  | ÷.    | 70 = Vecent Dirty 8                      | ED = Expected | <b>Departure</b> | Blocked    | 0-0-0      | 0-M                                                                                                    |                                       |
| Occu      | pied R   | 0000    |       | Current RoomStatus                       | : Overleok    | BedSetup         | Connecting | Connecting | 12 - 12                                                                                                    |                                       |
| Out-c     | r-orde   | e (     |       | Vecant Cleaned                           | Mountain View | OOLELE.          | - Hereiter | Notes and  |                                                                                                    |                                       |
| OFM       | larket i | Rooms   |       | Expected Departure                       | Pool View     | DOUBLE           |            |            |                                                                                                    |                                       |
| A. Tradis |          | ilene - |       | Vecent Cleaned                           | Fool Wew      | 00U8LE           |            |            |                                                                                                    |                                       |
| -         | 2 P      |         |       | Out-of-Order                             | Pool View     | TWIN             |            |            |                                                                                                    |                                       |
| DLX,      | 3        | 330     | DLK   | Out-of-Order                             | City View     | TWIN             |            |            |                                                                                                    |                                       |
| 75        | 31       | 350     | 75    | Vacent Cleaned                           | City View     | OOUBLE           |            |            |                                                                                                    |                                       |
| 20        | 21       | 352     | 25    | Vacent Cleaned                           | City View     | DOUBLE           | _          |            |                                                                                                    |                                       |
| DLX       | з        | 356     | DEX   | Expected Deperture                       | City View     | TWO              | 358        |            |                                                                                                    |                                       |
| DLX       | 3        | 258     | DDX   | Expected Departure                       | City View     | DOUBLE           | 350        |            |                                                                                                    |                                       |
| DLX       | 3        | 360     | DLX   | Out-of-Order                             | Сюу чнен      | DOUBLE           |            |            |                                                                                                    |                                       |
| SPR       | - 3      | 501     | SPR   | Ott-Market                               | Pool View     | TWIN             | _          |            |                                                                                                    |                                       |
| DUX       | 5        | 502     | DIX   | Expected Departure                       | Mountain Vev  | 4 DOUBLE         |            |            |                                                                                                    |                                       |
| SPR       | - 2      | 500     | DPH.  | Vacent Geened                            | Mountain Viev | V T WON          | 208        |            |                                                                                                    |                                       |
| 578       | 2        | 510     | 500   | Expected Departure                       | Mountain Vev  | occuster.        | -          |            |                                                                                                    |                                       |
| SPR       | 2        | 211     | DPH.  | Expected Departure                       | Peol Wew      | DOUBLE           | -          |            |                                                                                                    |                                       |
| 000       | 2        | 217     | SPH.  | Executed Decembers                       | Pool View     | DOUBLE           | -          |            |                                                                                                    |                                       |
| DEV.      | 2        | 2001    | DUY.  | Expected Departure                       | City Manual   | TURN             | -          |            |                                                                                                    |                                       |
| 9E        | 100      | 100     | 15    | Cut-of-Order                             | City View     | COURTS.          | -          |            |                                                                                                    |                                       |
| 35        | 10       |         | 10    | Detet-Order                              | Chy Man       | onidiz           | -          |            |                                                                                                    |                                       |
| TEV.      | 1        | 324     | DIN   | Warrant Darts                            | City Steel    | TUNK             | 120        |            |                                                                                                    |                                       |
| DO N      | 1        | 1554    | DRW   | Expected Reporture                       | City Viger    | 001815           | 1556       |            |                                                                                                    |                                       |
| PLA       | 1.3      | 200     | DEA   | Expected departure                       | CTA Almain    | 000612           | (398-)     |            |                                                                                                    |                                       |
| Search    | -        |         |       | Soring 0                                 | VERLOOK       | ALL SE           | TUP /      | 0          | Information:                                                                                                   |                                       |
| Arrivat   | .007/3   | 0/15    |       | Room Number                              |               |                  |            |            | -                                                                                                    |                                       |
| Depart    | 100      | 1011    |       | Room Statue                              |               |                  |            |            |                                                                                                    |                                       |
| -         |          |         |       | Participa Catalogue                      |               |                  |            |            |                                                                                                    |                                       |

Gbr. 3.2 - Available Room

#### D. Mencetak Available Roomberdasarkan Sorting

Kita juga dapat mencetak berdasarkan tipe kamar (Bed Setup) dan Overlook sesuai dengan yang kita inginkan.

Misalnya : Jika kita ingin mencetak tipe kamar One Bedroom dengan overlook Pool maka Klik Setup pilih One Bedroom dan klik Overlook lalu pilih Pool kemudian klik Icon Print.

#### 3.2 INDIVIDUAL CHECK-IN

Setelah semua prosedur pengisian Individual Reservation telah lengkap terisi, dapat dilakukan prosedur Check-In untuk tamu.

Cara Pembuatan Individual Check-In :

- 1. Tampilkan dahulu Guest Card Files List atau klik icon Arrival & Reservation List atau dari Menubar Check In (penjelasan disini dilakukan dari Arrival Reservation List)
- 2. Pilih Display Option Arrival Today, kemudian klik GO, kemudian blok salah satu tamu yang akan di Check-In-kan, kemudian klik icon Check-in (Tamu tersebut sudah langsung Check-In)
- 3. Kalau reservation tamu tersebut belum diberikan nomor kamar, maka Check-In belum dapat dilakukan, klik icon Modify pada reservation tamu tersebut
- 4. Maka akan tampil layar reservasi line.
- 5. Di field Room no. Klik icon Help, maka akan muncul layar yang berisi nomornomor kamar, kemudian blok salah satu room no. yang masih kosong, akhiri dengan klik Execute ( $\sqrt{}$ ) untuk menyimpan.
- 6. Kemudian klik icon Check-in, dan akan keluar layar yang berisi informasi "Guest checked-In".

| -      | ? EN ES                                                                                                    |         | 1                                    |        |                     | <b>a</b> ( | 5° ( 🗠   | GST:        |        | -   |
|--------|----------------------------------------------------------------------------------------------------|---------|--------------------------------------|--------|---------------------|------------|----------|-------------|--------|-----|
| _      | and the second second second second second second second second second second second second second second second |         | Tester Annal (                       | netter | la cara da la la    |            | ~        |             |        |     |
| #SNO G | VII Reserve Name                                                                                                 | Ratilia | 5 Guesthame                          | Curr   | Code Armai Depart   | QTV CM     | ArgfCode | Roomitate   | Righta | A   |
| 1584   | OTA - MG Holiday,                                                                                                | 558     | O Alexander Mathew Yoto, Mr          | Rp     | 42.07/10/15 08/10/1 | 5 001 DLX  | Rģ       | 530,464.00  | 0003   | 1   |
| 1614   | Anythas Teur, T&T                                                                                                |         | T Amythas Tour,                      | Rp     | 42.07/10/15.00/10/1 | 5 001 SPR  | RB       | 650,000.00  | 0092   | 2   |
| 1581   | ** INDOVIDUAL RESERVATION                                                                                        | 201     | T Hartesh, MR                        | Rp     | 1 07/10/15 08/10/1  | 5 001 SPR  | RS       | 572,451.00  | 0001   | 1   |
| 1483   | MG Holidey                                                                                                    | 601     | T Hartanto Desi Wismone Tri, Mr      | Rp     | 42.07/10/15.09/10/1 | 5 001 SPR  | RB       | 416,500.00  | 0002   | 2   |
| 2571   | Hotelbeds, TE7                                                                                                   | 358     | D Helen Yuwone,                      | Rp     | 42/07/10/15/08/10/1 | 5 001 DLX  | 318      | 517,202.00  | 0001   | - 2 |
| 1578   | **IN00VIDUAL RESERVATION                                                                                         | 501     | T Late, MRS                          | Rp     | 1 07/10/15 08/10/1  | 5 001 SPR  | RB       | 433,180.00  | 0001   | 1   |
| 1367   | TROVINAL SESERVATEM                                                                                              | 920     | Thus duty, wes                       | RΦ     | 1.07/10/15/04/19/1  | 1001569    | 113      | \$72,45L00  | (052   |     |
| 1384   | OTA - MG Holisley,                                                                                               | 860     | D Sukardi Pasha Jumaya, Mr.          | Rp     | 42 07/10/15 08/10/1 | 5 001 DLK  | 80       | 530,464.00  | 0001   | 1   |
| 1572   | BFKP Pusat.                                                                                                    | 1011    | D Bendo Prayogi, Mr                  | Rp     | 1 07/10/15 10/10/1  | 5 001 SPR  | RB       | 490,000.00  | 0003   | 1   |
| 1572   | BFEP Pusat,                                                                                                    | im z    | O Jahrry Andrian, Mr                 | Rp     | 1 07/10/15 10/10/1  | 5 001 SPR  | RB       | 490,000.00  | 0003   | 1   |
| 1562   | Otoritas Bandar Udera Wieye                                                                                      | \$30    | T Otoritas Bandar Udara Wileyah III, | Rp     | 1 07/10/15 09/10/1  | 5 001 DLX  | RB       | \$20,000.00 | 0007   |     |
| 1562   | Otoritas Bandar Uitara Wilaya                                                                                    | 902     | D Otoritas Bandar Udara Wilayah III, | Rp     | 1 07/10/15 03/10/1  | 5 001 DLX  | RB       | 520,000.00  | 0002   |     |
| 1562   | Otoritas Bendar Udara Wileye                                                                                     | 3002    | O Otoritas Bander Udara Wileyeh III, | Rp     | 1 07/10/15 00/10/1  | X40 100 6  | 80       | \$20,000.00 | 0002   |     |
| 1562   | Otoritas Bandar Udera Wileya                                                                                     | \$30    | T Otorites Bandar Udera Wileyoh III. | Rp     | 1 07/10/15 09/10/1  | 5 001 DLX  | RB       | 520,000.00  | 0002   | 0   |
| 1490   | Prisma, T&T                                                                                                    | 321     | D Prisma,                            | Rp     | 42 07/10/15 08/10/1 | 5 001 SPR. | RB       | 470,000.00  | 0001   |     |
| 1490   | Priema, TBT                                                                                                    | 311     | D Prisma,                            | Rg     | 42 07/10/15 08/10/1 | S DOL SPR  | RE       | 470,000.00  | 0001   | 5   |
| 1572   | BPKP Posat,                                                                                                    | 511     | D Susto, Hr                          | Rp     | 1 07/10/15 10/10/1  | 5 001 SPR  | RB       | 490,000.00  | 0003   | 1   |
| 1372   | BPKP Pusal,                                                                                                    | 521     | D Were Walenden,                     | Rp     | 1 07/10/15 10/10/1  | 5 DO1 SPR  | ft.0     | 490,000.00  | 0003   | 4   |
|        |                                                                                                    |         |                                      |        |                     |            |          |             | _      |     |
| ē      |                                                                                                    |         | the D with the J way                 |        |                     |            | -        | 1.          |        |     |
|        | Display Option                                                                                                   |         | Main Reservation CHG                 | Res    | ervation Comments   | 4 3        | CCK 3    | 105         | 0      | iG  |
| ANTHE  | C Reservation                                                                                                    | i       | ** DOMIDUAL RESERVATE                | 1      |                     |            |          | 1           |        |     |

Gbr. 3.3 - Arrival and Reservation List

| 1 1                           | -                           |                |           | -            |                | < 1m        |              |
|-------------------------------|-----------------------------|----------------|-----------|--------------|----------------|-------------|--------------|
| Y                             |                             |                |           |              | 6              |             |              |
| Restar: 11111                 |                             |                | -         |              |                | 10          | 1            |
| Severvation Detail            |                             |                | T         | In Detail    | Group          |             |              |
| Answel: Wet                   | flateCode:                  | *1             | Toutes    | 6            | Segment        | C ID VOUD   |              |
| Naghts: 0001                  | RoomRate: 471700            |                | 11        |              | Source         | 1 RSV by Ph | 1999 T       |
| Departure: 08/10/15 -1 +1 Thu | Carrency: 100               |                |           |              | LetterNo       | 1 Certeman  | withdold +   |
| Achilte: 2 Compl: 0           | Dona                        | Fide Communi   |           |              | Contact        |             | A00          |
| Child: 0 Age:                 |                             |                | 0         | uest Detail  | Veucher        |             |              |
| Svfariti 0 Carrich: 0         | Guest Name; Prisma,         |                |           | CHANGE       | OutOff Day     | 0           |              |
| Res Givt 01                   | Bill Receiver: Proma.       | T&T            |           | CHANGE       | Deposit        | 0           |              |
| Cat: SPR D RTC:               | QUEST                       | INFO RSV       | REMARK    |              | Linit Date     |             |              |
| Argt: RB                      | Perpose: + Please           | mint -         | +         |              | Payment I      | 0.00        |              |
| Ray Statuti 6 PM +            | Bill Instruction: 0         |                |           |              | Payment 2      | 0.00        |              |
| Fontilo: Memo Rowio:          |                             |                |           | and Keiter   | Belence        | 11.00:      |              |
|                               | These                       | PTA: 00:00     | the state | office Dates |                | POST DE     | - TROS       |
| Voucher                       | Fant                        | ETD: 00:00     | - PENE    | off.         |                | 11110001000 |              |
| Cade                          | raya                        |                | Cloude    |              | EHONAL         | ull Addrew  | Ú.           |
|                               | esemution Level - Prome     |                |           |              | and the second | Hatory      | and an other |
| estheres Arrivel Depa         | rt Rights Rinshia Qity Call | A Ch bri Ca Ra | A summer  | ng F         | Arrival Depa   | t Rinfio    | Renflate Rm1 |
| 1977a, 07/10/15 08/10         | V15 0001 321 001 SPR 00     | 2 00 00 00 6   | M R       | 8. 4.        |                |             |              |
|                               |                             |                |           |              |                | _           |              |
|                               |                             |                |           |              | 1              |             |              |
|                               |                             |                |           |              | 1000           |             |              |

Gbr. 3.4 - Fungsi field Age untuk Child

Keterangan :

- 1. Fungsi Check-in juga dapat dilakukan melalui menubar Check-in
- 2. Caranya sama seperti dengan di atas.

Pada layar reservation, terdapat kolom "Age" disebelah kolom "Child". Kolom ini berfungsi untuk mengisi berapa umur dar1 Child, karena pada beberapa hotel menetapkan umur anak yang diperhitungkan untuk breakfast (Gbr.3.4)

#### 3.3 GROUP CHECK-IN

Group Check-In adalah prosedur Check-in dari Company atau dari Travel Agent, dimana fungsi ini digunakan jika dalam 1 reservasi terdapat pesanan reservasi jumlah kamar yang lebih dari satu kamar dan anggota dari group tersebut datang secara serempak.

Suatu Company atau Travel Agent baru dapat disebut suatu Group Reservasi jika pada kolom Group Name di Main Reservation diisi nama groupnya.

Ada 2 cara untuk melakukan Check-In Group:

- 3.3.1 Manual Check-In
- 3.3.2 Automatic Check-In

#### 3.3.1 Manual Check-In

Merupakan suatu fungsi dimana user dapat meng-check-in kan tamu group secara satu per satu

- A. Cara Pembuatan Manual Check-In
- 1. Dari GCF List pilih Menubar Check-In
- 2. Klik Group Check-In kemudian klik 1x (Gbr. 3.5)
- 3. Tampil Group Reservation Main Records Contoh : kolom Qty:8, Arr:8 C/I:0

- 4. Pilih salah satu Company (misal: Bank BCA), kemudian klik 2x
- 5. Tampil daftar nama-nama dari Group atau Company
- 6. Blok salah satu group (contoh: Bank BCA) klik 2x (Gbr. 3.6)
- 7. Tampil Group Reservation of Bank BCA beserta daftar nama anggotanya
- 8. Blok satu anggota dari Group (Bank BCA), klik icon Check-In (Gbr. 3.7)
- 9. Munculinformasi "Guest checked-in"
- 10. Berarti anggota dari Group (Bank BCA) sudah Check-In
- 11. Untuk Check-In anggota yang lainnya, lakukan ldari no.8 sampai no.9.

|                       | Available F<br>Individual            | Coorea<br>Check-ae               | _                  |            | d          | +6         | 串     | i     | 45 | 66 | RSV | R   | sv 6       | t.     | C |
|-----------------------|--------------------------------------|----------------------------------|--------------------|------------|------------|------------|-------|-------|----|----|-----|-----|------------|--------|---|
|                       | Group Che                            | sk-in                            |                    |            | -          | Name and   | 1     |       | A  | -  | -   | -   | _          | -      | - |
| Narree<br>Contractore | Quick Che<br>Reactivate<br>Re-Checks | skim<br>Reservatio<br>1 a C/O Gu | e en               | City       | Que        | et Card Ne |       | Phote |    |    | 29  | 500 | 10 Cardila |        |   |
| A, Zzenuri / Stanz    | nto; NR                              | Dat                              |                    |            |            |            |       |       |    |    |     |     |            |        |   |
| Apres Prokess, MR     |                                      | 1944                             | Parang Kitik DV/14 | H Serti    | irans.     |            |       |       |    |    |     | M   | 3374022604 | 200005 |   |
| Abdul , MR            |                                      | 2345                             | I. getas Rays No.  | 22 Keret   | 10011yar   |            |       |       |    |    |     | M   | 3312111604 | 570003 |   |
| Abdul, MR             |                                      | 244                              |                    |            |            |            |       |       |    |    |     |     |            |        |   |
| Abdul Hadi / Ernter   | P. MR                                | DAA                              |                    |            |            |            |       |       |    |    |     |     |            |        |   |
| Abdul Hakim, Mr       |                                      | DIA                              |                    |            |            |            |       |       |    |    |     |     |            |        |   |
| Abduli Hamid / War    | nitis, MR                            | 2144                             |                    |            |            |            |       |       |    |    |     |     |            |        |   |
| Abdul Hegiz, Mr       |                                      | DIA                              | 3.R.Trunojoyo IU3  | 11         |            |            |       |       |    |    |     | M.  | 7009154901 | 03     |   |
| Abdul sharis Almar    | ghart, MR.                           | 2344                             | Tutosari           |            |            |            |       |       |    |    |     |     |            | 24     |   |
| Abdul Muss, MR        |                                      | 294.6                            | 3 Mulawarman Gl    | Arr Boliks | nequi      |            |       |       |    |    |     | M   | 6471012609 | 660002 |   |
| Abdullah, MR          |                                      | 1144                             | Cempolia 9 No.1A   | et al      |            |            |       |       |    |    |     | M   | 3372030911 | 100016 |   |
| Abedin Jaynal, MR     |                                      | 860                              | - 967<br>          |            |            |            |       |       |    |    |     |     |            |        |   |
| Abidin Actmed Zul     | IT, MR                               | Dia                              |                    |            |            |            |       |       |    |    |     |     |            |        |   |
| Abraham / Akos, #     | <b>RS</b>                            | D4A                              |                    |            |            |            |       |       |    |    |     |     |            |        |   |
| Achmod Fiscal File    | Putra, Nr                            | DIA                              | Kalimati Penduan   | Rt. Saral  | baya       |            |       |       |    |    |     | M   |            |        |   |
| Adang Suteka, Mi      | R                                    | 1344                             |                    |            |            |            |       |       |    |    |     |     |            |        |   |
| Adenig Tin Sunoka.    | SH, MR                               | 244                              | Jalan Kelud Timur  | 1/1 Sena   | grang      |            |       |       |    |    |     | M   | 3374075804 | 850004 |   |
| Ade Edwin, MR.        |                                      | 334A                             | Rengesbandung ti   | 83/6       |            |            |       |       |    |    |     | м   | 3329722847 | 76001  |   |
| Ade Rachman, MR       | Line and                             | D44                              | APARTEMEN GREE     | DI PUJAKA  | RTA SELA   | LAN .      |       |       |    |    |     | 16  | 3217062411 | 200012 |   |
| Adhtya Hendrapub      | ra, Mr                               | 214                              | 3. Tamen Limea V   | //31/Tang  | erang Sek  | etan .     |       |       |    |    |     | M   | 3674052306 | 100001 |   |
| Ad Atricko, MR        |                                      | 344                              | Jalan Cipaku III N | s.4 Jeker  | ta Selatar |            |       |       |    |    |     | M   | 3174072±03 | 670003 |   |
| Adl Nugroho, MR       |                                      | 2344                             |                    |            |            |            |       |       |    |    |     |     |            |        |   |
|                       |                                      |                                  |                    |            |            |            |       |       |    |    |     |     |            |        |   |
| Query                 |                                      |                                  |                    | Carlt      | 1214       |            | 11.00 |       |    |    |     |     |            | -      |   |
| Remort 1              |                                      |                                  |                    | a holy     | think      |            |       |       |    |    |     |     |            |        |   |
| interests 1           |                                      |                                  |                    | in case    |            |            |       |       |    |    |     |     |            |        |   |

Gbr. 3.5 - GCFList dengan Menu Check-In

|                                                                                                    | and the second second | Group Res | <b>SNM</b> | ion M     | uis Records                              |                 |                 |   |
|----------------------------------------------------------------------------------------------------|-----------------------|-----------|------------|-----------|------------------------------------------|-----------------|-----------------|---|
| stio Reservation Name                                                                                           | Group Name            | QNY       | Arr        | 0/1       | C/O DepDate                              | Deposit DueDate | Poid Amount Seg | C |
| ALL ARYMAD, 187                                                                                                 | HALL MERA TOLE 2      |           |            |           | 0.00/11/15                               | 100             | 1.05            | 4 |
| 620 Antendha Four & Travél, T&T                                                                                 | ATHENEA BLUE          | 10        | 10         | -         | DIRITRES                                 | 0.00            | 0.00 1          | 1 |
| jood nina namerika, 1.81                                                                                        | ALL PROPERTY BEAR     | . 10      |            |           | 0.002 001 0.2                            | 0.00            | 0.00 4          |   |
|                                                                                                    |                       |           |            |           |                                          |                 |                 |   |
|                                                                                                    |                       |           |            |           |                                          |                 |                 |   |
|                                                                                                    |                       |           |            |           |                                          |                 |                 |   |
|                                                                                                    |                       |           |            |           |                                          |                 |                 |   |
|                                                                                                    |                       |           |            |           |                                          |                 |                 |   |
|                                                                                                    | -                     | _         |            | _         | -                                        |                 |                 |   |
|                                                                                                    | -                     |           |            |           |                                          |                 |                 |   |
|                                                                                                    | 1                     |           |            |           |                                          |                 |                 |   |
|                                                                                                    |                       |           |            |           |                                          |                 |                 |   |
|                                                                                                    |                       |           |            |           |                                          |                 |                 |   |
|                                                                                                    |                       |           |            |           |                                          |                 |                 |   |
|                                                                                                    |                       |           |            | _         |                                          |                 |                 |   |
|                                                                                                    |                       |           |            |           |                                          |                 |                 |   |
|                                                                                                    | -                     |           |            | _         |                                          |                 |                 |   |
|                                                                                                    |                       |           |            | -         |                                          |                 |                 |   |
|                                                                                                    |                       |           |            |           |                                          |                 |                 |   |
|                                                                                                    |                       |           |            |           | 10-10-10-10-10-10-10-10-10-10-10-10-10-1 |                 |                 | - |
| dia dia dia dia dia dia dia dia dia dia                                                                         | Name & Address        |           |            | the state | tion Commercia                           |                 |                 |   |
| Manual Manual Annual Annual Annual Annual Annual Annual Annual Annual Annual Annual Annual Annual Annual Annual |                       | 14        | -          |           |                                          | 100             |                 |   |
| aservation No Aswesses                                                                                          | TAT                   |           |            |           |                                          |                 |                 |   |

Gbr. 3.6 - Group Reservation Main Records

|                   |                             | 4         |                 |                    |                  | e* ?             | "⇒ ⊠(®) |
|-------------------|-----------------------------|-----------|-----------------|--------------------|------------------|------------------|---------|
|                   |                             | Group     | Annual an of An | ercitia Tour & Tre | TAT-MISANTAR     | 63               |         |
| Reefilio Ronfilio | Gamiliame                   | Depart    | Nights Qty Call | A Co Perform       | ance-Setting Arg | Report/Rate Curr |         |
| 1013              | Anuratio Toor & Tawe.       | 121/10/15 | INDER WILLIAMS  | 952 (11)           | 1(68)            | 20,001,002       |         |
| 1019              | Amondha Tour & Travel,      | 11/10/15  | 0004-001 SPIC   | 002.00             | 0.908            | 750,000.00.Rp    |         |
| 1619              | Amendhe Tour & Travel,      | 11/10/15  | 0004 001 SPR    | 00.200             | 0.40             | 750,000/00 Rp    |         |
| 1019              | Amandria Tour & Travel,     | 11/10/15  | 0004 001 SPR    | 002.00             | Direct Control   | 730,000,000,00   |         |
| 1619              | Amandha Toxy & Travel       | 11/10/15  | 0004 001 5PR    | 002.00             | 0.90             | 250,000,00 Rp    |         |
| 3019              | Acception Towns, Charles    | 11/10/15  | DODA DOL SPR.   | 022.00             | 0.80             | 739,000,000,000  |         |
| 1618              | Amonthe Tour & Trevel       | 11/10/15  | CONTA ONL SPR   | 012 00             | 0.59             | 256.000.66.90    |         |
| 1618              | Amondho Trour & Trovel      | 11/10/15  | 0004 001 SFE    | 012.05             | 0.00             | 250.000.000.00   |         |
| 1610              | Amendha Tour & Trevel       | 11/10/15  | 0014 001 500    | 002.00             | 0.00             | 258 MM 00 Ph     |         |
| Jury              | From the real of the second | 11010010  | ever out are    | 000 00             | 0.00             |                  |         |
|                   |                             |           |                 |                    |                  |                  |         |
|                   |                             |           |                 |                    |                  |                  |         |
|                   |                             |           |                 |                    |                  |                  |         |
|                   |                             |           |                 |                    |                  |                  |         |
|                   |                             |           |                 |                    |                  |                  |         |
|                   |                             |           |                 |                    |                  |                  |         |
|                   |                             |           |                 |                    |                  |                  |         |
|                   |                             |           |                 |                    |                  |                  |         |
|                   |                             |           |                 |                    |                  |                  |         |
|                   |                             |           |                 |                    |                  |                  |         |
|                   |                             |           |                 |                    |                  |                  |         |
|                   |                             |           |                 |                    |                  |                  |         |
|                   |                             |           |                 |                    |                  |                  |         |
|                   |                             |           |                 |                    |                  |                  |         |
|                   |                             |           |                 |                    |                  |                  |         |
|                   |                             |           |                 |                    |                  | - 11 H           |         |

Gbr. 3.7 – Admin of Group Reservation

| Field             | Fungsi                                     |
|-------------------|--------------------------------------------|
|                   |                                            |
| ResNo             | Nomor reservation                          |
| Reservation Name  | Nama reservation                           |
| Group Reservation | Nama group dari reservation /company       |
| Qty               | Jumlah pemesanan kamar dari group          |
| Arr               | Type arrangment                            |
| C/I C/O           | Jumlah tamu yang sudah check-in / menginap |
| DepDate           | Jumlah tamu yang sudah check-out           |
| Deposit           | Tanggal kepergian tamu hotel               |
| DueDate           | Jumlah deposit dari tamu, bila ada         |
| Paid Amount       | Tanggal sekarang                           |
| Seg               | Jumlah pembayaran yang sudah dibayar       |
| -                 | Kode segment dari tamu hotel               |
| Sorting           |                                            |
| Reservation No    |                                            |
| ResName           | Nomor reservasi                            |
| Group Title       | Nama reservasi                             |
|                   | Nama dari group/ company                   |
|                   |                                            |

#### B. Penjabaran dari layar Group Reservation Main Records

#### 3.3.2 Automatic Check-In

Merupakan suatu fungsi dimana user dapat meng-check-in kan tamu group secara bersamaan, dimana reservasi yang dibuat sudah terlebih dahulu di split, sehingga dapat diganti nama-nama tamu yang akan menginap serta dapat ditentukan nomor kamar untuk setiap nama tamu.

Cara Automatic Check-In :

- 1. Dari GCF List klik Menubar Check-In
- 2. Klik Check-In Group kemudian double klik pada group yang hendak di check in kan (Gbr. 3.8)

| Contraction of the local division of the local division of the loc | Available 5                          | Source .                           |                       | And in case of the local division of the local division of the loc | Lane Inc.        | - 1 m | T wall | - Come | lines | and a local      | 1   |
|----------------------------------------------------------------------------------------------------|--------------------------------------|------------------------------------|-----------------------|----------------------------------------------------------------------------------------------------|------------------|-------|--------|--------|-------|------------------|-----|
|                                                                                                    | Individual                           | Dieckrief                          |                       | 6                                                                                                    | 18 3             | 6 i   | 10 6   | RSV    | R     | sv 💪 🏂           | 0   |
|                                                                                                    | Group Che                            | dein                               |                       |                                                                                                    | Magnetic Martin  | -     |        | - 1    | 1     |                  | -   |
| Name<br>A Yanto                                                                                                    | Quick Che<br>Reactivete<br>Re-Checke | ckim<br>Recentation<br>1 a C/O Gue | a                     | City                                                                                                    | of, Carol Filler | Phone |        | 20     | 500   | a 10 Cardha      |     |
| A, Zzenuri / Stan                                                                                                    | anto; MR                             | D4A                                | 1                     |                                                                                                    |                  |       |        |        | 1     |                  |     |
| Adres Prokosa, N                                                                                                    | ¥1.                                  | INA                                | Planeng KRB: DV/14 1  | Securars                                                                                                    |                  |       |        |        | M.    | 3374022604700005 |     |
| Abdul , MR                                                                                                    |                                      | 1944                               | 1. getas Rays No 22   | Karangonyar                                                                                                    |                  |       |        |        | M     | 3312111604570003 |     |
| Abdul, MR                                                                                                    |                                      | 2144                               | -                     |                                                                                                    |                  |       |        |        |       |                  |     |
| Abdul Hadi / Enti                                                                                                    | an P. MR                             | DiA                                |                       |                                                                                                    |                  |       |        |        |       |                  |     |
| Abdul Hakim, Mr                                                                                                    |                                      | DAA                                |                       |                                                                                                    |                  |       |        |        |       |                  |     |
| Abdul Harrid / W                                                                                                    | anda, MR                             | 2344                               |                       |                                                                                                    |                  |       |        |        |       |                  |     |
| Abdul Hagiz, Mr                                                                                                    |                                      | D44                                | 3.P.Trunojoyo (U31    |                                                                                                    |                  |       |        |        | M     | 760915490103     |     |
| Abdul sharis Alm                                                                                                    | asyhari, MR.                         | D4A                                | Tetosari              |                                                                                                    |                  |       |        |        |       |                  |     |
| Abdul Muss, MR                                                                                                    |                                      | Disk.                              | 3 Mulawarman GG A     | in Salikpapan                                                                                                    |                  |       |        |        | M     | 8471012606560002 |     |
| Abdullah, MR                                                                                                    |                                      | 1944                               | Campaka 9 No.1A rl    | rut                                                                                                    |                  |       |        |        | M     | 3372030911620001 |     |
| Abedin Jaynal, N                                                                                                    | 91                                   | 860                                | - 107                 |                                                                                                    |                  |       |        |        |       |                  |     |
| Abidin Actimed Z                                                                                                    | ubri, MR                             | Dia                                |                       |                                                                                                    |                  |       |        |        |       |                  |     |
| Abraham / Alex,                                                                                                    | MRS                                  | D44                                |                       |                                                                                                    |                  |       |        |        |       |                  |     |
| Achened Figure Fé                                                                                                    | o Putra, Mr                          | DIA                                | Kalimati Pendean R    | L. Surabaya                                                                                                    |                  |       |        |        | M     |                  |     |
| Adang Suseke, 7                                                                                                    | VIR.                                 | 134A                               |                       |                                                                                                    |                  |       |        |        |       |                  |     |
| Adenig Tin Sunoki                                                                                                    | D.SH. MR                             | 244                                | Jalan Kelud Timur IJ  | 1 Semarang                                                                                                    |                  |       |        |        | M     | 3374075804650004 |     |
| Ade Edwin, MR.                                                                                                    |                                      | DAA                                | Rengesbandung 603     | 18                                                                                                    |                  |       |        |        | M     | 332972284776001  |     |
| Ade Rachman, N                                                                                                    | 6R)                                  | D4A                                | APARTEMEN GREEN       | PUMAARTA SELA                                                                                                    | TAN              |       |        |        | 345   | 3217062411700012 |     |
| Achetya Herninapa                                                                                                    | strie, Mr                            | 214                                | 3. Tamer Limes V/3    | L Tangering Sel                                                                                                    | atan             |       |        |        | M     | 3674052306800001 |     |
| Ad Atricko, MR                                                                                                    |                                      | 344                                | Jalan Cipaku III No.4 | Jekorte Selatar                                                                                                    | •                |       |        |        | M     | 3174072603670003 |     |
| Adl Nugroho, 145                                                                                                    | £                                    | 2945                               |                       |                                                                                                    |                  |       |        |        |       |                  | 1.6 |
|                                                                                                    |                                      |                                    |                       |                                                                                                    |                  |       |        |        |       |                  |     |
| Quary                                                                                                    |                                      |                                    |                       | Calif. Ven                                                                                                    |                  |       |        |        |       | _                |     |
| Remer                                                                                                    | ľ.                                   |                                    |                       | # Industual                                                                                                    |                  |       |        |        |       | ·                |     |
| 0.200                                                                                                    |                                      |                                    |                       | C. Comerce                                                                                                    |                  |       |        |        |       |                  |     |

Gbr. 3.8 - GCF List dari Menubar Check-In

- 3. Tampil Group Reservation Main Records, di kolom Qty:8, Arr:8, C/I:0
- 4. Pilih Salah satu Company (misal: Bank BCA), kemudian klik 2x
- 5. Tampil daftar nama-nama tamu dari Group .
- 6. Kemudian klik icon Automatic Check-In (Gbr. 3.9)

Message: "Do you really want to start the Automatic group check-in ?", jawab YES. Secara otomatis proses check-in dilakukan oleh sistem, setelah semua tamu telah check-in, maka muncul pesan "Auto Checkin finished", jika total tamu yang seharusnya sudah check-in telah sesuai, maka klik OK. (Gbr. 3.10)

7. Klik icon Exit, maka layar akan kembali ke Group reservation main records, pada bagian kolom Qty:8, Arr: 0, C/I:8 artinya dari group tersebut sudah C/I 8 tamu/Inhouse.

| estitorile<br>tradici (cast Mito | Automatic Checkin for Junianitia T                                                                                                    | our & Towell ThT                                                                                                    | the latting line                                                                                                    | -1                                                                                                    |  |  |  |  |  |
|----------------------------------|----------------------------------------------------------------------------------------------------|----------------------------------------------------------------------------------------------------|----------------------------------------------------------------------------------------------------|----------------------------------------------------------------------------------------------------|--|--|--|--|--|
| and the second second            | and the second second se | Automatic Checkin for Juniariable Tour & Trevel, TBT                                                                                                    |                                                                                                    |                                                                                                    |  |  |  |  |  |
| status i dur & Tre               | Guest Harte                                                                                                    | Revis Status                                                                                                    | Teleded                                                                                                    |                                                                                                    |  |  |  |  |  |
| entha Tour & Tra                 | Arrendra Titar & Trees,                                                                                                    | Guerarial                                                                                                    | NA                                                                                                    |                                                                                                    |  |  |  |  |  |
| andhe Tour & Tra                 | Ariandia Tour & Travel,                                                                                                    | Gueranted                                                                                                    | yes                                                                                                    |                                                                                                    |  |  |  |  |  |
| enche Taur & Tre                 | Anandte Tour & Travel,                                                                                                    | Geeranted                                                                                                    | yes .                                                                                                    |                                                                                                    |  |  |  |  |  |
| undui Tear & Tre                 | Amendha Tour & Travel,                                                                                                    | Goerwhed                                                                                                    | Yes.                                                                                                    |                                                                                                    |  |  |  |  |  |
| encho Teor & Tra                 | Aniandhe Tour & Travel,                                                                                                    | Gaizventeid                                                                                                    | Nen                                                                                                    |                                                                                                    |  |  |  |  |  |
| endro Tour & Tre                 | Arrandha Tour & Travel,                                                                                                    | Gueranted                                                                                                    | yes                                                                                                    |                                                                                                    |  |  |  |  |  |
| endra Taar & Tra                 | Amandha Four & Travel,                                                                                                    | Gueranted                                                                                                    | yes                                                                                                    |                                                                                                    |  |  |  |  |  |
| unche Teur & Tre                 | Amendha Your & Travel,                                                                                                    | Guerenhed                                                                                                    | yes                                                                                                    |                                                                                                    |  |  |  |  |  |
|                                  | Amandha Tour & Trayel,                                                                                                    | Germited                                                                                                    | yes                                                                                                    |                                                                                                    |  |  |  |  |  |
|                                  | Anandhe Tour & Travel,                                                                                                    | Glistarioid                                                                                                    | yes                                                                                                    |                                                                                                    |  |  |  |  |  |
|                                  |                                                                                                    |                                                                                                    |                                                                                                    |                                                                                                    |  |  |  |  |  |
|                                  |                                                                                                    |                                                                                                    |                                                                                                    |                                                                                                    |  |  |  |  |  |
|                                  |                                                                                                    |                                                                                                    |                                                                                                    |                                                                                                    |  |  |  |  |  |
|                                  |                                                                                                    |                                                                                                    |                                                                                                    |                                                                                                    |  |  |  |  |  |
|                                  |                                                                                                    | _                                                                                                    |                                                                                                    |                                                                                                    |  |  |  |  |  |
|                                  |                                                                                                    |                                                                                                    |                                                                                                    |                                                                                                    |  |  |  |  |  |
|                                  |                                                                                                    |                                                                                                    | -                                                                                                    |                                                                                                    |  |  |  |  |  |
|                                  |                                                                                                    |                                                                                                    |                                                                                                    |                                                                                                    |  |  |  |  |  |
|                                  |                                                                                                    |                                                                                                    |                                                                                                    |                                                                                                    |  |  |  |  |  |
|                                  | TOTAL Charles & P                                                                                                    | START                                                                                                    | 247                                                                                                    |                                                                                                    |  |  |  |  |  |
|                                  | A DATE THE ASSOCIATED AT A DATE                                                                                                    | 310MS1                                                                                                    | B.5.61                                                                                                    |                                                                                                    |  |  |  |  |  |
| _                                |                                                                                                    |                                                                                                    |                                                                                                    |                                                                                                    |  |  |  |  |  |
|                                  | enche Tours & Tre<br>enches Tours & Tre<br>enches Tours & Tre<br>anches Tours & Tre<br>anches Tours & Tre<br>enches Tours & Tre<br>enches Tours & Tre<br>enches Tours & Tre                                                                                                    | andha Tour & Trig<br>andha Tour & Tri<br>andha Tour & Trivel,<br>Ariendha Tour & Trivel,<br>Ariendha Tour & Trivel,<br>Ariendha Tour & Trivel, | anche Tau & Trée<br>Annandite Tour & Travel, Guerranou<br>anche Taur & Tra<br>Annandite Tour & Travel, Guerranou<br>anche Taur & Tra<br>Annandite Tour & Travel, Guerranou<br>Annandite Tour & Travel, Guerranou<br>anche Taur & Tra<br>Annandite Tour & Travel, Guerranou<br>anche Taur & Tra<br>Annandite Tour & Travel, Guerranou<br>Annandite Tour & Travel, Guerranou<br>Annandite Tour & Travel, Guerranou<br>Annandite Tour & Travel, Guerranou<br>Annandite Tour & Travel, Guerranou | anche Taur & Tré<br>anche Taur & Tré<br>anche Taur & Tr<br>anche Taur & Tr<br>anche Taur & Tr<br>anche Taur & Tre<br>anche Taur & Tre<br>anche Taur & Tre<br>Ansandhe Tour & Treol,<br>anche Taur & Tre<br>Ansandhe Tour & Treol,<br>Cuarrented yes<br>Ansandhe Tour & Treol,<br>Cuarrented yes<br>Ansandhe Tour & Treol,<br>Cuarrented yes<br>Ansandhe Tour & Treol,<br>Ansandhe Tour & Treol,<br>Ansandhe Merie & Tour & Treol,<br>Ansandhe & Tour & Treol,<br>Ansandhe & Tour & Treol,<br>Ansandhe & Tour & Treol,<br>Ansandhe & Tour & Treol,<br>Ansandhe & Tour & Treol,<br>Ansandhe & Tour & Tre |  |  |  |  |  |

Gbr. 3.9 - Automatic Check In

|            | 15                | 19 (C)                       |                                                                                                    |                                                                                                    | <b>10</b> |                | ł. |
|------------|-------------------|------------------------------|----------------------------------------------------------------------------------------------------|----------------------------------------------------------------------------------------------------|-----------|----------------|----|
|            |                   | Gircus Fastron               | don of Aramstia Tour & Touri                                                                                                    | WIT MIGHOTHAT                                                                                                   |           |                |    |
| letilio Rm | Re Guesthame      | Autometic Checkin for Americ | the Tost & Travel, T&T                                                                                                    | ne penging ing                                                                                                  | 1 1 1     |                |    |
| 1616       | Amandha Taur A T  | Guest Harop                  | Roniko Status                                                                                                    | Selected                                                                                                    | 101       |                |    |
| 1410       | America Tour & T  | Arrendita Tear & Travel,     | and a second second sec | Contraction of the second second second second second second second second second second second second second s |           |                |    |
| 1616       | Amanifia Tour & T | Amendha Tour & Travel,       | Guaranted                                                                                                    | 982                                                                                                    |           |                |    |
| 1619       | Ameridia Tour & T | Amendhe Tour & Trevel.       | Guaranted                                                                                                    | 744                                                                                                    |           |                |    |
| 1616       | Amonths Tour & T  | Amenific Tear & Travel,      | Garatted                                                                                                    | yet                                                                                                    |           |                |    |
| 1619       | Amandha Tour & T  | Amandha Tour & Travel,       | Guaranted                                                                                                    | yes'                                                                                                    | _         |                |    |
| 1629       | Amandha Tour & T  | Amandha Tour & Travid,       | Guarantiad                                                                                                    | 984                                                                                                    |           |                |    |
| 1618 Amag  | Amandha Taur & T  | Ampointe Tour & Trevel,      | Guaranted                                                                                                    | 982                                                                                                    | 111       |                |    |
| 1619       | Amandha Teur & T  | Arrendbe Tour & Trevel,      | Owner                                                                                                    | 100                                                                                                    | 100 C     | termine in the |    |
|            |                   | Amendia Tour & Travel,       | Statistica and                                                                                                    | 100                                                                                                    |           | 1.1            |    |
|            |                   |                              |                                                                                                    | 0                                                                                                    | 70        | - No.          |    |
|            |                   |                              |                                                                                                    |                                                                                                    |           |                |    |
|            |                   |                              |                                                                                                    | LILLER                                                                                                    |           |                |    |

|            |                      | 4                                |                                       | 6                     | 1              | 4 |   | 83 C |
|------------|----------------------|----------------------------------|---------------------------------------|-----------------------|----------------|---|---|------|
| _          |                      | Granal Reportations              | d Americka Torus & Traval, TAT - PRIS | ANTABA 1              | -              | - | - | -    |
| ResNo Port | te GuestNorre        | Automatic Checkin for America To | ur & Travel, 167                      |                       | 12             |   |   |      |
| il Libro   | Arrendro Teur & Tro  | Guest Name                       | Broke Status Selected                 |                       | -              |   |   |      |
| 1619       | Arranche Tour & Tra  | Accession of the California      | Concernent of Second                  |                       | 112            |   |   |      |
| 1018       | Amendhe Tour & Tre   | Amandha Your & Travel.           | Gegrarited yes                        | _                     | 111            |   |   |      |
| 1618       | Amendite Tear & Tre  | Amandhe Your & Travel.           | Guaranted yes                         |                       | 111            |   |   |      |
| 1619       | Amendha Taur & Tra   | Aniandhe Tour & Travel,          | Guaranted yes                         |                       | 1111-          |   |   |      |
| 1019       | Americhe Teur & Tre  | Amandha Tour & Travel,           | Guaranted yes                         |                       | 118-           |   |   |      |
| 1019       | Areanche Tour & Tre  | Amandha Tour & Travel,           | Guatanted yes                         |                       | 1111-          |   |   |      |
| 1015       | Artencha Toor & The  | Astandha Tour & Travel,          | Guaranted yes                         |                       | 1114-          |   |   |      |
| 1019       | Americano Tour & Tre | Amandha Tour & Travel,           | Gueranted                             |                       | and the second |   |   |      |
| 1019       | Americhe 1997 & 112  | Ameridha Tour & Travel,          | Gueranted                             |                       |                | - |   |      |
|            |                      |                                  | 0                                     | Auto Checkin Finished |                |   |   |      |
|            |                      | TOTAL Checked Sr.                | START                                 | 1007                  | +              |   |   |      |

Gbr. 3.10 - Auto Checked-In Finished

8. Jika kehadiran dari member suatu group tidak secara bersamaan, maka petugas reception dapat melakukan check-in terhadap group tersebut secara satu per satu (manual Check In), dengan menggunakan icon Check-In (Gbr. 3.10)

|                  |                         | •        |                   |                  |                    | 6 9           |  |
|------------------|-------------------------|----------|-------------------|------------------|--------------------|---------------|--|
|                  |                         | Group    | Reservation of Am | endha Tour & Tra | vel TAT - NUSANTAR | A1            |  |
| lestilio Rontila | GueitName               | Depart   | Nights Qty Cat    | A Co Perform     | nance-Setting Arg  | RoomRate Curr |  |
| \$619            | Assendia Toor 5 Trivel. | 11/10/15 | 1004-001/SFR      | 002 08           | Ditta              | #10,000,00 R# |  |
| 1619             | Amandha Tour & Travel,  | 11/10/15 | 0004 001 SPR      | 002 00           | 0.88               | 750,000.00 Rp |  |
| 1619             | Amendhe Tour & Triwel,  | 11/10/15 | 0004 001 SPR      | 002 00           | 0.68               | 750,000.00 Rp |  |
| 1619             | Amandha Tour & Travel,  | 11/10/15 | 0004 001 SPR      | 002 00           | 0 88               | 750,000.00 Rp |  |
| 1619             | Amandha Tour & Travel,  | 11/10/15 | 0004 001 SPR      | 082-00           | 888                | 750,000.00 Rp |  |
| 1619             | Amandha Tour & Travel,  | 11/10/15 | 0004 001 SPR      | 002.00           | 0.68               | 750,000.00 Rp |  |
| 1619             | Amandha Tour & Travel,  | 11/10/15 | 0004 001 SPR      | 002.00           | 0.88               | 750,000.00 Rp |  |
| 1619             | Amandha Tour & Trovel,  | 11/10/15 | 0004 001 SPR      | 002 00           | 0 MB               | 750,000.00 kp |  |
| 1619             | Amandha Tour & Travel,  | 11/10/15 | 0004 001 SPR      | 002.00           | 0 RB               | 750,000.00 Rp |  |
| 1619             | Amandha i our a Travel, | 11/10/15 | 0004 001 SPK      | 005.00           | 0.421              | (30,000.0010p |  |
| _                |                         |          |                   |                  |                    |               |  |
|                  |                         |          |                   |                  |                    |               |  |
|                  |                         |          |                   |                  |                    |               |  |
|                  |                         |          |                   |                  |                    |               |  |
|                  |                         |          |                   |                  |                    |               |  |
|                  |                         |          |                   |                  |                    |               |  |
|                  |                         |          |                   |                  |                    |               |  |
|                  |                         | -        |                   |                  |                    |               |  |
|                  |                         |          |                   |                  |                    |               |  |
| _                |                         | -        | _                 |                  |                    |               |  |
|                  |                         |          |                   |                  |                    |               |  |
|                  |                         |          |                   |                  |                    |               |  |
|                  |                         |          |                   |                  |                    |               |  |
|                  |                         |          |                   |                  |                    |               |  |
| -                |                         |          |                   |                  |                    |               |  |
| -                |                         | -        |                   |                  |                    |               |  |
|                  |                         |          |                   |                  |                    |               |  |

Gbr. 3.10 - Manual Check In

#### 3.4 QUICK CHECK-IN

Menu yang berfungsi untuk men-check in-kan tamu yang kedatangannya ke hotel secara langsung (tanpa reservasi), atau disebut dengan Walk-inGuest.

Cara Pembuatan Reservation melalui Quick Check-In atau Check In Walk In Guest

Quick Check In sama dengan Walk In Guest. Cara penanganan daripada tamu yang langsung datang ke hotel dan hendak menginap dapat ditangani melalui 2 cara yaitu:

- Menubar Check In

- Icon Check In Walk in Guest

Pada sistem terlebih dahulu sudah dilakukan setting untuk kategori ini, dimana pada GCF (Guest Card File) telah terdefinisi "Walk In Guest"

- 1. Klik icon Check In Walk in Guest atau melalui Menubar Check In lalu klik Quick Check-In (Gbr. 3.11)
- 2. Maka akan tampil layar reservasi, lengkapi data reservasi seperti lamanya menginap, jumlah kamar yang hendak dipesan, nomor kamar, harga kamar dan lain-lain
- 3. Jika semua data telah terisi, maka klik icon Next, maka akan tampil layar seperti Gbr. 3.12
- 1. Masukkan nilai deposit tamu di kolom Deposit
- 2. Setelah di execute akan tampil layar jenis pembayaran Deposit
- 3. Pada saat tamu C/I otomatis depositnya akan masuk ke bill kamar

|             | Available Rooms<br>Individual Check-m<br>Group Check-m | a 👬                           | 粜     | i 👬 6                     | RSV RSV             | 1 🥌 🛬 🤇                 |
|-------------|--------------------------------------------------------|-------------------------------|-------|---------------------------|---------------------|-------------------------|
|             | Quick Ebeck-in                                         | Guest Cond File               |       |                           |                     |                         |
| emp-Na Ref  | Rear Inste Pecenation                                  | Disc[%e] Norme Contact        | Court | ry Address                | Oty                 | Phone                   |
| Ð           | Re Charles of Childrent                                | 0.00                          | BA    |                           | -56                 |                         |
| 0           | HE-CHECKER COUNTRY                                     | 0.00                          | BIA.  |                           |                     |                         |
| 1           | TYTWWEER GREETING                                      | 0.00                          | TRUA. |                           |                     |                         |
| 0           | AB Promosinda,                                         | 0.00 Harjanto, Mr,            | RA.   | Kompleks Perumakan        | 3ews Barat          | +6221 28885005          |
| D           | ABA Pignatalit,                                        | 0.00 Erna, Ms / Sugiantero, N | ARC   | J. Duwet I Karangase      | Surakarta           | +62 271 715 333 / +62 ( |
| D           | Ace his bisurance, PT,                                 | 0.00 Junita Manalu, Ma,       | 2IA   | 3. Jandral Sudaman        | lekerts             | +6271 52998200          |
| 0           | Ada Swalayan Semarang ,                                | 0.00                          | 3NA   | Semarang                  |                     |                         |
| 0           | Adidaya Andalan Asia, PT                               | 0.00 Lucia Marcella, Ms,      | 314   | 3. Dariau Limbolo No.     | Tangerang           | +62 21 542 1569         |
| D           | Adpro Indonesis,                                       | 0.00 Aries Setyona, Mr.       | JIA . | 3. Mari 1 No.11, 5e       | Ealo                | +62 271 722 836 / +62   |
| D           | Agensa Primatama, PT                                   | 0.00 Riyanto, Mr.             | ARC:  | Benteng Pisza Biok B      | 5010                | +62 271 657203          |
| D           | Air Asia,                                              | 0.00 Wulan, Ma                | TAA : | Office Management &       | Jakarta             | +62 21 3594466          |
| 0           | Akademi Phermasi Surakarta.                            | 0.00 Prety, Ms,               | AIE   |                           | Surakarta           |                         |
| P           | Akbed Apikes Mitra Husada,                             | 0.00 Fitria Hayu Palupi, Mr,  | 2NA   | J. Papahan, Tasikmai      | Likaranganyar       | +62 271 649 7748        |
| Ð           | Aldred Entry Utomer, MR                                | 0.00                          | 3iA   | Contraction and the state |                     |                         |
| Ð           | Akzo Nobel Car Refinishes Ind, PT                      | 0.00 Hendra Aditya Wilsewe, 1 | Ait : | 3. Rays Pulogadung N      | Jakarta             | +62 21 4610 191         |
| D           | Al Azhar Solo Banz,                                    | 0.00 Wehyu 3ka Wibowo, MS,    | JIA.  | 3. Sole Baru Bakr Su      | Salo                | +62 271 625 816         |
| D           | AMBKOM,                                                | 0.00 M. Hart Putwidientoro,   | IRA : | X. A. Yani No 181         | 5010                | +62,271 781378          |
| 0           | Aneke Andalan Asia, FT                                 | 0.00 Lucia Marcella, MS       | THA . | 3. Danau Limbeto No       | Tangerang           | +62 21 542 1569         |
| D           | Angkasa Para,                                          | 0.00                          | TRA'  |                           |                     |                         |
| 0           | Angkasa Pura Logistik,                                 | 0.00 Findays, Mr.             | 3HA   | Bandiara Adi Soemam       | 5010                | 0271781042              |
| 0           | Anugerah Yaxasdotama, PT                               | 0.00 Ayu Mekeseri, Ms         | BA.   | 3 Adi Sucopto No 162      | 5010                | 0271 716 626            |
| D           | Archipelago International, PT                          | 0.00                          | TIA : | J Devi Sri No. SBW K      | Detpasar            | 0361 8468684            |
| D           | Artia Megali, PT                                       | 0.00 Wistye, Me               | 264   | 3. Pinus 1 Blok GA 7      | 5010                | +62 271 620356          |
| Ð           | Arnolt Indonesia, PT,                                  | 0.00 Andi Nagraho K., Mr      | JBA . | 3. Wohab Alfan Nu. 8      | Bolumi, Javos Borat | 021 889 4387 / 0813101  |
| Qiery       |                                                        | CerdType                      | 100   |                           |                     | 100                     |
| Carrosse: 1 |                                                        | Chidradual                    |       |                           |                     |                         |
|             |                                                        | Comeany                       |       |                           |                     |                         |

Gbr. 3.11 - Quick Check In

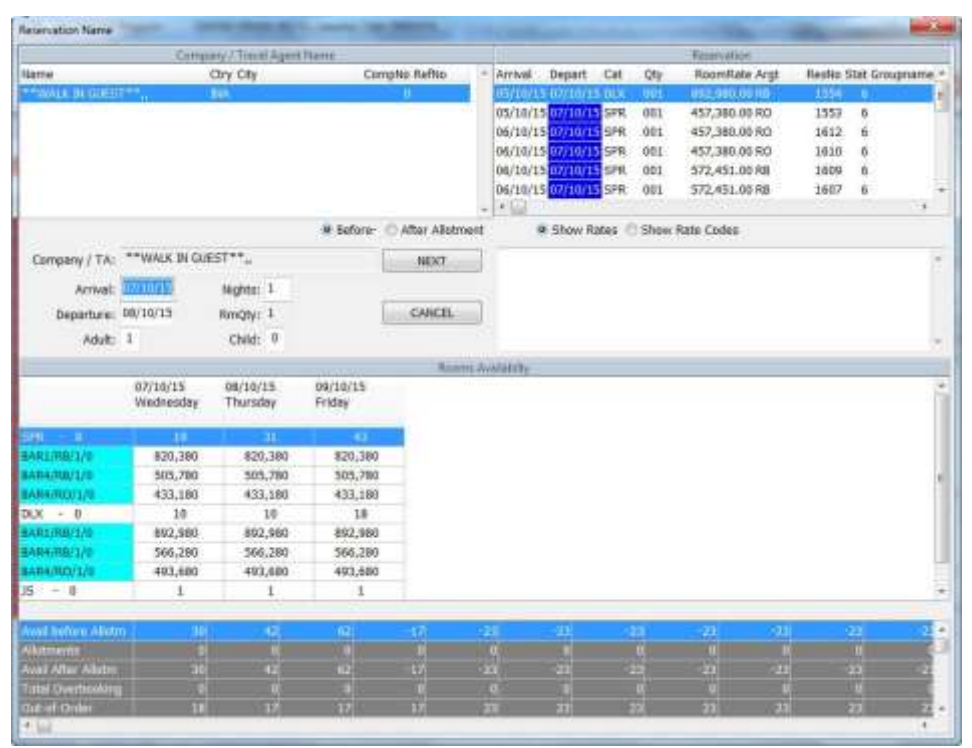

Gbr. 3.12 - Reservation melalui Quick Check-In

Note: Lihat penjelasan pembuatan Reservation pada bagian Bab 2.1
## 3. FRONT OFFICE - CHECK-IN

#### 3.5 REACTIVATE RESERVATION

Menu yang berfungsi untuk mengaktifkan kembali reservation yang sudah di cancel atau yang termasuk kedalam No-Show List.

#### Contoh:

Tamu hotel sudah melakukan reservasi, tetapi pada tanggal kedatangan, tamu tersebut membatalkan reservasinya, jadi petugas reservasi telah membatalkan reservasi tersebut. Tetapi kemudian tamu tsb. menyatakan bahwa reservasi yang telah dbatalkan ingin diaktifkan kembali, maka user dapat menggunakan fungsi Reactivate Reservation untuk mengaktifkan reservasi yang sudah terlanjur dibatalkan, sehingga nomor reservasi tetap menggunakan nomor reservasi yang lama

- A. Cara Pembuatan Reactivate Reservation
- 1. Dari GCF list pilih menubar Check-In
- 2. Klik Reactivate Reservation,
- 3. Tampil menu Reactivate Reservation
- 4. Isi seperti Na ma, Tgl kedatangan atau nomor reservasi dari data reservasi yang hendak diaktifkan kembali
- 5. Klik icon Modify keluar pesan, lihat Gbr. 3.13
- 6. Jika data yang hendak diaktifkan sudah benar, maka klik OK dan Cancel jika tidak
- 7. Maka sistem akan meng-aktifkan kembali layar reservasi terdapat data tamu yang dipilih, jika tidak ada perubahan terhadap data yang ada, maka klik icon Execute. Tetapi jika ada data yang mengalami perubahan, silakan lakukan perubahan yang ada, setelah selesai klik icon Execute

|                        |          | -                 |                |              |               |           |               |             |                 |    |
|------------------------|----------|-------------------|----------------|--------------|---------------|-----------|---------------|-------------|-----------------|----|
|                        | ·        |                   |                | s-Sheer / C  | enabel have   | canalas   |               |             |                 |    |
| testic Reservation Nor | ne Gaes  | diame             | Arrival        | Depart       | Reisbatus     | Qhy Cat   | A Co ArgeCode | RoomRate Rm | No CancDate C-  | 10 |
| THE DIA - No Public    | m 1998   | ord reactive form | are no storing | Sachter      | Carao de la   | 10.0      | and bolies a  | CIDADATOR   | A STATISTICS OF |    |
|                        |          |                   |                |              |               |           |               |             |                 |    |
|                        |          |                   |                | -            |               |           |               |             |                 |    |
|                        |          |                   |                |              |               |           |               |             |                 |    |
|                        |          |                   | Ouriton        | -            |               |           | (attack       |             |                 |    |
|                        |          |                   | 1              | -            | -             | -         |               |             |                 |    |
|                        |          |                   | Bett           | these rate   | evation for 1 | 104       |               |             |                 |    |
|                        | _        |                   | -              |              |               |           |               |             |                 |    |
|                        |          |                   | 5643           | ru resna     | theorem we    |           |               |             |                 |    |
|                        |          |                   | 100            | clude ell'et | her mender    | (0)       |               |             |                 |    |
|                        |          |                   | -              | 0K           |               | CANCEL    |               |             |                 |    |
|                        |          |                   |                | - 1917       | 01 5          | - 99 - 4  |               |             |                 |    |
|                        |          |                   | -              | _            |               |           |               |             |                 |    |
|                        | _        |                   |                |              | -             |           |               |             |                 |    |
|                        |          |                   |                | -            |               |           |               |             |                 |    |
|                        |          |                   |                |              |               |           |               |             |                 |    |
|                        | Disease. | the Name La       | Marrie         |              |               | aton Com  |               |             |                 |    |
|                        | 110      |                   | (Jarean        |              | REF           | to did by | TA, OTD By PA |             |                 |    |
| Name:                  | 01       | A - MG Holide     | 6.5            |              | VOL 1         | eft       | 1001000000    |             |                 |    |
|                        |          |                   |                |              | 2 (Defa       | æ mune.   |               |             |                 |    |

Gbr. 3.13 - Reactivate Reservation

## 3. FRONT OFFICE - CHECK-IN

| FIELD            | DESCRIPTION                                     |
|------------------|-------------------------------------------------|
|                  |                                                 |
| ResNo            | Nomor reservasi                                 |
| Reservation name | Nama yang membuat reservasi                     |
| Guest Name       | Nama tamu yang akan menginap                    |
| Arrival          | Tanggal kedatangan tamu hotel                   |
| Depart           | Tanggal keberangkatan tamu hotel                |
| ResStatus        | Status dari reservasi                           |
| Qty              | Jumlah kamar                                    |
| Cat              | Kategori kamar                                  |
| A                | Jumlah orang dewasa                             |
| Co               | Jumlah kamar Compliment atau tidak membayar     |
| ArgCode          | Kode arrangement kamar                          |
| Room Rate        | Harga kamar                                     |
| RmNo             | Nomor kamar                                     |
| Cancdate         | Tanggal pembatalan yang pernah terjadi terhadap |
|                  | reservasi yang dipilih                          |
| C-Id             | Kode user / petugas hotel                       |
|                  |                                                 |

B. Penjabaran dari layar Reactivate Reservation

#### 3.6 RECHECK-IN A C/O GUEST

Berfungsi untuk mencheck-inkan kembali tamu yang ter-CheckOut. Biasanya hal ini terjadi dikarenakan salah mencheck-outkan tamu.

Adapun kondisi dari fungsi ini, hanya berlaku jika kamar masih dalam keadaan available dan belum terdapat transaksi pada bill tamu tersebut.

Langkah-langkah melakukan Re-Checkin a C/O guest

- 1. Dari GCF list pilih menubar Check-In
- 2. Klik Re-checkin a C/O Guest
- 3. Akan keluar pesan: "Enter Room No.." (Gbr. 3.14)
- 4. Masukkan No kamar yang ingin dicheck-Inkan kembali, kemudian klik OK
- 5. Akan keluar layar "Today Checked-Out Guest(s)" sesuai dengan no. kamar yang ingin dicheck-inkan kembali
- 6. Akan keluar pesan "Do you really want to re-checkin a guest room no… ..., Mr/Mrs?" klik Yes jika hendak mencheckin-kan kembali dan NO jika tidak

## 3. FRONT OFFICE - CHECK-IN

|                   | i,   |               | 1             | 10          |                                                                                                    | d               | *           | 串          | i                     | H             | 60       | RSY            | RSV         | 6         | ×          | e    |
|-------------------|------|---------------|---------------|-------------|----------------------------------------------------------------------------------------------------|-----------------|-------------|------------|-----------------------|---------------|----------|----------------|-------------|-----------|------------|------|
| 27 INS258         |      |               | -             |             | AMMD/27                                                                                                    | - Ou            | est Caud 74 | 45.        |                       |               |          |                |             | Q.        |            | _    |
| Comp-No Ref-No    | CD   | mpany         |               |             | Disc(%)( Nat                                                                                                    | ne Contact      |             | Courty     | y Addres              | 6             | CBy      |                | P           | home      |            |      |
| 0                 |      | CREOT #       | RESTAU        | RANT**,     | 0.00                                                                                                    |                 |             | 3NA        |                       |               |          |                |             |           |            |      |
| 0                 |      | NOTVEN        | AL RESE       | RVATION**,  | 0.05                                                                                                    |                 |             | INA        |                       |               |          |                |             |           |            | _    |
| .9                |      | WALK DI       | CLIEST        |             | 0.00                                                                                                    |                 |             | 184        |                       |               |          |                | 10          |           |            |      |
| 0                 | AB   | Promost       | ndo,          |             | 0.9534ar                                                                                                    | panta, Mr.      |             | 1944       | Kample                | ks Peruma     | than Jaw | a Dirat        | 4           | 6221 288  | 85003      |      |
| 0                 | AB   | A Planate     | dă.           | 27.13       | 0.00/Em                                                                                                    | a. Ma / Su      | santorn. I  | d Dia      | II. Dans              | et I Karan    | anse Suc | akarta         | 100         | 62 271 7  | 15 333 / + | 62.8 |
| 0                 | Ab   | Today D       | eckell-o      | of Gventill |                                                                                                    | -               | -           |            |                       | -             | -        |                | - 46        | 121 525   | 98200      |      |
| 0                 | AF   | Real          | las Renthic   | Guestiwne   |                                                                                                    | Ani             | val Dep     | art        | A Co Res              | Statun        | Raphy    | Rate           | - 93        |           |            |      |
| 0                 | ~    |               |               |             | (m)                                                                                                    |                 | SNORT       |            | and the second second | 6 I           |          |                | - 18        | 21 54     | 2 1569     |      |
| o                 | AF   |               |               |             | Checke                                                                                                    | id-put Roos     | o nundoe:   |            | 100.000               |               |          |                |             | 1 271     | 22 836 / 4 | 2 6Z |
| 0                 |      |               | -             |             |                                                                                                    |                 |             |            |                       |               |          |                |             | 271.6     | 57203      |      |
| 0                 | A    |               |               |             |                                                                                                    | Enter Ro        | enno: 1     |            |                       |               |          |                |             | 121.55    | 24066      |      |
| 0                 | - 11 |               |               |             |                                                                                                    | 0.000           |             |            |                       |               |          |                |             |           | 14.000     |      |
| 0                 | - 1  |               |               |             |                                                                                                    |                 | 100         |            | -                     |               |          |                |             | 271.6     | 0 7248     |      |
| 0                 | A    |               |               |             |                                                                                                    | OK              | -84-        | CANCEL     | date                  |               |          |                |             |           |            |      |
| -0                | -1   |               | 1.1           | _           | and a local division of the local division of the local division o | 10.10.0         | A.C. P.     | 0.00012000 |                       | _             | _        |                |             | 21 40     | 10 191     |      |
| 0                 | -1   |               |               |             | 100                                                                                                    | -38             | -           | CARCE      | -                     |               |          |                |             | 2/1 6     | 25 8Le     |      |
| 0                 | - 11 |               |               |             |                                                                                                    |                 | 100         |            | _                     |               |          |                |             | 101.7     | 1000       |      |
| 0                 | - 11 |               |               |             |                                                                                                    |                 |             |            |                       |               |          | _              |             | 11134     | 2 1997     |      |
| 0                 |      | process if an | ener:         | 407         | 0.00                                                                                                    | 5127 MAC        |             | -          | and the               |               |          |                |             |           |            |      |
| 0                 | -    | press PT      | re coque      | eta IT      | 0.00-43                                                                                                    | Mellerni        | 444         | inia.      | ti Aas d              | o rus 5001    | 123 Eal  |                | - 6         | 221 716.0 | 106<br>106 |      |
|                   | 41   | binela-       | - Internation | Recal PT    | 0.05                                                                                                    | Henced          | -0          | 1111       | I Berry               | Critic 10     | NUE DIN  | and the second | - 6         | 161 MARK  | 864        |      |
| 0                 | ad   | in March      | DT DT         | 101-105, FT | 0.00                                                                                                    | ton the         |             | 1144       | 11 Direct             | all filed for | T Col    | - Com          | - 15        | 63 371 4  | 10256      |      |
| 0                 | 40   | with locate   | oosin Pl      | r.          | 0.05 404                                                                                                    | i tiurenho      | NV. NV.     | 244        | II Wab                | oh affan h    | in R Bak | sci laura      | Barat 1     | 11 886 4  | 87/8813    |      |
|                   | 200  | yn 2505       | month C       |             | every and                                                                                                    | in marge series | a           |            | - Jas man             | wy refigit t  | er o per | an, Juna       | and the sta |           | AU 1 0015  |      |
| Query             |      |               |               |             | Card                                                                                                    | Type.           |             | 1.1        |                       |               |          |                |             |           | -          |      |
| Company           |      |               |               |             | Obd                                                                                                    | Inchant         |             |            |                       |               |          |                |             |           |            |      |
| The second second |      |               |               |             |                                                                                                    |                 |             |            |                       |               |          |                |             |           |            |      |

Gbr. 3.14 - Recheck-In a Check-Out Guest

| Comment of the            | Yall's Control                                                                                                    | (CCC.)                    | (Control of                 | 1.0110      | 10000    | 1.0       | 1        | -      | 2004   | 1     |            | 100      | 100 |
|---------------------------|----------------------------------------------------------------------------------------------------|---------------------------|-----------------------------|-------------|----------|-----------|----------|--------|--------|-------|------------|----------|-----|
| E.                        |                                                                                                    |                           | de                          | *           | 睾        | i         | HU       | 66     | RSY    | RSV   | 1 6        | *        | C   |
| a querent                 |                                                                                                    | 72.00                     | Tans.                       | i Card File | 6        | 2.4       |          | -      |        |       |            |          | -   |
| Naroe                     | Countr                                                                                                    | y Address City            | -                           |             | -        | Phone     |          | 1      | ăρ     | Sec 1 | D Cardho   |          | 1.1 |
| ON ADDIN TRANS. WE        | 245                                                                                                    |                           |                             |             |          |           |          |        |        |       |            |          |     |
| A Yenda,                  | TAA                                                                                                    |                           |                             |             |          |           |          | _      |        |       |            |          |     |
| 4. Zhenuri / Sawanto , Mi | C 1944                                                                                                    | berrare and the           |                             |             |          | -         |          | _      |        | 4444  |            |          | _   |
| Aang Prakosa, MR          | 1944                                                                                                    | Parang Kitik IV/14 R Sem  | aund                        |             |          |           |          |        |        | M 8   | 3374022004 | 700005   |     |
| Abdul, MR                 | DIA.                                                                                                    | I. getas Hava No. 22 Kara | oganvar                     |             |          | 1         |          | _      |        | M     | 3313111604 | 570002   | _   |
| Abstul, MR                | oday Diockasi-oo                                                                                                    | at severatiat             |                             |             | _        |           |          |        |        | -     | -          |          |     |
| Abdul Hadi / Erman P, M   | Resilio Ranhio                                                                                                    | GuestName                 | Arriv                       | el Dep      | tre ,    | A Co Ress | Status   | Rosm   | Rate   | - 1   |            |          |     |
| Abdul Hakarti, Pitr       | 16525857                                                                                                    | an horwan start, two      | sec 1                       | 2158271     | A/15 (0) | 2, b) Bep | anteit i | 457,38 | U (90) |       |            |          |     |
| ADDUL HEITING / WEINNO.   |                                                                                                    | and the set               |                             |             |          |           |          |        |        |       | 1 Section  | 100      |     |
| ADGUL HAZIE, SK           | 1                                                                                                    | Cuedlan                   | _                           |             | _        | -         |          |        |        |       | 0154903    | 104      |     |
| Abdul kristis Almanyrian  |                                                                                                    | Account of                |                             |             |          | _         |          |        |        |       | 01202      | 000000   |     |
| Laboration Ant            |                                                                                                    | and the second second     |                             |             |          |           |          |        |        |       | 012001     | 0000002  | -   |
| Abadio Inizal AID         |                                                                                                    | Do you re                 | elly word to:<br>7 . No. 11 | RE-CHECH    | QN the g | 38W       |          |        |        |       | 03091      | 10293001 |     |
| Ibilia Actored Subst. M   |                                                                                                    | - N2011 100               | 2.5.88 (Math                | ta san, w   |          |           |          |        |        |       |            |          |     |
| Sheakam / Liay MEC        |                                                                                                    |                           |                             |             |          |           |          |        |        |       |            |          |     |
| Arkmad Fauni Eki Butra    |                                                                                                    |                           | -                           | New         | 1.       | No.       |          |        |        |       |            |          |     |
| Idam Curreiro MP          | _                                                                                                    |                           | 12                          | 144         | A COL    | 22        |          |        | _      |       |            |          |     |
| Adam Tri Sumale Sil Ma-   |                                                                                                    |                           | 000220                      | _           | _        | _         | 2        |        |        |       | 07160      | NO16751  |     |
| Aria Edward MR            | 1948                                                                                                    | Bandeskonfung (103/0      |                             |             |          | 1         |          |        |        | M     | 112972204  | 20101    |     |
| Ide Rachman, MR           | 1144                                                                                                    | APARTEMEN OPERIO P. 1484  | HTA SELAT                   | AN          |          |           |          |        |        | M. S  | 1217063413 | 700013   | -   |
| Adhitva Handraoutica, Mir | 1945                                                                                                    | J. Taman Limea V/3 L Tan  | arano Sela                  | ten         |          | -         |          | _      |        | M     | 3674050304 | 2000001  |     |
| Ad Almoin, MR             | Dia.                                                                                                    | Jalan Cicelu II Br.4 Jake | to Selatan                  |             |          | 1         |          |        |        |       | 1174072601 | 670003   | -   |
| Adi Nusrobe, Mik          | T4A.                                                                                                    | 10 (11 ) Wester Ht 1017   |                             |             |          |           |          |        |        | fini  |            |          |     |
| And I                     | (and the second second s |                           |                             |             |          |           |          |        |        |       |            |          |     |
| Query                     |                                                                                                    | Card                      | (pe                         |             |          |           |          |        |        |       |            |          |     |
| Name                      |                                                                                                    | # Inda                    | (chial)                     |             |          |           |          |        |        |       |            |          |     |
| ( and ) and               |                                                                                                    | C Cerr                    | pany                        |             |          |           |          |        |        |       |            |          |     |
| -10142118.                |                                                                                                    |                           | 045 - 047 M                 |             |          |           |          |        |        |       |            |          |     |

Gbr. 3.15 - Recheck-In a Check-Out Guest

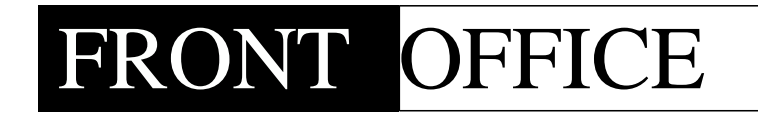

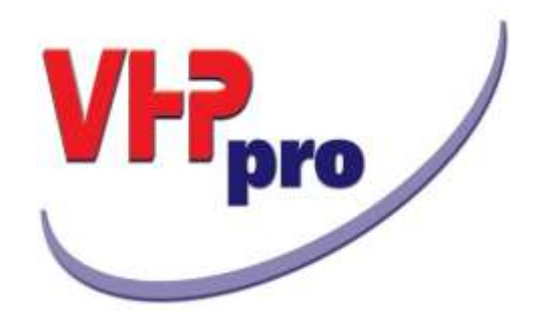

# Chapter 5

CASHIER

#### 5. CASHIER

Front Office Cashier adalah salah satu modul yang terdapat dalam VHP, dan berfungsi untuk mem-posting semua transaksi yang terjadi di hotel.

Untuk menjalankan program Front Office Cashier, pemakai harus mengetik Login dan Password / ID yang benar, setelah itu klik Icon F/O Cash, maka layar akan menampilkan modul-modul seperti gambar Icon atau Toolbarberikut:

#### A. Pengenalan icon Front Office Cashier

| Icon          | Toolbar          | Fungsi                                                                                                    |
|---------------|------------------|----------------------------------------------------------------------------------------------------|
|               | F/O Invoice      | Berfungsi untuk mengaktifkan Invoicing                                                                            |
| *             | Invoice NSG (*)  | Berfungsi untuk melakukan proses Invoice<br>untuk tamu yang tidak tinggal di hotel<br>tetapi melakukan transaksi. |
|               | Master Bill      | Bill utama dari tamu yang berasal dari<br>suatu Company atau Travel Agent                                         |
|               | losed Bills      | Berfungsi untuk melihat Bills yang<br>sudah dibayar atau sudah ditutup                                            |
|               | Deposits         | Berfungsi untuk pembayaran uang muka<br>/ Deposit                                                                 |
|               | G/L Journal      |                                                                                                    |
|               | GL Journal List  | Berfungsi menampung semua transaksi<br>yang di peroleh dari Front Office dan outlet<br>dalam 1 hari               |
|               | Stop/Exit        | Berfungsi untuk menampilkan daftar jurnal<br>yang telah terjadi berdasarkan<br>nomor Chard Of Account             |
|               |                  | Berfungsi untuk keluar dari fungsi Front<br>Office Cashier                                                        |
|               |                  |                                                                                                    |
| (*) Invoice N | SG = Invoice Non | Stay Guest                                                                                                    |

Didalam F/O Cashier terdapat Icon Front Office Invoicing yang berfungsi untuk melakukan posting dari setiap transaksi yang dilakukan tamu hotel.

#### B. Cara mengaktifkan F/O Invoice

Klik Icon Front Office Cashier, akan tampil layar F/O Invoice (lihat Gbr. 5.1)

| change Rate                 | Inhouse-Guest | Calculator | MactorBill | Turnle    | Spit-Item | PostDate     | Change  | Reatif | New New  | Quer Transfillist La | C Post by SUIT | Show to iPad | Đit     |
|-----------------------------|---------------|------------|------------|-----------|-----------|--------------|---------|--------|----------|----------------------|----------------|--------------|---------|
| ?                           |               |            |            |           |           | 8            |         |        | 66       | 1                    |                |              | C       |
| Art - Qity Desc             | ration        |            | R          | ate       | Am        | ount Anolico | Bilbete | no sy  | stDats * | Art Description      |                | -            | S-price |
|                             |               |            |            |           |           |              |         |        |          | 110 Extra Dart       |                | -            |         |
|                             |               | _          |            |           |           |              |         |        |          | 112 Additional Roy   | -              |              | 0.00    |
|                             |               |            |            | -         |           | -            | -       |        | - 17     | 113 Early C/I        | 910.           |              | 0.0     |
|                             |               |            |            | -         |           | -            | -       |        |          | 114 Late C/O         |                |              | 0.0     |
|                             |               |            |            | -         |           |              | -       |        |          | 115 Cancellation P   | wier .         | _            | 0.0     |
|                             |               |            |            | -         |           | _            | -       |        |          | 116 No Show Fee      |                |              | 11.0    |
|                             |               |            |            |           |           | -            |         |        |          | 120 Local Call       |                | -            | 0.0     |
|                             |               |            |            |           |           |              | -       |        |          | 121 5131             |                |              | 0.0     |
|                             |               |            |            |           |           | 1.1          |         |        |          | 122 IDD              |                |              | 0.0     |
|                             |               |            |            |           |           |              | -       |        |          | 130 BC Stornet       |                |              | 0.0     |
|                             |               | -          |            |           |           | _            | -       |        |          | 131 BC Printing &    | Photocopy      | -            | 0.0     |
|                             |               |            |            |           |           |              |         |        |          | 132 BC Computer      | Rental         |              | 0.0     |
|                             |               |            |            | _         |           | 1.1          | _       | 1111   |          | 133 BC Stellonery    |                |              | 0.0     |
|                             |               |            |            |           |           |              |         |        |          | 134 BC Facernile     |                |              | 0.0     |
|                             |               |            |            |           |           |              |         |        |          | 135 BC Secretaria    | Service        |              | 0.0     |
|                             |               |            |            |           |           |              | -       |        |          | 139 BC Miscellane    | aus            |              | 0.0     |
|                             |               |            |            |           |           |              |         |        |          | 140 Transportatio    | 0              |              | 0.0     |
| G                           |               |            |            |           |           |              |         |        | -        | 142 Fitness Cente    | 100            | 1            | 0.0     |
| e<br>seri Savo<br>d'Addrese | ATA           | 0.0        | CHG        | lan ments | 1         | 1.60         |         | 20     | 5400     | 0.80<br>Rote: 000    | Sort By        | Arbdy        |         |
|                             |               |            |            |           |           |              |         |        | Room     | e <u>l</u>           | Artika         | @ Sale       |         |

Gbr. 5.1 - Penampang awal layar Invoice

Setelah Invoice awal muncul, Icon yang terdapat didalamnya belum aktif maka selanjutnya isi nomor kamar (Room), agar icon-icon tersebut nyala atau aktif.

C. Penjabaran Icon Invoice Aktif

| Icon | Toolbar     | Fungsi                                                              |
|------|-------------|---------------------------------------------------------------------|
| ?    | Help        | Tombol untuk membantu pemakai disaat<br>hendak mencari sesuatu data |
|      | Fix Cost    | Untukharga yang sudah tetap atau pasti                              |
| SN   | New Invoice | Untuk membuat invoice tambahan.                                     |
| Č    | Guest Card  | Untuk mengedit data - data tamu Hotel                               |

| and the second second se |                                  |                                                                                                    |
|----------------------------------------------------------------------------------------------------|----------------------------------|----------------------------------------------------------------------------------------------------|
|                                                                                                    | Printer                          | Untuk mencetak Invoice                                                                                                    |
|                                                                                                    | Bill Transfer                    | Untuk memindahkan transaksi ke bill lain<br>Mis: tamu utama hendak memindahkan<br>transaksi ke Bill NSG, M. Bill, Bill tamu itu<br>sendiri |
|                                                                                                    | Go Back                          | Untuk Kembali ketampilan sebelumnya                                                                                                    |
| -                                                                                                    | Check Out                        | Untuk men-check out-kan tamu                                                                                                    |
|                                                                                                    | Select<br>Department             | Untuk membuka kedepartemen yang lain<br>Misal : Departemen Drugstore                                                                       |
| <b>§</b>                                                                                                    | MasterBill                       | Untuk Bill utama dari tamu yang berasal<br>dari suatu Company/Travel Agent                                                                 |
| ~                                                                                                    | Print Call<br>Charge             | Untuk mencetak transaksi telepon                                                                                                    |
| 88                                                                                                    | Sign Off / Sign<br>On Other User | Untuk mengganti User (biasanya untuk<br>ganti shift)                                                                                       |
|                                                                                                    | Credit Card<br>Payment           | Untuk menampilkan daftar kartu kredit<br>yang dimiliki tamu                                                                                |
|                                                                                                    | Display Bill<br>Member           | Untuk menampilkan bill-bill anggota dari<br>Company atau Travel Agent                                                                      |
| •                                                                                                    | Cancel / Exit                    | Untuk membatalkan atau untuk keluar dari<br>program invoicing                                                                              |
|                                                                                                    |                                  |                                                                                                    |

#### 5.1 IN HOUSE GUEST BILL

#### A. Cara mengaktifkan Inhouse Guest Bills

- 1. Klik icon Front Office Cashier, F/O Invoice.
- 2. Kursor akan aktif dikotak Room kemudian ketik Room Number lalu tekan Enter maka secara otomatis kotak nama akan terisi dan akan tampil Inhouse Guest Bills.
- 4. Jika nomor kamar atau nama tamu tidak diketahui maka klik icon Invoice atau Help (?) maka akan tampil Inhouse Guest Bills, kemudian pilih salah satu nama di Inhouse Guest Bills (Gbr. 5.2)
- 5. Klik Ok, maka nama tamu terlihat di Bill Address (Gbr. 5.3)

| 2,261           2,262           2,263           2,264           2,265           2,265           2,266           2,266           2,266           2,267           2,267           2,267 | LPPKS<br>LPPKS<br>LPPKS<br>LPPKS<br>LPPKS<br>LPPKS       | 770,000.00<br>770,000.00<br>770,000.00<br>770,000.00<br>770,000.00<br>770,000.00                                                                                                    | 1,474<br>1,474<br>1,474<br>1,474<br>1,474<br>1,474                                                                                                    | 06/10/15<br>06/10/15<br>06/10/15<br>06/10/15<br>06/10/15                                                                                                    |                                                                                                    |
|----------------------------------------------------------------------------------------------------|----------------------------------------------------------|----------------------------------------------------------------------------------------------------|----------------------------------------------------------------------------------------------------|----------------------------------------------------------------------------------------------------|----------------------------------------------------------------------------------------------------|
| 1 2,262<br>1 2,263<br>1 2,264<br>1 2,265<br>1 2,266<br>1 2,266<br>1 2,267<br>1 2,268                                                                                                  | LPPKS<br>LPPKS<br>LPPKS<br>LPPKS<br>LPPKS                | 770,000.00<br>770,000.00<br>770,000.00<br>770,000.00<br>770,000.00                                                                                                    | 1,474<br>1,474<br>1,474<br>1,474<br>1,474<br>1,474                                                                                                    | 06/10/15<br>06/10/15<br>06/10/15<br>06/10/15                                                                                                    |                                                                                                    |
| 1 2,263<br>1 2,264<br>1 2,265<br>1 2,266<br>1 2,266<br>1 2,267<br>1 2,268                                                                                                    | LPPKS<br>LPPKS<br>LPPKS<br>LPPKS<br>LPPKS                | 770,000.00<br>770,000.00<br>770,000.00<br>770,000.00                                                                                                    | 1,474<br>1,474<br>1,474<br>1,474                                                                                                    | 06/10/15<br>06/10/15<br>06/10/15                                                                                                    |                                                                                                    |
| 1 2,264<br>1 2,265<br>1 2,266<br>1 2,266<br>1 2,267<br>1 2,268                                                                                                    | LPPKS<br>LPPKS<br>LPPKS<br>LPPKS                         | 770,000.00<br>770,000.00<br>770,000.00                                                                                                    | 1,474<br>1,474<br>1,474                                                                                                    | 06/10/15<br>06/10/15                                                                                                    |                                                                                                    |
| 1 2,265<br>1 2,266<br>1 2,267<br>1 2,268                                                                                                    | LPPKS<br>LPPKS<br>LPPKS                                  | 770,000.00<br>770,000.00                                                                                                    | 1,474<br>1,474                                                                                                    | 06/10/15                                                                                                    |                                                                                                    |
| 1 2,266<br>1 2,267<br>1 2,268                                                                                                    | LPPKS<br>LPPKS                                           | 770,000.00                                                                                                    | 1,474                                                                                                    | and the second second se |                                                                                                    |
| 1 2,267<br>1 2,268                                                                                                    | LPPKS                                                    |                                                                                                    |                                                                                                    | 06/10/15                                                                                                    |                                                                                                    |
| 1 2,268                                                                                                    |                                                          | 770,000.00                                                                                                    | 1,474                                                                                                    | 06/10/15                                                                                                    |                                                                                                    |
|                                                                                                    | LPPKS                                                    | 770,000.00                                                                                                    | 1,474                                                                                                    | 06/10/15                                                                                                    |                                                                                                    |
| 2,269                                                                                                    | LPPKS                                                    | 770,000.00                                                                                                    | 1,474                                                                                                    | 06/10/15                                                                                                    |                                                                                                    |
| 1 2,270                                                                                                    | LPPKS                                                    | 770,000.00                                                                                                    | 1,474                                                                                                    | 06/10/15                                                                                                    |                                                                                                    |
| 1 2,139                                                                                                    | AGODA                                                    | 788,006.00                                                                                                    | 1,272                                                                                                    | 06/10/15                                                                                                    |                                                                                                    |
| 1 2,129                                                                                                    | YKK Zipper Indonesia                                     | 0.00                                                                                                    | 1,521                                                                                                    | 06/10/15                                                                                                    |                                                                                                    |
| 1 2,271                                                                                                    | LPPKS                                                    | 770,000.00                                                                                                    | 1,474                                                                                                    | 06/10/15                                                                                                    |                                                                                                    |
| 1 2,272                                                                                                    | LPPKS                                                    | 770,000.00                                                                                                    | 1,474                                                                                                    | 06/10/15                                                                                                    |                                                                                                    |
| 1 2,273                                                                                                    | Menara Kartika Buana                                     | 433,180.00                                                                                                    | 1,576                                                                                                    | 06/10/15                                                                                                    |                                                                                                    |
| 1001                                                                                                    | Sort By<br>© F1 Room No<br>© F2 Receiver<br>© F3 Bill No | – Guest Name<br>Zaenal MUhibbin / B                                                                                                    |                                                                                                    | Departure:<br>10/10/15<br>Lembaga<br>Pengembanga<br>dan Pemberda                                                                                                    | n<br>Iyaan                                                                                                    |
|                                                                                                    | 2,139<br>2,129<br>2,271<br>2,272<br>2,273                | 2,139       AGODA         2,129       YKK Zipper Indonesia         2,271       LPPKS         2,272       LPPKS         2,273       Menara Kartika Buana         Sort By         Image: Sort By         Image: So | 2,139       AGODA       788,006.00         2,129       YKK Zipper Indonesia       0.00         2,271       LPPKS       770,000.00         2,272       LPPKS       770,000.00         2,273       Menara Kartika Buana       433,180.00         Sort By         Image: Sort By       Guest Name         Image: Sort By       Guest Name         Image: Sort By       F1 Room No         Image: F1 Room No       F2 Receiver         Image: F3 Bill No       F4 Today C/O | 2,139       AGODA       788,006.00       1,272         2,129       YKK Zipper Indonesia       0.00       1,521         2,271       LPPKS       770,000.00       1,474         2,272       LPPKS       770,000.00       1,474         2,273       Menara Kartika Buana       433,180.00       1,576         Sort By         Image: Sort By       Guest Name         Image: Sort By       Sort By       Sort By         Image: Sort By       F1 Room No       F2 Receiver         Image: Sort By       F4 Today C/O       Image: Sort By                                                                                                    | 2,139       AGODA       788,006.00       1,272       06/10/15         2,129       YKK Zipper Indonesia       0.00       1,521       06/10/15         2,271       LPPKS       770,000.00       1,474       06/10/15         2,272       LPPKS       770,000.00       1,474       06/10/15         2,273       Menara Kartika Buana       433,180.00       1,576       06/10/15         Sort By         Image: Sort By       Guest Name         Image: Sort By       Eaenal MUhibbin / B       Departure:         10/10/15       F2 Receiver       F3 Bill No       F4 Today C/O       Departure: |

Gbr. 5.2 - Layar Inhouse Guest Bills

#### B. Penjabaran layar Inhouse Guest Bills

| Field      | Fungsi                               |
|------------|--------------------------------------|
|            |                                      |
| RmNo       | Untuk menampilkan nomor kamar tamu   |
| No         | Untuk menampilkan nomor urut         |
| Bill No    | Untuk menampilkan nomor bill tamu    |
| Guest Name | Untuk menampilkan nama tamu          |
| Balance    | Untuk menampilkan nilai transaksi    |
| Room Rate  | Untuk menampilkan harga kamar        |
| Depart     | Untuk menampilkan tanggal Check Out  |
| ResNo      | Untuk menampilkan nomor reservasi    |
|            |                                      |
| Sort By    |                                      |
| Room No    | Untuk menampilkan urutan nomor kamar |

SINDATA Turning Knowledge Into Solutions

| Guest Name | Untuk menampilkan urutan nama tamu                         |
|------------|------------------------------------------------------------|
| Bill No    | Untuk menampilkan urutan nomor Bill                        |
| C/O Today  | Untuk menampilkan urutan nama tamu yang Check Out hari ini |

5.1.1 INVOICE UNTUK BILL TAMU YANG AKTIF DAN TAMU COMPLIMENT

- A. Cara memposting bill tamu yang aktif
- 1. Blok nama tamu yang akan melakukan transaksi (menggunakan fungsi Help), atau
- 2. Ketik Room Number (kotak nama akan terisi dengan sendirinya)
- 3. Maka akan tampil Bill Tamu (Gbr. 5.3)

| Exchang        | e Rate la   | thouse Gut  | at Calo | alator N | lioto B.B | Turole                                                                        | Spit Bern                                             | PostDate                         | Chiefe           | 1 m  | etta: | Nei                    | Vier Transfilist LoL | Fried by HET 9                     | row to iPad                  | Đit      |
|----------------|-------------|-------------|---------|----------|-----------|-------------------------------------------------------------------------------|-------------------------------------------------------|----------------------------------|------------------|------|-------|------------------------|----------------------|------------------------------------|------------------------------|----------|
| ?              |             |             | dill a  | 4        | 1         | 1                                                                             | -                                                     |                                  |                  | 1    | -     | 68                     |                      |                                    |                              | e        |
|                |             |             |         | FROM     | TOFFICE   | ALS AP                                                                        | No. 2995                                              |                                  |                  |      | - 11  |                        | 0                    |                                    | -                            |          |
| Art (          | ity Descrip | 000         |         |          | R         | ate                                                                           | Amo                                                   | unt Amhin                        | Bibale           | m    | SystD | iats =                 | Art Description      |                                    | - 5                          | -prio    |
| 140            | Sifremap    | entation    |         | _        | 152,101   | .00                                                                           | 151,000                                               | 00.018                           | 07/11/03         | 01   | 34/11 |                        | 99 Room Charge       |                                    |                              | 0.0      |
| 131            | 1 MC Prin   | ting & Phot | ocopy   |          | 300,000   | .00                                                                           | 300,000                                               | 018-00.                          | 07/10/15         | 01   | 24/10 | V1:                    | 110 Edra Bed         |                                    |                              | 0.0      |
| 99             | 1,ROOM      | OHARGE      |         |          | 480,491   | .00                                                                           | 480,491                                               | .00 610                          | 06/10/15         | \$\$ | 07/14 | V1!                    | 112 Additional Room  | Ľ.                                 |                              | 0.0      |
| 99             | 1 ROOM      | CHARGE      |         |          | 480,491   | /00                                                                           | 480,491                                               | 00.610                           | 05/10/15         | - 55 | 06/10 | V11                    | 113 Early C/I        |                                    |                              | 0.0      |
| 99             | 1 RODM      | CHARGE      |         |          | 480,491   | .00                                                                           | 480,491                                               | 018 00.                          | 04/10/15         | \$\$ | 05/10 | 11                     | 114 Late C/O         |                                    |                              | 0.0      |
| 99             | 1 R00M      | CHARGE      |         |          | 486,491   | ,00                                                                           | 480,491                                               | .00.610                          | 03/10/13         | 55   | 04/10 | 8/15                   | 115 Cancellation Fer | E                                  |                              | 0.0      |
|                |             |             |         |          |           |                                                                               |                                                       |                                  |                  |      |       |                        | 116 No Show Fee      |                                    |                              | 0.0      |
|                |             |             |         |          |           |                                                                               |                                                       |                                  |                  |      |       |                        | 120 Local Call       |                                    |                              | 0.0      |
|                |             |             |         |          |           |                                                                               |                                                       |                                  |                  |      |       |                        | 121 5(3)             |                                    |                              | 0.0      |
|                |             |             |         |          |           |                                                                               |                                                       |                                  |                  |      |       |                        | 122 IDD              |                                    |                              | 0.0      |
|                |             |             |         |          |           |                                                                               |                                                       |                                  |                  |      |       |                        | 130 BC Internet      |                                    |                              | 0.0      |
|                |             |             |         |          |           |                                                                               |                                                       |                                  |                  |      |       |                        | 131 BC Printing & Pt | internation                        |                              | 0.0      |
|                |             |             |         |          |           |                                                                               |                                                       |                                  |                  |      |       |                        | 132 BC Computer Re   | intal                              |                              | 0.0      |
|                |             |             |         |          |           |                                                                               |                                                       |                                  |                  |      |       |                        | 133 BC Stellonery    |                                    |                              | 0.0      |
|                |             |             |         |          |           |                                                                               |                                                       |                                  |                  |      |       |                        | 134 BC Facernile     |                                    |                              | 0.0      |
|                |             |             |         |          |           |                                                                               |                                                       |                                  |                  |      |       |                        | 135 BC Secretarial S | Service                            |                              | 0.0      |
|                |             |             |         |          |           |                                                                               |                                                       |                                  |                  |      |       |                        | 139 BC Miscellaneou  | 6                                  |                              | 0.0      |
|                |             |             |         |          |           |                                                                               |                                                       |                                  |                  |      |       |                        | - p40 Transportation |                                    |                              | - 8.9    |
| 1              |             |             |         |          |           |                                                                               |                                                       |                                  |                  |      |       | +                      | 142 Fitness Center   |                                    |                              | 0.0      |
|                | •           |             |         | 0.00     |           |                                                                               | 1                                                     | ,371,964.1                       | 10               | 1    |       | 3                      | 2,371,964.00         |                                    |                              |          |
| iseri          | SBIDAT      | A           |         |          |           |                                                                               |                                                       |                                  |                  |      |       |                        | -                    |                                    |                              |          |
| NE Ad          | traise      |             |         | 0        | HC C      | onmests                                                                       |                                                       |                                  |                  | 346  | i.    |                        | Rate:                | _                                  |                              |          |
| Dunast<br>3'44 | es, PT      |             |         |          |           | tter 480.45<br>2L - att<br>sctual from<br>CP - Perris<br>Arr 03/10/1<br>Com 0 | t all charge<br>bes cukal<br>(08156616<br>(5 Dep 19/1 | e by Dunna<br>768)<br>0/15 A 2 ( | Tex<br>Ch 0 Ch 0 |      |       | Searc<br>Room<br>Nerre | 610<br>Multernined   | Sort By<br>@ Artitio<br>@ Descript | Article<br># Sales<br>O Paym | s<br>art |

Gbr. 5.3 - Layar Invoice ( Bill Tamu )

4. Untuk tamu dengan segment Compliment atau HouseUse, maka Room Rate tidak tertera nilai, sehingga untuk Room Charge tidak akan hitung.

| hange Rate Inhouse Gu  | est Calculator Miotorilidi Trans | er Spit-tem PostDate                      | Chieffe   | laundry New  | Quer Topultist Uni, Frinting 1181 | Show to iPad Exit |
|------------------------|----------------------------------|-------------------------------------------|-----------|--------------|-----------------------------------|-------------------|
| ? 🔲 🗳                  | 🕐 🐨 🕵 (                          | <u>ته اله م</u>                           | 1         | -            | 1                                 |                   |
|                        | FROMT OFFICE RELS                | 6:010x 2287                               | -         |              |                                   |                   |
| 1 Qty Description      | Rate                             | Amount Rimbio                             | Bilbate 1 | D SystDate - | Art Description                   | S-prio            |
| 0. SNC Exernet         | 105,101.00                       | 101,000.00.1118                           | 67/10/05/ | n branna     | 19 Runn Charge                    | U.U.              |
|                        |                                  |                                           |           |              | 110 Extra Bed                     | 0.0               |
|                        |                                  |                                           |           |              | 112 Additional Room               | 0.0               |
|                        |                                  |                                           |           | _            | 113 Early C/I                     | 0.0               |
|                        |                                  |                                           |           |              | 114 Late C/O                      | 0.0               |
|                        |                                  |                                           |           |              | 115 Cancellation Fee              | 0.0               |
|                        |                                  |                                           |           |              | 116 No Show Fee                   | 0.0               |
|                        |                                  |                                           |           |              | 120 Local CM                      | 0.0               |
|                        |                                  |                                           |           |              | 121 500                           | 0.0               |
|                        |                                  |                                           |           |              | 122.000                           | 0.1               |
|                        |                                  |                                           |           |              | 130 BC shornet                    | 0.0               |
|                        |                                  |                                           |           |              | 111 BC Printing & Photocopy       | 0.0               |
|                        |                                  |                                           |           |              | 1.52 BC Computer Nantai           | 0.0               |
|                        |                                  |                                           |           |              | 133 BC Stellonery                 | 0.0               |
|                        |                                  |                                           | -         |              | 134 bc Facemine                   | 0.1               |
|                        |                                  |                                           |           |              | 135 BC SECRETARIA SERVICE         | 0.                |
|                        |                                  |                                           |           |              | L34-BC Miscellaneous              | 0.0               |
|                        |                                  |                                           |           | 1.1          | 140 Transportzbon                 | 0.1               |
|                        |                                  |                                           |           | -            | 142 Fitness Center                | 0.0               |
|                        | 0.00                             | 100,000.00                                |           | 53           | 100,000.00                        |                   |
|                        |                                  | -                                         | _         |              |                                   |                   |
| IT SINDATA             |                                  |                                           |           |              | Rate: 0.40                        |                   |
| Address                | cur: Control                     | afii                                      | 10        | aid to       | Party Martin                      |                   |
|                        | end beaution                     | DITE OF DESIGN A A F                      | 5 0 C 6 0 | 542          | a                                 |                   |
| ADDING BUILT BICAH BLO | H & NDL 10 Cpm 2                 | TWISCHED DIVIDITS NO C                    | 20410     |              |                                   |                   |
| KARTA 14248            | Argt RE                          | I>>Currency Rd                            |           | Room         | c 1118 Sont By                    | Arbdes            |
| A                      |                                  | <ul> <li>Sensitive Association</li> </ul> |           | and in the   | Catrin / Marco                    | · Sales           |
|                        |                                  |                                           |           | neme         | Descript                          | C Paviniant       |

Gbr. 5.3 - Layar Invoice (Bill Tamu Compliment)

## B. Penjabaran layar Invoice

| Field           | Fungsi                                                    |
|-----------------|-----------------------------------------------------------|
|                 |                                                           |
| Art             | Kolom untuk menampilkan nomor artikel                     |
| Amt             | Kolom untuk menampilkan nilai                             |
| Art Description | Kolom untuk menampilkan penjabaran nama artikel           |
| Rate            | Kolom untuk menampilkan harga satuan                      |
| Amount          | Kolom untuk menampilkan total harga satuan barang         |
| RoNo            | Kolom untuk menampilkan nomor kamar yang aktif            |
| Date            | Kolom untuk menampilkan tanggal terakhir transaksi        |
| ID              | Kolom untuk menampilkan nama id/password dari user        |
| Time            | Kolom untuk menampilkan saat terakhir transaksi           |
|                 |                                                           |
| User Master     | Menampilkan nama kasir yang sedang mengaktifkan sistem    |
|                 | invoice.                                                  |
|                 |                                                           |
| Bill Bill       | Jika Master Bill di aktifkan maka seacara otomatis akan   |
|                 | menampilkan nomor Master Bill.                            |
|                 |                                                           |
| Address         | Menampilkan nama dan alamat tamu yang                     |
|                 | hendak melakukan transaksi (ada fasilitas CHG untuk       |
|                 | mengedit atau mengganti ke nama tamu yang lain).          |
|                 |                                                           |
| Comments        | Menampilkan komentar yang dibuat oleh tamu (ada fasilitas |
|                 | CHG untuk membuat atau memilih komentar yang lain).       |
|                 |                                                           |
| RmRate          | Untuk harga kamar.                                        |
|                 |                                                           |

| Search   |                                                   |
|----------|---------------------------------------------------|
| Room     | Untuk mengisi dan mencari nomor kamar tamu hotel. |
| Name     | Untuk mengisi dan mencari nama tamu hotel.        |
|          |                                                   |
| Sort By  |                                                   |
| ArtNo    | Untuk mengurutkan artikel sesuai nomor penjualan  |
| Descript | Untuk mengurutkan artikel sesuai abjad            |
|          |                                                   |
| Articles |                                                   |
| Sales    | Untuk mengaktifkan artikel penjualan              |
| Payment  | Untuk mengaktifkan artikel pembayaran             |
|          |                                                   |
|          |                                                   |

#### 5.1.2 ARTIKEL PENJUALAN

Fungsi artikel penjualan adalah untuk memilih artikel yang tersedia di layar dari setiap transaksi yang digunakan tamu hotel

- A. Cara pengisian Artikel Penjualan
- 1. Ada tiga cara untuk mengisi artikel yaitu :
  - Ketik nomor artikel
  - Ketik nama artikel
  - Memilih dilayar artikel yang terletak di kanan layar invoice
- 2. Otomatis kursor aktif di kotak jumlah untuk mengisi banyaknya transaksi yang dibeli tamu
- 3. Tekan Enter
- 4. Jika nilai penjualan atau harga belum terdefinisi maka ketiklah harga transaksi yang digunakan tamu kemudian tekan Enter.
- B. Cara membatalkan Artikel Penjualan / Cancellation

Jika petugas salah memposting transaksi atau tamu membatalkan transaksi yang terjadi, petugas dapat membatalkan transaksi dengan cara:

- 1. Klik nomor artikel pada FO Article atau ketik nomor artikel yang hendak dibatalkan
- 2. Minuskan jumlah transaksi yang dibatalkan
- 3. maka akan muncul layar Cancel "Enter Cancel Reason" (Gbr 5.4)
- 4. Ketikkan alasan pembatalan artikel, Ok

| ?    |                                                                                                    | P 🛣 🔸                                                                                |                                                                                                    |                   | - 150                |                                                                                                    |                                  |
|------|----------------------------------------------------------------------------------------------------|--------------------------------------------------------------------------------------|----------------------------------------------------------------------------------------------------|-------------------|----------------------|----------------------------------------------------------------------------------------------------|----------------------------------|
|      |                                                                                                    | FEENT OFFICE BALS                                                                    | 494-3000                                                                                                    |                   |                      |                                                                                                    |                                  |
| et ( | ity Searription                                                                                                    | Rate                                                                                 | Amount Ranklo                                                                                                    | Billets D         | SystDate *           | Art Description                                                                                                    | E-price                          |
|      | 1.9C Printing & Ebaltoristy                                                                                                    | 200.000.00                                                                           | 100,000,000,010                                                                                                    | 102714/115/04     | 24/10/11             | 110 Entro East                                                                                                    |                                  |
|      | LICOM CRARCE                                                                                                    | 400 401 58                                                                           | 450 491 00 918                                                                                                    | We/te/te/de       | 07/18/11             | 112 Additional Western                                                                                                    |                                  |
| -    | 1 ROOM CHARGE                                                                                                    | 490,401,88                                                                           | 460,481,00,618                                                                                                    | 05/10/15 es.      | UM/DEPAT             | 113 Fach C/I                                                                                                    |                                  |
| a    | 1 ROOM CHARGE                                                                                                    | 400.491.00                                                                           | 485,491,00 818                                                                                                    | 04/10/15 55       | 29/18/21             | 114Lete C/O                                                                                                    | 8.0                              |
|      | 1 KODM CHURCE                                                                                                    | 490,401,80                                                                           | 880.451.00810                                                                                                    | 10110118-08       | 04/10/11             | 115 Contraliation Fee                                                                                                    | 6/                               |
|      |                                                                                                    | 1000000                                                                              |                                                                                                    | Concerne and      | 6422                 | 115 No Show Fee                                                                                                    | 54                               |
| t    |                                                                                                    |                                                                                      |                                                                                                    |                   |                      | 120 Local Call                                                                                                    |                                  |
| t    |                                                                                                    |                                                                                      | ( and the second second |                   | Section 1            | 121 94.0                                                                                                    | 3.0                              |
|      |                                                                                                    |                                                                                      | Voucher Number                                                                                                    |                   | -                    | 133 00                                                                                                    | 6.                               |
|      |                                                                                                    |                                                                                      |                                                                                                    |                   |                      | 130 BC Driverval                                                                                                    | 0.0                              |
|      |                                                                                                    |                                                                                      | INTERVOICIEN.                                                                                                    | NUMBER            |                      | 131 BC Printing & Photocopy                                                                                                    | 8.4                              |
|      |                                                                                                    |                                                                                      |                                                                                                    |                   |                      | LIZ SC Computer Rental                                                                                                    | .6.                              |
|      |                                                                                                    |                                                                                      | mining amount                                                                                                    |                   | _                    | 133 BC Stationary                                                                                                    | 8.0                              |
|      |                                                                                                    |                                                                                      | 1                                                                                                    | the l             | 5 H.                 | L348C Factoride                                                                                                    | 1.                               |
|      |                                                                                                    |                                                                                      |                                                                                                    | 50                |                      | Lits BC Secretarial Service                                                                                                    | 0.                               |
|      |                                                                                                    |                                                                                      |                                                                                                    |                   | -                    | 139 BC Histolianeous                                                                                                    | 4/                               |
|      |                                                                                                    |                                                                                      |                                                                                                    |                   |                      | 140 Transportation                                                                                                    | 0.1                              |
|      |                                                                                                    |                                                                                      |                                                                                                    |                   |                      | 142 Fitness Center                                                                                                    | 6.0                              |
|      | 1 Transportation<br>SDBATA<br>State<br>State | 0.00<br>CHS Comments<br>- RUF 400.<br>GL - M<br>actual fra<br>Ctu- Fair<br>Arr 13/01 | 2.37/1.994<br>491 all charge by Durin<br>m bea cidal<br>m (00158016708)<br>(13 Dep 18/10/15 4 2                                                                                                    | Tres<br>Chie Chie | Sea<br>foom<br>turre | L371,044.00      Kote: 00044100 V      Kote: 00044100 V      Kote: 00044100 V      Kote: 00      Kote: 00 | Articles<br># Soles<br>© Payment |

Gbr 5.4 - Layar Cancel Artikel Penjualan

Atau dapat juga dengan cara :Blok transaksi yang salah posting atau akan di cancel

- 1. Tekan tombol "Delete" pada keyboard maka akan muncul layar "Do you really want to cancel ....?" (Gbr. 5.5)
- 2. Klik Yes, maka akan keluar layar seperti Gbr. 5.4.
- 3. Ketik alasan terjadinya pembatalan pada layar Cancel Reason dan hal ini mutlak harus diisi, jika tidak sistem tidak dapat melewati proses pembatalan tersebut
- 4. Maka akan terlihat pada layar invoicing, terdapat pengurangan dari artikel transaksi dengan indikasi terteranya tanda minus (-) pada artikel yang di batalkan.

| 1.00     | petite i       | -           | ent Can     |      | etadini i tiye | what is   | of the Desire 1 | Pairtne                    | -         | 2   |          | Barri          | the Theathan in                                                                                                    | Privile BR | 1 800 | - to diate : | 6412   |
|----------|----------------|-------------|-------------|------|----------------|-----------|-----------------|----------------------------|-----------|-----|----------|----------------|----------------------------------------------------------------------------------------------------|------------|-------|--------------|--------|
| ?        |                | ⊡,          | -           | 1.5  | 12             | •         | -               |                            |           | 1   | *        |                |                                                                                                    |            | -     |              | ¢      |
|          |                |             |             | THUR | COLUMN 1       | 1.000     | 1.310           |                            | _         |     |          |                |                                                                                                    |            |       |              |        |
| rt (     | ity Descrip    | 444         | _           | _    | Rate           |           | Arso            | of Building                | #UDIADA.  | Ð   | Symp     | - 144          | Art Seriorghon                                                                                                    |            | _     |              | i-jei) |
| -        | A DC Des       | these d. In | ada an ini  |      | 00.000.00      |           | 100.000         | 65-510                     | 1200005   | 64  | 24.048   | 100            | All Colors Read                                                                                                    |            | -     |              | - 0    |
| 2-       | 10000          | CHARGE      | or south !! | -    | AL 491.50      |           | 480.891         | 85.410                     | 16/10/18  | -   |          | 1              | 117 additional flag                                                                                                    |            |       |              | 1      |
| <u>.</u> | LIBOOM         | CHARGE      |             |      | 80,491,80      |           | 485.491         | 80.410                     | 85/10/15  | 44  | 00/18    | n- 1           | 113 Early Cit                                                                                                    |            |       |              | 12     |
| 2        | 1800M          | CHARLE!     |             |      | 00.491.00      |           | 480.491         | 80.610                     | 84/10/15  | G ( | 05/18    | 11             | 154 Late C/0                                                                                                    |            |       |              | - 10   |
|          | T ROOM         | CHARGE      |             |      | 401.401.00     |           | 480.991         | 80,610                     | 85/10/19  | -11 | 04/18    | 120            | 155 Cancellabort P                                                                                                    |            |       |              | ֖.     |
| 1        |                |             |             |      |                |           |                 |                            | - North   | 1   | 1.1.1    | 1              | 115 No Show Fee                                                                                                    |            |       |              | - 6.   |
|          |                |             |             |      |                |           |                 |                            |           |     |          | - 18           | 120 Loos Del                                                                                                    |            |       |              | 15     |
|          |                |             |             |      |                |           |                 |                            | _         |     |          | -              | 121/5139                                                                                                    |            | _     |              | 0.     |
|          |                |             |             |      |                |           |                 |                            | Cuerton   |     | -        |                | 200.000                                                                                                    | 100.00     |       |              | . 6.   |
|          |                |             |             |      |                |           |                 |                            |           |     |          | -              |                                                                                                    |            |       |              | 6.     |
|          |                |             |             |      |                |           |                 |                            | -         |     |          |                | 10 C                                                                                                    |            |       |              | 0.     |
|          |                |             |             |      |                |           |                 | -                          | 2         | 1.5 | years no | and the second | ALL CONTRACTOR AND INCOME.                                                                                                    |            |       |              | 6.     |
|          |                |             |             |      |                |           |                 |                            | -         |     |          |                |                                                                                                    |            |       |              | 8      |
|          |                |             |             |      |                |           |                 | _                          |           |     |          |                |                                                                                                    |            |       |              | 0.     |
|          |                |             |             |      |                |           |                 |                            |           |     |          |                | - Yee                                                                                                    | 234        |       |              | .8     |
|          |                |             |             |      |                |           |                 |                            | 1         |     |          | -              | Constitution of the                                                                                                    |            |       |              | 0.     |
|          |                |             |             |      |                |           |                 |                            | _         | -   |          | 1              | And a survey of the local division of the local division of the lo |            | e     |              | . 8    |
| ٩.,      |                |             |             |      |                |           |                 |                            |           |     |          |                | 145 Havens Carder                                                                                                    |            |       |              | 0.     |
|          | 1 1            | maport      | rice        | 8.00 |                |           |                 | 121.0000                   |           |     | 1 2      | 3              | 3,071,044,04                                                                                                    |            |       |              |        |
|          |                |             |             |      |                |           |                 | a defendance of the second |           |     |          | ~ .            | -                                                                                                    |            |       |              |        |
| eri)     | 2 STREAM       | 14          |             |      |                |           |                 |                            |           |     |          | 1115           | Z.C. Million and Market                                                                                                    |            |       |              |        |
|          | A              |             |             | 1000 | 11.            |           |                 |                            |           | 2   | t.       | 112            | OR DESCRIPTION                                                                                                    |            |       |              |        |
| -        | and the second |             |             | -    | 12             |           |                 |                            | 10        | es) | -        | Deard          | INCOMENT.                                                                                                    |            |       |              |        |
| 1        | active .       |             |             |      | 61             | 190.48L   | 10.08.0         | at seen                    | 148       | 1   | 10       |                |                                                                                                    | 2.44       |       | 1000         | 12     |
|          |                |             |             |      | actual         | i tote t  | indusi and      |                            |           | - 6 |          | heari          | 610                                                                                                    | aut a      |       | Article      |        |
| 8        |                |             |             |      | 0              | Perris () | 85156510        | 76(1)                      | 2222      |     |          | -              | Muhammed                                                                                                    | W Artike   |       | W Sales      |        |
|          |                |             |             |      | ANT 0          | 2434/13   | 040-1911        | WIRWE!                     | CK 0 C8 8 |     |          |                |                                                                                                    | TO Beach   | ur.   | CYNAM        | *#     |

Gbr. 5.5 - Cancel Artikel Penjualan dengan Tombol Delete

#### 5.1.3 ARTIKEL PEMBAYARAN

Fungsi dari artikel pembayaran adalah jika tamu akan membayar transaksi, maka petugas dapat memilih dilayar artikel pembayaran, jenis pembayaran yang dilakukan tamu, apakah tamu membayar dengan menggunakan Credit Card, Bank Transfer atau Cash.

- A. Cara mengaktifkan Artikel Pembayaran
- 1. Klik Articles Payment (sebelah kanan bawah) (Gbr. 5.5)
- 2. Pilihjenis pembayaran yang dilakukan tamu di Articles Payment
- 3. Klik dua kali artikel pembayaran atau ketikkan nomor artikel pembayaran.
- 4. Tekan Enter

| scharg | - Vitual H     | ntel Program<br>Phone Guest C | GRAND VILLAS<br>electron Meet | HEITE Oskart                 | Super SDADATA  | i<br>histDate | Chavellat     | under land | News   | Jaar Transfirlist Crd. Point to UNT        | Show to iFed . Ent |
|--------|----------------|-------------------------------|-------------------------------|------------------------------|----------------|---------------|---------------|------------|--------|--------------------------------------------|--------------------|
| ?      |                | 🗔, 🗸                          | - 0                           | 1                            | -11            |               |               | ~          |        |                                            | = 🖾 C              |
|        |                | And a second second second    | FROMIT D                      | FRICE BRLD                   | inter parts    |               |               |            |        | En our our our our our our our our our our |                    |
| Art. s | by Description | ption.                        |                               | Rate                         | Amour          | n Rentia      | Billiets B    | Systile    | te -   | Art Description                            | S-pres             |
| 40     | Trants         | epitaten.                     | - U                           | N3,710,00                    | 230.003.0      | even.         | 37/14/15/41   | 24/10      |        | Lars Vee                                   | 1 0.0              |
| 31     | 1 BC Pri       | ning & Photocopy              | r 30                          | 0.000.00                     | 380,000.0      | 0.610         | 07/10/15 01   | 24/10/     | 11     | 2/BCA Mester                               | 0.00               |
| 99     | 1800M          | CHARGE                        | 42                            | 80,491.00                    | 480,491.0      | 0.620         | 06/19/15 \$8  | 07/10/     | 11. I  | 3 9CA Debit                                | 6.0                |
| 99     | 1800M          | CHARGE                        | 40                            | 93,491.00                    | 480,491.0      | 0.020         | 05/10/15-\$\$ | 06/10/     | 11     | 4/BCA Cand                                 | 0.0                |
| 99     | 1 800M         | CHARGE                        | 40                            | \$2,491.00                   | 480,491.0      | 0,010         | 04/10/15 \$\$ | ; 03/10/   | 11     | 5 Mandari Viaa                             | 0.0                |
| 92     | 1 ROOM         | CHARGE                        | 40                            | 10,491.00                    | 480,491.0      | 818/0         | 03/10/15 \$8  | 04/10/     | 15     | 6 Mandan Master                            | 0.0                |
|        |                |                               |                               |                              |                |               |               |            | 19     | 7 Mandari Debit                            | 0.0                |
|        |                |                               |                               |                              |                |               |               |            | .14    | 15 AMEX                                    | 0.0                |
|        |                |                               |                               |                              |                |               |               |            |        | 16,108                                     | 0.0                |
|        |                |                               |                               |                              |                |               |               |            |        | 17 DC-CARD                                 | 0.0                |
|        |                |                               |                               |                              |                |               |               |            | 11     | 15 Bork Transfer - BCA                     | 0.0                |
|        |                |                               |                               |                              |                |               |               | -          |        | 19 Benk Transfer - Mendiri                 | 0.00               |
|        |                |                               |                               |                              |                |               |               |            |        | 20 Company Larger                          | 0.0                |
|        |                |                               |                               |                              |                |               |               |            |        | 21 Travel Agent Ledger                     | 0.00               |
|        |                |                               |                               |                              |                |               |               |            |        | 22 Government Ledger                       | 0.00               |
|        |                |                               |                               |                              |                |               |               |            |        | 25 Individual Ledger                       | 0.00               |
|        |                |                               |                               |                              |                |               |               |            |        | 34 Employee Ledger                         | 0.00               |
|        |                |                               |                               |                              |                |               |               |            |        | 25 Bank Transfer - Bukapin                 | 0.0                |
| hal :  |                |                               |                               |                              |                |               |               |            | -      | 40 Cash Settlement                         | 0.0                |
| 0      | -1 7           | Transportation                | 0.00                          |                              | 12             | 21,964        |               |            | 5      | 2,371,994.00                               |                    |
| 1      | -              |                               |                               |                              |                |               |               |            | 1 E    | a second and a second as                   |                    |
| 961-   | plone          | 0                             |                               |                              | -              |               |               |            | - 9    | R256: 401,411,00                           |                    |
| III Ad | direnti-       |                               | 06                            | Comment                      | £              |               | CHG           |            |        |                                            |                    |
| Juniot | ION, PT        |                               | A CONTRACTOR                  | <ul> <li>REF 490.</li> </ul> | 491 all charge | by Dunit      | Tex           |            | Seerci | 10/10/15                                   |                    |
|        |                |                               |                               | GL - HI                      |                |               |               | 61 I I I   |        | Sort 9y                                    | Articles           |
| in l   |                |                               |                               | actual fro                   | In bee culter  | 285           |               | 1 1        | DOM:   | CIE REALING                                | The second         |
| -      |                |                               |                               | Arr 03/10                    | 13 Dep 19/10   | /15 A 1       | ch a ch a     |            | In the | Muhammad Discourse                         | A Promoted         |
|        |                |                               |                               | Com 0                        |                |               |               |            |        | Description                                | - Poythars         |

Gbr. 5.5 - Layar Artikel Pembayaran

#### B. Cara membatalkan Artikel Pembayaran

Untuk membatalkan pembayaran yang terjadi karena kesalahan posting atau karena tamu ingin menggunakan pembayaran dengan artikel yang lain, maka dapat digunakan dengan cara:

- 1. Double klik artikel pembayaran pada layar FO Payment Article atau ketikkan nomor artikel pembayaran, lalu tekan Enter
- 2. Ketik besarnya nilai nominal yang akan dibatalkan, tanpa perlu diikuti dengan tanda minus (-)
- 3. Maka akan muncul layar cancellation, dimana pada Cancel Reason mutlak harus diisi

jika tidak sistem tidak dapat melewati proses pembatalan tersebut (Gbr. 5.6)

- 4. Kemudian klik OK
- 5. Maka akan terlihat pada layar invoicing, terdapat artikel transaksi pembayaran dengan indikasi tanpa tanda minus (-) pada artikel pembayaran.

| Vein   | Visie Hotel Program Gr     | AND VISUAL HOTEL UNANTS | Uper SINGATA               | -             | -          |                      | and the second |           |
|--------|----------------------------|-------------------------|----------------------------|---------------|------------|----------------------|----------------|-----------|
| 2      |                            |                         |                            | 1             | -          | Uner Torretting Cel  | MARTS HIT S    |           |
| 1      |                            |                         | 00                         |               | . 60       |                      |                |           |
|        | Ob. Description            | HIGHT OWNER ALLS IN     | Amount Contin 1            |               | Contrate a | Ad Description       |                | E anima   |
| AL. 1  | fill near-those            | Fate                    | Amouni Amao 1              | Sanais - Th   | system     | Tart Loss            |                | s-price   |
| 40     | 1 Transportation           | 150.008.00              | 155,600,00,610, 1          | 7/10/15/01    | 54/18/15   | DECA Martin          |                |           |
| 11     | 1.8C Prostora & Photocoate | 300.000.00              | 300.000.05.610             | 7/10/15 01    | 24/10/11   | SECA Debt            |                | 0.00      |
| 48     | 1 ROOM CHARGE              | 480,491,00              | 480,491,00,610             | 38/10/15 55   | 07/10/12   | 4 BCA Card           |                | 0.00      |
| 99     | I ROOM CHARGE              | 480,491.00              | 490,491.00.610             | 05/10/15 88   | 06/18/12   | 5 Mandiri Visa       |                | 0.00      |
| 98     | 1 ROOM CHARGE              | 480,491.00              | 485,401.00 610             | 04/10/15 \$\$ | 05/10/15   | 6 Mandin Master      |                | 0.00      |
| 98     | 1 ROOM CHARGE              | 480,491.00              | 400,491.00.630             | 00/10/15 \$5  | 04/10/15   | 7 Mandri Debit       |                | 0,00      |
|        |                            |                         |                            |               |            | 35 AMEX              |                | 0.00      |
|        |                            |                         | Cantal                     | -             | and inter  | 16 JCE               |                | 0.00      |
|        |                            |                         |                            | -             |            | 17 DC CARD           |                | 0.00      |
|        |                            |                         |                            |               | _          | 18 Bank Transfer     | BCA            | 0.00      |
|        |                            |                         | ENTER CANCEL               | REASON        |            | 19 Bank Transfer     | Mandin         | . 0,00    |
|        |                            |                         | wrone choose article       | a payment     |            | 20 Company Lodge     |                | 0.00      |
|        |                            |                         |                            |               |            | 21 Travel Agent La   | idger.         | 0.00      |
|        |                            |                         | 04                         | CANCEL        |            | 22 Government Le     | dger           | 0.00      |
|        |                            |                         | 100000000                  | - Terre       | -          | 23 Individual Lodg   | HC.            | 0.60      |
|        |                            |                         |                            | _             | _          | 24 Employée Lodg     | θr.            | 0.00      |
| -      |                            |                         |                            |               |            | 25 Bank Tratefer     | Bukopin        | 0.00      |
| 5      |                            |                         |                            |               |            | 40 Cash Settleme     | ¢.             | 0.00      |
|        | 1 BCA Meeter               | 2,000,000.00            | 173,964,00                 |               | B          | 371,964.00           |                |           |
| lser;  | ENDATA                     |                         |                            |               |            | norme importanticato |                |           |
| INT Ad | dress                      | CHS Centiments          |                            | CHG           |            | State - Barrens and  |                |           |
| Barrow | tere UT                    | PEC AND A               | All all charge by Duble T  | 44            | Searc      | h                    |                |           |
| 1946   | G2/24()                    | GL - att                | cit in the get of these i  | 20. J         |            |                      | IT SAT BU      | Atticien  |
| 1117   |                            | actual fro              | m bea cuixai               |               | 1 Raom     | 610                  | And M          |           |
| Sta.   |                            | CP - Fam<br>Arr 02/18   | 8 (08156616768)            | 5755          | Barne      | Muhammad             | # A/190        | O Sales   |
|        |                            | Com D                   | 112 not 12/10/10/10 x 5 Ci | 0.000         |            | ers was a water to   | C Descript     | e Payment |

Gbr. 5.6 - Layar Cancel Payment

C. Penjabaran layar Artikel Penjualan dan Artikel Pembayaran

| Field       | Fungsi                                        |  |  |  |  |  |  |
|-------------|-----------------------------------------------|--|--|--|--|--|--|
|             |                                               |  |  |  |  |  |  |
| FO Bills    |                                               |  |  |  |  |  |  |
| Art Qty     | Untuk menampilkan nomor artikel               |  |  |  |  |  |  |
| Description | Untuk menampilkan banyaknya pemakaian artikel |  |  |  |  |  |  |
| Rate        | Untuk menampilkan nama artikel                |  |  |  |  |  |  |
| Amount      | Untuk menampilkan harga satuan per artikel    |  |  |  |  |  |  |
| RmNo        | Untuk menampilkan jumlah harga per transaksi  |  |  |  |  |  |  |
| BillDate    | Untuk menampilkan nomor kamar tamu hotel      |  |  |  |  |  |  |
| ID          | Untuk menampilkan tanggal tagihan transaksi   |  |  |  |  |  |  |
|             | Untuk menampilkan kode petugas yang menangani |  |  |  |  |  |  |

|             | transaksi                                       |
|-------------|-------------------------------------------------|
| SystDate    | Untuk menampilkan tanggal sistem                |
| Time        | Untuk menampilkan waktu pempostingan transaksi  |
|             |                                                 |
| FO Article  |                                                 |
| Art         | Untuk menampilkan nomor artikel                 |
| Description | Untuk menampilkan nama artikel                  |
| S-Price     | Untuk menampilkan harga spesial (Special Price) |
|             |                                                 |
|             |                                                 |

## 5.1.4 PRINT INVOICE / GUEST BILL

Fungsi dari Print Invoice adalah untuk mencetak bill tamu pada saat tamu hendak check- out atau pada saat tamu meminta bill.

- A. Cara mencetak BillTamu
- 1. Klik Icon Invoice, kemudian klik icon Printer
- 2. Blok salah satu printer untuk mencetak
- 3. Klik OK

| ?    | II 🖪 💑                  | 🖶 🎇 🤞                    | 1                                       | 10                                     | <b>W</b>                                           | <b>=</b>      |
|------|-------------------------|--------------------------|-----------------------------------------|----------------------------------------|----------------------------------------------------|---------------|
| -    | free free               | HIGHT DIFFEET ALLS       | 284= 2995                               | 111-1-1-1-1-1-1-1-1-1-1-1-1-1-1-1-1-1- | e Fouser er                                        |               |
| rt I | ty Description          | Rate                     | Amount RmNo E                           | Rillionte ID SystDat                   | e - Art Description                                | S-prio        |
|      | 1 CA BEEN               | 180.000.00               | 2,000,000,000,000,000,000,000,000,000,0 | WIN1501 Stille                         | 1 BCA Visa                                         | 0.0           |
|      | 1.90 Environ & Obstacom | 150,000-00               | 130,000,000,000 0                       | 0/10/15/01 24/10/1                     | SEC4 franke                                        |               |
|      | LINDOM CHARGE           | 480 431 00               | 233,401 38,410                          | AUD/15/45 07/10/1                      | 1 48/4 Cml                                         | 0.0           |
|      | 1800M CHARGE            | 10001100100              | Section 10 Section 1                    | a sol as as any sol                    |                                                    | 0.6           |
| 10   | 1 ROOM CHARGE           | riect Printer and Option |                                         | and the second                         |                                                    | 0.0           |
|      | 1 ROOM CHARGE           |                          |                                         | an Burden                              | 100                                                | 0.0           |
| 1    |                         |                          |                                         | NO PERCON                              | Patr -                                             | 0.0           |
| T    |                         |                          |                                         | 3 88 9(75)                             | in the second                                      | 0.0           |
|      |                         | 🖉 Regidar Fin            | el Folo                                 | 87 TMJ-295rm                           | to TMU                                             | 0.0           |
|      |                         |                          |                                         | 99 Output File                         | Chel                                               | 0.0           |
|      |                         | C Print One-L            | rre Folie                               | and a subject the                      |                                                    | 0,0           |
|      |                         |                          |                                         |                                        |                                                    | 0.0           |
|      |                         | C Summery b              | y Articles                              |                                        |                                                    | 0.0           |
|      |                         |                          |                                         |                                        |                                                    | 0.4           |
|      |                         |                          |                                         | 10000                                  |                                                    | 9.0           |
| +    |                         |                          |                                         | *                                      |                                                    | 0.0           |
| 1    |                         | IS an I                  |                                         | Hillow V. V.                           | 1                                                  | 0.0           |
| 60   |                         | UK.                      | CANCEL                                  | (R) Display                            | y Room Rate                                        | 0.0           |
|      | 0 <b>C</b>              | 100                      | 2022004.00                              | 1 10                                   | LITER CARE AND AND AND AND AND AND AND AND AND AND |               |
| en   | ENDATA                  | 25 - 74                  |                                         |                                        | Rate: 4002401200                                   |               |
| 1 Ad | dreiti                  | CHS Cuttment             |                                         | CHG                                    |                                                    |               |
| unie | tex, PT                 | - REF 480.               | 491 all charge by Dunie Te              | ri a 5                                 | earch                                              |               |
|      |                         | GL - Att                 | Sales and                               |                                        | State Sort By                                      | Articles      |
| 1    |                         | edusi fro                | ITT DEB CLAM                            | 2 1                                    | Here: 010                                          | C Relat       |
|      |                         | Arr 03/10                | 115 Dep 19/10/15 A 2 Ch                 | ocha N                                 | ame: Muhammad                                      | at di Danmant |

Gbr. 5.7 - Layar Printer

#### B. Penjabaran layar Printer

| Field          | Fungsi                                  |
|----------------|-----------------------------------------|
|                |                                         |
| Select Printer |                                         |
| No             | Untuk menampilkan nomor pilihan printer |
| Position       | Untuk memilih letak pilihan printer     |

| Ok                    | Untuk menjalankan pencetakan                                                                                                    |
|-----------------------|----------------------------------------------------------------------------------------------------|
| Cancel                | Untuk membatalkan pencetakan                                                                                                    |
| Regular Final Folio   | Untuk mencetak bill tamu pada umumnya (satu persatu secara detail)                                                                                                 |
| Print One Line        | Untuk mencetak bill tamu secara keseluruhan saja                                                                                                    |
| Folio                 | (tidak secara detail)                                                                                                    |
| Summary By<br>Article | Untuk mencetak bill tamu dimana ada satu arikel<br>yang yang transaksinya banyak, maka pada saat<br>pencetakan hanya kan dimunculkan total<br>keseluruhannya saja. |

#### 5.2 Splitting Bill (Bill Transfer)

Fungsi Bill Transfer adalah, apabila bill utama hendak dipecahkan menjadi beberapa bills.

Misal :

Tamu utama hendak memecahkan transaksi ke Bill Non Stay Guest, master bill atau ke billtamu utama itu sendiri.

#### A. Cara mengaktifkan Splitting Bills

- 1. Aktifkan bill tamu
- 2. Klik Icon Bill Transfer (Gbr. 5.8)

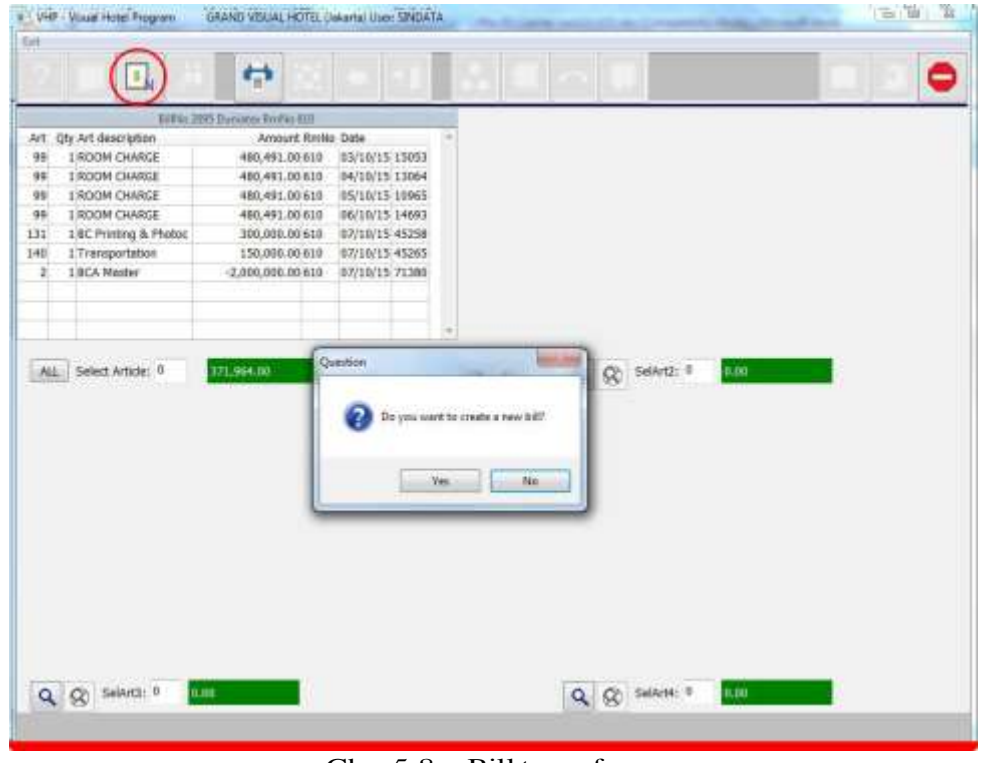

Gbr. 5.8 - Bill transfer

- 3. Klik icon New Invoice akan tampil pertanyaan "Do you want to create a new bill ?" jawab dengan Yes maka akan tampil layar invoice baru di layar splitting bills
- 4. Kemudian blok atau tandai dengan kursor transaksi yang hendak dipecah setelah ter-blok dengan warna biru lalu klik tanda panah sesuai dengan arah hendak dialihkan kemana transaksi yang telah di blok tersebut
- 5. Secara otomatis semua transaksi yang sudah diblok akan berpindah

#### B. Splitting Billtidak terhingga

Jika di layar splitting bills telah terdapat empat invoice yang dibuka maka jika hendak dibuatkan invoince berikutnya, maka sistem akan menampilkan pesan "You can not create more than 4 bills".

Pada layar splitting bill hanya akan terlihat dan tersedia layar splitting bill sampai dengan 4 bill, tetapi secara sistem untuk splitting bill dapat dilakukan sampai tidak terhingga, yaitu dengan cara jika salah satu dari bill tamu sudah di balance-kan tanpa harus menunggu kamar tersebut di-check-out-kan, maka invoice ke 5 dapat dibuat.Caranya adalah:

- 1. Aktifkan bill tamu
- 2. Klik Icon Bill Transfer
- 3. Akan tampil layar seperti Gbr. 5.8
- 4. Pilih bill yang sudah balance (Gbr. 5.9), kemudian klik icon stop maka layar akan kembali ke layar invoicing awal

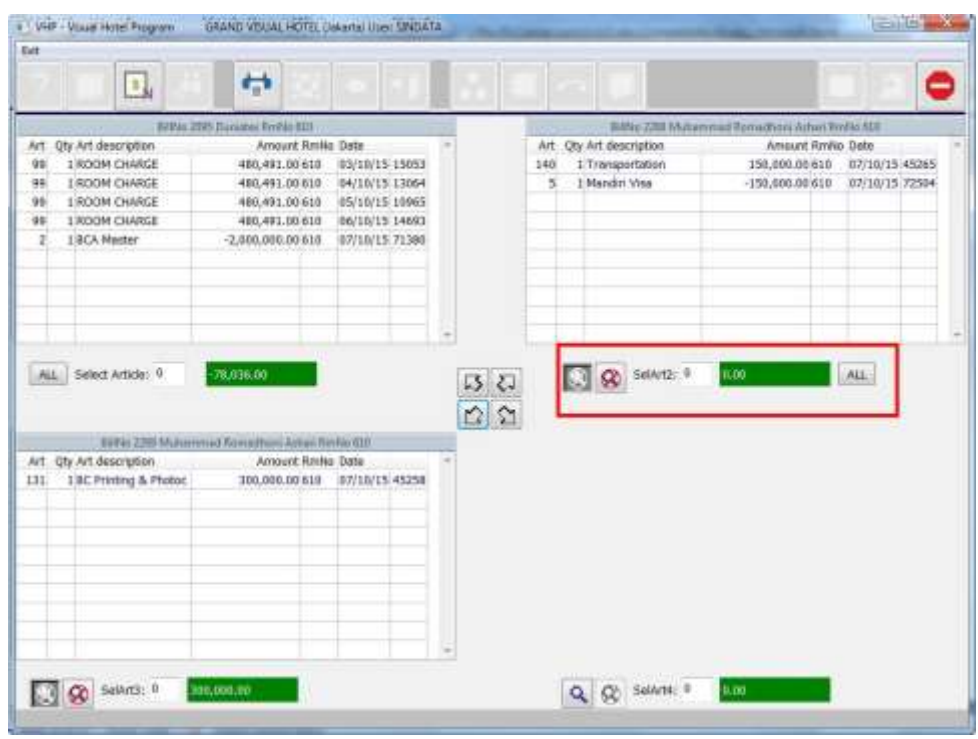

Gbr. 5.9 - Bill transfer yang sudah balance

- 5. Klik radio button dari nomor bill yang sudah balance (misalnya Bill no.4) maka pada menubar Close Bill akan aktif (untuk bill yang belum balance menubar Close Bill tidak aktif)
- 6. Maka akan muncul layar pertanyaan: "Are you sure you want to close this bill?", klik OK jika ya dan NO untuk tidak (Gbr. 5.10)

| ?     |            |           | ~          | ÷                       |           | -         | fl                                 | Peaklane<br>0                           |          |     | 0            | Line la         | res Transfiller Let.                                                                                            | The spectrum   |          | C       |
|-------|------------|-----------|------------|-------------------------|-----------|-----------|------------------------------------|-----------------------------------------|----------|-----|--------------|-----------------|----------------------------------------------------------------------------------------------------|----------------|----------|---------|
|       | 0.5.       |           |            | FROMT C                 | PPICE BUI | 5 8484    | 6.238                              | 14.54                                   | See.     |     | -            |                 |                                                                                                    |                |          | -       |
| VT Q  | ty Descrip | dian      | _          | _                       | Rate      | -         | Amo                                | unt familia                             | B/BDAte. | D   | SynDa        | N.              | Art Description                                                                                                 |                |          | S-price |
|       | 1 Martin   | DOM: N    |            | 100 000 00 100          |           |           | 122,000                            | 30,005 36(410 307 10/15/01 36/15/1      |          |     |              | 1 BCA Visa      |                                                                                                    |                | 0,0      |         |
| 0     | 1 Transp   | ortition  |            | 150,000.00              |           |           | 150,000.96410 07/10/15/01 24/10/11 |                                         |          | T   | 2 BCA Mester |                 |                                                                                                    | 0.0            |          |         |
| -     |            |           |            |                         |           |           |                                    |                                         | -        | -   |              | _               | 3 BCA Debt                                                                                                    |                |          | 0.0     |
| +     |            |           |            |                         |           |           |                                    | _                                       |          |     |              | -114            | + BCA Card                                                                                                    |                | 1        | 0.0     |
| +     | -          |           |            |                         |           |           |                                    | _                                       | -        | -   |              | - 12            | S Mandri Mas                                                                                                    |                |          | 1.0     |
|       |            |           |            |                         |           |           | _                                  | -                                       | -        |     |              | n Handin Midder |                                                                                                    | -              | 0.0      |         |
|       |            |           |            |                         |           |           |                                    | _                                       |          |     |              | -11-            | 7 Mandri Debit                                                                                                  |                |          | 0.0     |
| -     | -          |           |            |                         |           |           |                                    | -                                       | -        | -   |              | -11-            | 15 AMEX                                                                                                    |                |          | 0.0     |
| +-    | -          |           |            |                         |           |           |                                    | _                                       | -        |     |              |                 | 10.308                                                                                                    | 1              |          | - 4/4   |
|       |            |           |            |                         |           |           |                                    | -                                       | Quer     | 504 |              |                 |                                                                                                    |                | -        | 0,0     |
| +     |            |           |            |                         |           |           |                                    |                                         |          |     |              |                 |                                                                                                    |                |          |         |
| +     | -          |           |            |                         | -         |           |                                    | -                                       | - H. A   | 9   | 1000         | -               | containe teamaine                                                                                               |                |          | 4.0     |
| +     |            |           |            |                         |           |           |                                    |                                         |          |     | Are you      | 104183          | the want to creat that a                                                                                        |                |          | 0.0     |
| +     |            |           |            |                         |           |           |                                    | -                                       |          |     |              |                 |                                                                                                    |                | -        | - 24    |
| +     | -          |           |            |                         |           |           |                                    | -                                       | Yes      |     |              | -               |                                                                                                    | -              |          |         |
| +     | -          |           | -          |                         |           |           |                                    | -                                       |          |     |              | Yes B           | No                                                                                                    |                |          |         |
| +     | -          |           |            |                         |           |           |                                    | -                                       |          | -   | _            | -               | COLUMN THE OWNER                                                                                                | and the second | -        | 4.0     |
|       |            |           |            |                         |           |           |                                    |                                         | -        |     |              | ē               | 40 Cash Settlement                                                                                              |                |          | 0.0     |
| à     |            |           |            | 0.00                    |           |           |                                    | Me -                                    |          |     |              | 5 .             | 221,964.00                                                                                                    |                |          |         |
| er:   | STADAT     | A         |            |                         |           |           | 145                                |                                         | _        |     |              | R               | ate: 10.00                                                                                                    |                | *2       |         |
| I Add | l'ente     |           |            | CHS                     | Com       | mente     |                                    |                                         |          | HG  |              |                 | Long Street, Street, Street, Street, Street, Street, Street, Street, Street, Street, Street, Street, Street, St |                |          | 26      |
| diar  | med Roy    | nechuni J | shart, Mr. |                         | RAF       | 480.491   | all there                          | e by Dunie                              | Tex      | -   |              | Search          | 18/10/15                                                                                                    |                |          |         |
|       |            |           | 000002     |                         | GL -      | att       | 1.5.110                            | - 2 - 2 - 2 - 2 - 2 - 2 - 2 - 2 - 2 - 2 |          | 10  |              |                 | 100                                                                                                    | Soft By        | Article  |         |
| 111   |            |           |            |                         | ectu      | al from I | 160 0.65                           | and and                                 |          | 11  | 1            | loom:           | 610                                                                                                    |                | in sinte | 3       |
| m (   |            |           |            | CP - Fems (08156616768) |           |           |                                    |                                         |          |     |              | Michaevening    | 1.1 5292                                                                                                    |                |          |         |

Gbr. 5.10 - Close Bill

C. Penjelasan Icon / Button Splitting Bills

| Botton | Toolbar           | Fungsi                                                                                                    |
|--------|-------------------|----------------------------------------------------------------------------------------------------|
| Q      | Search<br>Invoice | Untuk mencari invoice yang kita kehendaki<br>antara lain Type of Bills:<br>Hotel Guest Bills, Non Stay Guest Bills,<br>Master Bills |
| Ø      | Hide Invoice      | Untuk menutup invoice yang sudah tertampil<br>di Layar                                                                              |
| 2      | Tanda panah       | Untuk memindahkan transaksi yang sudah di<br>blok ke Bill lain                                                                      |

D. Penjabaran layar Bill Transfer

| Field | Fungsi                          |
|-------|---------------------------------|
|       |                                 |
| Art   | Untuk menampilkan nomor artikel |
| Amt   | Untuk menampilkan nilai satuan  |

| Art description | Untuk menampilkan nama artikel                 |
|-----------------|------------------------------------------------|
| Amount          | Untuk menampilkan harga                        |
| RmNo            | Untuk menampilkan nomor kamar                  |
| Date            | Untuk menampilkan tanggal terjadinya transaksi |
| SelArt          | Untuk select artikel                           |
|                 |                                                |
|                 |                                                |

#### 5.3 INDIKASI WARNA PADA INVOICE

Untuk mengetahui total jumlah transaksi dari satu bill yang sudah ter-split, maka dapat dilihat pada layar invoicing utama dengan indikasi berwarna kuning sedangkan yang berwarna hijau adalah jumlah total transaksi untuk per bill (lihat Gbr. 5.11)

| VHP       | Vouel Hotel Program G     | IAND VISUAL HOTEL Clakarbal | User SINDATA           | -             | -                         | and the second second s | (HE) (D) (meth    |
|-----------|---------------------------|-----------------------------|------------------------|---------------|---------------------------|----------------------------------------------------------------------------------------------------|-------------------|
| 7         | peRate Infease-Guest Calc | ulator Mattellä Transfer    | Spit-dam PostDate      |               | n Next                    | her ToesdHest Ltd. Frinklig (UP)                                                                                                    | Show to iPad Exit |
|           |                           |                             |                        |               |                           |                                                                                                    |                   |
| - 641 - 0 | Wy Description            | FROMT OFFICE BLLS BI        | Amount Bustin          | Billiste m    | Systems =                 | Art Description                                                                                                    | Storice           |
| 101.0     | SICE Morent               | 100                         | -1.001.001.00 nts      | 02/10/05/01   | 16210/18                  | 1 BCA Visa                                                                                                    | 0.00              |
| 815       | 1 ROOM CHARGE             | 480,491,00                  | 480,491,00.610         | 06/10/15:84   | 07/10/1                   | 2 BCA Master                                                                                                    | 0.00              |
| 89        | 1 ROOM CHARGE             | 480,491,00                  | 480,491,00 610         | 05/10/15 \$\$ | 06/10/1!                  | 3 BCA Debit                                                                                                    | 0.00              |
| 00        | LROOM CHARGE              | 480,491,00                  | 490,491,00,610         | 04/10/15 44   | 05/20/31                  | 4 BCA Card                                                                                                    | 0.00              |
| 99        | 1 ROOM CHARGE             | 480,491,00                  | 485,491,00 610         | 03/10/15 \$5  | 04/10/15                  | S Harris Vite                                                                                                    | 1.00              |
| 150       |                           |                             |                        |               |                           | 6 Marotici Menter                                                                                                    | 0.00              |
| -         |                           |                             |                        |               |                           | 7 Mendrei Debet                                                                                                    | 11.02             |
| -         |                           |                             |                        |               |                           | 15 AMEX                                                                                                    | 0.00              |
| -         |                           |                             |                        |               |                           | 16 309                                                                                                    | 0.00              |
|           |                           |                             |                        | -             |                           | 17 DC CARD                                                                                                    | 0.00              |
| -         |                           |                             |                        |               |                           | 18 Bank Transfer - BCA                                                                                                    | 0.00              |
| -         |                           |                             |                        |               |                           | 19 Bank Transfer - Mandiri                                                                                                    | 0.00              |
|           |                           |                             |                        |               |                           | 20 Company Lodger                                                                                                    | 0.00              |
| -         |                           |                             |                        |               |                           | 21 Travel Agent Ledger                                                                                                    | 0.00              |
|           |                           |                             |                        |               |                           | 22 Government Ledger                                                                                                    | 0.00              |
|           |                           |                             |                        |               |                           | 23 Individual Ledar                                                                                                    | 0.00              |
|           |                           |                             |                        |               |                           | 24 Employee Ledger                                                                                                    | 0.00              |
|           |                           |                             |                        |               | 1.2                       | 25 Bank Transfer - Bukopin                                                                                                    | 0.00              |
|           |                           |                             |                        |               | +                         | 40 Cash Settlement                                                                                                    | 0.00              |
|           |                           | 0.00                        | -78,436.00             |               | B                         | 221,964.00                                                                                                    |                   |
|           |                           |                             |                        | _             |                           |                                                                                                    |                   |
| User:     | SINDATA                   | 10 C 10                     |                        |               | 5                         | late: 480.451.00                                                                                                    | 1 02 03           |
| Bill Adi  | dress                     | CHG Comments                |                        | CHG           |                           |                                                                                                    |                   |
| Durant    | wa, Pt                    | + REF 480.4                 | 91 all charge by Dunia | Tex           | <ul> <li>beard</li> </ul> | 10/10/15                                                                                                    |                   |
|           |                           | GL - att                    |                        |               | 10000                     | Sort By                                                                                                    | Articles          |
| WAR .     |                           | actual from                 | n Dee clear            |               | Room:                     | G Lotter                                                                                                    | Calar             |
| -         |                           | Arr 03/10                   | 15 Dep 19/10/15 A 2 (  | Ch 6 Ch 6     | Name:                     | Dunkstex C Descript                                                                                                    | Payment           |

Gbr. 5.11 - Total Jumlah Transaksi Satu Bill

#### 5.4 JUMLAH TOTAL SUATU TRANSAKSI

Jika pada satu bill tamu terdapat beberapa macam transaksi (misal; room charge, trannsaksi dari outlet, telephone dan lain-lain), dan jika user atau saat tamu menanyakan jumlah total pemakain dari suatu transaksi maka dapat diketahui secara cepat dengan cara:

- Klik tombol Control (CTRL) pada keyboard
- Klik diksripsi dari transaksi yang hendak diketahui jumlahnya (misalnya Room Charge)
- Kemudian klik kanan pada mouse
- Maka akan ter-blok dengan warna biru semua transaksi dari Room Charge.

#### 5.5 MASTER BILL

Adalah bill utama dari tamu yang berasal dari suatu Company atau Travel Agent

#### A. Cara mengaktifkan Master Bill

- 1. Klik Icon F/O Invoice
- 2. Ketik nomor kamar tamu
- 3. Klik Icon Master Bill (Gbr. 5.12)

| hange flata Delisson | ent Cabalatar Matterfail Transfer | Spin-Been Partilate Clonalist                                                                                                    | Rounding Hee    | these Transfiller Ltd. Price by UP                                                                                                    | T Sheet to Paul Dut                                                                                                    |  |  |  |
|----------------------|-----------------------------------|----------------------------------------------------------------------------------------------------|-----------------|----------------------------------------------------------------------------------------------------|----------------------------------------------------------------------------------------------------|--|--|--|
| ? 🔟 🖸                | 🐣 🕂 👯 🤷                           | 1 🕄 👶 🕄                                                                                                    | ~ 10            | 1                                                                                                    | 🔳 💭 🧲                                                                                                    |  |  |  |
|                      | HIGHT OFFICE BILLS BY             | R40 2005                                                                                                    |                 | See                                                                                                    | 100 B.O.                                                                                                    |  |  |  |
| T Qty Description    | Rate                              | Amount Ronitio Billipate                                                                                                    | D SynDaw *      | Art Description                                                                                                    | S-price                                                                                                    |  |  |  |
| 2 LIBER Marter       | 0,00                              | 2,000,000,28,820 07,10/15                                                                                                    | 01 26/18/12     | 1 BCA Visa                                                                                                    | 0.00                                                                                                    |  |  |  |
| I ROOM CHARGE        | 480,493.00                        | 495,491.00/610 06/10/15                                                                                                    | \$8 07/10/11    | 2 BCA Mester                                                                                                    | 0.00                                                                                                    |  |  |  |
| I ROOM CHARGE        | 480,481.00                        | 480,481.00 480,491.00 610 05/10/15 \$5 04/10/1: 3/8CA Debt                                                                                                    |                 |                                                                                                    |                                                                                                    |  |  |  |
| # 1800M CHARGE       | 480,491.00                        | 480,491.00 400,491.00.010 04/10/15.55 05/10/11 4 BCA Cwit                                                                                                    |                 |                                                                                                    |                                                                                                    |  |  |  |
| I IROOM CHARGE       | 480,491.00                        | 486,491.00/610 03/10/15                                                                                                    | 5 \$\$ 04/10/15 | Si Mandini Mas                                                                                                    | 1 4.00                                                                                                    |  |  |  |
|                      |                                   | 1. 1. 1. 1. 1. 1. 1. 1. 1. 1. 1. 1. 1. 1                                                                                                    |                 | n Mandri Mester                                                                                                    | 0.00                                                                                                    |  |  |  |
|                      | Martin Bill Down star             |                                                                                                    |                 | Chinese Selection                                                                                                    | 0.00                                                                                                    |  |  |  |
|                      | MEDIE EIT - REXIO 1341            |                                                                                                    |                 | (Contraction)                                                                                                    | 0,00                                                                                                    |  |  |  |
|                      | Advantation and the Mark          | (Sector)                                                                                                    | vision T        | an ent                                                                                                    | 0.0                                                                                                    |  |  |  |
|                      | Masserbill alow 11, 105           | 1                                                                                                    | Moderula:       | SELECT                                                                                                    | 0.00                                                                                                    |  |  |  |
|                      |                                   | 1211 A                                                                                                    |                 |                                                                                                    | 0.0                                                                                                    |  |  |  |
|                      |                                   | ( and the second second | States and      |                                                                                                    | 0.00                                                                                                    |  |  |  |
|                      | 3W0ICE-1001 2,299                 | OPEN                                                                                                    | 12 MDOM-CNB     | rget OK                                                                                                    | 0.00                                                                                                    |  |  |  |
|                      | Bd-Recover: Durietes, P           | BE-Recover: Duristes, PT CHE Proof-Severage                                                                                                    |                 |                                                                                                    |                                                                                                    |  |  |  |
|                      | And An opposite and a second      |                                                                                                    |                 |                                                                                                    |                                                                                                    |  |  |  |
|                      | Fram Invision No.: 4              | 10 +                                                                                                    |                 | iores .                                                                                                    | 0,00                                                                                                    |  |  |  |
|                      |                                   |                                                                                                    |                 | and the second second se | 9.0                                                                                                    |  |  |  |
|                      |                                   |                                                                                                    | 19              | 25 Barit Transfer - Bakapin                                                                                                    | 0.00                                                                                                    |  |  |  |
|                      |                                   |                                                                                                    |                 | 40 Cash Settlement                                                                                                    | 9.86                                                                                                    |  |  |  |
| D                    | 0.00                              | -76,036.00                                                                                                    | <b>I</b>        | 221,964.00                                                                                                    |                                                                                                    |  |  |  |
| er: SINDATA          |                                   |                                                                                                    |                 | Rate: 400,401.00                                                                                                    | *1 02 03                                                                                                    |  |  |  |
| Address              | CHG COOMMENTS                     |                                                                                                    | 45              | a manner                                                                                                    |                                                                                                    |  |  |  |
| urseters, PT         | + R8F 480.4                       | 91 all therge by Dunia Tex                                                                                                    |                 |                                                                                                    |                                                                                                    |  |  |  |
|                      | GL - att                          | the own                                                                                                    | an Doorse       | Sort By                                                                                                    | Articles                                                                                                    |  |  |  |
|                      | CP - Farris                       | (08156616768)                                                                                                    | - Haom          | a Arthu                                                                                                    | (1 Sales                                                                                                    |  |  |  |
|                      | Arr 03/10/                        | 13 Dep 19/10/15 A 2 Ch 9 Ch 9                                                                                                    | tizive          | Cumules Descri                                                                                                    | of @ Payment                                                                                                    |  |  |  |
|                      | Courts D                          |                                                                                                    |                 |                                                                                                    | and the second second se |  |  |  |

Gbr. 5.12a - Master Bill

Pada FO Cashier modul kita dapat mencetak semua nama-nama anggota dari MasterBill dengan cara klik Icon F/O Cashier Icon Master Bill pilih nama Masterbill Klik icon Display Bill Members lalu klik Icon Print.

| L'ULING | Guesthame                    | A | Bill no | Balarice     | Guest Status | Arrival  | Depart   |  |
|---------|------------------------------|---|---------|--------------|--------------|----------|----------|--|
| 663     | Soundres, Mr.                |   | 2002    | 1,021,964.05 | Linkuie .    | 03/18/15 | 19/18/15 |  |
| 605     | Bebano, Mr                   | 2 | 2003    | 1,921,964.00 | Inhouse      | #3/10/15 | 19/10/15 |  |
| 610     | Muhammad Romadhoni Ashari, N | 2 | 2095    | -78,036.00   | Inhouse      | 03/10/15 | 19/10/15 |  |
| 610     | Muhammad Romadhoni Ashari, N | 2 | 2288    | 0.00         | Extra Bill   | 03/10/15 | 19/10/15 |  |
| 610     | Muhammad Romadhoni Ashari, N | 2 | 2289    | 300,000.00   | Extra Bill   | 03/10/15 | 19/10/15 |  |
| 615     | Sony Catur Wiczksono, Mr     | 2 | 2097    | 1,921,964.00 | Inhouse      | 03/10/15 | 19/10/15 |  |
|         |                              |   |         |              |              |          |          |  |
|         |                              |   |         |              |              |          |          |  |
|         |                              | + |         |              |              |          |          |  |
|         |                              |   |         |              |              |          |          |  |
|         |                              |   |         |              |              |          |          |  |
|         |                              | - |         |              | -            | -        |          |  |
|         |                              | - |         |              |              |          |          |  |
|         |                              |   |         |              |              |          |          |  |
|         |                              |   |         |              |              |          |          |  |
|         |                              |   |         |              |              |          |          |  |
|         |                              | - |         |              |              |          |          |  |
|         |                              |   | -       |              |              |          |          |  |
|         |                              |   |         |              |              | 1        |          |  |

Gbr. 5.12b - Master Bill with Bill Member

Kita juga bisa melihat isi bill member dari master bill tersebut. (F/O Cashier master bill Disp Bill Member klik kanan go to guest folio) tanpa perlu keluar dari program Master Bill.

| RmNo | GuestName                    | A                            | Bill no | Balance      | Guest Status | Arrival  | Depart   |  |
|------|------------------------------|------------------------------|---------|--------------|--------------|----------|----------|--|
| 503  | Soenarso, Mr                 | 2                            | 2092    | 1,921,964.00 | Inhouse      | 03/10/15 | 19/10/15 |  |
| 605  | Bebono, Mr                   | 2                            | 2093    | 1,921,964.00 | Inhouse      | 03/10/15 | 19/10/15 |  |
| 10   | Muhammad Romadhoni Ashari, 1 | 2                            | 2095    | -78,036.00   | Inhouse      | 03/10/15 | 19/10/15 |  |
| 10   | Muhammad Romadhoni Ashari, 1 | 2                            | 2288    | 0.00         | Extra Bill   | 03/10/15 | 19/10/15 |  |
| 10   | Muhammed Romedboyl Arbert    | 1                            | 1100    | 300,000.00   | Extra 60     | 63/10/15 | 19/10/15 |  |
| 15   | Sony Catur Wicaksond Go to   | V Reservation<br>Guest Folio |         | ,921,964.00  | Inhouse      | 03/10/15 | 19/10/15 |  |
|      |                              |                              |         |              |              |          |          |  |
|      |                              |                              |         |              |              |          |          |  |
|      |                              |                              |         |              |              |          |          |  |

#### B. Penjabaran layar Master Bill

| Field               | Fungsi                                                                                                    |
|---------------------|----------------------------------------------------------------------------------------------------|
| Master Bill Active? |                                                                                                    |
| Invoice No          | Kalau aktif jawab Yes                                                                                            |
| Bill Receiver       | Untuk mengisi nomor invoice                                                                                      |
| From Invoice No     | Otomatis nama dari tamu yang aktif atau bisa pilih nama<br>yang lain dari Guest Card File dengan menggunakan CHG |
|                     | Untuk diisi, mulai dari nomor invoice yang diketik user                                                          |
| Article List        |                                                                                                    |
|                     | Fasilitas Select untuk memilih jenis artikel yang pembayarannya menggunakan master bill lihat gbr.5-9            |
| Room Charges        |                                                                                                    |
|                     | Akan ada tanda cek (v) jika biaya kamar menggunakan                                                              |
| Food Baverage       | master bill                                                                                                    |
|                     | Akan ada tanda cek (v) jika biaya minuman                                                                        |
| Other Turnover      | menggunakan master bill                                                                                          |
|                     | Akan ada tanda cek (v) jika biaya yang lain menggunakan master bill                                              |

#### C. Select Article List For Master Bill

Pada umumnya artikel yang di posting pada Master Bill adalah harga kamar (Room Charge), tetapi tidak menutup kemungkinan adanya artikel lainnya yang di posting pada Master Bill, dimana pada saat proses Night Audit berjalan untuk artikel lainnya

SINDATA Turning Knowledge Into Solutions

yang telah dipilih tersebut akan secara otomatis diperhitungkan pada master bill juga.

Cara melakukannya adalah :

- 1. Pada Invoice aktif klik icon Master Bill
- Klik bar atau kotak yang ada Select (Select article list), maka akan tampil (Gbr. 5.13)

| F/O Articles                |   |               | Selected F/O Articles |
|-----------------------------|---|---------------|-----------------------|
| Art Description             |   |               | Art Description       |
| 110 Extra Bed               |   |               | 130 BC Internet       |
| 112 Additional Room         |   | Sorting       | 140 Transportation    |
| 113 Early C/I               | Ξ | Article No    |                       |
| 114 Late C/O                |   | 5.0           |                       |
| 115 Cancellation Fee        |   | O Description |                       |
| 116 No Show Fee             |   |               |                       |
| 120 Local Call              |   |               |                       |
| 121 SLUJ                    |   | Department:   |                       |
| 122 IDD                     |   |               |                       |
| 131 BC Printing & Photocopy |   | OK            |                       |
| 132 BC Computer Rental      |   |               |                       |
| 133 BC Stationary           |   | CANCEL        |                       |
| 134 BC Facsimile            | - |               |                       |

Gbr. 5.13 - Article List For Master Bill

- 3. Isi nomor departemen yang berisikan artikel yang hendak dipilih, misalnya departemen 0 (0 untuk Front Office, 1 untuk restaurant, dll)
- 4. Double klik pada artikel yang terletak di sisi layar sebelah kiri (F/O Articles) yang hendak di posting ke master bill, maka artikel tersebut akan berpindah ke layar sebelah kanan (Selected F/O Articles) (Gbr. 5.14)
- 5. Kemudian klik OK untuk menyelesaikan proses, maka akan kembali ke layar Master Bill, klik OK sekali lagi maka akan kembali ke layar invoice utama.

#### 5.6 INVOICE NON-STAYING GUEST

Non Stay Guest Bills adalah untuk memposting transaksi tamu yang tidak menginap di hotel tetapi melakukan suatu transaksi yang memerlukan pe-mostingan tagihan (invoice).

- A. Cara menggunakan fungsi Invoice Non Staying Guest
- 1. Klik Icon Invoice Non Staying Guest, akan tampil Select Department (Gbr. 5.14)

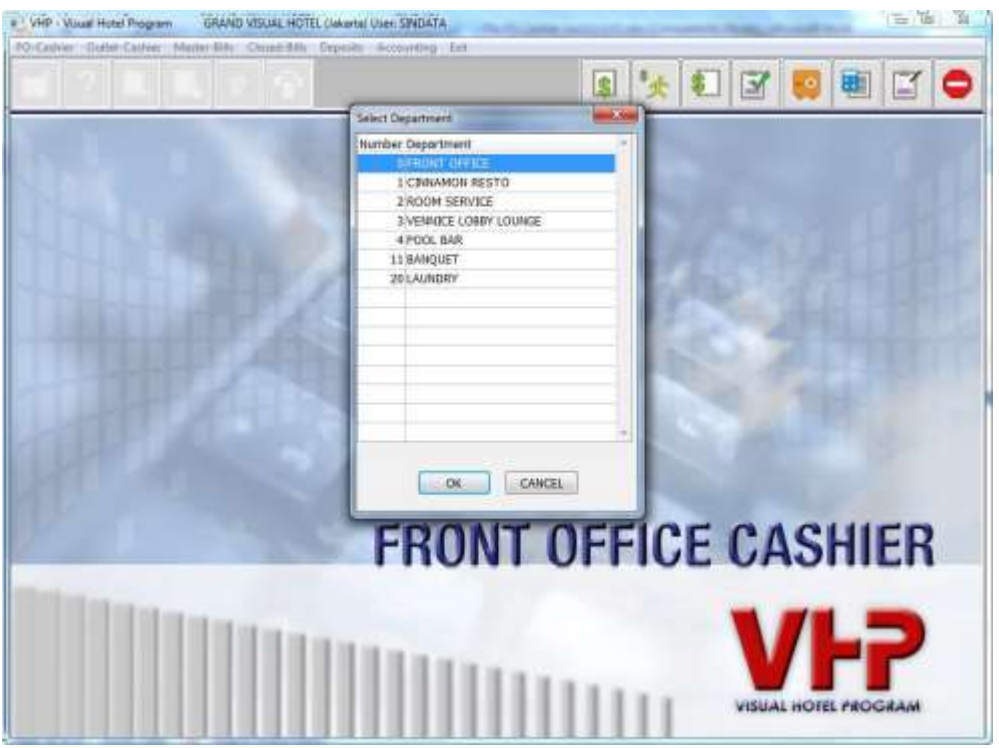

Gbr. 5.14 - Layar Select Department

- 2. Blok deparment yang kita inginkan, misal: Hotel, Restaurant atau Drugstore.
- 3. Kemudian Klik button OK maka akan kembali ke Invoice awal.
- 4. Secara otomatis di layar akan terlihat layar Posting Date (Gbr. 5.14A) yang terisi dengan tanggal yang sesuai dengan tanggal sistem, lalu klik OK

|          | ?              |      | 45           |                       |                                                                                                    |          | 00            | ×(⊡)*                       | 2 8 (    |
|----------|----------------|------|--------------|-----------------------|----------------------------------------------------------------------------------------------------|----------|---------------|-----------------------------|----------|
|          |                |      | 50P2 H       | DHIT DIFFICE          | 1                                                                                                    |          |               | Articles of FROM            | TUPPLE . |
| Qty A    | et description |      |              | Rate                  | Amount Rin                                                                                                    | No BROAM | + Art D       | escription                  |          |
| 100      |                |      |              | 1.387                 | 120 000-0 120                                                                                                    | 0.0000   | 310 5         | dru Ded                     |          |
|          |                |      |              |                       |                                                                                                    |          | E 112 A       | dditional Room              |          |
| -        |                |      |              |                       |                                                                                                    | _        | 113 E         | sty C/1                     |          |
| -        |                |      |              |                       |                                                                                                    | -        | 1141          | de C/O                      |          |
|          |                |      |              |                       |                                                                                                    |          | 110.0         | Comp Case                   |          |
|          |                |      |              |                       |                                                                                                    | -        | 12014         | cal Call                    |          |
|          |                |      |              |                       |                                                                                                    |          | 121.9         | 10                          |          |
|          |                |      |              | Change Posting Date   |                                                                                                    | -        | 122 8         | 0                           | _        |
|          |                |      |              |                       |                                                                                                    |          | 130.6         | c bitemet                   |          |
|          |                |      |              | Providence Danks      | TRATINE                                                                                                    |          | 131 B         | 131 BC Printing & Photocopy |          |
|          |                |      |              | Thenry core           | ( Sector Sector |          | 137.0         | Computer Rental             |          |
|          |                |      |              | and the second second | 4111-00                                                                                                    | 1        | 133 B         | C Stationary                |          |
|          |                |      |              | 0,                    | CANCEL                                                                                                    |          | 134 B         | C Fecsimile                 |          |
| -        |                |      |              |                       |                                                                                                    |          | 135 B         | C Secretarial Service       |          |
| -        |                |      |              | <u> </u>              |                                                                                                    | _        | 139.6         | Miscellaneous               | -        |
| -        |                |      |              |                       |                                                                                                    |          | 142 0         | remportation                |          |
| -        |                |      |              |                       |                                                                                                    | -        | 172.1         | ureas center                |          |
|          |                |      |              |                       |                                                                                                    |          |               | -                           | _        |
| 8        |                | 8,00 |              | 0.00                  |                                                                                                    |          | 65            | 5 363 root 11               |          |
|          |                |      |              | 1.000                 | 1.000                                                                                                    |          | -1.17.1.02.02 |                             |          |
|          | RIDATA         |      |              |                       |                                                                                                    |          |               |                             |          |
| a link o | uthress .      |      | DG. 600      | t Committ             | CHG                                                                                                    |          |               |                             | - Conner |
|          |                | _    | a bereated . |                       |                                                                                                    | Search   |               | Sort 8y                     | Articles |
|          |                |      |              |                       |                                                                                                    | States.  | -             | and Australia               |          |
|          |                |      |              |                       |                                                                                                    | Name:    |               | · ACT160                    | 4.7462   |

Gbr. 5.14A – Layar Posting Date & New Invoice

5. Klik icon New Invoice untuk mencari nama Outsider (Gbr. 5.14A) yang sudah di create pada Guest Card File (karena untuk tamu yang tida tinggal tetapi menggunakan transaksi tidak perlu di create-kan namanya) (Gbr. 5.15)

|                |                                       |      | 1           | 49                     | d               |            | 案   | i     | HU | 60 | RSV | RS  | v. 🝊       | X       | C |
|----------------|---------------------------------------|------|-------------|------------------------|-----------------|------------|-----|-------|----|----|-----|-----|------------|---------|---|
|                |                                       | _    | -           |                        |                 | et Laut 74 | #1) |       |    |    | -   |     |            | -       | - |
| INTRE .        |                                       |      | Court       | ry Address             | CRY             |            |     | Phone |    | 1  | 0p  | Sex | ID Cardivo |         |   |
| OUTEDER.       |                                       | _    | <b>TRAK</b> |                        |                 |            |     |       |    |    |     |     | _          |         |   |
| A HU DAY PUTO  | 1 1 1 1 1 1 1 1 1 1 1 1 1 1 1 1 1 1 1 | _    | INA :       |                        |                 |            |     | _     |    |    |     |     |            |         |   |
| Yanta,         |                                       |      | 244.        |                        |                 |            |     | _     |    |    |     | _   |            |         | _ |
| Zpetutt / Sim  | wanto , 1                             | 41   | <b>BIA</b>  |                        |                 |            |     |       |    |    |     | 100 |            |         |   |
| ang Prakosa, 1 | MR.                                   |      | BAY.        | Paring Kitik TW34 R    | Semarang        |            |     |       |    |    |     | м   | 337402200  | 4708005 |   |
| bdui, MR       |                                       |      | 254         | J. getas Raya No 22    | Karanganyar     |            |     |       |    |    |     | M   | 331311160  | 4570002 | _ |
| bdut, MR       |                                       |      | 1945        |                        |                 |            |     |       |    |    |     | -   |            |         |   |
| bdul Heck / Em | ian P, M                              | R    | EAN.        |                        |                 |            |     | _     |    | _  |     |     |            |         |   |
| bdul Hakim, M  | 8                                     |      | 2544        |                        |                 |            |     | -     |    |    |     |     |            |         | _ |
| bdul Hemid / V | Varisito, 1                           | MR . | 1944        |                        |                 |            |     |       |    |    |     |     |            |         |   |
| bdul Haziz, Mr |                                       |      | 344         | JI.P.Trunajayo IIJ31   |                 |            |     | _     |    |    |     | M   | 760915490  | 103     | _ |
| bdul Khans Als | seryftert,                            | MR.  | DIA.        | Totosieri              |                 |            |     |       |    |    |     |     |            |         |   |
| bdul Meks, MR  |                                       |      | 344         | 3 Mulawarman GG Air    | Balkpaperi      |            |     |       |    |    |     | M   | 647101200  | 6660002 |   |
| bdullah, MR    |                                       |      | 2144        | Cempaka 9 No.1A /T.1   |                 |            |     | _     |    |    |     | M   | 337203091  | 1620001 | _ |
| bedm Joynel, 1 | MR                                    |      | 8GD         |                        |                 |            |     |       |    |    |     | -   |            |         |   |
| bidin Achmad I | Eulisri, Mi                           | 8    | 1944        |                        |                 |            |     |       |    |    |     |     | _          |         |   |
| braham / Alex, | MRS.                                  |      | 214         |                        |                 |            |     |       |    |    |     |     |            |         | _ |
| chmod Feuzi F  | ki Putra,                             | Mr.  | 1944        | Kalimati Pandean Rt.   | Surabaya        |            |     |       |    |    |     | M   |            |         |   |
| dang Sunoko,   | MR                                    |      | D4A.        |                        |                 |            |     |       |    |    |     |     |            |         |   |
| dang Tri Sund  | IS.SH, M                              | R    | DIA         | Jalan Keluil Timur 1/1 | Semanang        |            |     |       |    |    |     | м   | 337407165  | 4652004 |   |
| de Edwin, MR   |                                       |      | DIA.        | Rengestiendung 803/6   | and the second  |            |     |       |    |    |     | м   | 332972204  | 770801  |   |
| de Rachman,    | MR                                    |      | 144.        | APARTEMEN GREEN PS     | JAKARTA SELA    | TAN        |     |       |    |    |     | м   | 321706241  | 1700012 |   |
| dhitya Hendrap | utre, Mr                              |      | 244         | 3. Taman Lines V/31    | Tangerang Sel   | atan       |     |       |    |    |     | N   | 367405030  | 6800001 |   |
| di Atmaka, MF  | t                                     |      | 344         | Jalen Gpaku III No.4   | Jakarta Selatar | 9          |     |       |    |    |     | м   | 317407268  | 3670003 |   |
| 64 -           |                                       |      |             |                        |                 |            |     |       |    |    |     |     |            |         |   |
| Query          |                                       |      |             |                        | CardType .      |            |     |       |    |    |     |     |            |         |   |
| Martin         | 1                                     |      | _           |                        | Indonekani      |            |     |       |    |    |     |     |            |         |   |
| 1200           |                                       |      |             |                        | Company         |            |     |       |    |    |     |     |            |         |   |

Gbr. 5.15 - Guest Card File - Outsider

- 6 Klik icon Execute ( $\sqrt{}$ ) maka sekarang user telah berada di layar Invoicing
- 7 Pilih artikel yang hendak di posting, seperti saat melakukan pe-mostingan untuk transaksi pada invoicing (Gbr. 5.16)

| ?                         | 8 ep       |             |                    |                     | -         | *          |             | 122       | å ¢      |
|---------------------------|------------|-------------|--------------------|---------------------|-----------|------------|-------------|-----------|----------|
|                           | Dese rec   | id orest    |                    | And a second second | - Contra  |            | ACRES 11    | CHIEF CAR | CE!      |
| 1 - Uty Art description   | Rate       | Aveaunt Per | rai mitate II      | Systam Time         | * Ad De   | enripties  |             |           |          |
| Contraction of the second | 100.000    |             | and a state of the |                     | 110.64    | 219 840    | 2010        |           |          |
| C 10. DEPTH               | 0000000.08 | 200,000.00  | 40/10/19/01        | 2000612060512       | 11274     | and shall  | HOUPI       |           |          |
|                           |            |             |                    | -                   | 11710     | Pre- 0.00  |             |           |          |
|                           |            |             |                    |                     | 100       | Analasia   | in Case     |           | -        |
|                           |            |             |                    |                     | 116.54    | - Corner E | in a second |           |          |
|                           |            |             |                    |                     | Linto     | eni Cell   |             |           |          |
|                           |            |             |                    |                     | 11134     | 11         |             |           | -        |
|                           |            |             |                    |                     | 122.63    | 0          |             |           |          |
|                           |            |             |                    |                     | 130.00    | Distant    |             |           |          |
|                           |            |             |                    |                     | 12100     | Printing   | S. Photos   | apy.      |          |
|                           |            |             |                    |                     | 111101    | (Cross)    | . Taria     |           |          |
|                           |            |             |                    |                     | 133 80    | : Station  | RY          |           |          |
|                           |            |             |                    |                     | 134 80    | Fection    | 6ę.         |           |          |
|                           |            |             |                    |                     | 135.80    | Secreta    | mai Sensio  |           |          |
|                           |            |             |                    |                     | 139.80    | C Phase Re | marina .    |           |          |
|                           |            |             |                    |                     | 140.71    | empirite   | COR.        |           |          |
|                           |            |             |                    |                     | 142.91    | Event Cer  | 60H         |           |          |
|                           |            |             |                    |                     | 11.00     | -          |             |           |          |
| 0                         | 0.00       | 1000        |                    |                     | 63        |            | 58 64       | 1.51      | - S      |
|                           |            |             |                    |                     | 1,710,211 |            |             |           |          |
| E SINGATA                 |            |             |                    |                     |           |            |             |           |          |
| ent Kill Addresse         | 041        | Contrast    | 2                  | DHC                 |           | 1          | 22          |           | 200      |
| I'D BER                   |            |             |                    | Search              | _         | 11230      | 1.09        |           | Articles |
|                           |            |             |                    |                     |           |            |             |           |          |

Gbr. 5.16 - Non Stay Guest Bill

| Field       | Fungsi                                                                          |
|-------------|---------------------------------------------------------------------------------|
|             |                                                                                 |
| Resno       | Untuk menampilkan nomor reservasi                                               |
| Bill No     | Untuk menampilkan nomor bill                                                    |
| Guest Name  | Untuk menampilkan nama tamu                                                     |
| Balance     | Untuk menampilkan jumlah nilai transaksi                                        |
| Print-No    | Untuk menampilkan nomor printer                                                 |
| Sort By     |                                                                                 |
| Guest Name  | Untuk mengurutkan nama tamu yang dimulai dari nama yang diisi di kotak nama     |
| Bill Number | Untuk mengurutkan nomor bill yang dimulai dari bill<br>yang diisi di kotak bill |

#### B. Penjabaran layar Non Stay Guest Bills

Untuk NonStay Guest Bill terdapat tiga pilihan untuk melakukan pencetakan Billnya yaitu:

Untuk mencetak bill dalam bentuk biasa

- 1. Regular Final Folio
- 2. Print One Line Folio
- 3. Summary by Article

Untuk mencetak hanya jumlah total secara keseluruhan tanpa ada penjabaran artikel yang terjadi Untuk mencetak total atau summary suatu artikel yang terjadi pempostingan berulang kali (sudah dibuatkan bill kemudian tamu memesan artikel yang sama)

| ?                                           | 1 4                                 |                                              |                 |                                                                                                    |                    | a 1                           | E 🖪 🕴                           | 2 👶 🤇           |
|---------------------------------------------|-------------------------------------|----------------------------------------------|-----------------|----------------------------------------------------------------------------------------------------|--------------------|-------------------------------|---------------------------------|-----------------|
| Contract of the                             | DRPT HEDR                           | ALCORFECT                                    |                 |                                                                                                    |                    | 10000                         | NATIONAL IN PROPERTY            | AL CHAILE       |
| t - Qty Art description                     | Rate                                | Amount Rmk                                   | io Allibeto . D | SystDate Ti                                                                                                    | THE T              | Art Descrip                   | tion                            | College College |
| 0 19C Internet                              | 196,000.00                          | 100,000-00                                   | 07/10/15 01     | 27/10/15/06                                                                                                    | \$=13:15           | 112 Addition<br>113 Early C   | ed<br>rel Roam<br>'l            |                 |
|                                             | Select Printer and Option           |                                              |                 |                                                                                                    |                    | - I lat and -                 |                                 |                 |
|                                             | @ Regular<br>© Print On<br>© Summar | Final Folio<br>- Line Folio<br>y by Articles | 2<br>97<br>95   | Pesition<br>Propinti<br>Propinti<br>Pro | n Pliphtter        | Peth<br>cript<br>TMU<br>Cript | 1 totocop<br>Trainin<br>Service |                 |
| 0<br>ET SINDATA<br>Et BII Ackess<br>JTSDER, | DK<br>DKC<br>DKC<br>Guest C         | Lisoto<br>Lisoto<br>Connect                  | 1.00<br>        | Doptor                                                                                                    | Nuoro Radu<br>arch | 3                             | BT NO: DO                       | V.I             |

Gbr. 5.17 - Layout Pilihan Printer

#### Transfer History

Adapun fungsi dari Transfer History adalah untuk memudahkan user dalam melihat/melacak data transaksi yang pernah di posting dan sudah dipindahkan ke pindah ke bill lain atau di split

Cara mengaktifkan feature Transfer History adalah sebagai berikut:

- 1. Pada layar utama Invoicing, isi nomor kamar yang hendak dilihat transaksi transfer yang sudah pernah dilakukan
- 2. klik pada menubar TransfHist maka akan muncul layar FO Bill Item transferred to: (Gbr 5.18)

|                |                      | FROMT OFFICE MELS 1   | i#his 295.          |                       | 13                                    |          |
|----------------|----------------------|-----------------------|---------------------|-----------------------|---------------------------------------|----------|
| t _Qty Descri  | napo                 | Rate                  | Amount Rimhio III   | IDate ID SystDate     | Art Description                       | 5-pri    |
| 9 1 ROOM       | OHAGE                | 480,491.00            | 480,491.00 610 0    | 1/10/15 88 07/10/1:   | 110 Extra Bed                         | : (t)    |
| 9 1 ROOM       | CHARGE               | 480,491.00            | 480,491.00 610 0    | 5/10/15 \$\$ 06/10/1! | 112 Additional Room                   | Û.       |
| 9 1 ROOM       | FO Bill Inem Transfe | second try            |                     | circle in bother      | Land, J. an                           |          |
| 9 1 RODM       | Dentis Actin Den     |                       | Amount Desite       | Dillio Contines       | Date Hardh                            | 0.       |
|                | 0, 121.87            | Drinting & Discharger | 303,002,00415       | 7 285 76/10/15        | 30-56-30-00                           |          |
|                | 0 140 Tra            | rsportation           | 150,000,00,610      | 2,289,26/10/15        | 20:06:26:01                           |          |
|                | 0 140 Tra            | reportation           | 150,000,00 610      | 2,288 26/10/15        | 20:08:38 01                           | n.       |
|                | 0 5Ma                | ndiri Visa            | -150,000.00 610     | 2,288/26/10/15        | 20:08:38 01                           | 0.       |
|                | 0 131.00             | Printing & Photocopy  | 300,000.00 610      | 2,289/26/10/15        | 20:06:45 01                           | 0.       |
|                |                      |                       |                     |                       |                                       | 0.       |
|                |                      |                       |                     |                       |                                       | 0.       |
|                |                      |                       |                     |                       |                                       | 0.       |
|                |                      |                       |                     |                       |                                       | 0.       |
|                |                      |                       |                     |                       |                                       | - 0.     |
|                |                      |                       | 1 2020              | 1                     |                                       | 0.       |
|                | 1                    |                       | OK.                 |                       |                                       | 0.       |
| (              | 1                    |                       | -                   | _                     |                                       | 0.       |
| . F            | 5                    | N/AD                  | Contract of the     |                       | 1 1 1 1 1 1 1 1 1 1 1 1 1 1 1 1 1 1 1 |          |
| 1.00           |                      |                       | Real Production     | (WZ                   | and the second                        |          |
| in Show        | TA                   | Mester B              | 2260 - Dusiates, FT |                       |                                       |          |
|                |                      |                       |                     |                       | Rate: 410.451.00                      | 81 02 03 |
| And shares and |                      | CHE: Comment          |                     | CHG                   |                                       |          |

Gbr. 5.18 – Layar History Transfer

#### 5.7 CLOSED GUEST BILLS

Fungsi dari Closed Guest Bills adalah untuk mengaktifkan kembali invoice yang sudah ditutup disebabkan karena adanya kesalahan pemostingan atau hal lainnya yang berhubungan dengan bill yang sudah tertutup.

#### A. Cara mengaktifkan Closed Guest Bills

1. Klik icon Closed Bills, maka akan tampil layar Type of Bills (Gbr. 5.17)

| Type o | of Bills               | X       |
|--------|------------------------|---------|
|        | HOTEL GUEST BILLS      |         |
|        | O NON STAY GUEST BILLS | 5       |
|        | © MASTER BILLS         |         |
|        | Bill Inquiry: 0        |         |
|        | ОК                     | CANCEL  |
|        | Gbr. 5.17 - Type (     | Of Bill |

2. Pilih Hotel Guest Bills : Jika hendak meng-aktifkan kembali bill dari tamu

hotel Non Stay Guest Bills : Jika untuk bill dari tamu yang tidak menginap Master Bills

: Untuk bill dari group

- 3. Setelah terpilih bill yang dikendaki, jika user mengetahui nomor bill yang telah tertutup dan hendak di aktifkan kembali, dapat mengisi nomor bill tersebut pada kolom Bill Inquiry
- 4. Kemudian klik OK maka akan muncul layar info: "Hotel Guest Bill: closed", klik OK
- 5. Ketikkan tanggal pada layar Change Posting Date
- 6. Maka akan terlihat kembali transaksi dari bill yang telah ter-tutup (Gbr. 5.18)

| hanne-Bate - Johoon                                                                                                    | -Guert Cebra | AND VISUAL     | HOTEL Clakent                            | Solt-ben #      | utDate.  | Ubudit - Ro   | under: Ne | diei Tramfiliat Lei  | Print by HET Sh | or to Part - Part |
|----------------------------------------------------------------------------------------------------|--------------|----------------|------------------------------------------|-----------------|----------|---------------|-----------|----------------------|-----------------|-------------------|
| ?                                                                                                    | ~            | ÷              | 2                                        |                 |          |               |           | 1                    |                 |                   |
| and a second                                                                                                    | 1            | ACIANT EDIFICE | N CLUMM MILLS                            | Ballion 2228    |          |               |           | Comes and            |                 |                   |
| T Qty Description                                                                                                    |              |                | Rete                                     | Amount          | RmNo     | Billone ID    | SystDate  | Art Description      |                 | S-prio            |
| ti i fanti - «tini                                                                                                    | THE R .      |                | 3.02                                     | +07,200,01      | stin.P   | 07/10/15 01   | 10/10/15  | Welkerm Charges      |                 | 11                |
| 1 -1 Cash Deposit                                                                                                    | t/000479     |                | 0.00                                     | 508,000.00      | 1017     | 07/10/15 30   | 07/10/12  | 110 Extra Bed        |                 | 0,0               |
| 1 1 Cash Deposi                                                                                                    | ¢/080479     |                | 0.00                                     | -500,000.00     | 1017     | 07/10/15.10   | 07/10/11  | 112 Additional Room  | ί.              | 0.0               |
| E 1 ROOM CHAR                                                                                                    | GE           | - 45           | 7,388.00                                 | 457,380.00      | 1017     | 06/10/15 \$\$ | 07/10/11  | 113/Early C/I        |                 | 0.0               |
|                                                                                                    |              |                |                                          |                 |          |               |           | 11+Late C/O          |                 | 0.0               |
|                                                                                                    |              |                |                                          |                 |          |               |           | 115 Cancellation Fee | r               | 0.0               |
|                                                                                                    |              |                |                                          |                 |          |               |           | 116 No Show Fee      |                 | 0.0               |
|                                                                                                    |              |                |                                          |                 |          |               |           | 120 Local Call       |                 | 0.0               |
|                                                                                                    |              |                |                                          |                 |          |               |           | 121.9.37             |                 | 0.0               |
|                                                                                                    |              |                |                                          |                 |          |               |           | 122/00               |                 | 0.0               |
|                                                                                                    |              |                |                                          |                 |          |               |           | 130 BC Internet      |                 | 0.0               |
|                                                                                                    |              |                |                                          |                 |          |               |           | 131.8C Printing & Pi | istorapy.       | 0,0               |
|                                                                                                    |              |                |                                          |                 |          |               |           | 132 BC Computer R    | ectal           | 0.0               |
|                                                                                                    |              |                |                                          |                 | -        |               |           | 133 BC Stationary    |                 | 0.0               |
|                                                                                                    |              |                |                                          |                 |          |               |           | 134 BC Fectorile     |                 | 0.0               |
|                                                                                                    |              |                |                                          |                 | -        |               |           | 135 BC Secretarial 5 | lanvice         | 0.0               |
|                                                                                                    |              |                |                                          |                 |          |               |           | 119 BC Macellaneco   |                 | 0.0               |
|                                                                                                    |              |                |                                          |                 |          |               |           | 140 Transportation   | 5               | 0.0               |
| 1                                                                                                    |              |                |                                          |                 |          |               |           | 142 Fitness Center   |                 | 0.0               |
| 0                                                                                                    |              | 0.00           |                                          | 0.0             |          |               | 3         | 64 0.09              |                 |                   |
| ENDATA                                                                                                    |              |                |                                          | -               |          |               |           |                      |                 |                   |
| All the second second s |              | - New          | Contraction of                           |                 |          | chur.         |           | Rate: 437,700.00     |                 |                   |
| No. of Concession, Name                                                                                                    |              | 2010           |                                          |                 |          | C. Ellis      | Sea       | ch 07/10/15          |                 |                   |
| HUPVITA SOL, MITE                                                                                                    | Comani C     | -              | <ul> <li>Cr0 by:<br/>Cash Bas</li> </ul> | sindata         |          |               | - C       |                      |                 |                   |
| Acohargo                                                                                                    | A USA        | 1000           | RO 457.3                                 | 80 ALL TO PA    |          |               | a Bace    | 1 1017               | Sert By         | Artides           |
| 690000                                                                                                    |              |                | 1 SPRD                                   | Sister March    |          |               | 2013      | C. M. C. MALLERS     | # 6rttki        | 8 Sales           |
|                                                                                                    |              |                | Art 06/1                                 | 1/15 Dep 07/10/ | 15 A 2 I | Ch 6 Ch D     | Barne     | t: sq mrvds          | Descript        | Payment           |

Gbr. 5.18 - Closed Bill

#### B. Penjabaran layar Closed Guest Bills

| Field    | Fungsi                                            |
|----------|---------------------------------------------------|
|          |                                                   |
| ArtNo    | Nomor artikel                                     |
| Qty      | Kuantitas / jumlah artikel                        |
| Rate     | Tingkat harga per artikel                         |
| Amount   | Jumlah transaksi                                  |
| RmNo     | Nomor kamar (apabila kita melakukan bill transfer |
|          | dan untuk master bill)                            |
| Billdate | Tanggal terjadinya transaksi                      |
| ID       | kode user yang menangani transaksi tersebut       |
| SystDate | Tanggal sistem                                    |
| Time     | Waktu penginputan transaksi                       |
|          |                                                   |

#### 5.8 DEPOSIT

Fungsi Deposit adalah jika setiap tamu yang sudah menjanjikan uang muka saat reservasi maka saat tamu check-in, tamu tersebut harus membayar uang muka/deposit ke bagian F/O Cashier. Oleh karena itu maka petugas bagian cashier harus mengaktifkan icon deposit

- A. Cara Pengisian Deposit
- 1. Klik icon Deposit
- 2. Double klik nama tamu yang hendak bayar deposit (Gbr 5.19)
- 3. Kemudian pilih artikel pembayarannya dan isi jumlah nilai uang muka yang hendak dibayar oleh tamu dengan tanda minus (-)

|            |                                                                                                    |                   | -               | Payment Atticles           |  |  |
|------------|----------------------------------------------------------------------------------------------------|-------------------|-----------------|----------------------------|--|--|
| Deposit:   | 1,000,000.00                                                                                                    | DueDate:          |                 | Art Description            |  |  |
|            |                                                                                                    |                   | S               | LINCA VIA                  |  |  |
| Payment 1: | 1,000,000.00                                                                                                    | PayDate: 04/10/15 | Bank Transfer • | 2 BCA Master               |  |  |
|            |                                                                                                    |                   |                 | 3 BCA Debit                |  |  |
| Payment 2: | 0.00                                                                                                    | PayDate:          |                 | 4 BCA Card                 |  |  |
|            | Concession in the second second second second second second second second second second second second second se |                   |                 | 5 Mandiri Visa             |  |  |
| Balance:   | 0.00                                                                                                    |                   |                 | 6 Mandiri Master           |  |  |
|            |                                                                                                    |                   |                 | 7 Mandiri Debit            |  |  |
|            |                                                                                                    |                   |                 | 15 AMEX                    |  |  |
| auna       |                                                                                                    |                   |                 | 16.3CB                     |  |  |
| A/tNo:     | <u></u>                                                                                                    |                   |                 | 17 DC CARD                 |  |  |
| Payment:   | 0                                                                                                    |                   |                 | 18 Bank Transfer - BCA     |  |  |
| VoucherNo: |                                                                                                    |                   |                 | 19 Bank Transfer - Mandiri |  |  |
| 0050051030 |                                                                                                    |                   |                 | 25 Bank Transfer - Bukopin |  |  |
|            |                                                                                                    |                   |                 | 25 Bank Transfer - Bukopin |  |  |
|            |                                                                                                    |                   |                 | Sorting                    |  |  |
|            | OK                                                                                                    | CANCEL            |                 | Distantia Description      |  |  |

4. Klik OK untuk menyelesaikan proses pembayaran uang muka

Gbr. 5.19 - Deposit Payment

 Maka akan terlihat di layar Deposit Administration pada kolom Deposit Paid nilai dari uang muka yang sudah dilunasi dan pada kolom balance sudah nol (0) (Gbr. 5.20)

| 1                         | 4.5                                                    |                             |                     |                     |                            | •                  |
|---------------------------|--------------------------------------------------------|-----------------------------|---------------------|---------------------|----------------------------|--------------------|
|                           |                                                        | Depart Administrat          | ion für Reier-ation |                     |                            |                    |
| Resito Reservation Name   | Groupmanne                                             | Guest Name                  | Arrival             | Deposit to Due Date | Relarice                   | Depart pard        |
| 1567/**DOM/DUAL RESERV    | 17                                                     | Non-ghatar, Mills           | 07/3/0/15           | 1,150,000.00        |                            | 1,156,000.00       |
| 1411 ** INDIVIDUAL RESERV | 41                                                     | Premono Reherdjo, Mr        | 08/10/15            | 372,451.00.98/10/15 | 0                          | 572,451.00         |
| 1606 ** INDIVIDUAL RESERV | 43                                                     | Ralvna, MR                  | 08/10/15            | 914,760.00          | 0                          | 914,760.00         |
| 1578 ** INDIVIDUAL RESERV | AT.                                                    | Liana, MRS                  | 07/10/13            | 433,180.00          | 4                          | 433,180.00         |
| #SL**DIDIVIDUAL RESERV    | 47                                                     | Facida Diah Utami, MRS      | 25/12/15            | 1,000,000.00        | 0                          | 1,000,000.00       |
| 1534 ** WALK IN GUEST **, |                                                        | Aari Wahyuni, MRS           | 19/10/15            | 433,190.00          | 133,180                    | 300,000.00         |
| 1572 BPKP Pusat,          |                                                        | Johny Andrian, Mr.          | 07/10/15            | 5,880,000.00        | 0                          | 5,890,000.00       |
| 1401 Pagipagi.com,        |                                                        | Antonius Utome,             | 31/10/15            | 408,418.00          | 0                          | 408,418.00         |
| 23 Pegipegi.com,          |                                                        | Metius Setyawan Haryo Susil | o, M10/10/15        | 368,203.00          | 0                          | 368,203.00         |
|                           |                                                        |                             |                     |                     |                            |                    |
| 1                         |                                                        |                             |                     |                     |                            |                    |
| Name:  <br>Resho:         | Sorting     Reservation     Reservation     Arrivel De | on Name<br>on Number<br>te  | Type of Trans       | action              | Total: 1<br>Ray Deposit: 1 | 13,380<br>L0222832 |

Gbr. 5.20 - Deposit Administration

#### B. Penjabaran layar Deposit

| Field           | Fungsi                                               |
|-----------------|------------------------------------------------------|
|                 |                                                      |
| ResNo           | Untuk nomor reservasi                                |
| ReservationName | Untuk menampilkan nama yang membuat reservasi        |
| Groupname       | Untuk menampilkan nama grup reservasi tamu           |
| Arrival Date    | Untuk menampilkan tanggal kedatangan tamu            |
| Deposit         | Untuk menampilkan besarnya uang muka dari tamu       |
| Deposit-paid    | Untuk menampilkan besarnya uang muka yang sudah      |
|                 | terbayar                                             |
| Deposit2 paid   | Untuk menampilkan besarnya pembayaran uang muka      |
|                 | yang kedua                                           |
| Balance         | Untuk menampilkan total uang muka/deposit yang sudah |
|                 | dibayarkan                                           |
| Payment1        | Untuk menampilkan besarnya nilai pembayaran pertama  |
| Payment2        | Untuk menampilkan besarnya nilai pembayaran yang     |
|                 | kedua                                                |
| Due Date        | Untuk menampilkan tanggal jatuh tempo uang muka yang |
|                 | harus dibayar                                        |
| Pay Date1       | Untuk menampilkan tanggal pembayaran uang muka yang  |
|                 | pertama                                              |
| Pay Date2       | Untuk menampilkan tanggal pembayaran uang muka yang  |
|                 | kedua                                                |
| Payment         | Untuk mengisi jumlah nilai yang dibayar              |
| ArtNo           | Untuk mengisi jenis artikel yang digunakan untuk     |
|                 | membayar uang muka                                   |
| VoucherNo       | Untuk memasukkan nomor voucher saat memilih Payment  |
|                 | Article                                              |
|                 |                                                      |

#### Catatan:

Nomor voucher tersebut akan ditampilkan di dalam report Booking Journal by Article dan Payment Journal by User.

Diusahakan pada saat membuat Description untuk Payment Article jangan terlalu panjang, misalnya cukup dengan DEPOSIT, BCA, atau VISA saja sehingga Nomor Voucher dapat ditampilkan di report.

#### 5.9 VIEW FIX COST ARTICLES

Fungsi View Fix Cost Articles pada menu F/O Cashier adalah untuk melihat artikel yang telah didefinisikan pada saat pembuatan reservasi terhadap artikel yang sifatnya sudah tetap.

#### A. Cara pengisian Fix Cost Articles

- 1. Klik Icon Invoice
- 2. Ketik nomor kamar di kursor yang sedang aktif atau klik F/O Invoice atau klik Help
- 3. Blok Nama tamu, kemudian klik Ok
- 4. Klik Icon Fix Cost Articles, akan tampil layar Fix Cost Articles (lihat Gbr. 5-21)

| ер | Art Article name | Qty | Unit Price N | Ttl From | <b>1</b>              | And the second second second second second second second second second second second second second second second |
|----|------------------|-----|--------------|----------|-----------------------|----------------------------------------------------------------------------------------------------|
| 0  | 110 Extra 8ed    | 1   | 250,000.00 1 | 0]       | Dept: 0               | FRONT OFFICE                                                                                                    |
| 0  | 130 BC Internet  | 1   | 50,000.00 1  | 0        | ArtNo: 11             | Extra Bed                                                                                                    |
|    |                  |     |              |          | Qty: 1                |                                                                                                    |
|    |                  |     |              |          | Price: 25             | 0,000.00                                                                                                    |
| +  |                  |     |              |          | Posting Type: 1       |                                                                                                    |
| 1  |                  |     |              |          | 1 daily, 2 checked-in |                                                                                                    |
|    |                  |     |              |          | 4 1st day, 5 last day | of month, 6 Special                                                                                              |
| -  |                  |     |              |          | Total Posting: 0      | (posting type = 6)                                                                                               |
|    |                  |     |              |          | Start From:           | (post type = 6)                                                                                                  |

Gbr. 5-21 - Fix Cost Articles

B. Penjabaran layar View Fix Cost Articles

| Field         | Fungsi                                                     |
|---------------|------------------------------------------------------------|
|               |                                                            |
| Dept          | Untuk menampilkan nomor departemen                         |
| ArtNo         | Untuk menampilkan nomor artikel                            |
| Article Name  | Untuk menampilkan nama artikel                             |
| Qty           | Untuk menampilkan jumlah                                   |
| Price         | Untuk menampilkan harga                                    |
| Posting type  | Diisi sesuai dengan tipe transaksi yang hendak di-posting  |
|               | 1 = daily                                                  |
|               | 2 = checked-in                                             |
|               | $4 = 1^{st} day$                                           |
|               | 5 = last day of month                                      |
|               | 6 = special                                                |
| Total Posting | Hanya diisi bila posting type adalah 6 (Special) dan diisi |
|               | dengan berapa banyak pemostingan yang dikehendaki          |
| Start From    | Untuk mengisi tanggal kapan akan mulai diberlakukannya     |
|               | pemostingan artikel                                        |
|               |                                                            |

### 5.10 GUEST CARD FILE

Adapun fungsi guest card file pada FO Cashier adalah untuk melihat data-data tamu hotel yang terdiri dari Individual, Company dan Travel Agent, serta mempunyai fungsi-fungsi lain seperti:

- 5.10.1 Segment Code
- 5.10.2 Guest Info / Statistic
- 5.10.3 History

#### 5.10.1 SEGMENT CODE

Segment code berfungsi untuk menentukan jenis tamu hotel. Penjelasan dapat dilihat pada Bab 1 – (Reception) pasal 1.3.1

#### 5.10.2 GUEST INFO / STATISTIC

Guest info/statistic berfungsi untuk melihat informasi tamu yang pernah menginap.

A. Cara menapilkan Guest Info / Statistic

- 1. Klik icon Guest Card File
- 2. Klik icon Guest Statistic
- 3. Tampil layar statistic (lihat Gbr.5.22)

| Turnover:      | 457,380  | 100.00          |            | Revenue Brei      | Balawn   |          |
|----------------|----------|-----------------|------------|-------------------|----------|----------|
|                |          |                 | Department | Food              | Beverage | Other Rm |
| ArgtTurnove:   | 457,380  | 100.00          |            |                   |          |          |
| FB turnover:   | 0        | 0.00            |            |                   |          |          |
| OtherTurnove:  | 0        | 0.00            |            |                   |          |          |
|                |          |                 | • E        |                   |          | *        |
| Cancellations: | 0        | No-Shows:       | 0          | Last reservat :   | 02/09/15 |          |
| RoomNights:    | 2        | StayNo:         | 2          | 1st reservation:  | 02/09/15 |          |
| Last Arrival:  | 06/10/15 | Last Departure: | 07/10/15   | Next reservation: | 02/09/15 |          |
| C/l. Payment:  | (        |                 |            | InhouseGuest:     | No       |          |
| Date issue:    | 02/09/15 | By: ID          |            |                   |          |          |
| Modif-Date:    | 02/09/15 | By: ID          |            |                   |          |          |
| Remark:        |          |                 |            |                   | (*)      |          |
|                |          |                 |            |                   |          |          |

Gbr. 5-22 - Layar Guest Info/Statistic

B. Penjabaran dari layar Info/ Statistic

| Field          | Fungsi                                                             |
|----------------|--------------------------------------------------------------------|
|                |                                                                    |
| Turnover       | Menampilkan total keseluruhan pendapatan                           |
| Argt Turnover  | Menampilkan total pendapatan dari kamar berikut dengan makan (ABF) |
| FB Turnover    | Menampilkan total pendapatan dari makan dan minum                  |
| Other Turnover | Menampilkan total pendapatan lain-lain Menampilkan                 |
| Room Night     | total berapa lama tamu menginap Menampilkan di                     |
| Stay No        | kamar berapa tamu pernah menginap                                  |
|                |                                                                    |
|                |                                                                    |

| No-Shows                    | Menampilkan sudah berapa kali tamu sudah                 |
|-----------------------------|----------------------------------------------------------|
|                             | pernah membuat reservasi tapi tamu tersebut tidak jadi   |
|                             | datang, dan di reservasi tidak dihapus, secara otomatis  |
|                             | sistem akan meng-Update sebagai No-Shows.                |
|                             |                                                          |
| Cancellations               | Menampilkan sudah berapa kali tamu yang sudah pernah     |
|                             | membuat reservasi tapi tamu tersebut tidak jadi datang,  |
|                             | dan reservasi dibatalkan oleh petugas reservasi          |
| 1 <sup>st</sup> Reservation | Menampilkan tanggal reservasi pertama dari tamu          |
| Last Reservation            | Menampilkan tanggal reservasi terakhir dari tamu         |
| Next Reservation            | Menampilkan tanggal tamu reservasi berikutnya            |
| Inhouse Guest               | Menampilkan bahwa tamu tersebut saat ini sebagai Present |
|                             | Guest                                                    |
| C/L Payment                 | Menampilkan nama pembayaran City Ledger yang             |
|                             | dilakukan pada saat terakhir                             |
| Date issue                  | Menampilkan tanggal pertama reservasi dibuat             |
| By                          | Menampilkan nama petugas yang melakukan pembuatan        |
|                             | terhadap reservasi                                       |
| Modif-Date                  | Menampilkan tanggal reservasi yang mengalami perubahan   |
| By                          | Menampilkan nama petugas yang melakukan perubahan        |
|                             | terhadap reservasi                                       |
| Exit                        | Untuk keluar dari layar satistic                         |
|                             |                                                          |
|                             |                                                          |

#### 5.10.3 HISTORY

Fungsi History adalah untuk menampilkan semua kejadian dari tamu sejak check-in selama di hotel sampai tamu check-out.

- A. Cara pemakaian History
- 1. Klik icon F/O Cashier
- 2. Klik icon F/O Invoice
- 3. Ketik nomor kamar tamu atau klik icon Help atau klik icon F/O Invoice
- 4. Klik Guest Card File
- 5. Klik History
- 6. Tampil layar histori (lihat Gbr. 5.23)

|                                 | -               | 1.2            | California (M. |             |              |                    |
|---------------------------------|-----------------|----------------|----------------|-------------|--------------|--------------------|
| iesho Arrivel Depert Time Cob   | eg Rimitia Qity | RmRate ArgCode | Total Turnover | ArgtTumpier | F&B Turnover | Miss Turnover Payn |
| net (m. 1015 0766 1556 of Sw    | 1017 1 11       | 407.00.0000    | 437,365,00     | 497,160.00  | 0.00         |                    |
| 888 02/09/15/03/99/15/04:35/5PM | 325 1           | 433,186.00 RD  | 433,180.00     | 433,180.00  | 0.00         | 0.00               |
|                                 |                 |                |                |             |              |                    |
|                                 |                 |                |                |             |              |                    |
|                                 |                 |                |                |             |              |                    |
|                                 |                 |                |                |             |              |                    |
|                                 |                 |                |                |             |              |                    |
|                                 |                 |                |                |             |              |                    |
|                                 |                 |                |                |             |              |                    |
|                                 |                 |                |                |             |              |                    |
|                                 |                 |                |                |             |              |                    |
|                                 |                 |                |                |             |              |                    |
|                                 |                 |                |                |             |              |                    |
|                                 |                 |                |                |             |              |                    |
|                                 |                 |                |                |             |              |                    |
|                                 |                 |                |                |             |              |                    |
|                                 |                 |                |                |             |              |                    |
|                                 |                 |                |                |             |              |                    |
|                                 |                 |                |                |             |              |                    |
|                                 |                 |                |                |             |              |                    |

Gbr. 5-23 - Layar History

## B. Penjabaran layar History

| Field         | Fungsi                                                  |
|---------------|---------------------------------------------------------|
|               |                                                         |
| Res No        | Untuk menampilkan nomor dari reservasi Untuk            |
| Arrival       | menampilkan tanggal kedatangan tamu Untuk               |
| Depart        | menampilkan tanggal keberangkatan tamu Untuk            |
| Time          | menampilkan jam tamu keluar dari hotel Untuk            |
| Categ         | menampilkan jenis kamar                                 |
| RmNo          | Untuk menampilkan nomor kamar yang dipakai              |
| Qty           | Untuk menampilkan jumlah kamar yang dipakai             |
| RmRate        | Untuk menampilkan harga kamar saat ia menginap          |
| ArgCode       | Untuk menampilkan jenis arrangement saat menginap       |
| Tot.Turnover  | Untuk menampilkan total pendapatan keseluruhan          |
| Argt.Turnover | Untuk menampilkan total pendapatan dari kamar berikut   |
|               | makan (misal : ABF)                                     |
| F&B Turnover  | Untuk menampilkan total pendapatan dari makan dan minum |
| Misc.Turnover | Untuk menampilkan total pendapatan dari lain-lain       |
| Payment       | Untuk menampilkan jenis pembayaran                      |
| Segment Code  | Untuk menampilkan jenis/tipe dari tamu                  |
| RmChg         | Untuk menampilkan yang terjadi perubahan nomor kamar    |
| Hotel Name    | Nama hotel tempat ia menginap (Jika Group Hotels Name   |
|               | didefinisikan)                                          |
| Comments      | Menampilkan keterangan yang dibuat oleh petugas         |
| Guest Name    | Untuk menampilkan nama dan alamat dari tamu             |
| Address       |                                                         |
|               |                                                         |

#### 5.11 NEW INVOICE

Fungsi dari new invoice adalah untuk membuat invoice tambahan, dimana untuk invoice tambahan ini dapat dibuat tidak terhingga.

Cara mengaktifkan New Invoice

- 1. Klik New Invoice
- 2. Tampil pertanyaan "Do you want to create a new bill?" (Yes/No)
- 3. Jika yes maka tampil layar invoice baru yang masih kosong
- 4. Kursor akan aktif di field RmNo
- 5. Ketik nomor kamar dari tamu
- 6. Klik 2x artikel yang tersedia
- 7. Secara otomatis kursor aktif di kolom jumlah untuk diisi dengan jumlah transaksi yang terjadi, kemudian tekan Enter
- 8. Jika nilai transaksi artikel belum terdefinisi maka ketik nilai transaksi yang terjadi

| ?     |               |          | G         | 4     |           | -        | -             |            | \$      |         | ~         | 65     |                              | - 1    |
|-------|---------------|----------|-----------|-------|-----------|----------|---------------|------------|---------|---------|-----------|--------|------------------------------|--------|
| at o  | the Destroyer | 500      |           | TRONT | ofact mu  | 5 818    | in 2767       | et Donkis  | 110-1   |         | - Current |        | Art Department               | - E-mi |
| 2000  | of period     | ioun .   | -         |       | 25 100 00 |          | - Contract    | 11.1011040 | 2+LOO   |         | Syst.     |        | And Decempent                |        |
| 40    | 1 Transp      | ortation |           | 1     | 50.000.00 |          | 150.000.0     | 01118      | 62/10   | 15 01   | 24/10     | 102    | 110 Extra bed                | 0      |
| 10    | 1 BC Inte     | met      |           | 1     | 00.000.00 | 1        | 100.000.0     | 0.1118     | 67/30   | 15 01   | 24/10     | 12     | 112 Additional Room          | 0      |
|       |               |          |           |       |           | -        |               |            | 1       |         | 100       |        | 111 Early C/I                | 0.     |
| T     |               |          |           |       |           |          |               |            |         |         |           |        | 114 Late C/0                 | 0.     |
| 1     |               |          |           |       |           |          |               |            |         |         |           |        | 115 Concellation Fee         | 0.     |
| 1     |               |          |           |       |           |          |               |            |         |         |           |        | 116 No Show Fee              | 0.     |
|       |               |          |           |       |           |          |               |            |         |         |           |        | 120 Local Call               | 0.     |
|       |               |          |           |       |           |          |               |            | 0.00    | _       | _         |        | 121 51.0                     | 0.     |
|       |               |          |           |       |           |          |               |            | 1       | Questio | in in     |        | and shine the second second  | 0.     |
|       |               |          |           |       |           |          |               |            |         | -       |           |        |                              | 0.     |
|       |               |          |           |       |           |          |               |            |         |         |           |        | and the second second second | 0.     |
|       |               |          |           |       |           |          |               |            |         |         | 2) Dr     | you we | ant to create a new bill?    | 8.     |
|       |               |          |           |       |           |          |               |            |         |         | -         |        |                              | 0.     |
|       |               |          |           |       |           |          |               |            |         |         |           |        |                              | 0.     |
|       | _             |          |           |       |           |          |               |            | -       |         |           | 1      | Yes Pla                      | 0.     |
|       | _             |          |           |       |           |          |               |            |         |         |           | -      |                              | 0.     |
| 1.    |               |          |           |       |           |          |               |            |         | -       | -         |        | and it is a share the second | 0.     |
| ÷.,   |               |          |           |       |           |          |               |            |         |         |           | -      | 142 Fitness Center           | 0.     |
|       | e 11          |          |           | 0.00  |           |          | 20            | 1,000.00   | 8       |         |           | 5      | 285,000.00                   |        |
| ii:   | SBIDAT        | A.       |           |       |           |          |               |            |         |         |           |        | Refer to COL                 |        |
| Adi   | iress 👘       |          |           | CHG   | Con       | mérita   |               |            |         | CHG     |           |        | - Martin                     |        |
| tidal | a Sophert     | SR. PT   |           | 3     | - Art     | 07/10/13 | 5 Dep (18/11) | /15 A.D.   | Th 0 Ch | 8       | 11        | Search | h H0/11/15                   |        |
| D.DI  | G BUKIT 1     | ICAH ELI | X 8 HD. 1 | ù.    | Cor       | n 2      | 10.000        |            |         | 2       |           |        | Saft By                      | Amdes  |
| A/A/R | TA 14240      |          |           |       | Aro       | CR8>>0   | EFFERRY RD    |            |         |         |           | Room:  | 3118                         |        |

Gbr. 5-24 - New Invoice

#### 5.12 PRINT CALL CHARGES

Adapun print call charges berfungsi untuk mencetak biaya pemakaian telepon yang<br/>digunakan oleh tamu hotel atau staf / karyawan hotel. Print call charges ini akan<br/>aktifPrint call charges ini akan<br/>denganaktifapabilaterhubungdenganPABX.

#### A. Cara mengaktifkan Print Call Charges

- 1. Klik icon F/O Invoice
- 2. Kemudian akan tampil layar awal Invoice lalu klik icon F/O Invoice
- 3. Ketik room number atau blok nama tamu yang diinginkan
- 4. Klik OK maka icon print call charges akan aktif, tetapi apabila ingin mengaktifkan atau membuka print call charges sebelumnya harus terhubung dengan PABX terlebih dahulu.
- 5. Jika sudah terhubung print call charges akan aktif, kemudian klik print call charges maka akan tampil Outgoing Calls Records (Gbr. 5-25)

| 1     |             |        |               | -           |           |                   |                  |              |            | 1          | 1       | - |
|-------|-------------|--------|---------------|-------------|-----------|-------------------|------------------|--------------|------------|------------|---------|---|
| -     |             | _      |               |             |           |                   |                  |              |            |            |         | - |
|       |             |        |               |             | Ourge     | reg Catty Records |                  |              |            |            |         |   |
| ettio | Bate.       | Tiee   | Dialed washer | Bestination | PLAN BATS | lisest kat        | Daration Rame    | Rillan Pris  | t Pulse 13 | ae kefilun | User Ha | - |
| 15    | 25/87/15    | 00-18  | 851125588858  | Telkompel   | 2,000.00  | 4,500.0           | 100:00:48 515    | 3545 147     |            |            | 4       | - |
| 35    | 25/87/15    | 00104  | 001326580008  | Telkoesel   | 4,000.00  | 9,000.0           | 000(01)71 315    | 3995 140     | 0          |            | 1       |   |
| 10    | 23/07/15    | 10:06  | 14945         | Local       | 5,410.00  | 12,500.9          | 00.04:11 010     | 367.30       |            |            |         |   |
| 58    | 23/07/15    | 17:00  | 0271721577    | Sole        | 1,000.00  | 4,000.0           | 00:00:54 510     | 367.90       |            |            | 4       |   |
| 20    | 25/07/15    | 17:05  | 8271721579    | Sele        | 1,600.00  | 4,800.0           | 00100+46.510     | 367.10       | 8          | . 0        |         |   |
| 10    | 23/07/15    | 17184  | 8271721579    | 5430        | 1,369.00  | 4,000.0           | 00100111510      | 367 MO       |            |            |         |   |
| 86    | 21/07/15    | 15:30  | 82717651543   | Salo        | 1,240.00  | 20,000.0          | 00:04123 300     | 200 NO       | 0          | D          |         |   |
| 87    | 28/87/35    | 09:45  | 39900055      | Esia        | 774.88    | 2,500.0           | 08:08:33 307     | 71.40        |            | . 0        |         |   |
| 60    | 19/07/15    | 19:54  | 8             | Local       | 645.00    | 2,500.0           | 100/00120.303    | 19540        |            |            |         |   |
| 17    | 14/07/15    | 18:17  | 101           | Local       | 1,419.00  | 5,000.0           | 00101102-217     | 69.340       |            |            |         |   |
|       |             |        |               |             | 38,570.00 | 73,500.0          | 8                |              |            |            |         |   |
|       |             |        |               |             |           |                   |                  |              |            |            |         |   |
|       |             |        |               |             |           |                   |                  |              |            |            |         |   |
|       |             |        |               |             |           |                   |                  |              |            |            |         |   |
|       |             |        |               |             |           |                   |                  |              |            |            |         |   |
|       |             |        |               |             |           |                   |                  |              |            |            |         |   |
|       |             |        |               |             |           |                   |                  |              |            |            |         |   |
|       |             |        |               |             |           |                   |                  |              |            |            |         |   |
|       |             |        |               |             |           |                   |                  |              |            |            |         |   |
|       |             |        |               |             |           |                   |                  |              |            |            |         |   |
|       |             |        |               |             |           |                   |                  |              |            |            |         |   |
|       |             |        |               |             |           |                   |                  |              |            |            |         |   |
|       |             |        |               |             |           |                   |                  |              |            |            |         |   |
|       |             |        |               |             |           |                   |                  |              |            |            |         |   |
|       |             |        |               |             |           |                   |                  |              |            |            |         |   |
|       |             | 10/244 | - 13 D.C.     |             | Crit      | Tipe              |                  |              |            |            |         |   |
| Free  | n Date: 1   | 107/11 | From Edg      | nsion; 0    |           |                   | 1025112511       |              |            |            |         |   |
| 14    | a franka 31 | any s  | Tolida        | 00000 10000 |           | Fosted Cells 😳 I  | ion Posted Cells |              |            |            |         |   |
| 1.1   | e page -    | (av)as | 10 Ede        | DATE STATE  | 50        | Print und PARIS-R | to Print factor  | inter Carter |            |            |         |   |

Gbr. 5-25 - Layar Outgoing Records

B. Penjabaran Print Call Charges (Outgoing Calls Records)

| Field         | Fungsi                                                      |
|---------------|-------------------------------------------------------------|
|               |                                                             |
| Extention     | Untuk mengisi nomor extention                               |
| Date          | Untuk mengisi tanggal saat tamu menggunakan fasilitas       |
|               | telepon                                                     |
| Time          | Untuk mengisi waktu pada tamu menggunakan fasilitas telpon  |
| Dialed Number | Untuk menampilkan nomor telepon yang dihubungi              |
| PABX Rate     | Untuk menampil harga PABX                                   |
| Guest Rate    | Untuk menampilkan nilai yang harus dibayar oleh tamu        |
| Duration      | Untuk menampilkan lamanya pemakaian telepon                 |
| RmNo          | Untuk menampilkan nomor kamar                               |
| Pulse         | Untuk menampilkan nilai telepon                             |
| Line          | Untuk menampilkan saluran nomor berapa                      |
|               |                                                             |
| Call Type     |                                                             |
| Posted Calls  | Untuk tamu hotel yang menggunakan fasilitas telepon didalam |
# 5. FRONT OFFICE - CASHIER

|            | kamar   | maka sec   | cara otoma | tis sistem ak | an memp  | osting cost / |
|------------|---------|------------|------------|---------------|----------|---------------|
|            | biaya t | elepon     |            |               |          |               |
| Non Posted | Untuk   | staf / kai | yawan hot  | el yang meng  | ggunakan | telepon Calls |
|            | maka    | secara     | otomatis   | sistem        | akan     | mem-posting   |
|            | cost    | telepon    | ke         | Extention     | yang     | digunakan     |
|            |         |            |            |               |          |               |
|            |         |            |            |               |          |               |

# 5.13 CHECK-OUT

Check-out berfungsi untuk mengeluarkan tamu yang sudah sampai dengan batas waktu yang ditentukan.

Cara pemakaian Check-Out

- 1. Aktifkan nama tamu yang hendak check-out
- 2. Klik Check-Out
- 3. Tampil pertanyaan "Check-out (nama dari tamu) ROOM (nomor kamar tamu) ?" (Yes/No)
- 4. Klik Yes tampil pesan "Guest Checkked out." (OK)
- 5. Jika pembayaran belum lunas akan tampil pesan "RoomNo106 Bill 265 not yet balanced check-out not possible" (OK)

Ada tiga cara untuk mengisi artikel

Ketik nomor artikel Ketik nama artikel Memilih dilayar artikel yang terletak di kanan layar invoice

# <u>Catatan:</u>

Jika seorang tamu hendak check-out maka ada 2 hal yang harus diperhatikan : Bill harus sudah tercetak Semua Bill sudah terbayar

# 5.14 LAPORAN – LAPORAN

Semua transaksi dan penghasilan baik berupa cash, credit card maupun room transfer akan tercatat dalam laporan – laporan penghasilan

Adapun laporan – laporan yang dihasilkan adalah :

- 1. FO Journal List terdiri dari
  - 1. Booking Journal by Article
  - 2. Booking Journal By User
  - 3. Payment Journal By User
  - 4. Cancellation Journal
- 2. FO Turnover Report By Departement
- 3. Summary Cashier Report
- 4. Guest Account Balance
- 5. Bill Outstanding List by RmNo
- 6. Today Checked-out Guest List
- 7. Over Credit-limit list
- 8. Room Revenue BreakDown

### 5.14.1 F/O JOURNAL LIST

### 5.14.1.1 BOOKING JOURNAL BY ARTICLE

Untuk melihat semua jurnal penjualan berdasarkan nomor artikel pada tanggal tertentu dan berdasarkan departemen.

### A. Cara Menampilkan Booking Journal By Article

- 1. Klik Icon F/O Cashier
- 2. Klik Menu Accounting, blok F/O Journal List
- 3. Pilih booking Journal by article, akan tampil layar Journal of F/O Transaction
- 4. Isi nomor artikel yang dikehendaki (pada komputer telah terdefault dari no. 0 s/d 99999), atau dengan menggunakan fungsi Help, lalu Enter
- 5. Selanjutnya kolom untuk pengisian dari dan sampai tanggal terjadinya transaksi yang hendak di keluarkan. Gunakan tanda tanya yang berada di sebelah kanan kolom tanggal untuk menampilkan kalender
- 6. Yang terakhir, isi kolom departemen yang dikendaki, untuk membantu dalam pencarian nomor departemen
- 7. Kemudian klik icon Execute, maka journal transaksi yang terjadi akan tampil (lihat Gbr. 5.26)
- 8. Laporan ini dapat dicetak dengan menekan icon print

| Display Option | re : Design by | LIE Printity | UK Print By ERT Print Options To                 | mot-Date - Exit      |                                |                 |        |           |                         |   |
|----------------|----------------|--------------|--------------------------------------------------|----------------------|--------------------------------|-----------------|--------|-----------|-------------------------|---|
| 1 3            | ?              |              | 4                                                |                      |                                |                 |        |           | 4                       | 9 |
|                | cad :          |              | An Inc.                                          | ame of 1/0 Tremedion |                                |                 |        |           |                         | - |
| ate . Ref      | 10 HH 5h       | Bill-No Ar   | the Description                                  |                      | Voicher                        | Depart          | inent. | Outlet    | Qty Amount.             |   |
| 1718716-025    | 100 2 10 203   | 1990         | I SIMA VERN                                      |                      | 1711                           | <b>JUBLINET</b> | -      | 1000      | 1                       |   |
| 1/10/15 612    | z i i i        | 1999         | 18CA Vise                                        |                      | 2048                           | PRONT           | OFFICE |           | 1                       |   |
| 1/18/15 682    | 2              | 2000         | 19CA VICE                                        |                      | 6987                           | FRONT           | OFFICE |           | 1                       |   |
| 2/38/15        | 0.00           | 095          | 18CA Vise                                        |                      |                                | FRONT           | OFFICE | 1         | 1                       |   |
| 3/18/15        | (*)            | 2966         | 19CA Vise                                        |                      | 8433                           | HIGHT.          | OFFICE |           | 1                       |   |
| 8/18/15        |                | 3966         | 18CA Visa                                        |                      | 0433                           | FROMT-          | OFFICE |           | -1                      |   |
| 5/38/15        | - 14           | 2956         | 1 MCA Vise                                       |                      | 7138                           | PRONT           | 351190 |           | 1                       |   |
| 3/10/15 630    | Ð.:            | 3955         | LOCA Visa                                        |                      | 6473                           | FROMT           | OFFICE |           | 1.                      |   |
| 4/10/15 501    | L              | 1186         | 18CA Vise                                        |                      | 5760                           | PRONT           | OFFICE |           | 1                       |   |
| 4710/15 611    | L              | 3983         | 1964 VISA                                        |                      | 7874                           | ENDINT'         | OFFICE |           | ¥.                      |   |
| 4/10/15        | 015            | 792          | 10CA Vise                                        |                      |                                | PRONT           | OFFICE | 1         | 1                       |   |
| 4/10/15 532    | 2              | 2940         | 19CA VISA                                        |                      | 2941                           | FRONT           | OFFICE |           | 1                       |   |
| 4/10/15 532    | 2              | 3040         | 18CA VIAR                                        |                      | 7940                           | PRONT           | OFFICE |           | 1                       |   |
| 4/18/15 581    | t.             | 2186         | 1.8CA Vise                                       |                      | 3762                           | PRONT           | OFFICE |           | 1                       |   |
| 5/10/15 900    | 8              | 3139         | 18CA Visa                                        |                      | 6348                           | FRONT           | OFFICE |           | 4                       |   |
| 6/18/15        |                |              | 18CA Vise[Deposit #1578]                         |                      | 0614                           | PRONT           | OFFICE |           | 1                       |   |
| 6/18/15 556    |                | 2548         | 1904 VIsa                                        |                      | 6221                           | FROMT           | OFFICE |           | 1                       |   |
| 6/38/15 617    | 2.             | 2160         | 18CA Vise                                        |                      | 5735                           | PRONT           | OFFICE |           | 11                      |   |
| 6/18/15 511    | £              | 2346         | 19CA Vise                                        |                      | 4228                           | FRONT           | OFFICE |           | 1                       |   |
|                |                |              |                                                  |                      |                                | T O T           | A. L.  |           | 17                      |   |
| 1/18/15 581    | 7.5            | 1988         | 2 BCA Hester                                     |                      | 7854                           | PRONT           | OFFICE |           | 1                       |   |
| 1/10/15-721    | 1              | 1992         | 29CA Haster                                      |                      | 2462                           | FROMT.          | OFFICE |           | 1                       |   |
| 1/10/15 501    | I              | 1914         | 2 BCA Haster                                     |                      | 6225                           | PRONT           | OFFICE |           | 1                       |   |
| \$/38/25 582   | 2              | 1934         | 29CA Master                                      |                      | 8228                           | FROMT           | OFFICE |           | -1                      |   |
| 2/10/15 007    | 7              | 3032         | 2 BCA Haster                                     |                      | 6486                           | PRONT           | OFFICE |           | 1                       |   |
| e 100          |                |              |                                                  |                      |                                |                 |        |           |                         |   |
|                |                |              |                                                  |                      |                                |                 |        |           |                         |   |
| From Art:      | 2001           | From Date:   | 11/10/15 ? From Dept: 0<br>11/10/15 ? Fo Dept: 0 | FRONT OFFICE         | Ext Transfer     Incl Transfer |                 | 2      | In Foreig | n Ampunt<br>NR Transfer |   |

Gbr. 5.26 - Booking Journal by Article

| P  | Donigharan | Lovor | Rooking Journal | hw | Articla |
|----|------------|-------|-----------------|----|---------|
| Б. | renjavaran | Layar | DOOKINg Journal | Uy | Article |

| Field       | Fungsi                                                 |
|-------------|--------------------------------------------------------|
|             |                                                        |
| Date        | Untuk menampilkan tanggal transaksi yang terjadi       |
| RmNo        | Untuk menampilkan nomor kamar tamu                     |
| Ν           | Untuk menunjukan bahwa bill Non Stay                   |
| М           | Untuk menunjukan bahwa bill Master Bill                |
| Sh          | Untuk menunjukan bahwa transaksi no Departement dari   |
|             | Modul POS                                              |
| Bill-No     | Untuk menampilkan nomor bill F/O Cashier               |
| ArtNo       | Untuk menampilkan nomor artikel Untuk                  |
| Description | menampilkan keterangan artikel Untuk                   |
| Voucher     | menampilkan nomor voucher Untuk                        |
| Department  | menampilkan nama departemen                            |
| Outlet      | Menunjukan no Departement POS Modul                    |
| Qty         | Untuk menampilkan banyaknya penjualan yang diperoleh   |
|             | dari suatu menu                                        |
| Amount      | Untuk menampilkan total harga penjualan yang diperoleh |
| Guest Name  | Untuk menampilkan nama tamu yang melakukan             |
| Time        | transaksi.                                             |
| ID          | Untuk menampilkan jam terjadinya transaksi             |
|             | Untuk menampilkan kode dari petugas F/O Cashier yang   |
|             | menangani transaksi                                    |
| From Art    | Untuk mengisi nomor awal artikel yang hendak           |
|             | ditampilkan                                            |
| To Art      | Untuk mengisi nomor artikel terakhir yang akan         |
|             | ditampilkan                                            |
| From date   | Untuk mengisi dari tanggal berapa transaksi hendak     |

|                   | ditampilkan                                                                                       |
|-------------------|---------------------------------------------------------------------------------------------------|
| To Date           | Untuk mengisi sampai tanggal berapa transaksi terakhir<br>hendak di tampilkan                     |
| From Dont         | Untuk mengisi nomor departemen awal yang hendak                                                   |
| From Dept         | Untuk mengisi nomor departemen terakhir yang hendak                                               |
| To Dept           | dilihat                                                                                           |
|                   |                                                                                                   |
| Excl. Transfer    | Untuk menampilkan transaksi diluar daripada<br>transaksi yang bersifat pemindahan (transfer bill) |
|                   | dari satu bill pada suatu kamar ke bill pada kamar yang                                           |
| Incl. Transfer    | lainnya.                                                                                          |
| Transfer Only     | Untuk menampilkan seluruh transaksi yang di transfer.                                             |
|                   | Untuk menampilkan transaksi yang sifatnya merupakan                                               |
|                   | transaksi pindahan dari suatu kamar ke kamar lainnya                                              |
| In Foreign Amount | atau ke billlainnya                                                                               |
|                   | Untuk menampilkan jumlah transaksi dalam mata uang                                                |
| Exclude A/R       | asing saat mencetak laporan                                                                       |
| Transfer          | Mengabaikan transaksi yang bersifat tranfer A/R saat<br>mencetak laporan                          |

# 5.14.1.2 BOOKING JOURNAL BY USER

Untuk melihat semua jurnal penjualan dari petugas F/O cashier dan berdasarkan tanggal tertentu

- A. Cara menampilkan laporan Booking Journal By User
- 1. Klik icon F/O Cashier
- 2. Klik menu Accounting, blok F/O Journal List
- 3. Pilih Booking Journal by User, kemudian akan tampil layar User's Crononological Journal Transaction
- 4. Klik fungsi Help maka akan tampil layar "Select System User", setelah ter-blok petugas F/O cashier yang dikehendaki, klik Ok
- 5. Selanjutnya isi kolom dari dan ke tanggal berapa yang hendak ditampilkan
- 6. Klik icon Execute untuk menampilkan isi laporan (lihat Gbr. 5.27)
- 7. Laporan ini dapat di cetak dengan menekan icon print

| Field       | Fungsi                                               |
|-------------|------------------------------------------------------|
|             |                                                      |
| Date        | Untuk menampilkan tanggal transaksi yang terjadi     |
| RmNo        | Untuk menampilkan nomor kamar tamu                   |
| Bill-No     | Untuk menampilkan nomor bill F/O Cashier             |
| ArtNo       | Untuk menampilkan nomor artikel                      |
| Description | Untuk menampilkan nama-nama artikel                  |
| Department  | Untuk menampilkan nama departemen                    |
| Qty         | Untuk menampilkan banyaknya penjualan atau transaksi |
| Amount      | Untuk menampilkan total jumlah harga penjualan       |
| Guest Name  | Untuk menampilkan nama tamu yang melakukan transaksi |

# B. Penjabaran layar Booking Journal by User

| Time      | Untuk menampilkan jam terjadinya transaksi |
|-----------|--------------------------------------------|
| ID        | Untuk menampilkan kode dari User           |
| UserID    | Untuk mengisi nomor kode User              |
| From date | Untuk mengisi dari tanggal                 |
| To Date   | Untuk mengisi sampai dengan tanggal        |
|           |                                            |

| Options Ext                                |           |                                                                                                    |      |           |        |        |       |                  |                                 |                                                                                                    |     |
|--------------------------------------------|-----------|----------------------------------------------------------------------------------------------------|------|-----------|--------|--------|-------|------------------|---------------------------------|----------------------------------------------------------------------------------------------------|-----|
| 2                                          |           | 45                                                                                                    |      |           |        |        |       |                  |                                 |                                                                                                    | C   |
| in transfer 11                             | _         |                                                                                                    | Thur | 3 Econo   | ilope  | ai Tea | nutio | e hournal        |                                 | _                                                                                                    |     |
| Date Away                                  | BELL-No A | utho Description                                                                                               |      | PEDAT     | teest  | 1      | Qty A | eount.           | Guest Nome                      | Tier                                                                                                    | ID. |
| #// 38/33 Is3#                             | 10.00     | 2000 Pallie                                                                                                    |      | ERRORT    | 0.17   |        | 1     | 2010/01/1001 100 | menantes, II                    | 10149.00                                                                                                    |     |
|                                            |           |                                                                                                    | Ť.   | OTA       | £.     |        | 1     | -2,080,000.00    |                                 |                                                                                                    |     |
| 87/18/15                                   | 718       | 4 BCA Card                                                                                                    |      | FRONT     | 0773   | ICE.   | 1     | -485,429.00      | The Alana Hotel Solo ,          | 21:54:51                                                                                                    | 01  |
| Su-survey 1                                | 1000      |                                                                                                    | Ŧ    | O.T.A     | L      | . 0    | 1     | -486,428.88      |                                 | in a subset                                                                                                    |     |
| 87/18/15 638                               | 2288      | 5*2095; 07/10/15 Refu 510                                                                                      |      | PRONT     | OPP1   | 102    |       | -150,000.00      | Putienned Romedioni Ashari, Pr  | 20:00:58                                                                                                    | 81  |
| 07/10/15 610                               | 2895      | SMandiri Visa                                                                                                  |      | PRONT     | 0777   | ice.   | 1     | -150,000.00      | Duniates, PT                    | 28:86:24                                                                                                    | 01  |
|                                            |           | Contraction and the second second second second second second second second second second second second second | т    | 0 T A     | 1      |        | 1     | -300,000.00      |                                 |                                                                                                    |     |
| 07/18/15 1017                              | 3176      | 40 Cash Settlement                                                                                             |      | FROMT     | DFF3   | 301    | 1     | -657,100.00      | Ika Murvita Sari, Hra           | 30:15:15                                                                                                    | 10  |
|                                            |           |                                                                                                    | T    | OTA       | έ.     |        | 1     | -457,100.00      |                                 |                                                                                                    |     |
| 07710/15 1118                              | 2297      | 130 BC Internet                                                                                                |      | FRONT     | OFF)   | ICE .  | 1     | 100,000.00       | Sindata Suprenusa , PT          | 12)43(32)                                                                                                    | 41  |
| 07/18/15                                   | 2291      | 139 BC Internet                                                                                                |      | FRONT     | ((##)  | ICE.   | 1     | 100,000.00       | OUTSIDER,                       | 06113115                                                                                                    | 81  |
|                                            |           |                                                                                                    | Τ.   | OTA       | L .    |        | 2     | 280,000.00       |                                 |                                                                                                    |     |
| 87/28/15 #38                               | 2895      | 1318C Printing & Photocopy                                                                                     |      | FRONT     | OFF1   | ICE .  | 1     | 300,000.00       | Duniates, Pt                    | 32:34:18                                                                                                    | 41  |
| 07/10/15 018                               | 2288      | 131*2095; 07/10/15 Retu 610                                                                                    |      | FRONT     | OFF    | ICE.   |       | 300,000.00       | Pahannail Romadhoni Ashari, Pr  | 28:06:28                                                                                                    | 01  |
| 07/18/15 018                               | 2095      | 131 *2288; 07/10/15 Refko 610                                                                                  |      | FRONT     | Deep   | ICE.   |       | 588,000.00       | Dunistex, PT                    | 28:07:26                                                                                                    | 01  |
| 07/10/25 010                               | 2209      | 131*2095; 07/10/15 Refin 010                                                                                   |      | PRONT     | OFFI   | ICE    |       | 300,000.00       | Puhammad Romadhorti Ashari, Pr. | 20:00:45                                                                                                    | 10  |
|                                            |           |                                                                                                    | Ŧ    | OTA       | Ĺ.     | ۰.     | 1     | 1,200,000.00     |                                 |                                                                                                    |     |
| 07/38/35                                   | 2291      | 1320C Computer Hental                                                                                          |      | PROST     | 0773   | ICE    | 1     | 58,000.00        | OUTSIDER,                       | 86:13:22                                                                                                    | e1. |
| and an an an an an an an an an an an an an | 1000      |                                                                                                    | т    | D T A     | L      |        | - 1   | \$8,000.00       |                                 | and souther                                                                                                    |     |
| 87/18/15 1118                              | 2267      | 140 Transportation                                                                                             |      | FROMT     | DFF3   | ICE    | 1     | 150,000.00       | Sindata Supranuta , PT          | 32:48:49                                                                                                    | 18  |
| 07/10/15 610                               | 2288      | 248-*20951 07/10/15 Ramo 610                                                                                   |      | FRONT     | OFF1   | ICE .  |       | 150,000.00       | Puhammad Romedhonit Ashari, Mr. | 20108:36                                                                                                    | 81  |
| 07/10/15 610                               | 2095      | 148 Transportation                                                                                             |      | FRONT     | OFFI   | ICE    | 1     | 150,000.00       | Dunlatex, PT                    | 12:34:25                                                                                                    | 91  |
| 07/18/15/618                               | 2995      | 148*2289; 07/18/15 ReNo 518                                                                                    |      | FRONT     | 0973   | CE.    |       | 158,000.00       | Dunlates, PT                    | 28:87:29                                                                                                    | 01  |
| 07/18/15 010                               | 2289      | 148*2895; 07/18/15 MMND 818                                                                                    |      | FRONT     | 0773   | ICE.   |       | 158,000.00       | Pahammail Romadhoni Ashari, Pr  | 28:86:26                                                                                                    | 01  |
|                                            |           |                                                                                                    | T    | OT A      | L      |        | 2     | 750,000.00       |                                 | 1                                                                                                    |     |
| + ())                                      |           |                                                                                                    |      |           |        |        |       |                  |                                 |                                                                                                    | 36  |
|                                            |           | From Date: 01/15/15                                                                                            | -    | Errorn De | enti ( | 1      |       | From Art: 0      | IT In Former                    | n Ameri                                                                                                    |     |
| Access No. 1                               | 1/48      | CLAIR DINGL AND THE R.                                                                                         |      | 10000     | and it | S      |       | THE PART &       | LT Di Falei                     | provinción de la composition de la composition d |     |

Gbr. 5.27 - Booking Journal by User

Pada icon help untuk kolom department dan artikel di tampilan Booking Journal by User di aktifkan (F/O Cashier Accounting F/O Journal List Booking Journal by User).

### 5.14.1.3 PAYMENT JOURNAL BY USER

Untuk menampilkan semua artikel pembayaran yang di lakukan oleh user tertentu pada tanggal tertentu.

- A. Cara Penggunaan Payment Journal By User
- 1. Klik Icon F/O Cashier
- 2. Klik Accounting, blok F/O Journal List
- 3. Klik Payment Journal By User
- 4. Klik Fungsi help maka akan tampil layar "Select User", blok nama-nama user yang yang dikehendaki, klik ok.(Sistem hanya menampilkan nama-nama User yang mempunyai FO Cashier Acces)
- 5. Selanjutnya isi kolom dan tanggal berapa yang hendak ditampilkan
- 6. Klik icon Execute untuk menampilkan isi laporan (Lihat Gbr. 5.28)
- 7. Laporan ini dapat dicetak dengan menekan icon print

| V             | 2      |           |                                   |                                                                                                    |                   |                         | 0           |
|---------------|--------|-----------|-----------------------------------|----------------------------------------------------------------------------------------------------|-------------------|-------------------------|-------------|
| terret        | -      |           |                                   | And the second second second second second second second second second second second second second second second | 221               |                         |             |
| and a         | diam'  | ail11 ma  | atte Parcellation                 | Land a Papeline Conduction Inde                                                                                  | And Annual Annual | P. Servert D. and Brand |             |
| Jace .        | wanet. | BLII NO K | The percent of the                | ordeau constant                                                                                                  | COCHL HEODING     | A -MADDIE OVELE WARE    | 10          |
| 2/10/19       |        | 218       | 4874 Fard                         | FRONT CRETCH                                                                                                    | -415.425.05       |                         | 22          |
|               |        |           | THAT SHE                          | Sub Total                                                                                                    | -486,420,00       |                         |             |
| 17/10/15      | 618    | 2895      | 2 BCA Master                      | FRONT OFFICE                                                                                                    | -2,880,890,89     | Dusistey,               | PT 200      |
| CONTRACTOR OF |        | ance :    | a contractor                      | Solu Total                                                                                                    | -2,999,899,00     |                         |             |
| 17710/15      | 1817   | 2276      | d@Cath Settlement                 | FRONT OFFICE                                                                                                    | -457,388,98       | Tka Burvita             | Sact. Br 20 |
|               |        |           |                                   | Sob Total                                                                                                    | -857,388.09       |                         |             |
| 87/10/15      | 618    | 2805      | Shaudiri Vine                     | FRONT OFFICE                                                                                                    | -158,000.00       | Dutistes,               | PT 28       |
|               |        |           | Sub Total                         |                                                                                                    | -158,000.00       |                         |             |
|               |        |           | Grand TOTAL                       |                                                                                                    | -3,893,800.00     |                         |             |
|               |        |           | Contraction and the second second |                                                                                                    |                   |                         |             |
|               |        |           | SUPENEY OF CASH PAYMENT.          | 8                                                                                                    |                   |                         |             |
|               |        |           | 40 Cash Settlement                |                                                                                                    | -457,588.00       |                         |             |
|               |        |           | TOTAL.                            |                                                                                                    | -457,380:00       |                         |             |
|               |        |           |                                   |                                                                                                    |                   |                         |             |
|               |        |           | SUPPORT OF PAYMENTI               |                                                                                                    |                   |                         |             |
|               |        |           | 2 BCA Haster                      |                                                                                                    | -2,000,000.00     |                         |             |
|               |        |           | 4 BCA Cand                        |                                                                                                    | -435,428.09       |                         |             |
|               |        |           | SMandiri Vica                     |                                                                                                    | -150,000.00       |                         |             |
|               |        |           | 40 Cash Settlement                |                                                                                                    | -457,380.00       |                         |             |
|               |        |           |                                   |                                                                                                    |                   |                         |             |
|               |        |           |                                   |                                                                                                    |                   |                         |             |
|               |        |           |                                   |                                                                                                    |                   |                         |             |
|               |        |           |                                   |                                                                                                    |                   |                         |             |
|               |        |           |                                   |                                                                                                    |                   |                         |             |
|               |        |           |                                   |                                                                                                    |                   |                         | 92          |
| A local data  |        |           |                                   |                                                                                                    |                   |                         |             |

Gbr. 5.28 - Payment Journal By User

B. Penjabaran Layar Payment Journal By User

| Field        | Fungsi                                           |
|--------------|--------------------------------------------------|
|              |                                                  |
| Date         | Untuk menampilkan tanggal transaksi yang terjadi |
| RmNo         | Untuk menampilkan nomor kamar tamu Untuk         |
| Bill-No      | menampilkan nomor bill F/O Cashier Untuk         |
| ArtNo        | menampilkan nomor artikel pembayaran             |
| Description  | Untuk menampilkan nama-nama artikel pembayaran   |
|              | di F/O Cashier                                   |
| Department   | Untuk menampilkan nama departemen                |
| Local Amount | Untuk menampilkan total jumlah harga             |
| F-Amount     | pembayaran Untuk menampilkan total jumlah harga  |
|              | pembayaran dalam mata uang asing                 |
| Time         | Untuk menampilkan jam terjadinya transaksi       |
| ID           | Untuk menampilkan kode dari petugas F/O Cashier  |
|              | yang menangani transaksi                         |
|              |                                                  |

# 5.14.1.4 CANCELLATION JOURNAL

Untuk menampilkan transaksi pembatalan yang terjadi dari suatu tanggal ke tanggal tertentu dan dari suatu departemen ke departemen lainnya.

- A. Cara penggunaan Cancellation Journal
- 1. Klik icon F/O Cashier
- 2. Klik Accounting, blok F/O Journal List
- 3. Klik Cancellation Journal, maka akan tampil layar Front Office Cancellation Journal

- 4. Isi nomor artikel yang dikehendaki (pada komputer telah terdefault dari no. 0 s/d 99999), atau dengan menggunakan fungsi Help, lalu Enter
- 5. Selanjutnya kolom untuk pengisian dari dan sampai tanggal terjadinya transaksi yang hendak di keluarkan. Gunakan tanda tanya yang berada di sebelah kanan kolom tanggal untuk menampilkan kalender
- 6. Yang terakhir, isi kolom departemen yang dikendaki, untuk membantu dalam pencarian nomor departemen
- 7. Kemudian klik icon Execute, maka journal transaksi yang terjadi akan tampil (lihat Gbr. 5.29)
- 8. Laporan ini dapat dicetak dengan menekan icon print

| No Description             | 1            |          |         | 1977    |           |                    |      |                          |      |
|----------------------------|--------------|----------|---------|---------|-----------|--------------------|------|--------------------------|------|
| the Description            |              |          |         |         | H-Omni Ca | menthetiste income |      |                          |      |
|                            | 0epartae     | nt p     | ste     | riankoo | #111-Ho   | Cancel Reason      | (ty  | AAGONT Time 1            | Ð    |
| LOCA VILLEMENTS            | PRONT OF     | F111 8   | 171871  |         | 2000      | MILLI              |      | 8, 634, 889, 98 80 148,5 | 10 C |
|                            |              |          |         |         |           | TOTAL              | -1   | 8,858,880.88             |      |
| 2/0CA Haster/8223          | Paper or     | *ICE #   | 1/18/13 | 5962    | 1924      | VOCD               | 1-   | 560,000.00 02:25 3       | U.   |
| 29CA Haster/8982           | FROMT OF     | FICE #   | 6/18/15 | 615     | 2544      | VOOD WRENG INPUT   | -1   | 457, 100.00 03:12 2      | D.   |
|                            |              |          |         |         |           | TOTAL              | -2   | 1,017,380.00             |      |
| 10CA Debit/0400            | FRONT OF     | FICE #   | 5/10/15 | 781     | 2158      | VOSD WRONG SMPUT   | 1>   | 572,451.00.03:10.0       | D.   |
|                            |              |          |         |         |           | TOTAL              | - +1 | 572,451.00               |      |
| Emandiri Viss/6222         | FADAT OF     | VICE D   | 5/18/15 | 555     | 2146      | VOSD WRONG ENPLIT  | 1    | 380,882.00 83:25 2       | D    |
|                            |              |          |         |         |           | TOTAL              | -1   | 389,862,00               |      |
| 48 Cash Settlement/000048  | PRONT OF     | +1CE 0   | 6/10/15 | 686     | 2120      | VOCD               | -1   | 405,880.00151471         | T    |
| 48 Cach Settlement/000173  | FRONT OF     | FICE 0   | 6758/15 | 6       | 2356      | NOOD MIRONE ENPUT  | -1   | 100,000.00 03:42 2       | D    |
|                            |              |          |         |         |           | TOTAL              | -2   | 505,000.00               |      |
| 41 Cash Deposit/988434     | FRONT OF     | TICE BI  | 1/10/15 | 722     | 2601      | NOOD               | - 2  | 434,00 38(53)2           | D    |
| 41 Cash Deposit/000438     | PRONT OF     | FICE &   | 2/10/15 | 592     | 2924      | VOID               | -1   | 368,000.00 23:10 5       | AL.  |
| 41 Cash Deposit/988479     | FRONT OF     | FICE #   | 7/38/35 | 1817    | 2176      | d2DA               | -1   | 500,000.00 07:43 1       | n    |
|                            |              |          |         |         |           | TOTAL              | - 2  | 1,060,414.00             |      |
| 42 Cash Deposit Refand/001 | NO TROPY C   | FICE (0) | 1/30/35 | 528     | 1585      | INC+UND            | 1    | 19,509.00 87125.5        | K:   |
| A2:Cash Deposit Refund/801 | FADAT OF     | FICE #   | 1/10/15 | 987     | 1961      | REFIND             | 8    | \$20.00.00116.5          | κ.   |
| 42 Cash Deposit Refund/802 | PRONT OF     | FICE &   | 1/10/15 | 527     | 1900      | refund             | 1    | 10,580.00 00:43 5        | κ.   |
| 42 Cash Depusit Refund/002 | titoes of    | FICE 0   | 1/10/15 | 518     | 1985      | prefund.           | 1    | 39,018.00 12131 5        | £.   |
| 42 Cash Deposit Refund/000 | PRONT OF     | +1CE #   | 1/10/15 | 667     | 1991      | refield            | 1    | 10,820.00 15:52 4        | P.   |
| 42 Cash Deport Refund/882  | FRONT OF     | FICE W   | 1/10/15 | 525     | 3824      | refund             |      | 19,589,00 05:23 5        | N.   |
| 42 Cash Deposit Refund/000 | no recent on | FICE 0   | 1/18/15 | 511     | 3826      | refund             | 1    | 19,589.00 86:00 4        | P    |
| 42 Cash Deposit Refund/002 | e report or  | rice e   | V10/15  | 083     | 2825      | refund             | 1    | 50,440,00 00:22 A        | P    |
|                            | a tanger or  | FICE #   | 1/16/19 | 728     | 3918      | perfund            |      | 1,829.00 12:28.4         | p'   |

Gbr. 5.29 - Cancellation Journal

B. Penjabaran Layar Cancellation Journal

| Field         | Fungsi                                           |
|---------------|--------------------------------------------------|
|               |                                                  |
| ArtNo         | Untuk menampilkan nomor artikel                  |
| Description   | Untuk menampilkan keterangan dari no.artikel     |
| Department    | Untuk menampilkan nama departemen                |
| Date          | Untuk menampilkan tanggal transaksi yang terjadi |
| RmNo          | Untuk menampilkan nomor kamar tamu               |
| Bill-No       | Untuk menampilkan nomor bill F/O Cashier         |
| Cancel Reason | Untuk manampilkan alasan Pembatalan transaksi    |
| Qty           | Untuk menampilkan banyaknya pembatalan yang      |
|               | dilakukan                                        |
| Amount        | Untuk menampilkan total jumlah harga penjualan   |
| Time          | Untuk menampilkan jam terjadinya transaksi       |
| ID            | Untuk menampilkan kode dari User                 |
|               |                                                  |

# 5.14.1.5 CLOSE CASHIER SHIFT

Berfungsi untuk menutup jadwal kerja seorang cashier di Front Office. Sehingga dapat menampilkan report payment Shift per user.

| All other E/O cashiers |
|------------------------|

Gbr. 5.29A – Close Cashier Shift

# 5.14.2 FO TURNOVER REPORT BY DEPARTMENT

Untuk menampilkan laporan pendapatan atau revenue per artikel tiap departemen.

- A. Cara penggunaan F/O Turnover Report By Department
- 1. Klik F/O Cashier
- 2. Klik Accounting, blok FO Turnover By Department
- 3. Masukkan tanggal dan departemen yang diinginkan, klik Execute
- 4. Laporan ini dapat dicetak dengan menekan icon print

| 122.0 | n by Lod. Friet by Lod. Friet By I | UNT Est   |           |                 |            |        |             |            | _            |
|-------|------------------------------------|-----------|-----------|-----------------|------------|--------|-------------|------------|--------------|
| 4     |                                    | 4.4       |           |                 |            |        |             |            | •            |
|       |                                    |           |           | E/O Tarrever by | Department |        |             |            |              |
| r tNo | Description                        | Day Nett  | Service 6 | overmmentTax    | Day Gres   | . 5    | MTD Nett    | Service    | GovernmentTr |
|       | R - PROVID-UPPTICE                 |           |           |                 |            |        |             |            |              |
| 100   | Lodging (Room Revenue)             | 8,010,991 | 001,099   | 861,209         | 9,603,229  | 95.04  | 176,775,970 | 17,877,595 | 19,865,1     |
| 110   | Estra Sed                          |           | 0         |                 |            | 8.00   | 3,181,819   | 518,185    | - 940,0      |
| 112   | Additional Roce                    | 182       | 18        | 20              | 320        | 0.00   | 108,921     | 10,899     | 11,9         |
| 114   | Late C/D                           |           |           | 8               |            | 8.00   | 367,339     | \$6,734    | 62,4         |
| 115   | Cancellation Fee                   |           | 0         | 8               |            | 0.00   | 418,000     | 41,000     | 45,0         |
| 120   | Socal Call                         |           | 0         | 0               |            | 8.99   | 18,995      | 1,800      | 2,0          |
| 121   | SL33                               |           |           |                 |            | 8.00   | 41, 322     | 4,133      | 4,5          |
| 132   | BC Computer Rental                 |           | 8         |                 |            | 8.00   | 0           |            |              |
| 142   | Fitness Center                     |           | 0         |                 |            | 0.00   | 0           |            |              |
| 198   | Misc. (Tax & Serv)                 |           | 0         |                 |            | 0.00   | 2,975,778   | 297,577    | 327,3        |
| 582   | Spe Commission                     | 128,808   | 0         | 45,000          | 155,800    | 1.65   | 682,858     |            | 273,1        |
| 402   | Spa Payable                        | 159,000   | 0         | 72,000          | 252,898    | 2.49   | 1,024,287   |            | 409,7        |
| 798   | Rebate Roce                        | 8         |           | 0               |            | 8.00   | -300,000    | -30,000    | -31,6        |
|       | T 0 7 A L                          | 8,311,379 | 801,117   | 1,001,229       | 10,113,510 | 180.00 | 107,492,009 | 18,578,572 | 31,119,3     |
|       | GRAND TOTAL                        | 8,331,379 | 991,137   | 1,001,229       | 18,113,519 | 188.88 | 187,492,889 | 18,578,572 | 31,119,3     |
|       |                                    |           |           |                 |            |        |             |            |              |
|       |                                    |           |           |                 |            |        |             |            |              |
|       |                                    |           |           |                 |            |        |             | 1          |              |
|       |                                    |           |           |                 |            |        |             |            |              |
|       |                                    |           |           |                 |            |        |             |            |              |

# Gbr. 5.30 - F/O Turnover Report

B. Penjabaran Layar F/O Turnover Report By Department

| Field          | Fungsi                                                    |
|----------------|-----------------------------------------------------------|
| ArtNo          | Menampilkan nomor artikel                                 |
| Description    | Menampilkan nama artikel atau keterangan                  |
| Day Nett       | Menampilkan pendapatan bersih harian                      |
| Service        | Menampilkan nilai service tax yang didapat secara harian, |
|                | bulanan, dan tahunan                                      |
| Government Tax | Menampilkan nilai Government tax yang di dapat secara     |
|                | harian, bulanan, tahunan                                  |
| Day Gross      | Menampilkan total pendapatan per artikel harian           |
| MTD Net        | Menampilkan pendapatan bersih bulanan                     |
| MTD Gross      | Menampilkan total pendapatan per artikel Bulanan          |
| YTD Net        | Menampilkan pendapatan bersih Tahunan                     |
| YTD Gross      | Menampilkan total pendapatan per artikel tahunan          |
| %              | Menampilkan persentase pendapatan per artikel tahunan     |
| From Date      | Untuk mengisi dari tanggal                                |
| To Date        | Untuk mengisi sampai dengan tanggal                       |
| From Dept      | Untuk mengisi dari departemen                             |
| To Dept        | Untuk mengisi sampai dengan departemen                    |
|                |                                                           |

# 5.14.3 SUMMARY CASHIER REPORT

Untuk menampilkan laporan jumlah pendapatan atau revenue per artikel tiap departemen setiap harinya.

- A. Cara penggunaan Summary Cashier Report
- 1. Klik F/O Cashier
- 2. Klik Accounting, blok Summary cashier Report, Klik execute
- 3. Laporan ini dapat dicetak dengan menekan icon print
- B. Penjabaran Layar Summary Cashier Report

| Field        | Fungsi                                              |
|--------------|-----------------------------------------------------|
|              |                                                     |
| Department   | Menampilkan nama artikel atau departemen            |
| Cash         | Menampilkan pembayaran tunai (Cash)                 |
| Room         | Menampilkan Bill yang di transfer ke kamar (Room    |
|              | Transfer)                                           |
| Card         | Menampilkan pembayaran dengan kartu credit (Credit  |
|              | Card )                                              |
| City Ledger  | Menampilkan pembayaran dengan City Ledger (Travel   |
|              | Agent Ledger, Company Ledger, Employee Ledger, dsb) |
| Revenue      | Menampilkan total pendapatan                        |
| Compliment   | Menampilkan total transaksi tamu yang Compliment    |
| Meal Coupon  | Menampilkan total transaksi tamu hotel              |
|              | yang menggunakan Meal Coupon (khusus untuk B'fast,  |
|              | Lunch, lunch/dinner, dinner)                        |
|              |                                                     |
| Outstanding  | Menampilkan total transaksi tamu hotel yang belum   |
|              | dibayar                                             |
| Current Date | Untuk menampilkan tanggal terjadinya transaksi      |

| feit                                                                                                    |           |                                                                                                    |                  |              |             |             |            |
|----------------------------------------------------------------------------------------------------|-----------|----------------------------------------------------------------------------------------------------|------------------|--------------|-------------|-------------|------------|
| 1                                                                                                    | -         | 9                                                                                                    |                  |              |             |             |            |
|                                                                                                    |           |                                                                                                    |                  |              |             |             |            |
| courseline.                                                                                                    |           | And the second second s | Nammary Cadves # | eput         |             |             |            |
| Department                                                                                                    | Cath      | Room / 70-8111                                                                                                    | Cand             | City Ledger  | Revenue     | Cospliment  | HealCoupon |
| BN Totra Neo                                                                                                    |           | 054,088                                                                                                    |                  |              | 150,008     |             |            |
| 80 Early C/I                                                                                                    |           | 228,698                                                                                                    |                  |              | 228,698     |             |            |
| 80 Scon Charge                                                                                                    |           | 102,710,105                                                                                                    |                  |              | 102,710,105 |             |            |
| 00 Local Call                                                                                                    |           | 2,500                                                                                                    |                  |              | 2,568       | 0           |            |
| SOLARD DEALER OF                                                                                                    |           |                                                                                                    |                  |              |             |             |            |
| 00 Swimming Pool                                                                                                    | \$50,000  |                                                                                                    |                  |              | 550,000     |             |            |
| 00 Deposit (Reservation)                                                                                                    | 7,050,000 |                                                                                                    | 1,920,391        |              | 8,958,391   |             |            |
| #1 CIMBANOW RESTO                                                                                                    | 157,300   |                                                                                                    |                  |              | 157,500     | 353,680     |            |
| #2 #00H SERVICE                                                                                                    | 647,350   | 72,609                                                                                                    | *                |              | 719,998     |             |            |
| 83 YEARSCE LORBY LOUNGE                                                                                                    | 317,900   |                                                                                                    |                  |              | 317,000     | 338,000     |            |
| ee POOL \$48                                                                                                    |           |                                                                                                    |                  |              |             |             |            |
| 11 BANQUET                                                                                                    |           | 700,000                                                                                                    | #2               |              | 700,000     | 279,000     |            |
| 38 LALNDRY                                                                                                    | .0        | 83,178                                                                                                    |                  |              | 83,178      |             |            |
| Sub Total                                                                                                    | 0,002,450 | 104,157,865                                                                                                    | 1,020,391        | ٠            | 114,679,996 | 962,499     |            |
|                                                                                                    |           | ******************                                                                                                    | (*************** | 014401440044 |             | *101**11**1 |            |
| BCA Vise                                                                                                    | 8         |                                                                                                    | 1,474,022        |              | 1,474,822   | *           |            |
| BCA Moster                                                                                                    |           |                                                                                                    | 3,392,071        |              | 8,392,075   |             |            |
| BCA Debit                                                                                                    |           |                                                                                                    | 3,561,944        |              | 3,663,944   |             |            |
| Handlri Visa                                                                                                    |           |                                                                                                    |                  |              |             |             |            |
| Handiri Hester                                                                                                    |           |                                                                                                    | 897,388          |              | 867,398     |             |            |
| Hendlri Debit                                                                                                    |           |                                                                                                    | 1,199,231        |              | 1,199,271   |             |            |
| Travel Agent Ledger                                                                                                    |           |                                                                                                    |                  | 440,029      | 440,029     |             |            |
| Cash Settlement                                                                                                    | 485,800   |                                                                                                    |                  |              | 485,000     |             |            |
| 2) The second second se |           |                                                                                                    |                  |              |             |             |            |

Gbr. 5.31 - Summary Cashier Report

# 5.14.4 GUEST ACCOUNT BALANCE

Untuk menampilkan nilai transaksi yang terjadi selama seorang tamu tinggal baik transaksi yang terjadi hari kemarin ataupun yang terjadi pada hari ini

- A. Cara penggunaan Guest Account Balance
- 1. Klik Icon F/O Cashier
- 2. Klik Accounting
- 3. Klik Guest Account Balance, maka akan tampil layar Guest Account balance
- 4. klik execute, Laporan ini dapat di cetak dengan menekan icon print

### B. Penjabaran Layar Guest Account Balance

| Field       | Fungsi                                           |
|-------------|--------------------------------------------------|
|             |                                                  |
| Name        | Menampilkan nama tamu hotel                      |
| RmNo        | Menampilkan nomor kamar                          |
| Bill-No     | Menampilkan nomor-nomor bill F/O Cashier         |
| Deskription | Menampilkan nama artikel                         |
| PrevBalance | Menampilkan hutang atau tagihan sebelumnya       |
| Debit       | Menampilkan pembayaran yang dilakukan oleh tamu  |
| Credit      | Menampilkan penambahan hutang atau transaksi     |
| Balance     | Menampilkan nilai sisa outstanding / hutang tamu |
| Departure   | Menampilkan tanggal keberangkatan tamu           |
|             |                                                  |

| A                       |      | 63                                                                                                    |               |              |           |          |           |               |
|-------------------------|------|----------------------------------------------------------------------------------------------------|---------------|--------------|-----------|----------|-----------|---------------|
|                         |      |                                                                                                    | 00000000000   | 9411////     |           |          |           |               |
|                         | -    | alline and lables                                                                                                    | Gaset Accord  | er flatanon: |           |          |           | General State |
|                         | 4040 | BIIING DESCRIPTION                                                                                                    | succostance t | AULT         | create ba | TRUCE    | Departure | CAPTINEL      |
| dimensión , MAS         | 1005 | 2171 Room Charge                                                                                                    | 770,000       |              |           | 779,000  | 10/10/15  | 86/18/15      |
| erru SH / Suyano, MA    | 1009 | 2172 Room Charge                                                                                                    | 770,000       |              |           | 779,000  | 10/10/15  | #6/18/19      |
| iagto / Suparman , PB   | 1818 | 2173 Room Change                                                                                                    | 778,090       |              |           | 370,000  | 10/10/15  | 96/18/1       |
| turokhean, Hil          | 1011 | 2164 Extra fled                                                                                                    | 358,690       | i ii         |           | 358,000  | 47/10/15  | 96/18/1       |
|                         |      | Handlel Haster                                                                                                    | -807,386      | 0            |           | -457,388 |           | 06/18/1       |
|                         |      | Room Charge                                                                                                    | 457,580       | 8            |           | 0        |           | 86/18/1       |
| ri Manggono / Muji Wela | 1012 | 2174 Robel Charge                                                                                                    | 770,000       | 0            | 0         | 770,000  | 10/10/15  | 86/18/1       |
| ogeng Philip / Pesir ,  | 1810 | 2175 Roos Charge                                                                                                    | 776,000       |              |           | 778,008  | 10/18/15  | 06/18/1       |
| ika Murvita Sari, Hrs   | 1017 | 1176 Cask Deposit                                                                                                    |               | 500,000      | 500,000   |          | 87/18/15  | 86/18/1       |
|                         |      | Cash Settlement                                                                                                    |               |              | 457,380   | -457,380 |           | 96/18/1       |
|                         |      | Roos Olarge                                                                                                    | 457,388       |              |           |          |           | 96/18/1       |
| gus Ristanto / Sukardi  | 1018 | 2177 Roos Charge                                                                                                    | 778,000       |              |           | 770,000  | 10/10/15  | 96/18/1       |
| uprapto / Walidi , PR   | 2019 | 2178 Room Charge                                                                                                    | 778,000       |              |           | 770,000  | 10/18/15  | 96/38/3       |
| PPKS,                   | 1829 | 2179 Room Charge                                                                                                    | 778,000       | i a          |           | 770,000  | 10/10/15  | 96/18/1       |
| udipanto / H. Supriyani | 1823 | 2188 Roos Charge                                                                                                    | 770,000       |              |           | 778,068  | 10/10/13  | 86/18/1       |
| Connect Dates William   |      | The state of the state of the s |               |              |           |          |           |               |

Gbr. 5.32 - Guest Account Balance

# 5.14.5 BILL OUTSTANDING LIST BY ROOM NUMBER

Untuk menampilkan tamu yang masih outstanding atau hutang dari tamu-tamu yang masih tinggal

- A. Cara penggunaan Bill Outstanding List by RmNo
- 1. Klik Icon F/O Cashier
- 2. Klik Accounting
- 3. Klik Bill Outstanding list by RmNo (Gbr 5.33)
- 4. Laporan ini dapat di cetak dengan menekan icon print

|                           |            | -                                 |          |             |                                        |                      | -       |
|---------------------------|------------|-----------------------------------|----------|-------------|----------------------------------------|----------------------|---------|
|                           |            |                                   |          |             |                                        |                      |         |
|                           |            |                                   |          |             |                                        |                      |         |
|                           |            |                                   |          | Ballance Li |                                        |                      |         |
| RmNo S                    | RoomRate   | Bill No Bill Receiver             | Arrival  | Depart      | Balance Guest Name                     | Guarantee of Payment | ID Card |
|                           | 0.00       | 1946 Bal Mas ALE [Advertises, Co. | 1. C     |             | -548,000 millek Mas ACE [Adventure, 0  | 12 ·····             |         |
| £ 10                      | 0.00       | 991 Diah Weding - 22 Nov 15,      |          |             | -5,000,000.00 Diah Weding - 22 Nov 15, |                      | 0.4     |
| 5                         | 0.00       | 1942 DP UMS (17 Oct 2015), MR     |          |             | -1,000,000.00 DP UMS (17 Oct 2015), MR | e .                  |         |
| Æ                         | 0.80       | 2143 Garuda Maintenance Flight,   |          |             | 1,709,800.00 Garuda Maintenance Flight |                      |         |
| 15                        | 0.00       | 2349 GMF Meeting .                | 11.11    |             | 200,000.00 GMF Meeting .               |                      |         |
| 5                         | 0.00       | 1576 IPPI JANTL MR                |          |             | -4,500,000.00 3FPI JANTI, MR           |                      |         |
| 2                         | 0.00       | 2141 KAHA Your, Hari Satiswan     |          |             | 416,500.00 KAHA Tour, Heri Setiawan    | r.                   |         |
| 5                         | 0.00       | 1994 MDG Solaraya (89/10),        |          |             | -500,000.00 MDG Soleraya (09/10),      | 1                    |         |
| É:                        | 0.00       | 2291 OUTSIDER,                    |          |             | 150,000.00 OUTSIDER,                   |                      |         |
| 8:                        | 0.00       | 2150 Peter Gins,                  |          |             | 1,250,051.00 Peter Gits, MR            |                      |         |
| 8                         | 0.00       | 1788 Serana Bangun Perkasa,       |          |             | 6,064,520.00 Sarana Bangun Perkasa,    |                      |         |
| 6                         | 0.00       | 2014 Sarana Bangun Perkasa,       |          |             | 11,349,680.00 Sarana Bangun Perkasa, N | 6                    |         |
| 5                         | 0.00       | 2151 Sugeng Susentye, MR          |          |             | 480,370.00 Sugerg Susantya, MR         |                      | 391112  |
| 5                         | 0.00       | 1342 USAID IUWASH 08/09/15,       |          |             | 2,925,000.00 USAID DJWASH 08/09/15,    |                      |         |
| £.                        | 0.00       | 2015 Yohan Ludjio,                |          |             | 388,000.00 Yohan Ludpo, MR             |                      | 187313  |
| 1001                      | 770,080.00 | 2166 LPPKS                        | 06/10/15 | 10/10/15    | 770,000.00 Edi Sudarsono / Mohamad     | 1                    |         |
| 1003                      | 770,000.00 | 2167 LPPKS                        | 06/10/15 | 10/10/15    | 770,000.00 Densono / Tri Sukamte, M    | F                    |         |
| 1003                      | 770,000.00 | 2368 LPPKS                        | 06/10/13 | 10/10/13    | 770,000.05 M. Suryoto / Skewents , M   |                      |         |
| 1006                      | 770,680.00 | 2169 LPPKS                        | 06/10/15 | 10/10/15    | 770,000.00 Siswanto / Bambang Susik    |                      |         |
| 1007                      | 270,050.00 | 2170 LPPKS                        | 06/10/15 | 10/10/15    | 770,000.00 Kartikaningeh / Tri Wulin   |                      |         |
| 1008                      | 770,000.00 | 2171 LPPKS                        | 04/10/15 | 10/10/15    | 770,000.00 Winarsh / MRS               |                      |         |
| 1509                      | 770,000.00 | 2172 LPPKS                        | 06/10/15 | 10/10/15    | 770,000.00 Herru SW / Sujano, MR       |                      |         |
| 1010                      | 770,050.00 | 2373 LPTKS                        | 04/10/15 | 10/10/13    | 770,000.00 Septo / Superment, MR       |                      |         |
| 1015                      | 770,010.00 | 2174 LPPKS                        | 06/10/15 | 10/10/13    | 770,000.09 Tri Wanggono / Muji Walu    | 6                    |         |
| 1016                      | 770,000.00 | 21751PPKS                         | 06/10/15 | 10/10/15    | 770,000.00 Sugang Philip / Peak _ S.   |                      |         |
| Contraction of the second |            |                                   |          |             |                                        |                      | ,       |

Gbr. 5.33 - Bill Outstanding List by RmNo

| B. | Penjabaran | Layar Bill | Outstanding | List by RmNo |
|----|------------|------------|-------------|--------------|
|    | J          |            |             |              |

| Field                | Fungsi                                                  |
|----------------------|---------------------------------------------------------|
|                      |                                                         |
| RmNo                 | Untuk menampilkan nomor kamar tamu                      |
| Room Rate            | Untuk menampilkan harga kamar                           |
| Bill-No              | Untuk menampilkan nomor-nomor bill F/O Cashier          |
| Bill Receiver        | Untuk menampilkan bill-bill yang diterima berdasarkan   |
|                      | nama tamu                                               |
| Arrival              | Untuk menampilkan tanggal kedatangan tamu               |
| Depart               | Untuk menampilkan tanggal keberangkatan tamu            |
| Balance              | Untuk menampilkan nilai outstanding / hutang tamu       |
| Guest name           | Untuk menampilkan nama-nama tamu                        |
| Guarantee of Payment | Untuk menampilkan pembayaran yang diharuskan,           |
|                      | contoh: Cash Basis, by voucher dan lain-lain yang diisi |
|                      | pada saat membuat reservasi                             |
| ID Card No.          | Untuk menampilkan nomor identitas tamu yang diisi       |
|                      | pada Guest Card File                                    |
|                      |                                                         |
| D                    |                                                         |
| Room                 | Untuk Mensorting berdasarkan nomor kamar tamu           |
| C N                  |                                                         |
| Group Name           | Untuk mensorting berdasarkan nama grup (Travel          |
|                      | Agent Dan Company)                                      |
| Check-out Today Only | Untuk menampilkan nilai outstanding tamu hotel yang     |
| Including ZERO       | akan check- out hari ini                                |
| вајапсе              | Untuk menampilkan bili balance yang bernilai nol        |
|                      |                                                         |

| Note<br>NS = Bill of Non Stay<br>Guest<br>M = Master Bill | Bill dari tamu yang tidak tinggal di hotel<br>Untuk menampilkan bill induk dari tamu hotel |
|-----------------------------------------------------------|--------------------------------------------------------------------------------------------|
|-----------------------------------------------------------|--------------------------------------------------------------------------------------------|

# 5.14.6 TODAY CHECKED-OUT GUEST LIST

Untuk menampilkan pembayaran bill tamu-tamu hotel yang sudah check out hari ini dan juga menampilkan tamu yang check-out hari ini

- A. Cara penggunaan Today Checked–Out Guest List
- 1. Klik menubar Accounting
- 2. Klik Today Checked-out Guest List, klik execute akan tampil layar today checked-out guest list
- 3. Laporan ini dapat di cetak dengan menekan icon print

| VHP - Visual Hoter Program | GRAND VISION | HOTEL CARANTAS LINE | UNDAT   | Ň.                    | _            | _          | -          | -         |            |
|----------------------------|--------------|---------------------|---------|-----------------------|--------------|------------|------------|-----------|------------|
| East                       | 0.0          |                     |         |                       |              |            |            | -         |            |
|                            |              | -                   |         |                       |              |            |            |           |            |
|                            |              |                     |         |                       |              |            |            |           |            |
|                            |              |                     | Tel     | ing the ket out       | Gaint List   |            |            |           |            |
| imNo Guest Name            | Room-Rate    | Bill no Arzivel     | Depart  | CO-Time               | Depted       | Caeli      | CreditCard | OtyLedger | Tutel      |
| 017 Bellerida Sei, Mis     | 4020404000   | 2.1769661000        | 1021020 | and the second second |              | 417418000  | 0.00       | 0.00      | 100400.003 |
| Tette C/O Moon(E)          | +            |                     |         |                       |              | 457,380.00 | 0.00       | 0.00      | 437,380.00 |
|                            |              |                     |         |                       |              |            |            | -         |            |
|                            |              |                     |         |                       |              |            |            |           |            |
|                            |              |                     | _       |                       |              |            |            |           |            |
|                            |              |                     | -       |                       |              |            |            |           |            |
|                            | -            |                     |         |                       |              |            | -          |           |            |
|                            |              |                     |         |                       |              |            |            |           |            |
|                            |              |                     |         |                       |              |            |            |           |            |
|                            |              |                     | -       |                       |              |            |            | _         |            |
|                            |              |                     |         |                       |              |            |            |           |            |
|                            |              |                     |         |                       |              |            |            |           |            |
|                            |              |                     |         |                       |              |            |            |           |            |
|                            |              |                     | -       |                       |              |            |            |           |            |
|                            |              |                     |         |                       |              |            |            |           |            |
|                            |              |                     |         |                       |              |            |            |           |            |
|                            |              |                     |         |                       |              |            |            |           |            |
|                            |              |                     |         |                       |              |            |            |           |            |
|                            |              |                     | -       |                       |              | -          |            | -         |            |
|                            |              |                     |         |                       |              |            |            |           |            |
|                            | 1            |                     |         |                       |              |            |            |           |            |
|                            |              |                     |         |                       |              |            |            |           | ,          |
|                            |              |                     |         |                       |              |            |            |           |            |
| Chark-out Posts: 07/10/15  | 5 To         | Date: MOTOTE        |         | Tither                | Couline Only |            |            |           |            |
| Check-out Data: 07/10/11   | to To        | Dete:               |         | E Shew                | Daylise Only | )          |            |           |            |

Gbr. 5.34 - Today Checked-out Guest List

| Field       | Fungsi                                           |
|-------------|--------------------------------------------------|
|             |                                                  |
| RmNo        | Untuk menampilkan nomor kamar                    |
| Guest Name  | Untuk menampilkan nama-nama tamu hotel Untuk     |
| Room Rate   | menampilkan tingkat harga per kamar Untuk        |
| Bill no     | menampilkan nomor-nomor bill F/O Cashier Untuk   |
| Arrival     | menampilkan tanggal kedatangan tamu Untuk        |
| Depart      | menampilkan tanggal keberangkatan tamu           |
| Deposit     | Untuk menampilkan pembayaran di muka (deposit    |
|             | payment)                                         |
| Cash        | Untuk menampilkan pembayaran melalui cash tunai  |
| City Ledger | Untuk menampilkan pembayaran melalui City Ledger |
| Total       | Untuk menampilkan jumlah keseluruhan pembayaran  |
|             | yang dilakukan oleh tamu hotel                   |
|             |                                                  |

# B. Penjabaran Layar Today Checked-Out Guest List

# 5.14.7 OVER CREDIT-LIMIT LIST

Untuk menampilkan daftar nama-nama tamu yang telah melebihi batasan kredit yang diberikan

# A. Cara penggunaan Over Credit-Limit List

- 1. Klik menubar Accounting
- 2. Klik Over Credit-Limit List
- 3. Laporan ini dapat di cetak dengan menekan icon print

|                                 |                            | Bard Clean Louis | Lat                                      |    |
|---------------------------------|----------------------------|------------------|------------------------------------------|----|
| Bill no RmNo Bill Receiver      | Arrivel Depart             | Creditimit       | Belance Guestriame                       | Re |
| 2,142/625 Herjecco , Veronica H | Inc Arge 16/15/15/07/10/15 | 1,100,000        | 1,157,380.00mm/anto ; Varienca More: Ang |    |
| 2,219.687 Sukarwotti, Mil       | 16/10/15/07/10/15          | 1,860,005        | 1,572,451.00 Sukarwolo, MR               | 1  |
|                                 |                            |                  |                                          |    |
|                                 |                            |                  |                                          |    |
|                                 |                            |                  |                                          |    |
|                                 |                            |                  |                                          |    |
|                                 |                            |                  |                                          |    |
|                                 |                            |                  |                                          |    |
|                                 |                            |                  |                                          |    |
|                                 |                            |                  |                                          |    |
|                                 |                            |                  |                                          |    |
|                                 |                            |                  |                                          |    |
|                                 |                            |                  |                                          |    |
|                                 |                            |                  |                                          |    |
|                                 |                            |                  |                                          |    |
|                                 |                            |                  |                                          |    |
|                                 |                            |                  |                                          |    |
|                                 |                            |                  |                                          |    |
|                                 |                            |                  |                                          |    |
|                                 |                            |                  |                                          |    |
|                                 |                            |                  |                                          |    |
|                                 |                            |                  |                                          |    |

Gbr. 5.35 - Over Credit-Limit List

# B. Penjabaran Layar Over Credit-Limit List

| Field            | Fungsi                                                 |
|------------------|--------------------------------------------------------|
|                  |                                                        |
| RmNo             | Untuk menampilkan nomor kamar tamu                     |
| Bill-No          | Untuk menampilkan nomor-nomor bill F/O Cashier         |
| Bill Receiver    | Untuk menampilkan bill-bill yang diterima berdasarkan  |
|                  | nama tamu                                              |
| Arrival          | Untuk menampilkan tanggal kedatangan tamu              |
| Depart           | Untuk menampilkan tanggal keberangkatan tamu           |
| Creditlimit      | Untuk menampilkan nilai batas kredit yang diberikan    |
|                  | kepada tamu                                            |
| Balance          | Untuk menampilkan nilai transaksi yang telah digunakan |
| Guest name       | Untuk menampilkan nama tamu                            |
| ResNo            | Untuk menampilkan nomor reservasi tamu                 |
| Note             |                                                        |
| NS - Bill of Non | Bill dari tamu yang tidak tinggal di hotel             |
| Stay Guest       |                                                        |
| M - Master Bill  | Untuk menampilkan bill induk dari tamu hotel           |

# 5.15 FUNGSI PEMOSTINGAN PADA MENUBAR ACCOUNTING

Di samping laporan-laporan yang ada terdapat juga fungsi untuk melakukan pemostingan transaksi yaitu :

- 1. Quick Posting to Guest Bill
- 2. Posting Money Change
- 3. Restaurant Bill
- 4. Restaurant ClosedBill
- 5. Foreign Currency Exchange Rate
- 6. Start Midnight Program

### 5.15.1 QUICK POSTING TO GUEST BILL

Untuk melakukan posting suatu transaksi yang sama (misalnya: internet email) ke dalam FO GuestBill. Fungsi ini memudahkan dan mempercepat petugas kasir dalam menangani suatu transaksi billing.

# A. Cara penggunaan Quick Posting To Guest Bill

- 1. Klik Menubar Accounting
- 2. Pilih Quick Posting To Guest Bill
- 3. Pilih departemen dari artikel yang hendak di posting, jika tidak ingat, dapat menggunakan bantuan tanda tanya Help(?)
- 4. Setelah nomor departemen terisi kemudian isi NoArt, juga bila tidak ingat dapat menggunakan bantuan fungsi Help (?) untuk mencari nomor artikel yang dikehendaki
- 5. Lalu isi nomor kamar dari tamu yang menggunakan transaksi tersebut serta berapa banyak quantity yang digunakan dan harga dari nilai transaksi tersebut
- 6. Jika satu jenis artikel sudah ter-posting untuk semua kamar yang menggunakan, maka kklik OK dan akan muncul layar "Confirm your posting?" klik Yes untuk mengkonfirmasikan dan No untuk membatalkan.

| ept A | ArtNo          | Description                                                                 | RmNo | Qty | Price              | Amount 4   |
|-------|----------------|-----------------------------------------------------------------------------|------|-----|--------------------|------------|
| 0     | 935            | Laundry                                                                     | 729  | 1   | 150,000.00         | 150,000.00 |
| 0     | 935            | Laundry                                                                     | 318  | 1   | 150,000.00         | 150,000.00 |
| 0     | 935            | Laundry                                                                     | 529  | 1   | 275,000.00         | 275,000.00 |
| 0     | 935            | Laundry                                                                     | 315  | 1   | 75,000.00          | 75,000.00  |
| 0     | 935            | Laundry                                                                     | 1011 | 1   | 150,000.00         | 150,000.00 |
|       |                |                                                                             |      |     |                    |            |
| ?     | De<br>RmN<br>Ç | ept: 0 ArtNo: 935 Laur<br>lo: 729 Suriyanto, MR<br>lty: 1 Price: 150,000.00 | idry |     | 800,<br>VoucherNo: | 000.00     |

Gbr. 5.34 - Quick Posting To Guest Bill

B. Penjabaran Layar Quick Posting to Guest Bill

| Field       | Fungsi                                          |
|-------------|-------------------------------------------------|
|             |                                                 |
| Dept ArtNo  | Untuk menampilkan kode departemen               |
| Description | Untuk menampilkan nomor artikel                 |
| RmNo        | Untuk menampilkan nama artikel atau keterangan  |
| Qty         | Untuk menampilkan nomor kamar tamu hotel        |
| Price       | Untuk menampilkan kuantitas transaksi / artikel |
| Amount      | Untuk menampilkan harga satuan per artikel      |
|             | Untuk menampilkan total nilai transaksi         |
|             |                                                 |

# 5.15.2 POSTING MONEY CHANGE

Untuk memposting penjualan dan pembelian mata uang asing, dimana pihak hotel berfungsi seperti Money Changer.

- A. Cara penggunaan Posting Money Change
- 1. Klik Menubar Accounting
- 2. Pilih Posting Money Change, maka akan tampil layar "Money Changer transaction screen"
- 3. Klik icon help untuk menentukan mata uang mana yang dapat diperjualbelikan
- 4. Isi data yang diinginkan (rate mata uang), klik OK
- 5. Akan muncul layar "Print Out The Receipt?" klik Yes jika ingin mencetak, No jika tidak dan Cancel jika ingin membatalkan transaksi.

| Dept ArtNo Description      | Foreign Amount                           | Local Amount |
|-----------------------------|------------------------------------------|--------------|
| Dept: 0 ArtNo: 60           | Money Exchange EURO                      | 5 700 000 00 |
| -                           |                                          | 2,700,000.00 |
| We Buy: 500.00              | Sell: 0.00                               | OK           |
| We Buy: 500.00<br>RmNo: 311 | Sell: 0.00<br>Name: Ant. Adi Wahyono, MR | OK<br>CANCEL |

Gbr. 5.35 – Posting Money Exchange

B. Penjabaran layar Posting Money Change

| Field          | Fungsi                                                  |
|----------------|---------------------------------------------------------|
|                |                                                         |
| Dept ArtNo     | Untuk menampilkan kode departemen                       |
| Description    | Untuk menampilkan nomor artikel                         |
| Foreign Amount | Untuk menampilkan nama artikel                          |
|                | Untuk menampilkan jumlah mata uang asing yang           |
| Local Amount   | diperjualbelikan                                        |
| We Buy         | Untuk menampilkan dalam jumlah mata uang lokal          |
| Sell           | (Rupiah)                                                |
| RmNo           | Untuk mengisi nilai Pembelian mata uang asing           |
| Name           | Untuk mengisi nilai Penjualan mata uang asing           |
| No. of Copy    | Untuk mengisi nomor kamar tamu                          |
|                | Untuk mengisi nama tamu hotel (otomatis terisi)         |
| ID             | Untuk mengisi berapa banyak transaksi tersebut di cetak |
|                | Untuk mengisi nama petugas yang menangani transaksi     |
|                |                                                         |

# 5.15.3 RESTAURANT BILL

Lihat penjabaran dan penjelasan pada modul POS atau modul Restaurant lebih lanjut

# 5.15.4 RESTAURANT CLOSED BILL

Untuk mengedit bill-bill restaurant yang sudah di tutup. Lihat penjabaran dan penjelasan modul POS atau modul Restaurant lebih lanjut

# 5.16.1 ROOM REVENUE BREAKDOWN

Untuk menampilkan jabaran dari nilai suatu kamar misal: nilai Breakfast, Dinner, Other Turnover lainnya.

- B. Cara penggunaan Room Revenue Breakdown
- 1. Klik menubar Accounting
- 2. Klik Over Credit-Limit List
- 3. Laporan ini dapat di cetak dengan menekan icon print

### C. Penjabaran Layar Room Revenue Breakdown

| Field          | Fungsi                                             |
|----------------|----------------------------------------------------|
|                |                                                    |
| RmNo           | Untuk menampilkan nomor kamar tamu                 |
| Argt           | Untuk menampilkan kategori arragement yang diambil |
| Curr           | Untuk menampilkan transaksi dalam mata uang asing  |
| Room Rate      | Untuk menampilkan tingkat harga kamar              |
| Pax            | Untuk menampilkan jumlah tamu dalam satu kamar     |
| Com            | Untuk menampilkan jumlah tamu yang complimen       |
| Local Currency | Untuk menampilkan transaksi dalam mat uang lokal   |
|                | (Rupiah)                                           |
| Lodging        | Untuk menampilkan tingkat harga kamarnya saja      |
| BreakFast      | Untuk menampilkan tingkat harga makan pagi         |
| Lunch          | Untuk menampilkan tingkat harga makan siang        |
| Dinner         | Untuk menampilkan tingkat harga makan malam        |
| Other rev      | Untuk menampilkan tingkat harga pendapatan lainnya |
| Fix Cost       | Untuk menampilkan tingkat harga yang telah         |
|                | terdefenisi sebelumnya                             |
| Total Rate     | Untuk menampilkan total pendapatan kamar           |
| Arrival        | Untuk menampilkan tanggal kedatangan tamu (Check-  |
|                | in)                                                |
| Depart         | Untuk menampilkan tanggal keberangkatan tamu       |
|                | (Check-out)                                        |
| Billnum        | Untuk menampilkan nomor bill                       |
| Guest Name     | Untuk menampilkan nama tamu hotel                  |
| Exrate         | Untuk menampilkan tingkat pertukaran mata uang     |
|                |                                                    |

|       | atera | fields      | - NY LIN | Print By Lot. 11 | and any states | 101            |                 |                |                    |        |      |
|-------|-------|-------------|----------|------------------|----------------|----------------|-----------------|----------------|--------------------|--------|------|
| 4     |       |             |          |                  | 0              |                |                 |                |                    |        | C    |
|       |       |             |          |                  |                | farmfi         | eienze Daminier |                |                    |        |      |
| itto: | Argt  | ACode       | Gurr.    | Room No.         | te Pax Con     | Local Currency | Lodging         | Breakfast      | Lanch.             | 05keet | 00   |
| 101-  |       | <b>BUAL</b> | No. 1    | 119,000          | 100            | 178, mile, mil | anna, dare ann  | Bill, odd lier |                    | 8,000  | 100  |
| 663   | 100   | E4RL        | Pg -     | 770,000.         | 10 1           | 778,000.00     | 300,000.00      | 80,000.00      | 8.00               | 0.00   | 399. |
| 200   | 1814  | BAR1        | Re .     | 770,000.         | 00 2           | 770,000.00     | 300,000.00      | 10,000.00      | 0.00               | 0.00   | 390  |
| 100   | 164   | 8481        | Mp .     | 770,000.         | 00 2           | 778,000.00     | 366,000.00      | 60,000.00      | 8.00               | 8,00   | 398  |
| 100   | 2019  | BAR1        | Ha l     | 770,000.         | 00 2           | 778,000.00     | 300,000.00      | 80,000.00      | 0.00               | 6.00   | 390  |
| 100   | 1110  | 8481        | Ro       | 278,000.         | 10 2           | 778,000.00     | 300,000.00      | 50,000.00      | 0.00               | 0.00   | 390  |
| 909   | 189   | <b>B4R1</b> | Np .     | 770,008.         | 00 2           | 778,600.08     | 300,008.00      | 10,000.00      | 8.00               | 8,60   | 398  |
| 818   | 199   | 8461        | Rg ·     | 778,000.         | N0 2           | 772,000.00     | 386,000.00      | 10,000.00      | 0.00               | 0.00   | 398  |
| 111   | 90    |             | Ap.      | 457,388.         | 1 90           | 457,300.08     | 457,700.00      | 0.00           | 0.00               | 8.00   |      |
| 613   | 1017  | \$401       | No.      | 770,000.         | 10 Z.          | 772,000.00     | 300,008.00      | 80,000.00      | # 00               | 0.00   | 200  |
| 156   | 949   | 8481        | Rg       | 778,000.         | 10 3           | 779,000.00     | 360,008.00      | 10,000.00      | 0.00               | 8.00   | 399  |
| 100   | 10.0  | BARL        | Re -     | 278,008.         | 80 I           | 779,000.00     | 366,000.00      | 10,000.00      | 8.00               | 0.00   | 398  |
| 819   | 894   | BAR1        | 80       | 779,000.         | 10 2           | 770,600.00     | 366,005.60      | 10,000.00      | 0.00               | 00.00  | 399  |
| 628   | 10.4  | EARL        | Rp .     | 170,000          | 10 U           | 778,000.00     | 535,008.08      | 40,000.00      | 0.00               | 0.00   | 195  |
| 803   | 89.0  | MAL         | Sg       | 770,000.         | 10 3           | 779,000.00     | 340,908.00      | 80,000.80      | 0.00               | 8.00   | 399  |
| 122   | 100   |             | Ra -     |                  | 80 2           | 0.02           | 0.00            | 0.00           | 0.00               | 0.00   |      |
| 11    | 89    | <b>MRI</b>  | 80       | 778,999.         | 00 3           | 770,000.00     | 389,998.88      | 80,000.00      | 9.00               | 0.00   | 399  |
| 85    | 100   | \$481       | Re       | 435,188.         | 10 Z           | 433,100.00     | 343,188.00      | 30,000.00      | 8.00               | 0.00   |      |
| 45    | 10.0  | <b>BARL</b> | 74       | 778,008.         | 10.2           | 770,000.00     | 340,000.00      | 80,000.00      | 8.00               | 8.05   | 394  |
| 86    | 199   | BAR2        | Ra       | 778,098.         | 10 2           | 770,000.00     | 300,000.00      | 80,000.00      | 0.00               | 8,00   | 398  |
| 67    | 88    | BARS        | As.      | 433,100.         | 10 2           | 433,189.00     | 343,180.00      | 50,000.00      | 0.00               | 0.00   |      |
| 86    | 10.97 | SAR1        | Rp       | 278,000.         | 80 2           | 772,000.00     | 380,008.00      | 20,022.20      | 2.00               | 0.00   | 590  |
| 69    | 1019  | BURL        | Az       | 779,000.         | 10 2           | 778,000.08     | 360,000.00      | 80,000.00      | 0.00               | 8.00   | 398  |
| 90    | 1910  | \$481       | Rg.      | 770,000.         | 10 2           | 778,800.08     | 300,000.00      | \$0,000.00     | 0.00               | 0.00   | 398  |
| 11    | 948   | 80A1        | Ap       | \$72,455.        | 10 2           | 572,451.00     | 482,451.88      | 10,000.00      | 8.00               | 0.00   |      |
| 12    | 39.00 | SAR1        | Hpr -    | 770,000          | 10 J           | 770,000.00     | 300,000.00      | 50,020.00      | 0.00               | 8,00   | 398  |
| 15    | 104   | EAR1        | Ap.      | 778,008.         | 10 2           | 720,000.00     | 366,000.60      | 80,000.00      | 9,60               | 0.00   | 396  |
| 64    |       |             |          |                  |                |                |                 |                |                    |        |      |
|       |       |             | -        |                  |                |                |                 | -              |                    |        |      |
|       | Def   | 197 Lat     | 10.0     |                  |                |                |                 | 1.100          | NUMB THE AND SHIVE | ·      |      |

Gbr. 5.36 - Room Revenue Breakdown

Print Option Room Revenue Breakdown (FO Cashier Room Revenue Breakdown)

Sehubungan dengan banyaknya informasi yang terdapat pada Report Room Revenue Breakdown, maka disediakan fasilitas Print Option, sehingga informasi yang hendak di print dapat dipilih.

| ~       |         |            |        |           |         |        | •    |     |      |          |        |          |            |         |         |               |          |            |           |           |       | C     |
|---------|---------|------------|--------|-----------|---------|--------|------|-----|------|----------|--------|----------|------------|---------|---------|---------------|----------|------------|-----------|-----------|-------|-------|
| 1000    | 1       |            |        | 1         |         |        |      |     |      |          | Dia    |          |            |         |         |               |          |            |           |           |       |       |
| aller . | Aret    | Reat       | e Curr |           | Rober 2 | lata P | in l | -   | 1.00 | d Curr   | and y  |          | Lode       | Stud    | -       | Brankfact     | -        | Lor        | et.       |           | Inner | 0+    |
|         | ALC: NO | The second | 115    | 1 5       | 1.00    | 1.000  | -    |     |      | 778.415  | 11-1   | -        | THE PART   | 10.00   | 1       | 10.1012.00    |          |            |           |           | 4 947 | 114   |
| 091     | ian p   | 8441       | Ro     | 1.1       | 779,90  | 5.09   | 2    |     | _    | 779.00   | 0.00   |          | 399,200    | .00     |         | 10,000,00     |          | 8.         | 94        | 1         | 0.00  | 399   |
| 005     | are     | 5461       | Ra     |           | 770,000 | 00.0   | 2    |     |      | 770,00   | 00.9   |          | 380,000    |         |         | 50,990,98     |          | 0          | 00        |           | 0.00  | 398   |
| DE      | 80      | 5A81       | Ro     | 1.1       | 770,000 | 5.00   | 2    |     |      | 770,00   | 0.00   |          | 380,086    | .00     | -       | 50, 908, 98   |          | 0.         | 00        |           | 0.00  | 398   |
| 987     | APP.    | BARI       | Rp     | 1 3       | 70,00   | 00.4   | z    |     |      | 770,00   | 0.00   |          | 300,000    | . 80    |         | 82,000.00     |          | 0.         | 00        |           | 0.00  | 398   |
| 100     | 100     | SARI       | Rp.    | 53        | 778,000 | 0.00   | 2    |     |      | 770,00   | 0.00   |          | 200,000    |         | -       | se,ode.oo     |          | 6.         | 00        |           | 0.00  | 390   |
| 000     | 810     | A444       | -      | _         | 228.00  |        |      | _   |      | 228.00   |        |          | -100-00    |         | _       | 10.005.00     |          |            | 46        | _         | 0.00  | 398   |
| 919     | APP.    | Print      | Option |           | -       | -      |      |     |      | 19.00    |        |          | -          | - 10    |         |               |          |            | -         |           | X     | 398   |
| 215     | 80      | -          | -      |           |         |        |      |     |      |          |        |          |            |         | -       |               |          |            |           |           |       |       |
| 115     | RMP.    | 1127       |        |           |         |        |      |     |      |          |        |          |            |         |         |               |          |            |           | 1.0       | 21    |       |
| 46      | 44      | 1 12       | Railio | Arut Rood | a Curr  | Room   | Rabi | PEK | Com  | LocalCus | riency | Lodge    | ig Breakfa | st Lund | di Dini | er Other N    | ev Polca | st Total R | ate Arthu | al Depart |       | .394  |
| 3.14    | aip.    | 1 1        | Yes    | Ten.      | Yes.    | rec    |      | Yes | Tes  | Yes.     |        | Yes      | Yes        | Yes     | Yes     | Yes           | Yes      | Yes        | Yes       | Yes       |       | . 394 |
| 828     | are:    |            |        |           |         |        |      |     |      |          |        | <u> </u> |            | 1       |         |               |          |            |           | _         |       | 394   |
| 028     | APP.    |            |        |           | -       |        |      |     | _    |          |        |          | -          | -       | -       | _             | -        | -          | -         |           |       | 195   |
| 023     | RIP     |            |        |           |         |        |      |     |      |          |        |          |            |         |         |               |          |            |           |           |       | 294   |
| 118     | 42      | 1.5        | M.,    |           |         |        |      |     |      |          |        |          |            | -       |         |               |          |            |           | ,         | _ II  |       |
| 19      | HED.    |            |        |           |         |        |      |     | 1    | GK.      |        | - 6      | CANCEL     | 68      |         |               |          |            |           |           |       | 396   |
| 85      | 188     |            | _      |           |         |        |      | _   |      |          |        |          | 100 0000   |         |         | _             | _        |            |           | _         |       | 1173  |
| 73      | are:    | 20400      | 10     | _         | 110,000 | P. 19  |      |     |      | 110,00   |        |          | 200,000    | No.     |         | and the state | -        | _          |           |           | 0.00  | 390   |
| 10      | are .   | 5441       | Rρ     |           | 779,00  | 1.00   | 2    |     |      | 770,00   | e.00   |          | 388,800    | 1.60    |         | 38,000.00     |          | 0          | 00        |           | 0.08  |       |
| 12      | 11      | 5491       | 90     |           | \$33,18 | 1,00   | 5    |     |      | 433,18   | e.00   |          | 343,188    | 1.00    | _       | 38,008.00     |          |            | 99        |           | 0.00  |       |
| 58      | 1979    | 2665       | Kp     |           | 770,80  | 1.00   | 5    |     |      | 776,00   | 0.00   |          | 388,888    | 1,89    |         | 88,000.00     | -        | 0.         |           |           | 0.00  | 299   |
| P9      | are .   | 8481       | RD     | -         | 779,998 | 1.99   | 4    | -   |      | 778,09   | 8.99   |          | 398,988    | 89      | _       | 88,008.00     |          | 8.         | 40        |           | 8-89  | 294   |
| 10      | ave     | BAR1       | Rp     |           | 779,908 | P.09   | 5    | -   |      | 778,09   | 8.99   |          | 300,000    | 1.00    | _       | 89,002.09     |          |            | 00        |           | 0.00  | 294   |
|         | 100     | 84411      | NG2    |           | 112,451 | 1.09   | 5    | -   |      | 572,49   | 5.00   |          | 462,453    |         |         | NE, 1990.00   |          |            | 40        |           | 0.00  |       |
|         | -       | PAGE -     | 100    |           | 170,000 | 1.00   | 1    | -   |      | 778,00   | 0.00   |          | 300,000    |         | -       | 00,000.00     | -        | 0.         | 40        |           | 9-99  | 296   |
|         |         | i preta    | NP.    |           | 10,00   | 0000   | 1    |     |      | 1.00,000 |        |          | 300,000    | 100     | -       | ae, see . se  |          |            |           |           | 0.00  |       |
|         |         |            |        |           |         |        |      |     |      |          |        |          |            |         |         |               | Titude   |            | of Exce   |           |       |       |

Gbr.5.36A - Print Option Room Revenue Breakdown

# 5.16.2 CHECK INHOUSE GUEST'S DATA

| 5.8                                  |          |           |                     |            |       |                 |           |        |
|--------------------------------------|----------|-----------|---------------------|------------|-------|-----------------|-----------|--------|
|                                      |          |           |                     |            |       |                 |           | 1      |
|                                      |          | 1         |                     |            |       |                 |           |        |
|                                      |          |           | Syltexuse Guerts    | to be      | shed  | ef.             |           |        |
| RmRo Guest Name                      | Adult Co | mp Status | Room Rate Departure | Cntr       | y Net | LocRegion Email | ResType S | egni ( |
| 112 Quenny Filter AC                 |          | OfMachael | ELING 07/10/13t     |            |       |                 |           |        |
| 116 Cleaning Filter AC               |          | OfMorket  | 0.00/07/10/15       | 1          | 1     |                 |           |        |
| 119 Cleaning Filter AC               |          | OffMorket | 0.00/07/10/15       | -          | +.    |                 |           |        |
| 50 TV SIGNAL                         |          | 0-0-0     | 0.00/07/10/15       | +          |       |                 |           |        |
| 01 REQ                               |          | OffMarket | 0,00/07/10/15       | - :        | -     |                 |           |        |
| 001 Edi Sudarsono / Hohamad Riyertic | 2        |           | 779,000.0010/10/15  | THA.       | D1A   | SKT             | 3         | 22     |
| 003 Dersono / Tri Sukamta, MR        | 2        |           | 776,006.00 10/10/15 | 3144       | DUA   | SKT             | 3         | 22     |
| 005 M. Suryoto / Slevento , MR       | 2        |           | 770,000.00 10/10/15 | 214        | INA,  | SIT             | 3         | 22     |
| 006 Siswanto / Bambang Susilo , MR   | 2        |           | 770,000.00 10/10/15 | 2NA        | DIA   | SKT             | 3         | 22     |
| 007 Kartikeringsh / Tri Wulin P S,   | 2        |           | 770,000,00 10/10/15 | 246        | 1944  | SKT             | 3         | 22     |
| 008 Winersh, MRS                     | 2        |           | 779,000.00 10/10/15 | DIA.       | 114   | SKT             | 3         | 22     |
| 009 Herru SW / Suyana, MR            | 2        |           | 770,006.00 10/10/15 | <b>I</b> M | DiA,  | SKT             | 3         | 22     |
| 010 Septo / Superment, MR            | - 2      |           | 770,000.00 10/10/15 | 214        | 1344  | SCT .           | 3         | 22     |
| 011 Nurokhman, MR                    | 3        |           | 457,380.00/07/10/15 | 2NA        | DIA   | TQL             | 1         | 1      |
| 015 Tri Wanggono / Muji Waluyo, MR   | 2        |           | 770,008.00 10/10/15 | 144        | 1944  | PML             | 3         | 22     |
| 016 Sugerig Helip / Pasir , S.Pd, M  | 2        |           | 779,000.00 10/10/15 | THA.       | DIA   | PML             | 3         | 22     |
| 018 Agus Ristanto / Sukandi , MR.    | 2        |           | 770,006.00 10/10/15 | THA.       | DIA   | FML             | 3         | 22     |
| 019 Suprapto / Walkdi , MR           | 2        |           | 770,000.00 10/10/15 | 244        | 1945  | PML             | 3         | 22     |
| 020 LPPKS,                           | 1        |           | 770,000.00 10/10/15 | 2NA        | 244   | FML             | 3         | 22     |
| 023 Budyanto / H. Supriyento, MR     | 2        |           | 770,008.00 10/10/15 | 144        | 1945  | PML             | 3         | 22     |
| 118 Satrio / Meriz, MR.              |          | 2         | 0.00 08/11/15       | THA.       | MA    |                 | 9         | 90     |
| 01 Hendro Suryono, MR                | 2        |           | 778,006.00 10/10/15 | 144        | DIA   | PML             | 3         | 22     |
| Agustrius/Ernoy , Mr                 | 2        |           | 433,388.00 08/10/15 | 144        | INA.  | SIMG            | 3         | 1      |
| IOS Purwanto/ Muzaini, MR            | 2        |           | 770,000.00 10/10/15 | 294        | 344   | FML             | 3         | 22     |
| 06 Moh As'ad Hamdani/Ak Mustofa,     | 2        |           | 770,000.00 10/10/15 | 744        | 1145  | PML             | 3         | 22     |
| 07 Agustmus/Ernoy , Mr               | 2        |           | 433,180.00 08/10/15 | DIA.       | DIA.  | SMG             | 2         | 1      |
| 888 Palupi Dwi N / Eli Eka Sari, MR  | 2        |           | 776,006.00 10/10/15 | THA.       | DIA   | MEG             | 3         | 22     |
| Contract Interesting and the         |          |           |                     |            |       |                 |           |        |

# 5.16.3 ROOM STATUS DISCREPANCY REPORT

|      | 100 A    | and I               | 1.20       |            |        |         |                              |        |          |                  |
|------|----------|---------------------|------------|------------|--------|---------|------------------------------|--------|----------|------------------|
|      | 24.5     | N                   | 1.1        | 1.0        |        |         |                              |        |          |                  |
|      |          | and a second second |            |            |        |         | Reen Status Discrepancy List |        |          |                  |
| Ne 🖓 | /O Statu | F/0 Ad 2            | F/0 CH1 H/ | K Status   | H/K Ad | H/K Chi | Explanation                  | Tise   | ID Floor | Room Description |
| 15   | 1000     |                     | 600        | capsed.    |        | -       | Still gardt immore           | 11.041 | 1        | ALCONTROL .      |
|      | costing  | -                   |            | s-ar-arake |        |         | IBBITATOOR BITOKA            |        | es - 41  | LAPERLOR         |
|      |          |                     |            |            |        |         |                              |        |          |                  |
|      |          |                     |            |            |        |         |                              |        |          |                  |
| _    |          | -                   | _          |            |        |         |                              |        |          | 1                |
| -    |          | -                   | -          |            |        |         |                              |        | -        |                  |
|      |          |                     |            |            |        |         |                              |        | -        |                  |
|      |          |                     |            |            |        |         |                              |        |          |                  |
|      |          |                     |            |            |        |         |                              |        |          |                  |
| _    |          |                     | _          |            | _      |         |                              |        |          |                  |
| -    |          |                     | -          |            |        |         |                              |        | -        |                  |
| -    |          |                     |            |            |        |         |                              | _      |          |                  |
|      |          |                     |            |            |        |         |                              |        |          |                  |
|      |          |                     |            |            |        |         |                              |        | 1 1 1    |                  |
|      |          |                     |            |            |        |         |                              |        |          |                  |
| -    |          |                     | -          |            |        |         |                              |        | _        |                  |
|      |          |                     |            |            |        |         |                              |        | -        |                  |
|      |          |                     |            |            |        |         |                              |        |          |                  |
|      |          |                     |            |            |        |         |                              |        |          |                  |
|      |          |                     |            |            |        |         |                              |        |          |                  |
| _    |          |                     | -          |            | _      |         |                              |        | _        |                  |
| -    |          |                     |            |            | -      |         |                              |        |          |                  |
|      |          |                     | -          |            |        |         |                              |        |          |                  |
|      |          |                     |            |            | -      |         |                              |        |          |                  |

SINDATA Turning Knowledge Into Solutions

| ept Tabl | eNo Pax Se | ats OCC Served b | y Balance RmNo | o GuestName | Descr 4 |
|----------|------------|------------------|----------------|-------------|---------|
| 01       | 62         | 0 Yes            | 460,405.00     |             | TABL    |
| _        |            | _                |                | -           |         |
|          |            |                  |                |             |         |
|          |            |                  |                | -           |         |
|          | _          |                  |                |             |         |
|          |            |                  |                |             |         |
|          |            |                  |                |             |         |
|          |            |                  |                | -           |         |
|          |            |                  |                |             |         |
|          |            |                  |                |             |         |
| _        |            |                  |                |             |         |
|          | E E        |                  |                |             |         |
| Sortir   | ng         |                  | 460 405 00     |             |         |
| (i) Ta   | ble No     |                  | 100,100,00     |             |         |
| 10       |            |                  |                | ĩ           |         |

# 5.16.4 RESTAURANT OUTSTANDING BILLS

### 5.16.5 NIGHT AUDIT

Lihat penjelasan pada bagian 5.19

| lo Flag | Description | * |         |
|---------|-------------|---|---------|
|         |             |   | INFO    |
|         |             |   | REPRINT |
|         |             |   | START   |
|         |             |   | CANCEL  |

# 5.17. COMPETITOR'S DATA ENTRY

Berfungsi untuk mengisi data-data competitor hotel

Langkah-langkahnya:

- 1. Pada menu utama VHP klik FO cashier
- 2. Kemudian pilih menu bar accounting
- 3. Lalu pilih competitor's data Entry
- 4. Setelah data terisi, maka tampilan data dapat terlihat seperti gambar 4.2

|                        |                | and the Property of the local division of the local division of the local division of the local division of the | Deces         |  |
|------------------------|----------------|----------------------------------------------------------------------------------------------------|---------------|--|
| te No HotelName        | SalephioRm Pav | ngRm CompliRm                                                                                                   | RoomRevenue   |  |
| 0                      | a              | a a                                                                                                    | 0.00          |  |
| 10/15 2 Rotary Hotel   | 90             | 89 0                                                                                                    | 50,000,000.00 |  |
| /10/15 1 Sambage Hatel | 20             | 63 1                                                                                                    | 31,500,000.00 |  |
|                        |                |                                                                                                    |               |  |
|                        |                | _                                                                                                    |               |  |
|                        |                |                                                                                                    |               |  |
|                        |                |                                                                                                    |               |  |
|                        |                |                                                                                                    |               |  |
|                        |                |                                                                                                    |               |  |
|                        |                |                                                                                                    |               |  |
|                        |                | _                                                                                                    |               |  |
|                        |                | _                                                                                                    |               |  |
|                        |                | _                                                                                                    |               |  |
|                        |                |                                                                                                    |               |  |
|                        |                |                                                                                                    |               |  |
|                        |                |                                                                                                    |               |  |
|                        |                |                                                                                                    |               |  |
|                        |                |                                                                                                    |               |  |
|                        |                |                                                                                                    |               |  |
|                        |                |                                                                                                    |               |  |
|                        |                |                                                                                                    |               |  |
|                        |                |                                                                                                    |               |  |
|                        |                | _                                                                                                    |               |  |
|                        |                |                                                                                                    |               |  |
|                        |                |                                                                                                    |               |  |

Gbr 4.2 – Hasil tampilan Data Competitor

# 5.18.1 EDIT GUESTLEDGER OUTSTANDING

Berfungsi untuk menyimpan nilai Guest Ledger per-harinya. Jika terjadi perbaikan yang di lakukan back date nilai Guest Ledger yang sudah terbentuk sebelumnya harus di sesuai kan dengan Guest Ledger after perbaikan per harinya dan kedepan mulai dari perbaikan back date di lakukan sampai waktu saat ini. Guest Ledger di sesuaikan dengan nilai pada report Guest Account balance pada bagian Outstanding.

| Date               | Outstanding Amount         | 1 |
|--------------------|----------------------------|---|
| 06/10/15           | 118,167,084.00             |   |
|                    |                            |   |
| From Dat<br>To Dat | e: 06/10/15<br>e: 07/10/15 |   |

# 5.18.2 FOREIGN CURRENCY EXCHANGE RATE

Berfungsi untuk melihat, membuat dan merubah nilai tukar mata uang asing terhadap mata uang lokal pada negara dimana sistem terpasang.

- A. Cara penggunaan Foreign Currency Exchange Rate
- 1. Klik menubar Accounting
- 2. Blok Foreign Currency Exchange Rate, maka akan tampil layar "Foreign Currency Administration"

| o Code | Description            | Purchase   | Sales | Unit Last up * |              |                                                                                                    |               |
|--------|------------------------|------------|-------|----------------|--------------|----------------------------------------------------------------------------------------------------|---------------|
| 1 Rp . | RUPINH                 | 1.000      | 1.000 | 1)02/07/       |              |                                                                                                    |               |
| 2 USD  | AMERICAN DOLLAR        | 14,391.000 | 1.000 | 1 18/09/       |              | 100                                                                                                    |               |
| BUR    | CEURO                  | 11,400.000 | 1.000 | 1 05/11/       | NOL          | 200                                                                                                    |               |
| SGD    | SINGAPORE DOLLAR       | 5,600.000  | 1.000 | 1.05/11/       | Code:        | Rþ                                                                                                    |               |
| SUSD:  | 1 US DOLLAR (100)      | 9,160.000  | 1.000 | 1 23/10/       |              | and the local division of the local division of the local division |               |
| 6USD   | 2US DOLLAR (20,10,5,1) | 8,517.000  | 1.000 | 1 31/07/       | Description: | RUPP                                                                                                    | 94            |
| 7 USD  | SUS DOLLAR (50)        | 8,564.000  | 1.000 | 1 31/07/       |              | N NAME                                                                                                    |               |
| AUD    | AUSTRALIAN DOLLAR      | 7,300.000  | 1.000 | 1 05/11/       | Purchase:    | 1.000                                                                                                    |               |
| 9 YEN  | JAPANESE YEN           | 70.000     | 1.000 | 1 05/11/       | Calaer       | 1.000                                                                                                    |               |
| 0 RM   | RINGGIT MALAYSIAN      | 2,500.000  | 1.000 | 1 05/11/       | Suites       | वाजनव                                                                                                    |               |
| 1 WON  | KOREAN WON             | 4.000      | 1.000 | 1 30/06/       | Unit:        | 10                                                                                                    |               |
| 2 HKD  | HONGKONG DOLLAR        | 1,050.000  | 1.000 | 1 05/11/       |              | _                                                                                                    |               |
| GBP    | POUNDSTERLING          | 17,100.000 | 1.000 | 1 05/11/ +     | RoomS:       | ate                                                                                                    | MoneyExchance |
|        |                        |            |       | •              |              | 010                                                                                                    |               |
|        |                        |            |       |                |              |                                                                                                    |               |
|        | and the second second  |            |       |                |              | 1.14                                                                                                    |               |

Gbr. 5.36 - Foreign Currency Exchange Rate

B. Penjabaran layar Foreign Currency Exchange Rate

| Field          | Fungsi                                             |
|----------------|----------------------------------------------------|
|                |                                                    |
| No Code        | Menampilkan nomor mata uang asing                  |
| Description    | Menampilkan kode mata uang asing                   |
| Purchase       | Menampilkan keterangan atau nama mata uang asing   |
|                | Menampilkan nilai pembelian mata uang asing oleh   |
| Sales          | Hotel                                              |
|                | Menampilkan nilai penjualan mat auang asing oleh   |
| Unit           | Hotel                                              |
| Last Update    | Menampilkan satuan penjualan/pembelian Menampilkan |
| RmRate         | terakhir kali di lakukan perubahan Menampilkan     |
|                | pertukaran untuk harga kamar atau bukan            |
| ADD            | Untuk menambahkan mata uang asing                  |
| CHG            | Untuk mengubah atau mengedit transaksi mata uang   |
|                | asing                                              |
| DEL            | Untuk menghapus mata uang asing                    |
| RoomRate       | Untuk mensorting berdasarkan RoomRate              |
| Money Exchange | Untuk mensorting berdasarkan MoneyExchange (warna  |
|                | Biru)                                              |
|                |                                                    |
|                |                                                    |

Untuk melihat hasil laporan yang terjadi pada Foreign Currency Exchange (Posting Money Change) dapat dilihat pada laporan F/O Booking Journal By Article.

## 5.18.3 TRANSFER TO G/L

Dilakukan secara harian / migguan sehingga transaksi yang di lakukan masuk kedalam Modul G/L. Untuk transaksi yang sudah di lakukan transfer to G/L sudah tidak dapat di lakukan perubahan.

| 🗹 2 🐘 🔣 e 🛟                                     |                    |                                        | •                       |
|-------------------------------------------------|--------------------|----------------------------------------|-------------------------|
|                                                 | F/O Journal Transh | er to ül.                              |                         |
| Account No Description                          | Debit              | Credit Remark                          | ID PostDate Time        |
| 254 Ht 418-W/P - Service Diarge                 | e.an               | 1,129,439,49                           | ML 26/11/15/17/21       |
| 220-00-000 Recontruction Tax - PE 1             | 80.98              | 1,291,996.00                           | 01 26/11/15 17:22:      |
| 188-11-001 Room Revenue                         | 0.00               | 8,188,025.000 - Lodging (Roce Hevenue) | 01 26/11/15 17:22:      |
| 188-70-002 Fitness Center                       | 8.00               | 330,578.00.0 - Fitness Center          | 01 26/11/15 17:22:      |
| 468-58-081.5ps Package Rev                      | 89.98              | 48,571.000 - Spe Commission            | Q1 26/11/15 17:22:      |
| 150-00-040 A/P - Payable Comision               | 9,00               | 72,857.000 - Spa Payable               | 81 26/11/15 17:22:      |
| 140-00-010 A/P - Guest Deposit Reservation      | 0.00               | 458,491.000 - Deposit (Reservation)    | 01 26/11/15 17:22:      |
| 412-21-002 RESTAURANT Food Bfwst                | 8.08               | 1,867,768.001 - food 8'fast 01         | 01 26/11/15 17:22:      |
| 412-21-003 RESTAURAMT Food Lunch                | 80.8               | 150,000.001 - Food Lunch SHIFT         | 01 26/11/15 17:22:      |
| 412-21-182 RESTAURANT Beverage Lunch            | 8.00               | 105,000.001 - Beverage Lunch SHIFT     | R1 26/11/15 17:22:      |
| 16-25-083 RS Faal Lunch                         | 0.00               | 283,000.00 2 - food Lunch R5 SHIFT     | 01 26/11/15 17:22:      |
| 416-25-102.RS Beverage Lunch                    | 8,00               | 45,860.08.2 - Beverage Lunch RS SHIFT  | 01 26/11/15 17:22:      |
| 413-22-004 VEHNICE LOUNGE Food Dinner           | 0.00               | 123,967.003 - 7ood Lunch 03 SHEPT      | 01 26/11/15 17:22:      |
| 413-22-102 VENNICE LOUNGE Bevarage Lunch        | 0.00               | 20,000.003 - Beverage Lunch 03 SHIPT   | 01 26/11/15 17:22:      |
| 413-22-099 VENMICE LOUNGE Food Disc & Allowance | 18,595.00          | 0.003 - Discount Food 03               | 01 26/11/15 17:221      |
| 458-51-001 Laundry: Revenue                     | 0.00               | 211,645.00.20 - Laundry                | 01 26/11/15 17:22:      |
| 118-18-987 F/O Cash Clearance                   | 170,880.08         | 0.000 · Cash Settlement                | 01 26/11/15 17:22:      |
| 110-10-007F/O Cash Clearance                    | 1,084,000.00       | 0.000 - Cash Deposit                   | 01 26/11/15 17:122      |
| 110-10-007 F/O Cash Clearance                   | 80.0               | 95,676.000 - Cash Deposit Refund       | 01 36/11/15 17:22:      |
| 110-10-000 Outlet Cash Clearance                | \$57,130.08        | 0.000 - Cash Cutlet                    | 01 26/11/15 17:22:      |
| 120-00-015 A/R Company Ledger                   | 13,043,498.00      | 0.008 - Company Ledger                 | 01 26/11/15 17:22       |
| 128-86-882 A/R BCA Visa                         | 1,495,150.08       | 0.008 - BCA Viss                       | 01 26/11/15 17:22:      |
| 120-00-003 A/N 8CA Master                       | 692,655.00         | 0.000 - DEA Master                     | 01 26/11/15 17:22:      |
| 120-00-004 A/N SCA Debit<br>* hud               | 1,040,491.00       | 0.000 - BCA Debit                      | 01 26/11/15 17:22:<br>+ |
| 20,000                                          | 20,0               | 00,531.00                              |                         |
| From Date: 01/10/15 Reference No: 011015        |                    |                                        |                         |
| To Date: 01/10/15                               | 1.0                |                                        |                         |

Gbr. 5.37 – Transfer to G/L

# 5.16 NIGHT AUDIT

Proses Night Audit dijalankan untuk menghasilkan laporan-laporan harian dan secara otomatis sistem akan meng-update tanggal billing setelah proses Night Audit selesai di jalankan. Selain daripada itu, proses N/A juga meng-update dan menghapus terhadap data-data yang tidak dipergunakan lagi, dimana data yang dihapus tergantung pada parameter yang di setting, yaitu pada Storage duration..

Sebelum menjalankan PROGRAM NIGHT AUDIT, pastikan bahwa hal-hal dibawah ini sudah dilakukan :

### Pada modul Restaurant :

- Seluruh meja yang ada di setiap outlet sudah di balance-kan / terbayar
- Laporan summary dari masing-masing kasir outlet sudah di periksa
- Semua outlet kasir harus menyetorkan penghasilan tunai kepada F/O kasir atau ke General Cashier dan dilakukan pemasukkan penghasilan tersebut dengan menggunakan fungsi Outlet Cashier Settlement

### Pada modul Front Office :

- Mengecek room rates pada tamu yang sudah check-in / tinggal. Cetak atau tampilkan pada monitor data-data tamu yang sudah checkin berdasarkan nomor kamar, kemudian lakukan pengecekan pada harga kamar, apakah ada kesalahan dalam pemasukkan data pada bagian tersebut, lakukan perbaikan jika ada
- Mengecek journal transaksi dari masing-masing artikel (contoh : minibar, telepon, telefax, credit card dan lain-lain)
- Mengecek penghasilan dari per-F/O kasir
- Untuk melakukan pembetulan terhadap bill yang tamunya sudah check-out dengan menggunakan fungsi Closed Guest Bill

### Cara menjalankan fungsi Night Audit :

- 1. Klik icon F/O Cash kemudian akan terlihat toolbar "Accounting" pilih Night Audit
- 2. Maka akan tampil layar Night Audit Program, klik Start untuk mengaktifkan
- 3. Selanjutnya akan tampil pertanyaan: Do you really want to run......" Jawab Yes untuk menjalankan dan No untuk membatalkan
- 4. Setelah proses selesai akan muncul layar untuk pemilihan printer

# 5.17 LANGKAH-LANGKAH CHECKING SEBELUM PROSES NIGHT AUDIT DIJALANKAN

### 5.17.1 CHECK FO TRANSACTION

F/O CASHIER ACCOUNTING BOOKING JOURNAL BY ARTICLE Check satu per satu ARTICLE yang ada dengan bukti transaksinya, seperti :

- Ticket Swimming Pool
- Internet & Email
- Telephone
- Miscellaneous
- Dan lain lain

Apabila semua transaksi article sudah balance (cocok), cetak per article transaksi.

# 5. FRONT OFFICE - NIGHT AUDIT

# 5.17.2 CHECK BILL-BILL RESTAURANT

FB REPORTS DAILY SALES REPORT BY USER Check satu per satu Bill-Bill dari semua outlet, apakah ada yang masih belum BALANCE / CLOSED.

# 5.17.3 CHECK PEMBAYARAN

Hasil transaksi dari FO Cashier

FO CASHIER ACCOUNTING BOOKING JOURNAL BY ARTICLE Check satu per satu pembayaran (Payment) article yang ada dengan BUKTI TRANSAKSI-nya, seperti :

- a. CASH(Cash Deposit, Cash Rp., Cash Outlet)
- b. CREDIT CARD (Visa s/d AMEX Card)
- c. CITY LEDGER ( Company Ledger s/d Individual Ledger)

Cetak report per masing-masing article pembayaran (Payment)

# 5.17.4 CHECK ROOM REV EN UE BREAKDOWN

F/O CASHIER ACCOUNTING ROOM REVENUE BREAKDOWN

- Check apakah HARGA KAMAR, BREAKFAST, LUNCH dan DINNER yang terdefinisi pada RESERVASI sudah benar (APAKAH DALAM US\$ atau Rp.)
- Check jenis ARRANGEMENT (BB, HB, FB) khususnya untuk tamu yang C/I hari ini.
- Kalau sudah BENAR, CETAK Report tersebut (sebaiknya lebih dari satu), karena apabila proses night audit telah berjalan, maka report tersebut TIDAK DAPAT di cetak ulang.

# 5.17.5 CHECK TOTAL PENGHASILAN (REVENUE) DARI MASING-MASING TRANSAKSI

F/O CASHIER ACCOUNTING F/O TURNOVER REPORT BY DEPARTMENT

\*\*\* TANGGAL TRANSAKSI DIUBAH KE TANGGAL TRANSAKSI YANG DIINGINKAN

\*\*\*\*\* BELUM ADA NILAI UNTUK ROOM CHARGE .

### 5.17.6 CHECK SEGMENT CODE DARI TAMU YANG C/I HARI INI,KHUSUSNYA UNTUK WIG, HOUSE USE DAN COMPLIMENT

F/O RECEPTION IN HOUSE :

- A. WALK IN GUEST LIST (untuk WIG)
- B. COMPLIMENT GUEST LIST (untuk HOUSE USE dan COMPLIMENTARY)

Jika ada kesalahan, lakukan perbaikan pada data reservasi, Chek di MAIN RESERVATION dan di GUEST CARD FILE

# 5.17.7 CHECK NATIONALITY & COUNTRY

| ADD     | PROGRA | AM S   | RUN  | USER'S  | PROGRAM S | KLIK  | NIGHT | AUDIT | OR ( | layar |
|---------|--------|--------|------|---------|-----------|-------|-------|-------|------|-------|
| sebelah | kiri   | (warna | biru | ı tua)) | KLIK      | CHECK | NATIO | N &   | COU  | NTRY  |
| (layar  | set    | belah  |      | kana    | n (war    | na    | biru  |       | m    | uda). |

# 5. FRONT OFFICE - NIGHT AUDIT

Apabila ada muncul data, maka cetak data tersebut, kemudian lakukan pengisian Nationality & Cuontry di GUEST CARD FILE dari masingmasing nama tamu yang tercetak

### 5.17.8 CHECK OPENED MASTER BILL

ADD PROGRAM S RUN USER'S PROGRAM S KLIK NIGHT AUDITOR (layar sebelah kiri - warna biru tua) KLIK CHECK OPENED MASTER BILL (layar sebelah kanan - warna biru muda).

Apabila muncul data saat dilakukan pengecekan, berarti ada MASTER BILL yang belum ditutup ( Closed ), padahal tamunya sudah C/O

### Lakukan di :

F/O CASHIER KLIK ICON MASTER BILL ISI KOLOM "BILL NO"

APABILA SUDAH TERBAYAR (misal : TravelAgent Ledger, Company Ledger, Individual Ledger) MAKA KLIK ICON DELETE.

Jika belum terbayar, maka lakukan pembayaran terlebih dahulu dengan salah satu ledger yang cocok, dan harus di cetak Master Bill-nya dan dilampirkan dengan voucher dari agent-nya.

### 5.17.9 CHECKING IN HOUSE GUEST

- A. Tamu yang akan C/I apakah sudah di C/I kan
- B. Tamu yang seharusnya C/O apakah sudah di C/O kan
- C. Tamu yang Extend (perpanjang masa tinggal / menginap)
- D. Tamu yang Room Change (pindah kamar)

### 5.17.10 CHECK SUMMARY CASHIER REPORT

F/O CASHIER ACCOUNTING SUMMARY CASHIER REPORT Untuk men-check apakah masih ada Bill dari Outlet yang belum terbayar, dimana di lihat di kolom "OUTSTANDING"

5.17.11 JALANKAN PROSES NIGHT AUDIT PROGRAM

F/O CASHIER ACCOUNTING NIGHT AUDIT \*\* SEBELUM LEWAT JAM 24.00, PROSES N/A TIDAK DAPAT DILAKUKAN

# 5.17.12 CETAK ADDITIONAL REPORT

- F/O TURNOVER REPORT (seperti langkah point no. 5) \*\*\* SUDAH TERLIHAT NILAI ROOM CHARGE \*\*\*
- CETAK IN-HOUSE GUEST LIST ADD PROGRAM S RUN USER'S PROGRAMS KLIK FRONT OFFICE (layar sebelah kiri - warna biru tua) KLIK IN-HOUSE GUEST LIST (layar sebelah kanan - warna biru muda) {DI CETAK DAN DI BAGIKAN KE DEPARTMENT YANG MEMBUTUHKAN. MISALNYA: RESTAURANT}

# 5. FRONT OFFICE - NIGHT AUDIT

- CETAK ARRIVAL GUEST LIST ADD PROGRAM S RUN USER'S PROGRAMS KLIK FRONT OFFICE (layar sebelah kiri (warna biru tua)) KLIK ARRIVAL GUEST LIST (layar sebelah kanan (warna biru muda)). {DI PRINT}
- CETAK DEPARTURE GUEST LIST ADD PROGRAM S RUN USER'S PROGRAMS KLIK FRONT OFFICE (layar sebelah kiri (warna biru tua)) KLIK DEPARTURE GUEST LIST (layar sebelah kanan (warna biru muda)) LETAKKAN TITIK HITAM DI "ALL" {DI PRINT}
- CETAK DOUBLE OCCUPANCY STATISTICS
   ADD PROGRAM S RUN USER'S PROGRAMS KLIK FRONT OFFICE (layar sebelah kiri (warna biru tua))
   KLIK DOUBLE OCC.STATISTICS (layar sebelah kanan (warna biru muda).
   {DI PRINT}

# <u>Catatan</u> :

Apabila pada saat melakukan pencetakan laporan Night Audit, dan hasil yang ter cetak kurang bagus, dapat dilakukan pen-cetakan ulang terhadap laporan N/A tersebut, yaitu dengan fungsi "Re-Print"

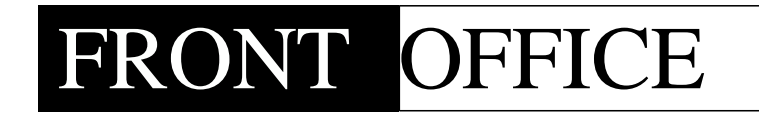

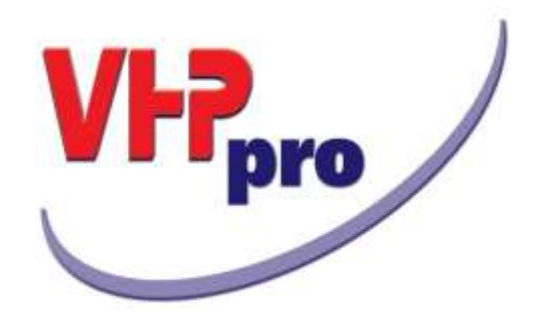

# Chapter 6

**CHECK - OUT** 

Menu Check-Out terdiri dari :

- 6.1 Arrival Departure List
- 6.2 Departed Guest List
- 6.3 Early C/O Guest List
- 6.4 Individual Check Out
- 6.5 Group Check Out
- 6.6 History List

### 6.1 ARRIVAL DEPARTURE LIST

Penjelasan dan penjabarannya dapat dilihat pada bab 2. FO -Menu Reservation.

### 6.2 DEPARTED GUEST LIST

Berisi daftar nama tamu hotel ( individual, company, travel agent ) yang telah check out pada tanggal tertentu

| orteng PABX Rates Phone I | List DeptiCalls          | SearchGuest    | GuertLocater LegFi   | * fuit    |             | _        |            |           | 30        | 8          |             |
|---------------------------|--------------------------|----------------|----------------------|-----------|-------------|----------|------------|-----------|-----------|------------|-------------|
|                           |                          |                |                      |           | war         |          |            |           |           | 1          | e.          |
| L Reserve Mame            | Retifico                 | Guwittiame     | 1                    | Seg listo | n ResStatus | Arrival  | Depart     | ArrTime   | DedTime F | ohtfin ETA | Fightlie FT |
| The Hans Hotel Sole       | 1512                     | Charle, Hit    |                      | 91.005    | Separted    | jinniy 1 | 9,07/30/15 | 15 40 2   | 415:00 10 | ,00.00     | 10000       |
| **WALK IN GUEST**,        | 1017                     | Ba Nurvita Sar | i, Mcs               | 40.DiA    | Departed    | 06/10/1  | 5 07/10/15 | 62:39:5   | 20:16:05  | 00.00      | 00          |
|                           |                          |                |                      |           | -           |          | -          |           |           |            |             |
|                           |                          |                |                      |           |             |          | -          |           |           |            |             |
|                           |                          |                |                      |           |             |          |            |           |           |            |             |
|                           | _                        |                |                      | _         |             | -        | _          |           |           | _          |             |
|                           | _                        |                |                      |           |             | -        | -          |           |           | -          |             |
|                           |                          |                |                      |           |             |          | _          |           |           |            |             |
|                           |                          |                |                      |           |             |          |            |           |           |            |             |
|                           | _                        |                |                      |           |             |          | _          |           |           | _          |             |
|                           | _                        |                |                      |           |             | -        | -          |           |           | _          |             |
|                           |                          |                |                      |           |             | -        | -          |           |           |            |             |
|                           |                          |                |                      |           |             |          |            |           |           |            |             |
|                           |                          |                |                      |           |             | _        | _          |           |           |            |             |
|                           | _                        |                |                      | _         |             | -        | -          |           |           |            |             |
|                           | -                        |                |                      |           |             |          | -          |           |           |            |             |
|                           |                          |                |                      |           |             |          |            |           |           |            |             |
|                           |                          |                |                      |           |             |          |            |           |           |            |             |
|                           |                          |                | Total Room: 2        | Tet       | al Pax: 2   |          |            |           |           |            |             |
| Hames                     | Display Con              | 80             | Neit Reservation     |           |             |          | Reserv     | ation Car | tementa   | _          |             |
| Record Land               | C Baserveta              | 18-            | The Alexa stotel Sol | i.        |             |          | HOUSE      | E LISE    | -         |            |             |
| Hadanti I                 | C Resident               |                | E Longente Color     | 2         |             |          | GMIAL      | ARA HOT   | H. SOLO   |            |             |
| TDete: 07/10/13           | DepartTo<br>The DepartTo | \$ey.          | A Additional Color   |           |             |          |            |           |           |            |             |
| 00                        | IO ALL TODA              | v.             | Karanganjar 57174    |           |             |          |            |           |           |            |             |

Gbr. 6.1 - Departed Guest List

### 6.3 EARLY C/O GUEST LIST

Daftar ini berisi tamu – tamu yang check-out lebih cepat dari tanggal yang direncanakan.

|             |                                 | -         |             |            |             |            |     |                |                        |
|-------------|---------------------------------|-----------|-------------|------------|-------------|------------|-----|----------------|------------------------|
|             |                                 |           |             | Early Chie | that but Go | ed List    |     |                | han .                  |
| abe Riniki  | Guest Hame                      | 5 Country | Pax Arrival | Departure  | OrigData    | Room Rate  | Cun | r C/O Reason   | Reservation Name       |
| 110/15/508  | Juka Superyativitika Budi mento | a put     | 1041401     | 0.01/20/28 | 10/10/15    | 178,200.00 | 10  | PERMIT AND     | LINE                   |
| 7/10/15 517 | Charil, MR                      | D04       | 1 10/06/1   | 07/30/15   | 02/01/17    | 0.00       | Rø  | Request Gasot; | The Alena Hotel Solo , |
| 7/10/15 912 | Ash Sri Rejeki / Sri Endang,    | PIA       | 2,06/10/1   | 5-07/18/15 | 10/10/15    | 770,500.00 | 80  | Guest Request; | UPPKS.                 |
|             | TOTAL                           |           | 3           |            |             |            |     |                |                        |
|             |                                 |           |             |            |             |            |     |                |                        |
|             |                                 |           |             |            |             |            |     |                |                        |
|             |                                 | -         |             | _          |             |            |     |                |                        |
|             |                                 |           |             | _          | -           |            |     |                |                        |
|             |                                 |           |             |            |             |            |     |                |                        |
|             |                                 |           |             |            |             |            |     |                |                        |
|             |                                 |           |             | _          | -           |            |     |                |                        |
|             |                                 |           |             | _          |             |            |     |                |                        |
|             |                                 | -         |             | _          |             |            |     |                |                        |
|             |                                 | 1         |             |            |             |            |     |                |                        |
|             |                                 |           |             |            |             |            |     |                |                        |
|             |                                 |           |             |            |             |            |     |                |                        |
| _           |                                 |           |             |            |             |            |     |                |                        |
| _           |                                 |           |             |            |             |            |     |                |                        |
|             |                                 |           |             |            |             |            |     |                |                        |
|             |                                 |           |             |            |             |            |     |                |                        |
|             |                                 | -         |             |            |             |            |     |                |                        |
|             |                                 |           |             |            |             |            |     |                |                        |
|             |                                 | -         |             | -          |             |            |     |                |                        |
| -           |                                 | -         |             | -          | -           |            |     |                |                        |
|             |                                 |           |             | -          |             |            |     |                |                        |
|             |                                 |           |             |            |             |            |     |                |                        |

Gbr. 6.2 – Early C/O Guest List

# 6.4 INDIVIDUAL CHECK OUT

Berisi tentang daftar / list dari tamu individual yang akan check out pada hari ini

|      |                              |                                                                                                    |                  |         |                 |        | e Isi T             |  |
|------|------------------------------|----------------------------------------------------------------------------------------------------|------------------|---------|-----------------|--------|---------------------|--|
| -    |                              |                                                                                                    | Periodent Gue    | da.     |                 |        |                     |  |
| RmNa | Reservation Name             | GuestMame                                                                                                    | Arcival Depart   | Cat     | A Co ResSlatio  | i Ng   | Repretate Groupname |  |
| 011  | THE WALK WILLINGS            | Bertafpitas, WR                                                                                                    | 04/1003142/10/   | 15EFFF  | 003 09 2454169  |        | 407.210HII          |  |
| 511  | WALK IN GUEST ",             | Ant. Adi Wanyako, Mik                                                                                                    | 06/10/15 07/10/1 | 13.58%  | 002 00 inhisose | 88     | 572,451.00          |  |
| 100  | - WALK IN GUEST              | Kondang Sutriana, MR                                                                                                    | 00/10/15 07/10/1 | 13 DLX  | 002 00 3Minuse  | 78     | 626,780.00          |  |
| 598  | WALK IN GOEST .              | kendang Sutrate, MK                                                                                                    | 06/10/13 07/10/1 | 15 DUX  | 002 00 shouse   | 88     | 628,780.09          |  |
| 502  | Nusantara Gang Besen, TST    | Bedjo Sarwono, Mr                                                                                                    | 06/10/15 07/10/1 | IS DUX  | 002 00 Strouge  | 100    | 510,900.00          |  |
| 210  | ""WALK IN GUEST ""           | Furwards Manual And                                                                                                    | 00/10/15 07/10/1 | 13 SPR  | 002 00 Phouse   | - 22   | 572,451,00          |  |
| 211  | soong.com                    | Therese Haunce, Mrs.                                                                                                    | 06/10/13/07/16/1 | 13-554  | 002 00 3490000  | 100    | 589,862.00          |  |
| 525  | ACCORA                       | Subry Colla MD                                                                                                    | 06101307101      | 12.00 V | 002 00 241008   | 20     | 5/2/931.00          |  |
| 100  | TTWALK BLOWEFTT              | White Williams Articl                                                                                                    | 04/10/15 02/10/1 | IS DOX  | 002 00 300000   |        | 474 780 00          |  |
| 5.55 | REMARK IN COLUMN             | Mand MD                                                                                                    | 06/10/15 02/10/1 | IN DUX  | 002 00 20000    | 00     | 626,700,00          |  |
| 601  | The Albert Hotel Sole        | David E Susanta MB                                                                                                    | 06/10/15 07/18/1 | S COR   | amodel 10 000   | -      | 0.00                |  |
| 502  | **WALS IN CIRST**            | Rian Mahandra, MR                                                                                                    | 05/10/15 07/10/1 | 15 DEX  | 001 00 mission  | 80     | 893 960 AD          |  |
| 605  | **WALK IN GUEST**            | Rine Novia Rahateon, MRS                                                                                                    | 05/10/15/07/10/1 | 15 GPR  | 002 00 thisses  | 80     | 457.380.00          |  |
| 607  | **WALK IN GUEST**            | Sukarwoto, MR                                                                                                    | 06/10/15 07/10/1 | 15 SPR  | 002 00 hybruse  | 88     | 572,451,00          |  |
| 611  | **WASS IN GUEST **           | Invational MR                                                                                                    | 06/10/15 07/10/1 | 15 SPR  | 002 00 Ininaae  | RO     | 437.380.00          |  |
| 617  | **WALK IN GUEST **           | Hendra, MR                                                                                                    | 05/10/15 07/10/1 | IS SPR  | 002 00 Inhouse  | 80     | 457,389.00          |  |
| 614  | Bayu Buena, TAT              | Oodé Arifianto, MR                                                                                                    | 06/10/15/07/10/1 | 15 5PR  | 002 00 byhouse  | 82     | 416,500.00          |  |
| 625  | *** INDIVIDUAL RESERVATION** | Suprivative, MR                                                                                                    | 06/10/15 07/10/1 | 15 SPR  | 002 00 Inhouse  | 29     | 820,380.00          |  |
| 636  | **WALK IN GUEST**,           | Bambang, MR                                                                                                    | 06/10/15 07/10/1 | 15 SPR  | 002.00 Inhouse  | :68    | 572,451.00          |  |
| 738  | **WALK IN GUEST**,           | Sugerig Susantya, Mil.                                                                                                    | 06/10/13 07/10/1 | 15 DLX  | 002 00 Inhouse  | 78     | 572,451.00          |  |
| B17  | **WALK IN GUEST**            | Grandika,                                                                                                    | 06/10/15 07/10/1 | 15 SPR  | 002 00 Inhouse  | 88     | 572,451.00          |  |
| •    |                              |                                                                                                    |                  |         |                 |        |                     |  |
|      | Sort                         | Potton Reservation Nerro                                                                                                    | Address          |         | esenation Commo | ofic . |                     |  |
|      |                              |                                                                                                    |                  | 205.457 | hare .          |        |                     |  |
| Re   | Room Room                    | No Narokhman 48                                                                                                    | 6 8              | 1 SPR0  | 1. Star and and |        |                     |  |
| 0.0  | Contraction of the second    | Name of Contract of Contract o | s ()             | EXTRA   | BED 350,000     |        |                     |  |
|      | O Guest                      | Name                                                                                                    |                  | ALREAD  | Y PAD BY CC     |        |                     |  |
|      | 60 O Group                   | Name                                                                                                    |                  |         |                 |        |                     |  |

Gbr. 6.3 - Individual Check Out List

### 6.5 GROUP CHECK OUT

Berisi daftar nama/ list tamu hotel group yang tergabung dalam satu GroupName yang sama dan akan check out pada tanggal tertentu.

Group Check-Out dapat dilakukan secara:

- 6.5.1 Otomatis check-out
- 6.5.2 Manual check-out.

|                                                 |                   | STATISTICS.                           |            |         |            |                                                                                                    |
|-------------------------------------------------|-------------------|---------------------------------------|------------|---------|------------|----------------------------------------------------------------------------------------------------|
| and the second second second                    | Sector Read       | Jacob to Organization                 |            |         | And Advert | and a second second second second second second second second second second second second second second second |
| ESHE NESELYACION HARE                           | or output store   | and t                                 | A netral a | \$70    | aestoent   | AT.                                                                                                    |
| ,469 Musantara Gang Besen, TAT                  | Zalera Group      | 1.1.1                                 | 1 1        |         | - A        |                                                                                                    |
|                                                 | 10000000000000000 |                                       |            |         |            |                                                                                                    |
|                                                 |                   |                                       |            |         |            |                                                                                                    |
|                                                 |                   |                                       |            |         |            |                                                                                                    |
|                                                 |                   |                                       | -          |         |            |                                                                                                    |
|                                                 |                   |                                       | -          |         |            |                                                                                                    |
|                                                 |                   |                                       |            |         |            |                                                                                                    |
|                                                 |                   |                                       |            |         |            |                                                                                                    |
|                                                 |                   |                                       | -          |         |            |                                                                                                    |
|                                                 |                   |                                       | -          | -       |            |                                                                                                    |
|                                                 |                   |                                       |            |         |            |                                                                                                    |
|                                                 |                   |                                       |            |         |            |                                                                                                    |
|                                                 |                   |                                       |            |         |            |                                                                                                    |
|                                                 |                   |                                       | -          |         |            |                                                                                                    |
|                                                 |                   |                                       | -          |         |            |                                                                                                    |
|                                                 |                   |                                       | -          |         |            |                                                                                                    |
| Date: 7721/21<br>20<br>Eservation Ne<br>es Name | arte K. Address   | Research C<br>Rg7 394 002<br>Vox - 20 | ay TA, O   | h by Pr | 4          |                                                                                                    |

Gbr. 6.4 - Group Check Out List

### 6.5.1 Otomatis Check-Out

Adalah fungsi untuk men-Check-Outkan tamu Group secara langsung

Cara melakukan Otomatis Check-Out :

- 1. Klik menubar Check-Out lalu blok Group Check-Out maka akan keluar Gbr. 6-4
- 2. Pada layar Group Check-Out blok nama Group tamu hotel kemudian klik dua kali maka akan muncul nama-nama tamu dari Group Gbr. 6-5
- 3. Blok salah satu nama dari lalu klik Icon Automatic C/O lihat Gbr. 6-5
- Maka tampil informasi "Do You really want to start the Automatic Group Check Out?" klik YES jika tamu sudah check-out semua secara riil dan klik NO jika belum. Lihat Gbr. 6-6

| Design by Lod. Print by Lod. But |                   |                           |                                                                                      | _    |                     |                                                                                                    |
|----------------------------------|-------------------|---------------------------|--------------------------------------------------------------------------------------|------|---------------------|----------------------------------------------------------------------------------------------------|
|                                  |                   |                           |                                                                                      |      |                     | e" 🕼 📲 🦲                                                                                                    |
|                                  |                   | Par                       | Hint Cant                                                                            | 6.4  | I Co Bastinkar I an |                                                                                                    |
| 47 Notambra Ging Brain, 13       | di Britte Spronte | v Her Dildung             | DEL/LOVIS                                                                            | Lat. | ICO POLISIANIS PArg | State of the state of the state |
|                                  |                   |                           |                                                                                      |      |                     |                                                                                                    |
|                                  |                   |                           | -                                                                                    |      |                     |                                                                                                    |
|                                  |                   |                           |                                                                                      |      |                     |                                                                                                    |
|                                  |                   |                           | -                                                                                    |      |                     |                                                                                                    |
|                                  |                   |                           |                                                                                      |      |                     |                                                                                                    |
|                                  | _                 |                           | -                                                                                    |      | _                   |                                                                                                    |
|                                  |                   |                           | _                                                                                    |      |                     |                                                                                                    |
|                                  |                   |                           |                                                                                      |      |                     |                                                                                                    |
|                                  |                   |                           | -                                                                                    |      |                     |                                                                                                    |
|                                  |                   |                           |                                                                                      |      |                     |                                                                                                    |
|                                  |                   |                           | -                                                                                    |      |                     |                                                                                                    |
|                                  |                   |                           |                                                                                      |      |                     |                                                                                                    |
|                                  |                   |                           |                                                                                      |      |                     |                                                                                                    |
|                                  |                   |                           | -                                                                                    |      |                     |                                                                                                    |
|                                  |                   |                           |                                                                                      | 0.11 |                     |                                                                                                    |
| (M)                              |                   |                           |                                                                                      |      |                     |                                                                                                    |
|                                  | Sort Option R     | eservation Name & Address |                                                                                      | Re   | servation Comments  |                                                                                                    |
| Rentes: @ P                      | toom No e         | edjo Sarwono, Mr          | RBF 510.000 by TA, Oth by PA<br>Vox - att<br>Detexe Double Bed / no smooking<br>with |      |                     | 1                                                                                                    |
| 04                               | Luent Name 1      | L Gang Besen m. 4         |                                                                                      |      |                     | 8                                                                                                    |
| 50                               | Trees North       | Semarano.                 |                                                                                      |      |                     |                                                                                                    |

Gbr. 6.5 – Automatic C/O

| 1200                    | 4                                             |                           |                      |                                              |         | 1            | 1 4 ( |
|-------------------------|-----------------------------------------------|---------------------------|----------------------|----------------------------------------------|---------|--------------|-------|
|                         |                                               | Rent                      | rrit Gands           |                                              |         |              | - I   |
| Amilia Reservation Name | Guestitame                                    | Arctval C                 | Deport Cat           | A Co ResSiatus Arg                           | Reomfla | te Groupname | 1     |
|                         |                                               |                           |                      |                                              |         |              |       |
|                         |                                               |                           |                      |                                              |         |              |       |
|                         | Course                                        |                           | _                    |                                              |         |              |       |
|                         | Anesien /                                     |                           |                      |                                              |         |              |       |
|                         | 🕢 Do yw                                       | a really want to start t  | the Automatic G      | ious Check-Dut!                              |         |              |       |
|                         |                                               |                           |                      |                                              |         |              |       |
|                         |                                               |                           | Yes                  | 36                                           |         |              |       |
|                         |                                               |                           |                      |                                              |         | -            |       |
|                         |                                               |                           |                      |                                              |         |              |       |
|                         |                                               |                           |                      |                                              |         |              |       |
|                         |                                               |                           |                      |                                              |         |              |       |
|                         |                                               |                           |                      |                                              |         |              |       |
|                         |                                               |                           |                      |                                              |         |              |       |
| ·G                      |                                               |                           |                      |                                              |         |              |       |
| G                       | ort Option Reservation I                      | Nome & Address            |                      | eservation Comments                          |         |              |       |
| Renha:                  | ort Option Reservation 1<br>com No Bedjo Sarw | Name & Address<br>ano, Mr | RBF 510<br>Vou - att | Exervation Comments<br>Load by TAL Oth by PA | 1       |              |       |

Gbr. 6.6 – Information Box

# 6.5.2 Manual Check-Out

Adalah cara men-check-outkan tamu Group satu-persatu

Cara melakukan Manual Check-Out

- 1. Lakukan langkah-langkah 1 dan 2 seperti melakukan Automatic Group Check-Out
- 2. Blok salah satu nama dari anggota Group yang akan Check-Out
- 3. Kemudian klik Icon Check-Out lihat Gambar 6-7

| Design By Lini. Print by Lini. Rot    |                                                                                                    |                    |           |                               | -                   |   |
|---------------------------------------|----------------------------------------------------------------------------------------------------|--------------------|-----------|-------------------------------|---------------------|---|
|                                       |                                                                                                    |                    |           |                               | 🕷 🗊 📢 🕷             | - |
|                                       |                                                                                                    | Teith              | et Gaetta |                               | ~                   |   |
| onfile Reservation Name               | Guestiana                                                                                                    | Arrivel D          | epart Cat | A Car RestStatus Arg          | RoomRate Groupsame  |   |
| 12 (Itomfata Sang Arent, TK           | Hardin Samerice, Mr.                                                                                                    | (Estimutedo        | weater as | Collection of the             | MERCENTRALINE STATE |   |
|                                       |                                                                                                    |                    | -         |                               |                     |   |
|                                       |                                                                                                    |                    | -         |                               |                     |   |
|                                       |                                                                                                    |                    |           |                               |                     |   |
|                                       |                                                                                                    |                    |           |                               |                     |   |
|                                       |                                                                                                    |                    |           |                               |                     |   |
|                                       |                                                                                                    |                    |           |                               |                     |   |
|                                       |                                                                                                    |                    |           |                               |                     |   |
|                                       |                                                                                                    |                    |           |                               |                     |   |
|                                       |                                                                                                    |                    |           |                               |                     |   |
|                                       |                                                                                                    |                    |           |                               |                     |   |
|                                       |                                                                                                    |                    |           |                               |                     |   |
|                                       |                                                                                                    |                    |           |                               |                     |   |
|                                       |                                                                                                    |                    |           |                               |                     |   |
|                                       |                                                                                                    |                    |           |                               |                     |   |
|                                       |                                                                                                    |                    |           |                               |                     |   |
|                                       |                                                                                                    |                    |           |                               |                     |   |
|                                       |                                                                                                    |                    |           |                               |                     |   |
|                                       |                                                                                                    |                    |           |                               |                     |   |
|                                       |                                                                                                    |                    |           |                               |                     |   |
| had .                                 |                                                                                                    |                    |           |                               |                     |   |
|                                       | ort Option Reserved                                                                                                    | ion Name & Address | R         | eservation Comments           | N.                  |   |
| 1 1 1 1 1 1 1 1 1 1 1 1 1 1 1 1 1 1 1 | and the second second se |                    | 88E 314   | JOD by TA, Oth by FA          | -                   |   |
| Ruella: # 8                           | anm wai Bedjo 5                                                                                                    | arwano, Mr         | W04 - NT  | and the second second         |                     |   |
|                                       | und lines R. Com                                                                                                    | General rate di    | CHESINE S | sorgine and it up stateoexide |                     |   |
| 0.0                                   | Seat 110110 31, GOIN                                                                                                    | 0/2003 190- 0      |           |                               |                     |   |

Gbr. 6-7 - Manual Check-Out

# 6.6 HISTORY LIST

Untuk menampilkan pencarian daftar tamu yang sudah tidak tinggal berdasarkan tanggal, nama, nomor kamar, jenis guest file (individual, company atau travel agent). Juga dapat dilihat detil transaksi tiap reservasi dengan cara mengklik tombol Display Bill Member (Gbr 6-8). Selain itu, juga masih bisa melihat lebih detil segala transaksi room transfer pada outlet tertentu. Double-click pada salah satu artikel room transfer, maka detil tagihan pada outlet tersebut akan ditampilkan (Gbr 6-9).

Menu History List ini juga dapat digunakan untuk mencari nomor bill yang sudah tidak aktif (Hotel Bill atau Non-Stay Guest Bill). Klik tombol Closed Bill (Gbr 9-8), lalu masukkan nomor bill yang diinginkan dan tekan enter. Sebuah menu yang menampilkan perincian tagihan akan muncul. Untuk mencetak bill tersebut klik tombol Print.

.

| fait                                                       |                        |               |          |             |             |                                                                       | -                 | -        |     |
|------------------------------------------------------------|------------------------|---------------|----------|-------------|-------------|-----------------------------------------------------------------------|-------------------|----------|-----|
| I I I I I I I I I I I I I I I I I I I                      |                        |               |          |             |             |                                                                       |                   |          | 0   |
|                                                            |                        | Quest Hoto    | y kiit . |             |             | 407.55.08                                                             |                   |          |     |
| Guest Name                                                 | Arrival Depart         | Time Categ    | Rentia   | RmRate (    | Qty AngCode | Rastin                                                                | Total Turnsver Pr | syment 5 | ieg |
| Isdal , MH - 77, prior Room for 22 Perum Sp. , Karangary . | shrears warra/19       | 100-21576     | 1925     | 492,200,000 | 180         | 1551                                                                  | 417,300.00        | -41      | -   |
| bdul Kharis Almaryhari, MR - Totosari,                     | 82/18/15 03/10/19      | 5 09:23 SPR   | 711      | 156,299.00  | 1 R0        | 1306                                                                  | 356,299.00        | 2        | 4   |
| braham / Alox, MRS - ,                                     | 82/10/15 04/10/11      | 5.07:58.5PR   | 515      | 438,000.00  | 1 R8        | 1316                                                                  | 910,000,038       | 0        |     |
| chried Faugi Filii Putra, Mr - Kalimati Pandean , Suraba   | 63/10/15 04/10/11      | 5 09:57 SPR   | 908      | 429,338.00  | 1.88        | 1496                                                                  | 429,338.00        | 2        | 4   |
| fukhan Musri, MR - ,                                       | 94/10/15 09/10/15      | XIG SELEC     | 6.30     | 412,894.00  | 1.88        | 1462                                                                  | 426,354.00        | 2        | 4   |
| gut Nakhaum, Mr - Ji, Menco Raya 13 Gonilan, Sukoharji     | 05/10/15 06/10/19      | 5 10:22 SPR   | 911      | 372,451.00  | 1.88        | 1589                                                                  | 572,451.00        | - 3      |     |
| gue Pri, MR                                                | 05/10/15 06/10/19      | 5.13:36 DUX   | 358      | 580,000.08  | 1.88        | 1484                                                                  | 959,800.00        | Ð        |     |
| Ibert Christian, MR - JL - GAMA XIII NO 134, Jekorta       | 81/19/15 02/10/11      | 5.07:35 5PR   | 510      | 394,003.98  | 1 R8        | 1480                                                                  | 394,003.00        | 2        | 4   |
| ldrian Suryahadi, MR - jajar laweyan rt02/03, Surakart     | 01/10/15 02/10/15      | 5 10:46 DIDE  | 602      | 560,000.00  | 1 R8        | 1496                                                                  | 645,200.00        | - 1      |     |
| Yauzan Rahmona Robbi, MR - Pedunungan Barat, Pernola       | 82/10/15 03/10/15      | 5 09:57 SPR   | 723      | 450,000.06  | 1.88        | 1905                                                                  | 432,800.08        | D        |     |
| men Sedarta, MR - Kebon Januk Baru A 7/13, Jakarta         | 05/10/15 07/10/15      | 5 16:30 SPR   | 903      | 433,180.00  | 1.88        | 1521                                                                  | 896,360.00        | 1        |     |
| ridy Hertantia, MR - PANDAN MERAH TV BLOK D'1, Seman       | 01/10/15 02/10/15      | 5 (09:42 52%) | 507      | 416,500.00  | 1.60        | 1461                                                                  | 416,300.00        | 0        | 14  |
| indy Rusuma, MR - JL PARISESIT 14, Posorogo                | 05/10/15 06/10/19      | 5 11:3E 5PR   | 623      | 374,302.00  | 1.68        | 1566                                                                  | 374,302.00        | 2        | 4   |
| Inisa, MRS - PRM Griya Kenangen WDMRT, Sleman              | 03/10/15 05/10/11      | 5 10:50 SPR   | 607      | #20,380.00  | 1.68        | 1538                                                                  | 1,144,902.00      | 41       | 14  |
| nton Landhi Ardhaningtyes, MR - Jalan Malabar Utara N      | 04/10/15 05/10/15      | 5 08:0E SPR   | 921      | 433,180.00  | 1.80        | 1547                                                                  | 433,200.00        | 40       |     |
| ntomus S Dermawan, MR - JL Partisen 26 Tegelherjo ,        | 01/10/15 03/10/15      | 5 14:04 SPR   | 721      | 433,180.06  | 1.80        | 1499                                                                  | 856,360.00        | 41       | 14  |
| ri Fenilia, MRS - ,                                        | 62/10/15 03/10/15      | 07:10 DLX     | 330      | 300,000.00  | 1.00        | 1905                                                                  | 300,000.00        | 0        |     |
| ris Fladerne Salakse, MR - ML/RAN UH ID/317 RT 06/02       | 83/10/15 04/10/15      | 11:46 SPR     | 612      | 445,939.00  | 1 68        | 1527                                                                  | 445,939.00        | . 2      | . 4 |
| ah Sri Rejelii / Sri Endang, MRS - ,                       | 06/10/15 07/10/15      | 5 10:24 SPR   | 912      | 770,000.00  | 1 RMP       | 1474                                                                  | 775,000.00        | 7        | 3   |
| stri Hendraningrum, Mrs - Jalan Arjuna No.51, Semaran      | 03/10/15 04/10/11      | 5 12:25 5PR   | 608      | 368,000.00  | 1.R0        | 1486                                                                  | 386,000.00        | 21       | 14  |
| thiyah Sulistiani, MRS - JI Kapt Domain No 79 RT 062/0     | 01/10/15 04/10/15      | 5 12:01 SPR   | 907      | 480,491.00  | 1.98        | 1191                                                                  | 1,441,473.00      | 2        | 1   |
| urabudin Hanafi, MR - Jl. Batu Mulia Blok I No.9, Banyu    | 02/10/15 03/10/15      | 5 10:SE SPR   | 517      | 400,000.00  | 1.60        | 1522                                                                  | 435,500.00        | - 0      |     |
| wakalin Harafi, MR - Ji. Betu Midia Biok 3 No.9, Banyu     | 02/10/15 03/10/15      | 10:26 SPR     | 317      | 400,000.00  | 1 88        | 1522                                                                  | 0.00              | D        |     |
| wieludin Hennit, MR - JL Batu Molle Blok 5 No.9, Benyu     | 02/10/15 03/10/15      | 10:25 SPR     | 517      | 400,000.08  | 1 R8        | 1322                                                                  | 490,000.00        | 0        |     |
| emberg / Djoko W. MR - ,                                   | 02/10/15 04/10/15      | 5 07:52 SPR   | 707      | 430,000.08  | 1.68        | 1316                                                                  | 918,000.00        | 0        |     |
|                                                            |                        |               |          |             |             |                                                                       |                   |          |     |
| Rom Date: 100000 Hame: @                                   | Arrival      Departure |               |          |             |             | R:R0 457.3H0 TO PA<br>1 SPRD NON SMOOKING<br>ALREADY PAID CASH SOORII |                   |          | 1   |

Gbr. 6.8 - Guest History List
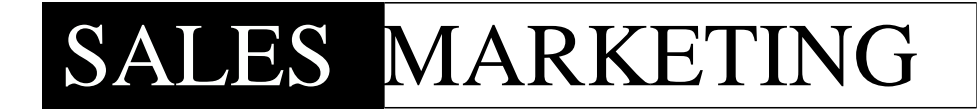

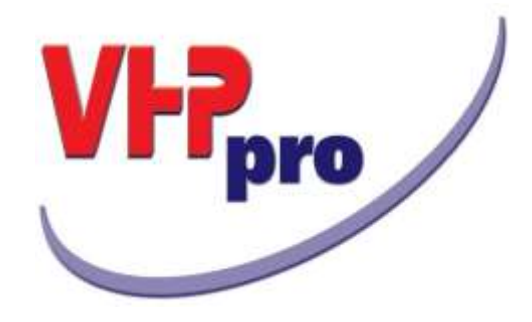

# Chapter 8

**SALES & MARKETING** 

Adalah salah satu departemen yang ada di hotel, dimana departemen tersebut melakukan kegiatan pemas aran / promosi terhadap fasilitas – fasilitas yang ada di suatu hotel.

#### A. Langkah-langkah menampilkan layar Sales

Tampil modul-modul / icon Sales (lihat pengenalan icon sales)

#### B. Pengenalan Icon Sales

| Icon | Field                     | Fungsi                                                                              |
|------|---------------------------|-------------------------------------------------------------------------------------|
| G    | Guest Card                | Untuk menampilkan nama-nama tamu yang<br>pernah tinggal                             |
| 8    | Sales<br>Customer<br>List | Untuk menampilkan data tamu/ pelanggan yang<br>ditangani oleh seorang petugas sales |
|      | Sales<br>Activity List    | Untuk menampilkan kegiatan sales                                                    |
| •    | Stop/Exit                 | Untuk keluar dari modul sales                                                       |

#### 8.1 GUEST CARD

Untuk menampilkan nama-nama tamu hotel. Fitur ini berfungsi sama pada modul F/O Reception.

- A. Langkah-langkah menampilkan layar Guest Card
- 1. Pada menu utama VHP, klik icon Sales
- 2. Klik icon Guest Card
- 3. Tampil layar Guest Card (lihat Gbr. 8.1)

|                                | -          | 1 1 1 1 1 1 1 1 1 1 1 1 1 1 1 1 1 1 1   |                  |              |      |     |      |     |       |                |        | - |
|--------------------------------|------------|-----------------------------------------|------------------|--------------|------|-----|------|-----|-------|----------------|--------|---|
|                                |            |                                         | G                |              | - I  | HP0 | 00   | 1   | RS    | av 🥌           | X      | - |
|                                |            |                                         | .Gue             | R Care Fries |      |     | 115  | -   |       |                |        |   |
| Name                           | Count      | ry Address                              | Oly              |              | fhon |     | _    | Zip | 541   | ID CardNo      |        |   |
| LIF ALLER FORME, MIL           | 1000       |                                         |                  |              |      |     |      |     |       |                |        |   |
| A Yanko,                       | PA         | -                                       | 1                |              |      |     |      |     | -     |                |        | 4 |
| C Zaenun / Szewarta , MK       | INA.       | 100 100 100 100 100 100 100 100 100 100 |                  |              |      |     |      |     | - 22- |                | 11110  | + |
| Kang Prakosa, MR               | 204        | Parang Klitk IV/14 R                    | Semarang         |              |      |     |      |     | M     | 33740220047    | 00005  | 4 |
| Abdul , MR                     | 204        | IL Gette Rays No 22                     | Karanganyar      |              |      |     |      |     | 14    | 33131118045    | 570002 | ÷ |
| ADDUS, MPK                     | 204        |                                         |                  |              |      |     |      |     | -     |                |        | ÷ |
| ADELL HALE / EPTEM P, MR       | 204        |                                         |                  |              |      |     |      |     | -     |                |        | ÷ |
| Abdue Hakert, My               | 100        |                                         |                  |              | _    |     | _    |     | -     |                |        | ÷ |
| Hoou Hamio / Warsto, MR        | 1000       | N IS TRANSPORTED BARK                   |                  |              | _    |     |      |     |       | 30001248014    | 10     | ÷ |
| Cool Haza, Mr                  | 1005       | Television and a second                 |                  |              | -    |     |      |     | 194   | 10001240010    | 13     | ÷ |
| the first state with the state | 200        | II Museri                               | + Manager        |              |      |     |      |     |       |                | 60007  | ÷ |
| the data MC                    | 200        | Compare & line 14 of                    | , earchabao      |              | -    |     |      |     |       | 32230300114    | 200002 | ÷ |
| Lhade Invest MD                | ach        | Campola's no.1411.                      | 1                |              |      |     |      |     | 101   | 22120120191110 | 200001 | ÷ |
| Durke Actional Zuket, MP       | 204        | -                                       |                  |              | -    |     |      |     | -     |                |        | ÷ |
| Unsham J Alex MPS              | TRUA.      |                                         |                  |              |      |     |      |     | -     |                |        | ÷ |
| Literat Laure File Deten Mr    | 04         | Volume Panchase III                     | Torrahana        |              | -    |     |      |     | M     |                |        | ÷ |
| Infant Supple, MR              | 204        | Another Factories for                   | parameter.       |              | -    |     |      |     | -     |                |        | ÷ |
| Idana Tri Suneko SH, MR        | TNA.       | Julan Kelud Terrar 1/1                  | Cemarana         |              |      |     |      |     | M     | 31741714045    | 50004  | t |
| Ide Edwin, MR                  | INA        | Renorshandune 003/                      | a                |              | _    |     |      |     | M     | 33297220477    | 70001  |   |
| ide Rischman, MR               | <b>BVA</b> | APARTEMEN CREEN P                       | A JAKARTA SELAT  | TAN .        |      |     |      |     | M     | 32170624112    | 000012 | t |
| Adhitya Nendraputra, Mr        | <b>PIA</b> | 31. Taman Limeo W3                      | L'Tangerang Sela | vian         |      |     |      |     | M     | 36740503068    | 100001 | t |
| Adi Atmoko, MR                 | THA        | Jalan Cizaku III No.4                   | Jakarta Selatan  |              |      |     |      |     | M     | 31749726036    | 570803 | Ŧ |
| Adi Nugrohe, MR                | INA        | Contraction of the second               | per contra       |              |      |     | - U. |     | 110   | 10000000       |        | Ť |
|                                | 108        |                                         |                  |              |      |     |      |     |       |                |        |   |
| Overs                          |            |                                         | CardType         |              | -    |     |      |     |       |                | -      |   |
| Alamor 1                       |            | -                                       | industrial       |              |      |     |      |     |       |                |        |   |
| reamer; 1                      |            |                                         | Contractor       |              |      |     |      |     |       |                |        |   |

Gbr. 8.1 - Layar Guest Card

## B. Penjabaran layar Guest Card

| Field                | Fungsi                                        |
|----------------------|-----------------------------------------------|
|                      |                                               |
| Name                 | Untuk menampilkan nama tamu                   |
| Country              | Untuk menampilkan negara asal tamu            |
| Address              | Untuk menampilkan alamat tamu                 |
| City                 | Untuk menampilkan kota asal tamu              |
| Phone                | Untuk menampilkan nomor telpon                |
|                      |                                               |
| Query                |                                               |
| Name                 | Untuk mencari nama tamu yang dikehendaki      |
| 1 <sup>st</sup> Name | Untuk mencari nama depan dari tamu yang       |
|                      | dikehendaki                                   |
| CardType             |                                               |
| Individual           | Untuk menampilkan Guest Card File berdasarkan |
|                      | individu atau perorangan                      |
| Company              | Untuk menampilkan nama-nama tamu berdasarkan  |
| 1 5                  | perusahaan                                    |
| Travel Agent         | Untuk menampilkan nama-nama tamu berdasarkan  |
|                      | biro perjalanan                               |
|                      | · · · · · ·                                   |

## 8.2 SALES CUSTOMER LIST

Untuk menampilkan data tamu / pelanggan yang ditangani oleh seorang petugas sales

## A. Langkah-langkah menampilkan layar Sales Customer List

- 1. Pada menu utama VHP, klik icon Sales
- 2. Klik icon Sales Customer List
- 3. Klik Icon tanda tanya (?) untuk mengisi nama Sales
- 4. Tampil layar Sales's Customer List ( lihat Gbr. 8.2a )

| 4    | (?) 🖪 🛛 🕫                    | 1 44      | 🤲 i 👬 🐝                                                                                                    | A RSV RSV C      |
|------|------------------------------|-----------|----------------------------------------------------------------------------------------------------|------------------|
|      |                              |           | Select Cultomer Litt                                                                                                    |                  |
| ser7 | Name                         | Ide mpa   | y tio Ref-tio Address Zp City                                                                                                    | Phone            |
| 1    | Woodi Cans Mandari           | TEL       | If III. Mentall Turners N/s 132 No.14                                                                                                    | +62.224.374.585  |
| 14   | Adventure Indonesia          | a special | Select Sales User                                                                                                    | +622129380301    |
| N    | Aero Gobe Indonesa           | T&T       | User Initials User name                                                                                                    | +62 274 557 511  |
| N.   | Aerowisata                   | T&T       | All Alerta                                                                                                    | +62212310002     |
| N.   | Agansa Primatama             | PT.       | DW DEWI                                                                                                    | +62 271 657203   |
| N)   | Ageni                        | T&T       | 51 DEWINTA Semerang                                                                                                    | +62243580101     |
| N.   | Air Ania                     |           | 47 DXA prioris                                                                                                    | +62 21 5594466   |
| 84   | Al Azhar Tours & Travel      | T&T       | FA FAHMA                                                                                                    | +62 271 633 940  |
| N .  | Aldo Holiday                 | TAT       | k7 KE71A lakarta                                                                                                    | +62 21 520 2588  |
| Ν.   | AMIROM                       |           | SA PANIT                                                                                                    | +62 271 781378   |
| N)   | Anythas Tour                 | T&T       | strais                                                                                                    | +62 21 718 22322 |
| 14   | Azeka Anilalan Asia          | 14        | Engerarg                                                                                                    | +62 21 542 1569  |
| 84.  | Arfia Megali                 | PT        | 800                                                                                                    | +62 271 620356   |
| P4 : | Asien Trails                 | TAT       | Subossi                                                                                                    | +62 361 285 771  |
| aN . | Astra Honda Motor            |           | piarte                                                                                                    | +62 21 6518088   |
| 16   | Astro Sitemational Tak       | PT        | Solo Baru                                                                                                    | +62 271 620977   |
| N.   | Asuransi Astra               |           |                                                                                                    | +62 271 729900   |
| н.   | ATA Travel Service           | T&T       | , Digyaiarta                                                                                                    | +62 274 489 524  |
| 14   | Atashe Tour                  | TAT       | Bindung                                                                                                    | +62 22 730 7310  |
| 24   | ATMI BIZDEC                  | PT        | Burekarta                                                                                                    | +62 271 7686217  |
| WA:  | Baden Penenaman Modal Deersh |           | OK CANCEL Bemerang                                                                                                    |                  |
| N    | Baden Pusat Statistik        |           | and a second second sec |                  |
| N.   | Balirie Telecom              | FT        | the on the property of the Solo                                                                                                    | +62 271 722937   |
| WM I | Ball Discovery Tours         | T&T       | 0 Komp Pertokoan Senur Raya No 7 Despasar                                                                                                    | 0361-286283      |
| W.   | Bali Pertiwi Travel Fac      | TAT       | 0 II. Kamuning Blok C No 6 Yogyakarta                                                                                                    | +62 274 885 205  |
| 14   | Bank Artha Graha             |           | 0 11. Slamet Riyadi No 202 Surakarta                                                                                                    | +62 271 639999   |
| 1.5  |                              |           |                                                                                                    |                  |

Gbr. 8.2a - Sales's Customer List

## B. Penjabaran dari layar Sales Customer List

| Field      | Fungsi                                                       |
|------------|--------------------------------------------------------------|
|            |                                                              |
| UserID     | Untuk menampilkan kode pemakai / petugas sales               |
| Name       | Untuk menampilkan nama pelanggan                             |
| Title      | Untuk menampilkan jenis suatu perusahaan, misal : PT, CV dll |
| Address    | Untuk menampilkan alamat Untuk                               |
| Zip        | menampilkan kode pos Untuk                                   |
| City Phone | menampilkan nama kota Untuk                                  |
| Telefax    | menampilkan nomor telpon Untuk                               |
| CreateDate | menampilkan nomor fax                                        |
| C-ID       | Untuk menampilkan tanggal pembuatan                          |
|            | Untuk menampilkan kode petugas yang melakukan perubahan      |
|            | atas data dari tamu/ pelanggan                               |
| UserID     |                                                              |
|            | Untuk mengganti kode petugas sales dan menampilkan           |

|         | pelanggan yang ditangani oleh petugas yang bersangkutan |
|---------|---------------------------------------------------------|
| Company | Untuk mencari nama pelanggan                            |
|         |                                                         |
|         |                                                         |

C. Modul-modul yang ada pada layar Sales Customer List

| Icon                           | Field                              | Fungsi                                                                                                    |
|--------------------------------|------------------------------------|----------------------------------------------------------------------------------------------------|
| <sup>\$</sup> \$ <sub>\$</sub> | Guest Turnover<br>Budget           | Untuk menampilkan banyaknya<br>pendapatan yang hendak diperoleh dari<br>seorang tamu / pelanggan                                                                     |
| Α                              | S-Activity To Selected<br>Customer | Untuk melihat suatu kegiatan<br>dari petugas sales terhadap seorang<br>tamu/pelanggan                                                                                |
| RSV                            | View Generated<br>Reservation      | Untuk menampilkan reservasi yang ada<br>dari seorang tamu/pelanggan dan<br>petugas sales dapat menutup suatu<br>perjanjian yang ada untuk mendapatkan<br>point/nilai |
|                                | xecute                             | Untuk menyelesaikan suatu proses                                                                                                    |
| ?                              | Help                               | Untuk menampilkan inisial dan nama dari<br>petugas sales                                                                                                    |
|                                | New                                | ntuk membuat atau mengambil data<br>seorang tamu/pelanggan yang baru                                                                                                 |
|                                | Delete                             | Untuk menghapus data seorang<br>tamu/pelanggan                                                                                                    |
| t                              | Print                              | Untuk mencetak data tamu/pelanggan                                                                                                    |
| •                              | Stop/Exit                          | ntuk mengakhiri suatu proses                                                                                                    |

## 8.2.1 CREATE NEW SALES CUSTOMER LIST

Adalah fungsi untuk membuat atau mengambil data seorang tamu/pelanggan yang baru dari seorang petugas sales

Langkah – langkahnya :

- 1. Pada menu utama VHP, klik icon Sales kemudian klik icon Sales Customer List
- 2. Pilih data tamu yang dikehendaki, apakah tamu/pelanggan perorangan, perusahaan atau biro perjalanan dengan memilih pada card type, setelah terpilih kemudian klik icon Execute, maka data dari tamu/pelanggan akan terlihat pada layar sales's customer list (lihat Gbr. 8.2b)

Pada saat membuat Guest Card File baru, khususnya Company dan Travel Agent, jika di kolom Sales-ID diisi User ID dari salesnya maka otomatis Guest tersebut akan muncul di dalam Sales Customer List sesuai ID masing-masing sales.

Selain itu Sales Customer List dapat diurutkan berdasarkan Nama, Alamat dan lainlain dengan meng-klik di salah satu fieldnya.

| refields Exit |                                  |                    |                   | -     |         |        | 1           |            |
|---------------|----------------------------------|--------------------|-------------------|-------|---------|--------|-------------|------------|
| 2             |                                  |                    |                   |       |         |        | I           | HO C       |
| Guestle       | á: 1343 i                        | COMPANY GUEST FILE |                   |       |         |        | Hitky       |            |
|               |                                  |                    |                   |       | Arrivat | Depart | RIMA        | RmRate C   |
| Name:         | Agansa Primatama                 | Phone:             | +62 271 657203    |       |         |        |             |            |
| amp. Title:   | PT                               | Telefex:           |                   |       |         |        |             |            |
| Address       | Benberg Plaza Blok 8 11          | E-Mail:            | syanti.devr@agans | R8.CD |         |        |             |            |
|               | 1. Nevor Supervo                 | MainContact:       | Riyanto, Mr       |       |         | -      |             |            |
|               |                                  |                    |                   |       | _       |        |             |            |
| -             | Snin                             |                    |                   |       |         | -      |             | _          |
| 70:           | \$7100 Country: INA              |                    |                   |       |         |        |             |            |
|               | server county, see               |                    |                   |       | 12.44   |        |             |            |
| Oredtlimit:   | 9 Payment: 0                     |                    |                   |       | linne   | 2.0    | util Cantac | Einst Nerr |
| Says:         | Credit Acctilo:                  | Rate Cude          | -                 |       | Revento | 2      |             |            |
| asterComp:    |                                  | Q ManGammark       | an er             |       | -       |        |             |            |
| Soles-ID:     | AN ARETA                         | Codes:             | 81-17             | 10    |         |        |             |            |
| Ref-No:       | Ref-No:                          |                    |                   |       | -       |        |             |            |
| Ref-No:       |                                  |                    |                   | +     |         |        |             |            |
| Discount:     | 0.00 Expired: / /                | Book Source:       | 3 RSV by Phone    |       | -       |        |             |            |
| Comments:     | superior Rp 540.000 / R / N      |                    | 18                |       |         |        |             |            |
|               | deluxe family Rp 600.000 / R / N |                    |                   |       | -       |        |             |            |
|               | junior suite Rp 800.000 / R / N  |                    |                   |       |         |        |             |            |

Gbr. 8.2b - Layar Company Guest Card Files

## 8.2.2 DELETE SALES CUSTOMER LIST

Apabila suatu data pelanggan tidak dipergunakan lagi, maka data tersebut dapat dihapus.

Langkah – langkahnya :

1. Pada menu utama VHP, klik icon Sales kemudian klik icon Sales Customer List.

- 2. Blok data tamu/pelanggan yang hendak dihapus, kemudian klik icon Delete maka akan muncul pertanyaan : "Do you really want to delete the customer list
  - ?". Pilih Yes untuk menghapus dan No untuk membatalkan.
- 3. Apabila data yang hendak dihapus terdapat aktivitas dari seorang petugas sales, maka sistem akan menolak untuk menghapus data tersebut, maka akan muncul informasi " Activity record exists, deleting not possible "

#### 8.2.3 MENCETAK SALES CUSTOMER LIST

Apabila data – data dari pelanggan hendak di cetak, maka lakukan langkah – langkah sebagai berikut :

- 1. Pada menu utama VHP, klik icon Sales kemudian klik icon Sales Customer List.
- 2. Kemudian klik icon Print, maka data-data semua pelanggan dari seorang petugas sales akan tercetak semua.

#### 8.2.4 MENCARI KODE PETUGAS SALES

Jika hendak menampilkan data pelanggan dari seorang petugas sales yang lain, maka lakukan hal-hal di bawah ini :

- 1. Pada menu utama VHP, klik icon Sales dilanjutkan dengan meng-klik icon Sales Customer List.
- 2. Apabila pada awalnya telah terdefinisi di kolom user ID kode seorang petugas sales, dan jika hendak menampilkan kode user Id dan nama petugas sales yang lainnya, klik icon help maka akan tampil layar yang berisi nama dari kode-kode petugas sales yang ada. Pilih salah satu dari nama tersebut, kemudian klik icon Execute sehingga layar sales's customer list akan menampilkan data pelanggan dari petugas sales tersebut.

#### 8.3 GUEST TURNOVER BUDGET

Adalah fungsi untuk menampilkan banyaknya anggaran pendapatan yang hendak diperoleh dari seorang tamu / pelanggan, dimana lebih relevan kepada suatu Travel Agent atau Companya.

- A. Langkah langkah menampilkan layar Guest Turnover Budget
- 1. Pada menu utama VHP, klik icon Sales
- 2. Klik icon Sales Customer List, blok salah satu tamu hotel
- 3. Klik icon Guest Turnover Budget
- 4. Maka akan tampil layar Guest Turnover Budget (lihat Gbr. 8.3)

| Month   | Lodging    | F-B        | Others     | RmNights | ID | 1 |
|---------|------------|------------|------------|----------|----|---|
| 01/2015 | 30,000,000 | 12,500,000 | 10,000,000 | 20       | 01 |   |
| 02/2015 | 30,000,000 | 12,500,000 | 10,000,000 | 20       | 01 |   |
| 03/2015 | 30,000,000 | 12,500,000 | 10,000,000 | 20       | 01 |   |
| 04/2015 | 35,000,000 | 14,000,000 | 10,000,000 | 25       | 01 | - |
|         |            |            |            | -        |    | - |
|         |            |            |            |          |    | - |
|         |            |            |            |          |    |   |
|         |            |            |            |          |    |   |
|         |            |            |            |          |    | _ |
|         |            |            |            | -        |    | - |
|         |            |            |            |          |    | - |
|         |            |            |            |          |    | - |
|         |            |            |            |          |    | - |
|         |            |            |            |          |    | - |

Gbr. 8.3 - Guest Turnover Budget

B. Penjabaran layar Guest Turnover Budget

| Field            | Fungsi                                                 |
|------------------|--------------------------------------------------------|
|                  |                                                        |
| Customer         |                                                        |
| Budget           |                                                        |
| Month            | Untuk menampilkan bulan                                |
| Lodging          | Untuk menampilkan total nilai anggaran kamar yang      |
|                  | dikehendaki                                            |
| F-B              | Untuk menampilkan total nilai anggaran makanan dan     |
|                  | minuman                                                |
| Others           | Untuk menampilkan total nilai anggaran dari pendapatan |
|                  | lain-lain                                              |
| RmNights         | Untuk menampilkan anggaran lamanya tinggal             |
| ID               | Untuk menampilkan kode pemakai                         |
| Icon New         | Untuk membuat anggaran baru pada bulan tertentu        |
| Icon Delete      | Untuk menghapus anggaran pendapatan bulan yang dipilih |
| Icon Cancel/Exit | Untuk keluar dari layar Guest Turnover Budget          |
|                  |                                                        |

## 8.3.1 CREATE NEW TURNOVER BUDGET

Cara menampilkan layar Create New Turnover Budget

- 1. Klik icon Sales Customer List kemudian pilih pelanggan yang hendak dibuat anggarannya
- 2. Setelah ter-blok klik icon Guest Turnover Budgets, maka akan tampil layar Customer Budgets
- 3. Klik icon New untuk mendefinisikan anggaran yang dikehendaki

| 2    | 1 ? 🖳 I                      |       | ¢.     |         |         |       |            |       |                                                                                                    | e                     | i  | H        | 18. | A | RSV   | RSV        | C |
|------|------------------------------|-------|--------|---------|---------|-------|------------|-------|----------------------------------------------------------------------------------------------------|-----------------------|----|----------|-----|---|-------|------------|---|
|      |                              | -     | -      | _       |         | -     | Select     | Cur   | mener kint -                                                                                                    |                       | _  |          | -   | - |       |            | - |
| ser1 | D Name                       | Title | 3000   | chia B  | ket-No  | Ad    | dress      | _     | and the second second sec                                                                                                    | Zip.                  | 01 |          |     |   | Phone | e.         | _ |
| 14   | Abedi Cipte Mendin           | TAT   | Custo  | etter 1 | ludgets |       | Surger 1   | -     | electro -                                                                                                    |                       | -  | Circle 1 |     |   | +62.2 | 74 376 585 |   |
| Ν.   | Adventure Indonesia          |       | 17.0   |         |         |       | -          |       |                                                                                                    | and the second second |    |          |     |   | +6221 | 29383301   |   |
| N    | Aero Gobe Indonesia          | TAT   | 140    | m       | 100     | ging  |            | -8    | UDIERS R                                                                                                    | investings th         | S: | 16       |     |   | +62.2 | 74 557 511 |   |
| N.   | Aerovisata                   | T&T   |        |         | 10.051  | 10110 | 12,500     |       | 11,000,100                                                                                                    | 2018                  |    |          |     |   | +6221 | 2310002    |   |
| N.   | Agensa Primatama             | FT    | 102/   | 0125    | 30,020  | ,000, | 12,500,    | 000 1 | 10,000,000                                                                                                    | 20 01                 |    |          |     |   | +62.2 | 71 657203  |   |
| N.   | Ageni                        | TAT   | 03/    | 2015    | 30,000  | ,000  | 12,500,    | 000 1 | 10,000,000                                                                                                    | 20.01                 |    | 110      |     |   | +6224 | 1580101    |   |
| N.   | Air Asia                     |       | 1 1947 | 1112    | 15,000  | ,000  | 14,000,    | 000.3 | 10,500,500                                                                                                    | 25.01                 |    |          |     |   | +62.2 | 1 5594466  |   |
| N    | Al Azher Tours & Trevel      | TAT   | 1      |         |         |       |            | -     |                                                                                                    |                       |    | 100      |     |   | +62.2 | 71 633 940 |   |
| N.   | Aldo Habday                  | TAT   | 1      |         |         |       |            |       |                                                                                                    |                       |    |          |     |   | +62.2 | 1 520 2588 |   |
| N    | AMIKOM                       |       | 1      |         |         | _     |            | -     |                                                                                                    |                       |    |          |     |   | +62.2 | 71 781378  |   |
| 1    | Weterland Tatat              | 1251  |        |         |         |       |            | -     |                                                                                                    |                       |    |          |     |   | +62.2 | 1.71841312 | 7 |
| N.   | Aneka Andalan Asia           | PT.   |        |         |         |       |            | -     |                                                                                                    |                       |    |          |     |   | +62.2 | 1 542 1569 |   |
| N    | Artis Megalt                 | PT    |        |         |         |       |            | -     |                                                                                                    |                       |    | 100      |     |   | +62.2 | 71 620336  |   |
| N .  | Asian Trails                 | 7.65  | -      |         |         |       |            | -     |                                                                                                    |                       |    | 18       |     |   | +62.3 | 61 285 771 |   |
| N    | Astre Honda Motor            | 1     | 1 -    |         |         |       |            | -     |                                                                                                    |                       |    |          |     |   | +62.2 | 1 4518080  |   |
| 74   | Astro International Ybk      | PT.   | 1      |         |         |       |            | -     |                                                                                                    |                       |    | 100      |     |   | +62.2 | 71 620977  |   |
| N.   | Asuransi Astra               |       |        |         |         | _     |            | -     |                                                                                                    | _                     |    |          |     |   | +62.2 | 71 725900  |   |
| N.   | ATA Travel Senace            | TAT   | 1      |         |         |       |            | -     |                                                                                                    |                       |    | 1.6      |     |   | +62.2 | 74 409 524 |   |
| N.   | Atashe Tour                  | T&T   | - 1    |         |         |       |            |       |                                                                                                    |                       |    | - 1      |     |   | +62.2 | 2 730 7316 |   |
| N    | ATMU BLIDEC                  | PT.   | 1      |         |         |       |            |       |                                                                                                    |                       |    | 10       |     |   | +62.2 | 71 7086217 | 0 |
| N.   | Badan Penanaman Model Daerah | 13    |        |         | 1       |       | -          |       | The second                                                                                                    | 1.0                   | 1  | 1.0      |     |   |       |            |   |
| N    | Bieden Psast Statistik       |       |        | From    | Date:   | 1,41  | ALC: N     |       | N                                                                                                    |                       | 1  |          |     |   |       |            |   |
| м    | Balune Telecom               | PT    |        |         |         |       |            |       | Contraction of the local division of the local division of the loc | -                     | 4  |          |     |   | +62.2 | 71 722937  |   |
| 24   | Bali Discovery Tours         | TAT   | -      | -       | _       |       | tip + true |       | Soluti Mayor                                                                                                    | 10 E                  |    | (passe)  |     |   | 0361- | 286283     |   |
| 14   | Bali Pertixo Travel Fac      | TAT   |        | 10      |         | 3,1   | Cernuming  | Blok  | C hn 6                                                                                                    | 1012                  | TO | yyakurta |     |   | +62.2 | 74 885 205 |   |
| N    | Bank Arthe Graha             |       |        | d)      |         | 3.    | Slamet R   | yadi  | No 202                                                                                                    |                       | 54 | rakarta  |     |   | +62.2 | 71 639999  |   |
| 1    |                              |       |        |         |         |       |            |       |                                                                                                    |                       |    |          |     |   |       |            |   |

Gbr. 8.4 - Layar Create New Customer Budgets

## 8.3.2 DELETE CUSTOMER BUDGET

Langkah-langkah untuk menampilkan layar Delete Customer Budget

- 1. Klik icon Sales Customer List kemudian pilih pelanggan yang hendak dihapus anggarannya
- 2. Setelah ter-blok klik icon Guest Turnover Budgets, maka akan tampil layar Customer Budgets
- Blok anggaran yang hendak dihapus, kemudian klik icon Delete, maka akan muncul pertanyaan: "Delete the guest Budgets?" klik Yes maka Customer Budget akan terhapus

## 8.4 S-ACTIVITY TO SELECTED CUSTOMER

Fitur ini digunakan untuk menampilkan kegiatan seorang petugas sales yang menangani seorang pelanggan.

A. Langkah – langkah menampilkan layar S-Activity to selected customer

- 1. Pada menu utama VHP, klik icon Sales
- 2. Klik icon Sales Customer List.
- 3. Pilih salah satu pelanggan, lalu klik icon S-Activity to selected customer.
- 4. Maka akan tampil layar Gbr. 8.5
- 5. Juga dapat ditampilkan sales activity pada tanggal tertentu dengan mengisi Next Action Date dan To Date.

|                          |             | Table Arts      | a des 1 del 1. Maiore | Inter Torres |                             |                | _       |                   | _    |
|--------------------------|-------------|-----------------|-----------------------|--------------|-----------------------------|----------------|---------|-------------------|------|
| rospect Customer         | Description | Target Amount P | nor Comp Com          | p Comp Next  | Action Time                 | Finish FinDate | ID C-II | 0 Chg-Date Active | Adde |
| alle source (A)          | Evel up     | 40,000,200,00   | 1.1                   |              | 30,005                      | 100            | 101     | 18/10/15 10       |      |
| mythas Tour, T&T         | Meeting     | 100,000,000.00  | 2 0                   | 0 0          | 00:00                       | no             | 01      | 18/10/15 10       |      |
|                          |             |                 |                       |              |                             |                | ++-     |                   | -    |
|                          |             |                 |                       |              |                             |                |         |                   |      |
|                          |             |                 |                       |              |                             |                |         |                   |      |
|                          |             |                 |                       |              |                             |                |         |                   |      |
|                          |             |                 |                       |              |                             |                |         |                   | -    |
|                          |             |                 |                       |              |                             |                |         |                   |      |
|                          |             |                 |                       |              |                             |                |         |                   |      |
|                          |             | -               |                       |              | _                           |                |         |                   |      |
|                          |             |                 |                       |              |                             |                |         | -                 |      |
|                          |             |                 |                       |              |                             |                |         |                   |      |
|                          |             |                 |                       |              |                             |                |         |                   |      |
|                          |             | -               |                       |              | _                           |                |         |                   |      |
|                          |             |                 |                       |              | _                           |                | ++-     |                   |      |
|                          |             |                 |                       |              |                             |                |         |                   |      |
|                          |             |                 |                       |              |                             |                |         |                   |      |
|                          |             |                 |                       |              |                             |                | ++      |                   |      |
|                          |             |                 | 1.1                   |              | -/-                         | 15 B           | 1.1     |                   |      |
|                          |             |                 | -                     |              | 2019030                     |                |         |                   |      |
| Query                    |             | tatunType       | Active ris            | 8            | Oistsian Di                 | oun            |         |                   | 1.   |
| HANT ACTION SISTER: MINU |             | ALL.            | Citore V              | ion :        | <ul> <li>Main Ac</li> </ul> | DylTieS        |         |                   |      |
| To Dete: //              |             | n Progress      | C Cose L              | H            | (C) Activity                | Lines          |         |                   |      |

Gbr. 8.5 - S-Activity to selected customer

## B. Penjabaran layar S-Activity to Selected Customer

| Field                | Fungsi                                                                                    |
|----------------------|-------------------------------------------------------------------------------------------|
|                      |                                                                                           |
| Sales Activity List  |                                                                                           |
| Prospect Customer    | Untuk menampilkan pelanggan yang memiliki peluang                                         |
|                      | untuk dihubungi                                                                           |
| Description          | Untuk menampilkan penjabaran                                                              |
| Target Amount        | Untuk menampilkan target penjualan                                                        |
| Prior                | Untuk menampilkan nomor prioritas terhadap proyek                                         |
|                      | yang ditangani                                                                            |
| Comp (competitor)    | Untuk menampilkan urutan nomor saingan yang ada                                           |
| Next Action          | Untuk menampilkan tanggal kegiatan selanjutnya                                            |
| Time                 | Untuk menampilkan jam dari kegiatan selanjutnya                                           |
| Finish               | Untuk menampilkan selesai atau tidak suatu kegiatan,<br>Yes = Selesai, No = belum selesai |
| FinDate              | Untuk menampilkan tanggal dari suatu kegiatan yang                                        |
|                      | telah selesai dilakukan                                                                   |
| ID                   | Untuk menampilkan kode sales yang membuat suatu                                           |
|                      | kegiatan                                                                                  |
| C-ID                 | Untuk menampilkan kode pemakai yang melakukan                                             |
|                      | perubahan                                                                                 |
| Chg-Date             | Untuk menampilkan tanggal terakhir terjadinya                                             |
|                      | perubahan                                                                                 |
| Active               | Untuk menampilkan status dari suatu aktivitas                                             |
|                      |                                                                                           |
| Query                |                                                                                           |
| Next Action Date     | Untuk mengisi tanggal dari suatu aktivitas                                                |
| lo Date              | Untuk mengisi tanggal sampai dengan tanggal berapa                                        |
|                      | suatu aktivitas hendak ditampilkan                                                        |
| Display All User's - | Apabila diberi tanda centang $(V)$ maka akan                                              |
| Activity             | menamplikan semua nama petugas sales                                                      |
| Status Type          |                                                                                           |
|                      | Untuk manampilkan atatus aktivitas sasara kasaluruhan                                     |
| All<br>In Progress   | Untuk menampilkan aktivitas yang masih dalam status                                       |
| minogress            | penggeriaan                                                                               |
| Finished             | Untuk menampilkan aktivitas yang sudah selesai                                            |
| - monea              | ditangani                                                                                 |
|                      |                                                                                           |
|                      |                                                                                           |

| Icon | Field               | Fungsi                                                  |
|------|---------------------|---------------------------------------------------------|
|      | View Activity Lines | Untuk melihat aktivitas-aktivitas dari<br>petugas sales |
|      | Execute             | Untuk menyelesaikan suatu proses                        |
|      |                     |                                                         |

|   | Edit      | Untuk melakukan pembetulan                  |
|---|-----------|---------------------------------------------|
|   | New       | Untuk membuat aktivitas sales yang baru     |
| Ì | Delete    | Untuk menghapus aktivitas sales             |
|   | Exit/Stop | Untuk keluar dari modul Sales Activity List |
|   |           |                                             |

## C. MODUL-MODUL SALES ACTIVITY LIST.

- 8.4.1 CREATE NEW SALES ACIVITY LIST
- 8.4.2 EDIT SALES ACTIVITY LIST
- 8.4.3 DELETE SALES ACTIVITY LIST
- 8.4.5 VIEW ACTIVITY LINES

## 8.4.1 CREATE NEW SALES ACTIVITY

Berfungsi untuk membuat aktifitas sales yang baru

Langkah - langkahnya :

- 1. Pada menu utama VHP, klik icon Sales
- 2. Klik icon Sales Customer List maka akan tampil layar Sales Customer List. Blok nama pelanggan yang hendak dibuat baru aktifitasnya, kemudian klik icon S- Activity to Selected Customer. Maka akan muncul menu Sales Activity List (Gbr

8.5). Lalu klik icon New

- 3. Tampil layar sales activity main record untuk diisi kegiatan yang akan dilakukan (lihat gbr. 8.6).
- 4. Klik icon Execute untuk menyelesaikan pengisian kegiatan dari seorang pelanggan
- 5. Maka akan tampil pertanyaan "Create activity line record?". Klik Yes untuk membuat daftar kegiatan dari seorang petugas sales dan No untuk membatalkan
- 6. Setelah activity record terdefinisi maka akan kembali ke layar sales activity list (lihat Gbr. 8.5)

|                | KER                  |                                                       |                |
|----------------|----------------------|-------------------------------------------------------|----------------|
|                |                      | Sales Activity Main Record                            | Activity No: 1 |
| Company:       | Amythas Taul         | Tele: T&T                                             |                |
| Neme Contact:  | Rusi Restiani, Ms    |                                                       |                |
| Description:   | Calling              | Priority: 1 (eg. 2 is higher then 1 etc)              |                |
| Target Amount: | 40,300,000.00        | Competitor 1: 0<br>Competitor 2: 0<br>Competitor 3: 0 |                |
| Next Date:     |                      | Last Charge: 18/10/15 9/1                             |                |
| Tame:          | 10:00                | Firesh Date:                                          |                |
| Short Note:    |                      | Finahed) 78                                           |                |
| Commont:       | Calling before 09.30 |                                                       |                |

Gbr. 8.6 - Layar Create New Sales Activity List

## 8.4.2 EDIT SALES ACTIVITY LIST

Berfungsi untuk mengubah data kegiatan sales jika ada kesalahan atau perubahan tertentu.

Langkah – langkahnya :

- 1. Pada menu utama VHP, klik icon Sales
- 2. Klik icon Sales Customer List maka akan tampil layar Sales Customer List. Blok nama pelanggan yang hendak diubah aktifitasnya, kemudian klik icon S-Activity to Selected Customer. Maka akan muncul menu Sales Activity List (Gbr 8.5). Kemudian klik Modify
- 3. Lakukan perubahan terhadap data yang mengalami perubahan atau terdapat kesalahan, kemudian klik icon Execute, maka layar akan kembali pada posisi semula yaitu pada layar Sales Activity List (Gbr. 8.5).

#### 8.4.3 DELETE SALES ACTIVITY LIST

Jika data kegiatan seorang petugas sales telah selesai ditangani, maka data-data tersebut dapat dihilangkan / dihapus.

Langkah – langkahnya :

- 1. Pada menu utama VHP, klik icon Sales
- Klik icon Sales Customer List maka akan tampil layar Sales Customer List. Blok nama pelanggan akan dihapus aktifitasnya, kemudian klik icon S-Activity to Selected Customer. Maka akan muncul menu Sales Activity List (Gbr 8.5). Kemudian klik Delete.

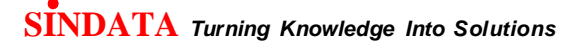

- 3. Pilih nama pelanggan yang hendak dihilangkan / dihapus kemudian klik icon Delete, untuk suatu aktifitas yang berstatus belum finish (belum selesai) akan muncul peringatan dari sistem : "This status of selected activity is NOT finished" kemudian klik Ok
- 4. Jika data pelanggan tetap akan dihapus, maka muncul pertanyaan oleh sistem "Do you really want to delete the activity .....?" jawab Yes untuk menghapus data kegiatan dari petugas sales dan No untuk membatalkan.

## 8.4.4 VIEW ACTIVITY LINES

Untuk melihat aktivitas / kegiatan dari seorang petugas Sales

- A. Cara menampilkan layar View Activity Lines
- 1. Pada menu utama VHP, klik icon Sales
- 2. Klik icon Sales Customer List kemudian pilih customer yang hendak ditampilkan activitynya lalu klik icon S-Activity to Selected Customer maka akan tampil layar Sales Activity List dan akan muncul menu Sales Activity List (Gbr 8.5). Kemudian klik icon View Activity Lines, maka akan tampil layar View Activity Lines (lihat Gbr. 8.7)

|          |                | 1                                        | 1            |                                                                                                    |                                                                                                    |                 |       |                                          | -         |
|----------|----------------|------------------------------------------|--------------|----------------------------------------------------------------------------------------------------|----------------------------------------------------------------------------------------------------|-----------------|-------|------------------------------------------|-----------|
|          |                |                                          | 雷            |                                                                                                    |                                                                                                    |                 |       | ۲                                        |           |
|          | -              | 1                                        |              | -                                                                                                    | 549                                                                                                    | e Opperminites  |       |                                          |           |
| onpany   |                |                                          | Cont         | et                                                                                                    | Status                                                                                                    | Prospect Name   | Stage | Product Name                             | Target A  |
|          |                |                                          |              |                                                                                                    |                                                                                                    |                 |       |                                          |           |
|          |                |                                          |              |                                                                                                    |                                                                                                    |                 |       |                                          |           |
|          |                |                                          |              |                                                                                                    |                                                                                                    |                 |       |                                          |           |
|          |                |                                          |              |                                                                                                    | -                                                                                                    |                 |       |                                          | -         |
|          |                |                                          |              |                                                                                                    |                                                                                                    |                 |       |                                          |           |
|          |                |                                          |              |                                                                                                    |                                                                                                    |                 |       |                                          | _         |
|          |                |                                          |              |                                                                                                    |                                                                                                    |                 |       |                                          | · · · · · |
|          |                |                                          |              |                                                                                                    | 34                                                                                                    | hadala Activity |       |                                          |           |
| tCosts : | Date 1         | Los End75                                | a Priorit    | ty Scheduled With                                                                                                    | Regardin                                                                                                    | 8               |       | Selant                                   | 100       |
| 1000     |                | and an other data in the                 | IN PROPERTY. | A CONTRACTOR OF A CONTRACTOR OF A CONTRACTOR O | the second second second second second second second second second second second second second second second s |                 |       | 1.1.1.1.1.1.1.1.1.1.1.1.1.1.1.1.1.1.1.1. | 101       |
| 1        | 18/18/15       | 0.0013-00                                | High         | and second, m                                                                                                    |                                                                                                    |                 |       | Stodat                                   | 3 ·····   |
| 4        | 10/34(15)      | () () () () () () () () () () () () () ( | High         | Wint Nettani, M                                                                                                    |                                                                                                    |                 |       | 51.0dat                                  |           |
| 11       | 10/14/15       |                                          | HLab         | and restants of                                                                                                    |                                                                                                    |                 |       |                                          |           |
| 14       | 10/340(15)     |                                          | HLat         | NAME RESIDENT.                                                                                                    |                                                                                                    |                 |       | -5.6644                                  |           |
|          | 11/2/10/151    |                                          | High         | Nant Hesting, M                                                                                                    |                                                                                                    |                 |       | Sector 1                                 |           |
|          | 000=(13)       |                                          | Hlati        | ments necessarily re-                                                                                                    |                                                                                                    |                 |       | Stedar                                   |           |
|          | (10/347)[5]    |                                          | High         | And Astron                                                                                                    |                                                                                                    |                 |       |                                          |           |
|          | (187,5497)[53] |                                          | HAR          |                                                                                                    |                                                                                                    |                 |       |                                          |           |
|          | (187,847,153)  |                                          | Plat.        |                                                                                                    |                                                                                                    |                 |       |                                          |           |
|          | (107)44(193)   |                                          | P Leth       |                                                                                                    |                                                                                                    |                 |       |                                          |           |

#### Gbr. 8.7 View Activity Lines

## B. Penjabaran layar View Activity Lines

| Field          | Fungsi                                                 |
|----------------|--------------------------------------------------------|
|                |                                                        |
| Sales          |                                                        |
| Opportunities  |                                                        |
| Company        | Untuk menampilkan nama perusahaan                      |
| Contact        | Untuk menampilkan nama orang yang bisa dihubungi       |
| Status         | Untuk menampilkan status aktivitas yang dikerjakan     |
|                | (Open, Close, Inactive)                                |
| Prospect Name  | Untuk menampilkan deskripsi aktivitas                  |
| Stage          | Untuk menampilkan tahap aktivitas sales                |
| Product Name   | Untuk menampilkan nama produk/ layanan yang akan       |
|                | dijual                                                 |
| Target Amount  | Untuk menampilkan target penjualan                     |
| FinDate        | Untuk menampilkan tanggal selesainya suatu kegiatan    |
| ID             | Untuk menampilkan kode petugas sales                   |
| C-ID           | Untuk menampilkan kode petugas yang melakukan          |
|                | perubahan                                              |
| Chg-Date       | Untuk menampilkan tanggal perubahan                    |
| ActNo          | Nomor aktivitas                                        |
|                |                                                        |
| Schedule       |                                                        |
| Activity       |                                                        |
| ActCode        | Untuk menampilkan kode kegiatan yang dijalankan        |
| Date           | Untuk menampilkan tanggal dari suatu kegiatan          |
| Time           | Untuk menampilkan jam mulainya kegiatan                |
| EndTime        | Untuk menampilkan jam berakhirnya kegiatan             |
| Priority       | Untuk menampilkan prioritas kegiatan                   |
| Scheduled With | Untuk menampilkan nama orang yang bisa dihubungi       |
| Regarding      | Untuk menampilkan deskripsi singkat mengenai aktivitas |
| -              | yang dilakukan                                         |
|                |                                                        |

## 8.4.4.1 EDIT VIEW ACTIVITY LINES

Apabila akivitas sales mengalami perubahan atau terdapat kesalahan, maka lakukan koreksi terhadap data yang bersangkutan.

Langkah – langkahnya :

- 1. Klik icon sales activity list
- 2. Klik icon view activity lines, akan terlihat layar yang berisi aktivitas sales yang ada
- 3. Pilih atau blok aktivitas sales yang hendak dikoreksi kemudian klik icon Edit, dan akan tampil layar Schedule Activity
- 4. Setelah dilakukan pembetulan, klik icon Execute maka layar kembali ke layar view activity lines.

## 8.4.4.2 INSERT VIEW ACTIVITY LINES

Digunakan untuk menambah suatu kegiatan sales pada kegiatan yang sudah ada sebelumnya. Untuk menambah activity line/ schedule activity, kita harus membuat Opportunity terlebih dahulu.

Langkah – langkahnya :

- 1. Klik icon sales activity list,
- 2. Klik icon view activity lines, akan terlihat layar yang berisi aktivitas sales yang ada.
- 3. Pilih aktivitas sales / opportunities yang hendak ditambah, lalu klik icon Insert view activity lines
- 4. Setelah mengisi data yang dibutuhkan, klik icon Execute maka layar kembali ke layar view activity lines.

#### 8.4.4.3 DEL ETE VIEW ACTIVITY LINES

Apabila suatu aktivitas sales tidak diperlukan lagi atau sudah selesai ditangani, maka aktivitas tersebut dapat dihilangkan / dihapus.

Langkah – langkahnya :

- 1. Klik icon sales activity list,
- 2. Klik icon view activity lines, akan terlihat layar yang berisi aktivitas sales yang ada
- 3. Pilih aktivitas sales yang hendak dihilangkan, klik icon delete view activity lines
- 4. Akan muncul pertanyaan "Do you really want to delete .....?" pilih Yes untuk menghapus dan No untuk membatalkan penghapusan.

#### 8.4.4.4 END VIEW ACTIVITY LINES

Apabila suatu aktivitas sales yang telah selesai dilakukan, maka aktivitas tersebut dapat ditutup / diselesaikan

Langkah – langkahnya :

- 1. Klik icon sales activity list, pilih aktifitas yang sudah dilakukan (dikolom finished : Yes)
- 2. Klik icon view activity lines, akan terlihat layar yang berisi aktivitas sales yang ada, dibaris kegiatan pada layar activity main record blok dan diklik kegiatan yang hendak diselesaikan maka secara otomatis icon End akan aktif
- 3. Klik icon End view activity lines, maka sistem akan menampilkan pertanyaan "Do you realy want to close the sales activity.....?" jawab Yes untuk menyelesaikan / menutup kegiatan sales dan No untuk membatalkannya
- 4. Untuk melihat kembali kegiatan sales yang telah diselesaikan dari layar sales activity list pada kolom Active Flag pilih yang Close dan pada kolom Status Type pilih yang Finish / All, sehingga dilayar sales activity list akan tampil data-data kegiatan yang telah diselesaikan / ditutup
- 5. Setelah melakukan penyelesaian aktivitas sales, klik icon Execute maka layar kembali ke layar view activity lines.

## 8.5 VIEW GENERATED RESERVATION

Untuk menghasilkan suatu nilai / point bagi seorang petugas sales, apabila pelanggan yang ditangani telah melakukan reservasi

- A. Langkah-langkah menampilkan layar View Generated Reservation
- 1. Pada menu utama VHP, klik icon Sales
- 2. Klik icon Sales Customer List, lalu pilih salah satu pelanggan
- 3. Klik icon View Generated Reservation
- 4. Maka akan tampil menu reservation (Gbr 8.8 / Lihat bab 2 Reservation) dengan reserve name sesuai yang dipilih

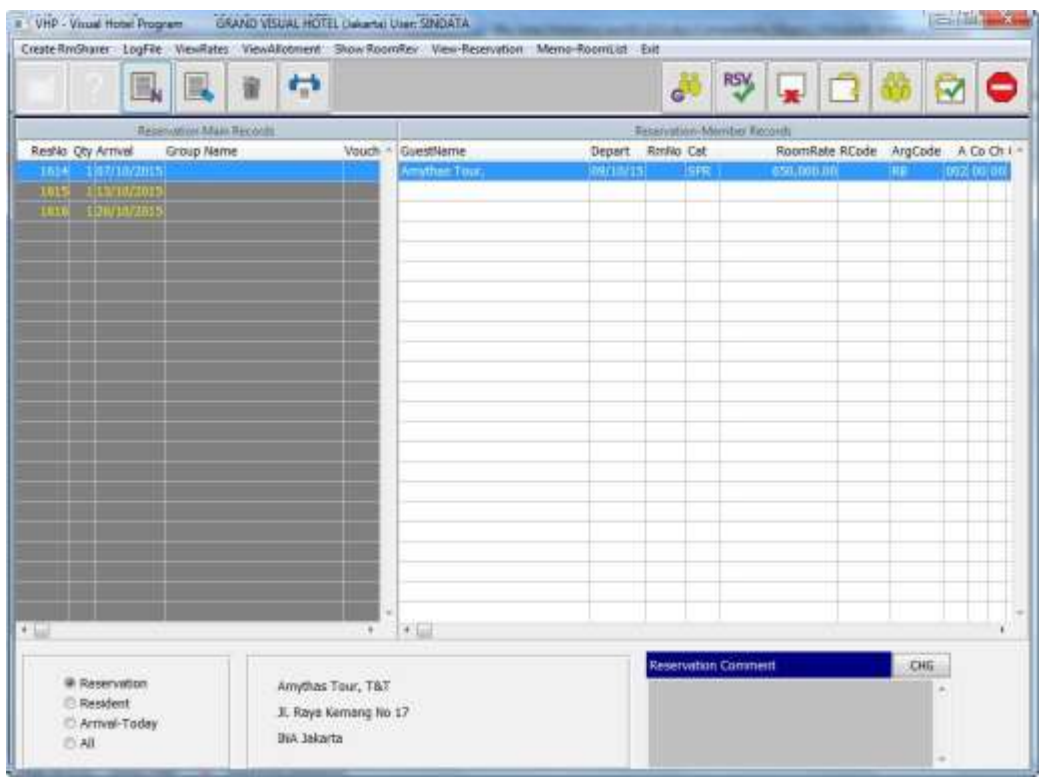

Gbr. 8.8 - Layar View Generated Reservation

B. Penjabaran layar View Generated Reservation

| Field            | Fungsi                                     |
|------------------|--------------------------------------------|
|                  |                                            |
| Reservation Main |                                            |
| Record           |                                            |
| ResNo            | Untuk menampilkan nomor reservasi          |
| Qty              | Untuk menampilkan berapa banyak kamar yang |
|                  | dipesan                                    |
| Arrival          | Untuk menampilkan tanggal kedatangan tamu  |
| Depart           | Untuk menampilkan tanggal keberangkatan    |
| GroupName        | Untuk menampilkan nama perusahaan          |
| Seg              | Untuk menampilkan jenis tamu (Walk-In, VIP |
| Deposit          | dll) Untuk menampilkan banyaknya uang muka |
|                  | yang dijanjikan                            |

| Due Date        | Untuk menampilkan batas waktu uang muka harus                 |
|-----------------|---------------------------------------------------------------|
|                 | dibayarkan                                                    |
| Paid amount     | Untuk menampilkan besarnya nilai uang muka yang sudah dibayar |
| Sales           | Untuk menampilkan kode pertugas sales yang                    |
|                 | menangani pelanggan yang melakukan reservasi                  |
| ID              | Untuk menampilkan kode petugas reservasi                      |
|                 |                                                               |
|                 |                                                               |
| Chg-Date        | Untuk menampilkan terjadinya tanggal reservasi                |
| ID              | Kode petugas reservasi yang melakukan perubahan               |
| Reservation-    |                                                               |
| Member Records  |                                                               |
| GuestName       | Untuk menampilkan nama tamu                                   |
| Arrival         | Untuk menampilkan tanggal kedatangan tamu                     |
| Nights          | Untuk menampilkan lamanya tamu menginap                       |
| Depart          | Untuk menampilkan tanggal keberangkatan tamu                  |
| Oty             | Untuk menampilkan berapa banyak kamar yang                    |
| Qty             | dipesan                                                       |
| Cat             | Untuk menampilkan kategori kamar (DLX, SPR dll)               |
| RmNo            | Untuk menampilkan nomor kamar                                 |
| A = Adult       | Untuk menampilkan banyaknya orang dewasa                      |
| Co = Compliment | Untuk menampilkan kamar yang gratis/tidak perlu               |
| 1               | bayar                                                         |
| ResStatus       | Untuk menampilkan status reservasi                            |
| Argt Code       | Untuk menampilkan kode arrangement                            |
| RoomRate        | Untuk menampilkan harga kamar                                 |
| ID              | Untuk menampilkan kode petugas reservasi                      |
| Chg.Date        | Untuk menampilkan tanggal terjadinya perubahan                |
| _               | terhadap reservasi                                            |
| C-ID            | Untuk menampilkan kode petugas reservasi yang                 |
|                 | melakukan perubahan                                           |
| Reservation     | Untuk menampilkan nama-nama tamu yang masih                   |
|                 | dalam status pemesanan                                        |
| Resident        | Untuk menampilkan nama-nama tamu yang masih                   |
|                 | tinggal                                                       |
| Arrival Today   | Untuk menampilkan nama-nama tamu yang datang                  |
| 5               | hari ini                                                      |
| All             | Untuk menampilkan nama-nama semua tamu dari                   |
|                 | seorang petugas sales                                         |
|                 |                                                               |
|                 |                                                               |

## 8.6 SALES ACTIVITY

Menu ini merupakan semacam organizer untuk kegiatan – kegiatan yang dilakukan petugas sales. Modul ini terdiri dari Calendar, Opportunity List, Task List dan Contact Detail.

- A. Langkah-langkah menampilkan layar Sales Activity
- 1. Pada menu utama VHP, klik icon Sales
- 2. Klik icon Sales Activity, maka akan muncul layar Sales Activity. Menu ini hampir sama dengan menu Sales' Customer List (bab 8.2)

| Calendar Opportuney List Task | Let Cor | start Cetail | Reports fait                       |         |            |    |               |              |
|-------------------------------|---------|--------------|------------------------------------|---------|------------|----|---------------|--------------|
|                               |         | 4            |                                    |         |            | 6  |               | 3 👩 🗢        |
|                               |         | -            | Sales's Cum                        | mir Lat |            | _  |               |              |
| Neme                          | Title   | Company      | No Address                         | 2p      | City       | Eh | one           | Telefox      |
| Abedi Cipte Mandiri           | T&T     |              | 0.3. Menteri Supeno No 32          |         | Jogja      | +6 | 2 274 376 585 | +62 224 45   |
| Adventure Indonesia           |         |              | 011, Guru Serih No. 38             | 13790   | Jakarta    | +6 | 22129383301   | +62218771    |
| Aero Globe Indonesia          | T&T     |              | Ø Inna Garuda Hotel                | 55213   | Vogyakarta | +6 | 2 274 557 511 | +62.274.55   |
| Aerowisata                    | T&T     |              | 0 Aerowisata Building, Jl. Prepata | 10410   | Jakarta    | +6 | 2212310802    | +62212310    |
| Agansa Primatame              | PT      |              | 0.8enteng Plaza Blok B 11          | 57100   | Sela       | +6 | 2 271 657203  |              |
| Ageni                         | TAT     |              | 0.3. Depok No. 35, Blok D4         |         | Semarang   | +6 | 2243560101    | +62243517    |
| Air Ailte                     |         |              | 0 Office Management Building       | 11910   | Jakarta    | +6 | 2 21 5594466  |              |
| Al Azhar Tours & Travel       | TAT     |              | 0.3L Serays No 3 RT 04/013         | 57117   | Solo       | +6 | 2 271 633 940 | +62 271 6    |
| Aldo Holiday                  | TAT     |              | Ø Atlentic Building 2 Roor Room 2  | 12710   | Jakarta    | +6 | 2 21 520 2588 | +62 21 520   |
| AMINOM                        |         |              | 0.3L A. Yani No 181                |         | Selo       | +6 | 2 271 781378  | +62 271 70   |
| Amythay Tour                  | TAT     |              | 0.3L Rays Kemang No 17             |         | Jakarta    | +6 | 2 21 718 2232 | 2 +62 21 71E |
| Aneka Andalan Asia            | PT      |              | 0.3E Danas Limbote No 12           | 15811   | Tangerang  | +6 | 2 21 542 1568 |              |
| Arfia Megah                   | PT      |              | 0 3. Phus 1 Blok GA 7              |         | Sola       | +6 | 2 271 620356  | +62 271 62   |
| Asian Trails                  | TAT     |              | 0.3 By Pass Ngurah Rai No 260      |         | Denpesar   | +6 | 2 361 285 771 | +62 361 26   |
| Astra Honda Motor             |         |              | 0.01. Yos Sudharsd                 |         | Jakarta    | +6 | 2 21 6518080  | 5            |
| Astra International Tok       | PT      |              | 0 Solo Branch                      |         | Solo Baru  | +6 | 2 271 620977  | +62 271 60   |
| Asuransi Astra                |         |              | 0.3L Slamet Riyadi No 256          |         | Sola       | +6 | 2 271 729900  | +62 271 72   |
| ATA Travel Service            | TAT     |              | di Sorowalan Baru                  |         | Vogyakarta | +6 | 2 274 489 524 | +62 274 48   |
| Atashe Teur                   | T&T     |              | 031. Apmarandana No 30             |         | Bandung    | +6 | 2 22 730 7310 | +62 22 730   |
| ATMI BUDEC                    | FT      |              | 031. Adjeucipto KM 9.5             | 57174   | Sunskarts  | +6 | 2 271 7686217 | +62 271 76   |
| Badan Penanaman Model Deerah  | 1       |              |                                    |         | Semarang   |    |               | 1 hiz 27204  |
| Badan Pusat Statistik         |         |              | 6.3L Lumbang Tobing                |         | Sola       |    |               |              |
| Bakrie Telecom                | PT      |              | © 31. Adi Sucipto No 28            | -       | Solo       | +6 | 2 271 722937  | +62 271 72   |
| Rall Discovery Tours          | TAT     |              | © Komp Pertokoan Satur Rava No 2   | i -     | Densasar   | 63 | 61-285283     | 0361-2862    |
| Ball Perthvi Trovel Fac<br>+  | TAT     |              | D.J. Kemuning Blok C No 6          |         | Yogyelarta | +6 | 2 274 885 205 | +62 274 80   |
| Query                         |         |              |                                    |         |            |    |               |              |
| Constant Marriel              |         |              |                                    |         |            |    |               |              |

Gbr 8.9 – Sales Activity

## B. Penjabaran layar Sales Activity

| Icon | Description      | Fungsi                                                                                                    |
|------|------------------|----------------------------------------------------------------------------------------------------|
| 3    | Calendar         | Untuk menampilkan kalender                                                                                       |
|      | Opportunity List | Untuk menampilkan daftar kesempatan<br>penjualan (opportunity) yang ada.                                         |
|      | Task List        | Untuk menampilkan daftar aktivitas sales<br>(semacam To-DoList)                                                  |
| 6    | Contact Detail   | Untuk menampilkan detil kontak yang dapat<br>dihubungi, termasuk catatan, aktivitas dan<br>opportunity yang ada. |

## 8.6.1 CALENDAR

Menu calendar ini digunakan untuk melihat jadwal kegiatan pada bulan tertentu. Pada menu ini dapat mengubah kegiatan sales yang dipilih pada tanggal tertentu. Daftar kegiatan ini dapat ditambah pada menu Task List (bab 8.6.3)

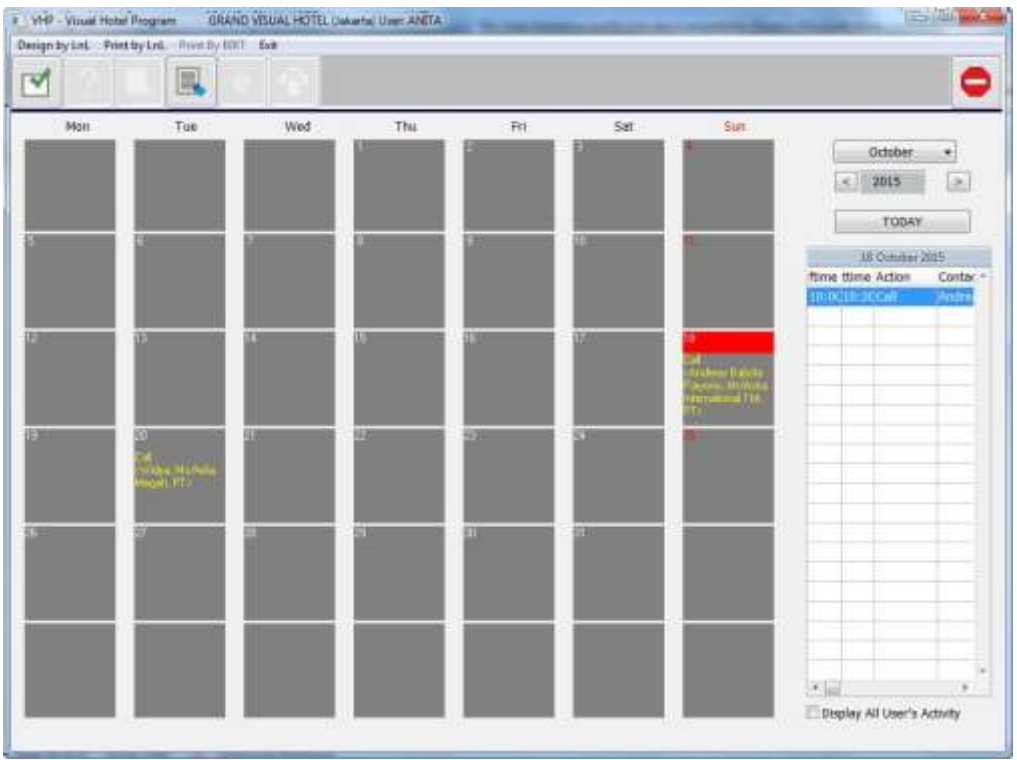

Gbr 8.10 - Calendar

Untuk mengubah kegiatan sales pada tanggal tertentu, klik pada salah satu tanggal yang memiliki daftar kegiatan. Lalu klik icon Modify. Maka menu Schedule Activity akan muncul. Ubah data yang diperlukan lalu klik tombol OK.

Secara default, aktivitas yang ditampilkan hanya yang dimiliki oleh petugas sales yang sedang aktif. Klik pada check box Display All User's Activity dan klik Execute untuk menampilkan kegiatan semua petugas sales pada bulan tertentu.

## 8.6.2 OPPORTUNITY LIST

Menu ini digunakan untuk melihat daftar kegiatan utama petugas sales. Opportunity merupakan target utama sales yang bersangkutan dan berisi aktivitas

- aktivitas untuk mencapai target tersebut.

- A. Langkah langkah menampilkan Opportunity List
- 1. Pada menu utama VHP, klik icon Sales Marketing.
- 2. Lalu klik icon Activity List.
- 3. Lalu pada menu Sales Customer List, klik icon Opportunity List
- 4. Menu Opportunity List seperti pada gambar 8.11 akan ditampilkan

Opportunity yang ada dikelompokan menjadi 3 jenis status yaitu:

- Open (masih berlangsung)
- Close (sukses/ Closed-Win atau gagal / Closed-Lost)
- Inactive (tidak dilanjutkan)

|                                                 |                                        | -            | Opportunity List |                             |                         |            |                      |       |
|-------------------------------------------------|----------------------------------------|--------------|------------------|-----------------------------|-------------------------|------------|----------------------|-------|
| Campany                                         | Contact                                | Status       | Opportunity Name | Stage                       | Target Amount PinDate   | 3D C-10    | Chg-Date             | Activ |
| lets Tour & Trevel, T&T<br>Charoen Polyhand, PT | Kuswedi Rewit, Mr.<br>Rudy Hermanu, Mr | Open<br>Open | Presentation     | Presentation<br>Negotiation | 290,000,000.00 19/10/15 | AL<br>ALAN | 19/10/15<br>19/10/15 |       |
|                                                 |                                        |              |                  |                             |                         |            |                      |       |
|                                                 |                                        |              |                  |                             |                         |            |                      |       |
|                                                 |                                        |              |                  |                             |                         |            |                      |       |
|                                                 |                                        |              |                  |                             |                         |            |                      |       |
|                                                 |                                        |              |                  |                             |                         |            |                      |       |
|                                                 |                                        |              | _                |                             |                         |            |                      |       |
|                                                 |                                        |              |                  |                             |                         |            |                      | - 1   |

Gbr 8.11 – Opportunity List

#### 8.6.2.1 Create New Opportunity List

Klik icon New untuk menambah daftar opportunity yang baru. Menu Sales Opportunity akan ditampilkan (Gbr 8.12). Isi data yang diperlukan lalu klik Ok untuk menyimpan data tersebut.

| No:<br>Company Name:<br>Name Contact:                 | 10<br>Garada Indonesia<br>Suwondo, Mr | (Persect), PT                                     |                                                                       | Status     Open     Cose - Won     Cose - Lost     Cose - Lost |       |
|-------------------------------------------------------|---------------------------------------|---------------------------------------------------|-----------------------------------------------------------------------|----------------------------------------------------------------|-------|
| Porecast<br>Sales Stage: Idala                        | s fulficent                           | • Frob                                            | obility: 90 OpenDate: 1                                               | 9/10/15 (Est)CloseDate: 19/                                    | 10/15 |
| Products / Servic<br>Product Name :<br>: Bacquet<br>: | •                                     | Target Amount :<br>295,000,000.00<br>0.00<br>0.00 | Opportunity Info<br>StatusReeson:<br>Referred By:<br>Mein Competition |                                                                |       |
| Oetall<br>Contract agreeme                            | wt 2014                               | -                                                 | Let Charge: 193                                                       | 1115 ay:                                                       |       |

#### Gbr 8.12 – Menambah Opportunity

Untuk menambah kegiatan yang ingin dikerjakan terkait dengan opportunity ini, klik tombol Follow Up maka akan tampil menu Schedule Activity. Secara default, sistem akan menampilkan company, contact person dan deskripsi kegiatan sesuai dengan opportunity yang bersangkutan.

#### 8.6.2.2 Edit Opportunity List

Pada menu Opportunity List, klik icon Modify atau double-click pada salah satu daftar opportunity. Lakukan perubahan yang diinginkan pada kolom yang tersedia, lalu akhiri dengan klik tombol OK.

## 8.6.2.3 Delete Opportunity List

Pada menu Opportunity List, pilih salah satu opportunity dan klik icon Delete. Jika opportunity yang dipilih belum selesai, maka akan muncul pop-up "This status of the selected activity is NOT finished." Klik OK. Jika data tersebut ingin dihapus, pada pop-up konfirmasi "Do you want to delete the activity : (opportunity name)?" klik Yes.

## 8.6.2.4 Mencetak Data Opportunity

Pada menu Opportunity List, klik icon Print lalu pilih printer yang diinginkan untuk mencetak semua daftar opportunity berdasarkan status tertentu.

#### 8.6.3 TASK LIST

Menu Task List digunakan untuk mencatat daftar kegiatan yang harus dikerjakan pada suatu waktu. Menu ini berfungsi semacam to-do list. Task List ini bisa dibuat sebagai tindak lanjut (follow up) opportunity list atau bisa dibuat secara terpisah dari opportunity list.

Jadwal yang dibuat melalui Task List akan ditampilkan pada Calendar (lihat bab 8.6.1)

- A. Langkah langkah menampilkan Task List
- 1. Pada menu utama VHP, klik icon Sales Marketing.
- 2. Lalu klik icon Activity List.
- 3. Lalu pada menu Sales Customer List, klik icon Task List
- 4. Menu Task List seperti pada gambar 8.13 akan ditampilkan

|          |            | -             |                |                 | TackList  |              |
|----------|------------|---------------|----------------|-----------------|-----------|--------------|
| ode Date | Flime 7    | Time Priority | Scheduled With | Company         | Reparateg | Salesharne N |
| 20/30    | 15 11:00 1 | 3:00 Medium   | Witho, Ma      | Arfia Megah, PT |           | ANITA        |
|          |            |               |                |                 |           |              |
|          |            |               |                |                 |           |              |
|          |            |               |                |                 |           |              |
|          |            |               |                |                 |           |              |
|          |            |               |                |                 |           |              |
|          |            |               |                | 1               |           |              |
|          |            |               |                |                 | Ratus     |              |

Gbr 8.13 – Task List

## 8.6.3.1 Create New Task List

Pada menu task list, klik icon New. Lalu isikan data yang diperlukan pada menu Schedule Activity. Kita juga bisa melampirkan file Ms. Word atau Ms. Excel (misal : rencana jadwal kegiatan) dengan cara mengklik tombol Attachment lalu memilih file yang diinginkan. Setelah lampiran telah disisipkan, maka dokumen file tersebut dapat dibaca dengan mengklik tombol Preview.

Klik tombol OK untuk menyimpan data kegiatan atau CANCEL untuk membatalkan.

| Activity Type: M   | ecting •                                             |   |
|--------------------|------------------------------------------------------|---|
| Date:<br>Priority: | 19/10/15 StartTime: 13:00 EndTime: 15:00<br>Medium • |   |
| Company:           | Artis Megah, PT                                      |   |
| Schedule With:     | Widya, Ms                                            |   |
| Regarding:         | Meeting of Sponsorship                               |   |
| Location:          | Hotel Mulia                                          |   |
| Attachment         |                                                      | F |
| Oetail :           |                                                      |   |
| Please bring       | all document regarding data's sponsorship 2014 +     |   |
|                    | *                                                    |   |
|                    |                                                      |   |

Gbr 8.14 - Schedule Activity

#### 8.6.3.2 Edit Task List

Pada menu Task List, klik icon Modify. Lakukan perubahan yang diinginkan pada kolom yang tersedia. Klik OK untuk menyimpan perubahan yang ada.

#### 8.6.3.3 End Task List

Jika suatu kegiatan sudah selesai, cara mengakhiri kegiatan tersebut dengan mengklik icon End (Close Activity). Isi kolom "Clear" pada frame Result dengan hasil yang telah dicapai. Atau pilih "Erase" untuk menghapus kegiatan tanpa penjelasan tertentu.

#### 8.6.4 CONTACT DETAIL

Menu ini digunakan untuk melihat detil informasi kontak suatu perusahaan atau individu. Di menu ini, dapat dilihat catatan-catatan, opportunity dan aktivitas petugas sales terhadap suatu perusahaan atau individu (Gbr 8.15a).

A. Langkah – langkah menampilkan Contact Detail

- 1. Pada menu utama VHP, klik icon Sales Marketing.
- 2. Lalu klik icon Activity List.
- 3. Dari menu Sales Customer List, klik Contact Detail

Untuk menambahkan catatan – catatan penting (notes), klik icon Insert Notes, lalu isi data yang diperlukan dan diakhiri dengan tombol OK untuk menyimpannya (Gbr 8.15b).

|            |                    | <u>                                      </u> |                      |                        | 100M |
|------------|--------------------|-----------------------------------------------|----------------------|------------------------|------|
|            |                    |                                               | Contact Detail       |                        |      |
| GuestNo:   | 25                 |                                               | la constante         |                        |      |
| Company:   | Amplies Tist, T&I  | t)                                            | Main Cantad          |                        |      |
| S1454      | -                  |                                               | lieme:               | Rini Restani, Ma       |      |
| Address:   | 31. Raya Kemang la | a 17                                          | Date Dates           |                        |      |
|            |                    |                                               | Brutobu.             |                        |      |
|            | 1                  |                                               | es/thpiace:          | Charles and the second |      |
| City:      | Jakarta.           |                                               | Phone:               | +62 812 994 1429       |      |
| -          | and the second     | Hik                                           | Extension:           | -                      |      |
| etp:       | Cours              | 5. ma                                         | Deportment:          |                        |      |
| Phone:     | TE2 21 718 22322   | _                                             | Function:            |                        |      |
| First:     | +62 71 718 32322   |                                               | E-mail:              |                        |      |
| E-mail:    | rinirestian#0@yah  | 00.cpm                                        |                      |                        |      |
|            |                    |                                               |                      |                        |      |
| C Notes    | e Activities 🛛 🔿   | pportunities                                  |                      |                        | <br> |
| Code Date  | Time EndTime Pr    | nority Contect Person                         | Regarding            |                        |      |
| 1 16/10/15 | 10:00 12:00 H      | gh Rini Restliant, Mis                        |                      |                        |      |
| 1 18/10/19 | 10:00 10:15 M      | edum Rim Restant, Ma                          | Discussion about new | r product              |      |
|            |                    |                                               |                      |                        |      |
|            |                    |                                               |                      |                        |      |

Gbr 8.15a – Contact Detail

| Company:      | Amythas To    | ur, T&T        |             |   |   |
|---------------|---------------|----------------|-------------|---|---|
| Name Contact: | Rini Restian  | i, Ms-/        |             |   |   |
| Date:         | 19/10/15      | Time: 09:4     | 5           |   |   |
| Attachment    |               |                |             | ĺ | Ê |
| Regarding: -  |               |                |             |   |   |
| Call Ibu Rini | to confirm al | bout the meeti | ng schedule |   | * |
|               |               |                |             |   |   |
|               |               |                |             |   |   |
| 1             |               |                |             |   |   |

Gbr 8.15b - Insert Notes

## 8.7 LISTS

Menubar ini berisi berbagai fitur laporan untuk menunjang operasional petugas sales dan marketing hotel.

Pada beberapa menu, terdapat fitur untuk mencetak dan merancang laporan menggunakan program List n Label (Print by LnL) untuk mendapatkan hasil cetak yang lebih bagus.

## 8.7.1 TOP 50 AGENT PRODUCTION REPORT

Laporan ini untuk menampilkan 50 Travel Agent yang terbanyak mendatangkan tamu ke hotel.

- A. Cara menampilkan Top 50 Agent Production Report
- 1. Pada menu utama VHP, klik icon Sales Marketing
- 2. Klik menubar List, lalu pilih Top 50 Agent Production Report
- 3. Masukkan bulan dan tahun pada kolom Month (By Year-to-date) atau masukkan bulan pada kolom MTD (By Month-to-date)
- 4. Untuk mencetak laporan, klik icon Print atau pilih menubar Print By LnL

|                         |     | •   |      |         |        |         |          |           |     |      |       |        |         | C        |
|-------------------------|-----|-----|------|---------|--------|---------|----------|-----------|-----|------|-------|--------|---------|----------|
|                         |     |     | 108  | SO AGEN | NOCKET | 411H15# | emuletiv | NA TERMIN | ii  |      |       |        |         |          |
| Ne AGENTS               | SAN | FEB | MAIL | APR     | MAY    | 3.0     | 301      | AUG       | SEP | OCT  | 1101/ | DEC TO | tal YTD | Tet LYTE |
| LAGOOA                  | 0   | 11  |      |         | 9      | 100     | 196      | 0         | D)  |      | 1     |        | 1100    |          |
| 2 Pepipegi com          | 0   | 0   | 0    | a.      | D      | 0       | -44      | 0         | 8   | - 20 | a     | 0      | 44      | 1        |
| 3 Booking.com           | 0   | ů.  | Ó    | ú       | 0      | Û.      | -23      | 0         | 0   | .0   | 0     | 0      | 23      | 6        |
| 4 Hotel Website         | 0   | 0   | Ð    | 0       | Ð      | .0      | 22       | 0         | 0   | -4   | 0     | 0      | 22      |          |
| 5 ASIATRAVELCOM         | 0   | g   | b    | a       | Ð      | 0       | 3        | 0         | Ð   |      | 0     | 0      | 2       | 1        |
| 6 RajaKamar             | 0   | 0   | 0    | 0       | 0      | 0       | 2        | 0         | 0   |      | 0     | 0      | 2       | . (      |
| 7 Cha Che Tour          | 0   | 0   | 0    | 0       | D      | 0       | 3        | 0         | 0   |      | a     | 0      | 1       | 1        |
| 8 Nusantara Semarang    | 0   | ů.  | Ó    | ú       | 0      | Û.      | 1        | 0         | 0   |      | 0     | 0      | 1       | . (      |
| 9 Tiket.com             | 0   | 0   | D    | .0      | 0      | 0       | 1        | 0         | 0   |      | 9     | 0      | 1       |          |
| 10 ZONA LIVEAS SAMUDERA | 0   | 0   | 0    | 0       | Ð      | 0       | 3        | 0         | Đ.  | . 0  | 0     | 0      | 1       | 0        |
| TOTAL                   | 0   | . 0 | 0    | 0       | 0      | 0       | 296      | 0         | 0   |      | 0     | .0     | 296     |          |
|                         |     |     |      |         |        |         |          |           |     |      |       |        |         |          |
| Marth: TOPEND           |     |     |      |         |        |         |          | -         |     |      |       |        |         |          |

Gbr 8.21 - Top 50 Agent Production Report

#### B. Penjabaran Layar Top 50 Agent Production Report

| Field                    | Fungsi                                                                                     |
|--------------------------|--------------------------------------------------------------------------------------------|
| Agents<br>Month (JANDEC) | Menampilkan nama Travel Agent<br>Menampilkan jumlah penjualan kamar pada bulan<br>tertentu |
| Total YTD                | Menampilkan total penjualan kamar dari awal                                                |

| Total LYTD       | tahun hingga bulan yang terpilih (Year-to-date)<br>Menampilkan total penjualan kamar tahun lalu |
|------------------|-------------------------------------------------------------------------------------------------|
| By Year-to-date  | Memilihuntuk menampilkan laporan tahunan                                                        |
| By Month-to-date | Memilihuntuk menampilkan laporan bulanan                                                        |

## 8.7.2 COMPANY ROOM PRODUCTION REPORT

Laporan ini untuk menampilkan perusahaan-perusahaan (Company) yang terbanyak mendatangkan tamu ke hotel.

## A. Cara menampilkan Company Room Production Report

- 1. Pada menu utama VHP, klik icon Sales Marketing
- 2. Klik menubar List, lalu pilih Company Room Production Report
- 3. Masukkan bulan dan tahun pada kolom Month untuk menampilkan laporan dari awal tahun hingga bulan yang terpilih.
- 4. Untuk mencetak laporan, klik icon Print atau pilih menubar Print By LnL

|                                |       |       |       |      | U.W. Marco | 10110-001 | in the second |       |     |     |        |        |              |      |
|--------------------------------|-------|-------|-------|------|------------|-----------|---------------|-------|-----|-----|--------|--------|--------------|------|
| No. COMBANN                    | 10.00 | 655   | -     | 100  | ALC: YOU   | DICTRA    | No.           | 1107  | 100 | DET | MODE C | Dec To | tal ATEN Too | 1970 |
| Introduce the second second    | 204   | Pas . | (ACC) | MT11 | Bot        |           | 10.0          | 10010 | arr | DUT | muy    | DEC 10 |              | LIND |
| 2 ***BIDIVENAL RESERVATION**   | 0     | a     | D.    | 0.   |            | 0         | 122           | 0     | a   | Ū.  | α.     | D      | 122          | .0   |
| 3 DPRD Cirebon                 | 0     | 0     | 0     | 0    | 0          | 0         | 18            | 0     | 0   | 0   | 0      | D      | 18           | 0    |
| 4 Otra Nusartara Gemilang      | 0     | a.    | 0     | 0.   | 8,         | 0         | 12            | 0     | 0   | 0   | 0      | D      | 12           | Ū    |
| 5 China Corporation            | 0     | 0     | 0     | 0    | 0          | 0         | 11            | n     | 0   | 0   | 0      | Ð      | 11           | 0    |
| 6 XPP Pretame                  | 0     | 0     | 0     | 0    | 0          | 0         | 11            | 0     | 0   | 0   | 0      | 0      | 11           | 0    |
| 7 USAID JUWASH                 | 0     | a     | 0     | 0    | 0          | 0         | 3             | 0     | a   | 0   | 0.     | D      | 3            | 0    |
| EGreenfields / AustAsia Food   | 0     | 0     | D.    | 0    | 0          | 0         | 2             | 0     | 0   | 0   | 0.     | 0      | 2            | 0    |
| 9 Menara Kartika Buana         | 0     | 0     | Ð     | 0    | 0          | U         | 2             | 0     | 0   | Û.  | 0      | Ð      | 3            | - d  |
| 10 The Alarta Hobel Yogyakarta | 0     | 0     | 0     | 0    | 6          | 0         | 2             | 0     | 0   | 0   | 0      | 0      | 2            | - 9  |
| 11 Ermeval                     | 0     | 0     | 0     | 0    | 0          | 0         | 1             | 0     | a   | 0   | 0      | D      | 1            | đ    |
| TOTAL                          | 0     | q     | Ð     | 0    | 0          | 0         | 312           | 0     | a   | 0   | 0      | D      | 312          | .0   |
|                                |       |       |       |      |            |           |               |       |     |     |        |        |              |      |
| Mertin: 1005119                |       |       |       |      |            |           |               |       |     | - 1 |        |        |              |      |

Gbr 8.22 - Company Room Production Report

| Field          | Fungsi                                          |
|----------------|-------------------------------------------------|
|                |                                                 |
| Company        | Menampilkan nama perusahaan                     |
| Month (JANDEC) | Menampilkan jumlah penjualan kamar pada bulan   |
|                | tertentu                                        |
| Total YTD      | Menampilkan total penjualan kamar dari awal     |
|                | tahun hingga bulan yang terpilih (Year-to-date) |
| Total LYTD     | Menampilkan total penjualan kamar tahun lalu    |
|                |                                                 |

## B. Penjabaran Layar Company Room Production Report

#### 8.7.3 GUEST TURNOVER HIT LIST

Untuk menampilkan nama-nama pelanggan beserta dengan transaksi terbanyak yang dilakukan selama tinggal dihotel.

- A. Cara menampilkan Guest Turnover Hit List
  - 1. Pada menu utama VHP, klik icon Sales Marketing
  - 2. Klik menubar List, kemudian pilih Guest Turnover Hit List
  - 3. Bila hendak dicetak, klik icon Print atau klik menubar Print By LnL

| r\$                               | 100             |          |                 |               |               |                      | - |
|-----------------------------------|-----------------|----------|-----------------|---------------|---------------|----------------------|---|
|                                   |                 |          |                 |               |               |                      |   |
| Catomar Barne                     | Total Revenue R | with the | Parent Reserves | E-B Countries | Other Bauman  | Resmuel Receive City |   |
| USAE: PRIMITAS                    | 207 518 429 20  | 100      | 217.388 529.20  | 10.107.000.00 | 0.00          | 0.10                 |   |
| **WALK IN GLEST**.                | 237,283,028,73  | 589      | 200.653.028.73  | 36.630.000.00 | 0.00          | 0.20                 |   |
| ** INDIVIDUAL RESERVATION**.      | 173,222,020,73  | 438      | 139,472,020,73  | 33,750,000.00 | 0.00          | 0.00                 |   |
| Garuda Indonesia (Perserp), PT    | 95,478,346,74   | 282      | 67,198,346,74   | 14,120,000.00 | 17,960,000,00 | 0.00 Semarana        |   |
| Gepure Andress                    | 31,540,082,53   | 97       | 22,190,082,53   | 5,710,000.00  | 4,040,000.00  | 0.00                 |   |
| Kementerian Pendidikan & Kebudavi | 24,395,867,70   | 28       | 8,495,867,70    | 2,430,000.00  | 13,479,000.00 | 0.00                 |   |
| Kementerian ESDM,                 | 17,343,429,86   | 33       | 10,488,429,86   | 2,880,000.00  | 3,975,000.00  | 0.00                 |   |
| DPRD Cirebon.                     | 11.319.173.64   | 19       | 6,099,173,64    | 1,620,000.00  | 3,600,000.00  | 0.00                 |   |
| Serana Bangun Perkasa.            | 24,993,428.61   | 68       | 18,963,428,01   | 6,630,000.00  | 0.00          | 0.00                 |   |
| USAD BWASH,                       | 10,701,618.14   | 29       | 8,181,818,14    | 2,520,000.00  | 0.00          | 0.00 Semarang        |   |
| Noowi Kertesono Jaya (NKJ), FT    | 9,550,247.90    | 23       | 7,570,247.00    | 1,980,000.00  | 0.00          | 0.00 Jakarta         |   |
| Durrates, FT                      | 15,944,953.54   | 56       | 12,524,953,54   | 3,420,000.00  | 0.05          | 0.00                 |   |
| UD Kartika Pulo Mas,              | 7,846,016.43    | 22       | 5,956,016.43    | 1,890,000.00  | 0.00          | 0.00                 |   |
| Telkam Akses, PT                  | 7,114,958.74    | 20       | 3,404,958.74    | 1,710,005.00  | 0.00          | 0.50                 |   |
| Menara Kartika Duana, PT          | 6,227,272.65    | 18       | 4,697,272.65    | 1,530,000.00  | 8.00          | 0.00 Solo            |   |
| Angkase Pura,                     | 5,668,991.76    | 13       | 4,280,991.76    | 1.080,000.00  | 300,000.00    | 0.00                 |   |
| China Corporation,                | 5,655,694.26    | 15       | 4,396,694,26    | 1,260,000.00  | 0.00          | 0.00                 |   |
| APP Pratama,                      | 3,602,661.09    | 16       | 4,252,661.09    | 1,350,000.00  | 0.00          | 0.00 Solo            |   |
| Citra Nusantera Gemilang, PT      | 4,483,652.84    | 13       | 3,401,652.84    | 1,005,000.00  | 0.05          | 0.00 Jakarta Selatan |   |
| RS Moeward,                       | 3,737,272.72    | 12       | 2,027,272.72    | #10,000.00    | 0.00          | 0.00                 |   |
| Exetic Summer Night ,             | 3,985,785.10    | 18       | 2,905,785.10    | 1,080,000.00  | 0.00          | 0.00                 |   |
| CV Pubra Ramayana,                | 3,875,206.60    | 11       | 2,975,206.60    | 900,000.00    | 0.00          | 0.00                 |   |
| Bank Mandki,                      | 2,896,231.41    | 8        | 2,266,231.41    | 630,000.00    | 0.00          | 0.60                 |   |
| Lifung, PT                        | 2,771,404.98    | 7        | 2,231,404.99    | 540,000.00    | 0.00          | 0.00                 |   |
| 2 P 1                             |                 |          |                 |               |               |                      |   |

Gbr. 8.23 - Guest Turnover Hit List

B. Penjabaran layar Guest Turnover Hit List

| Field             | Fungsi                                              |
|-------------------|-----------------------------------------------------|
|                   |                                                     |
| Customer          |                                                     |
| Turnover Hit List |                                                     |
| Customer Name     | Untuk menampilkan nama-nama pelanggan               |
| Total Revenue     | Untuk menampilkan besar nilai keseluruhan dari      |
|                   | transaksi                                           |
| RmNite            | Untuk menampilkan jumlah lamanya tamu menginap      |
| Room Revenue      | Untuk menampilkan total nilai pendapatan dari kamar |
| F-B Revenue       | Untuk menampilkan total nilai pendapatan makanan    |
|                   | dan minuman                                         |
| Other Revenue     | Untuk menampilkan total nilai pendapatan lain-lain  |
| City Zip          | Untuk menampilkan kota asal pelanggan               |
| Country           | Untuk menampilkan kode pos                          |
|                   | Untuk menampilkan negara asal pelanggan             |
|                   |                                                     |
|                   |                                                     |
| Card Type         |                                                     |
| Company           | Untuk menampilkan nama tamu berdasarkan             |
|                   | perusahaan                                          |
| Travel Agent      | Untuk menampilkan nama tamu berdasarkan biro        |
|                   | perjalanan                                          |
| Individual        | Untuk menampilkan nama tamu individual              |
|                   |                                                     |
| By Revenue        | Untuk mengurutkan data berdasarkan pendapatan       |
|                   | total                                               |
| By RoomNite       | Untuk mengurutkan data berdasarkan jumlah lamanya   |
|                   | menginap                                            |
|                   |                                                     |

## 8.7.4 GUEST PRODUCTIVITY REPORT

Untuk menampilkan laporan pendapatan dari tamu hotel berdasarkan Lodging (pendapatan kamar), FB (makanan dan minuman) dan Others Revenue (pendatapan lainnya).

- A. Cara menampilkan Guest Productivity Report
  - 1. Pada menu utama VHP, klik icon Sales Marketing
  - 2. Klik menubar List, kemudian klik Guest Productivity Report
  - 3. Bila hendak dicetak, klik icon Print
- B. Penjabaran Layar Guest Productivity Report

| Field         | Fungsi                                             |
|---------------|----------------------------------------------------|
|               |                                                    |
| Guest Lodging |                                                    |
| Turnover      |                                                    |
| Name          | Untuk menampilkan nama-nama tamu                   |
| TOTAL T/O     | Untuk menampilkan total keseluruhan transaksi pada |
|               | bulan yang dipilih                                 |
| Budget        | Untuk menampilkan anggaran belanja                 |
| %             | Untuk menampilkan persentasi dari nilai anggaran   |

|                | belanja                                                                                                    |
|----------------|----------------------------------------------------------------------------------------------------|
| TOTAL YTD      | Untuk menampilkan total pendapatan dari awal tahun                                                              |
| Lodging T/O    | Untuk menampilkan total pendapatan kamar pada                                                                   |
|                | bulan yang dipilih                                                                                              |
| Lodging YTD    | Untuk menampilkan total pendapatan kamar dari awal                                                              |
|                | tahun                                                                                                    |
| RmNight        | Untuk menampilkan lama tinggal tamu pada bulan                                                                  |
| C              | yang dipilih.                                                                                                   |
| RmNight YTD    | Untuk menampilkan total lama tinggal seorang tamu                                                               |
|                | dari awal tahun                                                                                                 |
| F-B T/O        | Untuk menampilkan pendapatan makanan-minuman                                                                    |
|                | pada bulan yang dipilih.                                                                                        |
| F-B YTD        | Untuk menampilkan total pendapatan makanan-                                                                     |
|                | minuman seorang tamu dari awal tahun                                                                            |
| Other T/O      | Untuk menampilkan pendapatan lain-lain pada bulan                                                               |
|                | yang dipilih.                                                                                                   |
| Other YTD      | Untuk menampilkan total pendapatan lain-lain seorang                                                            |
|                | tamu dari awal tahun                                                                                            |
|                |                                                                                                    |
| Month          | Untuk mengisi bulan berapa dari transaksi yang                                                                  |
|                | hendak ditampilkan                                                                                              |
| Card Type      |                                                                                                    |
| Individual     | Untuk menampilkan nama-nama perseorangan                                                                        |
| Company        | Untuk menampilkan nama-nama perusahaan                                                                          |
| Travel Agent   | Untuk menampilkan nama-nama biro perjalanan                                                                     |
|                | The second second second second second second second second second second second second second second second se |
| Display        |                                                                                                    |
| Lodging        | Menampilkan berdasarkan berdasarkan pendapatan                                                                  |
|                | kamar                                                                                                    |
| Food-Bayerage  | Menampilkan berdasarkan transaksi makanan dan                                                                   |
| 1000 Daverage  | minuman                                                                                                    |
| Other Turnover | Menampilkan berdasarkan jumlah pendapatan lain-lain                                                             |
|                |                                                                                                    |
|                |                                                                                                    |

| byt                      |                           |                       |         |                                       |                |        |                       |      |      |                                                                                                    |      |                |
|--------------------------|---------------------------|-----------------------|---------|---------------------------------------|----------------|--------|-----------------------|------|------|----------------------------------------------------------------------------------------------------|------|----------------|
|                          |                           | ÷                     |         |                                       |                |        |                       |      |      |                                                                                                    |      | 9              |
|                          | NAME AND ADDRESS OF       | -                     | Really  |                                       | Terms          | m:     | and the second second |      | -    | AND ADDRESS OF                                                                                                  |      |                |
| Same                     | TREAL TYO Sudge           | t i                   | (\$)7   | trained are set                       | 1              | \$1 LB | GIMI T/0-Budget       |      | (N)  | 145 TTU Budget                                                                                                  |      | $(\mathbf{x})$ |
| CONTRACTOR REGISTER      | The second second second  |                       | - C. (1 | and the first of the second           |                | 4.4    | and the second second |      |      | and the second second second second second second second second second second second second second second secon | - 10 |                |
| **WALK IN OUEST**,       |                           |                       | 8.8     | .0                                    | - 8            | 4.4    |                       |      | 0.8  |                                                                                                    | - 4  | . 4            |
| Ada Swalayan Semarang .  | *                         |                       | 8.8.    |                                       |                | 8.8    |                       |      | 0.E  |                                                                                                    |      | . e.,          |
| Addd Satu Utomi, rMr     |                           |                       | 8.0     |                                       |                | 8.4    |                       | - 6  | 9.6  |                                                                                                    | . *  | . 4            |
| Arightete Peres          |                           |                       | 4.4     |                                       |                | 9.9    |                       | - 00 | 0.8  |                                                                                                    |      |                |
| anihigelagi Internations |                           |                       | 8.8     |                                       |                | 8.8    |                       | . *  | 8.8  |                                                                                                    | ٠    | . 4            |
| Autor BelDipaper Hotel . |                           |                       | 4.6     |                                       |                | 8.8    |                       | - 0. | 0.8  |                                                                                                    | . *  | .6             |
| Astro Desets . PT        |                           |                       | 8.8     | 2,408,400                             |                | 0.8    |                       | . +  | 8.8  |                                                                                                    | ٠    | . 4            |
| Badan Penensent Hodal De |                           |                       | 4.6     |                                       |                | 8.8    |                       | - 40 | 0.8  |                                                                                                    |      |                |
| Bark Bil Dyerian, Sola   |                           |                       | 8.0     |                                       |                | 8.8    |                       | - 00 | 0.0  | 1.1                                                                                                    |      | . 6            |
| tava central auta,       |                           |                       | 8.6     |                                       |                | 8.8    |                       | . 4  | 8.8  |                                                                                                    |      |                |
| Bank Handbrit,           |                           |                       | *.*     |                                       |                | 8.8    |                       | - 0  | 0.8  |                                                                                                    |      | -6             |
| Rava Hege.               |                           |                       | 8.0     |                                       |                | 0.8    |                       |      | 8.8  |                                                                                                    |      |                |
| Bark Balloval Indonesia  |                           |                       | 8.6     | . 0                                   | - 18           | 8.8    |                       | - 6  | 9.8  |                                                                                                    |      | - 6            |
| Nopews Sepolall,         |                           |                       | 8.0.    |                                       |                | 8.8    |                       | - 0. | 0.0  |                                                                                                    |      | . 6            |
| BCA SLADAS - EVENT, PT   |                           |                       | 18.40   |                                       |                | 0.4    | *))                   | - 6  | 8.8  |                                                                                                    | . 4  | - 6            |
| SUI Surakarta,           |                           |                       | 8.0     | 0                                     |                | 0.0    | 8                     | - 6  | 0.8  |                                                                                                    |      | .6             |
| Chevron Indonesia,       |                           |                       | 8.0     |                                       |                | 8.8    |                       |      | 0.8  |                                                                                                    |      |                |
| Chine Corporation,       | - W.                      |                       | 8.6     |                                       |                | 8.9    |                       |      | 0.0  |                                                                                                    |      | . 8            |
| Citra Hosartara Genilarg |                           |                       | 8.6     |                                       |                | 8.8    |                       |      | 10.0 | 1.1                                                                                                    |      |                |
| CV Futra Ranayana,       |                           |                       | 8.6     |                                       |                | 8.8    |                       | - 66 | 0.0  |                                                                                                    |      | - 6            |
| OH. Express Indonesia,   | 0                         |                       | 8.0     | 0                                     |                | 4.4    |                       | - 0. | 8.8  |                                                                                                    |      | e              |
| tinis timetatias,        |                           |                       | 8.0     |                                       |                | 8.8    | * .                   | . 6  | 9.8  |                                                                                                    |      | 1.4            |
| 0PRD Clration,           | - 0                       |                       | 8.0     |                                       |                | 0.0    | 0.1                   |      | 0.8  |                                                                                                    |      | 4              |
| Aniatos, PT              |                           |                       | s.e     |                                       |                | 8.8    | *                     | *    | 0.8  |                                                                                                    |      | 1              |
|                          | Derffype                  |                       |         | Display                               |                |        |                       |      |      |                                                                                                    |      |                |
| Month: 23722             | C todad<br>Compa<br>Compa | ladi<br>Iny<br>Motest |         | # Lodgog<br>C Pool Boy<br>C Other Tur | ingen<br>Navar |        | E inde Zein           | Sour | 005  |                                                                                                    |      |                |

Gbr. 8.24 – Guest Productivity Report

## 8.7.5 ROOM PRODUCTION BY RATE CODE

Untuk menampilkan laporan penghasilan kamar oleh seorang petugas sales yang dapat ditampilkan dari tanggal ke tanggal tertentu, dan berdasarkan pendapatan kamar (lodging) atau pendapatan harga kamar.

## A. Cara menampilkan report Room Production By Rate Code

- 1. Klik menubar AddPrograms Run User's Program
- 2. Pilih group Front Office lalu pilih Room Production by Rate Code
- 3. Kemudian isi tanggal, tipe card, nama sales serta tipe pendapatan yang hendak ditampilkan (gbr. 7.15)

| lisplay! | Design by LnC Point by LnL P | NVI Z- | ANT E    | a         |            |                           | _     |            |     |            |       |              |     |
|----------|------------------------------|--------|----------|-----------|------------|---------------------------|-------|------------|-----|------------|-------|--------------|-----|
| 1        |                              |        | **       |           |            |                           |       |            |     |            |       |              | C   |
| _        |                              | - 10   |          | Eastro Pr | soutten il | ly Robe Caste Report (Fro | κĐi   | ka-TcDaho  | _   |            |       |              | _   |
| nteCd.   | None 4                       | koom.  | Рак      | Lodging   | C          | 8) Avrg BaRate            |       | TORoom Pax | -   | Lodging    | (%)   | Avrg Raflate | FTD |
|          | **SHOIVIDUWL RESERVATION     |        |          |           | 0          | 0.00                      | 8     | 16         | 32  | 5,270,765  | 5.28  | 129,798      |     |
|          | ""WALK IN GUEST"",           |        | •        |           |            | 0.00                      |       | 50         | .99 | 18,926,527 | 18:94 | 378,531      |     |
|          | Duniates, PT                 |        |          |           |            | 0.00                      |       | 1          | 2   | 283,628    | 8.28  | 283,628      |     |
|          | Eng Group,                   |        |          |           | 0          | 0.00                      |       | 22         | 44  | 6,630,364  | 6.64  | 381,655      |     |
|          | Kasatreskim Polres KRA,      |        | •        |           | 8          | 0.00                      |       | 1          | 2   | 246,281    | 0.25  | 246,281      |     |
|          | LPPRS,                       |        |          |           | 0          | 0.00                      |       | 110        | 214 | 28,438,816 | 28.46 | 258,527      |     |
|          | Sarana Bangun Perkasa,       |        | e        |           | 8          | 0.00                      | Ð     | 2          | - 4 | 567,248    | 0.57  | 283,628      |     |
|          | Sinar Souro, PT              |        | 0        |           | 8          | 8,99                      | ø     | 2          | - 4 | \$67,240   | 8,57  | 263,620      |     |
|          | STIKES Karya Husada Sema     |        | •        | *         | 0          | 6.66                      |       | 2          | 4   | 687,248    | 0.69  | 343,620      |     |
|          | 5 u b T c t s l              |        |          | 0         | 0          | 0.00                      |       | 288        | 405 | 61,629,202 | 61.69 | 199,171      | 1   |
| CHOM     |                              |        |          |           |            |                           |       |            |     |            |       |              |     |
|          | ""WHER IN DURST"",           |        |          | 8         |            | 0.00                      | ø     | .4         |     | 3,574,159  | 1.58  | 393,548      |     |
|          | AGODA,                       |        |          |           |            | 0.00                      |       | 13         | 26  | 9,636,144  | 3.64  | 279,703      |     |
|          | Andranusa Indah - T & T,     |        |          |           | 8:         | 0.00                      |       | . 3        | 5   | 991,736    | 8.59  | 350,579      |     |
|          | Sayu Buena, TâT              |        |          | 0         |            | 0.00                      | ЭŬ.   | 1          | 2   | 269,835    | 0,27  | 269,835      |     |
|          | Booking.com,                 |        |          |           | 0          | 0.00                      |       | 3.0        | 28  | 3,419,039  | 3,42  | 341,984      |     |
|          | Dumlates, PT                 |        |          | 0         | 0          | 0.00                      | 0     | 24         | .48 | 7,745,276  | 7,35  | 322,720      |     |
|          | EXPEDIA,                     |        | e        |           |            | 2.00                      | Ð     | 11         | 28  | 2,882,586  | 2.61  | 256,597      |     |
|          | Gepure Angkase,              |        | 0        | 0         |            | 0.00                      |       | 3.2        | 18  | 2,776,868  | 2.78  | 231,405      |     |
|          | GMF Aero Asla, PT            |        | 0        | 0         | Ð          | 0.00                      |       | 2          | 2   | 884,298    | 0.89  | 442,149      |     |
| 98       |                              |        |          |           |            |                           |       |            |     |            |       |              |     |
|          |                              |        |          |           |            |                           |       |            |     |            |       |              |     |
|          |                              | and Ty | pd       |           | Sale       | = 1D:                     |       | 1.5        |     |            |       |              |     |
| Fron     | n Date: DIATURE              | D Date | HOUR I   |           | TT Rev     | anua Tata                 |       |            |     | 2.1        |       |              |     |
| Te       | 2 Date: 18/10/15             | CI Tra | vel Ager | ¢         | 100        | e Ladging 💿               | Rippi | m Rate     |     |            |       |              |     |

Gbr. 8.24A – Room Production by Rate Code

## 8.7.6 SALES PERFORMANCE REPORT

Untuk menampilkan laporan hasil pekerjaan petugas sales.

- A. Cara menampilkan layar Sales Performance Report
  - 1. Pada menu utama VHP, Klik icon Sales Marketing
  - 2. Klik menubar List, kemudian klik Sales Performance Report
  - 3. Apabila hendak menggantikan kode petugas sales yang lain, klik icon Help kemudian pilih kode petugas yang baru lalu klik icon Execute.
  - 4. Pilih periode yang diinginkan dengan mengisi From Month dan To Month
  - 5. Bila hendak dicetak kilk icon Print

|        |               |        | -   |             | 184    | NAME AND | 110       |        |        |          |        |     |               |
|--------|---------------|--------|-----|-------------|--------|----------|-----------|--------|--------|----------|--------|-----|---------------|
| unity. | Lodging       | Budget | (%) | F-8         | Budget | (%)      | Others    | Budget | (%) Re | Night Bu | loir - | (%) | YTD Lodging   |
| 201    | 25,241,100.00 | 6,00   |     | \$72,004.00 | 8.60   |          | 0.00      | 1.00   | ň      | 45       |        |     | 25,241,100.00 |
| A3011  | 10,730,000.00 | 0.00   | .7  | 459,000.00  | 0.00   |          | 32,500.00 | 0.00   | *      | 24       | 0      |     | 35,991,500.00 |
|        |               |        |     |             |        |          |           |        |        |          |        |     |               |
|        |               | _      |     |             | _      |          |           |        |        |          |        |     |               |
|        |               |        |     |             | _      |          |           | -      |        |          |        | -   |               |
|        |               | _      |     |             | _      |          |           |        |        |          |        |     |               |
|        |               |        |     |             |        |          |           |        |        |          |        |     |               |
|        |               | _      |     |             | _      |          |           |        |        |          |        | +   |               |
|        |               |        |     |             |        |          |           |        |        |          |        |     |               |
|        |               | -      |     |             | -      |          |           | _      |        |          |        | +   |               |
| 10     |               |        |     |             |        |          |           |        |        |          |        |     |               |

Gbr. 8.25 - Sales Performance Report

## B. Penjabaran layar Sales Performance Report

| Field         | Fungsi                                                                       |
|---------------|------------------------------------------------------------------------------|
| User Sales    |                                                                              |
| Performance   |                                                                              |
| Month         | Untuk menampilkan bulan tertentu                                             |
| Lodging       | Untuk menampilkan total pendapatan kamar                                     |
| Budget        | Untuk menampilkan anggaran belanja dari lamanya tamu<br>menginap             |
| F-B           | Untuk menampilkan jumlah pendapatan makanan dan<br>minuman                   |
| Other         | Untuk menampilkan total nilai pendapatan lain-lain                           |
| RmNight       | Untuk menampilkan lamanya tamu menginap                                      |
| UserID        | Untuk menampilkan kode petugas sales, klik help untuk memilih user yang lain |
| Print Include | Mencetak laporan dengan menampilkan total pendapatan                         |
| YTD           | tahun ini.                                                                   |
| From Month    | Dari bulan berapa yang hendak ditampilkan                                    |
| To Month      | Sampai dengan bulan berapa yang hendak ditampilkan                           |

## 8.7.7 RESERVATION LIST BY SALES

Untuk menampilkan data-data pemesanan kamar dari para pelanggan dan merupakan nilai/point dari seorang petugas sales.

## A. Langkah-langkah menampilkan Reservation List by Sales

- 1. Pada menu utama VHP, klik icon Sales Marketing
- 2. Klik menubar List, kemudian klik Reservation List By Sales
- 3. Klik Icon Help untuk menampilkan nama-nama pemakai/user dan kodenya, blok salah satu nama user yang ada kemudian diklik OK.
- 4. Maka akan tampil layar reservation list by sales (lihat Gbr. 8.26)
- 5. Bila hendak dicetak klik icon Print

#### Field Fungsi Untuk menampilkan nomor reservasi ResNo Untuk menampilkan jumlah kamar yang dipesan Qty Arrival Untuk menampilkan tanggal kedatangan Untuk menampilkan tanggal keberangkatan Depart GroupName Untuk menampilkan nama grup suatu perusahaan Seg Untuk menampilkan jenis dari tamu (walk-in dll) Deposit Untuk menampilkan nilai uang muka Due Date Untuk menampilkan tanggal jatuh tempo uang muka harus dilunasi Paid Amount Untuk menampilkan nilai uang muka yang sudah dilunasi Sales ID Untuk menampilkan kode petugas sales Untuk menampilkan nama kode pemakai ChgDate ID Untuk menampilkan tanggal terjadinya perubahan Untuk menampilkan kode petugas yang melakukan perubahan terakhir Untuk menampilkan nama tamu GuestName Arrival Untuk menampilkan tanggal kedatangan Nights Untuk menampilkan lamanya menginap Untuk menampilkan tanggal keberangkatan Depart Untuk menampilkan jumlah banyaknya kamar yang Qty dipesan Untuk menampilkan kategori kamar (DLX, SPR, dll) Cat Untuk menampilkan nomor kamar RmNo A (Adult) Untuk menampilkan jumlah orang dewasa Co (Complimentary) Untuk menampilkan jumlah compliment Untuk menampilkan status reservasi ResStatus Untuk menampilkan jenis pemesanan kamar (ABF, RO, Arg (Arrangement) dan lain-lain) Untuk menampilkan harga kamar RoomRate Untuk menampilkan kode dari petugas yang melakukan C-ID perubahan Untuk menampilkan tanggal terjadinya perubahan Chg-Date Reservation Menampilkan berdasarkan tamu yang baru memesan Resident Menampilkan tamu yang sudah tinggal (Check-in) Arrival-Today Menampilkan berdasarkan kedatangan hari ini Menampilkan data keseluruhan baik yang membuat All reservasi, yang sudah check-in ataupun yang akan tiba hari ini

## B. Penjabaran layar Reservation List by Sales

|                          |          |             | 6                          |               |           |            |                |                       | 1                | 6      |                   |
|--------------------------|----------|-------------|----------------------------|---------------|-----------|------------|----------------|-----------------------|------------------|--------|-------------------|
|                          | 1        |             |                            |               |           |            | P              |                       |                  |        |                   |
| Income Rame              | Sector 6 | The Arrivel | -Duract                    | Crown Name    | PERMO     | Hipri Marr | Sec            | Denosit Duellote      | Paid Amount Sale | < 10 m | Charlanta Records |
| Contract Time            | 101.4    | 1620101     | Adminute                   | Starte marine |           |            |                | 0.00                  | L OLAN           |        | Citycale Harriste |
| unwthan Tour             | 1615     | 113/10/1    | 518/10/15                  |               |           |            | 42             | 0.00                  | 0.00 AN          | Dt     | -                 |
| mythas Tour              | 1616     | 126/10/1    | 5 29/10/15                 |               |           |            | 42             | 0.00                  | 8.00 AN          | 01     |                   |
| CA Semarang              | 1598     | 80/21/10/1  | 5 22/10/15                 |               |           |            | 1              | 0.00                  | 0.00 AN          | 47     | RMP 380           |
| umi Nata Tours           | 156B     | 1/00/10/1   | 5 10/10/15                 |               |           |            | 42             | 0.00                  | 0.00 AN          | FA     | RSF 490.          |
| ansa                     | 1516     | 70/23/10/1  | 5 25/10/15                 |               |           |            | 42             | 0.05                  | 0.00 AN          | FA     | RSF 470.          |
| ISN Tours                | 1513     | 2716/10/1   | 5 18/10/15                 |               |           |            | 42             | 0.00                  | 0.00 AN          | FA     | REF 490.          |
| Inspektorat Provinsi Jaw | 1600     | 50 11/11/1  | 5 13/11/15                 |               |           |            | 1              | 0.00                  | 0.00 AN          | 47     | RB 450.0          |
| ropektorat Provine Jaw   | 1601     | 60.25/11/1  | 5 27/11/15                 |               |           |            | 1              | 0.00                  | 0.00 AN          | 47     | NE 450.0          |
| amondlibud PPKLK (Ball   | 1518     | 35/08/11/1  | 5 11/11/15                 |               |           |            | 1              | 0.00                  | 0.00 AN          | FA     | RMP BOD.          |
|                          |          |             |                            |               |           |            |                |                       |                  |        |                   |
|                          |          | U.U.S.Com   | 11100 11                   | Constantine.  | Hayarotti | en-Mente   | er Ferrets     | and consideration     |                  |        |                   |
| Questilane               | A        | vival Nig   | tts Depart.                | Qty iurzbez   | RoNe      | A Co Re    | sStatus Arg    | RoomRate C-ID C       | hg.Det Remark    |        |                   |
| implies four,            | 10       | WARVER 00   | e pavian                   | 3.0101014     |           | 12 00 Gu   | an hereafter   | \$20,200.00           |                  |        |                   |
|                          |          |             |                            |               |           |            |                |                       |                  |        |                   |
|                          |          |             |                            |               |           |            |                |                       |                  |        |                   |
|                          |          |             |                            |               |           |            |                |                       |                  |        |                   |
|                          |          |             |                            |               |           |            |                |                       |                  |        |                   |
|                          |          |             |                            |               |           |            |                |                       |                  |        |                   |
|                          |          |             |                            |               |           |            |                |                       |                  |        |                   |
|                          |          |             |                            |               |           |            |                |                       |                  |        |                   |
|                          |          |             |                            |               |           |            |                |                       |                  |        |                   |
|                          |          |             |                            |               |           |            |                |                       |                  |        |                   |
| (hal                     |          |             |                            |               |           |            |                |                       |                  |        |                   |
|                          |          |             |                            |               |           |            | and the second | And the second second |                  |        |                   |
| · Reservation            |          |             | Amythe                     | Tour, TAT     |           |            | Reserva        | aun Lemments          |                  |        |                   |
| C Resident               |          |             |                            | Name and      |           |            |                |                       |                  |        | 12.9              |
|                          |          |             | <ol> <li>I. R2W</li> </ol> | s Kemang No 1 | 2         |            |                |                       |                  |        |                   |

Gbr. 8.26 - Reservation List by Sales

## 8.7.8 TA – NATIONALITY STATISTIC

Untuk menampilkan laporan pendapatan dari Travel Agent lokal dan asing.

- A. Langkah-langkah menampilkan TA Nationality Statistics
  - 1. Pada menu utama VHP, klik icon Sales Marketing
  - 2. Klik menubar List, kemudian klik TA Nationality Statistic
  - 3. Bila hendak dicetak, klik icon Print

## B. Penjabaran layar TA - Nationality Statistics

| Field             | Fungsi                                              |
|-------------------|-----------------------------------------------------|
|                   |                                                     |
| Nationality –     |                                                     |
| Travel Agent      |                                                     |
| Statistics        |                                                     |
| Nat               | Untuk menampilkan kode negara                       |
| Travel Agent Name | Untuk menampilkan nama Travel Agent                 |
| RmNt              | Untuk menampilkan jumlah lama tinggal tamu yang     |
|                   | melalui suatu Travel Agent                          |
| Lodging           | Untuk menampilkan total pendapatan kamar            |
| Arrangement       | Untuk menampilkan pendapatan dari paket kamar       |
|                   |                                                     |
| YTDRmNt           | Untuk menampilkan jumlah lama tinggal tamu pada     |
|                   | tahun lalu melalui suatu Travel Agent               |
| YTD Lodging       | Untuk menampilkan total pendapatan kamar tahun lalu |
| YTD Arrangement   | Untuk menampilkan total pendapatan paket kamar      |
|                   | tahun lalu                                          |

| Month                                  | Untuk mengisi bulan dan tahun yang akan dibuat                                           |
|----------------------------------------|------------------------------------------------------------------------------------------|
|                                        | laporannya                                                                               |
| Sort by<br>Travel Agent<br>Nationality | Untuk mengelompokkan berdasarkan Travel Agent<br>Untuk mengelompokkan berdasarkan negara |

| hand a second                | AL DA  |        |               |                         |           |               |                 |  |
|------------------------------|--------|--------|---------------|-------------------------|-----------|---------------|-----------------|--|
|                              | -      |        | Tale          | el Agertt + Nationality | neutrics. |               |                 |  |
| Travel Agent Name            | Hat.   | Rent/L | HID Codying A | ID Arrangement Y        | 211       | YTD Lodging   | VID Arrangement |  |
| Sabtotel                     |        | 1      | 263,155.37    | 557,535.54              | 78        | 19,500,814.77 | 337,535.54      |  |
| Che Cha Tour, TBT            | TMA    | 8      | 8.00          | 0.00                    | 1         | 269,834.71    | 344,214,88      |  |
| Sebtotel                     |        |        | 8.88          | 6.00                    | 1         | 269,834.71    | 344,214.68      |  |
| Batari Kencana, TBT          | 1944   |        | Ø.89          | 0.00                    | 3         | 1,033,057.85  | 484,958.68      |  |
| 5 a li to ta 1               |        | 8      | 8.00          | 0.00                    | 3         | 1,033,057.05  | 404,958.68      |  |
| Bali Diecovary Tours, Tât    | INA    |        | 8.00          | 8.00                    | 1         | 0.00          | 0.00            |  |
| 5 u h t o t a 1              |        |        | Ø.00          | 0.00                    | 1         | 0.00          | 8.00            |  |
| Notel Website, BookingRutton | TNA    | - 6    | 1,025,000.00  | 1,025,000.00            | 63        | 18,906,887,41 | 1,825,890.00    |  |
| Subtotel                     |        |        | 1,025,000.00  | 1,825,000.00            | 63        | 18,900,887.41 | 1,825,800.00    |  |
| Aneka Kartika, T&T           | INA    |        | Ø.88          | 0.00                    | 18        | 2,975,206.60  | 8.60            |  |
| l a li t o t a l             | 032010 | 0      | 0.00          | 8.00                    | 10        | 2,875,200.60  | 0.00            |  |
|                              |        |        |               |                         |           |               |                 |  |
|                              |        |        |               |                         |           |               |                 |  |

Gbr 8.27 – TA – Nationality Statistics

## 8.7.9 NATIONALITY STATISTIC

Untuk menampilkan statistik tamu per hari berdasarkan kewarganegaraan

## A. Langkah-langkah menampilkan Nationality Statistics

- 1. Pada menu utama VHP, klik icon Sales Marketing
- 2. Klik menubar List, kemudian klik Nationality Statistic
- 3. Masukkan bulan dan tahun yang ingin dibuat laporannya
- 4. Bila hendak dicetak, klik icon Print atau klik menubar Print by LnL

#### B. Penjabaran layar Nationality Statistics

| Field             | Fungsi                                           |
|-------------------|--------------------------------------------------|
|                   |                                                  |
| Nationality       |                                                  |
| Statistics        |                                                  |
| (Lodging Persons) |                                                  |
| Code              | Untuk menampilkan kode negara (INA, D, USA, dll) |

| Total      | Secara otomatis sistem akan menampilkan jumlah   |
|------------|--------------------------------------------------|
|            | tamu yang berasal dari suatu Negara misalnya     |
|            | Indonesia (INA)                                  |
| 1,231      | Secara otomatis sistem akan menampilkan tanggal- |
|            | tanggal dalam satu bulan                         |
| From Month | Secara otomatis sistem akan menampilkan bulan    |
|            | tertentu                                         |
|            |                                                  |
|            |                                                  |

| county congregence remove                                                                                                    | 10. 10 |      | _   |     | 1000 |    |     |     |     |       |      |       |       |       |    |     |    |    |    |     |    |    |     |     |    |    |    |     |     |    | -    |
|----------------------------------------------------------------------------------------------------|--------|------|-----|-----|------|----|-----|-----|-----|-------|------|-------|-------|-------|----|-----|----|----|----|-----|----|----|-----|-----|----|----|----|-----|-----|----|------|
|                                                                                                    |        |      | *   |     |      |    |     |     |     |       |      |       |       |       |    |     |    |    |    |     |    |    |     |     |    |    |    |     |     |    | C    |
| 1000 C                                                                                                    |        |      |     |     |      |    |     | - 1 | İma | ulity | Stut | Inter | li el | luina | -  | uni |    |    |    |     |    |    |     |     |    |    |    |     |     |    | -    |
| lation Name Total                                                                                                    | (%)    | 01   | 82  | 10  | 04   | 05 | 06  | 07  | .08 | 08    | 10   | 11    | 12    | 11    | 14 | 15  | 16 | 17 | 18 | 19  | 20 | 21 | :22 | 23  | 24 | 25 | 26 | 27  | 28. | 29 | 30 3 |
| alante da                                                                                                    | 0.00   | 0    | 0   |     | D    | 0  | ů.  | .0  | 0   | 0     | 0    | 0     | 0     | 0     | 0  |     | D  | 0  | 0  | .0  | 0  | 0  | 4   |     | 0  | 0  | 0  | 0   | 0   | 0  | a    |
| UATEMALA. U                                                                                                    | 0.00   | 0    | ů.  | .8  | 0    | 0  | 0   | 0   | 0   | 0     | . 0  | 8     | .0    | 0     | 0  | 0   | 0  | 0  | 0  | 8   | 0  | 0  | 0   | . 0 | 0. | 0  | ġ. | . 8 | 0   | .0 | 0    |
| 1/01EA                                                                                                    | 0.00   | 0    | 0   |     | 0    | 0  | 0   |     | 0   | 0     | 0    | 0     | 0     | 0     | 0  |     | 0  | 0  | 0  | 0   | 0  | 0  | 0   |     | 0  | 0  | Ô. | . 0 | 0   | 0  | 0    |
| WHEA-RISSAU 0                                                                                                    | 0.00   | 0    | 0   | Ð   | 0    | 0  | 0   | .0  | 0   | 0     | 0    | 0     | 0     | 0     | 0  |     | 0  | 0  | 0  | . 0 | 0  | 0  | 0   | . 0 | p  | 0  | 0  | 0   | 0   | 0  | 0    |
| LY/AMA 0                                                                                                    | 0.00   | 0    | 0   | 0   | D    | 0  | 0   | 0   | 0   | 0     | 0    | 0     | D     | 0     | 0  | 0   | 0  | a  | 0  |     | 0  | 0  | đ   |     | 0  | 0  | 0  | .0  | 0   | 0  | 0    |
| ATT II                                                                                                    | 0.00   | 0    | 0   |     | Ð    | 0  | 0   | ÷.  | 0   | 0     | 0    | 0     | 0     | 0     | 0  | . 0 | 0  | Ū. | ů. |     | 0  | 0  | 0   |     | 0  | 0  | ò. | . 0 | 0   | 0  | 0    |
| EARD SEARD & MODON IN                                                                                                    | 0.00   | 0    | 0   |     | 0    | 0  | 0   |     | 0   | 0     | 0    |       | 0     | 0     | -0 | ٠   | 0  | 0  | .0 |     | 0  | 0  | 0   |     | 0  | 0  | 0  | .0  | 0   | 0  | 0    |
| ONDURAIS. D                                                                                                    | 0.00   | 0    | a   |     | ŋ    | 0  | 0   | 0   | 0   | 0     | 0    | 0     | 0     | 0     | 0  | .0  | 0  | Q. | 0  |     | 0  | 0  | 0   | .0  | 0  | 0  | 0  | ġ.  | 0   | 0  | 0    |
| ONC NONG N                                                                                                    | 0.00   | 0    | 0   | 0   | 0    | 0  | 0   | 0   | ŋ   | 0     | 0    | 0     | 0     | 0     | 0  | 0   | 0  | 0  | 0  | •   | 0  | 0  | 0   |     | 0  | 0  | 0  | 0   | 0   | 0  | 0    |
| UNGARY 0                                                                                                    | 0.00   | 0    | 0   | .0  | 0    | 0  | 0   | . 0 | 0   | Ú.    | 0    | 0     | 0     | 0     | 0  |     | 0  | 0  | 0  | .0  | 0  | 0  | 0   | .0  | 0  | 0  | ġ. | ंड  | 0   | Ú. | 0    |
| TLAND U                                                                                                    | 0.00   | 0    | 0   | 0   | 0    | 0  | .0  | 0   | 0   | 0     | 0    | . 6   | .0    | 0     | 0  | 0   | 0  | 0  | 0  |     | 0  | 0  | 0   | 6   | 0  | .0 | 0  | 0   | 0   | 0  | 0.   |
| 4D6A 2                                                                                                    | 0.31   | 0    | 0   | Ð   | 0    | 0  | -2  | 6   | . 0 | 0     | ġ.   | 0     | 0     |       | 0  |     | Đ. | 0  | 0  | . 0 | 0  | 0  | 0   | . 0 | Đ. | 0  | 0  | . 0 | 0   | 0  | 0    |
| IDONESSIA 651                                                                                                    | 99.69  | 49 1 | 104 | 128 | 46   | 52 | 282 | 0   | 0   | 0     | 0    | . 0   | 0     | 0     | ø  |     | 0  | 0  | 0  | .0  | 0  | 0  | 0   | . 0 | 0  | 0  | 0  | 0   | 0   | 0  | 0    |
| GAN Ú                                                                                                    | 0.00   | 0    | 0   | .0  | D    | 0  | 0   |     | 0   | 0     | 0    | 0     | 0     | 0     | 0  | 0   | 0  | 0  | 0  | .0  | 0  | 0  | 0   | . 0 | 0  | 0  | 0  | -ð  | 0   | 0  | 0    |
| NAQ U                                                                                                    | 0,00   | 0    | 0   | 8   | Ð    | 0  | 0   | .0  | π   | 0     | 0    | 0     | 0     | σ     | 0  |     | 0  | 0  | 0  |     | 0  | 0  | 0   | . 0 | 0  | σ  | 0  | ÷   | 0   | 0  | σ.   |
| REAMS IN                                                                                                    | 0.00   | 0    | 0   |     | .0   | 0  | 0   |     | 0   | 0     | 0    |       | 0     | 0     | 0  |     | 0  | 0  | 0  | . 0 | D  | 0  | 0   | .0  | 0  | 0  | 0  |     | 0   | 0  | 0    |
| IAA I                                                                                                    | 0.00   | 0    | 0   | -8  | Ď    | 0  | 0   |     | 0   | 0     | 0    | 0     | 0     | 0     | .0 |     | 0  | â  | 0  | . 0 | 0  | n  | 0   | . 0 | 0  | 0  | 0  | ÷0. | 0   | .0 | 0    |
| TALV Ü                                                                                                    | 0.00   | 0    | ġ.  | Ð   | 0    | 0  | ¢.  |     | 0   | 0     | .0   | 0.    | 0     | 0     | a  | 0   | 0  | a  | 0  | .0  | 0  | .0 | q   | .0  | D. | 0  | 0  | .0  | 0   | .0 | 0    |
| AMARCA 0                                                                                                    | 0.00   | 0    | 0   | 0   | 0    | 0  | đ   | 0   | 0   | 0     | 0    | . 0   | 0     | 0     | ů. |     | 0  | 0  | Û. | . 0 | 0  | 0  | 0   | . 0 | 0  | 0  | ů. | .0  | 0   | 0  | 0    |
| span b                                                                                                    | 0.00   | 0    | 0   | .0  | Ð    | 0  | 0   |     | 0   | 0     | 0    | . 6   | 0     | 0     | 0  | . 6 | 0  | 0  | 0  | . 6 |    | 0  | 0   | . 6 | 0  | .0 | 0  | - 6 | 0   | 0  | 0    |
| DRDAH D                                                                                                    | 0.00   | 0    | 0   | 0   | 0    | 0  | 0   |     | 0   | 0     | 0    | 0     | 0     | 0     | 0  | 0   | 0  | 0  | 0  |     | 0  | 0  | 0   |     | 0  | 0  | 0  | . 0 | 0   | 0  | 0    |
| AZAKHITAN D                                                                                                    | 0,00   | 0    | 0   |     | 0    | 0  | 0   | ÷.  | D   | 0     | 0    | 0     | 0     | 0     | 0  | . 0 | 0  | 0  | 0  |     | 0  | 0  | 0   | . 0 | p  | 0  | 0  | ÷.  | 0   | 0  | 0    |
| BRA U                                                                                                    | 0.00   | 0    | 0   | 0   | 0    | 0  | ů   | . 0 | 0   | 0     | 0    | 0     | 0     | ů.    | Ű. |     | Ð  | 0  | 0  | •   | 0  | 0  | 0   | . # | 0  | 0  | 0  | .0  | 0   | 0  | a    |
| IRMATI U                                                                                                    | 0.00   | 0    | 0   | 8   | 0    | 0  | 0   | 0   | 0   | 0     | 0    | 0     | 0     | 0     | 0  | 0   | D  | 0  | Ű. | 8   | 0  | 0  | 0   | .0  | 0. | 0  | ù. | . 8 | 0   | 0  | 0    |
| OREA CEMOCRATECREF IN                                                                                                    | 0.00   | 0    | 0   |     | 0    | 0  | 0   |     | D   | 0     | 0    | 0     | 0     | 0     | 0  | 0   | 0  | 0  | 0  | .0  | 0  | 0  | 0   | 0   | D, | 0  | 0  | .0  | 0   | 0  | 0    |
| DREA, REPUBLIC OF 0                                                                                                    | 0.00   | 0    | 0   | Ð   | 0    | 0  | 0   | .0  | 0   | 0     | 0    | 0     | 0     | 0     | 0  |     | 0  | 0  | 0  |     | 0  | 0  | 0   | .0  | D  | 0  | 0  | .0  | 0   | 0  | 0    |
| UWAIT Ü                                                                                                    | 0.00   | 0    | 0   | 0   | D    | 0  | 0   | .0  | 0   | 0     | 0    | 0     | D     | 0     | 0  | 0   | 0  | a  | 0  | . 0 | 0  | 0  | a   | . 0 | 0  | 0  | 0  | .0  | 0   | 0  | 0    |
| Cited of the Cited of the Cited |        |      |     |     |      |    |     |     |     |       |      |       |       |       |    |     |    |    |    |     |    |    |     |     |    |    |    |     |     |    | 1.9  |

Gbr. 8.28 - Nationality Statistics

## 8.7.10STATISTIC BY RESERVATION SOURCES

Untuk menampilkan statistik per hari dari sumber reservasi misal: dari iklan, paket dan lain-lain

- A. Langkah-langkah menampilkan Statistics by Reservation Sources
  - 1. Pada menu utama VHP, klik icon Sales Marketing
  - 2. Klik menubar List, kemudian klik Statistics By Reservation Sources
  - 3. Pilih bulan dan tahun yang ingin dibuat laporan.
  - 4. Bila hendak dicetak, klik icon Print atau klik menubar Print by LnL
B. Penjabaran layar Statistics by Reservation Sources

| Field                           | Fungsi                                                   |
|---------------------------------|----------------------------------------------------------|
| Reservation<br>Source<br>Source | Berisi sumber-sumber reservasi, yang mana sumber-        |
|                                 | sumber reservasi ini telah didefinisikan sebelumnya      |
| Total                           | Menampilkan jumlah keseluruhan suatu sumber<br>reservasi |
| Type of Output                  |                                                          |
| Number of Rooms                 | Ditampilkan berdasarkan nomor kamar                      |
| Lodging Persons                 | Ditampilkan berdasarkan tamu menginap                    |

| WHP - Visual I<br>Design by Ltd. | fotel Program<br>Print by LnL | m<br>Prin | Ofw<br>thy II | ND VT | ULLALL I<br>NIT | HOTEL | (lake | rtal Vu | ar: Ab     | ula. |      |      |                       |                         |               |      |     |    |     | -     | Cer.   |       | R.C |    | -   | ai-B | No. of Concession, Name |
|----------------------------------|-------------------------------|-----------|---------------|-------|-----------------|-------|-------|---------|------------|------|------|------|-----------------------|-------------------------|---------------|------|-----|----|-----|-------|--------|-------|-----|----|-----|------|-------------------------|
|                                  |                               |           |               |       | •               | •     |       |         |            |      |      |      |                       |                         |               |      |     |    |     |       |        |       |     |    |     |      | C                       |
|                                  |                               |           |               |       |                 |       |       |         |            | . te | moto | n 5m | nroe Sta              | dinci                   |               |      |     |    |     |       |        |       |     |    |     |      |                         |
| Source                           | Total                         | 01        | 82            | 87    | -04             | -95   | 96    | 97      | 96         | .09  | 38   | 11   | 12                    | 13                      | 14            | 15   | -16 | 47 | 18  | - 29  | 28     | 21    | 22  | 23 | 24  | 25   | 26                      |
| utel Setulte                     |                               |           |               |       |                 |       |       |         |            |      |      |      |                       | -0                      |               |      |     |    |     |       |        |       |     |    |     |      | - 0                     |
| 112110 1. 10                     | 1.0                           |           | - 8           | - 8   |                 |       | 8     |         |            | .0   | 8    | . *  |                       |                         | - 8           |      |     |    | 8   |       |        |       | . * |    | . 9 |      |                         |
|                                  |                               | 3         | 1.5           | 8     | 3               | 3     | 3     |         |            |      | 8    | 12   |                       |                         |               |      | 2   |    | 8   | 1     |        |       | 12  | 8  |     |      | .8                      |
| 100 Contraction                  |                               | 2         | 12            | -     |                 | - 2   | -     |         | ٠ <u>*</u> | 2    | :    | 1    |                       |                         | 12            | - 2  |     |    |     | 1     |        |       | 1   |    |     | - 2  |                         |
| cu su i lue s                    | Letter and                    | 1         |               |       |                 | 1     |       |         | 1          |      |      | 1    |                       |                         | 1             |      | 1   |    |     |       |        | 1     |     |    |     |      |                         |
| Ed the Other                     | Canal I.                      |           | - 2           | 2     |                 | - 2   |       |         |            |      |      | 12   |                       |                         | - 2           | - 22 | - 2 |    |     |       |        |       |     |    |     | - 2  | 1                       |
| W In States                      | 10000                         | 15        | 22            | 23    | 1               | 4     | 119   |         | 1          |      |      |      |                       |                         |               |      | -   |    |     |       |        |       |     |    |     |      |                         |
| alk an Darph                     | w.                            | .5        | 19            | 25    | 11              | 15    | 22    |         |            |      |      |      |                       |                         |               | - 6  |     |    |     |       | . 0    |       |     |    |     |      |                         |
|                                  |                               |           |               |       |                 |       |       |         |            |      |      |      |                       |                         |               |      |     |    |     |       |        |       |     |    |     |      |                         |
|                                  |                               |           |               | . Fre | m Mo            | nth:  |       |         | longa      |      |      |      | Type<br>@ Ni<br>C) Lo | of out<br>mber<br>dging | of Ro<br>Pers |      |     |    | Шна | ia Za | no Sou | irces |     |    |     |      |                         |

Gbr. 8.29 - Statistics by Reservation Sources

#### 8.7.11 GUEST SEGMENT STATISTIC

Untuk menampilkan statistics turnover berdasarkan jenis-jenis tamu

- A. Langkah-langkah menampilkan Guest Segment Statistics
  - 1. Pada menu utama VHP, klik icon Sales Marketing
  - 2. Klik menubar List, kemudian klik Guest Segment Statistic
  - 3. Masukkan bulan dan tahun yang ingin dibuat laporannya
  - 4. Bila hendak dicetak, klik icon Print atau klik menubar Print by LnL

|               | 1                                                          |
|---------------|------------------------------------------------------------|
| Field         | Fungsi                                                     |
|               |                                                            |
| Description   | Untuk menampilkan jenis-jenis tamu misal: Walk-in<br>Guest |
| #Rm           | Untuk menampilkan kamar yang terisi berdasarkan            |
|               | jenis tamu                                                 |
| Budget        | Untuk menampilkan anggaran dari kamar-kamar yang           |
|               | terisi                                                     |
| %             | Untuk menampilkan prosentase dari kamar-kamar yang         |
|               | terisi                                                     |
| Guests        | Untuk menampilkan total tamu                               |
| Budget        | Untuk menampilkan anggaran dari tamu yang                  |
|               | menginap                                                   |
| %             | Untuk menampilkan prosentase dari tamu yang                |
|               | menginap                                                   |
| Room Turnover | Untuk menampilkan transaksi dari kamar                     |
| Budget        | Untuk menampilkan anggaran transaksi dari kamar            |
| %             | Untuk menampilkan prosentase transaksi dari kamar          |
|               |                                                            |

#### B. Penjabaran layar Guest Segment Statistics

| Design by Lint, Print by Lint, Ministr | ey tini exe |        |      |         |      |        |              |        |       |  |
|----------------------------------------|-------------|--------|------|---------|------|--------|--------------|--------|-------|--|
| ×                                      |             |        |      |         |      |        |              |        |       |  |
|                                        |             | -      |      |         | See  | Second | Turner List  |        |       |  |
| escription                             | 49× 0       | udget. | 8.0  | wata Ba | dget |        | RoomTurnover | Budget | . 8   |  |
| 1 = 012-11                             | 121         |        | 9.98 | 3.40    |      |        | 41/68/2013   |        | COMP. |  |
| 2 - BI-IC/MCA                          |             | 0      | 0.08 |         | -0   | 0.00   |              |        | 0.00  |  |
| 3 - HI-3C/LC                           |             | 0      | 0.08 |         | 0    | 0.00   | 0            |        | 0.02  |  |
| # - BZ-LS                              | 0           | 0      | 0.00 | .0      |      | 0.00   |              |        | 0.00  |  |
| 5 - 81-100                             |             |        | 0.00 |         |      | 0.00   |              |        | 0.00  |  |
| 6 + BI-ISO                             |             |        | 0.00 | 0       | .0   | 0.80   | 0            |        | 0.00  |  |
| 20 - HD-GT                             |             | 0      | 0.00 | 0       |      | 0.00   |              | 0      | 0.00  |  |
| 21 - 86-45                             | 9           |        | 0.08 | 9       | -8   | 9.99   | 8            | 8      | 0.00  |  |
| 22 - 95-±CI                            | 110         | 0      | 0.00 | 214     |      | 0.00   | 28,418,018   |        | 0.02  |  |
| 23 - 85-80                             |             | - 6    | 0.00 | 8       | 4    | 0.00   | 8            | -0     | 0.00  |  |
| 24 - 86-P6/3NC                         | Ð           |        | 0.08 |         |      | 9.00   |              |        | 0.00  |  |
| 38 - CREW-CC                           | 8           |        | 8.00 |         | . 8  | 0.00   |              |        | 0.00  |  |
| 52 - CREW-EMO                          |             | 0      | 0.00 | .0      |      | 0.00   | e.           | 0      | 0.00  |  |
| 40 - LI-IT                             | 35          |        | 8.68 | 79      | - 0  | 0.00   | 13,155,479   | 8      | 0.00  |  |
| 41 - 11-1F                             |             | 0      | 0.00 | 0       |      | 0.00   | é.           | ė.     | 0.00  |  |
| 42 - LI-VCR/05                         | 35          | 8      | 0.00 | 117     | 0    | 0.00   | 16,619,454   |        | 0.00  |  |
| 43 - 1.1-VCR/WV                        |             | 6      | 8.98 | .6      | 9    | 0.00   | <b>\$</b>    |        | 0.00  |  |
| 44 - LI+ISO                            | 9           |        | 9,00 | 9       |      | 0.98   |              | 9      | 0.00  |  |
| 45 + LI-LSH                            |             |        | 0.00 | 0       |      | 0.00   |              | 0      | 0.00  |  |
| 50 + LO-GS                             | 0           | 6      | 0.00 | 0       | -0   | 0.00   | 0            |        | 0.00  |  |
| 51 - 18-GM                             |             |        | 0.00 | . 0     |      | 9.98   |              | 8      | 0.00  |  |
| 52 - L6-61/5A                          | 0           | 0      | 0.00 | 0       | Ð    | 0.00   | 0            | 0      | 0.08  |  |
| 98 - CONFLIMENT                        | 2           | 6      | 8.08 | 5       | ø    | 0.00   | 8            | 8      | 9.98  |  |
| 91 - HOUSE USE                         | 8           | 9      | 0.00 | 9       | 9    | 0.99   |              | 9      | 9.00  |  |
| 95 + VIP                               | 8           | 0      | 0.00 |         | .8   | 0.00   | •            | 0      | 0.00  |  |
|                                        |             | _      | _    |         |      |        |              |        |       |  |
| 1.0.7.4.1                              | 246         | 9;     |      | 653     | . 9  |        | A4'662'005.  | 0;     |       |  |

Gbr. 8.30 - Guest Segment Statistics

#### 8.7.12 F/O TURNOVER REPORT BY DEPARTMENT

Untuk menampilkan banyaknya penghasilan yang diterima oleh masing-masing departemen pada periode tertentu.

#### A. Langkah-langkah menampilkan F/O Turnover Report by Department

- 1. Pada menu utama VHP, klik icon Sales Marketing
- 2. Klik menubar List, kemudian klik F/O Turnover Report By Department
- 3. Tentukan periode laporan yang diinginkan dengan mengisi From Date dan To Date. Lalu isi nomor departemen yang diinginkan.
- 4. Bila hendak dicetak, klik icon Print atau klik menubar Print by LnL

#### B. Penjabaran layar F/O Turnover by Department

| Field          | Fungsi                                                 |
|----------------|--------------------------------------------------------|
|                |                                                        |
| ArtNo          | Untuk menampilkan nomor artikel transaksi yang terjadi |
| Description    | Untuk menampilkan penjabaran dari nomor artikel        |
| DayNett        | Untuk menampilkan pendapatan bersih dalam satu hari    |
| Service        | Untuk menampilkan jumlah service charge                |
| Government Tax | Untuk menampilkan jumlah pajak                         |
| DayGross       | Untuk menampilkan pendapatan kotor perhari             |
| %              | Untuk menampilkan prosentase pendapatan perhari        |
| MTD Nett       | Untuk menampilkan total panghasilan bersih dari awal   |
|                | bulan sampai dengan tanggal yang dikehendaki           |
| MTD Gross      | Untuk menampilkan total penghasilan kotor dari awal    |
|                | bulan sampai dengan tanggal yang dikehendaki           |
| YTD Nett       | Untuk menampilkan total panghasilan bersih dari awal   |
|                | tahun sampai dengan tanggal yang dikehendaki           |
| YTD Gross      | Untuk menampilkan total penghasilan kotor dari awal    |
|                | tahun sampai dengan tanggal yang dikehendaki           |
|                |                                                        |

| 7                            | -              |             |                  |                    |            |               |            |               |
|------------------------------|----------------|-------------|------------------|--------------------|------------|---------------|------------|---------------|
|                              | 141            |             |                  |                    |            |               |            | •             |
|                              |                |             | //II Tiameret Ba | Department         |            |               |            | -             |
| tWo Description              | Day Nett       | Service Gov | ermentTax        | Day Shos           | 8          | HUD Nett      | Service    | GovernmentTax |
| 31 DC Printing & Photocopy   |                |             |                  |                    | 0.00       | 1,655         | 165        | 182           |
| 33 DC Stationary             | 8              |             | 8                |                    | 95.00      | 0             | 8          |               |
| 48 Transportation            | 6              |             | 9                |                    | 0.00       | 9             | 0          |               |
| 42 Fitness Center            |                |             |                  |                    | 8.00       | 330,578       | 35,958     | 36,364        |
| 43 Seturing Pool             | 0              |             | .0               | 0                  | 0.00       | 1,440,201     | 144,028    | 159,091       |
| 98 Misc. (Tax & Serv)        | ø              |             |                  | 8                  | 0.00       | 7,958,677     | 795,868    | 875,45        |
| 02 Spa Commission            | 0              |             | Ú.               |                    | 0.00       | 277,142       | 0          | 110,850       |
| 63 Sps Payable               | 0              | 0           | 0                |                    | 0.00       | 419,714       |            | 165,280       |
| Di Rebate Roos               | 0              |             |                  |                    | 0.00       | 0             | 0          | -1.67.0       |
| 01 Rebate Phone              | 0              |             | 0                | Ø;                 | 8,00       |               | 9          |               |
| 97 Discount Filse. (Tax & Se | 0              |             | 0                |                    | 8.00       | 0             | 0          |               |
| 35 Laundry                   | 0              |             | 0                |                    | 9.00       | 0             | 0          |               |
| TOTAL                        | 8              |             | ė.               | 9                  | 8.66       | 112,510,362   | 11,181,753 | 12,577,87     |
| 1 - CINNARDN RESTO           |                |             |                  |                    |            | The street of |            |               |
| 18 Food 81                   | 559,000        | 55,988      | 61,499           | 676,398            | 71.44      | 559,000       | \$5,900    | 61,490        |
| 11 Severage 91               | 240,000        | 24,000      | 26,400           | 290,400            | 30,67      | 240,000       | 24,000     | 26,40         |
| 12 Food B'fast B1            | 0              | 8           | 0                | 8                  | 8.88       | 28,289,255    | 7,828,926  | 2,231,B15     |
| 17 Enverage S'fast 01        | 0              |             | 0                |                    | 0.00       | 0             | 0          |               |
| 22 Food B'fast SHIFT         | 9              |             | 0                |                    | 9.00       | 66,115        | 6,612      | 7,27          |
| 23 Food Lunch SHEFT          | ė              | 0           | 0                | 0                  | 8,00       | 1,564,579     | 156,458    | 172.10        |
| 24 Food Dinner SHIFT         | e              | 8           | 0                |                    | 8.00       | 1,031,115     | 165,112    | 113,42        |
| 25 Food Supper SHIFT         | 0              |             | 0                | 9                  | 0.00       | 124,000       | 32,400     | 15,64         |
| 26 Beverage B'fast SHIFT     | 0              |             | 0                | 0                  | 0,00       | 50,000        | 5,000      | 5,50          |
| 27 Beverage Lunch SHIPT      | 0              |             | 0                |                    | 8.00       | 158,000       | 15,000     | 26,50         |
| 28 Severage Olmner SHIFT     | 8              |             |                  | 0                  | 00.9       | 777,305       | 77,740     | 85,51         |
|                              |                |             |                  |                    |            |               |            | 1.4           |
| Error Date: 01/30/15         | Error Dant: 03 | FRONT OF    | ane.             |                    | energiae - |               |            |               |
| Trans Dises, College Cr      | tran paper or  | There are   | Circles .        | I. Desp Total of I | EBCN VAT   |               |            |               |

Gbr. 8.31 - F/O Turnover by Department

#### 8.7.13 REPEATER GUEST LIST

Untuk menampilkan tamu-tamu yang sering menginap di hotel atau yang memiliki membership card.

- A. Langkah-langkah menampilkan Repeater Guest List
  - 1. Pada menu utama VHP, klik icon Sales Marketing
  - 2. Klik menubar List, kemudian klik Repeater Guest List
  - 3. Bila hendak dicetak, klik icon Print

#### B. Penjabaran layar Repeater Guest List

| Field            | Fungsi                                                  |
|------------------|---------------------------------------------------------|
|                  |                                                         |
| Guest Name       | Untuk menampilkan nama tamu, perusahaan atau TA         |
| Nat              | Untuk menampilkan kode kewarganegaraan                  |
| StayNo           |                                                         |
| RmNo             | Untuk menampilkan nomor kamar, jika tamu sedang inhouse |
| Card Number      | Untuk menampilkan nomor kartu keanggotaan               |
| Card Type        | Untuk menampilkan jenis kartu keanggotaan               |
| Active           | Untuk menampilkan status kartu keanggotaan              |
| From Date        | Untuk menampilkan mulai berlakunya kartu anggota        |
| To Date          | Untuk menampilkan berakhirnya kartu anggota             |
|                  |                                                         |
| Display          |                                                         |
| All              | Untuk menampilkan semua tamu                            |
| With Member Card | Untuk menampilkan tamu yang memiliki kartu anggota      |
| Without Member   | Untuk menampilkan tamu yang tidak memiliki kartu        |

| Card      | anggota                                         |
|-----------|-------------------------------------------------|
|           |                                                 |
| Sort      |                                                 |
| Name      | Mengurutkan berdasarkan nama tamu               |
| Nat       | Mengurutkan berdasarkan kewarganegaraan tamu    |
| Card Type | Mengurutkan berdasarkan jenis kartu keanggotaan |
| # of Stay | Mengurutkan berdasarkan jumlah lama tinggal     |
|           |                                                 |

| 5 VHP - Vouel Hotel Program                      | ONAND \ | REUAL HOTEL OWARTS/ Use: ANITA                                                                                  | The later income of the | Card Distances | subdivision of the local division of the local division of the loc |   |
|--------------------------------------------------|---------|----------------------------------------------------------------------------------------------------|-------------------------|----------------|----------------------------------------------------------------------------------------------------|---|
| Eit                                              |         |                                                                                                    |                         |                |                                                                                                    |   |
|                                                  |         | 45                                                                                                    |                         |                |                                                                                                    | 0 |
|                                                  |         |                                                                                                    | Terester Giert Litt     |                |                                                                                                    |   |
| Guest Name                                       | Net     | Staylin Rmito Card Number                                                                                       | Cavit Type              | Active From    | Date To Date                                                                                                    |   |
| **Incretpilet Reserved ton**                     |         | Contraction of the second second second second second second second second second second second second second s | a substitution of       | dia 1          | Control Presidence                                                                                                    |   |
| **WALK IN GUEST ** ,                             |         | 4031                                                                                                    |                         | Ho             |                                                                                                    |   |
| Aang Prakesa , MR                                | PMA.    | 21                                                                                                    |                         | (140           |                                                                                                    |   |
| Abdul , MR                                       | 264     | 21                                                                                                    |                         | Net            |                                                                                                    |   |
| Achmad Fauzi Fili Putra , Mr                     | 344     | 21                                                                                                    |                         | Ma             |                                                                                                    |   |
| Ada Swalayan Semarang .                          | 254     | 30.1                                                                                                    |                         | 140            |                                                                                                    |   |
| Adi Nugroho , MR                                 | TAA,    | 21                                                                                                    |                         | Na             |                                                                                                    |   |
| Aditya Isbai Laksmono , MR                       | 294     | 31                                                                                                    |                         | Ho             |                                                                                                    |   |
| Aditya Putra , Mil.                              | INA.    | 21                                                                                                    |                         | 192            |                                                                                                    |   |
| Aditye Andger Nugroha , Mr                       | 244     | 51                                                                                                    |                         | No             |                                                                                                    |   |
| AMINI , MR                                       | 244.    | 2.1                                                                                                    |                         | 140            |                                                                                                    |   |
| AGODA ,                                          |         | 2971                                                                                                    |                         | 389            |                                                                                                    |   |
| Agoes Widganto , MR                              | 264     | 21                                                                                                    |                         | No             |                                                                                                    |   |
| Agung Budi Waskito , MR                          | INA.    | 71                                                                                                    |                         | 140            |                                                                                                    |   |
| Agung Kumiawan , MR                              | THA.    | 21                                                                                                    |                         | No             |                                                                                                    |   |
| Agung Surva ,                                    | 264     | 21                                                                                                    |                         | No             |                                                                                                    |   |
| Agung TWA , MR                                   | ENA,    | 13.1                                                                                                    |                         | 160            |                                                                                                    |   |
| Ague , MR                                        | DAA,    | 31                                                                                                    |                         | Ma             |                                                                                                    |   |
| Agus Makhsum , Mr                                | 264     | 21                                                                                                    |                         | Ho             |                                                                                                    |   |
| Agus Nagroho., MR                                | ToA:    | 21                                                                                                    |                         | Ng             |                                                                                                    |   |
| Agus Perbewe , MR                                | INA     | 21                                                                                                    |                         | 140            |                                                                                                    |   |
| Agus Slawarite / Wasana ,                        | 248.    | 21                                                                                                    |                         | 1940           |                                                                                                    |   |
| Agus Triyono , MR                                | 204     | 31                                                                                                    |                         | 140            |                                                                                                    |   |
| Agus/ Sat Wanubrata , MR.                        | NA.     | 21                                                                                                    |                         | No             |                                                                                                    |   |
| Display                                          |         | Sarting                                                                                                    |                         |                |                                                                                                    |   |
| All     With Member Card     Without Member Card |         | Khame     Noten     Cord Type     Cord Type                                                                     |                         |                |                                                                                                    |   |

Gbr. 8.32 – Repeater Guest List

#### 8.7.14 GUEST BIRTHDATE LIST

Untuk menampilkan tanggal kelahiran tamu-tamu yang terdaftar di hotel. Dimana daftar ini hanya dapat dimunculkan jika diisi pada menu Guest Card File pada kolom BirthDate.

#### A. Langkah-langkah menampilkan Guest BirthDate List

- 1. Pada menu utama VHP, klik icon Sales Marketing
- 2. Klik menubar List, kemudian klik Guest BirthDate List
- 3. Masukkan bulan dan tanggal yang ingin ditampilkan.
- 4. Masukkan rentang usia yang diinginkan
- 5. Bila hendak dicetak, klik icon Print

#### B. Penjabaran layar Guest BirthDate List

| Field                      | Fungsi                                   |
|----------------------------|------------------------------------------|
| Name, First Name,<br>Title | Menampilkan nama, nama depan, gelar tamu |
| BirthDate                  | Menampilkan tanggal lahir                |
| Arrival                    | Menampilkan tanggal kedatangan           |

| Departure                                                                                                    |                                         | Menai                                                              | npilk                                                | an tanggal ke                                                                                                    | eberai                        | ngkatan                                               |       |           |       |  |  |
|----------------------------------------------------------------------------------------------------|-----------------------------------------|--------------------------------------------------------------------|------------------------------------------------------|----------------------------------------------------------------------------------------------------|-------------------------------|-------------------------------------------------------|-------|-----------|-------|--|--|
| RmNo                                                                                                    |                                         | Menampilkan nomor kamar                                            |                                                      |                                                                                                    |                               |                                                       |       |           |       |  |  |
| Address                                                                                                    |                                         | Menar                                                              | npilk                                                | an alamat da                                                                                                    | iri tan                       | าน                                                    |       |           |       |  |  |
| Country                                                                                                    |                                         | Menar                                                              | npilk                                                | an negara as                                                                                                    | al tan                        | nu                                                    |       |           |       |  |  |
| City                                                                                                    |                                         | Menampilkan kota asal tamu                                         |                                                      |                                                                                                    |                               |                                                       |       |           |       |  |  |
| From MM-DD                                                                                                    |                                         | Untuk                                                              | ntuk mengisi mulai dari bulan dan tanggal lahir tamu |                                                                                                    |                               |                                                       |       |           |       |  |  |
| To MM-DD                                                                                                    |                                         | Untuk mengisi sampai dengan bulan dan tanggal lal                  |                                                      |                                                                                                    |                               |                                                       |       |           | ahir  |  |  |
|                                                                                                    |                                         | tamu                                                               |                                                      |                                                                                                    |                               |                                                       |       |           |       |  |  |
| FromAge                                                                                                    |                                         | Untuk                                                              | Untuk mengisi dari umur berapa ?                     |                                                                                                    |                               |                                                       |       |           |       |  |  |
| ToAge                                                                                                    |                                         | Untuk                                                              | Untuk mengisi sampai dengan umur berapa ?            |                                                                                                    |                               |                                                       |       |           |       |  |  |
|                                                                                                    |                                         |                                                                    |                                                      |                                                                                                    |                               |                                                       |       |           |       |  |  |
| Display                                                                                                    |                                         |                                                                    |                                                      |                                                                                                    |                               |                                                       |       |           |       |  |  |
| All Guests                                                                                                    |                                         | Untuk                                                              | Untuk menampilkan semua tamu-tamu yang terdaftar     |                                                                                                    |                               |                                                       |       |           |       |  |  |
|                                                                                                    |                                         | di Gue                                                             | est C                                                | ard Files                                                                                                    |                               |                                                       |       |           |       |  |  |
| Resident                                                                                                    |                                         | Untuk                                                              | men                                                  | ampilkan nar                                                                                                    | ma tai                        | mu yang                                               | g mas | ih tingga | ıl di |  |  |
|                                                                                                    |                                         | hotel                                                              |                                                      |                                                                                                    |                               |                                                       |       |           |       |  |  |
|                                                                                                    |                                         | a new restriction of the                                           |                                                      | the local division in the local division of the local division of |                               |                                                       | -     | - (A)     | 200 1 |  |  |
| a load allow a start the second starts                                                                                                    | ONNED VOLUME IN                         | CITEL DBEBTOR UN                                                   | BRCADELA.                                            |                                                                                                    |                               |                                                       |       |           |       |  |  |
| S VHP - Should Hotel Program QR<br>Exit                                                                                                    | CONTRACTOR OF THE OWNER                 | Helio Altory Million                                               | CILLOC/We                                            |                                                                                                    |                               |                                                       |       |           |       |  |  |
| N VHP - Vioue Hotel Program Of<br>Ext                                                                                                    |                                         |                                                                    |                                                      |                                                                                                    |                               |                                                       | _     | -         |       |  |  |
| 6 VHP - Vioue Hotel Program OF<br>Eok                                                                                                    | đ.,                                     | •                                                                  | 01100                                                |                                                                                                    |                               |                                                       |       | i         | •     |  |  |
| 6 UNIP - House Hutel Program OF<br>6x<br>State<br>Name, First Nome, Title<br>State                                                                                                    | BithOate                                | Arrival Deport                                                     | ure RmNo                                             | Address                                                                                                    | 3 14 W H                      | Country - City                                        | _     | (         | •     |  |  |
| 6 VUHP - Visue Hotel Program 00<br>Exit<br>Solt<br>Name, First Nome, Title<br>Visited Fill<br>Bedja Serviono, Mr                                                                                                    | BirthOate /                             | Arrival Depart                                                     | ure Rmilo<br>15 302                                  | Addrees<br>The Icon Verdant View Blok J                                                                                                    | 111 P/V-01<br>3/29 850 C/     | Country - City<br>TuA - Ministry<br>DIA - Tangerong   |       |           | •     |  |  |
| s V UHP - Visual Hutel Program Of<br>Sok<br>Sok<br>Name, First Name, Title<br>Sector Kit<br>Bedgi Serwono, Mr                                                                                                    | BithDate /                              | Arrival Depart                                                     | ure Rmile<br>15 302                                  | Address<br>Reno for und Simon 2007 2<br>The Icon Verdent View Biok J                                                                                                    | 3/29 BSD ()                   | Country - City<br>Child Michael<br>DM - Tangerang     |       |           | •     |  |  |
| VHP - Visue Hutel Program Of fait                                                                                                    | BithOate /                              | Arrival Depart                                                     | ure RmNe<br>15 302                                   | Address<br>The New York (1990) 1922-20<br>The Scon Verdant View (1996) 1                                                                                                    | 3/29 850 CI                   | Country - City<br>DAX - Manageroug<br>DAA - Tangeroug |       | C         | •     |  |  |
| VHP - House Hutel Program Of fait                                                                                                    | BithOate<br>Station<br>11/11/1961 0     | Arrival Depart                                                     | ure Rmlie<br>11 561 0<br>15 302                      | Addrees<br><mark>Telen Forroda (Higar 1626-2)</mark><br>The Izon Verdant View Blok ()                                                                                                    | 3/29 BSD (7)                  | Country - City<br>(1944 - Mannell<br>1944 - Tangerong |       |           | •     |  |  |
| VINP - Viouel Hutel Program Of fax  Same, First Norme, Title Concol - Hit Bedge Serviceo, Mr                                                                                                    | BithOate /                              | 4minal Depart                                                      | ure Rmlie<br>Li sel<br>15 302                        | Addrese<br>Same Formatick Bringer (KCH-2)<br>The Ison Verdant View Skik ()                                                                                                    | 3711 FW-41 (<br>3/29 BSD (C)  | Country City<br>(INA Water)<br>INA Tangerong          |       | (         | •     |  |  |
| A UNP - House Hutel Program Of<br>Est<br>Source, First Norme, Title<br>Sector Services, Nr<br>Sector Services, Nr                                                                                                    | BithOate<br>11/11/1961 0                | Arrivel Depert                                                     | ure Rmlie<br>11 201<br>15 302                        | Addrese<br>Term for road Blogar (K25-2)<br>The Icon Verdent View Blok J                                                                                                    | 1711 (W)(4)<br>3/29 850 Ci    | Country - City<br>Internet<br>194 - Tangerong         |       |           |       |  |  |
| VINP - House Hutel Program Off Ext  Same, First Nome, Title  Sector First Nome, Title  Sector First Nome, Nr                                                                                                    | BrthOste / 201111                       | Arrival Depert                                                     | ure Rmile<br>11 261 0<br>15 302                      | Addrese<br>Terr for not lings Acc-2 f<br>The 3con Verdert View Bok 3                                                                                                    | 97 11 (2004)<br>3/29 850 (1   | Country - City<br>BAA Massel<br>BAA - Tangerong       |       |           |       |  |  |
| VINP - House Hutel Program Off Ext  Sector - First Nome, Title  Sector - Sector - S | BrthOste /                              | Arrival Depert                                                     | ure Rmlie<br>11 Sel<br>15 302                        | Address<br>Renn for unde Sinnar 2007 21<br>The Ixon Verdent View Biok 3                                                                                                    | 1711 (MA) (<br>3/29 850 ()    | Country - City<br>DA Massim<br>DA Tangerong           |       |           | •     |  |  |
| VHP - House Hutel Program Of<br>Ex     Sec. First Neme, Title     Sec. First Neme, Title     Sec. Neme     Sec. Nem     Sec. Neme     Sec. Neme     Sec. Neme     Sec. Neme     Sec.    | BrthOste /<br>2016/11/1<br>11/11/1961 4 | Arrival Depert                                                     | ure Rmlie<br>Li Sej V<br>15 302                      | Addresse<br>Theor Mart Mart Strong (1902–197)<br>The Storn Verdant View Block (                                                                                                    | 47 11. FAND (<br>3/29 050 C)  | Country - City<br>TAX - Meanin<br>1944 - Tangerong    |       |           |       |  |  |
| VHP - House Hotel Program Of<br>Ex     Second Second Se   | BrthCote /<br>2011/11/1961 /            | Armai Depert                                                       | ure Rmlie<br>11 260<br>15 302                        | Adoheee<br>Tanan Kernatad Bingar 1952 72 /<br>The Scon Verdant View Blok 3                                                                                                    | 97 12. IYANG (<br>3/29 050 C) | Country - City<br>(DA: Meanin<br>(DA - Tangerong      |       |           |       |  |  |
| VINP - Visual Hutel Program Of fait                                                                                                    | BrthOate /                              | 4cmval Cepert                                                      | ure Rmlie<br>11 260<br>15 302                        | Addrese<br><mark>Tom For And Brigge (BCCF2)</mark><br>The Scon Verdant View Blok ()                                                                                                    | 3/29 050 Ci                   | Country - City<br>Columnia<br>IIVA - Tangerong        |       |           |       |  |  |
| OHP - House Hutel Program OH fait                                                                                                    | BithGate /                              | 4rmval Cepart<br>190/10/15 07/10/                                  | ure Rmlie<br>11 260<br>15 302                        | Addrees<br>Tame for root al lingur ISC-12 (<br>The Izon Verdant View Blok )                                                                                                    | 3711 - 2440<br>3/29 850 Ci    | Country City<br>(194 - Marcoll<br>1944 - Tasgerong    |       |           |       |  |  |
| NUMP - Visual Hotel Program Of<br>Est<br>Same<br>First Norme, Title<br>Sector Services, Nr<br>Sector Services, Nr                                                                                                    | BithGate /                              | 4rmval Depart                                                      | ure Rmlie<br>11 260 0<br>15 302                      | Addrese<br>Tane You worden? View Blok ()                                                                                                    | 3/29 850 ()                   | Country - City<br>Old - Manager<br>1944 - Tangerong   |       |           |       |  |  |
| VINP - House Hutel Program Of Ex                                                                                                    | BithGate /                              | 4rnival Depart<br>TV/17/25/07/10/<br>26/10/15/07/10/               | ure Amilio<br>11 560 5<br>15 502                     | Addrese<br>Tana for noted 11 your not 22<br>The Ison Verdant View Skik J                                                                                                    | 011 WA11<br>3/29 B50 O        | Country - City<br>Old - Tangerong<br>Di4 - Tangerong  |       |           |       |  |  |
| NINP - Viouel Hotel Program Of<br>Ext<br>State<br>Sector First Norme, Title<br>Sector First Norme, Title<br>Sector First Norme, Mr<br>Sector Services, Mr                                                                                                    | BithOste /                              | 4<br>4<br>4<br>4<br>4<br>4<br>4<br>4<br>4<br>4<br>4<br>4<br>4<br>4 | ure Amilio<br>11 560 5<br>15 502                     | Addrese<br>Taren frantski bilgor (közer)<br>Tite Ixon Verdent View Skik ()                                                                                                    | 013 (74)<br>3/29 850 ()       | Country - City<br>diff. Massel<br>194 - Tangerong     |       |           |       |  |  |

Gbr. 8.33 - BirthDate List

#### 8.8 SALES ACTIVITY REPORTS

Pada menu Sales Activity (lihat bab 8.6) terdapat berbagai fitur pembuatan laporan kegiatan petugas sales.

Untuk mengakses laporan – laporan ini, pengguna harus masuk ke menu Sales Activity (lihat bab 8.6-A), lalu memilih menubar Reports.

#### 8.8.1 OPPORTUNITIES By SALES STAGE

Untuk menampilkan laporan kegiatan utama (peluang bisnis) petugas sales berdasarkan tahapan tertentu (mis : Initial Communication, Presentation dsb.)

- A. Langkah-langkah menampilkan Opportunities By Sales Stage
  - 1. Pada menu Sales Activity / Sales' Customer List, klik menubar Reports
  - 2. Pilih Opportunities By Sales Stage
  - 3. Masukkan periode laporan yang ingin ditampilkan.
  - 4. Pilih petugas sales yang ingin ditampilkan (Gunakan icon Help "?" untuk menampilkan daftar petugas sales) atau klik Display All User's Activity untuk menampilkan kegiatan semua petugas sales.
  - 5. Bila hendak dicetak, klik icon Print
- B. Penjabaran layar Opportunities By Sales Stage

| Field                                                       | Fungsi                                                                                                    |
|-------------------------------------------------------------|----------------------------------------------------------------------------------------------------|
| Company<br>Contact                                          | Untuk menampilkan nama perusahaan<br>Untuk menampilkan nama contact person perusahaan                                                                                                    |
| Opportunity Name<br>Target Amount<br>Prob.<br>FinDate<br>ID | tersebut<br>Untuk menampilkan nama peluang / kegiatan utama<br>Untuk menampilkan target pendapatan Untuk<br>menampilkan persentasi keberhasilan Untuk<br>menampilkan tanggal selesainya kegiatan Untuk<br>menampilkan kode petugas sales |

|                                                      | _                                 |                         |                                 |            |          |                                          |  |
|------------------------------------------------------|-----------------------------------|-------------------------|---------------------------------|------------|----------|------------------------------------------|--|
|                                                      |                                   |                         | Carportanities by 5             | eles Stat  | )e       |                                          |  |
| 1 Presentation                                       |                                   |                         |                                 | Arrenter   |          | han ann an an an an an an an an an an an |  |
| Coepany                                              | Contact                           | Opportunity Name        | Target Aecunt                   | Prob.      | FinDate  | ID                                       |  |
| Aero Globe Indonesia, T&T<br>Batu Tour & Travel, T&T | Diejeng Triesta<br>Katwadi Rawit, | calling<br>Presentation | 50,000,000.00<br>200,000,000.00 | 485<br>685 | 19/10/15 | AN<br>AN                                 |  |
| TOTAL Presentation<br>2 Regoliation                  | : 2                               | TOTAL Amount:           | 258,800,000.00                  | ,,,,,,,    |          |                                          |  |
| Сокралу                                              | Contact                           | Opportunity Name        | Target Acount                   | Prob.      | finDate  | ID                                       |  |
| Charpen Poliphand, PT                                | Rudy Hermonu,                     | Negotiation             | 100,000,000.00                  | 78%        |          | An                                       |  |
| TOTAL Regotiation                                    | 1 1                               | TOTAL AMOUNTS           | 100,000,000.00                  |            |          |                                          |  |
| 3 Sales Fullfilment                                  |                                   |                         |                                 |            |          |                                          |  |
| Completty                                            | Contact                           | Opportunity Name        | Target Amount                   | Prob.      | FinOate  | 10                                       |  |
| Genuda Indonesia (Perseno                            | Suwando, Mr                       | Renewal 2014            | 200,000,000.00                  | 985        |          | AN                                       |  |
| TOTAL Sales Pullfilment                              | t i 1                             | TOTAL Amount:           | 200,000,000.00                  |            |          |                                          |  |
| Query                                                | and Al                            | ANTA                    |                                 |            |          |                                          |  |

Gbr. 8.34 - Opportunities By Sales Stage

#### 8.8.2 OPPORTUNITIES By STATUS

Untuk menampilkan laporan kegiatan utama (peluang bisnis) petugas sales berdasarkan status kegiatan tersebut (mis : Open, Close atau Inactive)

#### A. Langkah-langkah menampilkan Opportunities By Status

- 1. Pada menu Sales Activity / Sales' Customer List, klik menubar Reports
- 2. Pilih Opportunities By Status
- 3. Masukkan periode laporan yang ingin ditampilkan.
- 4. Pilih petugas sales yang ingin ditampilkan (Gunakan icon Help "?" untuk menampilkan daftar petugas sales) atau klik Display All User's Activity untuk menampilkan kegiatan semua petugas sales.
- 5. Bila hendak dicetak, klik icon Print

#### B. Penjabaran layar Opportunities By Status

| Field            | Fungsi                                           |
|------------------|--------------------------------------------------|
|                  |                                                  |
| Company          | Untuk menampilkan nama perusahaan                |
| Contact          | Untuk menampilkan nama contact person perusahaan |
|                  | tersebut                                         |
| Opportunity Name | Untuk menampilkan nama peluang / kegiatan utama  |
| Target Amount    | Untuk menampilkan target pendapatan              |
| Sales Stage      | Untuk menampilkan tahap kegiatan                 |
| Prob.            | Untuk menampilkan persentasi keberhasilan        |
| FinDate          | Untuk menampilkan tanggal selesainya kegiatan    |
| ID               | Untuk menampilkan kode petugas sales             |
|                  |                                                  |

|                               |                 |                  | Opportunities by | (1996) (C         |       |          |     |  |
|-------------------------------|-----------------|------------------|------------------|-------------------|-------|----------|-----|--|
| 1 Open                        |                 |                  |                  |                   |       |          |     |  |
| Conpany                       | Contact         | Opportunity Name | Target Aeount    | Sales Stage       | Prob. | FinDate  | 10  |  |
| Aero Globe Indonesia, T&      | Disjong Triesta | calling          | 50,000,000.00    | Presentation      | 42X   |          | 48  |  |
| Batu Tour & Travel, TAT       | Katwedi Rawit,  | Presentation     | 200,000,000.00   | Presentation      | 40%   | 39/38/15 | AN  |  |
| Caruda Indonesia (Perser      | Suendo, Ilr     | Renewal 2014     | 200,000,000.00   | Sales Follfilment | 268   |          | All |  |
| TOTAL Open Opport             | tumity: 4       | TOTAL AMOUNT!    | 530,000,000.00   |                   |       |          |     |  |
|                               |                 |                  |                  |                   |       |          |     |  |
|                               |                 |                  |                  |                   |       |          |     |  |
|                               |                 |                  |                  |                   |       |          |     |  |
|                               |                 |                  |                  |                   |       |          |     |  |
|                               |                 |                  |                  |                   |       |          |     |  |
|                               |                 |                  |                  |                   |       |          |     |  |
|                               |                 |                  |                  |                   |       |          |     |  |
|                               |                 |                  |                  |                   |       |          |     |  |
| • 🖂                           |                 |                  |                  |                   |       |          |     |  |
| • Cuery<br>From Pater THEOREM | Quarter AN      | ANTA             |                  |                   |       |          |     |  |

Gbr. 8.35 - Opportunities By Status

#### 8.8.3 OPPORTUNITIES By PRODUCT

Untuk menampilkan laporan kegiatan utama (peluang bisnis) petugas sales berdasarkan produk yang dijual (mis : Room, Banquet, Membership dsb.)

- A. Langkah-langkah menampilkan Opportunities By Product
  - 1. Pada menu Sales Activity / Sales' Customer List, klik menubar Reports
  - 2. Pilih Opportunities By Product
  - 3. Masukkan periode laporan yang ingin ditampilkan.
  - 4. Pilih petugas sales yang ingin ditampilkan (Gunakan icon Help "?" untuk menampilkan daftar petugas sales) atau klik Display All User's Activity untuk menampilkan kegiatan semua petugas sales.
  - 5. Bila hendak dicetak, klik icon Print

#### B. Penjabaran layar Opportunities By Product

| Field            | Fungsi                                           |
|------------------|--------------------------------------------------|
|                  |                                                  |
| Company          | Untuk menampilkan nama perusahaan                |
| Contact          | Untuk menampilkan nama contact person perusahaan |
|                  | tersebut                                         |
| Opportunity Name | Untuk menampilkan nama peluang / kegiatan utama  |
| Target Amount    | Untuk menampilkan target pendapatan              |
| Sales Stage      | Untuk menampilkan tahap kegiatan                 |
| Prob.            | Untuk menampilkan persentasi keberhasilan        |
| FinDate          | Untuk menampilkan tanggal selesainya kegiatan    |
| ID               | Untuk menampilkan kode petugas sales             |
|                  |                                                  |

|                                                     | 1.00                             |                             |                                  |                                  |              |          |                  |
|-----------------------------------------------------|----------------------------------|-----------------------------|----------------------------------|----------------------------------|--------------|----------|------------------|
|                                                     |                                  |                             | Opportunities by                 | Product .                        |              |          |                  |
| 1 Room                                              |                                  |                             |                                  |                                  |              |          | Laboration State |
| Соврану                                             | Contact                          | Opportunity Name            | Target Aecunt                    | Sales Stage                      | Prob.        | FinDate  | 10               |
| Aero Globe Indonesia, T&<br>Batu Tour & Travel, T&T | Diejeng Trieste<br>Kuswedi Rædt, | calling<br>Presentation     | 30,000,000.00<br>200,000,000.00  | Presentation<br>Presentation     | 42%<br>40%   | 19/16/15 | Ah<br>Ah         |
| TUTAL Room<br>2 Banquet                             | : 2                              | TOTAL Amount:               | 258,800,000.00                   |                                  |              |          | ,,,,,            |
| Сэералу                                             | Contact                          | Opportunity Name            | Target Amount                    | Sales Stage                      | Prob.        | FinDate  | 30               |
| Charoen Pokphand, PT<br>Garuda Indonesia (Persar    | Rudy Hermanu,<br>Suwondo, Hr     | Negotiation<br>Renewal 2014 | 100,000,000.00<br>200,000,000.00 | Megotistion<br>Sales Fullfileent | 7eti<br>9eti |          | 444<br>444       |
| TOTAL Banquet                                       | i 2                              | TOTAL Amount:               | 300,000,000.00                   |                                  |              |          |                  |
|                                                     |                                  |                             |                                  |                                  |              |          |                  |
| 6                                                   |                                  |                             |                                  |                                  |              |          |                  |
| Query                                               |                                  |                             |                                  |                                  |              |          |                  |
| From Date: 01/07/15                                 | UserID: AN                       | ANTA                        |                                  |                                  |              |          |                  |
| To Date:                                            | Ellipson                         | av All Lings's Articipy     |                                  |                                  |              |          |                  |

Gbr. 8.36 - Opportunities By Product

#### 8.8.4 LOST OPPORTUNITIES By REASON

Untuk menampilkan laporan kegiatan utama (peluang bisnis) yang ditutup dengan status gagal tercapai(Close-Lost) berdasarkan alasan yang sudah ditentukan (mis: Price, Quality dsb.)

- A. Langkah-langkah menampilkan Lost Opportunities By Reason
  - 1. Pada menu Sales Activity / Sales Customer List, klik menubar Reports
  - 2. Pilih Lost Opportunities By Reason
  - 3. Masukkan periode laporan yang ingin ditampilkan.
  - 4. Pilih petugas sales yang ingin ditampilkan (Gunakan icon Help "?" untuk menampilkan daftar petugas sales) atau klik Display All User's Activity untuk menampilkan kegiatan semua petugas sales.
  - 5. Bila hendak dicetak, klik icon Print

#### B. Penjabaran layar Lost Opportunities By Reason

| Field            | Fungsi                                           |
|------------------|--------------------------------------------------|
|                  |                                                  |
| Company          | Untuk menampilkan nama perusahaan                |
| Contact          | Untuk menampilkan nama contact person perusahaan |
|                  | tersebut                                         |
| Opportunity Name | Untuk menampilkan nama peluang / kegiatan utama  |
| Target Amount    | Untuk menampilkan target pendapatan              |
| Sales Stage      | Untuk menampilkan tahap kegiatan                 |
| Prob.            | Untuk menampilkan persentasi keberhasilan        |
| FinDate          | Untuk menampilkan tanggal selesainya kegiatan    |

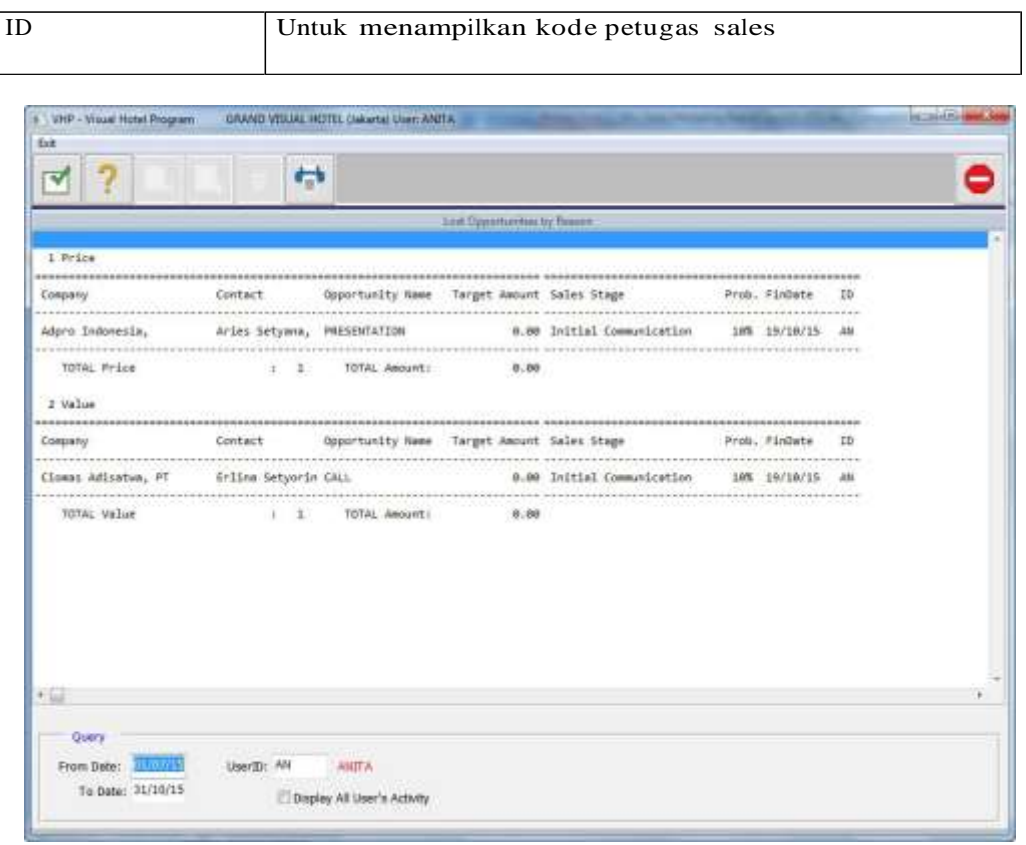

Gbr. 8.37 - Lost Opportunities By Reason

#### 8.8.5 LOST OPPORTUNITIES By COMPETITOR

Untuk menampilkan laporan kegiatan utama (peluang bisnis) yang ditutup dengan status gagal tercapai (Close-Lost) karena pesaing lain.

#### A. Langkah-langkah menampilkan Lost Opportunities By Competitor

- 1. Pada menu Sales Activity / Sales Customer List, klik menubar Reports
- 2. Pilih Lost Opportunities By Competitor
- 3. Masukkan periode laporan yang ingin ditampilkan.
- 4. Pilih petugas sales yang ingin ditampilkan (Gunakan icon Help "?" untuk menampilkan daftar petugas sales) atau klik Display All User's Activity untuk menampilkan kegiatan semua petugas sales.
- 5. Bila hendak dicetak, klik icon Print

| Field            | Fungsi                                           |
|------------------|--------------------------------------------------|
|                  |                                                  |
| Company          | Untuk menampilkan nama perusahaan                |
| Contact          | Untuk menampilkan nama contact person perusahaan |
|                  | tersebut                                         |
| Opportunity Name | Untuk menampilkan nama peluang / kegiatan utama  |
| Target Amount    | Untuk menampilkan target pendapatan              |

#### B. Penjabaran layar Lost Opportunities By Competitor

| Sales Stage | Untuk menampilkan tahap kegiatan              |
|-------------|-----------------------------------------------|
| Prob.       | Untuk menampilkan persentasi keberhasilan     |
| FinDate     | Untuk menampilkan tanggal selesainya kegiatan |
| ID          | Untuk menampilkan kode petugas sales          |
|             |                                               |
|             |                                               |

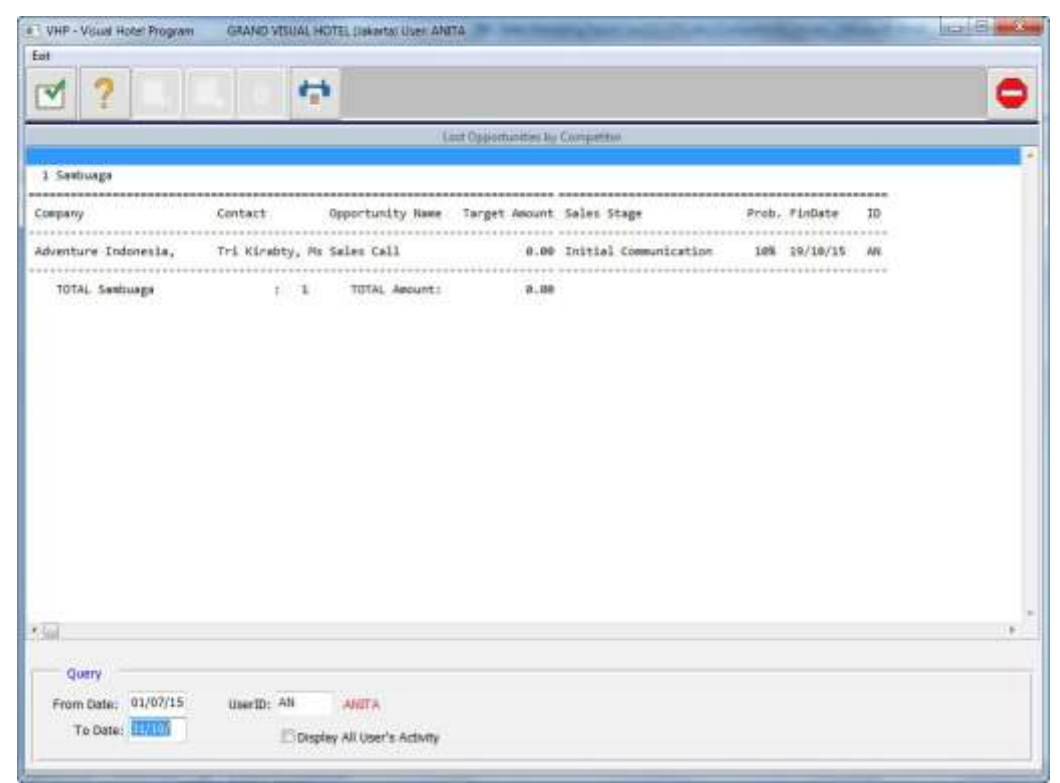

Gbr. 8.38 – Lost Opportunities By Competitor

#### 8.8.6 SOURCE OF REFERRALS

Untuk menampilkan laporan kegiatan utama (peluang bisnis) petugas sales berdasarkan sumber informasi tentang suatu peluang (mis : Iklan, Seminar, Partner dsb.)

#### A. Langkah-langkah menampilkan Source of Referrals

- 1. Pada menu Sales Activity / Sales Customer List, klik menubar Reports
- 2. Pilih Source of Referrals
- 3. Masukkan periode laporan yang ingin ditampilkan.
- 4. Pilih petugas sales yang ingin ditampilkan (Gunakan icon Help "?" untuk menampilkan daftar petugas sales) atau klik Display All User's Activity untuk menampilkan kegiatan semua petugas sales.
- 5. Bila hendak dicetak, klik icon Print

#### B. Penjabaran layar Source of Referrals

| Field            | Fungsi                                           |
|------------------|--------------------------------------------------|
|                  |                                                  |
| Company          | Untuk menampilkan nama perusahaan                |
| Contact          | Untuk menampilkan nama contact person perusahaan |
|                  | tersebut                                         |
| Opportunity Name | Untuk menampilkan nama peluang / kegiatan utama  |
| Target Amount    | Untuk menampilkan target pendapatan              |
| Sales Stage      | Untuk menampilkan tahap kegiatan                 |
| Prob.            | Untuk menampilkan persentasi keberhasilan        |
| FinDate          | Untuk menampilkan tanggal selesainya kegiatan    |
| ID               | Untuk menampilkan kode petugas sales             |
|                  |                                                  |

| 1. Referred By Advertisement         Company       Contact       Opportunity Nees       Target Amount Sales Stage       Prob. FinDate       10         Advantare Indonesia,       Tri Kindoty, Pb Sales Call       0.00 Initial Communication       108       19/10/15       44         TOTAL Advertisement       :       1       TOTAL Amount:       0.00       108       19/10/15       44         TOTAL Advertisement       :       1       TOTAL Amount:       0.00       108       19/10/15       44         10 Referred by E-Huil Compaign       :       :       1       TOTAL Amount:       0.00       1011ial Communication       108       10/10/15       44         Adpre Indonescia,       Aries Setyama, PRESENTATION       0.00       0.00       Initial Communication       108       10/10/15       44         Ratu Tour & Travel, TAT       Aries Setyama, PRESENTATION       0.00       0.00       Presentation       408       10/10/15       44         TOTAL E-Mail Campaign       :       :       1       107AL Amount:       300,000,000,00       Presentation       408       10/10/15       44         TOTAL E-Mail Campaign       :       :       1       107AL Amount:       300,000,000,000       Presentation       408                                                                                                    | hered in the second second sec |                                  |                              |                        |                                       |            |                      |            |  |
|----------------------------------------------------------------------------------------------------|----------------------------------------------------------------------------------------------------|----------------------------------|------------------------------|------------------------|---------------------------------------|------------|----------------------|------------|--|
| 1. Referred By Advertisement         Company       Contact       Opportunity Name       Target Amount Sales Stage       Prob. Findbate       10         Adventure Lodonesia,       Tri Kindbiy, Pb Sales Call       0.00       Initial Communication       100       10/10/15       00         TOTAL Advertisement       :       1       TOTAL Amount:       0.00       Initial Communication       100       10/10/15       00         1. Referred By E-Mail Companyan       :       :       1       TOTAL Amount:       0.00       Initial Communication       100       10/10/15       00         2. Referred By E-Mail Companyan       Contact       Opportunity Name       Target Amount Sales Stage       Prob. Findbate       10         Adpro: Indonesia,       Aries Setyama, PRESENTATION       0.00       0.00       Initial Communication       108       10/10/15       40         Adpro: Indonesia,       Aries Setyama, PRESENTATION       0.00,000,000,000       Presentation       408       10/10/15       40         TOTAL E-Mail Campaign       :       :       1       TOTAL Amount:       300,000,000,000       Presentation       408       10/10/15       40         TOTAL E-Mail Campaign       :       :       :       1000,000,000,000,000       Presentation<                                                                                                    |                                                                                                    |                                  |                              | Senior of Refe         | rinh                                  |            |                      |            |  |
| Company       Contact       Opportunity Neee       Target Amount Sales Stage       Prob. Findate       D         Adventure Indonesia,       Tri Kindoty, ML Sales CAll       0.00       Initial Communication       10M 10/10/15       00         TOTAL Advertisement       :       1       TOTAL Amount:       0.00       Initial Communication       10M 10/10/15       00         1. Referred by E-Mull Company       Contact       Opportunity Neee       Target Amount Sales Stage       Prob. Findate       10         Adpre Indonesia,       Arise Setyama,       PRESENTATION       0.00       Initial Communication       10M 10/10/15       40         Adpre Indonesia,       Arise Setyama,       PRESENTATION       0.00       Initial Communication       10M 10/10/15       40         Adpre Indonesia,       Arise Setyama,       PRESENTATION       0.00,000,000,000       Presentation       00M 10/10/15       40         Adpre Indonesia,       Arise Setyama,       PRESENTATION       200,000,000,000,000       Presentation       00M 10/10/15       40         TOTAL E-Muil Campaign       :       :       300,000,000,000       Presentation       00M 10/10/15       40         1       Notact       Opportunity Neee       Target Amount       Sales Stage       Probs. Findate                                                                                                    | 1. Referred by Advertise                                                                                                    | ment                             |                              |                        |                                       |            |                      |            |  |
| Adventure Indonesia, Tri Kirvbity, PE Seles Call 0.00 Initial Communication 101 19/10/15 49<br>TOTAL Advertisement : 1 TOTAL Assumt: 0.80<br>1 Referred by E-Mail Company<br>Company Contact Opportunity Name Target Assumt Sales Stage Prob. FinObate 10<br>Adprt Indonesia, Aries Satyama, PHESHITATION 0.80 Initial Communication 108 19/10/15 49<br>Adprt Indonesia, Aries Satyama, PHESHITATION 0.80 Initial Communication 408 19/10/15 49<br>TOTAL E-Mail Campaign : 2 TOTAL Assumt: 350,000,000.00 Presentation 408 19/10/15 49<br>3. Referred By Called In<br>Company Contact Opportunity Name Target Assumt Sales Stage Prob. FinObate 10<br>Ciness Adlastos, PT Erlins Setymerin CALL 0.90 Initial Communication 108 19/20/15 49<br>1074L Called In + 1 TOTAL Assumt 0.00                                                                                                    | Соврану                                                                                                    | Contact                          | Opportunity Name             | Target Amount          | Sales Stage                           | Preb.      | FinDate              | 30         |  |
| TOTAL Advertisement       : 1       TOTAL Amount:       0.00         1. Referred by E-Mull Campaign         Company       Contact       Opportunity Mase       Target Amount Sales Stage       Prob. FinOate       10         Adpre Indonesia,<br>Batu Tour & Travel, T&T       Arias Setyama,<br>Kaswati Rawit,<br>TotAL E-Mull Campaign       :       300,000,000.00       Presentation       10%       10/10/15       40         10 Adpre Indonesia,<br>Batu Tour & Travel, T&T       Arias Setyama,<br>Kaswati Rawit,<br>TotAL E-Mull Campaign       :       3       70TAL Amount: 309,000,000.00       Presentation       40%       10/10/15       40         10 At E-Mull Campaign       :       :       3       TOTAL Amount: 309,000,000.00       Presentation       40%       10/10/15       40         1 Neferred By Called In       :       :       :       0.00       Initial Communication       10%       13/10/15       40         Company       Contact       Opportunity Mase       Target Amount       Sales Stage       Prob. FinOate       10         Company       Contact       Opportunity Mase       Target Amount       Sales Stage       Prob. FinOate       10         Company       Contact       Opportunity Mase       Target Amount       Sales Stage       Prob. FinOate       10      <                                                                                                    | Adventure Indonesia,                                                                                                    | Tri Elrabty, M                   | Sales Call                   | Ø.00                   | Initial Communication                 | 10%        | 19/18/15             | 444        |  |
| 1. Referred by E-Muil Compaign         Company       Contact       Opportunity Mame       Target Amount Sales Stage       Prob. FinOate       DD         Adpro Indonesia,       Arias Setyama, PRESENTATION       0.00,000,000.00       Presentation       108, 10/10/15       An         Adpro Indonesia,       Arias Setyama, PRESENTATION       0.00,000,000.00       Presentation       408, 10/10/15       An         Adpro Indonesia,       Arias Setyama, PRESENTATION       0.00,000,000.00       Presentation       408, 10/10/15       An         TOTAL E-Mail Compaign       :       2       TOTAL Amount:       309,000,000.00       Presentation       408, 10/10/15       An         1. Referred By Called In                                                                                                    | TOTAL Advertisement                                                                                                    | : 1                              | TOTAL Amount:                | 8.00                   | *******                               |            |                      |            |  |
| Company     Contact     Opportunity Mame     Target Amount Sales Stage     Prob. Findete     ID       Adpr: Indenesia,<br>Batu Tour & Travel, TAT     Aries Setyama,<br>Kuswadi Rewit,<br>TOTAL E-Mail Campaign     PRESENTATION     0.00     0.00     Initial Communication<br>200,000,000.00     10%     10%     10/10/15     AN       TOTAL E-Mail Campaign     :     :     :     10TAL Amount:     200,000,000.00     Presentation     40%     10/10/15     AN       3. Referred By Called In     :     :     :     10TAL Amount:     200,000,000.00     Presentation     40%     10/10/15     AN       Company     Contact     Opportunity Mame     Target Amount     Sales Stage     Prob. Findete     ID       Cineus Adiastes, PT     Erline Setyerin CAL     0.00     Initial Communication     10%     13/13/15     AN       107AL Called In     :     1     IOTAL Amount:     0.00                                                                                                    | 2. Referred by E-Mail G                                                                                                    | equalgy                          |                              |                        |                                       |            |                      |            |  |
| Adpro Indonesia, Ariss Setyana, PRESENTATION 0.80 Initial Communication 10% 10/10/15 An<br>Batu Tour & Travel, T&T Kushandi Rawdi, Presentation 200,000,000 00 Presentation 40% 10/10/15 An<br>Add 10/10/15 An<br>Add 10/10/15 Add 10/10/15 Add 10/15 Add 10/15 Add 10/15 Add | Corpany                                                                                                    | Contact                          | Opportunity Name             | Terget Anount          | Sales Stage                           | Prob.      | Findate              | 10         |  |
| TOTAL E-Nail Campaign       : 1       TOTAL Amount: 388,088,808.80         3. Referred By Called In                                                                                                    | Adpro Indonesia,<br>Batu Tour & Travel, T&T                                                                                                    | Aries Setyana,<br>Kuswadi Rawit, | PRESENTATION<br>Presentation | 8.00<br>200,000,000.00 | Initial Communication<br>Presentation | 18%<br>60% | 19/18/15<br>19/18/15 | 471<br>430 |  |
| Company Contact Opportunity Name Target Amount Sales Stage Prob. FinDete ID<br>Cioness Adiastee, PT Erlina Setymmin CALL 0.00 Initial Communication 10% 13/18/15 44<br>107AL Called In i 1 TOTAL Amount: 0.00                                                                                                    | TOTAL E-Mail Campaign<br>3. Referred By Called In                                                                                                    | : 2                              | TOTAL Amount:                | 399,008,000.00         |                                       |            |                      |            |  |
| Clomes Adiastwe, PT Erlins Setyorin CALL 0.00 Initial Communication 10% 13/18/15 44<br>1074L Called In i 1 TOTAL Amount: 0.00                                                                                                    | Соврату                                                                                                    | Contact                          | Opportunity Name             | Target Amount          | Sales Stage                           | Prob.      | FinGate              | 310        |  |
| 1074L Called In i 1 1074L Amount: 0.98                                                                                                    | Ciomas Adiantwo, PT                                                                                                    | Erlina Setyorin                  | CALL                         | 0.00                   | Initial Communication                 | 3.0%       | 19/18/15             | 44         |  |
|                                                                                                    | fotaL Called In                                                                                                    | + 1                              | TOTAL Amount)                | 0.98                   |                                       |            |                      |            |  |

Gbr. 8.39 – Source of Referrals

#### 8.10 SETTING

Fitur ini merupakan pengaturan – pengaturan yang berhubungan dengan kegiatan sales marketing hotel, seperti contract rate, membership discount, arrangement dsb. Fitur ini hanya bisa diakses oleh sales admin.

- A. Langkah langkah menampilkan Setting Sales Marketing :
  - 1. Pada menu utama VHP, klik icon Sales Marketing
  - 2. Lalu klik menubar Setting, maka akan tampil daftar menu Setting yang bisa dipilih (Gbr 8.44)

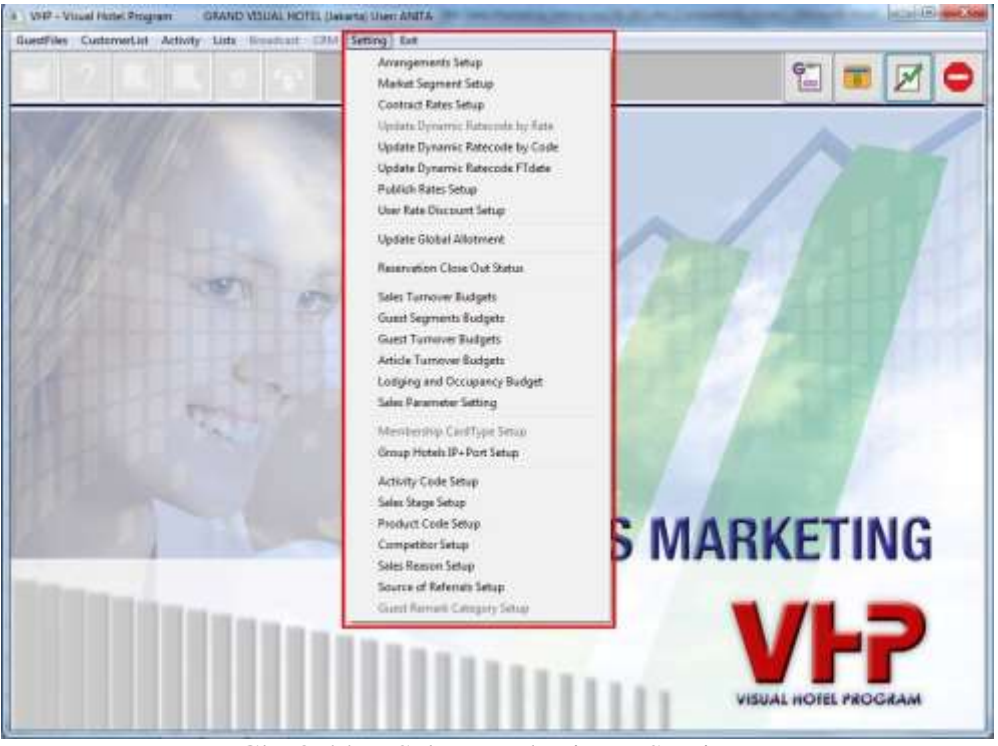

Gbr 8.44 – Sales Marketing - Setting

#### 8.10.1 ARRANGEMENTS SETUP

Fitur ini digunakan untuk menambah, mengubah atau menghapus paket – paket yang disediakan hotel untuk tamu in-house.

- A. Langkah langkah Menampilkan Arrangement Setup
  - 1. Pada menu utama VHP, klik icon Sales Marketing
  - 2. Lalu klik menubar Setting, pilih Arrangement Setup
  - 3. Akan tampil menu Arrangement Setup seperti Gbr 8.44a

|            | Defined Amergen             | runte                    | 1                 |                   |        |  |
|------------|-----------------------------|--------------------------|-------------------|-------------------|--------|--|
| to ArgCode | Description                 | On Invision to: "        | ArgtCode: RB      |                   |        |  |
| 1,101      | proder sets aur est ( toe)  | HOOM CHUNCE              | Description: ROOM | M BREAKFAST (IDR) |        |  |
| 2.R0       | ROOM ONLY (IDR)             | ROOM CHARGE              |                   |                   |        |  |
| SRC        | ROOM COMMISSION (ER)        | ROOM CHARGE              | On Investe: RDO   | M CHARGE          |        |  |
| e HS - MS  | Merdeka Surprise            | KOOM CHARGE              | Lodge Artika: 100 | 10                |        |  |
| 876.4      | Long Stay Hackage           | Long Step Package        | 10011-000 50      | -                 |        |  |
| 415-2      | Linen Stay - 2              | Long Stay Package        | Argi Arthe: w     | Min Stay.         | - 10 I |  |
| 10 RMP     | Rasidential Meeting Package | Residential Meeting Pack | Currency: RUPU    | AH                | 1      |  |
| 11 RMPS    | Residential Meeting Package | Residential Moeting Pack | Freeze: No.       |                   |        |  |
|            |                             |                          |                   |                   |        |  |
|            |                             |                          | ROMAS IN          | GHTS              |        |  |
|            |                             |                          | StayNight: 0      | PeyNight:         | 0      |  |
| -          |                             |                          | 4.                |                   | 0      |  |
|            |                             |                          |                   |                   | 0      |  |
| -          |                             |                          |                   |                   |        |  |
|            |                             |                          |                   |                   | 0      |  |
|            |                             |                          | OPTIONS           |                   |        |  |
| -          |                             |                          | ADID 0            |                   |        |  |
|            |                             |                          |                   |                   |        |  |
| 1          |                             | 1                        | Stay Nights: 0    |                   |        |  |
|            |                             |                          |                   |                   |        |  |
| mmerts:    |                             |                          |                   | 8                 |        |  |
|            |                             |                          |                   |                   |        |  |

Gbr 8.44a – Arrangement Setup

### B. Penjabaran Layar Arrangement Setup

| Field | Fungsi                                                   |
|-------|----------------------------------------------------------|
| Icon  | Execute<br>Untuk menyimpan perubahan dan penambahan data |
|       | New<br>Untuk membuat arrangement baru                    |
|       | Modify<br>Untuk mengubah arrangement yang sudah ada      |
| Ì     | Delete<br>Untuk menghapus salah satu arrangement         |
| ţ     | Print<br>Untuk mencetak daftar arrangement yang ada      |
|       |                                                          |

|                                                                                           | Arrangement Lines<br>Untuk mengisi jabaran artikel pada arrangement yang dipilih                                                                                                    |
|-------------------------------------------------------------------------------------------|----------------------------------------------------------------------------------------------------|
|                                                                                           | Exit/Cancel<br>Keluar dari menu Arrangement Setup                                                                                                    |
| ArgCode<br>Description<br>On Invoice<br>Lodge ArtNo<br>Argt ArtNo<br>Min Stay<br>Currency | Untuk menampilkan kode arrangement<br>Untuk menampilkan nama arrangement<br>Untuk menampilkan nama arrangement pada invoice<br>Untuk menampilkan kode artikel pembayaran kamar<br>Untuk menampilkan kode artikel pembayaran arrangement<br>Untuk menampilkan jumlah minimum tinggal untuk<br>mendapatkan paket / arrangement tertentu<br>Untuk menampilkan mata uang yang digunakan pada<br>arrangement yang dipilih |
| Options<br>Adult                                                                          | Untuk mengisi jumlah orang dewasa, (isi dengan 0 (nol)<br>untuk menampilkan arrangement pada jumlah Adult tanpa<br>batasan). Berfungsi saat membuat reservation atau Check In.                                                                                                    |
| Stay Night                                                                                | Untuk mengisi berapa lama tamu menginap.<br>Arrangement terpilih hanya ditampilkan pada saat check-in<br>atau reservasi jika jumlah lama tinggal diisi sesuai dengan<br>kolom Stay Night ini (isi dengan 0 (nol) untuk menampilkan<br>arrangement pada jumlah lama tinggal tanpa batasan).                                                                                                    |
| Comments                                                                                  | Untuk menampilkan catatan singkat tentang suatu<br>arrangement                                                                                                    |

#### C. Penggunaan Bonus Night

Bonus Night dapat diatur dari Arrangement Setup dan sistem akan otomatis membuat Room Rate menjadi nol pada saat Bonus Night tersebut tetapi Pax tidak berubah ke Compliment sehingga akan mempengaruhi Average Room Rate. Untuk membuat Bonus Night dapat dilakukan dengan cara :

- 1. Masuk ke dalam layar Arrangement Setup
- 2. Pada saat membuat Arrangement terdapat 4 baris untuk Bonus Night

| Field                   | Keterangan                                                                                                 |
|-------------------------|----------------------------------------------------------------------------------------------------|
| Stay Night<br>Pay Night | Jumlah hari menginap<br>Jumlah hari yang harus dibayar, selebihnya dianggap<br>bonus night (Room Rate = 0) |

3. Keempat baris tersebut dapat diisi semua tetapi boleh juga tidak semua, misal :

| Stay Night | Pay Night |
|------------|-----------|
|            |           |
| 5          | 4         |
| 8          | 6         |
|            |           |

Jika Bonus Night diatur seperti di atas maka setiap reservasi yang menggunakan Arrangement tersebut dan menginap sampai 5 malam maka tamu tersebut hanya perlu membayar 4 malam sedangkan 1 malam terakhir dianggap sebagai Bonus Night dan Room Rate nya nol.

Sedangkan jika tamu tersebut menginap selama 8 malam maka tamu tersebut hanya perlu membayar untuk 6 malam dan Bonus Night diberikan pada malam ke 5 dan 8. Jika tamu tersebut menginap lebih dari 8 malam maka tetap hanya mendapat 2 Bonus Night.

Contoh kasus untuk Bonus Night adalah sebagai berikut :

| Stay Night | Bonus Night |
|------------|-------------|
|            | 0           |
| <5         | 1           |
| 6 - 7      | 1           |
| 8          | 2           |
| >8         | 2           |
|            |             |

#### 8.10.1.1 Arrangement Lines

Menu ini untuk menambah, mengubah atau menghapus artikel yang termasuk dalam suatu paket menginap (arrangement).

A. Langkah – langkah Mengakses Arrangement Lines

- 1. Masuk ke menu Arrangement Setup terlebih dahulu (lihat bab 8.11.1-A)
- 2. Untuk menambah, mengubah atau menghapus Arrangement Lines, pilih terlebih dahulu icon New atau Edit pada menu Arrangement Setup.
- 3. Lalu klik icon Arrangement Lines, maka menu Arrangement Lines akan ditampilkan (Gbr 8.44b)

| ArtNo Article Description             | Amount    | In % De | pt I ^ |                                         |
|---------------------------------------|-----------|---------|--------|-----------------------------------------|
| 10 Laundry                            | 40,000.00 | 0.00    | 20     | Department: 20                          |
| 12 Food B'fast 01                     | 40,000.00 | 0.00    | 1      | ArtNo: 10                               |
|                                       |           |         |        | Amount: 40,000.00                       |
|                                       |           |         |        | In %: 0.00                              |
| · · · · · · · · · · · · · · · · · · · |           |         |        | Posting Type: 1 1: Daily, 2: C/I Day    |
|                                       |           |         |        | 3: 2nd Day of Stay, 4: 1st day of month |
|                                       |           |         |        | 5: last day of month, 6: Special        |
|                                       |           |         |        | Total Posting: 0 (if posting type = 6)  |
|                                       |           |         |        | Price included in defined room rate     |
|                                       |           |         |        | Additional Fixcost Article              |
|                                       |           |         |        | 🔯 Quantity always = 1                   |
|                                       |           |         | -      | Adult O Child1 O Child2                 |
| < 🗌                                   |           |         |        |                                         |

Gbr 8.44b – Arrangement Lines

B. Penjabaran Layar Arrangement Lines

| Field                      | Fungsi                                              |
|----------------------------|-----------------------------------------------------|
| To ush all to ush all      |                                                     |
| Iombol – tombol            |                                                     |
| ADD                        | Untuk menambah daftar artikel                       |
| CHG                        | Untuk mengubah daftar paket artikel                 |
| DEL                        | Untuk menghapus salah satu daftar artikel           |
| ОК                         | Untuk menyimpan perubahan atau keluar dari          |
| CANCEL                     | Interior Arrangement Lines                          |
| CANCEL                     | menu Arrangement Lines                              |
|                            |                                                     |
| Department                 | Untuk menampilkan nomor departemen yang             |
| 2 op al throng             | termasuk dalam naket                                |
| ArtNo                      | Untuk menampilkan, nomor artikel yang termasuk      |
|                            | dalam naket (daftar artikel sesuai dengan           |
|                            | denartemen vang bersangkutan)                       |
| Amount                     | Untuk menampilkan harga suatu artikel               |
| Posting Type               | Untuk menentukan jenis posting salah satu artikel   |
| Total Desting              | Untuk menentukan jumlah posting salah               |
| Total Posting              | Untuk menentukan juman posting salah                |
|                            | satu artikel (dilsi jika Posting Type = 6/ Special) |
| Price included in defined  | Harga (Amount) suatu artikel sudah                  |
| room rate                  | termasuk dalam harga kamar (room rates) yang        |
| ioom rate                  | disepakati saat reservasi atau check-in             |
| Additional Fixcost Article | Horae (Amount) quatu artikal balum tarmaguk         |
| Additional Fixcost Afficie | dalam hanna hannan (nami natar) sana dianalasti     |
|                            | dalam narga kamar (room rates) yang disepakati      |
|                            | saat reservasi atau check-in                        |

| Quantity always = 1   | Jumlah artikel yang diposting selalu satu (1) |
|-----------------------|-----------------------------------------------|
| Type of Guest (Adult, | Untuk menentukan jenis tamu yang dapat        |
| Child1, Child2)       | menggunakan artikel yang bersangkutan.        |

#### 8.10.1.2 Add New Arrangement

Untuk menambah arrangement baru, klik icon New pada menu Arrangement Setup. Isi data yang diperlukan (Lihat penjabarannya pada bab 8.11.1-B). Jika diperlukan tambahkan artikel — artikel yang termasuk dalam paket yang akan dibuat melalui menu Arrangement Lines (lihat bab 8.11.1.1). Klik Execute untuk menyimpan data dan menambah daftar arrangement.

#### 8.10.1.3 Edit Arrangement

Untuk mengubah arrangement, klik icon Modify pada menu Arrangement Setup. Ubah data yang diperlukan (Lihat penjabarannya pada bab 8.11.1-B). Jika diperlukan tambahkan atau ubah artikel – artikel yang termasuk dalam paket yang akan dibuat melalui menu Arrangement Lines (lihat bab 8.11.1.1). Klik Execute untuk menyimpan perubahan data.

#### 8.10.1.4 Delete Arrangement

Untuk menghapus arrangement, pilih salah satu arrangement yang akan dihapus kemudian klik icon Delete. Sebuah menu konfirmasi "Do you really want to REMOVE?" akan muncul. Klik Yes untuk menghapus.

Arrangement yang sudah terpakai (terdapat reservasi) tidak bisa dihapus atau sudah terdefinisi di dalam pendefinisian Price Market.

#### 8.10.2 MARKET SEGMENT SETUP

Pangsa pasar yang ingin dituju dalam memasarkan kamar dan paket suatu hotel. Pangsa pasar yang dijabarkan dalam setting ini harus terperinci berdasarkan faktor tertentu seperti regional dan segment sosial. Jadi hotel memiliki banyak kombinasi harga dan paket untuk mencakup semua pangsa pasar yang ada per regional wilayah tersebut.

| Manue Segment<br>Manue Liume Carr *<br>Int Instant 20 | Defects Rose: Type: / Category<br>No Description | Telected Rouse Types, Collegen<br>No Description<br>12 DELIVE<br>13 JANIOR SUITE<br>14 PRESIDENTIAL SUITE                                                               |
|-------------------------------------------------------|--------------------------------------------------|----------------------------------------------------------------------------------------------------|
|                                                       | Orford Avergement                                | Robined Accessment<br>Ro Description<br>ENDOR (CRAY (CR))<br>3 RIDOM COMMISION (CRA)<br>4 Merdeka Surginas<br>7 Long Stay Febbags<br>8 Long Stay - 3<br>9 Long Stay - 2 |
| No. II. Currency: Ra •                                | The faces during where                           | 10 Residential Nonting Pack<br>11 Residential Nonting Pack<br>1                                                                                                    |

Gbr 8.45 – Market Segment Setup

- A. Langkah langkah menampilkan Market Segment Setup
  - 1. Pada menu utama VHP, klik icon Sales Marketing
  - 2. Lalu klik menubar Setting, pilih Market Segment Setup
  - 3. Akan tampil menu Market Segment Setup seperti Gbr 8.45
- B. Penjabaran Layar Market Segment Setup

| Field                                                                                                    | Fungsi                                                                                                    |
|----------------------------------------------------------------------------------------------------|----------------------------------------------------------------------------------------------------|
| Tabel<br>Market Segments<br>Defined Room Types /<br>Category<br>Selected Room Types /<br>Category<br>Defined Arrangement | Untuk menampilkan daftar market segment<br>yang sudah dibuat<br>Untuk menampilkan semua daftar tipe-tipe<br>kamar yang ada<br>Untuk menampilkan daftar tipe kamar yang<br>terpilih untuk suatu market segment<br>Untuk menampilkan semua daftar arrangement<br>yang ada |
| Selected Arrangement                                                                                                    | Untuk menampilkan daftar arrangement yang<br>terpilih untuk suatu market segment                                                                                                    |
| Currency<br>Market                                                                                                    | Mata uang yang berlaku untuk market segment<br>terpilih<br>Untuk menampilkan nama market segment<br>tertentu                                                                                                    |

#### 8.10.2.1 Add New and Edit Market Segment

Langkah – langkah menambah atau mengubah Market Segment :

- 1. Pada menu Market Segment Setup, klik icon New (menambah) atau Modify (mengubah).
- 2. Pilih Currency yang diinginkan untuk market segment tersebut dan isi nama market nya.
- 3. Pilih Room Type untuk market segment tersebut dengan cara meng-klik salah satu Room Type pada tabel "Defined Room Type / Category", sehingga Room Type tersebut berpindah ke "Selected Room Type / Category".

Untuk membatalkan Room Type, klik Room Type yang akan dibatalkan pada "Selected Room Type / Category", maka Room Type tersebut akan berpindah ke "Defined Room Type / Category"

- 4. Pilih Arrangement untuk market segment tersebut dengan cara meng-klik salah satu Room Type pada tabel "Defined Arrangement", sehingga Room Type tersebut berpindah ke "Selected Arrangement". Untuk membatalkan Arrangement, klik Arrangement yang akan dibatalkan pada "Selected Arrangement", maka Room Type tersebut akan berpindah
  - ke "Defined Arrangement"
- 5. Klik Execute untuk menyimpan data Market Segment

#### 8.10.2.2 Delete Market Segment

Klik salah satu market segment yang akan dihapus, lalu klik icon Delete. Menu konfirmasi "Do you really want to REMOVE the Price Market Table (no)-(nama market)?" akan muncul. Klik Yes untuk menghapus market segment tersebut.

#### 8.10.3 CONTRACT RATE SETUP

Fitur ini digunakan untuk mendefinisikan kontrak perjanjian tarif kamar dan arrangement yang disetujui antara pihak hotel dan perusahaan atau Travel agent.

#### A. Langkah – langkah menampilkan Contract Rate Setup

- 1. Pada menu utama VHP, klik icon Sales Marketing
- 2. Lalu klik menubar Setting, pilih Contract Rate Setup
- 3. Akan tampil menu Contract Rate Setup seperti Gbr 8.46

| r# 10. 1                  | 1         |     |                                                                                                    |            |        |            |          |            |                       | 0       | -         | MI       | 5         | e    |
|---------------------------|-----------|-----|----------------------------------------------------------------------------------------------------|------------|--------|------------|----------|------------|-----------------------|---------|-----------|----------|-----------|------|
|                           |           | 1   | 1.21                                                                                                    |            |        |            |          |            |                       | -       | -         | -        | ~         | -    |
| Definint Rate Code        |           | 10  |                                                                                                    |            |        | Carro      | ant Rate | E.         |                       |         | Start:    | 01/07/15 |           |      |
| Description               | Code      |     | Starting Ender                                                                                                    | 9 DW       | Adult  | Chédi (    | hM2      | Room Rate  | Cheld1 Rate           |         |           | -        |           |      |
| IAD 1                     | EARL      |     | THE PERSON AND PERSON AND PERSON | 215 0      |        | P.,        | U.       | #92.988.00 | 11.00                 |         | E(HE)     | animita  |           |      |
| IAR-7                     | BARI      |     | 61/07/15 31/12                                                                                                    | /15 0      | - 2    | q          | a        | 852,980.00 | 0.00                  | 3       | In Types: |          |           |      |
| IAR-3                     | BARS      |     | Contraction of the                                                                                                    |            |        |            | _        |            |                       | Days    | of Week:  | 0        | 10.7      | Ê.   |
| IAR-4                     | BAR4      |     |                                                                                                    |            |        |            |          |            |                       | 1.1     |           |          |           |      |
| LONPORATE<br>NUMEROU DETT | LUNP BACK |     |                                                                                                    |            |        |            |          |            |                       |         | Adust     | ÷        |           |      |
| PUBLISH NATE              | RETAR     |     |                                                                                                    |            |        |            |          |            |                       |         | Chi       | 0        | Ch2:      | .0   |
| MACHE SELLER              | No.       |     |                                                                                                    |            |        |            | -        |            |                       |         | Rate      | 092,990. | 00        |      |
| in our server             | 110       |     |                                                                                                    |            |        |            |          |            |                       |         |           |          |           |      |
|                           |           |     |                                                                                                    |            |        |            |          |            |                       | Ch      | att Hate: | 0.00     |           |      |
|                           |           |     |                                                                                                    |            |        |            | _        |            |                       | Ch      | ld2 Rate: | 0.00     |           |      |
|                           |           |     |                                                                                                    |            |        |            |          |            |                       | Foo     | Roome     | 0        |           |      |
|                           |           | 4   |                                                                                                    |            |        |            |          |            |                       |         |           |          |           |      |
| *                         | ,         |     | 1949-1947 - T                                                                                                    |            |        |            |          |            |                       | Get Cor | splement: |          |           |      |
| Search:                   |           |     | - III                                                                                                    |            |        |            |          |            | 1. P.                 |         | Max       | 0        |           |      |
| All Market (Rp]*          | _         |     |                                                                                                    |            |        | g Discus   | 10       |            |                       | New Per | Ngliti Se | nia.     |           |      |
| Bartine Arrenament        |           |     | Cirse'lla Miri Ito                                                                                                    | E/I(daysi) | Min St | ays Upt    | s Occ Fr | BookDate + | FromDate ToOate       | Stay(%g | hbi)      |          | wy(Mights | q is |
| reni ype wirengement.     | 1000      | Ġ.  | 8.00                                                                                                    | 10000001   |        | 1.00       |          |            | And the second second |         |           |          |           |      |
| TIS BOOM HER AVEAST /     | met       |     | 0.00                                                                                                    |            |        |            |          |            |                       |         |           |          |           |      |
| PS ROOM BREAKFAST (       | IDR3      |     | 0.00                                                                                                    |            |        |            |          |            |                       |         |           |          |           |      |
| BPR ROOM BREAKFAST (      | UDRS .    | E I | 1.4.50                                                                                                    |            |        |            |          |            |                       |         | _         |          |           |      |
| OCX Long Stay - 1         |           | 1   | -                                                                                                    | Kithick    | LITM   | itiate II. | churm.   |            |                       | -       |           |          |           |      |
| 15 Long Stay -1           |           |     | Disc'is Max to                                                                                                    | C/I(days)  | Mn S   | tays :     |          | Upta Doc + |                       | -       |           |          |           |      |
| PS Long Sildy 1           |           |     | 1.00                                                                                                    |            |        |            |          | -          |                       |         | _         |          |           |      |
| SPR Long Stay-1           |           | E   | 0.00                                                                                                    |            |        |            |          |            |                       | -       |           |          |           |      |
| OLX Long Titlay - 2       |           |     | 0.00                                                                                                    |            |        |            |          |            |                       |         |           |          |           | _    |

Gbr 8.46 – Contract Rate Setup

#### B. Penjabaran Layar Contract Rate Setup

| Field                                                           | Fungsi                                                                                                    |
|-----------------------------------------------------------------|----------------------------------------------------------------------------------------------------|
| Defined Price Code<br>Description<br>Code<br>Currency<br>Search | Tabel ini menampilkan price code yang ada<br>Untuk menampilkan nama price code<br>Untuk menampilkan kode price code<br>Untuk menampilkan mata uang yang digunakan<br>dalam kontrak<br>Untuk mencari price code berdasarkan nama |
| Contract Rate                                                   | Tabel ini menampilkan semua kontrak yang                                                                                                    |
| Starting<br>Ending<br>WDay                                      | berada dalam suatu price code.<br>Mulai berlakunya kontrak<br>Tanggal berakhirnya kontrak<br>Untuk menentukan hari apa saja kontrak<br>berlaku. (0-Semua hari, 1-Senin, 2-Selasa,,                                              |
| Adult                                                           | 7-Minggu)<br>Jumlah orang dewasa yang berlaku untuk                                                                                                    |
| Child1<br>Child2<br>Room Rate                                   | kontrak tersebut<br>Jumlah anak (child-1 & 2) yang berlaku untuk<br>kontrak tersebut<br>Harga kamar yang berlaku untuk kontrak<br>tersebut                                                                                      |
| Child1 Rate<br>Child2 Rate                                      | Penambahan harga kamar, jika ada anak (child-1 & 2) yang ikut menginap                                                                                                    |
| Early Booking Discounts                                         | Tabel ini menampilkan daftar diskon yang<br>diberikan jika tamu melakukan reservasi                                                                                                    |

|                       | jauh hari sebelum check in (diskon akan                                                                                                    |
|-----------------------|----------------------------------------------------------------------------------------------------|
|                       | diberikan jika seluruh syarat dipenuhi)                                                                                                    |
| Disc%                 | Besar diskon yang diberikan                                                                                                    |
| Min to C/I (days)     | Jumlah hari minimum sebelum check-in                                                                                                    |
| Min Stays             | Jumlah minimum lamanya menginap                                                                                                    |
| Upto Occ              | Menentukan sampai dengan tingkat                                                                                                    |
|                       | hunian berapa saat tanggal C/I diskon ini                                                                                                    |
|                       | berlaku. (dalam %)                                                                                                    |
| Fr BookDate           | Menentukan dari tanggal berapa C/I dilakukan                                                                                                    |
|                       | agar mendapatkan diskon                                                                                                    |
| To BookDate           | Menentukan sampai tanggal berapa C/I                                                                                                    |
|                       | dilakukan agar mendapatkan diskon                                                                                                    |
|                       |                                                                                                    |
| Kickback/Last Minute  | Tabel ini menampilkan discount yang                                                                                                    |
| Discounts             | diberikan untuk tamu yang melakukan                                                                                                    |
| Discountes            | reservasi pada saat-saat terakhir sebelum                                                                                                    |
|                       | check in                                                                                                    |
|                       | cheek m                                                                                                    |
| Stay/Pay Nights Satur | Tabel ini seperti Ronus Night podo                                                                                                    |
| Stay Tay Nights Setup | Arrangement Setup (libet heb 8 11 1 B 1)                                                                                                    |
| FromData              | Tanggal mulai barlakunya Panus Night                                                                                                    |
| TaData                | Tanggal harakhirnya Bonya Night                                                                                                    |
|                       | Jumlah hari manginan                                                                                                    |
| Stay (Nights)         |                                                                                                    |
| Pay (Nights)          | Jumian nari yang narus dibayar, selebinnya                                                                                                    |
|                       | dianggap bonus night (Room Rate = 0)                                                                                                    |
| Tanaa                 |                                                                                                    |
| Icon                  | Insert Price Pates                                                                                                    |
| <u> </u>              | Untuk menambah kontrak pada price, code yang                                                                                                    |
| 4                     | dipilib                                                                                                    |
|                       | aipiin                                                                                                    |
|                       |                                                                                                    |
|                       | Conv. Potos to Other PmCot                                                                                                    |
|                       | Untrole meansuling of the state of the state |
|                       | Dituk menyalin contract rate dari satu                                                                                                    |
|                       | Room Type ke Room Type lainnya dalam                                                                                                    |
|                       | satu price code                                                                                                    |
|                       | Undata Patas                                                                                                    |
|                       | Derformentionentelle metallent                                                                                                    |
| 6/1                   | bertungsi untuk melakukan perubanan terhadap                                                                                                    |
|                       | suatu rate code, dimana masa beriaku pada rate                                                                                                    |
|                       | code sebelumnya sudah tidak valid                                                                                                    |
|                       |                                                                                                    |
|                       |                                                                                                    |
| 4                     | Arrangement Lines                                                                                                    |
|                       | Untuk menampilkan daltar artikel pada                                                                                                    |
|                       | arrangement yang dipilih                                                                                                    |
| ·                     |                                                                                                    |
|                       |                                                                                                    |

C. Get Compliment Setup

Pada menu Contract Rate Setup, terdapat 3 kolom untuk pengaturan compliment dalam suatu kontrak. Kolom- kolom itu adalah Book Rooms, Get Compliment, dan Max Rooms. Semua satuan dalam kolom-kolom tersebut adalah kamar.

Langkah – langkah mengatur dan menggunakan Get Compliment : 1. Masuk ke dalam layar Contract Rate Setup

2. Pada saat membuat Contract Rate, isi ketiga kolom tersebut misal :

Book Rooms : 5 Get Compliment : 1

Max Rooms : 10

Jika di dalam Contract Rate diatur seperti di atas berarti jika ada tamu group yang membuat reservasi dengan jumlah kamar 5 akan mendapat 1 kamar Compliment dan berlaku kelipatannya. Tetapi karena di dalam Max Room diset 10 maka untuk pemesanan diatas 10 kamar tetap hanya mendapatkan maksimum 2 Compliment Room.

| Room  | Compliment Room |
|-------|-----------------|
|       |                 |
| <5    | 0               |
| 5     | 1               |
| 6 - 9 | 1               |
| 10    | 2               |
| >10   | 2               |
|       |                 |

- 3. Pada saat membuat reservasi, buatlah reservasi seperti biasa untuk Pay Guest baru kemudian buat Compliment Room melalui Insert Reservation
- 4. Jika jumlah Compliment Room melebihi jumlah yang telah ditentukan maka akan muncul warning kemudian muncul Password khusus untuk Credit Manager atau FO Manager. Jika Password tersebut diisi maka jumlah Compliment Room dapat melebihi batas yang sudah ditentukan di dalam Contract Rate.

#### 8.10.3.1 Add New Contract Rate

Langkah – langkah menambah contract rate :

- 1. Pada menu Contract Rate Setup, klik New.
- 2. Pada layar Guest Files, Pilih company atau Travel Agent yang ingin dibuatkan kontraknya dan klik Execute, atau klik icon Exit/Cancel untuk membuat kontrak tanpa guest card .
- 3. Isi kode dan nama price code pada kolom Code dan Description (Gbr 8.57a).

| pp-                 |                                  |
|---------------------|----------------------------------|
| Code:               | CORP                             |
| Description:        | CORPORATE                        |
| Segment Code:       | BI-IC/LC                         |
| Begin Sell Date:    | 01/01/15 End Sell Date: 31/12/15 |
| Minimum Stay:       | 0 Maximum Stay:                  |
| in Advance Booking: | Max Advance Booking:             |
|                     | Dynamic Rate Applied             |
|                     |                                  |

Gbr 8.47a - Creating new price-code

- 4. Setelah terdaftar di tabel Defined Price Code, penambahan untuk Contract rate yang diinginkan dapat dilakukan. Pilih salah satu price code, lalu pilih Market Segment (pendefinisian pada bab 8.11.2) pada drop-down menu (lihat Gbr 8.47b).
- 5. Semua kombinasi Room Type / Category dan Arrangement yang sesuai dengan Market Segment dipilihakan ditampilkan (lihat Gbr 8.47b).

|                       | 1     |     |                 |           |          |               |              |              |      |                   |            | 4        |
|-----------------------|-------|-----|-----------------|-----------|----------|---------------|--------------|--------------|------|-------------------|------------|----------|
| Definent Rate Codes   | -     |     |                 |           |          | Connect Fue   |              |              |      | Start             | 01/07/15   | -        |
| Nescription           | Code  |     | Starting Ending | DW        | Adult CB | vildt Child2  | Room Rate    | Child1 Rate  | . *  |                   |            |          |
| AR-1                  | BAR1  |     |                 |           |          |               |              |              |      | End               | 31/12/15   |          |
| AR-2                  | BAR2  |     |                 |           |          |               |              |              |      | RmTypes:          |            |          |
| AR-3                  | BAR3  |     |                 |           |          | _             |              |              |      | Days of Week:     | 0          | [0.7]    |
| ANC4                  | 64004 |     |                 |           |          |               |              |              | -11  | 14.41             |            | 10000    |
|                       | BACK  |     |                 |           |          |               |              |              | -11  | Paula             | -          |          |
| ETAL                  | RETAL | 1   |                 |           |          | -             |              |              |      | Ch1:              | 0          | Ch2: 0   |
| WHOLE SELLER          | WS    |     |                 |           |          |               |              |              |      | Rebe:             | 560,000.00 |          |
|                       |       |     |                 |           |          |               |              |              |      | Childt Rate       | 0.00       |          |
|                       |       |     |                 |           |          |               |              |              |      |                   | 0.00       |          |
|                       |       |     |                 |           |          |               |              |              |      | Child2 Rate:      | 0.00       |          |
|                       | 11    |     |                 | 11        |          | _             |              |              |      | Book Rooms:       | 0          |          |
|                       | 1     |     |                 |           | -        | -             |              |              | - 11 | Get Compliment:   | 0          |          |
| • Net                 |       |     |                 |           |          |               |              |              | . *  |                   | 0          |          |
| Search:               |       |     | 1.1             |           |          |               |              |              | -    | Max.              |            |          |
| All Market [Rp]*      |       |     | 7               | tim       | Roomega  | Seconts       |              | 1            | - 17 | Shy/Pay Nights Se | nup        |          |
| RmType Artangement    |       |     | Disc% Min to i  | C/T(deys) | Min Stay | e lipto Occ P | r BookDate + | FromDate ToD | ate  | Stey(Nights)      | Pay        | (Nights) |
| RLX Long Stoy -1      |       |     | 0.00            |           | _        |               |              |              |      |                   |            | _        |
| 35 Long Stay - 1      |       | 1   | 0.00            |           |          |               |              |              |      |                   |            |          |
| PS Long Stay - 1      |       |     | 0.00            |           |          |               |              |              |      |                   |            |          |
| SPR Long Stay - 1     |       |     | 1.1             | 10022000  |          | 0041400000    | 1            |              |      |                   |            |          |
| DLX Long Stay - 2     |       |     | Desili Maria    | Aschinet, | Last Min | ute Discourts | Links Out a  |              |      |                   |            |          |
| 35 Long Stey - 2      |       |     | Discre Mail 12  | ri fagiki | miii 568 | γ¥.           | ohin Oct. *  |              |      |                   |            |          |
| PS Long Stay - 2      |       |     | 0.00            |           | -        |               |              |              |      |                   |            |          |
| SPR Long Stay - 2     |       |     | 0.00            |           |          | -             |              |              |      |                   |            |          |
| ULX Long Stay Package |       | 0.7 |                 |           |          | -             |              |              |      |                   |            |          |

Gbr 8.47b - Pilih Market Segment

6. Pilih salah satu kombinasi Room Type / Category dan Arrangement yang sesuai dengan kesepakatan kontrak, lalu klik tombol SELECT hingga muncul tanda (\*) pada kombinasi yang dipilih (lihat Gbr 4.87c). Untuk membatalkan, klik DESELECT hingga tanda (\*) hilang.

| RmType | Arrangement       | ^ |
|--------|-------------------|---|
| DLX    | Long Stay - 1     | = |
| JS     | Long Stay - 1     |   |
| PS     | Long Stay - 1     |   |
| SPR    | Long Stay - 1     |   |
| DLX    | Long Stay - 2     |   |
| JS     | _ong Stay - 2     |   |
| PS     | Long Stay - 2     |   |
| SPR    | Long Stay - 2     |   |
| DLX    | Long Stay Package |   |

Gbr 8.47c – Pilih Room Type dan Arrangement

- 7. Pilih salah satu Room Type yang ada tanda (\*), lalu klik icon Insert Price Rate.
- Isi data yang diperlukan pada kolom di sebelah kanan (penjabaran lihat bab 8.11.3-B) dan tabel Early Booking Discount, Kickback / Last Minute Discount dan Stay/Pay Nights Setup jika diperlukan.
- 9. Klik Execute untuk menyimpan data.

#### 8.10.3.2 Edit Contract Rate

Langkah – langkah mengubah contract rate :

- 1. Pilih price code yang diinginkan, lalu pilih market segment
- 2. Pilih kombinasi Room Type yang ada contract ratenya (lihat tanda \* pada tabel RmCat dan contract rate yang terdaftar pada tabel Contract Rate).
- 3. Kemudian pilih contract rate yang ingin diubah, lalu klik icon Modify.
- 4. Lakukan perubahan data seperti saat menambah contract rate.
- 5. Klik Execute untuk menyimpan perubahan data.

#### 8.10.3.3 Delete Price Code and Contract Rate

Pilih salah satu contract rate yang ingin dihapus, lalu klik icon Delete. Akan muncul menu konfirmasi "Do you really want to REMOVE the defined price rate Period: (Start Date) – (End Date)?", klik Yes untuk menghapus contract rate tersebut.

Jika ingin menghapus price code, hapus semua contract rate dengan cara seperti di atas. Setelah semua terhapus, klik price code yang ingin dihapus lalu klik icon Delete. Menu konfirmasi "Do you really want to REMOVE the price code (Code)- (Description)?" akan muncul. Klik Yes untuk menghapus price code.

#### 8.10.3.4 Copy Contract Rate

Fitur ini digunakan untuk menyalin contract rate yang sudah ada ke Room Type lainnya dalam satu price code.

Langkah – langkah menyalin contract rate :

1. Pilih salah satu contract rate yang sudah ada. Lalu klik icon "Copy Rates to other RmCat". Sebuah menu "Copy Message" akan muncul. (Gbr 8.48). Klik OK.

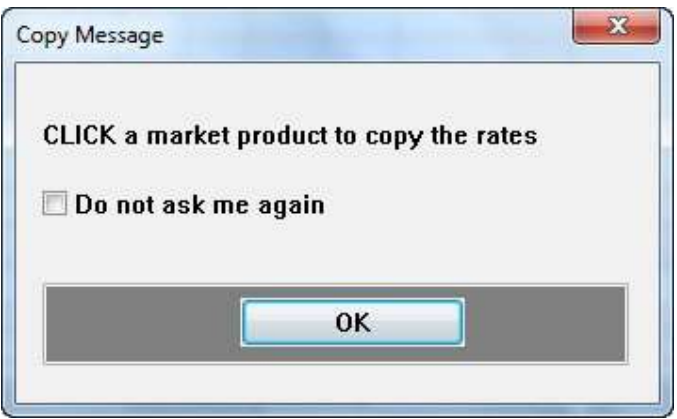

Gbr 8.48 - Copy Rates to other Room Type

2. Pilih RmCat lain yang ingin disalin contract rate-nya. Maka contract rate tersebut akan tersalin ke RmCat yang dipilih.

8.10.3.5 Arrangement Line / Arrangement Ventillations

Fitur ini untuk mendefinisikan artikel apa saja yang didapat dalam paket contract rate.

Langkah – langkah mendefinisikan Arrangement Line :

- 1. Pada menu Argt Ventillations, klik ADD
- 2. Tentukan artikel arrangement yang sudah didefinisikan sebelumnya dengan meng-klik icon "?" lalu pilih paket arrangementnya
- 3. Masukkan harga paket tersebut beserta periode berlakunya

| tNo Article Description | Amount From *   |            |                   |
|-------------------------|-----------------|------------|-------------------|
| 12 Food B'fast 01       | 90,000.00 01/01 | DEPT:      | 1                 |
|                         |                 | ArtNo:     | 12 Food B'fast 01 |
|                         |                 | Amount:    | 0.00              |
|                         |                 | From Date: | 01/01/15          |
|                         |                 | To Date:   | 31/12/16          |
|                         |                 | Child1:    | 0.00              |
|                         |                 | Child2:    | 0.00              |
|                         |                 |            |                   |

Gbr 8.49 - Arrangement Ventillations

#### 8.10.4 PUBLISH RATE SETUP

Fitur ini digunakan untuk mendefinisikan harga kamar per malam. Harga yang didefinisikan di sini akan ditampilkan saat reservasi dan check-in jika Room Category dan Arrangement nya sesuai.

Namun nilai Publish Rate ini tidak berlaku jika tamu sudah memiliki contract rate dengan hotel. Harga kamar per malam akan mengikuti harga dalam contract rate.

- A. Langkah langkah mengakses Publish Rate Setup
  - 1. Pada menu utama VHP, klik icon Sales Marketing
  - 2. Lalu klik menubar Setting, pilih Publish Rate Setup
  - 3. Akan tampil menu Publish Rate Setup seperti Gbr 8.50

|          | -          | -        | -         |            |             | Publish Rates 5 | et al.     |            |            |  |
|----------|------------|----------|-----------|------------|-------------|-----------------|------------|------------|------------|--|
| ay RmTyp | r ArgtCode | Sterting | Ending    | RoomRate 1 | RoomRate 2  | RoomRate 3      | RoomRate 4 | Children 1 | Children 2 |  |
| USPR.    | NU.        | CUMP/15  | 015/12/58 | 250,000,00 | 730,000,00  | 0.00            | 0.00       |            | 0.00)      |  |
| U SPR    | 10         | 01/01/15 | 31/12/16  | 650,000.00 | 850,008.00  | 0.00            | 0.00       | 0.00       | 8.00       |  |
| () DLX   | RB         | 01/01/15 | 31/12/16  | 950,000.00 | \$50,000.00 | 0.00            | 0.00       | 0.00       | 0.00       |  |
| 0 DLX    | RO         | 01/01/15 | 31/12/16  | 850,000.00 | 858,000.00  | 0.00            | 0.00       | 0.00       | 0.00       |  |
|          |            | -        |           |            |             |                 |            |            |            |  |
| -        |            |          |           |            |             |                 |            |            |            |  |
| -        | -          |          |           |            |             |                 |            |            |            |  |
| -        |            | -        |           |            |             |                 |            |            |            |  |
| -        |            | -        |           |            |             | -               |            |            |            |  |
|          |            |          |           |            |             |                 |            |            |            |  |
| 1        |            |          |           |            |             |                 |            |            |            |  |
|          |            |          |           |            |             |                 |            |            |            |  |
|          |            |          |           |            |             |                 |            |            |            |  |
|          |            |          |           |            |             |                 |            |            |            |  |
|          |            |          |           |            |             | _               |            |            |            |  |
|          |            |          |           |            |             |                 |            |            |            |  |
|          |            |          |           |            |             |                 |            |            |            |  |
| -        |            |          |           |            |             |                 |            |            |            |  |
| -        | -          | -        | -         |            |             |                 |            |            |            |  |
| -        |            |          |           |            |             |                 |            |            |            |  |
|          |            |          |           |            |             |                 |            |            |            |  |
|          | Catt       | War 13   | 2. 1      | 51         |             |                 |            |            |            |  |
|          | Autor      | day RR   |           |            |             |                 |            |            |            |  |
|          | mighton    | out no   | 1.5.1     |            |             |                 |            |            |            |  |
|          |            |          |           |            |             |                 |            |            |            |  |

Gbr 8.50 – Publish Rates Setup

#### B. Penjabaran Layar Publish Rate Setup

| Field        | Fungsi                                                    |
|--------------|-----------------------------------------------------------|
|              |                                                           |
| Day          | Hari berlakunya publish rate (0-setiap hari, 1-Senin,, 7- |
|              | Minggu)                                                   |
| RmCat        | Untuk menampilkan jenis kamar                             |
| ArgtCode     | Untuk menampilkan jenis paket                             |
| Starting     | Untuk menampilkan tanggal mulai berlakunya                |
| Ending       | Untuk meampilkan tanggal berakhirnya                      |
| RoomRate 1-4 | Untuk menentukan harga orang dewasa (1 s/d 4 orang        |
|              | dewasa                                                    |
| Children 1-2 | Untuk menentukan harga untuk anak (1 s/d 2 orang anak)    |
|              |                                                           |

Dalam menentukan publish rates, semua kombinasi Room Category dan Arrangement harus didefinisikan dengan harga yang berlaku.

Contoh cara pengisian publish rate :

- 1. Tentukan kategori kamar (CatNo) dan Arrangement misal kategori kamar adalah Deluxe dan arrangement Room Breakfast.
- 2. Pada RmRate 1 diisi 300.000, RmRate 2 diisi 400.000 dan Children 1 diisi 50.000
- Jika pengaturan publish rate diisi seperti di atas, maka tarif kamar Deluxe Room Breakfast arrangement untuk 1 orang dewasa adalah Rp 300.000. Jika 2 orang dewasa menginap, maka tarif yang berlaku adalah Rp 400.000.

Sedangkan jika ada tambahan 1 anak dengan 2 dewasa, maka tarif yang berlaku adalah RmRate 2 + Children 1 (Rp 400.000 + Rp 50.000) = Rp 450.000

#### 8.10.5 USER DISCOUNT RATE SETUP

Fitur ini digunakan untuk menentukan jumlah besar diskon room rates yang bisa diberikan oleh masing – masing petugas Front Office kepada tamu dan sebagai kontrol pemberian diskon agar petugas tidak dapat memberikan diskon lebih besar dari kebijakan hotel.

- A. Langkah langkah mengakses User Rate Discount Setup
  - 1. Pada menu utama VHP, klik icon Sales Marketing
  - 2. Lalu klik menubar Setting, pilih User Rate Discount Setup
  - 3. Akan tampil menu User's Room-Rate Discount Setup seperti Gbr 8.51

| User Name | %Disc | %Dist | %Disc | %Disc | NDisc | %Disc | %Disc | %Disc | NDisc | %Disc | %Disc | %Disc | NOISC | NDisc | %Disc | 1  |
|-----------|-------|-------|-------|-------|-------|-------|-------|-------|-------|-------|-------|-------|-------|-------|-------|----|
| ANASTASIA | 5.00  | 10.00 | 15.00 | 20.00 | 0.00  | 0.00  | 0.00  | 0.00  | 0.00  | 0.00  | 0.00  | 0.00  | 0.00  | 0.00  | 0.00  | 17 |
| ANITA     | 5,00  | 10.00 | 15.00 | 20.00 | 0.00  | 0.00  | 0.00  | 0.00  | 0.00  | 0.00  | 0.00  | 0.00  | 0.00  | 0.00  | 0.00  |    |
| APR3.IA   | 5,00  | 10.00 | 15.00 | 20.00 | 0,00  | 0.00  | 0.00  | 0.00  | 0.00  | 0.00  | 0.00  | 0.00  | 0.00  | 0.00  | 0.00  |    |
| BAMBANG   | 5.00  | 10.00 | 15.00 | 0.00  | 0.00  | 0.00  | 0.00  | 0.00  | 0.00  | 0.00  | 0.00  | 0.00  | 0.00  | 0.00  | 0.00  |    |
| DAVID     | 5.00  | 10.00 | 0.00  | 0.00  | 0.00  | 0.00  | 0.00  | 0.00  | 0.00  | 0.00  | 0.00  | 0.00  | 0.00  | 0.00  | 0.00  |    |
| DEWI      | 5.00  | 10.00 | 0.00  | 0.00  | 0.00  | 0.00  | 0.00  | 0.00  | 0.00  | 0.00  | 0.00  | 0.00  | 0.00  | 0.00  | 0.00  |    |
| DEWINTA   | 5,00  | 0.00  | 0.00  | 0.00  | 0.00  | 0.00  | 0.00  | 0.00  | 0.00  | 0.00  | 0.00  | 0.00  | 0.00  | 0.00  | 0.00  |    |
| DEAN      | 5.00  | 0.00  | 0.00  | 0.00  | 0.00  | 0.00  | 0.00  | 0.00  | 0.00  | 0.00  | 0.00  | 0.00  | 0.00  | 0.00  | 0.00  |    |
| DIKA      | 5.00  | 0.00  | 0.00  | 0.00  | 0.00  | 0.00  | 0.00  | 0.00  | 0,00  | 0.00  | 0.00  | 0.00  | 0.00  | 0.00  | 0.00  |    |
| FAHMA     | 5,00  | 0.00  | 0.00  | 0.00  | 0.00  | 0.00  | 0.00  | 0.00  | 0.00  | 0.00  | 0.00  | 0.00  | 0.00  | 0.00  | 0.00  |    |
| INDRA     | 5,00  | 0.00  | 0.00  | 0.00  | 0,00  | 0.00  | 0.00  | 0.00  | 0.00  | 0.00  | 0.00  | 0.00  | 0.00  | 0.00  | 0.00  |    |
| MUD       | 5.00  | 0.00  | 0.00  | 0.00  | 0.00  | 0.00  | 0.00  | 0.00  | 0.00  | 0.00  | 0.00  | 0.00  | 0.00  | 0.00  | 0.00  |    |
| KEZIA     | 5.00  | 0.00  | 0.00  | 0.00  | 0.00  | 0.00  | 0.00  | 0.00  | 0.00  | 0.00  | 0.00  | 0.00  | 0.00  | 0.00  | 0.00  |    |
| KUWAT     | 5.00  | 0.00  | 0.00  | 0.00  | 0.00  | 0.00  | 0.00  | 0.00  | 0.00  | 0.00  | 0.00  | 0.00  | 0.00  | 0.00  | 0.00  |    |
| PANJI     | 5,00  | 0.00  | 0.00  | 0.00  | 0.00  | 0.00  | 0.00  | 0.00  | 0.00  | 0.00  | 0.00  | 0.00  | 0.00  | 0.00  | 0.00  |    |
| PRILLY    | 5.00  | 0.00  | 0.00  | 0.00  | 0.00  | 0.00  | 0.00  | 0.00  | 0.00  | 0.00  | 0.00  | 0.00  | 0.00  | 0.00  | 0.00  |    |

Gbr 8.51 - User Rate Discount Setup

- B. Cara Pengisian User Rate Discount Setup
  - 1. Tentukan petugas mana yang dapat memberikan diskon dengan cara mengklik kolom % Disc dan pada baris User Name
  - 2. Masukkan nilai diskon yang diinginkan (dalam persen).
  - 3. Jika user tersebut dapat memberi diskon lebih dari satu nilai diskon (mis : user A bisa memberi diskon 5%, 10% dan 12%), masukkan besar diskon tersebut pada kolom %Disc yang masih tersedia.

#### 8.10.6 SALES TURNOVER BUDGETS

Fitur ini digunakan untuk menentukan besarnya anggaran / rencana pendapatan dari seorang petugas sales pada periode tertentu.

- A. Langkah langkah mengakses Sales Turnover Budgets
  - 1. Pada menu utama VHP, klik icon Sales Marketing
  - 2. Lalu klik menubar Setting, pilih Sales Turnover Budgets
  - 3. Akan tampil menu Sales Staff Budgets seperti Gbr 8.52

#### B. Penjabaran Layar Sales Turnover Budgets

| Field                                               | Fungsi                                                                                                    |
|-----------------------------------------------------|----------------------------------------------------------------------------------------------------|
| ID<br>User Name                                     | Untuk menampilkan initial atau kode petugas sales<br>Untuk menampilkan nama petugas sales                                                                                                    |
| Month<br>Lodging<br>F-B<br>Others<br>RmNights<br>ID | Bulan dan tahun anggaran<br>Target pendapatan kamar<br>Target pendapatan divisi Food – Beverage<br>Target pendapatan lain-lain<br>Target jumlah malam kamar yang ditempati<br>Initial petugas sales yang membuat anggaran pada<br>periode yang bersangkutan |
| Icon                                                | New<br>Untuk membuat anggaran baru                                                                                                    |
| Ù                                                   | Delete<br>Untuk menghapus salah satu periode anggaran yang<br>dipilih                                                                                                    |
| <b>500</b>                                          | Exit/Cancel<br>Keluar dari menu Sales Turnover Budget                                                                                                    |

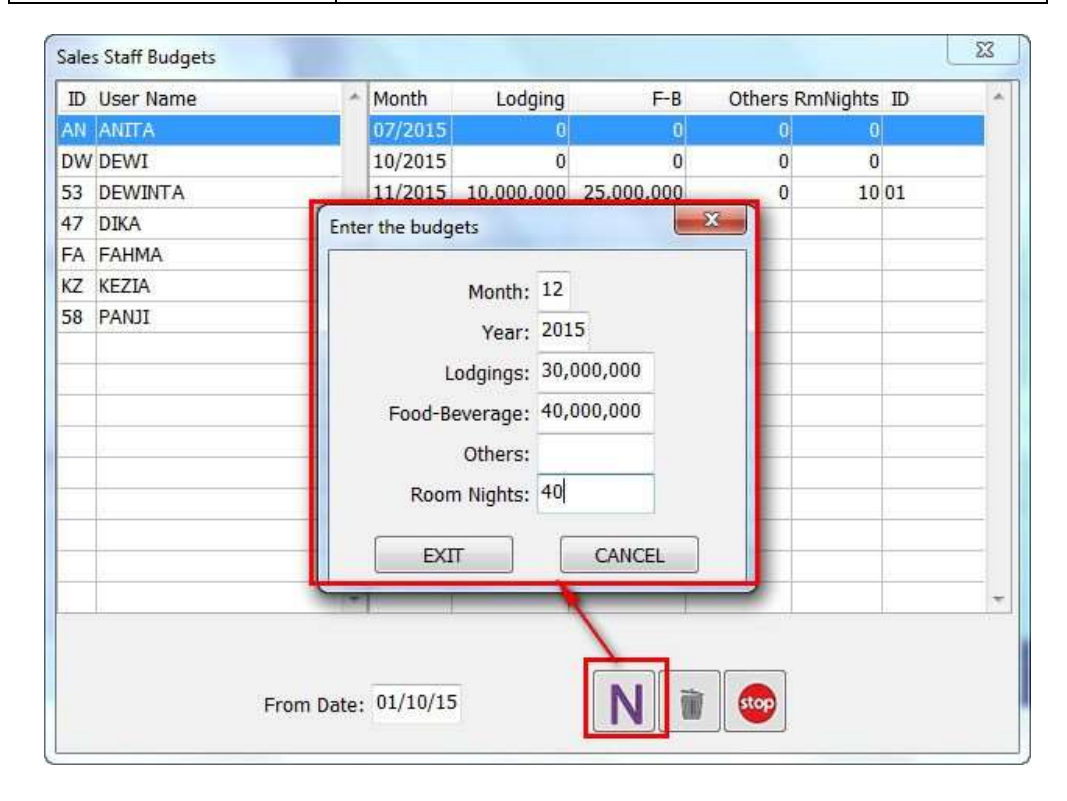

#### Gbr 8.52 – Sales Turnover Budgets

#### 8.10.6.1 Add New Staff Budgets

Untuk menambah rencana target pendapatan, pilih salah satu petugas sales, lalu klik icon New pada menu Sales Staff Budgets. Sebuah menu "Enter the budgets" akan muncul. Isi data yang diperlukan, lalu klik EXIT untuk menyimpan data anggaran tersebut atau klik CANCEL untuk membatalkan.

#### 8.10.6.2 Delete Staff Budgets

Untuk menghapus salah satu rencana anggaran karena suatu sebab, misalnya sudah tidak digunakan lagi; caranya dengan memilih salah satu petugas sales terlebih dahulu lalu pilih rencana anggaran yang ingin dihapus, klik icon Delete. Sebuah menu konfirmasi "Do you really want to delete the budget?" muncul, klik Yes untuk menghapus data anggaran tersebut.

#### 8.10.7 GUEST SEGMENT BUDGETS

Fitur ini digunakan untuk membuat rencana jumlah penggunaan kamar, pendapatan kamar dan jumlah orang dari suatu segmen tamu tertentu (WIG, FIT, GIT dsb) per hari

#### A. Langkah – langkah mengakses Guest Segment Budgets

- 1. Pada menu utama VHP, klik icon Sales Marketing
- 2. Lalu klik menubar Setting, pilih Guest Segment Budgets
- 3. Akan tampil menu Guest Segment Budgets seperti Gbr 8.53

| 04/07/45 |                                                                                                    |                                                                                                    | a a a g a a a a g a a                                                                                                    |                                                                                                    |
|----------|----------------------------------------------------------------------------------------------------|----------------------------------------------------------------------------------------------------|----------------------------------------------------------------------------------------------------|----------------------------------------------------------------------------------------------------|
| 01/07/15 |                                                                                                    | 4                                                                                                    | 16,129,032.26                                                                                                    |                                                                                                    |
| 02/07/15 | 2                                                                                                    | 4                                                                                                    | 16,129,032.26                                                                                                    | 1                                                                                                    |
| 03/07/15 | 2                                                                                                    | 4                                                                                                    | 16,129,032.26                                                                                                    | 2                                                                                                    |
| 04/07/15 | 2                                                                                                    | 4                                                                                                    | 16,129,032.26                                                                                                    |                                                                                                    |
| 05/07/15 | 2                                                                                                    | 4                                                                                                    | 16,129,032.26                                                                                                    |                                                                                                    |
| 06/07/15 | 2                                                                                                    | 4                                                                                                    | 16,129,032.26                                                                                                    |                                                                                                    |
| 07/07/15 | 2                                                                                                    | 4                                                                                                    | 16,129,032.26                                                                                                    |                                                                                                    |
| 08/07/15 | 2                                                                                                    | 4                                                                                                    | 16,129,032.26                                                                                                    |                                                                                                    |
| 09/07/15 | 2                                                                                                    | 4                                                                                                    | 16,129,032.26                                                                                                    |                                                                                                    |
| 10/07/15 | 2                                                                                                    | 4                                                                                                    | 16,129,032.26                                                                                                    |                                                                                                    |
| 11/07/15 | 2                                                                                                    | 4                                                                                                    | 16,129,032.26                                                                                                    |                                                                                                    |
| 12/07/15 | 2                                                                                                    | 4                                                                                                    | 16,129,032.26                                                                                                    |                                                                                                    |
| 13/07/15 | 2                                                                                                    | 4                                                                                                    | 16,129,032.26                                                                                                    |                                                                                                    |
| 14/07/15 | 2                                                                                                    | 4                                                                                                    | 16,129,032.26                                                                                                    |                                                                                                    |
| 15/07/15 | 2                                                                                                    | 4                                                                                                    | 16,129,032.26                                                                                                    |                                                                                                    |
| 16/07/15 | 2                                                                                                    | 4                                                                                                    | 16,129,032.26                                                                                                    |                                                                                                    |
| 17/07/15 | 2                                                                                                    | 4                                                                                                    | 16,129,032.26                                                                                                    |                                                                                                    |
|          | 02/07/15<br>03/07/15<br>04/07/15<br>05/07/15<br>06/07/15<br>08/07/15<br>09/07/15<br>10/07/15<br>12/07/15<br>13/07/15<br>13/07/15<br>15/07/15<br>16/07/15<br>17/07/15 | 02/07/15         2           03/07/15         2           04/07/15         2           05/07/15         2           06/07/15         2           06/07/15         2           07/07/15         2           08/07/15         2           09/07/15         2           10/07/15         2           11/07/15         2           13/07/15         2           13/07/15         2           15/07/15         2           15/07/15         2           16/07/15         2           17/07/15         2 | 02/07/15         2         4           03/07/15         2         4           04/07/15         2         4           05/07/15         2         4           06/07/15         2         4           06/07/15         2         4           07/07/15         2         4           08/07/15         2         4           09/07/15         2         4           10/07/15         2         4           11/07/15         2         4           11/07/15         2         4           13/07/15         2         4           15/07/15         2         4           15/07/15         2         4           16/07/15         2         4           17/07/15         2         4 | 02/07/15         2         4         16,129,032.26           03/07/15         2         4         16,129,032.26           04/07/15         2         4         16,129,032.26           05/07/15         2         4         16,129,032.26           06/07/15         2         4         16,129,032.26           06/07/15         2         4         16,129,032.26           07/07/15         2         4         16,129,032.26           08/07/15         2         4         16,129,032.26           09/07/15         2         4         16,129,032.26           09/07/15         2         4         16,129,032.26           10/07/15         2         4         16,129,032.26           11/07/15         2         4         16,129,032.26           12/07/15         2         4         16,129,032.26           13/07/15         2         4         16,129,032.26           14/07/15         2         4         16,129,032.26           15/07/15         2         4         16,129,032.26           16/07/15         2         4         16,129,032.26           16/07/15         2         4         16,129,032.26 |

Gbr 8.53a - Guest Segment Budgets

#### B. Penjabaran Layar Guest Segment Budgets

| Field | Fungsi |
|-------|--------|
|-------|--------|

| Code           | Untuk menampilkan kode segment                   |
|----------------|--------------------------------------------------|
| Description    | Untuk menampilkan nama segment                   |
|                |                                                  |
| Date           | tanggal anggaran                                 |
| Budget Rooms   | Target jumlah kamar yang ditempati oleh segment  |
|                | tertentu                                         |
| Budget Persons | Target jumlah orang pada segment tertentu        |
| Budget Lodge   | Target pendapatan kamar per hari dari segmen     |
|                | tertentu                                         |
| From Date      | Untuk menampilkan rencana anggaran mulai dari    |
|                | tanggal yang diinginkan                          |
| Icon           |                                                  |
|                | New                                              |
| N              | Untuk membuat anggaran baru                      |
|                |                                                  |
|                | Delete                                           |
| 100            | Untuk menghapus salah satu periode anggaran yang |
|                | dipilih                                          |
|                |                                                  |
|                | Exit/Cancel                                      |
| stop           | Keluar dari menu Guest Segment Budget            |
|                |                                                  |
|                |                                                  |
|                |                                                  |

# 8.10.7.1 Add New Guest Segment Budgets

Untuk menambah rencana target pendapatan, pilih salah satu petugas sales, lalu klik icon New pada menu Guest Segment Budgets. Sebuah menu "Enter segment budgets" akan muncul. Isi data yang diperlukan, lalu klik EXIT untuk menyimpan data anggaran tersebut atau klik CANCEL untuk membatalkan. (Gbr 8.53b)

Jika saat mengisi From Date dan To Date ada selisih hari (misalnya 2 hari), maka Budget Rooms, Budget Persons dan Budget Lodging yang sudah diisi akan dibagi rata ke semua hari.

| ode Description | -        | Date Budg      | jet rooms Budget p | ersons | Budget lodge  |   |
|-----------------|----------|----------------|--------------------|--------|---------------|---|
| 1 BI-IT         |          | 01/07/15       | 2                  | 4      | 16,129,032.26 |   |
| 2 BI-IC/NKA     |          | 02/07/15       | 2                  | 4      | 16,129,032.26 |   |
| 3 BI-IC/LC      |          | 03/07/15       | 2                  | 4      | 16,129,032.26 | 1 |
| 4 BI-LS         | Enter s  | eament budgets |                    | -X-    | 16,129,032.26 |   |
| 5 BI-ICO        | Terrar 1 |                |                    |        | 16,129,032.26 |   |
| 6 BI-ISO        |          | From Date      | . 01/08/15         |        | 16,129,032.26 |   |
| 20 BG-GT        |          | , rom bate     | 71/00/15           |        | 16,129,032.26 |   |
| 21 BG-RS        |          | To Date        | : 31/08/15         |        | 16,129,032.26 |   |
| 22 BG-ECI       |          | Budget Rooms   | ; 10               |        | 16,129,032.26 |   |
| 23 BG-PG        |          | Budget Persons | : 300              |        | 16,129,032.26 |   |
| 24 BG-PG/INC    |          |                | 100.000.000        | 1      | 16,129,032.26 |   |
| 30 CREW-CC      | 1        | Budget Lodging | : 100,000,000      | 4      | 16,129,032.26 |   |
| 31 CREW-EMG     |          |                |                    |        | 16,129,032.26 |   |
| 40 LI-IT        |          | 1              | 1                  | -      | 16,129,032.26 |   |
| 41 LI-IF        |          | EXIT           | CANCEL             |        | 16,129,032.26 |   |
| 42 LI-VCR/OS    | -        | 10/07/20       | 4                  | -      | 16,129,032.26 |   |
| 43 LI-VCR/AV    | -        | 17/07/15       | 2                  | 4      | 16,129,032.26 |   |

Gbr 8.53b - Menambah Guest Segment Budgets

#### 8.10.7.2 Delete Guest Segment Budgets

Untuk menghapus salah satu rencana anggaran karena suatu sebab, misalnya sudah tidak digunakan lagi; caranya dengan menghapus salah satu jenis segment terlebih dahulu. Lalu pilih rencana anggaran yang ingin dihapus, klik icon Delete. Akan muncul menu konfirmasi "Do you really want to delete the segment budget (Description)-(Date)?" muncul, klik Yes untuk menghapus data anggaran tersebut.

#### 8.10.8 GUEST TURNOVER BUDGETS

Fitur ini digunakan untuk membuat anggaran pendapatan dari seorang tamu (individual, company atau travel agent).

- A. Langkah langkah mengakses Guest Turnover Budgets
  - 1. Pada menu utama VHP, klik icon Sales Marketing
  - 2. Lalu klik menubar Setting, pilih Guest Turnover Budgets
  - 3. Akan tampil menu Guest Card Files, pilih salah satu nama tamu dan klik Execute
  - 4. Menu Customer Budgets akan ditampilkan.

| Field            | Fungsi                                              |
|------------------|-----------------------------------------------------|
| Month<br>Lodging | Bulan dan tahun anggaran<br>Target pendapatan kamar |
| F-B              | Target pendapatan divisi Food – Beverage            |

#### B. Penjabaran Layar Guest Turnover Budgets

| Others   | Target pendapatan lain-lain                                                   |  |  |
|----------|-------------------------------------------------------------------------------|--|--|
| RmNights | Target jumlah malam kamar yang ditempati                                      |  |  |
| ID       | Initial petugas sales yang membuat anggaran pada<br>periode yang bersangkutan |  |  |
| Icon     |                                                                               |  |  |
| N        | New<br>Untuk membuat anggaran baru                                            |  |  |
|          | Delete<br>Untuk menghapus salah satu periode anggaran yang<br>dipilih         |  |  |
|          | Exit/Cancel<br>Keluar dari menu Guest Turnover Budget                         |  |  |

8.10.8.1 Add New Guest Budgets

Untuk menambah rencana target pendapatan, pilih salah satu tamu pada Guest Card Files, klik Execute untuk memilih tamu tersebut. Lalu klik icon New pada menu Customer Budgets. Sebuah menu "Enter the budgets" akan muncul. Isi data yang diperlukan, lalu klik EXIT untuk menyimpan data anggaran tersebut atau klik CANCEL untuk membatalkan.

#### 8.10.8.2 Delete Guest Budgets

Untuk menghapus salah satu rencana anggaran karena suatu sebab, misalnya sudah tidak digunakan lagi; caranya dengan memilih salah satu tamu pada Guest Card Files terlebih dahulu, lalu pilih rencana anggaran yang ingin dihapus, klik icon Delete. Sebuah menu konfirmasi "Delete the guest budget?" akan muncul, klik Yes untuk menghapus data anggaran tersebut.

#### 8.10.9 ARTICLE TURNOVER BUDGETS

Fitur ini digunakan untuk membuat rencana / anggaran pendapatan setiap artikel yang dijual oleh hotel di masing – masing departemen.

- A. Langkah langkah mengakses Article Turnover Budgets
  - 1. Pada menu utama VHP, klik icon Sales Marketing
  - 2. Lalu klik menubar Setting, pilih Article Turnover Budgets
  - 3. Akan tampil menu Article Turnover Budgets seperti Gbr 8.54a

| Art Description              | * | Date     | Budget Amount |   |
|------------------------------|---|----------|---------------|---|
| 112 Additional Room          | - | 01/10/15 | 136,986.30    | ſ |
| 141 Baby Sitter              | 1 | 02/10/15 | 136,986.30    |   |
| 132 BC Computer Rental       |   | 03/10/15 | 136,986.30    |   |
| 134 BC Facsimile             |   | 04/10/15 | 136,986.30    | 1 |
| 130 BC Internet              |   | 05/10/15 | 136,986.30    |   |
| 139 BC Miscellaneous         |   | 06/10/15 | 136,986.30    |   |
| 131 BC Printing & Photocopy  |   | 07/10/15 | 136,986.30    |   |
| 135 BC Secretarial Service   |   | 08/10/15 | 136,986.30    |   |
| 133 BC Stationary            |   | 09/10/15 | 136,986.30    |   |
| 160 Beverage Minibar         |   | 10/10/15 | 136,986.30    |   |
| 115 Cancellation Fee         |   | 11/10/15 | 136,986.30    |   |
| 301 Car Rental Commission    |   | 12/10/15 | 136,986.30    |   |
| 401 Car Rental Payable       |   | 13/10/15 | 136,986.30    |   |
| 111 Day Use                  |   | 14/10/15 | 136,986.30    |   |
| 752 Discount Business Center | + | 15/10/15 | 136,986.30    |   |
|                              | • | 16/10/15 | 136,986.30    |   |
|                              |   | 17/10/15 | 136,986.30    |   |
| Department: 00               |   | 18/10/15 | 136,986.30    |   |
| From Date: 01/10/15          |   |          |               |   |
| To Date: 31/12/15            |   | NÌ       | Stop          |   |

Gbr 8.54a – Article Turnover Budget

B. Penjabaran Layar Article Turnover Budgets

| Field                   | Fungsi                                                                                                    |
|-------------------------|----------------------------------------------------------------------------------------------------|
| Art<br>Description      | Untuk menampilkan nomor artikel<br>Untuk menampilkan nama artikel                                               |
| Department<br>From Date | Untuk memilih departemen yang aktif<br>Untuk menampilkan rencana anggaran mulai dari<br>tanggal yang diinginkan |
| Date<br>Budget Amount   | Tanggal anggaran<br>Target pendapatan suatu artikel pada tanggal<br>tertentu                                    |
| Icon                    | New<br>Untuk membuat anggaran baru                                                                              |
| <b>W</b>                | Delete<br>Untuk menghapus salah satu periode anggaran yang<br>dipilih                                           |
| *                       | Print<br>Untuk mencetak semua anggaran yang sudah dibuat                                                        |
| stop                    | Exit/Cancel<br>Keluar dari menu Article Turnover Budget                                                         |
#### 8.10.9.1 Add New Article Turnover Budgets

Langkah – langkah :

- 1. Pilih departemen yang diinginkan dengan cara klik pada kolom Departement.
- 2. Daftar artikel yang dijual pada departemen yang bersangkutan akan ditampilkan. Pilih salah satu artikel yang ingin dibuat anggarannya, lalu klik icon New.
- 3. Setelah muncul menu "Enter article budgets", isi data From Date dan To Date serta jumlah rencana pendapatan pada kolom Budget Amount. (Lihat Gbr 8.54b)
- 4. Klik EXIT untuk menyimpan data anggaran tersebut atau CANCEL untuk membatalkannya.

Jika saat mengisi From Date dan To Date ada selisih hari (misalnya 1 bulan), maka Budget Amount yang sudah diisi akan dibagi rata ke semua hari.

| Art Description   |                       | *                  | Date     | Budget Amount |   |
|-------------------|-----------------------|--------------------|----------|---------------|---|
| 112 Additional R  | oom                   | -                  | 01/10/15 | 136,986.30    | ĺ |
| 141 Baby Sitter   |                       |                    | 02/10/15 | 136,986.30    |   |
| 132 BC Computer 1 | Rental                |                    | 03/10/15 | 136,986.30    |   |
| 134 BC Facsimile  |                       |                    | 04/10/15 | 136,986.30    |   |
| 130 BC Internet   |                       |                    | 05/10/15 | 136,986.30    |   |
| 139 BC Miscella   | Enter article budgets |                    |          | 136,986.30    |   |
| 131 BC Printing   | 71                    | -                  |          | 136,986.30    |   |
| 135 BC Secretar   |                       | 2010 00 10 10 00 1 | -        | 136,986.30    |   |
| 133 BC Stationa   | From Date:            | 01/1               | 1/16     | 136,986.30    |   |
| 160 Beverage Mi:  | To Date:              | 30/1               | 1/16     | 136,986.30    |   |
| 115 Cancellatio   | Budget Amount         | 20.0               |          | 136,986.30    |   |
| 301 Car Rental    | Dudget Amount.        | ,-                 |          | 136,986.30    |   |
| 401 Car Rental    |                       |                    |          | 136,986.30    |   |
| 111 Day Use       | EXI                   |                    | CANCEL   | 136,986.30    |   |
| 752 Discount Bu   |                       | _                  |          | 136,986.30    |   |
|                   |                       | F                  | 16/10/15 | 136,986.30    |   |
|                   |                       |                    | 17/10/15 | 136,986.30    |   |
| Department:       | 00                    |                    | 18/10/15 | 136,986.30    |   |
| From Date:        | 01/10/15              |                    |          |               |   |
| To Date'          | 31/12/15              |                    | N        | Stop          |   |

Gbr 8.54b - Menambah Article Turnover Budgets

#### C. Penjabaran Layar Article Turnover Budgets

| Field                   | Fungsi                                                                                                    |
|-------------------------|----------------------------------------------------------------------------------------------------|
| Art<br>Description      | Untuk menampilkan nomor artikel<br>Untuk menampilkan nama artikel                                               |
| Department<br>From Date | Untuk memilih departemen yang aktif<br>Untuk menampilkan rencana anggaran mulai dari<br>tanggal yang diinginkan |

| Date          | Tanggal anggaran                                 |
|---------------|--------------------------------------------------|
| Budget Amount | Target pendapatan suatu artikel pada tanggal     |
|               | tertentu                                         |
|               |                                                  |
| Icon          |                                                  |
|               | New                                              |
| N             | Untuk membuat anggaran baru                      |
|               | Delete                                           |
| ain .         | Untuk menghapus salah satu periode anggaran yang |
| 100           | dipilih                                          |
|               | Print                                            |
| 8 =           | Untuk mencetak semua anggaran yang sudah dibuat  |
|               |                                                  |
|               |                                                  |
| stop          | Exit/Cancel                                      |
|               | Keluar dari menu Article Turnover Budget         |
|               |                                                  |
|               |                                                  |

8.10.9.2 Delete Article Turnover Budgets

Langkah – langkah :

- 1. Pilih departemen yang diinginkan dengan cara klik pada kolom Department.
- 2. Daftar artikel yang dijual pada departemen yang bersangkutan akan ditampilkan. Pilih salah satu artikel yang anggarannya ingin dihapus.
- 3. Klik salah satu daftar anggaran yang ingin dihapus, lalu klik icon Delete.
- 4. Menu konfirmasi "Do you really want to delete the article budget (Description)-(Date)?" akan muncul. Klik Yes untuk menghapus data anggaran tersebut.

#### 8.10.10 LODGING AND OCCUPANCY BUDGET

Fitur ini digunakan untuk membuat rencana / anggaran pendapatan room dan tingkat hunian setiap category kamar yang dijual oleh hotel.

A.Langkah – langkah membuat Lodging and Occupancy Budget

- 1. Pada menu utama VHP, klik icon Sales Marketing
- 2. Lalu klik menubar Setting, pilih Lodging and Occupancy Budget
- 3. Akan tampil screen Room Budget seperti Gbr 8.10.15

| No RmTyp | be Description        |   | Date | RmQty | Lodging      | ID | Created |  |
|----------|-----------------------|---|------|-------|--------------|----|---------|--|
| 11 SPR   | SUPERIOR              |   |      |       | 17. 17.<br>1 |    | 1       |  |
| 12 DLX   | DELUXE                |   |      |       |              |    |         |  |
| 13 JS    | JUNIOR SUITE          |   |      |       |              |    |         |  |
| 14 PS    | PRESIDENTIAL SUITE    | _ | 1    |       |              |    | 2       |  |
|          |                       |   |      |       |              |    |         |  |
|          |                       |   |      |       |              |    |         |  |
|          |                       |   |      |       |              |    |         |  |
|          |                       |   |      |       |              |    |         |  |
|          |                       | P |      |       |              | -  |         |  |
|          |                       |   |      |       |              |    |         |  |
| -        |                       |   | -    |       |              | _  |         |  |
|          |                       | • |      |       |              | -  |         |  |
|          |                       |   |      |       |              |    |         |  |
|          | RmCat: PS             |   | 1    |       |              |    |         |  |
|          | From Date: 07/10/2015 |   |      | . Y   |              |    |         |  |
|          | T- D-4- 07/10/2015    |   |      | * +   |              |    |         |  |

Gbr 8.10.15 – Lodging and Occupancy Budget

B. Penjabaran Layar Lodging and Occupancy Budget

| Field        | Fungsi                                                                                 |
|--------------|----------------------------------------------------------------------------------------|
| No<br>RmType | Untuk menampilkan nomor artikel<br>Untuk menampilkan tipe kamar                        |
| Description  | Untuk menampilkan nama dari tipe kamar                                                 |
| Date         | Untuk menampilkan tanggal suatu tipe kamar yang<br>sudah diberikan perhitungan lodging |
| RmQty        | Untuk menampilkan berapa jumlah kamar Untuk                                            |
| Lodging      | menampilkan perhitungan nilai kamar                                                    |
| ID           | Menampilkan ID petugas yang melakukan setup                                            |
| Created      |                                                                                        |
| Icon         | New<br>Untuk membuat perhitungan baru                                                  |
| Ŵ            | Delete<br>Untuk menghapus salah satu periode perhitungan<br>yang dipilih               |

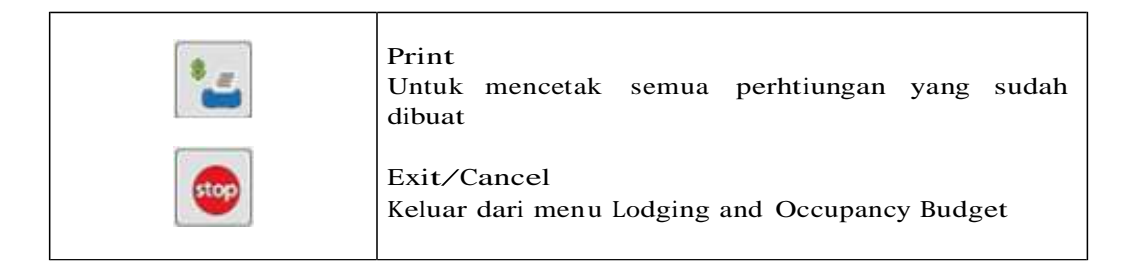

#### 8.10.11 SALES PARAMETER SETTING

| roup Description | * | No   | Description                                | Value |  |
|------------------|---|------|--------------------------------------------|-------|--|
| 27 Sales Module  |   | 546  | Letter Category for Correspondence         | 12    |  |
|                  |   | 547  | Group# for Sales in User Admin             | 21    |  |
|                  |   | 1202 | Restriction on GCF modification applied?   | no    |  |
|                  |   | 550  | Use Advance Contract Rate Setup (PRO Ve    | yes   |  |
|                  |   | 549  | Rate Disc: 0=Average 1=As-Is 2=Min 3=N     | 0     |  |
|                  |   | 1099 | Send email to guest when guest checks ou   | no    |  |
|                  |   | 794  | Quesionnaire "EventNo;DeptNo;" for c/o g   |       |  |
|                  |   | 960  | Cutoff days for Not sending back questio   | 30    |  |
|                  |   | 1058 | ThisYR Nat KeyAcct gastNo eg 10,35,        |       |  |
|                  |   | 1025 | LastYR Nat KeyAcct gastNo eg 10,35,        |       |  |
|                  |   | 439  | DynaRate Occ: 0=RmType 1=Global 2=Op       | 1     |  |
|                  |   | 1013 | Rounding Rate amount for the Child Rate    | 0;0   |  |
|                  |   | 1109 | Activate Guest Command? (Table guest-re    | no    |  |
|                  |   |      |                                            |       |  |
|                  | * |      |                                            |       |  |
|                  |   | Des  | cription: Letter Category for Corresponden | ce    |  |

Gbr 8.10.16 - Setting Parameter Sales Marketing

#### 8.10.12 GROUP HOTELS IP + PORTS SETUP

Fitur ini digunakan, untuk mengisi nama-nama hotel dalam 1 group, sehingga fiturfitur yang berkaitan dengan multi property dapat digunakan.

- A. Langkah langkah mengakses Group Hotels IP + Ports Setup
  - 1. Pada menu utama VHP, klik icon Sales Marketing
  - 2. Lalu klik menubar Setting, pilih Group Hotels Name Setup
  - 3. Akan tampil menu Group Hotels Name Setup (Gbr 8.55)

| Group Hotels Name Setup |                    |
|-------------------------|--------------------|
| 😐 ? N 🜏 🕫 🖈             |                    |
|                         |                    |
|                         |                    |
|                         | Hotel No:          |
|                         | Hotel Name:        |
|                         | Hotel LicenseNo:   |
|                         | AppServer IP:Port: |
|                         | Head Office:       |
|                         | G/L> HU:           |
| ×                       |                    |
| •                       |                    |

Gbr 8.55 – Group Hotels IP + Ports Setup

B. Penjabaran Layar Group Hotel IP + Ports Setup

| Field             | Fungsi                                                                  |  |  |  |  |  |  |
|-------------------|-------------------------------------------------------------------------|--|--|--|--|--|--|
| HtlNo (Hotel No)  | Nomor lisensi VHP untuk suatu Hotel                                     |  |  |  |  |  |  |
| Hotel Name        | Nama hotel                                                              |  |  |  |  |  |  |
| Hotel LicenseNo   | Nomor License Hotel                                                     |  |  |  |  |  |  |
| AppServer IP:Port | Alamat IP address dan port yang digunakan.                              |  |  |  |  |  |  |
| Head Office       | Yes / No fitur berkaitan dengan konsolidasi G/L<br>dengan Head Office   |  |  |  |  |  |  |
| GL HO             | Parameter fitur G/L transfer to Head Office pada fitur G/L konsolidasi. |  |  |  |  |  |  |
| GO                | Confirm<br>Untuk menyimpan perubahan data                               |  |  |  |  |  |  |
| N                 | Add Article<br>Untuk menambah grup hotel baru                           |  |  |  |  |  |  |
| O                 | Edit Article<br>Untuk mengubah data grup hotel yang ada                 |  |  |  |  |  |  |

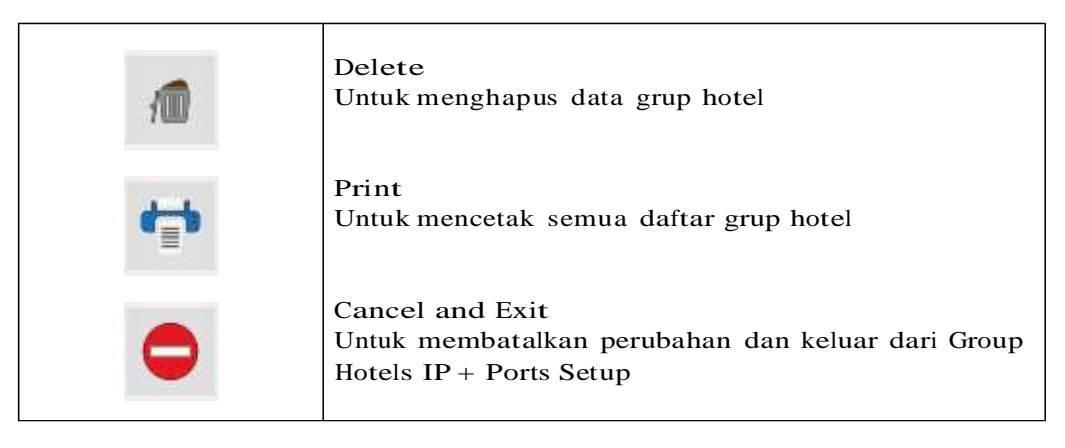

8.10.12.1 Add New Hotel IP + Ports Setup

Langkah – langkah :

- 1. Pada menu Group Hotels IP + Ports Setup, klik Add Article
- 2. Isi nomor license VHP dari masing masing hotel yang terdapat pada layar login VHP. (Lihat Gbr 8.56)

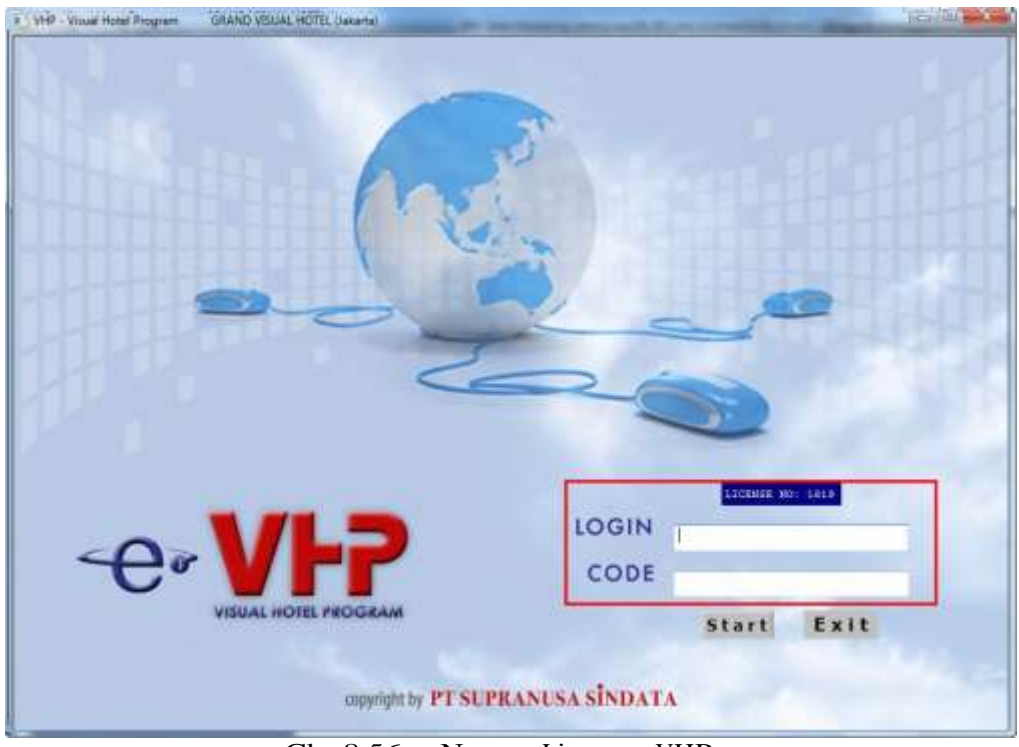

Gbr 8.56 – Nomor License VHP

3. Klik icon Confirm untuk menyimpan data grup hotel tersebut.

#### 8.11.1 ACTIVITY CODE SETUP

Pengaturan untuk menambah atau mengubah jenis kegiatan yang dilakukan petugas sales (misal : Call, Meeting, dsb)

| Code        | Description | Comment | *        |               |      |  |
|-------------|-------------|---------|----------|---------------|------|--|
| 1           | Call        | 1       |          |               |      |  |
| 1           | Meeting     |         |          |               |      |  |
| 2           | To-Do       |         |          |               |      |  |
| 2           | Sales Call  |         |          |               |      |  |
|             |             |         |          | No:           | 1    |  |
|             | 12          |         |          |               |      |  |
|             |             |         |          | Description:  | Call |  |
|             |             |         |          | -             |      |  |
|             |             |         |          | Comment:      | 8    |  |
|             |             |         |          | Second Second |      |  |
|             |             |         |          |               |      |  |
|             |             |         |          |               |      |  |
| 20141-1-1-1 |             |         | *        |               |      |  |
| •           |             |         | <u>+</u> |               |      |  |
|             |             |         | 21       | 18            |      |  |
|             |             |         |          |               |      |  |

Gbr 8.57 – Activity Code Setup

#### 8.11.2 SALES STAGE SETUP

Pengaturan untuk menambah atau mengubah tahap – tahap kegiatan petugas sales dan perkiraan peluang keberhasilan pada setiap tahap tersebut.

| Code | Description           | % Comment | 4    |                  |                       |    |
|------|-----------------------|-----------|------|------------------|-----------------------|----|
| 1    | Initial Communication | 10        |      |                  |                       |    |
| 2    | Need Assessment       | 25        |      |                  |                       |    |
| 3    | Presentation          | 40        |      |                  |                       |    |
| 4    | Negotiation           | 65        |      | No. 1            |                       |    |
| 5    | Commitment to Buy     | 80        | _    | NO: 1            |                       |    |
| 6    | Sales Fullfilment     | 90        |      |                  |                       |    |
|      |                       |           |      | Description: 1   | Initial Communication |    |
|      |                       |           | - 11 |                  |                       |    |
|      |                       |           | - 11 | Comment:         |                       |    |
|      |                       |           | - 11 |                  |                       | 62 |
|      |                       |           | - 11 | Probability: 1   | 0                     |    |
|      |                       |           | - 11 | Strate second co |                       |    |
|      |                       |           | -    |                  |                       |    |
| 1    | 1                     |           |      |                  |                       |    |
| -    |                       |           |      |                  |                       |    |
|      |                       |           |      | -                |                       | _  |

Gbr 8.58 - Sales Stage Setup

#### 8.11.3 PRODUCT CODE SETUP

Pengaturan untuk menambah atau mengubah produk barang atau jasa yang dijual oleh hotel (misal : Kamar, Banquet)

| duct Setup     |             |   |                   | ×      |
|----------------|-------------|---|-------------------|--------|
| No ProductName | Description | * |                   |        |
| 1 Room         |             |   |                   |        |
| 2 Banquet      |             |   |                   |        |
|                |             |   |                   |        |
|                |             |   | No: 1             |        |
|                |             |   | ProductName: Room | ]      |
|                |             |   | Description:      |        |
|                |             |   |                   |        |
|                |             |   |                   |        |
| < 🗋            | 1           | • |                   |        |
|                |             |   | 0                 |        |
| ADD            | CHG DEL     |   | ОК                | CANCEL |
|                |             |   |                   |        |

Gbr 8.59 – Product Code Setup

#### 8.11.4 COMPETITOR SETUP

Pengaturan untuk menambah atau mengubah daftar pesaing – pesaing hotel yang dapat mengagalkan suatu peluang bisnis

| No CompetitorName | Description | *  |                 |                |
|-------------------|-------------|----|-----------------|----------------|
| 1 Sambuaga Hotel  |             |    |                 |                |
| 2 Rotary Hotel    |             | _  |                 |                |
| 3 Fontaria Hotel  |             |    |                 |                |
|                   |             |    |                 |                |
|                   |             |    | No:             | 3              |
|                   |             |    |                 |                |
|                   |             |    | CompetitorName: | Fontaria Hotel |
|                   |             |    |                 |                |
|                   |             |    | Description:    |                |
|                   |             |    |                 |                |
|                   |             |    |                 |                |
|                   |             |    |                 |                |
|                   |             | *  |                 |                |
|                   |             | 10 |                 |                |
|                   |             |    | (i)             |                |

Gbr 8.60 – Competitor Setup

#### 8.11.5 SALES REASON SETUP

Pengaturan untuk menambah atau mengubah daftar keunggulan suatu produk yang akan dijual oleh sales hotel. Daftar ini bisa digunakan untuk menjabarkan alasan kenapa suatu peluang berhasil atau gagal.

| No Reason | Description | * |              |                                                                                                    |  |
|-----------|-------------|---|--------------|----------------------------------------------------------------------------------------------------|--|
| 1 Price   |             |   |              |                                                                                                    |  |
| 2 Quality |             |   |              |                                                                                                    |  |
| 3 Value   |             |   |              |                                                                                                    |  |
|           |             |   |              |                                                                                                    |  |
|           |             |   | No:          | 1                                                                                                    |  |
|           |             |   |              |                                                                                                    |  |
|           |             |   | Reason:      | Price                                                                                                    |  |
|           |             |   |              | l province and the second second second second second second second second second second second second second s |  |
|           |             |   | Description: | P.                                                                                                    |  |
|           |             |   |              |                                                                                                    |  |
|           |             |   |              |                                                                                                    |  |
|           |             |   |              |                                                                                                    |  |
|           |             | - |              |                                                                                                    |  |
| <         |             | • |              |                                                                                                    |  |
|           |             |   |              |                                                                                                    |  |
|           |             |   |              |                                                                                                    |  |

Gbr 8.61 - Sales Reason Setup

#### 8.11.6 SOURCE OF REFERRALS SETUP

Pengaturan untuk menambah atau mengubah daftar sumber informasi yang didapat petugas sales tentang suatu peluang bisnis yang diterima. (misal : dari Seminar, Iklan, E-Mail dsb)

| No Description       | Comment | *         |              |               |  |
|----------------------|---------|-----------|--------------|---------------|--|
| 1 Advertisement      |         |           |              |               |  |
| 2 Affileate/Partner  |         |           |              |               |  |
| 3 E-Mail Campaign    |         |           |              |               |  |
| 4 Called In          |         |           |              |               |  |
| 5 Event/Seminar      |         |           | No:          | 1             |  |
| 6 Phone Book         |         |           |              |               |  |
| 7 Search Engine      |         |           | <b>D</b>     | Advarticament |  |
| 8 Trade Show         |         |           | Description: | Adverusement  |  |
| 9 Website            |         |           |              |               |  |
| 10 Customer Referral |         |           | Comment:     |               |  |
| 11 Friend            |         |           |              |               |  |
| 12 Other             |         |           |              |               |  |
|                      |         | -         |              |               |  |
|                      |         | <u>, </u> |              |               |  |
|                      |         |           |              |               |  |

Gbr 8.62 – Source of Referrals Setup

#### 9.1 TELEPHONE OPERATOR

Fungsi dari Telephone Operator adalah menangani semua telephone yang masuk dan yang keluar dari hotel

#### A. Cara penggunaan Telephone Operator

- 1. Pada menu utama VHP, klik icon Telephone Operator
- 2. Tampil layar Telephone Operator List Sort By Guestname (Gbr. 9.1)

| ~  |                              |                                                | 4                                      |                 |             |          |                                            |                                                                        |                                        | 2 (                     |            |
|----|------------------------------|------------------------------------------------|----------------------------------------|-----------------|-------------|----------|--------------------------------------------|------------------------------------------------------------------------|----------------------------------------|-------------------------|------------|
|    |                              | -                                              |                                        | Allerin Grant C | 641)        |          |                                            |                                                                        |                                        | 1 1                     |            |
| Ê. | Reserve Name                 | RmNa                                           | Guestkame                              | Seg Nation      | ResStatus   | Arrival  | Depart                                     | AnTime E                                                               | epTime Flu                             | htho ETA F              | lighthe ET |
| 22 | UPPRS,                       | 901                                            | A. Zanneri / Scewaren _ MR             | 722 BiA -       | Information | 06/10/13 | 10/10/13                                   | 13.20:461                                                              | 3.00.00                                | NU:00                   | 00         |
|    | LPPKS,                       | 329                                            | Abdul Hadi / Erman P, MR               | 22 DIA          | Inhouse :   | 06/10/15 | 5 10/10/15                                 | 12:29:5:1                                                              | 3:00:00                                | 00:00                   | 00         |
|    | LPPKS,                       | 316                                            | Aditya Kusuma Putra / Koko, MR         | 22/INA          | Inhouse     | 06/10/13 | 10/10/15                                   | 11:36:241                                                              | 3:00:00                                | 00:00                   | 00         |
|    | **WALK IN QUEST**,           | 560                                            | Afrandi, MR                            | 40 BiA          | Inhouse     | 06/10/13 | 07/10/15                                   | 14:45:251                                                              | 3:00:00                                | 00:00                   | 00         |
|    | LPPNS,                       | 1018                                           | Agus Ristanto / Sukanti , MR           | 22.1HA          | Inhouse     | 06/10/13 | 5 10/10/15                                 | 17:19:541                                                              | 3:00:00                                | 00:00                   | 00         |
|    | Sinar Sosro, PT              | 303                                            | Agustinus/Ernoy , Mr                   | 1.1%A           | Inhouse:    | 06/10/13 | 08/10/15                                   | 16:00:35 1                                                             | 3:00:00                                | 00:00                   | 00         |
|    | Sinar Soaro, PT              | 307                                            | Agustinus/Ernoy , Mr                   | 1.04A           | Inhouse     | 06/10/15 | 08/10/15                                   | 16:08:171                                                              | 3:00:00                                | 00:00                   | 00         |
|    | LPPKS,                       | 318                                            | Atread Halim/ Tody, MR                 | 22 BIA          | Inhouse     | 06/10/15 | 5 10/10/15                                 | 11:37:171                                                              | 3:00:00                                | 00:00                   | 00         |
|    | LPPKS,                       | 338                                            | Aman Mustofa / Heru Prayitno, MR       | 22.B4A          | Inhouse     | 06/10/13 | 5 10/10/15                                 | 12:32:51                                                               | 3:00:00                                | 00:00                   | 00         |
|    | VKK Zipper Indonesia, PT     | 908                                            | Amin Sidarta, MR                       | 1 194           | Inhouse     | 05/10/13 | 07/10/15                                   | 18:54:31 1                                                             | 3:00:00                                | 00:00                   | 00         |
|    | Gepura Angkasa,              | 536                                            | Andi Andoko, MR                        | 1 DIA           | Inhouse     | 24/09/15 | 5 26/10/13                                 | 06:35:411                                                              | 3:00:00                                | 00:00                   | 00         |
|    | LPPKS,                       | 520                                            | Anggoro Mustika / Winerto, MR          | 22 BIA          | Inhouse     | 06/10/15 | 5 10/10/15                                 | 12:58:311                                                              | 3:00:00                                | 00:00                   | 00         |
|    | **WALK IN QUEST**,           | 311                                            | Ant, Adi Wahyono, MR                   | 1344            | Inhouse     | 06/10/13 | 07/10/15                                   | 17:14:461                                                              | 3:00:00                                | 00:00                   | 00         |
|    | LPPKS,                       | 912                                            | Asih Sri Rejeki / Sri Endang, MRS      | 22.1HA          | Inhouse:    | 06/10/13 | 5 10/10/15                                 | 15:21:261                                                              | 3:00:00                                | 00:00                   | 00         |
|    | LPPKS,                       | 717                                            | Atik Indyah / Esti Ortrissnesvati, MRS | 22.INA          | Inhouse     | 06/10/15 | 10/10/15                                   | 13:09:251                                                              | 3:00:00                                | 00:00                   | 00         |
|    | The Alana Hotel Solo ,       | 512                                            | Bambang Wijenarko, Mr                  | 91 BIA          | Inhouse     | 10/08/15 | 02/01/17                                   | 15:00:241                                                              | 3:00:00                                | 00:00                   | 00         |
|    | **WALK IN QUEST**,           | 636                                            | Bambeng, MR                            | 1.844           | Inhouse     | 06/10/13 | 07/10/15                                   | 22:45:511                                                              | 3:00:00                                | 00:00                   | 00         |
|    | LPPKS,                       | 620                                            | Bandiyanto / Fekhroji, MR              | 22 INA          | Inhouse     | 06/10/13 | 10/10/15                                   | 13:45:403                                                              | 3:00:00                                | 00:00                   | 00         |
|    | LPPKS,                       | 505                                            | Bangun Preloyo/Joko Sumarno, MR        | 22 IMA          | Inhouse     | 06/10/15 | 10/10/15                                   | 12-25:0:1                                                              | 3:00:00                                | 00:00                   | 00         |
|    | Duniatex, PT                 | 605                                            | Bebana, Mr                             | 1 844           | Inhouse     | 03/10/15 | 19/10/15                                   | 19:49:171                                                              | 3:00:00                                | 00:00                   | 80         |
|    | Nusantara Gang Besen, T&T    | 502                                            | Bedja Servicino, Mr                    | 42,164          | Inhouse     | 06/10/13 | 07/10/13                                   | 14:28:271                                                              | 3:00:00                                | 90:00                   | 00         |
| 22 | начен (факовлій ареан) (сяна |                                                | and all and a second second            |                 |             |          |                                            |                                                                        |                                        |                         |            |
|    |                              |                                                | Total Room: 1+8                        | Tote            | Pac 294     |          |                                            |                                                                        |                                        |                         |            |
|    | De                           | silay Coti                                     | Main Reservation                       | -11. 000        |             |          | Reserv                                     | abian Come                                                             | tests:                                 |                         |            |
| R  |                              | Reservator<br>Resident<br>Departed<br>ALL TODA | an LPRKS,<br>tay                       |                 |             |          | Lente<br>Pembe<br>RMP 7<br>Booke<br>112 by | oga Pengen<br>erdeyaan M<br>70.000 / re<br>d BOSM<br>vinz<br>makan two | ibengen de<br>epsta Sekol<br>om by CA, | t<br>ift<br>Offit by FA | i a        |

Gbr 9.1 - Telephone Operator List By GuestName

#### B. Penjabaran Icons Telephone Operator List

| Icon | Toolbar                 | Fungsi                                                   |
|------|-------------------------|----------------------------------------------------------|
|      | Guest Card              | Untuk menampilkan detail data dari seorang<br>tamu       |
|      | Guest<br>Message        | Untuk membuat pesan dari dan untuk tamu                  |
|      | Calls<br>Administration | Untuk mencatat telepon yang dilakukan oleh<br>tamu hotel |

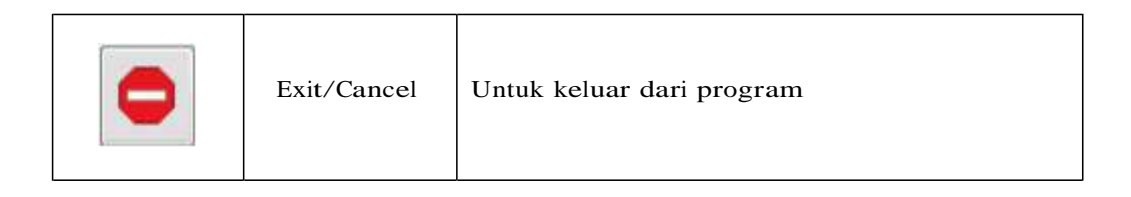

#### C. Penjabaran Field Telephone Operator List

| Field            | Fungsi                                                 |
|------------------|--------------------------------------------------------|
|                  |                                                        |
| М                | Mengindikasikan ada pesan untuk tamu yang dipilih      |
| L                | Mengindikasikan ada pesan melalui GuestLocator (lihat  |
|                  | bab 9.8)                                               |
| ResNo            | Untuk menampilkan nomor reservasi                      |
| Reserve Name     | Untuk menampilkan nama yang melakukan reservasi        |
| RmNo             | Untuk menampilkan nomor kamar                          |
| Guest Name       | Untuk menampilkan nama tamu                            |
| Seg              | Untuk menampilkan kode segmentasi tamu                 |
| Nation           | Untuk menampilkan kode kewarganegaraan                 |
| ResStatus        | Untuk menampilkan status resevasi (inhouse, Rm         |
|                  | Sharer dan lain-lain )                                 |
| Arrival          | Untuk menampilkan tanggal kedatangan                   |
| Depart           | Untuk menampilkan tanggal keberangkatan                |
| ArrTime          | Untuk menampilkan jam kedatangan                       |
| DepTime          | Untuk menampilkan jam keberangkatan                    |
| FlightNo         | Untuk menampilkan kode penerbangan                     |
| Qty              | Untuk menampilkan jumlah kamar yang dipesan            |
| Cat              | Untuk menampilkan kategori kamar                       |
| A (adult)        | Untuk menampilkan banyaknya orang dewasa               |
| Ch (Child)       | Untuk menampilkan banyaknya anak-anak                  |
| Со               | Untuk menampilkan tamu yang tinggal gratis             |
| Curr             | Untuk menampilkan kode mata uang yang digunakan        |
|                  |                                                        |
| Display Option   |                                                        |
| Reservation      | Untuk menampilkan nama berdasarkan reservasi Untuk     |
| A missel Te dese | menampilkan nama tamu yang masin tinggal Untuk         |
| Arrival Today    | menampilkan nama tamu yang akan datang hari ini        |
| DemontTeday      | Untuk menampilkan nama tamu yang akan keluar nari      |
| Depart Today     |                                                        |
| Demented         | Untuk menampilkan yang sudah keluar                    |
|                  | Untuk menampilkan keseluruhan reservasi hari ini, baik |
| ALL IUDA I       | Itu Innouse Guest, Expected Arrival, Expected          |
|                  | Departure, maupun Departuted Guest                     |
|                  |                                                        |
|                  |                                                        |

#### 9.1.1 INCOGNITO GUEST

Fungsi Incognito Guest untuk membuat petugas hotel mengetahui bahwa tamu yang bersangkutan tidak mau diketahui keberadaannya di hotel

Cara mengaktifkan Incognito Guest :

- 1. Pada layar Telepon Operator List (Gbr 9.1), pilih salah satu nama tamu.
- 2. Klik kanan pada tamu tersebut dan pilih Incognito Guest (Gbr 9.2)
- 3. Akan muncul menu konfirmasi "Incognito Guest: Status OFF. Switch it ON?", Klik Yes
- 4. Tamu yang berstatus Incognito Guest ditandai dengan background warna merah (Gbr 9.2)
- 5. Untuk menon-aktifkan incognito guest, caranya sama dengan mengaktifkannya.

| Г          | Task Report<br>Incognito Gu | est        |                   |                         |             |             |           |                                                                                                    |                          |                    |        |
|------------|-----------------------------|------------|-------------------|-------------------------|-------------|-------------|-----------|----------------------------------------------------------------------------------------------------|--------------------------|--------------------|--------|
| -          | Activate Line               | Eutan      | rion              |                         |             |             |           |                                                                                                    |                          |                    |        |
|            | Activate Line               | exten      | sion              |                         |             |             |           |                                                                                                    |                          |                    |        |
|            | Deactivate Lin              | ne Exte    | ension            |                         |             |             |           |                                                                                                    |                          |                    |        |
|            |                             |            |                   |                         |             |             |           |                                                                                                    |                          |                    |        |
|            | Deactivate Al               | L sam      | ne Rest           | lo                      |             |             |           |                                                                                                    |                          |                    |        |
|            | Activate WiFi               |            |                   |                         |             |             |           |                                                                                                    |                          |                    |        |
|            | Deactivate W                | iFi        |                   |                         |             |             |           |                                                                                                    |                          |                    |        |
|            | Drint Lists                 |            |                   |                         |             |             |           |                                                                                                    |                          |                    |        |
| 5 1 144    | FILL LISES                  | GRAND      | THE LASS CAPTURES | Changes (1996) 75       |             |             | _         |                                                                                                    |                          | No.                |        |
| Sarter     | · PARY Rates Physical Int   | DestCall   | Searchine         | et Guertlacator Loofde  | Let .       | -           |           | Contraction of the local division of the local division of the loc |                          |                    |        |
| - Contract | Press renes Printing Line   | reperied   |                   | a sentence constant     | -con        |             |           | 17                                                                                                    | 1-                       | 1                  | 1      |
| 17         |                             |            | 4-6               |                         |             |             |           | c                                                                                                    |                          |                    | C      |
| _          |                             |            |                   |                         |             |             |           | R.                                                                                                    |                          | Contraction of the | -      |
| -          |                             |            |                   | Tes                     | utent Guest | LL.F        |           |                                                                                                    | The second second second |                    |        |
| ML         | Reserve Name                | Rm/No      | Guestiaroe        | Provide April           | Seg Nabo    | o ResStatu  | E Arrival | Depart AnTime DepTim                                                                                                    | e Flightho ETJ           | Fight              | NO ETI |
|            | LANCE .                     | 401        | A 28emin /        | Frances P. MR           | 22.814      | Informe     | 06/10/15  | 10/10/15 13:20:40 13:00:0                                                                                                    | 0 00                     | 00                 | 000    |
|            | LIDENC.                     | 316        | Adha Kum          | ma Putra / Kako, MP     | 22,204      | hitouse     | 06/10/15  | 10/10/15 11:36:3/13:00:0                                                                                                    | 6 30-                    | 00                 | 00-    |
|            | **WALK IN QUEST**.          | 560        | Afrandi, M        | R                       | 40.3%       | Thores      | 06/30/15  | 07/10/15 14:45:2:13:00:0                                                                                                    | 0 00                     | 00                 | 00     |
|            | LPPNS.                      | 1018       | Agus Riston       | to / Sukandi , MR       | 22 24A      | Inhouse     | 06/10/15  | 10/10/15 17:19:5:13:00:0                                                                                                    | 0 00                     | 00                 | 001    |
|            | Smar Soara, PT              | 303        | Agustinum/E       | may, Mr                 | 1.94        | Inhouse     | 06/10/15  | 08/10/15 14:08:7:13:00:0                                                                                                    | 0 00:                    | 00                 | 00:    |
| MI         | Siner Siloni, PT            | UW.        | Agailtering       | ing M.                  | ( second    | antours     | 06/11/15  | 06/10/15 16:06 1.11:00 0                                                                                                    | 6) /dill                 | 00)                | 00     |
| 111        | LPPKS,                      | 318        | Ahmed Hek         | m/ Tedy, MR             | 22.9VA      | Trihouse    | 06/10/15  | 10/10/15 11:37:1213:00:0                                                                                                    | 0                        | 00                 | 00:    |
|            | LPPKS,                      | 330        | Amen Musb         | ofa / Heru Prayitno, MR | 22.3NA      | Inhouse     | 06/10/15  | 10/10/15 12:32:5! 13:00:0                                                                                                    | 0 00                     | 00                 | 00:    |
|            | VKK Zipper Indonesia, FT    | 908        | Amin Sidert       | a, MR                   | 1.244       | Inhouse     | 05/10/15  | 07/10/15 18:54:3513:00:0                                                                                                    | 0 00:                    | 00                 | 00:    |
|            | Gepura Angkasa,             | 336        | Anti Antolo       | o, MR                   | 1:3NA       | Tuyonse     | 24/89/15  | 28/10/15 06:35-4113:00:0                                                                                                    | 0 00:                    | 00                 | 00:    |
|            | LFPKS,                      | 520        | Anodoro Ma        | estika / Wisserto, MR   | 22.3%A      | Inhouse     | 06/10/15  | 10/10/15 12:58:3113:00:0                                                                                                    | 0, 00:                   | 80                 | 00:    |
|            | WALK IN SUEST "",           | 2          | Art. Ad We        | typto, MR               | 204         | Interne     | 06/10/15  | 07/10/15 17:14:4(13:00:0                                                                                                    | 0 00:                    | 00                 | 00:    |
|            | LPPRSL,                     | 932        | Age 5h Rej        | ero / Sin Endang, MRS   | 22.364      | Pinouse     | 06/20/15  | 10/10/15 15:21 2013:00:0                                                                                                    | e                        | 00                 | 00:    |
|            | The diagon shoted from      | 111        | Ank Proyer        | Finanda, Mr.            | 22.244      | Income      | 90/10/13  | 10/10/15 13:09:25 13:00:0                                                                                                    | 0 00                     | 50                 | 00:    |
|            | **WALK BUCIEST**            | 016        | Rembers.          | Naciana, Ma             | 1.754       | Informe     | 06/10/15  | 02/10/15 22:45:5113:00:0                                                                                                    | 6 00                     | 00                 | 00.    |
|            | LPPKS.                      | 620        | Bandiventa        | / Faktepit, MR          | 22 BiA      | Inhearing   | 06/10/15  | 10/10/15 12:45:4(11:00:0                                                                                                    | 0 00                     | 00                 | 00:    |
|            | LPPNS.                      | 585        | Banoun Pra        | lovo/Joka Sumarmo, MR   | 22 34A      | Inhouse     | 06/10/15  | 10/10/15 12:25:0/13:00:0                                                                                                    | 0 00:                    | 00                 | 00:    |
|            | Dursebox, PT                | 025        | Sebona, M         |                         | 134         | Inhouse     | 03/10/15  | 19/10/15 19:49:1113:00:0                                                                                                    | 0 00                     | 00                 | 00:    |
|            | Nusantara Gang Besen, Ti    | AT 502     | Bedjo Sarw        | ono, Mr                 | 42 200      | Intouse     | 06/10/15  | 07/10/15 14:28:2713:00:0                                                                                                    | 0 00                     | 00                 | 00:    |
| +52        | 1                           |            | 1                 |                         |             |             |           |                                                                                                    |                          |                    |        |
| 1.1.1      |                             |            |                   | Total Room: 148         | Tat         | al Parc 281 |           |                                                                                                    |                          |                    |        |
| -          |                             |            |                   |                         | 1.575       |             |           | -                                                                                                    |                          | -                  |        |
|            | lame:                       | Implay Opt | ium)              | Mean Reservation        |             |             |           | Reservation Comments                                                                                                    |                          |                    |        |
|            | tion I                      | Reserved   | en .              | Sinar Sonto, FT         |             |             |           | RE 433,100 ALL TO PA                                                                                                    |                          | -                  |        |
|            | auna 1                      | Resident   |                   | R. Balancin March       |             |             |           | 2 ROOMS, SPICT SPICE                                                                                                    |                          |                    |        |
|            |                             | DepartTo   | đay               | A. Indronom No. 18      |             |             |           | Service of the restrict Fill                                                                                                    |                          |                    |        |
|            | 60                          | Deperted   |                   | 57165                   |             |             |           |                                                                                                    |                          |                    |        |

Gbr 9.2 - Incognito Guest

#### 9.1.2 ACTIVATE / DEACTIVATE LINE EXTENSION

Fungsi ini digunakan untuk mengaktifkan atau menon-aktifkan nomor ekstensi kamar. Fitur ini bisa digunakan saat tamu check-in (activate) dan check-out (deactivate) atau saat tamu pindah kamar.

Cara mengaktifkan / non-aktifkan Line Extention :

- 1. Pada layar Telepon Operator List (Gbr 9.1)
- 2. Pilih Display Option pilih Resident atau DepartToday
- 3. Pilih salah satu nama tamu, lalu klik kanan pada tamu tersebut
- 4. Pilih Activate Line Extention atau Deactivate Line Extention

#### 9.1.3 ACTIVATE / DEACTIVATE WiFi

Pada dasarnya fungsi Active dan Deactive Wifi sama dengan Active / Deactive Line Extension, hanya ini berfungsi untuk Wifi konektiviti. Adapun feature ini dapat digunakan apabila pihak hotel membeli modul Login Wifi

#### 9.2 GUEST MESSAGE

Fungsi Guest Messages adalah untuk membuat pesan untuk atau dari tamu

- A. Cara penggunaan Guest Messages
- 1. Pada menu utama VHP, klik icon Telephone Operator (Gbr 9.1)
- 2. Klik icon Guest Message
- 3. Tampil layar Guest Message (Gbr 9.3), Klik New kemudian ketikkan pesan untuk Tamu lalu klik Execute

| eller, Sudarma Ph                        | onellio: 681389780022         |       |  |
|------------------------------------------|-------------------------------|-------|--|
| ee call me back if you already com<br>Re | eback,                        |       |  |
|                                          |                               |       |  |
|                                          |                               |       |  |
|                                          |                               |       |  |
| Name: Bantbarg, MR                       | Message: 🚛 # 👰                | Birst |  |
| Arrival: 00/10/15 Departure: 07/10/15    | Date: 10/10/15 Time: 10/10/15 | Next  |  |
| Resident: Vas Room: 635                  | Created By:                   | Frev  |  |
|                                          |                               |       |  |
|                                          |                               |       |  |
|                                          |                               |       |  |
|                                          |                               |       |  |

#### Gbr 9.3 - Guest Message

| Button | Toolbar         | Fungsi                                                                                                    |
|--------|-----------------|----------------------------------------------------------------------------------------------------|
| 限<br>長 | Message Box     | Berfungsi untuk membuat pesan untuk tamu<br>jika tanda bendera terangkat maka ada<br>pesan jika tidak maka tidak ada pesan                          |
|        | Execute         | Berfungsi untuk menyelesaikan suatu proses                                                                                                    |
|        | New             | Berfungsi untuk membuat pesan / message<br>baru                                                                                                    |
|        | Modify          | Berfungsi untuk mengkoreksi suatu<br>kesalahan pada pesan/ message.                                                                                 |
| Ì      | Delete          | Berfungsi untuk menghapus pesan / message                                                                                                    |
|        | Print           | Berfungsi untuk mencetak pesan / message                                                                                                    |
|        | Message<br>lamp | Berfungsi untuk menon-aktifkan message<br>yang sudah dikirim tanpa harus menghapus<br>pesan tersebut kembali message yang sudah<br>pernah diberikan |

#### B. Pengenalan Button / Toolbar Guest Message

#### C. Penjabaran Field Guest Message

| Field      | Fungsi                                              |
|------------|-----------------------------------------------------|
|            |                                                     |
| Name       | Untuk nama tamu yang menerima pesan                 |
| Arrival    | Untuk tanggal kedatangan tamu                       |
| Departure  | Untuk tanggal keberangkatan                         |
| Resident   | Untuk menampilkan tamu masih ada atau sudah check-  |
|            | out                                                 |
| Room       | Untuk nomor kamar                                   |
| Messages   | Untuk menampilkan pesan pertama                     |
| Of         | Untuk menampilkan banyaknya pesan yang ditinggalkan |
| Date Time  | Untuk menampilkan tanggal pesan dibuat Untuk        |
| Created by | menampilkan waktu saat pesan diketik Untuk          |
| First      | menampilkan petugas yang membuat pesan Untuk        |
| Next       | melihat pesan pertama                               |
|            | Untuk melihat pesan berikutnya                      |

Prev

Untuk memperlihatkan pesan sebelumnya

#### 9.3 CALLS ADMINISTRATION

Calls Administration adalah untuk menampilkan catatan penggunaan telpon yang digunakan oleh tamu maupun yang digunakan oleh karyawan atau staf hotel, yang terbagi atas dua bagian antara lain yaitu:

- Posted Calls yaitu apabila tamu hotel menggunakan telepon dari kamar maka tarif akan dikenakan ke tagihan kamar tamu
- Non Posted Calls yaitu apabila karyawan atau staf hotel menggunakan telpon maka akan terposting ke extension karyawan atau staf hotel.
- A. Cara penggunaan Calls Administration
- 1. Pada menu utama VHP, klik Icon Telephone Operator (Gbr. 9.1)
- 2. Klik Icon Calls Administration
- 3. Tampil layar Outgoing Calls Records
- 4. Klik Execute untuk menampilkan Outgoing calls tanggal hari ini (Gbr 9.4)
- B. Penjabaran Layar Outgoing Calls Record

| Field            | Fungsi                                                 |
|------------------|--------------------------------------------------------|
|                  |                                                        |
| ExtNo            | Nomor ekstension                                       |
| Date             | Tanggal Telpon                                         |
| Time             | Jam Telepon                                            |
| Dialed Number    | Untuk menampilkan nomor yang dihubungi                 |
| PABX Rate        | Untuk menampilkan harga PABX                           |
| Guest Rate       | Untuk menampilkan tarif pulsa yang dibayarkan tamu     |
| Duration         | Untuk menampilkan lamanya penggunaan telpon            |
| RmNo             | Untuk menampilkan nomor kamar                          |
| BillNo           | Untuk menampilkan nomor tagihan                        |
| Print            | Untuk menampilkan apakah tagihan telpon sudah dicerak  |
|                  | atau belum                                             |
| Pulse            | Untuk menampilkan pulsa                                |
|                  |                                                        |
|                  |                                                        |
| From Date        | Dari Tanggal                                           |
| To Date          | Sampai dengan tanggal                                  |
| From Extension   | Dari Extension                                         |
| To Extension     | Sampai dengan Extension                                |
|                  |                                                        |
| Calls Type       |                                                        |
| Posted Calls     | Untuk menampilkan tamu hotel yang melakukan            |
|                  | panggilan telepon dari kamar dan langsung di charge ke |
|                  | room yang bersangkutan                                 |
| Non Posted Calls | Untuk menampilkan karyawan atau staff hotel melakukan  |
|                  | panggilan telepon maka akan terposting ke dalam        |
|                  | extension yang bersangkutan                            |
| Print Incl PABX  | Untuk mencetak hasil telepon operator dimana           |
| Rate             | PABX rate termasuk didalamnya                          |
|                  |                                                        |

|       | 1           |         |               | 100.00        |           |                   |                |               |          |            |          |
|-------|-------------|---------|---------------|---------------|-----------|-------------------|----------------|---------------|----------|------------|----------|
| ~     |             |         |               |               |           |                   |                |               |          |            | Ģ        |
|       | -           | -       | 2             | 100 C         | Gutpo     | ng Calk Records   |                |               |          |            |          |
| xtRo  | Date        | Time    | Disled Number | Destination   | FADE Rate | Quest Sate        | Duration ReAs  | Billiko Print | Pulse Li | ne Befilue | Geer Nam |
| 111   | 25/07/15    | 09137   | WILLINGOODS8  | Felkimiel     | 1,250.00  | 1000              | 00-001-40-215  | Jim NO        | 10       |            |          |
| 315   | 25/97/15    | 00:50   | 461326500088  | Telkomsel     | 2,000.80  | 4,500.00          | 00:00;48 315   | 39610         | -0       | 8          |          |
| 315   | 25/07/15    | 99194   | 061326500088  | Telkowsel     | 4,000.00  | 9,000.00          | 00:01:31 315   | 396 80        | .0       |            |          |
| 510   | 23/07/15    | 15:06   | 14045         | Local         | 5,410.00  | 12,500.00         | 00:04:11 110   | 367 NO        | 0        | 0          | _        |
| 510   | 23/07/15    | 17:06   | 0271721577    | Solo          | 1,898.88  | 4,000.00          | 88:88:54 518   | 367.90        | .0       | 0          |          |
| 1510  | 23/07/15    | 17:05   | 8271721579    | Sela          | 1,630.00  | 4,000.00          | 00:00:40 510   | 36730         | 0        | 0          |          |
| 510   | 23/07/15    | 17:04   | 0271721579    | Solo          | 1,250.08  | 4,000.00          | 00:00:31 510   | 36710         | 0        | .0         |          |
| 385   | 23/07/15    | 15:59   | 02717651542   | Solo          | 9,248.88  | 20,000.00         | 80:84:25 386   | 300 100       | 0        | 0          |          |
| 387   | 20/07/15    | 89:43   | 9966655       | Esia          | 774,80    | 2,560.00          | 00:00:33 307   | 71 NO         | .0       |            |          |
| 130.1 | 19/07/15    | 15:54   |               | iocal         | 645.88    | 2,500.00          | 00:00:30 303   | 196.00        | 0        |            |          |
| 317   | 18/07/15    | 16:57   | 188           | Local         | 1,419.00  | 5,000.00          | 00:01:02 317   | 69 100        | 0        | 0          |          |
|       |             |         |               |               | 38,576.80 | 72,500.08         |                |               | 0        |            |          |
|       |             |         |               |               |           |                   |                |               |          |            |          |
|       |             |         |               |               |           |                   |                |               |          |            |          |
|       |             |         |               |               |           |                   |                |               |          |            |          |
|       |             |         |               |               |           |                   |                |               |          | _          |          |
|       |             |         |               |               |           |                   |                |               |          |            |          |
|       |             |         |               |               |           |                   |                |               |          |            |          |
|       |             |         |               |               |           |                   |                |               |          |            | -        |
|       |             |         |               |               |           |                   |                |               |          |            | -        |
|       |             |         |               |               |           |                   |                |               |          |            | -        |
|       |             |         |               |               |           |                   |                |               |          |            | -        |
|       |             |         |               |               |           |                   |                |               |          |            | -        |
|       |             |         |               |               |           |                   |                |               |          |            | 1        |
| 100   |             |         |               |               |           |                   |                |               |          |            |          |
| 1000  |             |         |               |               |           |                   |                |               |          |            |          |
|       |             |         |               |               | 122       | 19/13/07          |                |               |          |            |          |
| Emi   | n Date:     | UNVE    | Erroro Ester  | Distant 0     | Cal       | s Тура            |                |               |          |            |          |
|       | in outer in |         |               | ingentitie -  |           | Posted Calls D No | n Posted Calls |               |          |            |          |
| T     | o Date: 3   | 1/07/15 | To Exter      | Report indian |           |                   |                |               |          |            |          |

Gbr 9.4 - Outgoing Calls Records

#### 9.3.1 LINE SWITCHING

Fungsi Line Switching ini untuk meng-aktifkan dan meng-non-aktifkan suatu nomor ekstension kamar.

Cara meng-aktifkan dan meng-non-aktifkan nomor ekstension kamar :

- 1. Pada layar Telepon Operator List (Gbr 9.1), klik menubar LineSwitching
- 2. Lalu pada menu Select Room, masukkan nomor kamar asal pada From Room dan nomor kamar tujuan pada To Room. (Gbr 9.5)
- 3. Klik OK, lalu menu konfirmasi "Are you sure you want to execute the Line-Switching now?" akan muncul.
- 4. Klik Yes untuk nomor ekstensi kamar akan ter-blok.

| -     |                          |         |               |                          |              |                               |                               |         |              |          |            |          |
|-------|--------------------------|---------|---------------|--------------------------|--------------|-------------------------------|-------------------------------|---------|--------------|----------|------------|----------|
|       |                          |         |               |                          | 0            | tgeing                        | Calls Records                 |         |              |          |            |          |
| xtNo  | Date                     | Tiee    | Dialed Number | Destination              | PAEX R       | ate.                          | Suest Rate Duratio            | n ReNo  | BELINO Print | Pulse Li | ne Refilum | User Nam |
| 315   | 25/07/15                 | 00:37   | 201326500000  | Telkomsel                | 2,298        | .00                           | 4,568.00.00:00:4              | 222.9   | 306 NO       | 0        |            |          |
| 015   | 25/07/15                 | 00:10   | 001326500000  | Telkomsel                | 2,996        | .90                           | 4,500.00.00:00:4              | 8.315   | 296300       |          |            |          |
| 315   | 25/87/15                 | 00104   | 001326500000  | Telkomsel                | 4,000        | -00                           | 5,20,09,05,800,6              | 1 315   | 396 90       | 6        |            |          |
| 518   | 25/08/265                | star no | 14445         | Local.                   | 5 45         | . 66                          | 12,508.00.0101.0413           | 1.510   | 367100       | 10       | 11 C       | 1        |
| 518   | 23/07/15                 | 17:96   | 9271721577    | Sole                     | 1,098        | .90                           | 4,000.00.00:00:5              | 4 518   | 367.10       | 0        |            |          |
| 1518  | 23/07/15                 | 17185   | 8271721579    | Sele                     | 1,686        | .00                           | 4,000.00.00.00.4              | 6 518   | 367 ND       |          |            |          |
| 518   | 22/07/15                 | 17:84   | 6271721579    | Sole                     | Entert Brown | -                             | ×                             | 10      | 367310       | .0       |            |          |
| ISBE. | 31/87/15                 | 15:59   | 82717651542   | Sole                     | Sectimon     | 100                           | NAME AND ADDRESS OF           | 100     | 309.00       | .0       |            |          |
| 387   | 20/07/15                 | 89143   | 9966655       | Esla                     |              |                               |                               | 87      | 71 10        |          |            |          |
| 1583  | 19/07/15                 | 13:54   | 8             | Local                    | From         | Raom:                         | 8510                          | 20      | 196 ND       |          |            |          |
| 1317  | 16/07/15                 | 16:57   | 185           | Local                    | 7            | Barrent                       | 8515                          | 12      | 69 ND        |          |            | 1        |
|       |                          |         |               |                          |              |                               | CANCEL                        | J       |              |          |            |          |
| Pro   | n Dete: 01<br>a Dete: 31 | /01/15  | From Exte     | nëson: 0<br>nsion: 99999 |              | Calls T<br>@ Post<br>IV: Prin | nee<br>Led Calls D Non Posted | i Calls |              |          |            |          |

Gbr 9.5 – Line Switching

#### 9.3.2 POST CALL TO BILL

Fitur ini digunakan untuk memposting record telepon keluar ke tagihan (hotel guest bill, non-stay guest bill atau master bill)

Cara penggunaan Post Call To Bill:

- 1. Pada menu utama VHP, klik Icon Telephone Operator
- 2. Klik Icon Calls Administration
- 3. Tampil layar Outgoing Calls Records (Gbr 9.4)
- 4. Pada Calls Type (kanan Bawah) pilih Non Posted Calls lalu klik Execute untuk menampilkan Outgoing Calls
- 5. Pilih salah satu record telepon, lalu klik icon Post Call to Bill (di sebelah icon Exit)
- 6. Pilih jenis bill yang diinginkan (hotel guest bill, non-stay guest bill atau master bill)

#### 9.3.3 INSERT CALLS REASON

Inserts Calls Reason adalah untuk memberikan keterangan misalnya Departemen Sales Marketing melakukan sales call ke Travel Agent Alpa

Cara penggunaan Insert Calls Reason :

- 1. Pada menu utama VHP, klik Icon Telephone Operator
- 2. Klik Icon Calls Administration
- 3. Tampil layar Outgoing Calls Records (Gbr 9.4)
- 4. Klik Execute untuk menampilkan Outgoing calls tanggal hari ini.

5. Pada Calls Type (kanan Bawah) pilih Non Posted Calls, lalu blok salah satu record telepon yang terjadi klik kanan kemudian klik "Inserts Calls Reason" ketikkan keterangan kemudian tekan Enter (Gbr 9.6)

| -    |                             | A REAL PROPERTY. |           |                           |                       |          | A                                                                                                    |          |
|------|-----------------------------|------------------|-----------|---------------------------|-----------------------|----------|----------------------------------------------------------------------------------------------------|----------|
| ~    |                             | 5                |           |                           |                       |          |                                                                                                    |          |
|      |                             |                  | Outgoing  | Calli Recordo             |                       |          | In the second second se |          |
| the  | Date Time Dialed Mumber     | Destination      | PAEX Rate | Guest Rate Duration Radio | Billho Print Pu       | lie Line | Refilie Use                                                                                                    | rr Slame |
|      | 31/07/15 23:14 001329035220 | Telkowsel        | 3,250.00  | 9,000.00.00.01110         | NO.                   | 0        |                                                                                                    |          |
|      | 31/07/15 23:05 001529035220 | Telkossel        | 9,758.00  | 18,000.0000185:54         | 80                    | 0        | 0                                                                                                    |          |
|      | 31/07/15 15:45 001390333090 | Telkomael        | 1,000.00  | 4,500.00000:00:46         | ND                    | 0        | 0                                                                                                    |          |
|      | 31/07/15 19:44 001390333050 | Telkomsel        | 0.09      | 8.99.99:99:18             | 110                   | 9        | 0                                                                                                    |          |
| 8    | 31/07/15 19:21 005700555930 | Indosat          | 8.00      | 0.00000000001             | 110                   | 0        |                                                                                                    |          |
| Б    | 51/87/15 19:28 965706555938 | Indoset          | 1,758.00  | 4,500.0020:00:41          | ND                    | e        | 0                                                                                                    |          |
|      | 31/07/15 19:17 005790941644 | Indosat          | 1,500.00  | 4,500.0000100135          | 80                    | 0        | 0                                                                                                    |          |
|      | 31/07/15 19:15 005790941644 | Indoset          | 1,758.00  | 4,500.0000100137          | NO                    |          | 0                                                                                                    |          |
| 8    | 31/07/15 19:28 065708555938 | Indocat          | 1,258.00  | 8.00.00:00:29             | ND                    | 0        | 0                                                                                                    |          |
|      | 38/47/15.38158/985290241044 | Deterat          | 4,000.00  | 3.000.000 million 11.00   |                       |          | 1.101                                                                                                    |          |
|      | 31/07/15 10:58 005790941644 | Indosat          | 0.00      | 0.0 Insett Calls Res      | lion .                |          |                                                                                                    |          |
| ۶.   | 51/07/15 18:48 08122616427  | Telkowsel        | 1,500.00  | 4,500.6 Print Calls Cha   | rge Silp (PABX Rate)  |          | 6                                                                                                    |          |
| 9    | 31/07/15 18:40 00122616427  | Telkomsel        | 0.00      | B.E Print Calls Cha       | the Silp (GUEST Rate) |          | 0                                                                                                    |          |
| 9    | 31/07/15 18:39 00322616427  | Telkowsel        | 2,258.00  | 4,500.0                   |                       |          | 0                                                                                                    |          |
| ۶.   | 31/07/15 18:39 881229       | Telkoesel        | 8.00      | 8.00000000000             | NO                    | 0        | 0                                                                                                    |          |
| 2.   | 31/07/15 10:11 00989071277  | Three            | 1,000.00  | 0.0000100122              | NO                    |          | 0                                                                                                    |          |
| 9    | 51/07/13 17:56 00562835430  | Indosat          | 5,580.00  | 13,500.00.00:00:02:18     | ND.                   |          | 0                                                                                                    |          |
| 2    | 31/07/15 17:47 085728911642 | Indosat          | 5,000.00  | 9,000.0000102100          | 80                    |          | 6                                                                                                    |          |
| 2    | 31/07/15 17:47 0            | Operator 1       | 0.00      | 8.00.00.00.00             | NO                    |          | 0                                                                                                    |          |
| 2    | 31/07/15 17:38 005728907022 | Indosat          | 13,000.00 | 27,900,0000:05:10         | NO                    | 0        | 0                                                                                                    |          |
| 2    | 31/07/15 17:34 5838393      | Conclerge        | 14,000.00 | 27,000.0000:05:35         | NO                    |          | 0                                                                                                    |          |
| 2.   | 31/07/15 17:34 5838393      | Conclerge        | 0.00      | 0.0000100:05              | NO                    | 0        | 0                                                                                                    |          |
| 2    | 31/07/15 17:33 067711500377 | Excelcom         | 8.00      | 8.0000:08:02              | NO.                   | 0        | 0                                                                                                    |          |
|      | 31/87/15 17:25 081362821978 | Telkomsel        | 4,758.99  | 9,000.0000:01:50          | NO.                   |          |                                                                                                    |          |
| had. |                             |                  |           |                           |                       |          |                                                                                                    | . *      |

Gbr 9.6 - Outgoing Calls Records

#### 9.3.4 PRINT CALLS CHARGES SLIP

Print Calls Charge Slip adalah untuk mencetak bill telepon yang telah dilakukan per record dengan menampilkan berdasarkan PABX Rate atau Guest Rate.

Cara penggunaan Print Calls Charges :

- 1. Klik Icon Telephone Operator
- 2. Klik Icon Calls Administration
- 3. Tampil layar Outgoing Calls Records (Gbr. 9.4)
- 4. Klik Execute untuk menampilkan Outgoing calls tanggal hari ini.
- 5. Pada Calls Type (kanan Bawah) pilih Non Posted Calls, lalu blok salah satu record telepon yang terjadi kemudian klik kanan (Gbr 9.7)
- 6. Dan pilih "Print Calls Charge Slip" maka akan keluar pilihan Printer, blok salah satu Printer Klik OK .(Gbr 9.8)

| -     | 2 2 2 2 2                    | 4           |           |                                  |                                                                                                    |           |                   | 0     |
|-------|------------------------------|-------------|-----------|----------------------------------|----------------------------------------------------------------------------------------------------|-----------|-------------------|-------|
|       | de la fil di                 |             | Outyang   | Calli Recordi                    |                                                                                                    |           |                   |       |
| stile | Date Time Dialed Mumber      | Destination | PARK Rate | Guest Rate Duration Rollo        | Billika Print 6                                                                                                    | ulse Line | Refficer Uker     | Name  |
|       | 31/07/25 23 114 041320015220 | Tellionenti | 7.254.66  | R, 000, 98 00 (01 158)           | Contraction of the local division of the local division of the loc | 0         | The second second | 11000 |
| ŝ     | 31/87/15 23 85 881329835228  | Telkowsel   | 9,750.00  | 18,000.00.00:03:54               | 140                                                                                                    | 8         |                   |       |
|       | 31/07/15 10:45 001390333850  | Telkomasl   | 2,000.00  | 4,508.00.00:00:48                | MD                                                                                                    |           | 0                 |       |
|       | 31/07/15 19:44 001390333050  | Telkomsel   | 0.00      | 0.0000100110                     | MO                                                                                                    | 0         | 0                 |       |
| 58    | 31/07/15 19:21 005700555938  | Indosat     | 0.00      | 0.00.00:00:01                    | MO.                                                                                                    | 0         | 0                 |       |
| 58    | 31/07/15 19:20 005700555938  | Indusat     | 1,750.00  | 4,508.0000:00:41                 | MO                                                                                                    | 0         | 0                 | -     |
|       | 31/07/15 19:17 005700941644  | Indoset     | 1,1 100   | ert Calls Reason                 | 1 140                                                                                                    | 0         | 0                 |       |
|       | 31/07/15 19:15 005750941644  | Indosat     | I. Date   | et Calls Charge One (2002) Batel | NO.                                                                                                    | 0         | 0                 |       |
| 58 .  | 31/07/15 19:10:005700555938  | Indosat.    | 1,4       | in Case Charge sub (Postar este) | AID .                                                                                                    | 8         | 0                 |       |
|       | 31/07/15 18:58 005700941644  | Indoxat.    | 4,6 910   | rr Calls Charge Skp (OUES? Rate) | 100                                                                                                    | 0         | ø                 |       |
|       | 31/07/15 18:58 885790941644  | Indoset     | 0.00      | 0.00:00:09:01                    | ALC .                                                                                                    |           | 0                 |       |
| 19    | 31/87/15 18149 88122616427   | Telkowsel   | 1,500.00  | 4,508.0000108134                 | NO.                                                                                                    | Ð         | e .               |       |
| 22    | 31/07/15 18:40 08122010427   | Telkumsel   | 0.00      | 0.0000:00:10                     | MO .                                                                                                    | 0         |                   |       |
| 29    | 31/07/15 18:39 00122010427   | Telkoesel   | 2,258.00  | 4,508.00.00:00:58                | MD .                                                                                                    | 0         | 0                 |       |
| 99    | 31/07/15 10:39 081229        | Telkowsel   | 0.00      | 0.0000:00:00                     | MO.                                                                                                    | 0         | 0                 |       |
| 12    | 31/07/15 18:11 08989071277   | Three       | 1,000.00  | 0.0000100122                     | 140                                                                                                    | 8         | 0                 |       |
| 10    | 31/07/15 17:56 08562835456   | Indosat     | 5,500.00  | 13,500.0000:02:18                | NO .                                                                                                    |           | 0                 |       |
| 22    | 31/07/25 17:47 085728911662  | Indosat     | 5,000.00  | 9,908.0006:02:00                 | 140                                                                                                    | 8         | 6                 |       |
| 92    | 31/07/15 17:47 8             | Operator 1  | 0.00      | 8.00.00.00.00                    | MO                                                                                                    | 0         |                   |       |
| 22    | 31/07/15 17:38 885728907822  | Indesat     | 15,000.00 | 27,008.00.00:05:18               | 10                                                                                                    |           | 9                 |       |
| 52    | 31/07/15 17:54 5556393       | Concierge   | 14,000.00 | 27,098.00.00:05:35               | NO                                                                                                    | 0         | 0                 |       |
| 52    | 31/07/15 17:34 5938393       | Concierge   | 0.00      | 8.00.00:00:06                    | 80                                                                                                    |           | 0                 |       |
| 52    | 31/07/15 17:33 087711500377  | Excelcow    | 0.00      | 0.00(00:00)02                    | MO .                                                                                                    |           | 0                 |       |
|       | 51/07/15 17:25 00136202197E  | Telkoesel   | 4,758.80  | 0,808.00 00:01:50                | MO                                                                                                    | 8         |                   |       |
| 말.    |                              |             |           |                                  |                                                                                                    |           |                   | •     |
|       |                              |             | Cals      | Type                             |                                                                                                    |           |                   |       |
| Fro   | n Date: 01/07/15 From Ede    | e :nden     |           | and such as the Burnel such      |                                                                                                    |           |                   |       |
| 1     | o Date: 31/07/15 To Exte     | 00000 inden | 10 Po     | step care w nort Posteo Care     |                                                                                                    |           |                   |       |

Gbr 9.7 - Print Calls Charges Slip

| Output F                   | File.txt - Notep                    | bad                                       |             |           |                | Incare   Call |
|----------------------------|-------------------------------------|-------------------------------------------|-------------|-----------|----------------|---------------|
| File Edit                  | Format Vie                          | w Help                                    |             |           |                |               |
| SRAND VI<br>11. Adi<br>rel | SUAL HOTE<br>Sucipto C<br>+62 71 74 | L (Jakarta)<br>olomadu - Karang<br>5 1555 | Anyar       | Date   18 | /10/15 18:44:: | 16            |
| after ser                  | inge arrp                           |                                           |             |           |                |               |
| Date                       | Time                                | Dialed-Number                             | pestination | puration  | GUEST-RATE     |               |
| 3/10/15                    | 00:52:00                            | 0243584141                                | Semarang    | 00:00:30  | 4,000.00       |               |
|                            |                                     |                                           |             |           |                |               |

Gbr 9.8 - Hasil Print Out

#### 9.4 Menubar PABX Rates

#### 9.4.1 Guest Rates

Berisi data-data biaya telepon yang diperhitungkan kepada tamu berdasarkan kode areanya. Pada umumnya nilai pada guest rates sudah ditambahkan beberapa persen dari tarif normal sesuai ketentuan hotel yang bersangkutan.

Pada saat tamu menanyakan kepada petugas operator, misalnya tamu hendak menelpon ke suatu negara atau kota, berapa biayanya maka petugas operator dapat dengan cepat memberikan informasi melalui cara:

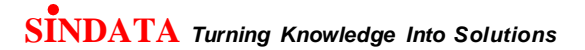

- 1. Klik menubar PABX Rates
- 2. Pilih Guest Rates
- 3. Kemudian klik icon Help(?), maka akan muncul layar Inquiry, yang mana dapat diisi nama kota/negara yang hendak dicari (Gbr 9.9)

| No.    | int all |       |       |      | -         | alc anon      | BANGLOUMA    | COUNT AND INCOME. | -     |                |              |              | - |
|--------|---------|-------|-------|------|-----------|---------------|--------------|-------------------|-------|----------------|--------------|--------------|---|
|        | 2       | 1     |       |      |           | 47            |              |                   |       |                |              | 1            | 6 |
| -      |         | _     | -     |      | P10       | Heat Cally Re | tes by cone  |                   |       | t              | Arres Co     | lei by Zohen |   |
| ione G | rece l  | Day 8 | Time  | Time | ToDurat I | Duration G    | uestAmount G | ast Changed       |       | City Name      | Dialed Code  | Last Changed |   |
|        |         |       | 11909 |      |           | 1100000       | 1,500.00     |                   | 1.1   | Ena            | and a second |              |   |
| OMZ    | .30     | -8    | 0000  | 2359 | .000000   | 000560        | 3,300.00     |                   | - 19  | Field          | 7000         |              |   |
| CMD    | 30      | 0     | 0000  | 2359 | 999999    | 000000        | 4,000.00     |                   | 3)    | Local          | 3000         |              |   |
| F-     | 30      | Ð     | 0000  | 2359 | 999999    | 000000        | 4,500.00     |                   |       | Pangkal Pinang | 0717         |              |   |
| IET    | 30      | 0     | 0000  | 2359 | 000000    | 000060        | 900.00       |                   |       |                |              |              |   |
| AT     | 30      |       | 0000  | 2359 | 9999939   | 000000        | 90,000.00    |                   |       |                |              |              |   |
| 115    | 30      | D     | 0000  | 2350 | 0009999   | 000060        | 8,100.00     |                   |       |                |              |              |   |
| R      | 30      | 0     | 0000  | 2359 | 999999    | 000000        | 3,300.00     | 2                 | _     | 11 M           |              |              |   |
| EB     | 30      | 0     | 0000  | 2255 | 999999    | 0000000       | 11,008.08    | Enquiry           |       | Section 1      |              |              |   |
| 134    | 30      | D     | 0000  | 2394 | 000000    | 000000        | 12,000.000   |                   |       |                |              |              |   |
| 15     | 30      | 0     | 0000  | 2359 | 000000    | 000060        | 12,500.00    |                   | -     |                |              |              |   |
| 15     | .30     | D     | 0000  | 2359 | 909999    | 000060        | 14,000.00    | BITER CITY        | MAME. |                |              |              |   |
| 117    | 30      | D     | 0101  | 2359 | 999999    | 000000        | 18,000.00    | Jakarta           |       |                |              |              |   |
|        |         |       |       |      |           |               |              | T SPACE A         |       |                |              |              |   |
|        |         |       |       |      |           |               |              | 06                |       |                |              |              |   |
|        |         |       |       |      |           |               |              |                   | _     |                |              |              |   |
|        |         |       |       |      |           |               |              |                   | _     |                |              |              |   |
|        | -       |       | _     |      |           |               |              |                   |       |                |              |              |   |
|        | -       |       |       |      |           |               |              |                   | _     |                |              |              |   |
|        | -       |       | -     |      |           |               |              |                   | _     |                |              |              |   |
|        |         |       |       |      |           |               |              |                   | -     |                |              |              |   |
| -      | -       |       | _     | _    |           |               |              |                   | _     |                |              |              |   |
| _      | -       |       | _     |      |           |               |              |                   | _     |                |              | -            |   |
|        | -       | -     |       |      |           |               |              |                   | _     |                |              |              |   |
|        | -       | -     |       |      |           | -             |              |                   | -     |                | -            |              |   |
|        |         |       |       |      |           |               |              |                   | -     |                |              |              |   |
|        |         |       |       |      |           |               |              |                   |       |                |              |              |   |
|        |         |       |       |      |           |               |              |                   |       |                |              |              |   |
|        | 100     | -     | 1 1   |      |           |               |              |                   |       | 11             | W.           | 10           |   |
|        | 1       |       |       |      |           |               |              |                   |       | 12             |              | 8            |   |
|        |         |       |       |      |           |               |              |                   |       |                |              |              |   |

Gbr 9.9 - Guest Rates

#### 9.4.2 Internal Rates

Berisi data-data biaya telepon yang diperhitungkan kepada staf hotel / departemen berdasarkan kode areanya. Pada umumnya biaya telpon yang terdata pada internal rates adalah biaya yang dikeluarkan oleh kantor telpon pada negara masing- masing.

Cara menampilkan internal rates adalah sama dengan point 9.4.i, hanya harus memilih Internal Rates

#### Area Prefix Code

Pada PABX Rates ini saat kita sudah berada pada layar Guest Rates atau Internal Rates terdapat menubar AreaPrefixCode, dimana fungsi daripada area prefix code adalah untuk mendefinisikan zone dial keluar negeri, sebagai contoh: dari Telkom Indonesia menyediakan dial code 001, 008, 017.

#### 9.5 Phone List

Adalah berfungsi seperti buku telepon, dimana petugas operator yang bertugas mengisi data-data tersebut dan kemudian melihat, mencari data telepon.

| Field                                                                                                    | Fungsi                                                                                                    |
|----------------------------------------------------------------------------------------------------|----------------------------------------------------------------------------------------------------|
| Field<br>Department<br>Name<br>Address<br>Phone Number<br>Ext.<br>Mobile Phone<br>Facsimile<br>Email<br>City<br>Zip<br>Land<br>Contact Person | Fungsi<br>Judul dari group suatu data, misalnya Company,<br>Hospital, Hotel, Restaurant dan lain-lain<br>Nama dari data yang hendak diisi<br>misalnya: nama Company : Sindata<br>Alamat dari data yang diisi<br>Nomor telepon (mutlak harus diisi)<br>Untuk nomor extension<br>Untuk nomor handphone<br>Untuk nomor fax<br>Untuk alamat email<br>Nama kota<br>Untuk Kode pos<br>Untuk singkatan nama negara |
|                                                                                                    | Nama orang yang dapat dihubungi pada perusahaan<br>tersebut                                                                                                    |

#### 9.5.1 Penjabaran Layar Create Phone List

9.5.2 Cara menggunakan Phone List:

- 1. Klik menubar Phone List, maka akan muncul layar Telephone List
- 2. Isi field Department jika diketahui, misalnya, Doctor kemudian isi field Name untuk lebih men-sorting data yang hendak dicari
- 3. Lalu klik icon Execute ( $\sqrt{}$ ), maka akan terlihat di layar telephone list data yang dicari (Gbr 9.10)

| Ext                                   |                            |                                                                                                    |         |               |                |                                 |
|---------------------------------------|----------------------------|----------------------------------------------------------------------------------------------------|---------|---------------|----------------|---------------------------------|
| 1                                     |                            | 4                                                                                                    |         |               |                | 6                               |
| Arres I                               | (ease) (ease) (included)   |                                                                                                    | Tableto | and it.       |                |                                 |
| Department                            | Name                       | Phone Number                                                                                                    | Fre     | Mobile Sumber | Facimile       | Address                         |
| Tax tak                               | 100                        | 0021461555                                                                                                    |         |               | 0271-040410    | 1. Manual Inc. 61 Gen.          |
| OLEH-OLEH                             | ABON MESRAN                | The book of the second second s |         |               | 11114.0.000000 | 3h, Kalifarangan No. 71, Sole   |
| Restaurant                            | Adem Avem                  | 0271-712891                                                                                                    | -       |               |                | 3. Siemet Rowd: 342             |
| SOUVENER                              | ADD JAYA CARGO             | 0271-2271331                                                                                                    |         | 085293916644  |                | Its, sempangan no 16, op.cspaka |
| DURGATEX                              | ADRIANUS                   | 091329292616                                                                                                    | _       |               |                | 1.0 PE-1.0 # 0.0 E              |
| littel                                | Ages International         | 0271 714888                                                                                                    |         |               | 6271 726747    | 3.Dr. Musuanti No. 44 Solo      |
| Doctor                                | Agus Soedomo / Dokter sa   | raf 0271 720973                                                                                                    |         |               |                | X. KH. Samanhudi 69-A Solo Kati |
| HauseKeeping                          | AHMAD                      | 085743281547                                                                                                    |         |               |                |                                 |
| Ductor                                | Ahmad: Sperpso / Dokter N  | Mt 0271 718058                                                                                                    |         |               |                | 3. Dr. Rajiman 344 Solo Kota/La |
| Stone                                 | Al-Birru (Hijab & Busana m | us 0271 612342                                                                                                    |         |               |                | Wonorejo RT/RW : 02/05 Poloka   |
| SOLVENDE                              | AUUNA CREACO               | 0271-211085                                                                                                    | _       |               |                | 3. Admenarma, Klodran, Colama   |
| Cafe                                  | AM-PM                      | -                                                                                                    |         |               |                | 3. Adi Sucipto ne.180           |
| Souvenir                              | Amalia Art shop            | 0271 635188                                                                                                    |         |               |                | J. P. Diponegoro no. 22 , Barge |
| tausekeeping                          | Anenda                     | 085647307911                                                                                                    |         |               |                | - 0.0 A M                       |
| ACCOUNTING                            | ANASTASIA                  | 08812763193                                                                                                    |         |               |                |                                 |
| SECURITY                              | ANDE                       | 081919393700                                                                                                    |         |               |                |                                 |
| Doctor                                | Andri Eyawaa               | 653137, 7071942                                                                                                    |         |               |                | 3, Kepten Mulyadi 30 Solo Keta/ |
| TAXE                                  | ANGKASA TAXI               | 0271 718315                                                                                                    |         |               |                | Bandars Lanud Adisumetric       |
| Cafe                                  | Angkringen Mbah Gendul     | a financia constanti                                                                                                    |         |               |                | 3. Slamet Ryadi, Kampung Girin  |
| SALES                                 | ANITA                      | 081310658555                                                                                                    |         |               |                |                                 |
| 1987                                  | ANDAR                      | 081255011300                                                                                                    |         |               |                | 3. Kerangesem , Solo            |
| Frank Office                          | APRE / FO                  | 08985722157                                                                                                    |         |               |                | 3L Adisscipte Bislukan Colomadu |
| SECURITY                              | ARIF                       | 082136401724                                                                                                    |         |               |                |                                 |
| Hotel                                 | Anni                       | 8271 716525                                                                                                    |         |               |                | 3, Slamet Ryadi No 361 Sole     |
| • • • • • • • • • • • • • • • • • • • |                            |                                                                                                    |         |               |                |                                 |
| Quera                                 |                            |                                                                                                    |         |               |                |                                 |
| Departme                              | et: Doctor                 | Phonefic                                                                                                    | é       |               |                |                                 |
| Electron 4                            |                            | 11.100                                                                                                    |         |               |                |                                 |

Gbr 9.10 - Telephone List

#### 9.5.3 Cara Mengubah Phone List:

- 1. Klik menubar phone list, maka akan muncul layar telephone list
- 2. Isi field Department jika diketahui, misalnya, Hospital kemudian isi field Name untuk lebih men-sorting data yang hendak dicari
- 3. Klik icon Modify, maka akan terlihat layar change phone list, lakukan koreksi terhadap field yang mengalami perubahan, apakah itu, name, phone no., dan lain-lain
- 9.5.4 Cara menghapus Phone List:
- 1. Klik menubar phone list, maka akan muncul layar telephone list
- 2. Isi field Department jika diketahui, misalnya, Hospital kemudian isi field Name untuk lebih men-sorting data yang hendak dicari
- 3. Klik icon Delete, maka akan muncul pertanyaan: "Delete this phone list xxxxx?", pilih Yes jika memang hendak dihapus dan No jika tidak
- 9.5.5 Cara mencetak Phone List:
- 1. Klik menubar phone list, maka akan muncul layar telephone list
- 2. Isi field Department jika diketahui, misalnya, Hospital kemudian isi field Name untuk lebih men-sorting data yang hendak dicari
- 3. Klik icon Print, maka akan muncul layar pilihan printer, pilih printer dimana akan di cetak telephone list tersebut.
- 9.6 Dept Calls

Berfungsi untuk menampilkan transaksi penggunaan telepon dari setiap departemen yang ada di hotel.

- A. Cara menampilkan Dept Calls :
- 1. Klik menubar Dept Calls, maka akan muncul layar Outgoing Calls Records
- 2. Isi dari tanggal ke tanggal berapa transaksi yang hendak ditampilkan
- 3. Kemudian isi field Cost Centre, dapat menggunakan fungsi Help (?) untuk mengeluarkan data Operating Department yang ada, atau tanpa diisi (ALL) berarti semua operating department akan dtampilkan
- 4. Klik icon Execute, maka akan muncul layar transaksi (Gbr 9.11)

| Det . |           |                       |                   |            |                   |          |                  |                    |            | -          |
|-------|-----------|-----------------------|-------------------|------------|-------------------|----------|------------------|--------------------|------------|------------|
| ~     |           |                       | 10                |            |                   |          |                  |                    |            | C          |
|       |           |                       |                   |            | Outgoing Calls Ra | and a    |                  |                    |            |            |
| tersi | on Date   | Time Dislot Numbe     | er Des            | tination   | PASX Rate         | Surst Ra | te Duration ReNo | Fulse Line Printer | E Refillum | Districted |
| 1000  | BL/RT/    | 15.15-81 08148364215  | -8 (nd            | cont.      | 100 AV            |          | # MI ## 171      | provide states and | 1000       |            |
|       | #1/#7/1   | 15 19:00 00140964219  | 8 1nd             | losat.     |                   | 0        | 9.00:00:18       | 100                |            |            |
|       | 81/07/3   | 15 15:00 00154856215  | @ 1nd             | issat.     |                   |          | 0.00100100       | 110                |            |            |
|       | 01/07/1   | 15 14:14 081329035220 | # Tel             | konsel     | 2,50              | 0        | 4,588.00:88:57   | NO                 |            |            |
|       | 81/82/1   | 15 14180 00570855593  | # Ind             | idat.      |                   |          | 0.00.00.00       | 100                | 0          |            |
|       | 81/87/1   | 15 13:58 885700555934 | i @lnd            | locat      |                   |          | 8 00:00:15       | 940                | 0          |            |
|       | 81/87/1   | 15 12:47 027999       | @ Loc             | #1         | 2,45              | 4        | 5,000.00101:50   | HO                 |            |            |
|       | 01/07/1   | 15 12:25 00507754547  | il Dec            | elcoe      |                   |          | 0.00100138       | 100                | . 0        |            |
|       | 81/87/1   | 15 13:33 00562714917  | @ Ind             | cust       | 1,75              | a        | 4,580 00:00:41   | 380                | 0          |            |
|       | 1000011   | TOTAL EXT.            |                   |            | 1,275,57          | 7 2,8    | 14,500           |                    |            |            |
|       |           |                       | 1944 Barrier (194 |            |                   |          |                  |                    |            |            |
|       | 31/07/3   | 15 23:14 001329855220 | e tel             | komsel     | 3,25              | 8        | 0,000.00:01:18   | 100                | 0          |            |
|       | 31/47/1   | 15 23:05 081329035220 | Ø Tel             | kowsel.    | 9,75              | 8 3      | 8,000 00:85:54   | HO                 | 0          |            |
|       | 31/07/3   | 15 19:17 88579894184  | e Ind             | iciat.     | 1,58              | 0        | 4,500.00:00:35   | HO                 | 0          |            |
|       | 31/07/1   | 15 19:15 88579094164  | t #lnd            | lisat      | 1,75              | e        | 4,588.00108137   | 100                | 0          |            |
|       | 31/67/    | 15 18:58 88579894164  | i # Ind           | lesat.     | 4,00              | ø.       | 9,000.00:01:36   | 110                | 0          |            |
|       | 31/07/1   | 15 10:58 00579094164  | 1 @ 1nd           | lesat      |                   |          | 0.00.00.05       | 10                 | 0          |            |
|       | 31/47/1   | 15 17:00 001200719650 | a Tel             | knesel     |                   |          | a 00:00:01       | 140                | 6          |            |
|       | 11/87/    | 15 16:54 00213025882  | a Tel             | knesel.    | 1,00              | a        | 4,580 00:00:47   | NO                 |            |            |
|       | 31/97/1   | 15 16:53 081329035220 | a Tel             | komas1.    | 1,00              | 6        | 0.00:00:22       | 10                 | 9          |            |
|       | 31/07/3   | 15 10:53 001329035220 | e Tel             | komasl     |                   |          | 0.00:00:03       | 160                | 0          |            |
|       | 31/87/3   | 15 10:50 002130258021 | a Tol             | konsel.    |                   | 0        | 0 00:00:11       | 100                | 0          |            |
|       | 31/87/1   | 15 10:50 003130259021 | B Tel             | bomas1     |                   |          | 0.00:00:18       | 110                | 0          |            |
|       | 31/87/1   | 15 10:42 00213025002  | 0/Tel             | inese!     | 1,75              | 6        | 9,000 00:01-04   | NO                 | ø          |            |
|       | 31/07/3   | 15 10:14 00572842820  | e Ind             | togt.      | 1,75              | 8        | 4,580 00:00:39   | 110                | 0          |            |
|       | 31/87/3   | 15 10:11 827628       | BLoc              | *1         |                   |          | 0.00:00:00       | 340                |            |            |
| 10    |           |                       |                   |            |                   |          |                  |                    |            |            |
| B     | nm Date - | 01/07/15              | Cost Camber: 0010 | FRONT OFFI | ICE               |          |                  | · Dept to          | Ed:        |            |

Gbr 9.11 - Outgoing Calls Records - Dept Calls

B. Penjabaran Layar Dept Calls

| Field         | Fungsi                                                    |
|---------------|-----------------------------------------------------------|
|               |                                                           |
| Extension     | Nomor ekstensi telepon                                    |
| Date          | Tanggal terjadinya transaksi                              |
| Time          | Jam terjadinya transaksi                                  |
| Dialed Number | Untuk menampilkan nomor yang dihubungi                    |
| Destination   | Untuk menampilkan tujuan panggilan telepon                |
| PABX / Guest  | Untuk menampilkan tarif yang harus dibayarkan             |
| Rate          |                                                           |
| Duration      | Untuk menampilkan lamanya penggunaan telpon               |
| RmNo          | Untuk menampilkan nomor kamar                             |
| Pulse         | Untuk menampilkan pulsa                                   |
| Line          | Dari Tanggal                                              |
| Printed       | -                                                         |
| RefNum        | Jika sudah tercetak maka akan tertanda Yes dan jika tidak |
|               | tercetak akan tertanda No                                 |
|               |                                                           |
| From Date     | Untuk menampilkan record telepon dari tanggal tertentu    |
| To Date       | Sampai dengan tanggal tertentu                            |
| Cost Center   | Untuk menampilkan record telepon dari departement         |
|               | tertentu                                                  |
| ТО            | Sampai dengan departemen tertentu                         |
|               |                                                           |
| Print Summary | Jika dicek, maka hasil print-out hanya menampilkan total  |
|               | biaya telepon per departemen                              |
|               |                                                           |
|               |                                                           |
|               |                                                           |

| Dept by Ext  | Untuk                      | mengelompokkan                                          | record | berdasarkan | nomor |
|--------------|----------------------------|---------------------------------------------------------|--------|-------------|-------|
| Dept by User | ekstens<br>Untuk<br>penggu | i per departemen<br>mengelompokkan<br>na per departemen | record | berdasarkan | nama  |

#### 9.7 Search Guest

Berfungsi untuk mempermudah petugas operator dalam mencari nama tamu yang in-house saat terdapat telepon atau tamu dari luar yang mencari tamu yang in-house.

Cara menggunakan Search Guest :

- 1. Klik menubar Search Guest, akan muncul layar serach guest
- 2. Isi nomor kamar dari tamu yang hendak dicari, atau dapat juga dicari berdasarkan nama tamu dan nationality pada kolom Room Number kemudian di Enter
- 3. Maka akan muncul layar yang berisikan nama tamu yang dicari (Gbr 9.12)

|                          | Resident Guest Sid                                   |                                                |
|--------------------------|------------------------------------------------------|------------------------------------------------|
| Reserve Neme             | RmNo GuestName Seg Nation ResStatus Arrival          | Depart ArrTime DepTime FlightNo ETA FlightNo E |
| LINE .                   | HOL A Zamuel / Samera, HII 22 DIA Schemer DECED/15   | DIV10/11 15:20-4010/00/00 DIV00 00 0           |
| LPPK5,                   | 129 Abdul Hadi / Erman P. MR. 22 PAA Whouse 06/10/15 | 10/10/13 12:29:5-13:00:00 00:00 0              |
| LPPKS,                   | Search Guests                                        | 00:00 0                                        |
| **WALK IN GUEST ***,     | RmNo Guesthame Arrival Depart Nat ResStatus Co       | mments 00:00 0                                 |
| UPKS,                    | 017 Onedda, 0010/15/07/10/35/04 beloce               | .00:00 0                                       |
| Sindr Soaro, PT          |                                                      | 00:00 0                                        |
| Sinar Soare, PT          |                                                      | 00;00 0                                        |
| LPPKS,                   |                                                      | 00:03 0                                        |
| LPPKS,                   |                                                      | 50:00 0                                        |
| VXX Zipper Bidonesia, PT |                                                      | 20:00 0                                        |
| Gapura Angkasa,          |                                                      | 00:00 0                                        |
| LPPKS,                   |                                                      | 00:00 0                                        |
| **WALK IN GUEST ***,     |                                                      | 00:00 0                                        |
| UPPKS,                   |                                                      | 0:00 0                                         |
| UPRS,                    |                                                      | 00:00 0                                        |
| The Alana Hotol Solo ,   | - Ender                                              | 00,00 0                                        |
| **WALK IN GUEST**,       | (Room Number: III)                                   | 00:00 0                                        |
| LPPKS,                   | W Room No                                            | 0:00                                           |
| LPPKS,                   | C Guest/terrw                                        | 20:00 0                                        |
| Dunistex, PT             | O Nationality                                        | 0:00 0                                         |
| Nusantara Gang Besen, T8 | CA.                                                  | 0:00 0                                         |
|                          |                                                      |                                                |

Gbr 9.12 - Layar Search Guest

#### 9.8 Guest Locator

Yaitu apabila tamu yang menginap memberitahukan dimana lokasi sekarang dia berada, sehingga apabila ada telpon atau tamu lain yang mencari, petugas dapat mengetahui dengan pasti keberadaan tamu tersebut.

#### 9.9 Log File

Untuk menampilkan informasi terhadap perubahan yang terjadi pada suatu reservasi, dimana perubahan yang terjadi di tandai dengan warna merah (Gbr 9.13).

|                 |           |             |       | H    | 1           |     |      |     |              |          |          |         |           |             |            |                |         | Ē   |
|-----------------|-----------|-------------|-------|------|-------------|-----|------|-----|--------------|----------|----------|---------|-----------|-------------|------------|----------------|---------|-----|
| - () () -       |           |             |       | 10   |             |     | Dave |     | un ( contra) | A Palers | 17 Kirus |         | W Barts   | 1111        |            |                |         | -   |
| mai Arrivai     | Departure | Departure 1 | Otv I | άtγ. | A 1         | 5 E | hd   | 100 | CD RmTy      | pe RmTv  | e Rrote  | a Smith | in AratCa | de ArgtCode | RoomRate   | RoomRate Forka | te FoRa | te: |
| 10/15 06/10/15  | 10/10/15  | 10/10/15    | 1     | 1    | 2           | 2   | a 1  | 5 1 | 0.5PR        | SPR      | 901      | 901     | EMP       | RMP         | 770,000.00 | 770.000.00 YES | YES     | -   |
| /10/15 06/10/15 | 10/10/15  | 10/10/15    | 1     | 1    | 2           | 2   | 0    | 0 ( | 0.5PR        | SPR      | 901      | 901     | RMP       | RMP         | 770,000.00 | 770,000.00 YES | YES-    | 7   |
| 10/15/06/10/15  | 10/10/15  | 10/10/15    | 1     | 1    | 2           | 2   | 0    | 0 1 | 0.SPR        | SPR      | 901      | 901     | RB        | RMP         | 770,000.00 | 770.000.00 YES | YES     | 3   |
| 10/15 08/10/15  | 10/10/15  | 10/10/15    | 1     | 1    | 2           | 2   | 0    | 0 6 | 0.SPR        | SPR      | 901      | 901     | RB        | 100         | 0.00       | 0.00 YES       | YES     |     |
| 10/15 08/10/15  | 10/10/15  | 10/10/15    | 1     | 1    | 2           | 2   | 0    | 0 0 | 0.SPR        | SPR      | 901      | 901     | RD        | RB          | 8.00       | 0.00 YES       | YES     |     |
| 10/15 06/10/15  | 10/10/15  | 10/10/15    | 1     | 1    | 2           | 2   | 0    | 0 6 | 0.SPR        | SPR      | 901      | 901     | RB        | RB          | 0.00       | 0.00 YES       | YES     |     |
| 10/15 06/10/15  | 10/10/15  | 10/10/15    | 1     | 1    | 2           | 2   | 0    | 0 ( | 0 SPR        | SPR      | .901     | 901     | BB        | RB          | 0.00       | 0.00 YES       | YES     |     |
| 10/15 06/10/15  | 10/10/15  | 10/10/15    | 1     | 1    | $\tilde{z}$ | 2   | 0    | 0 ( | 0 SPR        | SPR      |          | 106     | <b>FB</b> | RR          | 0.00       | 0.00 YES       | YES     |     |
| /10/15 04/10/15 | 10/10/15  | 10/10/15    | 74    | 74   | 2           | 2   | 0    | 0 0 | 0.SPR        | SPR      |          | 0.50    | B         | RB          | 0.00       | 0.00           | 11000   |     |
|                 |           |             |       |      |             |     |      |     |              |          |          |         |           |             |            |                |         |     |
|                 |           |             |       |      |             | 1   | Ì    |     |              |          |          |         |           |             |            |                | E       |     |

Gbr 9.13 - Log File

# Chapter 9

# **TELEPHONE OPERATOR**

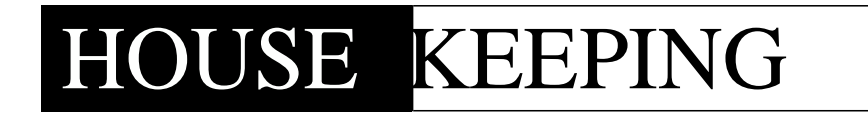

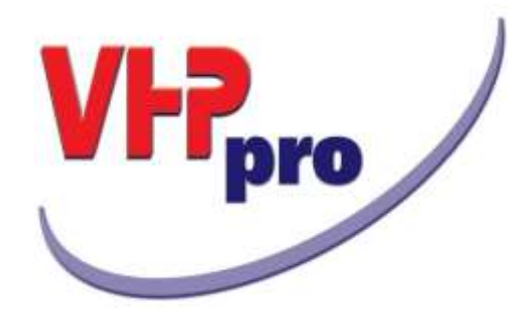

# Chapter 10

**HOUSE KEEPING** 

#### 10.1 HOUSE KEEPING

Fungsi House Keeping adalah untuk memberikan informasi mengenai status-status kamar yang terdapat di hotel.

- A. Cara penggunaan modul House Keeping
- 1. Pada menu utama VHP, klik icon House Keeping
- 2. Tampil icon-icon :

Room Status overview Room Status administration Out Of Order Rooms Rooming List

B. Pengenalan Icon House Keeping

| Icon   | Toolbar         | Fungsi                                      |
|--------|-----------------|---------------------------------------------|
|        | Room status     | Untuk melihat kamar                         |
|        | Overview        |                                             |
|        |                 |                                             |
|        |                 |                                             |
|        |                 |                                             |
| 12     | Rm Status       | Untuk mengubah status kamar                 |
|        | Admin 000       |                                             |
|        |                 |                                             |
|        |                 |                                             |
| 3      |                 |                                             |
|        | Rooms           | Untuk menampilkan kamar yang tidak terpakai |
|        |                 |                                             |
|        |                 |                                             |
| 1-0-1/ | December - List | Untuk monompilkon somuo jonis komor         |
|        | Rooming List    | Untuk menampikan semua jenis kamar          |
|        |                 |                                             |
|        |                 |                                             |
|        | E: t / 1        | Untuk keluar dari modul House Keeping       |
|        | Exit/cancel     | ontak kordar dan modar nouse keeping        |
|        |                 |                                             |
|        |                 |                                             |
|        |                 | ļ                                           |

#### 10.2 ROOM STATUS OVERVIEW

Fungsi dari room status overview adalah untuk menampilkan jumlah tamu yang datang seperti : aktivitas dari house keeping dan yang keluar, secara otomatis fungsi ini akan mengalami perubahan kalau ada tamu yang check-in atau yang check-out .

Pada fungsi ini secara berkala sistem akan melakukan proses up-date untuk mendapatkan informasi terakhir dari keadaan kamar-kamar yang ada.

#### A. Cara penggunaan Room Status Overview

- 1. Klik icon House Keeping
- 2. Klik icon Room Status Overview
- 3. Tampil layar Room Status Overview (Gbr. 10.1)

| Armai and Departure  |         |         |      | HouseKeeping Activity  |         |             |
|----------------------|---------|---------|------|------------------------|---------|-------------|
| Roo                  | ma      | Persona |      | Vacant Cleaned         | 0       |             |
| Departed Today: 0    |         | 0       |      | Vacant Clean Unchecked | 9       |             |
| Departing: 27        |         | 53      |      | Occupied Cleaned       | 0       |             |
| Total Departure: 27  |         | 33      |      | Total Cleaned          | 5       |             |
|                      |         |         |      | Occupied Dirty         | 121     |             |
| Checked-in today: 0  |         | 0       |      | Vacant Dirty           | 6       |             |
| Arrising: 18         |         | 30      |      | Expected Departure     | 27      |             |
| Total Arrival: 18    |         | 30      |      | Total Dirty            | 154     |             |
|                      |         |         | ł 1  |                        |         |             |
| Reams Decupancy C    | Nerview |         |      |                        |         |             |
|                      | Rooms   | Persons | 76   | Quant                  | y Rooms |             |
| Occupied Rooms:      | 121     | 233     | 56.5 | Roomho UseriD          | Status  | 5 C         |
| Complimentary Rooms: | 0       | 0       | 0.0  |                        |         |             |
| House Use Rooms:     | 2       | 2       | 0.9  |                        |         |             |
| Out-of-Order Rooms:  | 84      | 0       | 39.3 |                        |         |             |
| Inactive Rooms:      | 33      | 0       |      |                        |         |             |
| Estimated Occupied:  | 139     | 263     | 65.0 | Off-Market Rooms: 0    | TIME    | E: 38:29:51 |
|                      |         |         |      |                        |         | 123         |

Gbr. 10.1 - Room Status Overview

#### B. Penjabaran Layar Room Status Overview

| Field              | Fungsi                                                     |
|--------------------|------------------------------------------------------------|
|                    |                                                            |
| Arrival And        |                                                            |
| Departure          |                                                            |
| Departure today    | Untuk menampilkan banyaknya tamu yang check-out            |
| Departing          | Otomatis terjadi perubahan jumlah kamar yang check-<br>out |
| Total Departure    | Untuk menampilkan total tamu yang Check-Out                |
| Checked-in today   | Untuk menampilkan jumlah tamu yang check-in hari ini       |
| Arriving           | Untuk menampilkan jumlah tamu yang akan datang             |
| Total Arrival      | Untuk menampilkan jumlah tamu yang datang hari ini         |
|                    |                                                            |
| Rooms Occupancy    |                                                            |
| Overview           |                                                            |
| Occupied Rooms     | Untuk menampilkan jumlah kamar yang masih ada              |
|                    | tamunya                                                    |
| Out of Order Rooms | Untuk menampilkan jumlah kamar yang rusak                  |
| Inactive Rooms     | Untuk menampilkan jumlah kamar yang tidak dapat            |
|                    | dipakai                                                    |
| Estimated Occupied | Untuk menampilkan jumlah perkiraan kamar yang              |
|                    | masih ada tamunya                                          |
| Off Market         | Untuk menampilkan jumlah status kamar yang Off             |
|                    | market                                                     |
|                    |                                                            |

| Fungsi                                            |
|---------------------------------------------------|
|                                                   |
|                                                   |
|                                                   |
| Untuk menampilkan jumlah kamar yang sudah         |
| dibersihkan oleh Roommaid                         |
| Untuk menampilkan jumlah kamar yang sudah         |
| dibersihkan tetapi belum dilakukan pemeriksaan    |
| oleh, supervisor petugas                          |
| Untuk menampilkan jumlah kamar yang sudah         |
| dibersihkan tetapi masih terisi                   |
| Untuk menampilkan jumlah kamar yang bersih        |
| Untuk menampilkan jumlah kamar yang belum         |
| dibersihkan tetapi masih terisi                   |
| Untuk menampilkan jumlah kamar yang masih kotor   |
| Untuk menampilkan jumlah kamar yang akan tersedia |
| Untuk menampilkan jumlah keseluruhan kamar yang   |
| kotor                                             |
|                                                   |
| Menampilkan nomor kamar yang diminta untuk di     |
| prioritaskan agar dibersihkan oleh Front Office   |
| dikarenakan kamar tersebut tamunya sudah          |
| menganth untuk di check in-kan                    |
|                                                   |
|                                                   |

Lanjutan Penjabaran Layar Room Status Overview

#### 10.3 ROOM STATUS ADMINISTRATION

Fungsi room status administration adalah untuk menampilkan status – status kamar yang ada.

Pada sistem VHP, dimana status disimbolkan dengan angka-angka, yaitu:

- 0 =Vacant Clean Checked (Free Ready)
- 1 = Vacan Clean Unchecked
- 2 = Vacant Dirty
- 3 = Expected Departure
- 4 = Occupied Dirty
- 5 = Occupied Clean
- 6 = Out of Order
- 8 = Do Not Disturb
- A. Cara penggunaan Room Status Administration :
- 1. Klik icon House Keeping
- 2. Klik Icon Room Status Administration
- 3. Tampil layar Room Status Administration lihat Gbr. 10.2

#### B. Penjabaran Layar Room Status Administration

| Field            | Fungsi                                               |
|------------------|------------------------------------------------------|
|                  |                                                      |
| Room Status      |                                                      |
| RmNo             | Untuk menampilkan nomor kamar                        |
| Cat              | Untuk menampilkan kategori atau jenis kamar          |
| Priority         | Untuk menampilkan lantai atau tingkat hotel          |
| St               | Untuk menampilkan status atau keadaan kamar hotel    |
| Status           | Untuk menampilkan status atau keadaan kamar          |
| Description      | berdasarkan nama definisinya                         |
| Display          |                                                      |
| All              | Untuk menampilkan semua status kamar yang ada        |
| Vacant Clean     | Untuk menampilkan semua kamar yang siap dijual atau  |
| Checked          | sudah bersih dan diperiksa oleh petugas supervisor   |
| Vacant Clean     | Untuk menampilkan semua kamar yang sudah             |
| unchecked        | dibersihkan tetapi belum diperiksa oleh petugas      |
|                  | supervisor                                           |
| Vacant           | Untuk menampilkan semua kamar yang tamunya           |
| Uncleaned        | sudah check-out tetapi belum dibersihkan oleh        |
|                  | room maid                                            |
| Available today  | Untuk menampilkan semua kamar yang akan tersedia     |
|                  | hari ini                                             |
| Occupied Dirty   | Untuk menampilkan semua kamar ysng terisi tetapi     |
|                  | masih kotor                                          |
| Do not Disturb   | Untuk menampilan status kamar yang DND               |
| Occupied         | Untuk menampilkan semua kamar yang terisi yang       |
| Cleaned          | sudah dibersihkan oleh room maid                     |
| Out of Order     | Untuk menampilkan semua kamar yang rusak             |
| Sorting          |                                                      |
| Room Number      | Untuk mengurutkan kamar berdasarkan nomor            |
| Room Status      | Untuk mengurutkan kamar berdasarkan status           |
| Floor            | Untuk mengurutkan kamar berdasarkan lantai / tingkat |
| 11001            | entan mengarathan nama eeraasantan tantan ( tingnat  |
| Change Status To |                                                      |
| Clean Checked    | Untuk mengubah status kamar menjadi siap pakai       |
| Clean Unchecked  | Untuk mengubah staus kamar bersih tetapi belum       |
|                  | diperiksa                                            |
| Dirty            | Untuk mengubah status kamar yang belum dibersihkan   |
| Do not Disturb   | Untuk mengubah status kamar menjadi DND              |
| Out-of-Order     | Untuk mengubah status kamar menjadi rusak atau       |
|                  | tidak dapat digunakan                                |
| Off-Market       | Otomatis menampilkan nomor kamar yang sudah          |
|                  | diblok                                               |
|                  |                                                      |

| NBOILD:  | ber E | ad . |           |                    |      |                                        |                                                  |            |            |    |
|----------|-------|------|-----------|--------------------|------|----------------------------------------|--------------------------------------------------|------------|------------|----|
|          |       |      |           |                    | -    |                                        |                                                  |            |            | C  |
|          |       |      |           | erm Status         |      |                                        |                                                  |            |            | -  |
| Contract | Cat   | SP   | ionity St | Status Description | 10 Š | Display                                | Sorting                                          | 11 10      | WHILE BOOK |    |
| 1012     | SPR   | D    | 10 2      | Vecent Dirty       |      | (7 A8                                  |                                                  | Resta Th   | Status     | -  |
| 01       | SPR   | T    | 52        | Off-Market         |      | Vacant Clean Checked                   |                                                  | Parinto an | Seame      |    |
| 17       | SPR   | D    | 5 2       | Vacant Dirty       |      | Wacant Clean Uncherked                 | Room Number                                      |            | -          |    |
| 56       | OLX   | Ŧ    | 5 Z       | Vecent Dirty       |      | (7 Checked-out                         |                                                  |            | -          |    |
| 30       | OLX.  | T    | 62        | Vacant Dirty       |      | # Vacant Dirty                         | C Room Status                                    | 1          | -          |    |
| 25       | SPR   | D    | 8.2       | Vecant Dirty       |      | C Expected Departure                   | C Floor                                          |            | -          |    |
|          |       | 11   |           |                    |      | C Occupied Dirty                       |                                                  |            | -          |    |
|          |       |      |           |                    |      | Do not Deturb                          | C Location                                       |            |            |    |
|          |       |      |           |                    |      | C Occupied Cleaned                     |                                                  |            | -          |    |
|          |       |      |           |                    |      | C Out-of-Order                         |                                                  |            | -          | -2 |
|          |       |      |           |                    |      | 10000 0000 0000 0000 0000 0000 0000 00 |                                                  |            |            | _  |
|          |       |      |           |                    |      |                                        |                                                  | 100        | REFRESH    | -  |
|          |       |      |           |                    |      | Room No:  <br>CHANGE STATUS            | Change Status Te                                 |            |            |    |
|          |       |      |           |                    |      | CHANGE STATUS                          | C Do not Disturb<br>C Out-of-order<br>Off-Market |            |            |    |

Gbr. 10.2 - Room Status Administration

#### 10.4 OUT OF ORDER & OFF-MARKET

Fungsi Out of Order adalah keadaan kamar yang rusak atau tidak dapat digunakan karena sesuatu hal, mis: sedang direnovasi dan lain-lain

Sedangkan Off-Market adalah kamar tidak untuk dijual karena sudah dipesan, misalnya dipesan oleh pemilik hotel.

- A. Cara penggunaan Out of Order
- 1. Klik Icon House Keeping
- 2. Klik icon OOO Rooms (lihat Gbr. 10.3)
- B. Cara penggunaan Off-Market
- 1. Klik Icon House Keeping
- 2. Klik menubar Off-Market atau klik pilihan Off-Market pada menu OOO Rooms (Gbr 10.3)

|                         | 12 12             | 111        | _           | -    | _        |              |
|-------------------------|-------------------|------------|-------------|------|----------|--------------|
| 1                       |                   |            |             |      |          |              |
|                         |                   |            |             | 0    | un al an | fas Rosene   |
| No Reason/ Room 0-0-0   |                   | 0-0-0 from | n D-D-0 unt | ( ID | FL Dept  | Description  |
| d - under construction  |                   | 02/07/15   | 34/12/15    |      | 1014     | 0EuxF        |
| both room tile under to | ilet bowl         | 02/07/15   | 31/12/15    | 14   | 10146    | SUPERIOR     |
| under contraktion       |                   | 06/10/15   | 30/10/15    |      | 10 HK    | SUPERIOR     |
| shower tap              |                   | 02/07/15   | 31/12/15    | 34   | 10 HK    | SUPERIOR     |
| tv signal               |                   | 02/07/15   | 31/12/15    | 14   | 10.HK    | SUPERIOR     |
| under construction      |                   | 02/07/15   | 31/12/15    |      | 10 HK    | DELUXE       |
| under contraktion       |                   | 06/10/15   | 30/10/15    |      | 10166    | SUPERIOR     |
| ty signal               |                   | 02/07/15   | 31/12/15    | 14   | 10.HK    | SUPERIOR     |
| under construction      |                   | 02/07/15   | 31/12/15    |      | 10.HK    | JUNIOR SUITE |
| under construction      |                   | 02/07/15   | 31/12/15    |      | 10 HK    | DEUXE        |
| 02 under construction   |                   | 02/07/15   | 31/12/15    |      | 11.HK    | DELUXE       |
| FINISHING               |                   | 02/07/15   | 31/12/15    | 49   | 11.HK    | SUPERIOR     |
| 11 FINISHING            |                   | 02/07/15   | 31/12/15    | 49   | 11 HK    | SUPEROOR     |
| FINDSHING               |                   | 02/07/15   | 31/12/15    | 49   | 11 HK    | SUPERIOR     |
| FINISHING               |                   | 02/07/15   | 31/12/15    | 49   | 11 HK    | SUPERIOR     |
| FINISHING               |                   | 02/07/15   | 31/12/15    | -19  | 11.HK    | SUPERIOR     |
| FINDSHING               |                   | 02/07/15   | 31/12/15    | 49   | 11 HK    | SUPERIOR     |
| under construction      |                   | 02/07/15   | 31/12/15    | 10   | 111K     | DELOXE       |
| SPA ROOM                |                   | 63/09/15   | 31/10/15    | 17   | 3 HK     | SUPERIOR     |
| 0 TV SIGNAL             |                   | 02/07/15   | 31/12/15    | 49   | 316      | DELUXE       |
| 0 TV SIGNAL             |                   | 05/10/15   | 07/10/15    |      | 3 ENG    | DELUXE       |
| BAD CONDITION CELLIN    | IG UNDER AC GRILL | L 11/10/15 | 22/10/15    |      | 5 ENG    | SUPERIOR     |
| CEILING BATHROOM BI     | RJAMUR            | 11/10/15   | 31/10/15    | 1.   | 5 ENG    | SUPERIOR     |
| under construction      |                   | 02/07/15   | 30/12/15    | 49   | 5 HK     | JUNIOR SUITE |
| under construction      |                   | 02/07/15   | 31/12/15    |      | 5 HK     | JUNIOR SUITE |

Gbr. 10.3 - Out of Order

|                   | - 112 - 122       |                                       |                  |             |             |  |
|-------------------|-------------------|---------------------------------------|------------------|-------------|-------------|--|
| 1 2 1             |                   | -                                     |                  |             |             |  |
|                   |                   | · · · · · · · · · · · · · · · · · · · |                  | Oll-Mark    | et.Roema    |  |
| io Reason/ Room ( | 0-0-0             | 0-0-0 fr                              | im D-O-O until B | D FL Dept   | Description |  |
| REQ               |                   | 07/10/15                              | 07/10/15         | SIOM        | SUPERIOR    |  |
|                   |                   |                                       |                  |             |             |  |
|                   |                   |                                       |                  |             |             |  |
|                   |                   |                                       |                  |             |             |  |
|                   |                   |                                       |                  |             |             |  |
|                   |                   |                                       |                  |             |             |  |
|                   |                   |                                       |                  | -           |             |  |
|                   |                   |                                       |                  |             |             |  |
|                   |                   |                                       |                  |             |             |  |
|                   |                   |                                       |                  |             |             |  |
| From: //          | Sorting<br>@ RmNo | C Departm                             | ong<br>ent © 0-4 | oley<br>D-0 | Off-Market  |  |

| Field             | Fungsi                                              |
|-------------------|-----------------------------------------------------|
|                   |                                                     |
| RmNo              | Untuk menampilkan nomor kamar                       |
| Reason/Room O-O-O | Untuk menampilkan alasan kamar tidak dapat          |
|                   | digunakan                                           |
| O-O-O From        | Untuk menampilkan tanggal terjadinya kerusakan      |
| O-O-O Until       | Untuk menampilkan sampai tanggal berapa kamar O-    |
|                   | 0-0                                                 |
| User Initial      | Untuk menampilkan nama petugas yang membuat O-      |
|                   | 0-0                                                 |
|                   |                                                     |
| Fl                | Untuk menampilkan nomor lantai                      |
| Dept              | Untuk menampilkan kerusakan yang terjadi dikerjakan |
|                   | oleh bagian mana                                    |
| Description       | Untuk menampilkan alasan dari suatu kamar O-O-O     |
| 0-0-0             | Menampilkan status kamar yang Out Of Order saja     |
| Off Market        | Menampilkan status kamar yang Off market saja       |
| ALL               | Menampilkan status kamar kedua-duanya               |
|                   |                                                     |

#### Keterangan :

Penjelasan status Off Market adalah kamar-kamar yang sudah di pesan, supaya tidak dijual lagi oleh petugas Reservation/Reseption yang lain, maka diblok menjadi status Off Market

#### D. OUT OF SERVICE

Adalah fungsi yang sama seperti OOO tetapi bersifat lebih singkat waktu pengerjaan perbaikan yang dibutuhkan. Dimana indikasi yang diberikan oleh system adalah dengan warna merah muda

Cara meng-aktifkan status Out Of Service

- 1. Klik Icon House Keeping
- 2. Klik icon OOO Rooms, kemudian pilih nomor kamar yang hendak dirubah status menjadi Out of Service
- 3. Klik radio button Out ofi Service pada "Change Status to" lalu klik tombol CHANGE STATUS, pilih YES
- 4. Maka akan muncul layar Out of Order Rooms
- 5. Isi dari kapan s/d kapan status Out of Service diberlakukan dan alasannya
- 6. Dan beri tanda centang pada toogle box "Out of Service" serta pilih department mana yang melakukan perbaikan sementara ini. (Gbr. 10.3D)

| North A | ier B | et |                                         |                                                                                                    |                                                                                                    |                    |   |
|---------|-------|----|-----------------------------------------|----------------------------------------------------------------------------------------------------|----------------------------------------------------------------------------------------------------|--------------------|---|
|         |       |    | 1 ( ) ( ) ( ) ( ) ( ) ( ) ( ) ( ) ( ) ( |                                                                                                    |                                                                                                    |                    | ę |
|         |       |    | Report Status                           |                                                                                                    |                                                                                                    |                    | _ |
| Rimi/4a | Cat   | SP | nonity St Status Description            | <ul> <li>Display</li> </ul>                                                                                     | Sorbing                                                                                                    | Occurrent Research |   |
| 1038    | SPR   | T  | 10 8 Vacant Clean Checked               | C AS                                                                                                    |                                                                                                    | Broke ID Status    | - |
| 1052    | 25    | D  | 10 9 Vacant Clean Checked               | Vacant Clean Checked                                                                                            |                                                                                                    | Pillen III Somes   |   |
| 1058    | DLX:  | D  | 10 0 Vacant Clean Checked               | Vacant Clean Unchecked                                                                                          | Room Number                                                                                                    |                    |   |
| 1060    | DEX   | Ð  | 10 0 Vacent Clean Checked               | C Checked-out                                                                                                   |                                                                                                    |                    |   |
| 1301    | SPR   | т  | 11 Vacant Clean Checked                 | War and Date                                                                                                    | C Room Status                                                                                                    |                    |   |
| 1103    | SPR   | Т  | 11.0 Vecent Clean Checked               | Cut-of-artise Rooms                                                                                             | and Sector                                                                                                    |                    |   |
| 1005    | SPR.  | 1  | 11 9 Vacant Gean Checked                |                                                                                                    |                                                                                                    |                    |   |
| 1106    | SPR   | Т  | 11 0 Vacent Gean Checked                |                                                                                                    |                                                                                                    |                    |   |
| 1107    | SPR:  | Þ  | 11 0 Vacant Clean Checked               | Room humber: 1101                                                                                               | DK.                                                                                                    |                    |   |
| 1109    | SPR   | T  | 11 0 Vacant Clean Checked               | And a second second second                                                                                      | and the second second se |                    |   |
| 1110    | SPR.  | T  | 11.0 Vacant Clean Checked               | 0-0-0 Frum: 07/10/15                                                                                            | CANCEL                                                                                                    |                    |   |
| 1112    | SPR   | D  | 11 0 Vacant Clean Checked               | The second second second second second second second second second second second second second second second se |                                                                                                    | REFRESH            |   |
| 1115    | SPR   | Т  | Vacent Clean Checked                    | 0-0-0 unit: 0//10/15 12:000 0 3                                                                                 | enite                                                                                                    |                    |   |
| 1110    | SPR.  | T  | 11 & Vacant Clean Checked               | Desertment House Keeping                                                                                        | _                                                                                                    |                    |   |
| 1117    | SPR   | p  | 11 @ Vacant Clean Checked               | Schamper Summer and A                                                                                           |                                                                                                    |                    |   |
| 1118    | SPR.  | T  | 11 9 Vacant Clean Checked               | Reason: Cleaning AC Filter                                                                                      |                                                                                                    |                    |   |
| 1119    | SPR.  | T  | 11.0 Vacant Gean Checked                |                                                                                                    |                                                                                                    |                    |   |
| 1120    | SPR   | T  | 11 0 Vacent Gean Checked                |                                                                                                    |                                                                                                    |                    |   |
| 1123    | SPR   | Т  | 11 @ Vacant Clean Checked               | Description .                                                                                                   | Oean Undvecked                                                                                                    |                    |   |
| 1125    | SPR.  | D  | 11 9 Vecant Clean Checked               | NOOTTI NOC                                                                                                    | C Ourby                                                                                                    |                    |   |
| 1127    | SPR   | T  | 11 0 Vacant Clean Checked               | CHANGE STATIS                                                                                                   | C Do not Disturb                                                                                                    |                    |   |
| 1129    | SPR   | T  | 11 0 Vacent Gean Checked                | LRANGE STATUS                                                                                                   | B Out of postory                                                                                                    |                    |   |
| 1130    | DLX   | T  | 11 0 Vacant Clean Checked               |                                                                                                    | - Crist-Groee                                                                                                    |                    |   |
| 1159    | 35    | D  | 11 @ Vacant Gean Checked                |                                                                                                    | C CIT-Mariat                                                                                                    |                    |   |
| 1157    | 35    | D  | 11 @ Vacant Clean Checked               |                                                                                                    |                                                                                                    |                    |   |
| 1158    | 85    | D  | 11.0 Vacant Gean Checked                |                                                                                                    |                                                                                                    |                    |   |
| 302     | DLX:  | D  | 3 0 Vacant Clean Checked                |                                                                                                    |                                                                                                    |                    |   |
| 321     | SPR   | D  | 3 9 Vacant Clean Checked                |                                                                                                    |                                                                                                    |                    |   |
| 250     | 25    | D  | 2 9 Narent Clean Checked                | 14 J                                                                                                    |                                                                                                    |                    |   |

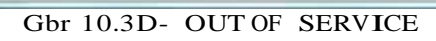

|                                    | _          | _           | -     | _         |                |
|------------------------------------|------------|-------------|-------|-----------|----------------|
| 1 📃 🖬 🕇                            | •          |             |       |           |                |
|                                    | -11        |             | 0     | lut-of-en | pler Rouvers : |
| No Reason/ Room 0-0-0              | 0-0-0 from | n 0-0-0 unt | D.    | FL Dept   | Description    |
| 2 under construction               | 82/07/15   | 31/12/15    |       | JUHR.     | DELUSE         |
| beth room tile under toilet bowl   | /02/07/15  | 31/12/15    | 14    | 10.46     | SUPERIOR       |
| under contraktion                  | 06/10/15   | 30/10/15    |       | 10.HK     | SUPERIOR       |
| f shower tap                       | 02/07/15   | 31/12/15    | 14    | 10 HK     | SUPERIOR       |
| tv signal                          | 02/07/15   | 31/12/15    | 14    | 10 HK     | SUPERIOR.      |
| 0 under construction               | 02/07/25   | 31/12/15    | E     | 10 HK     | DELUXE         |
| 2 under contraktion                | 06/10/15   | 30/10/15    |       | 10.HK     | SUPERIOR       |
| ty signal                          | 02/07/15   | 31/12/15    | 14    | 10 HK     | SUPERIOR       |
| 0 under construction               | 02/07/15   | 31/12/15    |       | 10 HK     | JUNIDR SUITE   |
| in under construction              | 02/07/15   | 31/12/15    |       | 10 HK     | DELUXE         |
| under construction                 | 02/07/15   | 31/12/15    |       | 11.HK     | DELUXE         |
| FINISHING                          | 02/07/15   | 31/12/15    | 49    | 11.HK     | SUPERIOR       |
| T TINESHING                        | 02/07/15   | 31/12/15    | 49    | 11.HK     | SUPERIOR       |
| Gesning Filter AC                  | 07/10/15   | 07/10/15    |       | 11.HK     | SUPERIOR       |
| Leaning Filter AC                  | 07/10/15   | 07/10/15    |       | 11.HK     | SUPERIOR       |
| Geaning Filter AC                  | 07/10/15   | 07/10/15    |       | 11.HK     | SUPERIOR       |
| C PONSHING                         | 02/07/15   | 31/12/15    | 49    | 11 HK     | SUPERIOR       |
| 12 FINISHING                       | 02/07/15   | 31/12/15    | 49    | 11.HK     | SUPERIOR       |
| 30 FINISHING                       | 02/07/15   | 31/12/15    | 49    | 11.HK     | SUPERIOR       |
| FINISHING                          | 02/07/15   | 31/12/15    | 49    | 11.HK     | SUPERIOR       |
| 36 under construction              | 02/07/15   | 31/12/15    |       | 11.HK     | DELUXE         |
| SPA ROOM                           | 03/09/15   | 31/10/15    | 17    | 3.HK      | SUPERIOR       |
| TV SERVAL                          | 02/07/15   | 31/12/15    | 49    | 3 HK      | DELUXE         |
| 0 TV SIGNAL                        | 05/10/15   | 07/10/15    |       | 3 ENG     | DELUXE         |
| BAD CONDITION CELING UNDER AC GREL | 11/10/15   | 22/10/15    |       | 5 ENG     | SUPERIOR       |
| Fatha                              |            |             | an    |           |                |
| From: 50rbig                       |            | -           | tapid | 2         |                |

Indikator kamar dengan status Out of Service dengan warna merah muda
#### E. Queuing Rooms

Adalah untuk menampilkan nomor kamar yang diminta di-prioritaskan agar dibersihkan oleh Front Office dikarenakan kamar tersebut tamunya sudah mengantri untuk di check in-kan.

Adapun status Queuing Rooms ini dilakukan oleh bagian Front Office untuk kamar yang berstatus Vacant Dirty, pada saat di set menjadi Queuing Rooms maka akan terlihat pada layar Queueing Rooms dengan ON PROGRESS dan saat sudah dibersihkan oleh bagian Housekeeping maka akan berstatus menjadi DONE

### 10.5 ROOMING LIST

Rooming list adalah daftar yang berisi semua nomor-nomor kamar yang ada beserta dengan keadaan dari kamar yang ada, mis: untuk kamar yang terisi terdapat nama tamunya, berapa banyak nama tamu yang menginap dalam satu kamar serta status tinggal (contoh: Arrival, Resident)

#### A. Cara penggunaan RoomingList

- 1. Klik icon House Keeping
- 2. Klik icon Rooming List
- 3. Tampil layar Rooming List lihat Gbr. 10.4

| Floor Finite         Dat.         Room Status         Guest         Mein Guest/Name         ArrTime DepTime ETD         Reserve Name           3         101         101         010         0200         100         0200         1000         02000         1000         02000         1000         02000         1000         02000         1000         02000         02000         02000         02000         02000         02000         02000         02000         02000         02000         02000         02000         02000         02000         02000         02000         02000         02000         02000         02000         02000         02000         02000         02000         02000         02000         02000         02000         02000         02000         02000         02000         02000         02000         02000         02000         02000         02000         02000         02000         02000         02000         02000         02000         02000         02000         02000         02000         02000         02000         02000         02000         02000         02000         02000         02000         02000         02000         02000         020000         02000         020000         020000 <td< th=""><th>Reservation •</th><th>Floor:</th></td<>                                                                                                    | Reservation • | Floor:      |
|----------------------------------------------------------------------------------------------------|---------------|-------------|
| 2 D01         UPU (Second Clean Checked)         Methods Surgeries, MB         23/02         12:00         Upycd           3 302         DLX         Vacant Clean Checked         Austimus/Erroy, Mc         16:08         13:00         Sinar Seare           3 303         SPR         Occupied Dirby         RR         Austimus/Erroy, Mc         16:08         13:00         Sinar Seare           3 305         SPR         Occupied Dirby         RR         Moh Asfad Hamdon/Alt Mustoft, 10:44         13:00         LPRKS           3 306         SPR         Occupied Dirby         RR         Moh Asfad Hamdon/Alt Mustoft, 10:44         13:00         LPRKS           3 306         SPR         Occupied Dirby         RR         Apustimus/Erroy, Mr         16:08         13:00         LPRKS           3 308         SPR         Occupied Dirby         RR         Apustimus/Erroy, Mr         16:08         13:00         LPRKS           3 308         SPR         Occupied Dirby         RR         Apustimus/Erroy, MR         11:20         LPRKS           3 310         SPR         Occupied Dirby         RR         Polen// Ausso         11:20         LPRKS           3 311         SPR         Expected Departure         AA         Month/         11:20 </th <th></th> <th>FrRm:</th>                                                                                                    |               | FrRm:       |
| 3         302         DLX         Vecent Cheor Checked         Image: Checked         Image: Checked         Imag |               | FrRm:       |
| 3         303         SPR         Docupied Dirty         RR         Agustinus/Errory, Mr         16:08         13:00         Sinar Saro           3         305         IFR, Docupied Dirty         RR         Parwariny, MR         11:01         13:00         LPRKS           3         306         SPR, Docupied Dirty         RR         Moh As/ad Hamson/Al Mustiful, 10:01         13:00         LPRKS           3         306         SPR, Docupied Dirty         RR         Moh As/ad Hamson/Al Mustiful, 10:01         13:00         LPRKS           3         306         SPR, Docupied Dirty         RR         Agustinus/Errory, Mr         16:08         13:00         LPRKS           3         308         SPR, Docupied Dirty         RR         Ophap Del N / E Eas Saro, MR         11:24         13:00         LPRKS           3         309         SPR, Docupied Dirty         RR         Ophar / Agus Saboro, MR         11:00         13:00         LPRKS           3         310         SPR, Expected Departure         Ad.         Ad. Ad Watyonic, MR         17:14         13:00         LPRKS           3         311         SPR, Expected Departure         Ad.         Merit/ Anissa, MRS         11:24         13:00         LPRKS                                                                                                    |               | ToRmi       |
| 3 305         SPR.         Decayaed Dirty         RR         Parwaring/ Muzziel, MR.         11:01         13:00         LPPKS           3 306         SPR.         Occupied Dirty         RR         Moh Ad/ad Hamsdon/AL Muztiel, 10:44         13:00         LPPKS           3 307         SPR.         Occupied Dirty         RR         Moh Ad/ad Hamsdon/AL Muztiel, 10:44         13:00         LPPKS           3 307         SPR.         Occupied Dirty         RR         Agysthmin/Erray, Aler         16:08         13:00         LPPKS           3 308         SPR.         Occupied Dirty         RR         Option/ Aging Daw N / Fit Eks Sark, MR         11:00         13:00         LPPKS           3 308         SPR.         Occupied Dirty         RR         Option/ Aging Satomo, MR         11:00         13:00         LPPKS           3 310         SPR.         Decopied Dirty         RR         Paging Paging MR         11:124         13:00         LPRKS           3 311         SPR.         Expected Departure         Ad         Art. AS Walyons, MRS         11:124         13:00         LPRKS           3 315         SPR.         Occupied Dirty         RR         Merg/ Anissa, MRS         11:24         13:00         LPRKS           3 315 </td <td></td> <td>1 wrote-</td>                                                                                                    |               | 1 wrote-    |
| 3 306         SPR.         Docupied Dirty         RR         Moh A/Sd BarnStn/Ak Mutotoft,<br>Aguthus/Ernsy, Mr.         16:04         13:00         LPRKS           3 306         SPR.         Docupied Dirty         RR         Aguthus/Ernsy, Mr.         16:08         13:00         Sinar Sasm           3 306         SPR.         Docupied Dirty         RR         Polup Divi / EE Sas, MR.         11:00         13:00         LPRKS           3 306         SPR.         Docupied Dirty         RR         Ophar/ Agut Status, MR.         11:00         13:00         LPRKS           3 310         SPR.         Docupied Dirty         RR         Ophar/ Agut Status, MR.         13:24         13:00         LPRKS           3 310         SPR.         Docupied Dirty         RR         Ast, As Wolyons, MR.         13:24         13:00         LPRKS           3 311         SPR.         Expected Departure         Ad         Anti-As Wolyons, MR.         17:14         13:00         Press           3 311         SPR.         Expected Departure         AA         Antime/Astrony         11:24         13:00         LPRKS           3 315         SPR.         Docupied Dirty         RR         Merg/Antasa, MRS         11:24         13:00         LPRKS <td></td> <td></td>                                                                                                    |               |             |
| 3 307         SPR.         Decapied Dirty         RR         Aputhus/Erray, Mr.         16:08         13:00         Sinar Sears           3 308         SPR.         Decapied Dirty         Palup Dwi N / El Ele Saro, MR.         11:24         13:00         LPPKS           3 309         SPR.         Decapied Dirty         Palup Dwi N / El Ele Saro, MR.         11:24         13:00         LPPKS           3 309         SPR.         Decapied Dirty         Palup Dwi N / El Ele Saro, MR.         11:24         13:00         LPPKS           3 310         SPR.         Decapied Dirty         Palup Zaro, MR.         11:24         13:00         LPPKS           3 311         SPR.         Expected Departure         Art. As Wolyone, MR.         17:14         13:00         ***WALK IN GUEST'           3 313         SPR.         Expected Departure         Art. As Wolyone, MR.         17:14         13:00         ***WALK IN GUEST'           3 315         SPR.         Decapied Dirty         RR         MemR/ Anissa, MRS         11:24         13:00         LPPKS           3 315         SPR.         Decapied Dirty         RR         MemR/ Anissa, MRS         11:20         13:00         LPFKS           3 316         SPR.         Decapied Dirty         Rest                                                                                                    |               | 1           |
| 3 308         SPR.         Occupied Dety         Polipi Peri N / EE Exe Seri, MR.         11:24         13:00         LPRKS           3 308         SPR.         Occupied Dety         RR         Opher / Age Setoreo, MR.         11:00         13:00         LPRKS           3 310         SPR.         Occupied Dety         RR         Opher / Age Setoreo, MR.         11:00         13:00         LPRKS           3 311         SPR.         Expected Departure         ME. A6 Wolyone, MR.         17:14         13:00         LPRKS           3 311         SPR.         Expected Departure         A4E. A6 Wolyone, MR.         17:14         13:00         Philms           3 312         SPR.         Docupied Dety         RR         Men/, Anima,         Philms         Philms           3 312         SPR.         Docupied Dety         RR         Men/, Anima,         Philms         Philms           3 315         SPR.         Occupied Dety         RR         Men/, Anima,         11:24         13:00         LPRKS           3 315         SPR.         Occupied Dety         RR         Men/, Anima,         11:20         13:00         LPRKS           3 316         SPR.         Occupied Dety         RR         Solol Kamma Putra / Kinkh, MR <td></td> <td>Display</td>                                                                                                    |               | Display     |
| 3 309         SPR         Occupied Dirty         RR         Opher / Agus Sciono, MR         11:00         12:00         LPRKS           3 310         SPR         Occupied Dirty         Restler / Formmark, MR         11:24         13:00         LPRKS           3 311         SPR         Expected Departure         Adt. Ad Walyons, MR         17:14         13:00         LPRKS           3 311         SPR         Expected Departure         Adt. Ad Walyons, MR         17:14         13:00         Priuma           3 312         SPR         Expected Departure         Adt. Ad Walyons, MRS         11:24         13:00         Priuma           3 312         SPR         Occupied Dirty         RR         MenR/ Asima, MRS         11:24         13:00         LPRKS           3 315         SPR         Occupied Dirty         RR         MenR/ Asima, MRS         11:24         13:00         LPRKS           3 316         SPR         Occupied Dirty         RR         MenR/ Asima, MRS         11:24         13:00         LPRKS           3 316         SPR         Occupied Dirty         RR         Astry Routine Prive Prive Prive Prive Prive Prive Prive Prive Prive Prive Prive Prive Prive Prive Prive Prive Prive Prive Prive Prive Prive Prive Prive Prive Prive Prive Prive Prive Prive Prive Prive Prive Prive Prive Prive Pr                                                                                                    |               | # ALL       |
| 3 310         SPR.         December Dery         Resider Yomman, MR         11:24         13:00         UPRS           3 311         SPR.         Expected Departure         MI         Art. AS Walvone, MR         17:14         13:00         **WAAL IN GUEST*           3 311         SPR.         Expected Departure         AA         Yourna,         17:14         13:00         Priama           3 312         SPR.         Docopied Dirby         RR         Merk/Antisa, MRS         11:24         13:00         LPRS           3 315         SPR.         Occopied Dirby         RR         Merk/Antisa, MRS         11:20         13:00         LPRS           3 316         SPR.         Occopied Dirby         RR         Astlys Konizana Putry Kiska, MR         11:20         13:00         LPRS           3 316         SPR.         Occopied Dirby         RR         Sublyshingsph/ Karm Nutrindeh         11:00         LPRS           3 317         SPR.         Occopied Dirby         RR         Sublysningsph/ Karm Nutrindeh         11:02         13:00         LPRS           3 316         SPR.         Occopied Dirby         RR         Sublysningsph/ Karm Nutrindeh         11:02         13:00         LPRS                                                                                                    |               | C Arrival   |
| 3 311         SPR         Expected Departure         Art. A6 Wolyons, MR         17:14         13:00         ***WALK IN GUEST'           3 311         SPR         Expected Departure         AA         events,         Prems         Prems           3 311         SPR         Expected Departure         AA         events,         Prems         Prems           3 312         SPR         Occupied Defry         RR         Meric/ Anton, MRS         11:24         3:300         LPRKS           3 315         SPR         Occupied Defry         RR         Meric/ Anton, MRS         11:20         13:00         LPRKS           3 316         SPR         Occupied Defry         RR         Aditys Konsma Putre / Koko, MR         11:30         13:00         LPRKS           3 315         SPR         Occupied Defry         RR         Solidysnicoph/ Korm Nucfindeh         11:00         LPRKS           3 316         SPR         Occupied Defry         RR         Solidysnicoph/ Korm Nucfindeh         11:02         13:00         LPRKS           3 316         SPR         Occupied Defry         RR         Solidysnicoph/ Korm Nucfindeh         11:02         13:00         LPRKS                                                                                                    |               | C Determine |
| 3 311         SPR         Expected Departure         AA         Promos           2 312         SPR         Occupied Dirty         RR         MenR/ Anista, MRS         11:24         13:00         LPMS           3 315         SPR         Occupied Dirty         RR         MenR/ Anista, MRS         11:24         13:00         LPMS           3 315         SPR         Occupied Dirty         MenR/ Anistan/ Kawnili , MR         11:20         13:00         LPMS           3 316         SPR         Docupied Dirty         MenR/ Anistan/ Kawnili , MR         11:20         13:00         LPMS           3 317         SPR         Docupied Dirty         MenR/ Anistan/ Kawnili , MR         11:126         13:00         LPMS           3 317         SPR         Docupied Dirty         RR         Salabyanopub/ Kawni Narhadeh         11:120         13:00         LPMS           3 316         SPR         Docupied Dirty         RR         Salabyanopub/ Kawni Narhadeh         11:127         13:00         LPMS                                                                                                    | **            | Vepartare   |
| 3         312         SPR         Occupied Dety         RR         MenR/ Asissa, MRS         11:24         13:00         LPRS           3         315         SPR         Occupied Dety         Igbal Kaniden/ Kweill, MR         11:20         13:00         LPRS           3         316         SPR         Occupied Dety         Igbal Kaniden/ Kweill, MR         11:20         13:00         LPRS           3         316         SPR         Occupied Dety         Igbal Kaniden/ Kweill, MR         11:20         13:00         LPRS           3         317         SPR         Occupied Dety         IR         Saletysnopph/ Kenty Mr/mideh         11:02         13:00         LPRS           3         316         SPR         Occupied Dety         IR         Saletysnopph/ Kenty Mr/mideh         11:02         13:00         LPRS                                                                                                    |               | - Invouse   |
| 3 315         SPR.         Occupied Dirty         Intel Kandon/ / Kwinji , MR         11:20         13:00         LPRKS           3 316         SPR.         Occupied Dirty         M         Adhyk Krandon/ / Kwinji , MR         11:20         13:00         LPRKS           3 317         SPR.         Occupied Dirty         M         Saletyk Krandon/ / Kwinji , MR         11:20         13:00         LPRKS           3 317         SPR.         Occupied Dirty         RR         Saletyk Snopub/ Karli Murchadeh         11:02         13:00         LPRKS           3 318         SPR         Occupied Dirty         RR         Model Midrov         11:02         13:00         LPRKS                                                                                                    |               | OUncleaned  |
| 3 316         SPR. Occupied Dety         Adays Kuenza Puke / Koko, MI, 1136         3100         LPRKS           3 317         SPR. Occupied Dety         RR         Saletysnicosh/ Kare Nurfindeh         1102         3100         LPRKS           3 318         SPR. Occupied Dety         RR         Saletysnicosh/ Kare Nurfindeh         1102         3100         LPRKS           3 318         SPR. Occupied Dety         RR         Adaption of the Nurfindeh         1102         3100         LPRKS                                                                                                    |               | C Arrived   |
| 3 317 SPR Occupied Dirty RR Subdysnapph/ King Muchadeh 11:02 13:00 LPRKS<br>3 318 SPR Occupied Dirty RR Minist Helm/ Tedu, M0 11:17 13:00 LPRKS                                                                                                    |               | O Departed  |
| 3 318 SPE Occupied Dirty Rig Ahmod Halm Terly MR 11:37 13:00 LPPK5                                                                                                    |               |             |
|                                                                                                    |               |             |
| 3 319 SPR Decepted Dety BR Serjana / Superdy MR 11:49 13:00 LPPKS                                                                                                    |               |             |
| 3 320 SPR Occupied Dirty RR boysel/ Bith, MR 11:23 13:00 LPPKS                                                                                                    | 1.1           |             |
|                                                                                                    |               |             |
| Guest History                                                                                                    | -             |             |

Gbr. 10.4 - Rooming List

Pada rooming list, di kolom Guest jika terdapat indikasi dengan warna merah untuk menandakan bahwa tamu tersebut harus melakukan pembayaran secara Cash Basis (Gbr. 10.4A)

| rint Option | i Op    | tion               |            |                                   |          |               |                                       |                 |             |
|-------------|---------|--------------------|------------|-----------------------------------|----------|---------------|---------------------------------------|-----------------|-------------|
| -           |         |                    | 1          | •                                 |          |               |                                       |                 |             |
| Note: A = J | Arrivat | R = Resident D = D | eparture V | = Day-Use * = Departed 1 = Thed   | tive C = | - Child2      |                                       |                 |             |
|             |         |                    |            | HouseReeping Rooming L            | ut.      |               |                                       |                 | Search -    |
| laar Ronhaa | Cat.    | Room Status        | Guest      | Main GuestName                    | ArrTim   | e DepTime ETD | Reserve Name                          | Reservation *   | Floor:      |
| 3 311       | SPR.    | Expected Departure |            | Ant. Adi Watiyono, MB             | 17:14    | 13:00         | **WALK IN GUEST**                     |                 |             |
| 3 311       | SPR     | Expected Departure |            | eriana,                           |          |               | Prisma                                |                 | Fridance    |
| 3 356       | DCX     | Expected Departure |            | Kondang Suttiente, MR             | 17:30    | 13:00         | **WALK IN GUEST**                     |                 | ToRm:       |
| 3 358       | DUX     | Expected Departure |            | Koodang Sutrisno, MR.             | 17:30    | 13:00         | **WALK IN GUEST**                     |                 |             |
| 3 358       | DLX     | Expected Departure | XX.        | Heles Yuwson,                     |          |               | Hotelbeds                             |                 |             |
| 5 502       | DUX.    | Expected Departure | AR.        | Bledge Servicend, Mr              | 14128    | 13-00         | Hubertland Gong Beself                |                 | Display -   |
| 5 502       | DLX.    | Expected Departure | 14         | Otontas Bendar Udara Wilayah II   | _        |               | Otoritas Bandar Udara V               | Vi              | CALL        |
| 5 510       | SPR     | Expected Departure | 100        | Shelahuiddin: Al ayutri, Mr       |          |               | Booking.com                           | 13              | Arrival     |
| 5 510       | SPR     | Expected Departure | RR         | Purwanto, MR                      | 20:25    | 13:00         | **WALK IN GUEST**                     |                 | a Donarture |
| 5 511       | SPR     | Expected Departure | A          | Satilo, Mr                        |          |               | BPKP Pusat                            |                 | - Departure |
| 5 511       | SPR.    | Expected Departure | RR         | Theresta Maurice, MRS             | 14:49    | 13:00         | Booking.com                           |                 | - themase   |
| 5 521       | SPR     | Expected Departure | Α.         | Worp Wullandori,                  |          |               | BPKP Pusat                            |                 | Uncleaned   |
| 5 521       | SPR     | Expected Departure | 100        | Subetyo, MR                       | 22:28    | 13:00         | **WALK IN GUEST**                     |                 | Arrived     |
| 5 530       | DUX     | Expected Departure |            | Otoritas Bendar Udara Wilayah II  | 1000     | C             | Otoritas Bandar Udara V               | Vi              | C Departed  |
| 5 530       | DUX     | Expected Departure |            | Vijay Didia, MR                   | 12:18    | 13:00         | AGODA                                 |                 |             |
| 5 558       | DEX     | Expected Departure | RR         | Nona Yukanta, MRS                 | 16:09    | 13:00         | **WALK 34 GUEST**                     |                 |             |
| 5 558       | DUX     | Expected Departure | A          | Alisander Mathew Yolo, Mr         | -        | 1.1. (        | OTA - MG Holiday                      |                 |             |
| 5 560       | DDX     | Expected Departure | RR         | Afrandi , MR                      | 14:45    | 13:00         | **WALK IN GUEST**                     |                 |             |
| had.        |         |                    |            |                                   |          |               |                                       |                 |             |
|             |         |                    |            | Quest History                     |          |               | + 0                                   |                 |             |
| rival De    | part    | RenNo RmChg Comm   | ents       |                                   |          |               | + P                                   | eservation Como | nent        |
| 004015-20   | 10803   | saud ha saut       | 510.000 to | Y TA, DBLOY PA will VOUCH ATT BIT | 1948 QI  | oli GA        |                                       |                 | -           |
|             |         |                    |            |                                   |          |               |                                       |                 |             |
|             |         |                    |            |                                   |          |               |                                       |                 |             |
|             |         |                    |            |                                   |          |               |                                       |                 |             |
| 100         |         |                    |            |                                   |          |               | · · · · · · · · · · · · · · · · · · · |                 |             |
| - bailt     |         |                    |            |                                   |          |               |                                       |                 |             |

Gbr. 10.4A Indikasi Cash Basis

B. Penjabaran layar Rooming List

| Field            | Fungsi                                              |
|------------------|-----------------------------------------------------|
|                  |                                                     |
| - Floor          | Untuk menampilkan lantai dari suatu kamar           |
| - RmNo           | Untuk menampilkan nomor kamar                       |
| - Cat.           | Untuk menampilkan kategori kamar                    |
| - Room Status    | Untuk menampilkan status kamar                      |
| - Guest          | Untuk menampilkan setatus keberadaan tamu           |
| - Main GuestName | Untuk menampilkan nama tamu                         |
| - ArrTime        | Untuk menampilkan jam kedatangan tamu               |
| - DepTime        | Untuk menampilkan jam harus check-out               |
| - Reservation    | Untuk menampilkan komentar atau pesan yang di ketik |
| Comments         | oleh petugas reservasi                              |
|                  |                                                     |
| A = Arrival      | Kedatangan tamu, kode A ini ditampilkan di kolom    |
|                  | Guest                                               |
| R = Resident     | Tamu masih tinggal, kode R ini akan tampil di kolom |
|                  | Guest kalau tamunya masih di hotel                  |
| D = Departure    | Tamu keluar, kode D ini akan tampil di kolom Guest  |
| -                | untuk yang Check-out                                |
| U = Day - Use    | Untuk tamu yang hanya satu hari, kode U tampil di   |
| -                | kolom Guest                                         |

| I = Inactive | Keterangan untuk kamar yang tidak dapat dipakai    |
|--------------|----------------------------------------------------|
|              |                                                    |
|              |                                                    |
| Search       |                                                    |
| Floor        | Untuk mencari nomor kamar berdasarkan lantai       |
| FrRm         | Pencarian mulai dari nomor kamar                   |
| ToRm         | Pencarian sampai dengan nomor kamar                |
| Reserve Name | Untuk mencari nama tamu                            |
|              |                                                    |
| Display      |                                                    |
| All          | Untuk menampilkan semua status kamar               |
| Arrival      | Untuk menampilkan semua tamu yang datang hari ini  |
| Departure    | Untuk menampilkan semua nama tamu yang akan        |
| -            | keluar hari ini                                    |
| Inhouse      | Untuk menampilkan semua kamar yang ditempati hari  |
|              | ini.                                               |
| Uncleaned    | Untuk menampilkan semua kamar yang tamunya         |
|              | sudah check-out tetapi belum dibersihkan oleh room |
|              | Maid                                               |
|              |                                                    |

Pada Menubar terdapat fungsi Print Option, dimana fungsi dari print option ini adalah untuk memilih field mana saja yang hendak dicetak, dikarenakan keterbatasan lebar kertas maka program memberikan pilihan kepada pemakai untuk memilih field mana saja yang hendak dicetak.

Caranya: Ubah YES menjadi NO pada setiap fiel yang tidak perlu di cetak.

| Floor | RmNn Gat | Room Status | Guest |     | Main GuestName | ArrTime | DepTime | ETD | Reserve Name | <b>Reservation</b> Comments | Arrival | Depart |
|-------|----------|-------------|-------|-----|----------------|---------|---------|-----|--------------|-----------------------------|---------|--------|
| Yes   | Yes No.  | es          | Yes   | Yes | Yes            | Yes     | Yes     | Yes | Yes          | No                          | Yes     | Yes    |
|       | -        |             |       |     |                |         |         |     |              |                             |         |        |
|       |          |             |       |     |                |         |         |     |              |                             |         |        |
|       |          |             |       |     |                |         |         |     |              |                             |         |        |

### 10.6 DISCREPANCY

Discrepancy adalah suatu laporan dimana terjadi perbedaan status suatu kamar antara Front Office (Reception) dengan House Keeping.

#### A. Cara penggunaan Discrepancy

- 1. Klik icon House Keeping
- 2. Klik menubar Discrepancy
- 3. Klik icon NEW untuk mengisi perbedaan kondisi antara FO dan HK (Gbr. 10.5)
- 4. Tampil layar Discrepancy lihat Gbr. 10.5A

| RoomNo:     | 1119           |            |             |
|-------------|----------------|------------|-------------|
| F/O Status: | Occupied       | F/O Adult: | F/O Child1: |
| H/K Status: | out-of-order   | H/K Adult: | H/K Child1: |
| Comment:    | Bathroom broke |            |             |

| r     | Christen by Link | Press By Lost. | 8.015   | -         |          |                              |          |                       |
|-------|------------------|----------------|---------|-----------|----------|------------------------------|----------|-----------------------|
|       |                  | 4              |         | 4.4       |          |                              |          |                       |
|       |                  |                |         |           |          | Room, Balluk Distrepoorg EAU |          | 1                     |
| - 194 | P70 Status       | #70 Ad #70     | CHL H/K | Status It | R. ASH/K | Chi Explanation              | Time ID  | Inor Room Description |
| 19    | Occupied         |                | Royt    | of order  |          | #Hathrace broke              | 11:07:01 | 11.30998209           |
|       |                  |                |         |           |          |                              |          |                       |
|       |                  |                |         |           |          |                              |          |                       |
|       |                  |                |         |           |          |                              |          |                       |
|       |                  |                |         |           |          |                              |          |                       |
|       |                  |                |         | -         | _        |                              |          |                       |
|       |                  |                |         |           |          |                              |          |                       |
|       |                  |                |         |           |          |                              |          |                       |
|       |                  |                |         |           |          |                              |          |                       |
|       |                  |                | -       |           | -        |                              |          |                       |
|       |                  |                |         |           |          |                              |          |                       |
|       |                  |                |         |           |          |                              |          |                       |
|       |                  |                |         |           |          |                              |          |                       |
|       | -                |                |         |           |          |                              |          |                       |
| 100   |                  |                |         |           |          |                              |          |                       |

Gbr. 10.5A - Tampilan Layar Discrepancy

## B. Penjabaran layar Discrepancy

| Field                                                          | Fungsi                                            |  |  |  |  |  |
|----------------------------------------------------------------|---------------------------------------------------|--|--|--|--|--|
|                                                                |                                                   |  |  |  |  |  |
| RmNo                                                           | Untuk menampilkan nomor kamar                     |  |  |  |  |  |
| F/O Status                                                     | Untuk menampilkan status kamar berdasarkan        |  |  |  |  |  |
|                                                                | keterangan F/O Reception                          |  |  |  |  |  |
| H/K Status                                                     | Untuk menampilkan status kamar berdasarkan        |  |  |  |  |  |
|                                                                | keterangan House Keeping                          |  |  |  |  |  |
| Explanation                                                    | Untuk menampilkan penjelasan atau keterangan st   |  |  |  |  |  |
| Time                                                           | Untuk menampilkan waktu terjadinya discrepancy    |  |  |  |  |  |
| F/O Status<br>H/K Status<br>Explanation<br>Time<br>ID<br>Floor | Untuk menampilkan user yang memasukkan status     |  |  |  |  |  |
|                                                                | discrepancy suatu kamar                           |  |  |  |  |  |
| Floor                                                          | Untuk menampilkan di lantai berapa kamar tersebut |  |  |  |  |  |
|                                                                | terjadi discrepancy                               |  |  |  |  |  |
| Room Description                                               | Untuk menampilkan kategori kamar                  |  |  |  |  |  |
| -                                                              |                                                   |  |  |  |  |  |

#### 10.7 LOST AND FOUND

Lost Found Report adalah suatu laporan yang berisikan tentang kehilangan(tertinggal) barang dan penemuan suatu barang oleh staff hotel dan atau tamu hotel.

- A. Cara membuat Lost & Found
- 1. Klik icon House Keeping
- 2. Klik menu LostFound
- 3. Akan tampil layar Lost And Found List
- 4. Klik opsi Lost untuk membuat laporan kehilangan dan klik opsi Found untuk membuat laporan penemuan barang
- 5. Lalu klik icon New untuk melakukan pengisian data-data terhadap item yang hilang atau yang diketemukan (Gbr 10.6)

| nber Date Reference No. Time<br>4 00/10/15<br>3 11/10/15 Lost001 11:12:6 | Lint wir Fi<br>dd LOST Record                                                                                                    | und List                                                     | Thone No                                                                                                    | ReportedDate Locate          |
|--------------------------------------------------------------------------|----------------------------------------------------------------------------------------------------|--------------------------------------------------------------|----------------------------------------------------------------------------------------------------|------------------------------|
| nber Date Reference No Time 1<br>400/10/15<br>311/10/15 Lost001 11:12:0  | dd LOST Record                                                                                                    | Reporter 1                                                   | tione No                                                                                                    | ReportedDate Locati          |
| 311/10/15 Lost001 11:12:4                                                |                                                                                                    |                                                              | THE REPORT OF THE REPORT OF TH | and the second second second |
|                                                                          | Rumika: Data: 11/10/15 Time: 11<br>Type: 0 0 0 = Lost<br>Type: 0 0 = Lost<br>Remotes: Mark Vatch<br>Reported By:<br>Found By:<br>Location:<br>Submitted To:<br>Claimed By:<br>Expired: // | .19:42 OK<br>1 = Found CANCEL<br>Date: 11/10/15<br>Date: 1 / | \$513678                                                                                                    | 11/10/15                     |

Gbr. 10.6 – Cara pengisian Lost And Found

Cara menampikan laporan kehilangan atau penemuan barang-barang yang sudah dilaporkan. (Gbr 10.6A)

- 1. Pada menubar pilihLost Found
- 2. Isi dari tanggal berapa sampai dengan tanggal berapa yang hendak ditampilkan atau dapat juga diisi pada field Description sekiranya diketahui item yang hendak ditampilkan
- 3. Selanjutnya pilih Radio button Lost atau Found yang hendak ditampilkan

| mber Date R |                                   | 4                        |                |              |                    |
|-------------|-----------------------------------|--------------------------|----------------|--------------|--------------------|
| mber Date R |                                   |                          |                |              |                    |
| mber Date R | Address of the second line of the | Lint                     | and Found List |              |                    |
| 400/10/15   | eference No Time:                 | RmNo ID Item Description | Reported By    | Fhone No     | ReportedDate Locat |
|             | 0.15                              | DE 01 Swim wear          | Linda          | 061360993680 | 09/10/15           |
|             |                                   |                          |                |              |                    |
|             |                                   |                          |                |              |                    |

Gbr. 10.6A - Lost And Found List

B. Penjabaran layar Lost And Found List

| Field        | Fungsi                                              |
|--------------|-----------------------------------------------------|
|              |                                                     |
| Number       | Untuk menampilkan nomor urut                        |
| Date         | Untuk menampilkan tanggal terjadinya LostFound      |
| Time         | Untuk menampilkan waktu terjadinya LostFound        |
| Rm No        | Untuk menampilkan nomor kamar yang kehilangan       |
| ID           | Untuk menampilkan user yang menemukan barang        |
|              | atau yang menginput data LostFound                  |
| Description  | Untuk menampilkan keterangan barang yang hilang     |
|              | atau diketemukan                                    |
| Found By     | Untuk menampilkan tamu hotel atau staff yang        |
|              | menemukan                                           |
| Submitted To | Staff yang diberi laporan (level supervisior)       |
| Claimed By   | Tamu atau orang yang mengakui pemilik barang hilang |
|              | yang ditemukan.                                     |
| Claimed Date | Tanggal claim barang yang hilang                    |
|              |                                                     |
|              |                                                     |
|              |                                                     |
| Sorting By   |                                                     |
| Lost         | Untuk mensorting berdasarkan laporan kehilangan     |
| Found        | Untuk mensorting berdasarkan laporan penemuan       |
|              |                                                     |

### REPORTS

Pada menubar modul House Keeping terdapat laporan-laporan sebagai berikut :

#### 10.8 ROOMMAID REPORT

Berisi tentang laporan status kamar yang sudah maupun yang belum dibersihkan oleh petugas House keeping

#### A. Cara penggunaan Room Maid Report

- 1. Klik icon House Keeping
- 2. Klik menu Report, klik Room Maid Report
- 3. Tampil layar Room Maid Report lihat Gbr. 10.12a

| Print Op | tions Exit  |                    |        |                                  |                        |             |             |                 |                  |   |
|----------|-------------|--------------------|--------|----------------------------------|------------------------|-------------|-------------|-----------------|------------------|---|
| -        |             |                    |        | 49                               |                        |             |             |                 | 100              | C |
| inte: A  | Armal       | R=Resident D=Deb   | acture | *=Departed U=Devilse T=Inacti    | e iBcCho-Laundry TW    | I=Dia-Tawel |             |                 |                  | - |
|          | de la de la |                    |        | luum                             | Mald Housekeeping List |             |             |                 |                  |   |
| L RmM    | RmType      | Room Status        | Fax    | Main GuestName                   | Reserved Name          | LO TW Armai | Departure   | DepTime Nat     | on 1 Ray Remark  |   |
| 3 301    | SFR         | Occupied Dirty     | RR     | Hendro Suryono, MR.              | LPPKS                  | 06/10/1     | 5 10/10/15  | 13:00:00 INA    |                  |   |
| 3 303    | SPR         | Occupied Dirty     | RR.    | Agustrius/Emoy , Mr              | Sinar Sogro            | 06/10/1     | 5 88/10/15  | 13:00:00 INA    | 8                |   |
| 3 305    | SPR         | Occupied Dirty     | RR     | Purvianto/ Muzaire, MR           | LPPKS                  | 06/10/1     | 5 10/10/15  | 13:00:00 PAA    |                  |   |
| 3 306 E  | SPR         | Occupied Dirty     | RR     | Moh As'ad Hamdent/All Mustofa,   | LPPKS                  | 06/10/1     | \$ 10/10/15 | 13:00:00 INA    |                  |   |
| 3 307    | SPR         | Occupied Dirty     | RR     | Agustinus/Einoy , Mr             | Sinar Sosro            | 06/10/1     | 5 0B/10/15  | 13:00:00 INA    | 121              |   |
| 3 308 E  | SPR         | Occupied Dirty     | RR     | Palupi Dwi N / Eli Eka Sari, MR  | LPPKS                  | 06/10/1     | 5 10/10/15  | 13:00:00 INA    |                  |   |
| 90E E    | SPR         | Occupied Dirty     | RR     | Djohar / Agus Sebono, MR         | LPPKS                  | 06/10/1     | 5 10/10/15  | 13:00:00 INA    |                  |   |
| 3 310    | SPR         | Occupied Dirty     | RR     | Ruslin/ Pohiman, MR              | LPPKS                  | 05/10/1     | \$ 10/10/15 | 13:00:00 INA    |                  |   |
| 3 311    | SPR         |                    | AA     | Prisma,                          | Prisma                 | 07/10/1     | 5 86/10/15  |                 |                  |   |
| 1311     | SPR         | Expected Departure | 00     | Artt. Adi Wahyono, MR            | **WALK IN GUEST **     | 06/10/1     | 5 07/10/15  | 13:00:00 BAA    |                  |   |
| 3 312    | SPR         | Occupied Dirty     | RR     | Menik/ Aniosa, MRS               | LPPKS                  | 06/10/1     | \$ 10/10/15 | 13:00:00 INA    |                  |   |
| 21E E    | SPR         | Occupied Dirty     | RR     | ligbal Kamdani / Kavinji , MR    | LPPKS                  | 05/10/1     | 5 10/10/15  | 13:00:08 PiA    | 81 I.            |   |
| 3 316    | SPR         | Occupied Dirty     | RR     | Aditya Kusuma Putra / Koko, MR   | LPPKS                  | 06/10/1     | 5 10/10/15  | 13:00:00 INA    |                  |   |
| 3 317    | SPR         | Occupied Dirty     | RR     | Sulistypringsity Kanti Kurtaksah | LPPKS                  | 06/19/1     | 5 10/10/15  | 13:00:00 INA    |                  |   |
| 3.318    | SPR         | Occupied Dirty     | RR     | Ahmad italim/ Tedy, MR           | LPPKS                  | 06/10/1     | 5 10/10/15  | 13:00:00 BiA    |                  |   |
| 3 319    | SPR         | Occupied Dirty     | RR     | Sarjana / Supardi, MR            | LPPKS                  | 05/10/1     | 3 10/10/15  | 13:00:00 INA    |                  |   |
| 3 320    | SPR         | Occupied Dirty     | RR     | Inevasi/ Baidi, Mfi              | LPPKS                  | 06/10/1     | 5 10/10/15  | 13:00:00 INA    |                  |   |
| 3 321    | SPR         | Vecent Clean Check | kAA.   | Prisme,                          | Prisma                 | 07/10/1     | 5 08/10/15  |                 |                  |   |
| 3 223    | SPR         | Out-of-Order       |        | SPA ROOM\$17                     |                        |             |             |                 |                  |   |
| 3 325    | SPR         | Occupied Dirty     | RR     | Erna Lisbany / Roch Mulyati, M   | LPPKS                  | 06/10/1     | 5 10/10/15  | 13:00:00 INA    |                  |   |
| 3 327    | SPR         | Occupied Dirty     | RR     | Kendung Supriyono, MR            | LPPKS                  | 06/10/1     | 5 10/10/15  | 13:00:00 INA    |                  |   |
| 3 329    | SPR         | Occupied Dirty     | RR     | Abdul Hodi / Erman P, MR.        | LPPKS                  | 05/10/1     | 5 10/10/15  | 13:00:00 BIA    | 31U              |   |
| lait.    |             |                    |        |                                  |                        |             |             |                 |                  |   |
|          |             | Summary: VC-       | -s-w   | -4 VD-6 ED-27 00-121 00-26       | i 06+0                 |             |             | Credit Points   | 0                |   |
| 5        | sarch       |                    |        |                                  |                        |             |             |                 |                  |   |
|          | Floor:      | Ri                 | mod    | Location:                        |                        | 2 Odd Rooms | Go to       | next page wh    | in floor changed |   |
|          |             |                    |        |                                  |                        |             |             | with 2 line spo | ce.              |   |

Gbr. 10.12a - Room Maid Report

### B. Penjabaran layar Room Maid Report

| Field                      | Fungsi                                              |
|----------------------------|-----------------------------------------------------|
|                            |                                                     |
| Fl RmNo                    | Untuk menampilkan lantai dari suatu kamar           |
| Description                | Untuk menampilkan nomor kamar                       |
| RoomStatus                 | Untuk menampilkan kategori kamar                    |
| Guest                      | Untuk menampilkan status kamar                      |
| Main GuestName             | Untuk menampilkan status keberadaan tamu            |
| LD LW                      | Untuk menampilkan nama tamu                         |
| Arrival                    | Untuk menampilkan status Chg Laundry                |
| Departure                  | Untuk menampilkan status Chg Towel                  |
| -                          | Untuk menampilkan tanggal tamu yang check-in        |
| Departure Time             | Untuk menampilkan tanggal tamu yang akan Check      |
| Nation                     | Out                                                 |
| <b>Reservation Comment</b> | Berisikan jam check out tamu                        |
|                            | Untuk menampilkan status kebangsaan tamu            |
| Note                       | Untuk menampilkan komentar atau pesan yang di ketik |
| A : Arrival                | oleh petugas reservasi                              |
| R : Resident               |                                                     |
| D : Departure              | Menunjukkan tamu yang Check-in                      |
| * : Departed               | Menunjukkan tamu yang menginap                      |
| U : DayUse                 | Menunjukkan tamu yang Check out                     |
| I : Inactive               | Menunjukkan tamu yang sudah Check out               |
| LD : Chg Laundry           | Menunjukkan tamu yang check out lebih awal          |
|                            | Menunjukkan kamar yang tidak aktif                  |
|                            | Menunjukkan keterangan ganti laundry / pakaian      |

| TW : Chg Towel          | Menunjukkan keterangan ganti handuk                 |
|-------------------------|-----------------------------------------------------|
|                         |                                                     |
| <u>Search</u>           |                                                     |
| Floor                   | Mensorting dari lantai                              |
| To Floor                | Mensorting sampai dengan lantai                     |
| Room                    | Mensorting dari nomor kamar                         |
| To Room                 | Mensorting sampai dengan nomor kamar                |
| Location                | Mensorting berdasarkan lokasi kamar tersebut        |
| Show all Rooms          | Menunjukkan semua kamar yang ada                    |
|                         |                                                     |
| Odd Rooms               | Menampilkan nomor kamar berdasarkan nomor ganjil    |
| Even Rooms              | Menampilkan nomor kamar berdasarkan nomor genap     |
|                         |                                                     |
| Go to next page when    | Berpindah halaman baru saat ganti lantai            |
| floor changed           |                                                     |
| Print with 2 line space | Mencetak garis pemisah antara record tiap kamar     |
| Print with comment      | Mencetak reservation comment                        |
| Print reserve name      | Mencetak nama orang/ instansi yang melakukan        |
|                         | reservasi                                           |
|                         |                                                     |
| Summary                 | Menjumlahkan masing-masing status kamar             |
|                         |                                                     |
| Credit Point            | Ada penambahan setting Credit Point, yang           |
|                         | berfungsi sebagai ukuran housekeeping dalam         |
|                         | membagi tugas secara merata dalam membersihkan      |
|                         | kamar. Masing – masing kamar memiliki point,        |
|                         | misal kamar standar adalah 1 dan kamar suite adalah |
|                         | 3                                                   |
|                         |                                                     |

Untuk men-setting credit point masing-masing room, bisa dilakukan pengaturan di Room Setup. Di Room Setup tersebut terdapat penambahan field Credit Point.

Cara penggunaannya:

- Masuk ke modul Housekeeping  $\rightarrow$  Reports  $\rightarrow$  Room Maid Report
- Untuk masing-masing room maid yang menghandle beberapa room, bisa dipilih dengan menggunakan tombol Ctrl.
- Setelah itu, klik kanan, pilih Confirm and mark selected rooms

Kita juga dapat memilih nomor-nomor kamar tertentu yang ingin di cetak dengan cara menekan dan tahan tombol CTRL kemudian klik nomor-nomor kamar yang ingin dicetak, setelah itu klik icon Print (Gbr. 10.12b)

| Prine (1)                                 | tions bit                |                                                                                                    |                | 1                                                                                     |                                                                                                    |          |                               |                                        |                                              | 11                |
|-------------------------------------------|--------------------------|----------------------------------------------------------------------------------------------------|----------------|---------------------------------------------------------------------------------------|----------------------------------------------------------------------------------------------------|----------|-------------------------------|----------------------------------------|----------------------------------------------|-------------------|
| •                                         |                          |                                                                                                    |                | 49                                                                                    |                                                                                                    |          |                               |                                        |                                              | 100               |
| Nobec A                                   | «Arrivel                 | R-Resident D-De                                                                                                    | parture        | *-Departed U-Daylise I-Inact                                                          | ive LD-Chg-Laundry TW                                                                                                    | +Chg-Tox | vel                           |                                        |                                              | _                 |
| FL RmB                                    | o RmTvpe                 | Room Status                                                                                                    | Par            | Main GuestName                                                                        | Reserved Name                                                                                                    | LO T     | V Arrival                     | Departure                              | DecTime Nation                               | Riv Remark        |
| 3 301                                     | SPR                      | Occupied Durby                                                                                                    | RR             | Hentro Suniono, MR                                                                    | LPPKS                                                                                                    | 1000     | 05/10/3                       | 5 10/10/15                             | 13:00:00 THA                                 | 1.1.1.1.1.1.1.1.1 |
| 3 303                                     | SPR                      | Occupied Dirty                                                                                                    | RR             | Agustrius/Empy , Mr                                                                   | Sinar Soero                                                                                                    |          | 06/10/1                       | 5 08/10/15                             | 13:00:00 PAA                                 |                   |
| 3.305                                     | SPR                      | Occupied Duty                                                                                                    | RR             | Puriwardo/ Muzaini, MR                                                                | LPPKS                                                                                                    |          | 06/10/1                       | 5 10/10/15                             | 13:00:00 INA                                 |                   |
|                                           | SPR                      | Occupied Dirty                                                                                                    | RR             | Moh As'ad Hamdani/Ali Mustofa,                                                        | LPPKS                                                                                                    |          | 06/10/3                       | 5 10/10/15                             | 13:00:00 PAA                                 |                   |
| 3 306                                     |                          | the behavior of the barrent states of the sector of the sector of the se |                |                                                                                       | Salar Soleg                                                                                                    |          | 06/10/1                       | 5 08/10/15                             | 13:00:00 PMA                                 |                   |
| 3 306<br>3 307                            | SPR                      | Occupied Dirty                                                                                                    | RR             | indragating current to be                                                             | and the second second s |          |                               |                                        |                                              |                   |
| 3 306<br>3 307<br>3 308                   | SPR<br>SPR               | Occupied Dirty<br>Occupied Dirty                                                                                                    | RR             | Pelupi Dwi N / Eli Eka Sari, MR                                                       | LPPKS                                                                                                    |          | 05/10/1                       | \$ 10/10/15                            | AVE 00:00:EL                                 |                   |
| 3 306<br>3 307<br>3 308<br>3 309          | SPR<br>SPR<br>SPR        | Occupied Dirty<br>Occupied Dirty<br>Occupied Dirty                                                                                                    | RR<br>RR       | Palupi Dei N / Eli Eka Sari, MR.<br>Djohar / Agus Settono, MR.                        | LPPKS<br>LPPKS                                                                                                    |          | 06/10/1<br>06/10/1            | 5 10/10/15<br>5 10/10/15               | 13:00:00 NA<br>13:00:00 NA                   |                   |
| 3 306<br>3 307<br>3 308<br>3 309<br>3 310 | SPR<br>SPR<br>SPR<br>SPR | Occupied Dirty<br>Occupied Dirty<br>Occupied Dirty<br>Occupied Dirty                                                                                                    | RR<br>RR<br>RR | Palupi Dwi N / Eli Eka Sari, MR,<br>Djohar / Agus Setiono, MR<br>Ruslin/ Poniman, MR. | LPPKS<br>LPPKS<br>LPPKS                                                                                                    |          | 06/10/1<br>06/10/1<br>06/10/1 | 5 10/10/15<br>5 10/10/15<br>5 10/10/15 | 13:00:00 INA<br>13:00:00 INA<br>13:00:00 INA |                   |

Gbr. 10.12b – Tekan CTRL+No.Kamar yang hendak di cetak

#### PRINT OPTION - ROOMMAID REPORT

Sehubungan dengan banyaknya informasi yang terdapat pada Room Maid Report, maka disediakan fasilitas Print Option, sehingga informasi yang hendak di print dapat dipilih.

#### A. Cara penggunaan Print Option – Room Maid Report

- 1. Klik icon House Keeping Klik icon Rooming List
- 2. Kemudian klik menubar Print Option, maka akan tampil layar Print Option (Gbr. 10.12C)

|                                                                                                    | vii:                                                                                                    |                                                                                             |                                                                                            |                                                                                                    |                                                                                  |                                                    |           |       |        |                            |                                                |                                                          |                                          |                                                          |                                       |                                                                                                    | _      |
|----------------------------------------------------------------------------------------------------|----------------------------------------------------------------------------------------------------|---------------------------------------------------------------------------------------------|--------------------------------------------------------------------------------------------|----------------------------------------------------------------------------------------------------|----------------------------------------------------------------------------------|----------------------------------------------------|-----------|-------|--------|----------------------------|------------------------------------------------|----------------------------------------------------------|------------------------------------------|----------------------------------------------------------|---------------------------------------|----------------------------------------------------------------------------------------------------|--------|
| 1 2                                                                                                    |                                                                                                    |                                                                                             | -                                                                                          |                                                                                                    |                                                                                  |                                                    |           |       |        |                            |                                                |                                                          |                                          |                                                          |                                       |                                                                                                    | òŝ     |
| ote: A=Armval                                                                                                    | R=Resident D=De                                                                                                    | parture                                                                                     | *=Departe                                                                                  | d U=De                                                                                                    | Vise 1=lnect                                                                     | we LD=Chg-I                                        | aundry    | TW:   | =Chg-1 | Towel                      |                                                |                                                          |                                          | _                                                        | _                                     | -                                                                                                    |        |
|                                                                                                    |                                                                                                    |                                                                                             |                                                                                            |                                                                                                    | 8,0.00                                                                           | Maid Hmuseko                                       | t pilling | ht.   |        |                            |                                                |                                                          |                                          |                                                          |                                       |                                                                                                    |        |
| RmMo RmTyp                                                                                                    | e Room Status                                                                                                    | Pax                                                                                         | Main Guest                                                                                 | ameidt                                                                                                    |                                                                                  | Reserved Na                                        | me        |       | 10     | TW Ar                      | rival i                                        | Departure                                                | e Dep7                                   | ime N                                                    | ation                                 | 1 Rsv                                                                                                    | Remar  |
| 3 301 SPR                                                                                                    | Occupied Dirty                                                                                                    | RR                                                                                          | Hendro Su                                                                                  | ryano, N                                                                                                    | (A.                                                                              | LPPKS                                              |           |       |        | 06                         | /10/15                                         | 10/10/15                                                 | 13:00                                    | 0:00 B                                                   | NA                                    |                                                                                                    |        |
| 3 303 SPR                                                                                                    | Occupied Dirty                                                                                                    | RR.                                                                                         | Agustinus/                                                                                 | Ernoy 1                                                                                                    | Hr.                                                                              | Sinar Sosto                                        |           |       |        | 06                         | 10/15                                          | 08/18/15                                                 | 13:00                                    | 0:00 P                                                   | NA.                                   |                                                                                                    |        |
| 3 305 SPR                                                                                                    | Occupied Dirty                                                                                                    | RR.                                                                                         | Purwanto/                                                                                  | Muzaini,                                                                                                    | MR                                                                               | LPPKS                                              |           |       |        | 06                         | /10/15                                         | 10/10/15                                                 | 13:00                                    | 0:00 P                                                   | NA.                                   |                                                                                                    |        |
| 3 306 SPR                                                                                                    | Occupied Dirty                                                                                                    | RR                                                                                          | Moh As'ad                                                                                  | Hamdan                                                                                                    | Ali Mustofa,                                                                     | LPPKS                                              |           |       |        | 06                         | /10/15                                         | 10/10/15                                                 | 13:00                                    | 0:00 P                                                   | NA                                    |                                                                                                    |        |
| 3 307 SPR                                                                                                    | Occupied Dirty                                                                                                    | 88.                                                                                         | Apustinus!                                                                                 | Frnoy 1                                                                                                    | ur.                                                                              | Sinar Sosro                                        | _         | _     | _      | 05                         | (10/15)                                        | 88/10/15                                                 | 13:00                                    | 1:00 B                                                   | NA.                                   | -                                                                                                    |        |
| 3 308 SPF Pr                                                                                                    | rist Options                                                                                                    |                                                                                             |                                                                                            |                                                                                                    |                                                                                  | Long L                                             |           |       |        |                            |                                                |                                                          |                                          |                                                          | - 4                                   | 25-                                                                                                    |        |
| 3 309 SPR                                                                                                    |                                                                                                    | -                                                                                           |                                                                                            |                                                                                                    |                                                                                  | -                                                  |           |       |        |                            |                                                |                                                          | -                                        | -                                                        | -                                     | _                                                                                                    |        |
| 3 310 5PF                                                                                                    | Let Deside Texas                                                                                                    |                                                                                             |                                                                                            |                                                                                                    |                                                                                  |                                                    |           | -     |        |                            |                                                |                                                          |                                          |                                                          |                                       | 2217                                                                                                    |        |
| 3 311 SPR                                                                                                    | FL Rumito sesci                                                                                                    | npbon i                                                                                     | NOOM STATUS                                                                                | GORG N                                                                                                    | din cressies                                                                     | te Reserve ha                                      | me LD     | TW A  | ernval | Departu                    | re pepi                                        | ime reati                                                | 01 I                                     | Arses                                                    | rvatio                                |                                                                                                    |        |
| 3311 SPF                                                                                                    | Tes tes tes                                                                                                    |                                                                                             | res                                                                                        | res r                                                                                                    | es :                                                                             | 110                                                | 110       | P4D T | res :  | res                        | ves                                            | res                                                      | Yes                                      | Ten .                                                    |                                       |                                                                                                    |        |
|                                                                                                    |                                                                                                    |                                                                                             |                                                                                            |                                                                                                    |                                                                                  |                                                    |           |       |        |                            |                                                |                                                          |                                          |                                                          |                                       |                                                                                                    |        |
| 3312 SPR                                                                                                    |                                                                                                    |                                                                                             |                                                                                            |                                                                                                    |                                                                                  |                                                    | _         |       |        |                            | -                                              |                                                          | -                                        | -                                                        |                                       |                                                                                                    |        |
| 3 312 SPR<br>3 315 SPR                                                                                                    |                                                                                                    |                                                                                             |                                                                                            |                                                                                                    |                                                                                  |                                                    |           |       |        |                            |                                                |                                                          | +                                        |                                                          |                                       |                                                                                                    | E      |
| 3 312 SPR<br>3 315 SPR<br>3 316 SPR                                                                                                    |                                                                                                    |                                                                                             |                                                                                            |                                                                                                    |                                                                                  |                                                    |           |       |        |                            | +                                              |                                                          | ł                                        |                                                          |                                       |                                                                                                    |        |
| 3312 SPP<br>3315 SPP<br>3316 SPP<br>3317 SPP                                                                                                    |                                                                                                    |                                                                                             |                                                                                            | -                                                                                                    |                                                                                  |                                                    | 22 1      |       |        |                            |                                                |                                                          |                                          |                                                          | ,                                     |                                                                                                    |        |
| 3 312         SP8           3 315         SP8           3 316         SP8           3 317         SP8           3 317         SP8           3 317         SP8           3 318         SP9                                                                                                    |                                                                                                    |                                                                                             |                                                                                            | Fa                                                                                                    | OK                                                                               | CANC                                               | EL        |       |        |                            |                                                |                                                          |                                          |                                                          | .,                                    |                                                                                                    |        |
| 3 312 5P8<br>3 315 5P8<br>3 316 5P6<br>3 317 5P6<br>3 318 5P6<br>3 318 5P6<br>3 319 5P8                                                                                                    |                                                                                                    |                                                                                             |                                                                                            | T <sub>i</sub>                                                                                                    | OK                                                                               | CAR                                                | EL ]      |       |        |                            |                                                |                                                          |                                          |                                                          |                                       |                                                                                                    |        |
| 3 312         SP8           3 315         SP8           3 315         SP8           3 316         SP8           3 317         SP8           3 317         SP8           3 318         SP8           3 319         SP8           3 320         SPR                                                                                                    | occupied Dety                                                                                                    | RR                                                                                          | inevasi/ Be                                                                                | EI, MR                                                                                                    | OK                                                                               | CAR                                                | EL        |       |        | 06                         | /10/15                                         | 10/10/15                                                 | 13:00                                    | 5.00°P                                                   | +<br>NA                               |                                                                                                    |        |
| 3 312         SPR           3 315         SPR           3 316         SPR           3 317         SPR           3 317         SPR           3 318         SPR           3 319         SPR           3 320         SPR           3 321         SPR                                                                                                    | Occupied Dirty<br>Vecent Clean Che                                                                                                    | RR                                                                                          | inuvasij ka<br>Prasma,                                                                     | ati, MR                                                                                                    | OK                                                                               | CANK<br>UPPKS<br>Prisme                            | E.        |       |        | 06                         | /10/15                                         | 10/10/15                                                 | 13:00                                    | 5.00 P                                                   | +<br>NA                               |                                                                                                    |        |
| 3 312         SP8           3 315         SP8           3 315         SP8           3 315         SP8           3 315         SP8           3 315         SP8           3 317         SP8           3 317         SP8           3 319         SP8           3 320         SPR           3 321         SPR           3 321         SPR                                                         | •<br>Occupied Birty<br>Vecent Clean Che<br>Out-of-Order                                                                                  | RR<br>eck.AA                                                                                | inwasij is<br>Przem,<br>SFN ROOM                                                           | Г.<br>жи, мя<br>\$17                                                                                                    | OK                                                                               | CAN<br>UPPKS<br>Prisme                             | EL        |       |        | 06                         | /10/15<br>/10/15                               | 10/10/15<br>08/10/15                                     | 13:00                                    | 0.00 19                                                  | +<br>NA                               |                                                                                                    |        |
| 3 312         SP8           3 315         SP8           3 316         SP8           3 317         SP8           3 317         SP8           3 317         SP8           3 318         SP8           3 319         SP8           3 310         SP8           3 320         SP8           3 321         SP8           3 321         SP8           3 321         SP8           3 325         SP8 | Occupied Birty     Vecent Clean Che     Out-of-Order     Occupied Dirty                                                                  | RR<br>eck AA<br>RR                                                                          | inuvasi/ 6a<br>Przene,<br>SFA ROOM<br>Erne Uster                                           | ал, Мя<br>817<br>11/ Roc                                                                                                    | OK<br>Mulyini, M                                                                 | CANK<br>UPPKS<br>Prisme<br>UPPKS                   | EL        |       |        | 06                         | /10/15<br>/10/15<br>/10/15                     | 10/10/15<br>08/10/15<br>10/10/15                         | 13:01                                    | 0.00 P                                                   | +<br>NA                               |                                                                                                    |        |
| 3 312 SP6<br>3 315 SP6<br>3 315 SP6<br>3 317 SP6<br>3 317 SP6<br>3 319 SP6<br>3 319 SP6<br>3 319 SP6<br>3 321 SPR<br>3 221 SPR<br>3 223 SPR<br>3 325 SPR<br>3 327 SPR                                                                                                    | Occupied Dirty     Vecent Clean Che     Out-of-Order     Occupied Dirty     Occupied Dirty     Occupied Dirty                            | RH<br>eck.AA<br>RR<br>RR                                                                    | inovasý Ba<br>Prostia,<br>SFA ROOM<br>Erna Listiar<br>Candung S                            | skta, Mik<br>1917<br>1917 April<br>1917 April 1917 April<br>1917 April 1917 April 1917 Ap | OK<br>Molyne, M<br>, MR                                                          | CANK<br>DPPKS<br>Prisme<br>UPPKS<br>LIPPKS         | EL ]      |       |        | 06                         | /10/15<br>/10/15<br>/10/15<br>/10/15           | 10/10/15<br>08/16/15<br>10/10/15<br>10/10/15             | 13:00<br>13:00<br>13:00                  | 0:00 P                                                   | +<br>NA<br>NA                         |                                                                                                    |        |
| 3 312 SPR<br>3 315 SPF<br>3 315 SPF<br>3 317 SPF<br>3 318 SPF<br>3 319 SPF<br>3 319 SPF<br>3 321 SPR<br>3 321 SPR<br>3 322 SPR<br>3 327 SPR<br>3 329 SPR                                                                                                    | Occupied Dirty     Vocant Clean Che     Out-of-Order     Occupied Dirty     Occupied Dirty     Occupied Dirty     Occupied Dirty         | RR<br>eck AA<br>RR<br>RR<br>RR<br>RR                                                        | inevasi/ Ba<br>Prosie,<br>SPA ROOM<br>Erne Lister<br>Kandung Si<br>Abdul Hadi              | stit, Mis<br>Stit, Mis<br>Stit7<br>ny / Roch<br>apriyono<br>1/ Erman                                                                                                    | OK<br>Mulyata, M<br>, MR<br>P, MR                                                | CANK<br>Prisme<br>UPPKS<br>UPPKS<br>UPPKS          | EL        |       |        | 06<br>07<br>06<br>06       | /10/15<br>/10/15<br>/10/15<br>/10/15<br>/10/15 | 10/10/15<br>08/10/15<br>10/10/15<br>10/10/15<br>10/10/15 | 13:00<br>13:00<br>13:00<br>13:00         | 0:00 P<br>0:00 P<br>0:00 P                               | F<br>NA<br>NA<br>NA                   |                                                                                                    |        |
| 3 312 SPR<br>3 315 SPR<br>3 315 SPR<br>3 317 SPR<br>3 317 SPR<br>3 310 SPR<br>3 321 SPR<br>3 321 SPR<br>3 321 SPR<br>3 321 SPR<br>3 322 SPR<br>3 322 SPR<br>3 327 SPR<br>3 329 SPR                                                                                                    | Occupied Dirty<br>Vocent Clean Che<br>Out-of-Order<br>Occupied Dirty<br>Occupied Dirty<br>Occupied Dirty                                 | RR<br>eck.AA<br>RR<br>RR<br>RR<br>RR                                                        | Provasy Ba<br>Prisma,<br>SFA ROOM<br>Erns Delias<br>Kandung S<br>Abdul Hadi<br>S           | sta, MR<br>S17<br>my / Roch<br>upriyono<br>1/ Erman<br>00~3                                                                                                    | OK<br>Mulyini, M<br>MR<br>PA MR                                                  | CAN<br>UPPKS<br>Prisme<br>UPPKS<br>UPPKS<br>UPPKS  | EL        |       |        | 06<br>07<br>06<br>06       | /10/15<br>/10/15<br>/10/15<br>/10/15<br>/10/15 | 10/10/15<br>08/10/15<br>10/10/15<br>10/10/15<br>10/10/15 | 13:00<br>13:00<br>13:00<br>13:00<br>Cred | 0:00 P<br>0:00 P<br>0:00 P<br>0:00 P                     | +<br>NA<br>NA<br>NA                   |                                                                                                    |        |
| 3 312 SP6<br>3 315 SP6<br>3 315 SP6<br>3 317 SP6<br>3 317 SP6<br>3 317 SP6<br>3 319 SPR<br>3 320 SPR<br>3 321 SPR<br>3 322 SPR<br>3 322 SPR<br>3 327 SPR<br>3 329 SPR<br>5 search                                                                                                    | Occupied Dirty<br>Vocant Clean Che<br>Out-of-Order<br>Occupied Dirty<br>Occupied Dirty<br>Occupied Dirty<br>Occupied Dirty<br>Summary: V | RR<br>eck AA<br>RR<br>RR<br>RR<br>RR                                                        | Dravasi/ Bo<br>Propia,<br>SPA ROOM<br>Erna Usber<br>Kandung S<br>Abdul Hodi<br>+3 GD+21    | skti, Mik<br>Sti 7<br>mj / Roch<br>upriyono<br>i / Erman<br>00~3                                                                                                    | OK<br>Mulyan, M<br>, MR<br>P, MR                                                 | UPPKS<br>Prisme<br>UPPKS<br>UPPKS<br>UPPKS         | EL ]      |       |        | 06<br>07<br>06<br>06       | /10/15<br>/10/15<br>/10/15<br>/10/15<br>/10/15 | 10/10/15<br>08/10/15<br>10/10/15<br>10/10/15<br>10/10/15 | 13:00<br>13:00<br>13:00<br>13:00<br>Cred | 0:00 P<br>0:00 P<br>0:00 P<br>0:00 P                     | +<br>NA<br>NA<br>NA<br>NA             |                                                                                                    |        |
| 3 312 SPR<br>3 315 SPF<br>3 315 SPF<br>3 316 SPF<br>3 317 SPF<br>3 318 SPF<br>3 319 SPR<br>3 321 SPR<br>3 321 SPR<br>3 322 SPR<br>3 325 SPR<br>3 327 SPR<br>3 329 SPR<br>5 SPR<br>5 Search<br>Floor: 1                                                                                                    | Occupied Dirty Vocent Clean Che Out-of-Order Occupied Dirty Occupied Dirty Occupied Dirty Summary:                                       | RIR<br>eck AA<br>RR<br>RR<br>RR<br>RR<br>RR<br>RR<br>RR<br>RD<br>RD<br>RD<br>RD<br>RD<br>RD | linevasi/ ba<br>Prosesa,<br>SFN ROOM<br>Erna Usbar<br>Kandung S<br>Abdul Hadi<br>+3: 00+21 | tida, Mis<br>1917<br>my / Rod<br>upriyono<br>1/ Erman<br>00-3<br>Loca                                                                                                    | OK<br>Molyin, M<br>MR<br>P, MR<br>R<br>R<br>R<br>R<br>R<br>R<br>R<br>R<br>R<br>R | CARC<br>Prisme<br>UPRCS<br>UPRCS<br>UPRCS<br>UPRCS | EL ]      |       |        | 06<br>07<br>06<br>06<br>06 | /10/15<br>/10/15<br>/10/15<br>/10/15           | 10/10/15<br>08/10/15<br>10/10/15<br>10/10/15<br>10/10/15 | 13:00<br>13:00<br>13:00<br>13:00<br>Cred | 0:00 B<br>0:00 D<br>0:00 D<br>0:00 D<br>0:00 D<br>0:00 D | +<br>NA<br>NA<br>NA<br>NA<br>NA<br>NA | in and the second second secon | hanges |

Gbr.10.12C – Print Option – Room Maid Report

#### 10.9 AUTO-ROOM MAID SHEET

Auto Room- Maid Sheet ini berfungsi untuk membagi tugas secara merata kepada petugas room maid dalam membersihkan kamar, sebagai contoh: dalam menangani kamar dengan tipe Suite akan lebih lama dibandingkan dengan tipe Standard, sehingga petugas yang menangani kamar dengan tipe Suite akan lebih sedikit jumlah kamar yang harus ditangani dibandingkan dengan yang menangani tipe Standard.

#### Cara men-setup Auto Room Maid:

- 1. Klik pada menubar " Auto Room-Maid Sheet"
- 2. Isi field Number of Person (jumlah Room-maid yang sedang bertugas) kemudian klik icon Execute
- 3. Maka akan muncul semua kamar-kamar yang harus dibersihkan
- 4. Klik pada kolom Person in Charge untuk menampilkan layar mengisi nama Room-maid

|       |        |           |         |           |                | 1.044              | A Real Processing of the               |          |           |                            |  |
|-------|--------|-----------|---------|-----------|----------------|--------------------|----------------------------------------|----------|-----------|----------------------------|--|
| ation | line i | C. Dealin | Deces   | a Charata | CE Destruction | Room Chabur        | Main Constitution                      | Arrestal | Danachura | Haline Descention Comments |  |
| augn  | 1      | 3 310     | ANMAD   | Charge    | 1 500          | Decimied Date      | Dishar / Anai Sationn ME               | 06/10/15 | 10/10/15  | INA.                       |  |
|       | 1      | 3 310     | AHMAD   | 2         | 1 SPR          | Decisied Birty     | Rodin/ Poniman MR                      | 05/10/15 | 10/10/15  | DtA                        |  |
|       | 1      | 3 311     | AHMAD   | 1         | 1 SPR          | Expected Departure | Art Ad Watwore MR                      | 06/10/15 | 07/10/15  | DIA                        |  |
|       | - î    | 3 312     | AHMAD   |           | 1 508          | Occupied Dirty     | Menk/ Aniesa, MRS                      | 06/10/15 | 10/10/15  | INA                        |  |
|       | t      | 3 315     | AHMAD   |           | 1 SPR          | Occusied Dirty     | Johai Kamdani / Kavinii - MR           | 06/10/15 | 10/10/15  | DIA                        |  |
|       | 1      | 3 316     | AHMAD   |           | 1.528          | Occupied Dirty     | Aditive Kusuma Putra / Koko, MR        | 06/10/15 | 10/10/15  | Ria                        |  |
| - 1   | 1      | 3317      | AHMAD   |           | 1 SPR          | Decusied Dirty     | Sulistvaninosih/ Kanti Nurfaidah       | 06/10/15 | 10/10/15  | DIA                        |  |
|       | 1      | 3 318     | AHMAD   |           | 1 SPR          | Occupied Dirty     | Ahmad Halm/ Tedy, MR                   | 06/10/15 | 10/10/15  | IRA                        |  |
|       | t      | 3 319     | AHMAD   | 6 I       | L SPR          | C                  |                                        | V10/15   | 10/10/15  | DIA                        |  |
|       | t      | 3 320     | AHMAD   |           | 1 SPR          | Enter the new numb | er 🖉                                   | 10/15    | 10/10/15  | BrA                        |  |
|       | 1      | 3 325     | AHMAD   |           | 1 SPR          | TO TOTAL           |                                        | 110/15   | 10/10/15  | INA                        |  |
|       | 7      | 3 3327    | Petrood | 2 -       | 1 576          | Number; 2          |                                        | 10/15    | 10/15/15  | 94                         |  |
|       | 2      | 3.329     | Person  | 2         | 1 SPR          | Name: 30K          | a )                                    | 10/15    | 10/10/15  | INA                        |  |
|       | 2      | 3 332     | Person  | 2         | 1 SPR          |                    | /                                      | 10/15    | 10/10/15  | INA                        |  |
|       | 2      | 3 336     | Person  | 2         | 1 SPR          | OK                 | CANCEL                                 | /10/15   | 10/10/15  | INA                        |  |
|       | 2      | 3 338     | Person  | 2         | 1 SPR          | busyness staty     | restantilization states of significant | 0/10/15  | 10/10/15  | DIA                        |  |
|       | 2      | 3 356     | Person  | 2         | 1 DLX          | Expected Departure | Kandang Sutrisno, MR                   | 06/10/15 | 07/10/15  | DIA                        |  |
|       | 2      | 3,358     | Person  | 2         | 1 DLX          | Expected Departure | Kondang Sutrisno, MR                   | 06/10/15 | 07/10/15  | INA                        |  |
|       | 2      | 5,501     | Person  | 2         | 1 SPR          | Vecant Dirty       |                                        |          |           |                            |  |
|       | - 2    | 5 502     | Person  | 2         | 1 DLX          | Expected Oeparture | Iledjo Sarwono, Mr                     | 06/10/15 | 07/10/15  | INA                        |  |
|       | 2      | 5,503     | Person  | 2         | 1 SPR          | Occupied Dirty     | Karsono / Winarso, MR                  | 06/10/15 | 10/10/15  | INA                        |  |
|       | 2      | 5 505     | Person  | 2         | 1 SPR          | Occupied Dirty     | Bangun Praloyo/Joko Sumanto, 1         | 06/10/15 | 10/10/15  | INA                        |  |
|       | 2      | 5 507     | Person  | 2         | 1 SPR          | Occupied Dirty     | Titi Setianing / Ema Endawati,         | 06/10/15 | 10/10/15  | DIA                        |  |
|       | 2      | 5 508     | Person  | 2         | 1 SPR          | Dccupied Dirty     | Joko Supriyadi/Eko Budi Santosa,       | 06/10/15 | 10/10/15  | INA.                       |  |
|       | 2      | 5.509     | Person  | 2         | 1 SPR          | Occupied Dirty     | Windi Hartono / Hermin S, MR           | 06/10/15 | 10/10/15  | DIA                        |  |
|       |        |           |         |           |                |                    |                                        |          |           |                            |  |

Gbr.10.10 - Setup Room Maid

#### 10.10 DAILY ROOM USAGE LIST

Lihat penjelasan pada menu reservation list (F/O Reservation) bab II

#### 10.11 ROOM COUNT SHEET

Berisi tentang laporan jumlah status kamar per-lantai serta dengan summarynya

#### A. Cara penggunaan Room Count Sheet

- 3. Klik icon House Keeping
- 4. Klik menu Report, klik Room Count Sheet
- 5. Tampil layar Room Count Sheet lihat Gbr. 10.13

| 1.53  | HP-W  | siual the | nel Frogr | em. | CRANE | D MEOU | AL HUILE | . (Jiekas | nat usen | STREAM |        |      | -      |    |      |        |     |   |     |   |    |
|-------|-------|-----------|-----------|-----|-------|--------|----------|-----------|----------|--------|--------|------|--------|----|------|--------|-----|---|-----|---|----|
| bolt  |       |           | _         | _   |       |        |          | _         | _        | _      | _      | _    | _      | _  | _    | _      | _   | _ | _   | _ |    |
|       |       |           |           |     |       |        | -        |           |          |        |        |      |        |    |      |        |     |   |     |   | 6  |
|       |       |           |           |     |       |        |          |           |          |        | Rearry | Cmet | -Sheet |    |      |        |     |   |     |   |    |
| ta    | ¢     |           |           |     |       |        |          |           |          |        |        |      |        |    |      |        |     |   |     |   | Te |
|       | FLOOP | 6.3       |           |     |       |        |          |           |          |        |        |      |        |    |      |        |     |   |     |   |    |
| VC.   | 382   |           | 321       |     | 350   |        | 352      |           |          |        |        |      |        |    |      |        |     |   |     |   |    |
| EA    | 321   | 2         | 311       | 2   | 358   | 2      |          |           |          |        |        |      |        |    |      |        |     |   |     |   |    |
| ED    | 311   | 2         | 356       | 2   | 358   | 2      |          |           |          |        |        |      |        |    |      |        |     |   |     |   |    |
| 00    | 301   | 2         | 303       | 2   | 305   | 2      | 305      | 2         | 397      | 2      | 500    | 2    | 309    | .7 | 310  | 2      | 312 | 2 | 315 | 2 | 10 |
|       | 316   | 2         | 317       | 2   | 318   | 2      | 315      | 2         | 328      | 2      | 325    | 2    | 127    | 2  | 329  | 2      | 352 | 2 | 356 | 2 |    |
|       | 338   | 2         |           |     |       |        |          |           |          |        |        |      |        |    |      |        |     |   |     |   |    |
| 00    | 323   |           | 538       |     | 368   |        |          |           |          |        |        |      |        |    |      |        |     |   |     |   |    |
|       | FLOOP | 1.5       |           |     |       |        |          |           |          |        |        |      |        |    |      |        |     |   |     |   |    |
| WC:   | 586   |           |           |     |       |        |          |           |          |        |        |      |        |    |      |        |     |   |     |   |    |
| CPS . | 581   |           |           |     |       |        |          |           |          |        |        |      |        |    |      |        |     |   |     |   |    |
| EA.   | 501   | 2         | 582       | 2   | 510   | 2      | 511      | - 1       | 521      | 1      | \$30   | 2    | 558    | -1 |      |        |     |   |     |   | 7  |
| VD.   | 517   |           | 556       |     |       |        |          |           |          |        |        |      |        |    |      |        |     |   |     |   |    |
| ED.   | 582   | 2         | 510       | 2   | 511   | 2      | 321      | 2         | 5.10     | 2      | 550    | 2    | 569    | 3  |      |        |     |   |     |   | 1  |
| 00    | 585   | 2         | 585       | 2   | 587   | 2      | 586      | 2         | 589      | 2      | 515    | 3    | 516    | 2  | 538  | 3      | 519 | 2 | 528 | 2 |    |
|       | 525   | 2         | 525       | 2   | 527   | 2      | 529      | 1         | 532      | 2      | 536    | 1    | 538    | 2  |      |        |     |   |     |   | 1  |
| нл    | 512   | 1         |           |     |       |        |          |           |          |        |        |      |        |    |      |        |     |   |     |   |    |
| 00    | 558   |           | 552       |     |       |        |          |           |          |        |        |      |        |    |      |        |     |   |     |   |    |
|       | FLOOP | 1.11      |           |     |       |        |          |           |          |        |        |      |        |    |      |        |     |   |     |   |    |
| NC.   | 625   |           | 656       |     | 658   |        |          |           |          |        |        |      |        |    |      |        |     |   |     |   |    |
| WU.   | 623   |           | 650       |     | 668   |        |          |           |          |        |        |      |        |    |      |        |     |   |     |   | 3  |
| EA.   | 668   | 1         | 630       | 2   | 681   | 2      | 682      | 2         |          |        |        |      |        |    |      |        |     |   |     |   |    |
| av.   | 638   |           |           |     |       |        |          |           |          |        |        |      |        |    |      |        |     |   |     |   | 1  |
| 142   | 683   | 1         |           |     |       |        |          |           |          |        |        |      |        |    |      |        |     |   |     |   |    |
| 20    | 682   | 1         | 000       | 2   | 807   | 2      | 011      | 2         | 517      | 2      | 619    | 2    | 621    | 2  | 636  | - (¥.) |     |   |     |   |    |
| 00    | 683   | 2         | 685       | 2   | 688   | 2      | 689      | 2         | 618      | 2      | 612    | 2    | 615    | 2  | 62.6 | 2      | 618 | 2 | 620 | 2 | 24 |

Gbr. 10.13 - Room Count Sheet

### B. Penjabaran layar Room Count Sheet

| Field            | Fungsi                                                        |
|------------------|---------------------------------------------------------------|
| Stat             | Menunjukkan status kamar                                      |
| Warna merah      | Menunjukkan lantai berapa                                     |
|                  |                                                               |
| Warna Biru / Tot | Menunjukkan jumlah kamar dalam status tertentu per<br>lantai  |
| Summary          | Menunjukkan jumlah kamar keseluruhan dalam status<br>tertentu |
|                  |                                                               |

### 10.12 RESERVATION ROOM PLAN

Lihat penjabaran dan penjelasannya pada modul F/O Reception menu Reservation List Bab II.

#### 10.13 FLOOR PLAN

Lihat penjelasannya pada modul F/O Reception menu Reservation List Bab II.

#### 10.14 TASK REPORT LIST

Task Report List ini berfungsi untuk melihat daftar tamu yang mempunyai permintaan khusus, (missal : Meminjam barang dari hotel)

| ToDate            | Guest Name                                          | RmNo                                                                                                    | InH                                                                                            | C/I                        | C/0                                                                                                    | Arrival                            | Depart                                     | Urgent                                            | Done                                                                                                    | ID                                                                                                    | Department: Note                                                                                                    |
|-------------------|-----------------------------------------------------|----------------------------------------------------------------------------------------------------|------------------------------------------------------------------------------------------------|----------------------------|----------------------------------------------------------------------------------------------------|------------------------------------|--------------------------------------------|---------------------------------------------------|----------------------------------------------------------------------------------------------------|----------------------------------------------------------------------------------------------------|----------------------------------------------------------------------------------------------------|
| 10/10/15          | Endong Rahayu, MRS                                  | 808                                                                                                    | yes                                                                                            | n#                         | ng.                                                                                                    | 06/10/15                           | 10/10/15                                   | no.                                               | ne                                                                                                    | 01                                                                                                    | Call Text for date:10/10/                                                                                                    |
| 11/10/15          | Agustinus/Ernoy, Mr                                 | 307                                                                                                    | yes                                                                                            | no                         | no                                                                                                    | 06/10/15                           | 08/10/15                                   | no                                                | no                                                                                                    | 01                                                                                                    | Please check items guest                                                                                                    |
|                   |                                                     | -                                                                                                    | -                                                                                              |                            |                                                                                                    |                                    | -                                          |                                                   |                                                                                                    |                                                                                                    |                                                                                                    |
|                   |                                                     |                                                                                                    |                                                                                                |                            |                                                                                                    |                                    |                                            |                                                   |                                                                                                    |                                                                                                    |                                                                                                    |
|                   |                                                     |                                                                                                    |                                                                                                |                            |                                                                                                    |                                    |                                            |                                                   |                                                                                                    |                                                                                                    |                                                                                                    |
|                   |                                                     |                                                                                                    | -                                                                                              | -                          | _                                                                                                    |                                    |                                            |                                                   | -                                                                                                    | _                                                                                                    |                                                                                                    |
|                   |                                                     | -                                                                                                    | F                                                                                              |                            |                                                                                                    |                                    |                                            |                                                   | -                                                                                                    | -                                                                                                    |                                                                                                    |
|                   |                                                     |                                                                                                    | Ε                                                                                              |                            |                                                                                                    |                                    |                                            |                                                   |                                                                                                    |                                                                                                    |                                                                                                    |
|                   |                                                     |                                                                                                    |                                                                                                |                            | _                                                                                                    |                                    |                                            | .0                                                |                                                                                                    |                                                                                                    |                                                                                                    |
|                   |                                                     |                                                                                                    |                                                                                                |                            |                                                                                                    |                                    |                                            |                                                   |                                                                                                    |                                                                                                    |                                                                                                    |
| ption:<br>m Date: | 07/10/14                                            | Se                                                                                                    | ort T                                                                                          | ype                        |                                                                                                    | All 🔿 Dor                          | ne 🔿 Not                                   | Done                                              |                                                                                                    |                                                                                                    | Show ALL Departments                                                                                                    |
| -                 | 11/10/15                                            | Ē                                                                                                    |                                                                                                |                            | 96.000                                                                                                    |                                    | -                                          | -                                                 |                                                                                                    | 5                                                                                                    |                                                                                                    |
|                   | ToDate<br>11/10/15<br>11/10/15<br>ption:<br>m Date: | ToDate Guest Name<br>10/10/15 Ending Kohayu, MES<br>11/10/15 Agustinus/Ernoy , Mr<br>ption:<br>m Date: 07/20/25 | ToDate Guest Name RmNo<br>10/10/15 Endong Rohayu, MRS 000<br>11/10/15 Agustinus/Ernoy , Mr 307 | ToDate Guest Name RmNo InH | ToDate Guest Name RmNo InH C/I<br>10/10/13 Endong Rnhayu, MIS 100 yes no<br>11/10/15 Agustinus/Ernoy , Mr 307 yes no<br>ption:<br>m Date: 07/10/15 Sort Type | ToDate Guest Name RmNo InH C/I C/O | ToDate Guest Name RmNo InH C/I C/O Arrival | ToDate Guest Name RmNo InH C/I C/O Arrival Depart | ToDate Guest Name RmNo InH C/I C/O Arrival Depart Urgent In/10/13 Endong Rnhayu, MIS 1000 998 no no 06/10/15 08/10/15 no 11/10/15 Agustinus/Ernoy , Mr 307 yes no no 06/10/15 08/10/15 no ption: ption: Sort Type: @ All © Done © Not Done | ToDate Guest Name RmNo InH C/I C/O Arrival Depart Urgent Done 10/10/15 Endong Folkmytt, MICS 1000 pestine no 06/10/15 10/10/15 10/10/15 no no 11/10/15 Agustinus/Ernoy, Mr 307 yes no no 06/10/15 08/10/15 no no 11/10/15 Agustinus/Ernoy, Mr 307 yes no no 06/10/15 08/10/15 no no ption: ption: m Date: 07/10/15 Sort Type:  All  Done Not Done | ToDate         Guest Name         RmNo         InH C/I C/O         Arrival         Depart         Urgent Done ID           10/10/15         Ending Rnhwyti, MRS         100         yes no         no         06/10/15         10/10/15         no         01           11/10/15         Agustinus/Ernoy , Mr         307         yes no         no         06/10/15         08/10/15         no         01           ption: |

Gbr. 10.14 – Task List

#### 10.15 GUEST PREFERENCE LIST

Report ini berfungsi untuk melihat daftar kesukaan tamu yang inhouse. Untuk membuat daftar baru, klik tombol New.

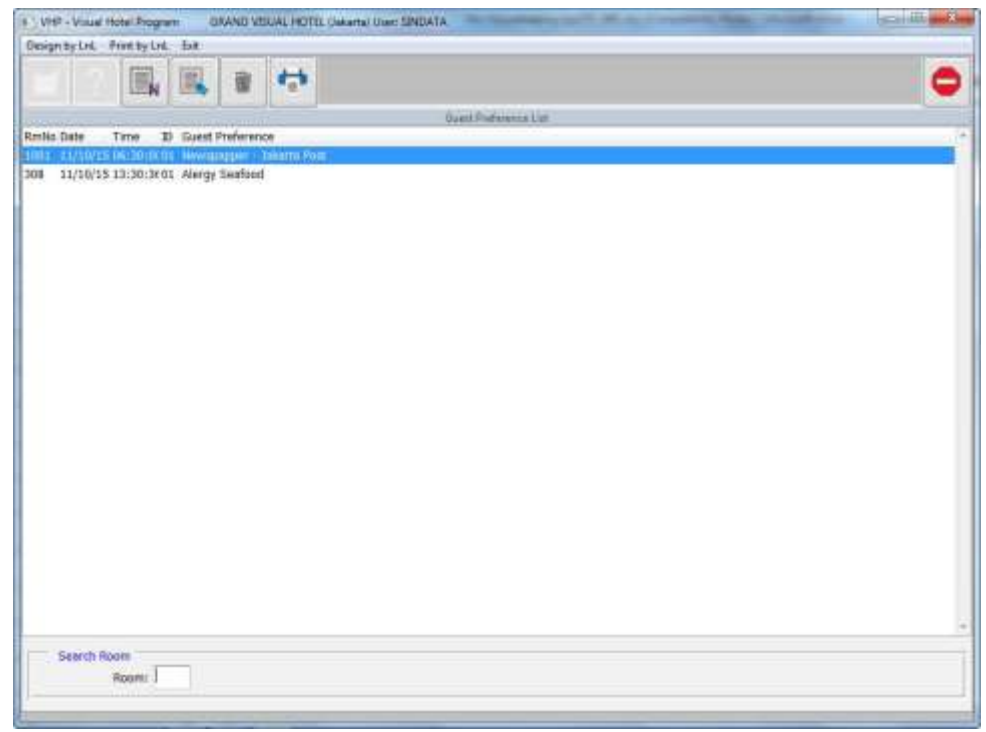

Gbr. 10.15 - Guest Preference List

#### 10.16 VIP GUEST LIST

Lihat penjabaran dan penjelasannya pada modul F/O Reservation List Bab II.

#### 10.17 GUEST HISTORY LIST

Digunakan untuk menampilkan daftar tamu yang inhouse pada periode tertentu. Kita bisa menampilkannya berdasarkan tanggal Arrival atau Departure.

|                                                                          |        |           |                     |             |       | C |
|--------------------------------------------------------------------------|--------|-----------|---------------------|-------------|-------|---|
|                                                                          | . Gue  | rt Histor | y List              |             |       | _ |
| Guest Name                                                               | RmNo   | Categ     | Armal Depart T      | ime ArgCode | RmChg |   |
| Chrisbonio (DAVEDH), MR - Kemp Herkem ABRERT 63/18, Bekes                | 707    | SPIE      | 21/09/15/22/09/15/1 | 1.2768      | 145   |   |
| Chrisbianto (DANOIM), MR - Komp. Hankam ABRI RT 03/18, Bekasi            | 717    | SPR       | 21/09/15 22/09/15 1 | 1:27-RB     | No    |   |
| Retno Dewi, MR - Perumdin FN. Negara GG Batur IV N 8, Jembrana           | 625    | SPR       | 12/09/15 13/09/15 1 | 3:24RB      | No    |   |
| Monteiro GZ, MR - JL JOMBLANGSARI IV NO. 9,                              | 620    | SPR       | 17/09/15 18/09/15 1 | 0:13RB      | No    |   |
| lang Prakosa, MR - Parang KIRk IV/14 RT 003/019, Semarang                | 502    | DLX       | 26/09/15 27/09/15 1 | 0:4ERB      | 745   |   |
| ang Prakosa, MR - Parang Kitik 1V/14 RT 003/019, Semarang                | 306    | SPR       | 26/09/15 27/09/15 1 | 0:40 RB     | No    |   |
| ibdul , MR- ,                                                            | 536    | SPR       | 27/09/15 28/09/15 1 | 2:05 R.O    | No    |   |
| Abdul , MR - JI. getas Raya No 22 Perum Jpl , Karanganyar                | 521    | SPR       | 03/10/15 04/10/15 0 | 6:23RD      | 740   |   |
| Abdul Kharis Almasyhari, MR - Totosari,                                  | 711    | SPR       | 02/10/15 03/10/15 0 | 9:23 RO     | 140   |   |
| Abidin Achmad Zuhri, MR - ,                                              | 501    | SPR       | 14/09/15 15/09/15 1 | 4:05 RB     | 740   |   |
| Abraham / Alex, MRS - ,                                                  | 515    | SPR       | 02/10/15 04/10/15 0 | 7:5ERB      | 140   |   |
| Achmad Fauzi Fiki Putra, Mr Kalimati Pandean , Surabaya                  | 008    | SPR       | 03/10/15 04/10/15 0 | 0:57 RB     | 740   |   |
| Adang Tri Sunoko SH, MR - Jalan Kelud Timur 1/10, Semarang               | 925    | SPR       | 05/09/15 06/09/15 1 | 2:10 88     | No    |   |
| khitya Hendraputra, Mr - Jl. Taman Limea V/3 L-13/D.7, Tangerang Selat   | an 807 | SPR       | 16/09/15 19/09/15 0 | 8:1ERB      | 140   |   |
| kdi Atmeko, MR - Jalan Opaku III No.4, Jakarta Selatan                   | 532    | SPR       | 27/09/15 30/09/15 1 | 1:52RB      | No    |   |
| Adi Nugroho, MR - ,                                                      | 907    | SPR       | 12/09/15 13/09/15 1 | 3:25 RB     | No    |   |
| Kdi Nugroho, MR,                                                         | 909    | SPR       | 12/09/15 13/09/15 1 | 3:25 RB     | No    |   |
| Adi sumarsono, MR - Perum Bandara Erfina 8/8,                            | 518    | SPR       | 20/09/15 23/09/15 0 | 5:01RB      | 740   |   |
| Aditya Abimanyu, Mr - Carikan RT 005/004, Sukoharjo                      | 607    | SPR       | 22/09/15 23/09/15 0 | 9:23 RB     | t4o   |   |
| Aditya labal Lakomono, MR - Kranggan 6 /53 A,                            | 519    | SPR       | 20/09/15 21/09/15 1 | 2:37 RH     | No    |   |
| Aditys 3gbel Leksmono, MR - Kranggen 6 /53 A,                            | 519    | SPR       | 19/09/15 20/09/15 1 | 3:34 RB     | 740   |   |
| Aditya Iqbal Laksmono, MR - Kranggan 6 /53 A,                            | \$32   | SPR       | 19/09/15 21/09/15 1 | 2:37 RB     | No    |   |
| Aditya Putra, MR - DELTA SARI BARU - DELTA TIARA NO.106, Sidoarjo        | 625    | SPR       | 23/09/15 24/09/15 0 | 7:1048      | Féc   |   |
| Aditya Putra, MR - DELTA SARI BARU - DELTA TIARA NO.106, Sidoorjo        | 627    | SPR       | 23/09/15 24/09/15 0 | 7:10 RB     | 740   |   |
| Adjie Andryanto Sadji, MR - J. Pelepah Raya VVV Rt 001 / Rw 016, Jakarta | 812    | SPR       | 09/09/15 11/09/15 8 | 8:56 RB     | No    |   |
| Adreanus Setya Nugraha, MR - JOGLO RO 01/10 KADIPURO BANJARSARL S        | U1536  | SPR       | 12/09/15 13/09/15 1 | 2:25 RB     | 740   |   |
| Aht, MR-,                                                                | 701    | SPR       | 18/09/15 19/09/15 2 | 0:16RB      | 140   |   |

Gbr 10.16 – Guest History List

#### 10.18 ROOM CHANGE REPORT

Berisi daftar atau list perpindahan tamu dari satu kamar ke kamar yang lainnya karena suatu alasan tertentu

#### A. Cara penggunaan Room Change Report

- 1. Klik icon House Keeping
- 2. Klik menu Report, klik Room Change Report
- 3. Tampil layar Room Change Report lihat Gbr. 10.17

| Design by Ink. Pront by Ink. East<br>Chg Date Armval Depert Rm/No Move<br>Official Converts Official States<br>02/09/15 03/09/15 02/09/15 317 318<br>02/09/15 02/09/15 03/09/15 305 319<br>02/09/15 02/09/15 03/09/15 305 319<br>02/09/15 02/09/15 03/09/15 305 311<br>04/08/15 04/08/15 05/08/15 307 311<br>05/10/15 05/10/15 05/10/15 308 312<br>05/10/15 05/10/15 05/10/15 308 312                                                                                                    | To reason<br>HOULDST Sense<br>MOVE TO TWEN BED<br>MOVE REQ GLEST<br>REQ DEKAT LIFT<br>TV ERROR<br>AC Condensasi<br>TV CHANNEL ERROR<br>req smotking floor<br>AC TROBLE    | Guest Norms Change Ext.<br>GuestName, Address<br>Sugianto, Mr ,<br>Manuela Lemas, Mrs J.T.Falaga Bodas U.I.B,<br>Simanjuntak Guruh, Mr JI Puskeemes Blok E No.5 RT<br>Yohan Ad Yuano, MR PERUM THE FARADISE KAV MO.B 1<br>Sudjano Suvito , MR Nginden Sitan Tim: pg VI NO. 6<br>Dewi Triana, MRS - Perum Flamboyan Indah III A.160,<br>Bina Novia Rahojeng, MRS - KARTOFURAAN KT 01/06 JAVE<br>Martine Golden, MR Main Galeria 4576 AB. Jakart                                                                                                    |
|----------------------------------------------------------------------------------------------------|----------------------------------------------------------------------------------------------------|----------------------------------------------------------------------------------------------------|
| Chg Bete Arrival Depert Rimite Move<br>07/01/15 01/09/15 02/09/15 03/09/15 03/09/15 03/09/15 03/09/15 03/09/15 03/09/15 03/09/15 03/09/15 03/09/15 02/09/15 02/09/15 03/09/15 05/0 511<br>02/09/15 02/09/15 03/09/15 10/0 317<br>02/09/15 02/09/15 03/09/15 10/0 317<br>04/08/15 04/08/15 05/08/15 507 511<br>05/10/15 05/10/15 05/10/15 523 666<br>09/00/15 04/08/15 02/08/15 507 511<br>05/10/15 05/10/15 05/10/15 528 666                                                                                                    | To reason<br>MOVE TO TWIN BED<br>MOVE TO TWIN BED<br>MOVE REQ GUEST<br>REQ DEKAT LIFT<br>TV ERROR<br>AC Condensasi<br>TV CHANNEL ERROR<br>req smooking floor<br>AC TROBLE | Guest Rown Change Sat<br>GuestNamis, Address<br>Data Booton<br>Sugintho, Mr ,<br>Manuela Lemos, Mr.S JLTelaga Bodas U1-8,<br>Simanjuntak Guruh, Mr JI Puskeemes Blok E No.5 RT<br>Yohan Adi Yuano, MR PERUM THE FARADISE KAV NO.8 1<br>Sudjon Suvito , MR Ngunden Sitan Timr pg VI NO. 6<br>Dewi Triana, MRS - Perum Flamboyan Indah III A.160,<br>Bina Novis Rahojeng, MRS - KARTOFURAAN KT 01/06 SAYE<br>Martine Moder MR Nako Galena 4 STR AB. Nakot                                                                                              |
| Chg Date Arrival Depert Rimbo Move<br>01/01/15 01/09/15 02/09/15 177 318<br>02/09/15 02/09/15 02/09/15 317 318<br>02/09/15 02/09/15 03/09/15 305 319<br>02/09/15 02/09/15 03/09/15 305 319<br>02/09/15 02/09/15 03/09/15 907 520<br>03/08/15 02/08/15 04/08/15 507 511<br>04/08/15 04/08/15 05/08/15 507 511<br>05/10/15 05/10/15 05/10/15 522 516                                                                                                    | To raison<br>MOVE TO TWIN BED<br>MOVE REQ GUEST<br>REQ DEKAT LIFT<br>TV ERROR<br>AC Condensasi<br>TV CHANNEL ERROR<br>req amouning floor<br>AC TROBLE                     | GuestName,Address GuestName,Address Sugiento, Mr, Sugiento, Mr, Manuela Lemos, MrJ.LTalaga Bodes VI-8, Simanguntak Guruh, MrJI.Puskeemea Blok E No.5 RT Yohan Ad Yuano, MRPERUM THE FARADISE KAV NO.B 1 Sudjono Suwito , MR Nginden Inten Timr gg VI NO. 6 Dewi Triana, MRS - Penum Fiamboyan Didah III A.160, Rina Nova Rahojeng, MRS - KARTOPURAN RT 01/06 JAYE Martine Robolem, MR Main Catter and Street Advector                                                                                                    |
| Chg Detc Armval         Depert         RmNo         Move           01/01/15 01/01/11 07/01/15 517         111           01/09/15 01/09/15 02/09/15 117         318           02/09/15 02/09/15 03/09/15 305         319           02/09/15 02/09/15 03/09/15 307         510           02/09/15 02/09/15 03/09/15 307         511           02/09/15 02/09/15 03/09/15 300         317           04/08/15 04/08/15 05/08/15 507         511           04/08/15 04/08/15 05/08/15 507         511           05/10/15 05/10/15 05/10/15 522         516           05/10/15 05/10/15 05/10/15 523         516 | eTo reason<br>MOVE TO TWIN BED<br>MOVE REQ GUEST<br>REQ DEKAT LIFT<br>TV ERROR<br>AC Condensasi<br>TV CHANNEL ERROR<br>req amounting floor<br>AC TROBLE                   | GuestName,Address<br>Data Namos<br>Sugianto, Mr,<br>Sugianto, Mr,<br>Manuela Lemos, Mrs JLTelaga Bodes VI-8,<br>Simanjuntai Guruh, Mr JI Puskeemes Blok E No.5 RT<br>Yohan Adi Yuano, MR PERUM THE PARADISE KAV NO.B 1<br>Sudjono Suwito , MR PERUM THE PARADISE KAV NO.B 1<br>Sudjono Suwito , MR Perum The PARADISE KAV NO.B 1<br>Sudjono Suwito , MR Ngindes Inten Timr gg VI NO. 6<br>Dewi Triana, MRS Penum Flamboyan Indah III A.160,<br>Rina Novia Rahojeng, MRS KARTOPURAN RT 01/06 JAYE<br>Martine Golden, MR Naio Galeral 40576 AB. Jakart |
| 01701/15 01/09/15 02/09/15 02/09/15 317 318<br>02/09/15 02/09/15 02/09/15 307 319<br>02/09/15 02/09/15 03/09/15 305 319<br>02/09/15 02/09/15 03/09/15 307 510<br>02/09/15 02/09/15 03/09/15 307 511<br>04/08/15 04/08/15 05/08/15 507 511<br>04/08/15 04/08/15 05/08/15 507 511<br>05/10/15 05/10/15 05/10/15 528 516                                                                                                    | MOVE TO TWIN BED<br>MOVE REQ GUEST<br>REQ DECAT LIFT<br>TV ERROR<br>AC Condensasi<br>TV CHAINEL ERROR<br>req smooking floor<br>AC TROBLE                                  | Sugarno, Mr ,<br>Sugarno, Mr ,<br>Manuela Lemos, Mr JLTalaga Bodes V/1-8,<br>Simanjuntak Guruh, Mr JI Puskeemas Blok E No.5 RT<br>Yohan Ad Yuano, MR PERUM THE FARADISE KAV NO.8 1<br>Sudjono Suwito , MR Nginden Intan Timr gg VI NO. 6<br>Dewi Triana, MRS - Penum Fiamboyan Indah III A.160,<br>Rina Novia Rahojeng, MRS - KARTOPURAN RT 01/06 JAYE<br>Martine Goles, MR Majo Galeral 4 2576 AB. Jakart                                                                                                    |
| 01/09/15 01/09/15 02/09/15 317 318<br>02/09/15 02/09/15 03/09/15 305 319<br>02/09/15 02/09/15 03/09/15 907 920<br>03/09/15 02/09/15 03/09/15 907 920<br>03/09/15 02/08/15 06/08/15 507 511<br>04/08/15 04/08/15 05/08/15 507 511<br>05/10/15 05/10/15 05/08/15 507 511<br>05/10/15 05/10/15 05/10/15 528 666                                                                                                    | MOVE TO TWIN BED<br>MOVE REQ GLEST<br>REQ DEKAT LIFT<br>TV ERKOR<br>AC Condensasi<br>TV CHANNEL ERROR<br>req amouning floor<br>AC TROBLE                                  | Sugianto, Mr,<br>Manuela Lemos, MrsJI.Telaga Bodes VI-8,<br>Simanjuntak Gunuh, MrJI.Puskeemas Blok E No.5 RT<br>Yohan Ad Yuano, MRPERUM THE FARADISE KAV NO.8 1<br>Sudjono Suwito, MRNginden Intan Timr og VI NO. 6<br>Dewi Triana, MRSPenum Flamboyan Indah III A.160,<br>Rina Novis Rahojeng, MRSKARTOPURAN RT 01/06 JAYE<br>Martine Goldman MRSubo Galeral 4576 AB. Jakat                                                                                                    |
| 02/09/15 02/09/15 03/09/15 05 319<br>02/09/15 02/09/15 03/09/15 907 920<br>03/08/15 03/08/15 04/08/15 507 511<br>04/08/15 04/08/15 05/08/15 00 317<br>04/08/15 04/08/15 05/08/15 507 511<br>05/10/15 05/10/15 06/10/15 528 666                                                                                                    | MOVE REQ GUEST<br>REQ DEKAT LIFT<br>TV ERROR<br>AC Condensasi<br>TV CHANNEL ERROR<br>req smooking floor<br>AC TROBLE                                                      | Manuela Lemos, Mrs. – JLTelaga Bodas VI-B,<br>Simanyuntak Guruh, Mr. – JI-Dakeemes Blok E No.5 RT<br>Yohan Adi Yuano, MR. – PERUM THE FARADISE KAV NO.8 1<br>Sudjono Suvito , MR. – Ngundes Attan Timr pg VI.NO. 6<br>Dewi Triana, MRS. – Perum Flamboyan Indah III A.160,<br>Rina Novik Rahojeng, MRS. – KARTOFIKAAN KT 01/06 JAYE<br>Martine Golden, MR. – Nako Galera (2016 Ab. 1944)                                                                                                    |
| 02/09/15 02/09/15 03/09/15 907 920<br>03/08/15 03/08/15 04/08/15 507 511<br>04/08/15 04/08/15 06/08/15 507 511<br>04/08/15 04/08/15 06/08/15 507 511<br>05/10/15 05/10/15 06/10/15 523 666<br>05/10/15 05/10/15 06/10/15 528 666                                                                                                    | REQ DEKAT LIFT<br>TV ERROR<br>AC Condemsasi<br>TV CHANNEL ERROR<br>req smoking floor<br>AC TROBLE                                                                         | Simanjuntak Gunuh, Mr 31 Puskesmas Blok E No.5 RT<br>Yohan Adi Yuano, MR PERJIM THE FARADISE KAV NO.B 1<br>Sudjono Suwito, MR Ngindes Intan Timr yg VI NO. 6<br>Dewi Triana, MRS - Perum Ramboyan Indah III A.160,<br>Rina Novia Rahojeng, MRS - KARTOPURAN RT 01/06 JAYE<br>Marilan Chem, MR Nain Galeria 42576 AB. Jakart                                                                                                    |
| 03/08/15 03/08/15 04/08/15 507 511<br>04/08/15 04/08/15 06/08/15 308 317<br>04/08/15 04/08/15 05/08/15 307 511<br>05/10/15 05/10/15 06/10/15 523 606                                                                                                    | TV ERROR<br>AC Condensasi<br>TV CHANNEL ERROR<br>req strooking floor<br>AC TROBLE                                                                                         | Yohan Adi Yuano, MR - PERUM THE FARADISE KAV NO.B 1<br>Sudjono Suwito , MR - Ngindes Intan Timr gg VI NO. 6<br>Dewi Triana, MRS - Perum Ramboyan Indah III A.160,<br>Rina Novia Rahojeng, MRS - KARTOPURAN RT 01/06 JAYE<br>Marilan Chem, MR, Julia Caleral 4978 AB, Jakart                                                                                                    |
| 04/08/15 04/08/15 06/08/15 308 317<br>04/08/15 04/08/15 05/08/15 507 511<br>05/10/15 05/10/15 06/10/15 523 606<br>06/08/15 05/08/15 02/08/15 308 512                                                                                                    | AC Condensasi<br>TV CHANNEL ERROR<br>reg amooking floor<br>AC TROBLE                                                                                                    | Sudjono Suwito , MR - Nginden Intan Timr gg VI NO. 6<br>Dewi Triana, MRS - Penum Ramboyan Indah III A.160,<br>Rina Novia Rahojeng, MRS - KARTOPURAN RT 01/06 JAYE<br>Martine Ghem, MR, John Galeri 4 (2004 A)                                                                                                    |
| 04/08/13 04/08/13 05/08/15 507 511<br>05/10/15 05/10/15 06/10/15 523 606<br>06/06/15 05/08/15 02/08/15 308 512                                                                                                    | TV CHANNEL ERROR<br>req smooling flaor<br>AC TROBLE                                                                                                    | Dewi Triana, MRS - Perum Flamboyan Indah III A.160,<br>Rina Novis Rahojeng, MRS - KARTOPURAN RT 01/06 JAYE<br>Martine Goldon, MR, Julia Galera da 2016 AB, Jakat                                                                                                    |
| 05/10/15 05/10/15 06/10/15 523 606<br>06/06/15 05/08/15 02/08/15 308 512                                                                                                    | reg amonking floor<br>AC TROBLE                                                                                                    | Rina Novia Rahajeng, MRS - KARTOPURAN RT 01/06 JAYE<br>Marian Orthon, MR - Jakan Galeri & 2005 AB, Jakant                                                                                                    |
| 06/06/15 05/08/15 02/08/15 308 512                                                                                                    | AC TROBLE                                                                                                    | Marlen Cultom ARD, Jalan Caland & 2055 AD, Jakart                                                                                                    |
| and and we are and an ask and we want                                                                                                    |                                                                                                    | manen optiony min - paren option in oppio mb ; pakotic                                                                                                    |
| 06/09/15 19/08/15 18/09/15 315 516                                                                                                    | MOVE GC ROOM                                                                                                    | Sujarwo / Misnawi, MR - ,                                                                                                    |
| 06/09/15 27/08/15 12/09/15 329 509                                                                                                    | MOVE GC                                                                                                    | Slamet Raharjo / Yusuf Indra, MR - PT Sindata Supra                                                                                                    |
| 06/10/15 06/10/15 10/10/15 301 306                                                                                                    | TV TROUBLE                                                                                                    | Mah As'ad, MR - ,                                                                                                    |
| 06/10/15 06/10/15 07/10/15 501 521                                                                                                    | MOVE                                                                                                    | Susetyo, MR - ,                                                                                                    |
| 06/10/15 06/10/15 07/10/15 517 617                                                                                                    | REQ SMOOKING ROOM                                                                                                    | Hendra, MR - ,                                                                                                    |
| 06/10/15 06/10/15 07/10/15 556 558                                                                                                    | AIR PANAS TIDAK KELUAR                                                                                                    | Nana Yulianta, MRS - ,                                                                                                    |
| 06/10/15 06/10/15 07/10/15 607 825                                                                                                    | REQUEST DEKAT LIFT                                                                                                    | Theresia Maurice, MRS - Burni Permata Indah 8-1 /29                                                                                                    |
| 06/10/15 06/10/15 07/10/15 825 511                                                                                                    | PINTU BATHROOM RUSAK                                                                                                    | Theresia Maurice, MRS - Burni Permata Jirdah 8-1 /29                                                                                                    |
| 07/08/15 07/08/15 08/08/15 320 621                                                                                                    | REQ. Double                                                                                                    | Ağı / Rıyadı Wibowo, MR - 3 Boelevard Illago A/03                                                                                                    |
| 07/09/15 06/09/15 08/09/15 318 503                                                                                                    | General Cleaning 3rd floor                                                                                                    | Manuela Lemos, Mrs - JLTalaga Bodas 1/1-8,                                                                                                    |
| 07/09/15 06/09/15 08/09/15 319 505                                                                                                    | General Cleaning 3rd Floor                                                                                                    | Manuela Lemos, Mrs - JLTelaga Bodas 1/1-8,                                                                                                    |
| 07/09/15 06/09/15 08/09/15 503 519                                                                                                    | Reg closed w lift                                                                                                    | Manuela Lemos, Mrs - Jl. Telaga Bodes 1/1-8,                                                                                                    |
| 07/09/15 06/09/15 08/09/15 505 520                                                                                                    | req closed w lift                                                                                                    | Manuela Lemos, Mrs - IL Telaga Bodas 1/1-8,                                                                                                    |
| 07/09/15 07/09/15 08/09/15 717 712                                                                                                    | tollet benjir                                                                                                    | Amin Sidarta, MR - Kebon Jeruk Baru A 7/13, Jakarta                                                                                                    |
| 01(0)15 01(0)15 00(0)12 515 512                                                                                                    | the state                                                                                                    | Target 2009 (0) 144. However, 44 (0) 004 (177) 201                                                                                                    |
|                                                                                                    |                                                                                                    |                                                                                                    |
| From Date: 01/08/15 T                                                                                                    | To Date: 07/16/15                                                                                                    |                                                                                                    |

Gbr. 10.17 - Room Change Report

### B. Penjabaran layar Room Change Report

| Field              | Fungsi                                          |
|--------------------|-------------------------------------------------|
|                    |                                                 |
| Chg Date           | Menampilkan tanggal terjadinya pemindahan kamar |
| Arrival            | Menampilkan tanggal tamu yang check-in          |
| Departure          | Menampilkan tanggal tamu yang akan Check-Out    |
| RmNo               | Menampilkan nomor kamar yang lama               |
| Move To            | Menampilkan nomor kamar yang baru               |
| Guest Name Address | Menampilkan alamat tamu hotel                   |
|                    |                                                 |

#### 10.19 MONTHLY ROOM OCCUPANCY FORECAST

Lihat penjelasan pada modul F/O Reception menubar Reservation Forecast Bab II.

| ption Design | by int. Pri  | nt by Int | Eat    |         |          |        | _          |              |               | _      |                     |       |       | _      |      |
|--------------|--------------|-----------|--------|---------|----------|--------|------------|--------------|---------------|--------|---------------------|-------|-------|--------|------|
| -            |              |           |        | -       |          |        |            |              |               |        |                     |       |       |        | C    |
|              |              |           |        |         |          |        | Formiald i | (Harre G     | outerity      |        |                     |       |       |        |      |
|              |              |           |        |         |          |        |            |              | 00000         | 4486   |                     |       |       |        |      |
| 2013         | LAST         | THDIA     | EXPECT | ARRIVE  | EXPECT   | DEPART | RÜ         | OH OCC       | 2220          | OCC(%) |                     | ALLOT | 0-0-0 | GLOBAL | RESE |
| DATE         | # 2000       | . PAX     |        | · PAX   |          | · PAX  | # ROOM     | # PAX        |               |        |                     |       |       | . 8001 |      |
| HT 17/38/15  | 146          | 234       | 3.8    |         | 1 27     | 411    | 1111       | 255          | 64.55         | 64.15  | 2517.               |       | 11    | 1      |      |
| hu 00/10/15  | 139          | 263       |        | 17      | 10       | 18     | 138        | 262          | 64.49         | \$4.72 | .50                 |       | .17   |        | 2    |
| rī 09/10/15  | 138          | 282       | 2      | 4       | 17       | 32     | 123        | 234          | 57.48         | \$2.31 | 74                  |       | 17    | 6) à   | 8    |
| at 10/10/15  | 123          | 234       | 2      | 4       | 116      | 222    |            | 16           | 4.21          | 47.78  | 188                 |       | 17    | E 1    | 5    |
| um 11/10/15  | 9            | 16        | . 0    |         | . 2      | 4      | 7          | 12           | 3.27          | 38.88  | 184                 |       | 23    | .  i   | 8    |
| on 12/10/15  | 7            | 12        | 12     | 24      |          | . 0    | 19         | 36           | 8.88          | 33.88  | 172                 |       | 23    | 1 1    | 8    |
| ue 13/10/15  | 39           | 36        | 0      |         | - 2      | 4      | 17         | 32           | 7.94          | 30.17  | 174                 |       | 23    | 1 1    | £    |
| ed 14/18/15  | 17           | 32        | 7      | 34      | . 0      | 0      | 24         | 46           | 11.21         | 27.00  | 367                 |       | 25    | 8 9    | £    |
| hu 15/10/15  | 24           | 46        | 6      | 17      | - 1      | 3      |            | 56           | 13.55         | 26.22  | 162                 |       | 25    | 6 9    | 8    |
| ri 16/10/25  | 29           | 56        | 32     | -64     | 4        |        | 57         | 312          | 26.64         | 26.26  | 154                 |       | 23    | 1 1    | 9    |
| at 17/10/15  | 57           | 112       | 2      | 4       | 2        | 4      | 57         | 112          | 25.64         | 26.30  | 134                 |       | 23    | 6 B    | £    |
| un 18/18/15  | 57           | 112       | 71     | 142     | 33       | 00     | 95         | 188          | 44.39         | 27.88  | 96                  |       | 23    | ē )    | 6    |
| on 19/18/15  | - 95         | 108       | 53     | 105     | 89       | 178    | 59         | 315          | 27.57         | 27.79  | 132                 |       | 23    | 8 B    | 8    |
| ue 20/10/15  | 59           | 115       | 0      |         | 1        | 2      | 58         | 113          | 27.10         | 27.74  | 133                 |       | 23    | 6 1    | 8    |
| ed 21/10/15  | 58           | 113       | 130    | 268     | 52       | 103    | 136        | 278          | 63.55         | 30.12  | 55                  |       | 23    | e 9    | 8    |
| hu 22/10/15  | 136          | 278       | 0      |         | 130      | 268    | - 6        | 10           | 2.89          | 28,42  | 185                 |       | 23    | ê ĝ    | B.   |
| ri 23/10/15  | 6            | 10        | 78     | 156     | 3        | 6      | 81         | 160          | 37.85         | 28.97  | 111                 |       | 22    | 1. 3   | £    |
| at 24/10/15  | 81           | 168       |        |         |          | 16     | 73         | 344          | 34.11         | 29.26  | 119                 |       | 22    | 6 (    | £    |
| un 25/10/15  | 73           | 144       | 0      |         | 70       | 148    |            |              | 1,40          | 27.79  | 189                 |       | 22    | is - 9 | p    |
| on 26/10/15  | 3            | 4         | a (a   | 4       | <b>.</b> | - 3    | ) <b>3</b> | 5            | 1.40          | 26.47  | 189                 |       | 32    | é )    | 5    |
| 54           |              |           |        |         |          |        |            |              |               |        |                     |       |       |        | 8    |
|              |              |           | PAR    | Segment | Codes    |        | TE All AL  | rangemer     | t Codes       |        | All Room Categories |       |       |        |      |
|              | Proto de las |           | 1 81   | T       |          | 1.4    | DOC E      | loctor / M   | indical       | 1.     | DELINE              |       |       |        |      |
| Fr Date      | 1: 07/10/15  | E.        | 2 85   | IT ZUKA |          |        | 15 10      | out Stay P   | to the sector | 1.1    | THURS SUTTE         |       |       |        |      |
| To Date      | . 06/11/15   | 9         | 9.00   | 10 DEC  |          |        | 16-10      | ing study fo | a             |        | DOROTHANDIAL CLIPTE |       |       |        |      |
| 10 080       | 1. Sel 11(33 | 2         |        | PARTY.  |          |        |            | and sound .  | a.            |        | LACORNELL DE DOILE  |       |       |        |      |

Gbr. 10.18 - Monthly Room Occupancy Forecast

### 10.20 STOCK ON-HAND LIST

Fungsi Stock On Hand List ini sama dengan fungsi yang ada di Modul Inventory cost control, dan berguna untuk memudahkan departemen House Keeping apabila ingin melihat stock persediaan barangnya

### 10.21 PURCHASE LIST

Purchase List ini dapat dimanfaatkan departement House Keeping untuk melihat dan melakukan permintaan atas persediaan barangnya.

Fitur ini sama dengan fitur Purchase Request pada modul Purchasing.

#### 10.22 EXTRABED AVAILIBILITY

Berfungsi untuk memperhitungkan jumlah unit extrabed yang masih tersedia.

#### A.Langkah-langkahsetting:

- 1. Harus sudah terdefinisi artikel Extra Bed, Baby Cote di FO Billing Article setup
- 2. Tentukan jumlah dari masing-masing item yang ada pada field Available-Qty
- Pada General Parameter Setting group 5 No. 2999 Article Number for Extra Bed; isi dengan nomor artikel Extra Bed (mis. 40), Baby Cote (47)= 40;47

### B.Carapenggunaan:

Pada saat pembuatan reservasi, gunakan fungsi Fix Cost Articles untuk mendefinisikan penggunaan dari Extra Bed.

#### C.ReportExtraBedAvailability

Untuk melihat jumlah extra bed yang terpasang dan yang masih tersedia pada suatu tanggal, caranya:

- modul Housekeeping Menubar Reports Extrabed-Availability
- klik pada kolom Article For, maka akan muncul pulldown menu yang berisikan mis.Extra Bed, Baby Cote yang sudah didefinisikan pada general parameter setting (lihat penjelasan 10.21)
- Isi dari tanggal berapa sampai dengan tanggal berapa, yang hendak dilihat
- Serta dapat ditampilkan secara Detail atau secara Summary

| hand it is a second |         |      |                   | · · · · · · · · · · · · · · · · · · · |
|---------------------|---------|------|-------------------|---------------------------------------|
|                     |         | bin  | (key Availability |                                       |
| Date                | Room No | Used | Remain            |                                       |
| 1/01/2215           |         |      | (LEW)             |                                       |
|                     | Total   | 0    | 10                |                                       |
| 2/01/2015           |         |      | 10                |                                       |
|                     | Total   | 0    | 10                |                                       |
| 03/01/2015          |         |      | 10                |                                       |
|                     | Total   | 0    | 10                |                                       |
| 14/01/2015          |         |      | 10                |                                       |
|                     | Total   | 0    | 10                |                                       |
| 5/01/2015           |         |      | 10                |                                       |
|                     | Total   | ò    | 10                |                                       |
| 6/01/2015           |         |      | 10                |                                       |
|                     | Total   | .0   | 10                |                                       |
| 07/01/2015          |         |      | 10                |                                       |

Gbr.10.20 ExtraBed-Availability (Detail)

| a VHP Visual Home | el Program GRAND VISUA | L HOTEL (Jakarta) User SIND |                          |
|-------------------|------------------------|-----------------------------|--------------------------|
| Exit              |                        |                             |                          |
|                   | 8. S                   |                             | Contraction (1998)       |
|                   |                        |                             | Erina Beit Availability  |
| Date              | Used                   | Remain                      |                          |
| 01/03/15          | 10                     |                             |                          |
| 02/01/15          | 0                      | 10                          |                          |
| 03/01/15          | 0                      | 10                          |                          |
| 04/01/15          | 0                      | 10                          |                          |
| 05/01/15          | 0                      | 10                          |                          |
| 06/01/15          | 0                      | 10                          |                          |
| 07/01/13          | 0                      | 10                          |                          |
| 08/01/15          | 0                      | 10                          |                          |
| 09/01/15          | 0                      | 10                          |                          |
| 10/01/15          | 0                      | 10                          |                          |
| 11/01/15          | 0                      | 10                          |                          |
| 12/01/15          | 0                      | 10                          |                          |
| 13/01/15          | 0                      | 10                          |                          |
| 14/01/15          | 0                      | 10                          |                          |
| 15/01/15          | 0                      | 10                          |                          |
| 16/01/15          | 0                      | 10                          |                          |
| 17/01/15          | 0                      | 10                          |                          |
| 18/01/15          | 0                      | 10                          |                          |
| 19/01/15          | 0                      | 10                          |                          |
| 20/01/15          | 0                      | 10                          |                          |
| 21/01/15          | 0                      | 10                          |                          |
| 22/01/15          | 0                      | 10                          |                          |
| 23/01/15          | 0                      | 10                          |                          |
| 24/01/15          | 0                      | 10                          |                          |
| 25/01/15          | 0                      | 10                          |                          |
| Article Fr        | or: Estra Bed          | ų.                          |                          |
| From Dat          | te: To Date            | n: 07/10/15 Dis             | play: 🕷 Summary 🕜 Detail |

Gbr.10.21 ExtraBed-Availability (Summary)